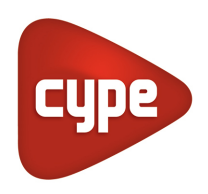

Software pour l'Architecture et l'Ingénierie de la Construction

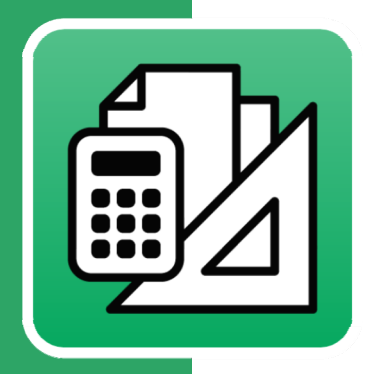

# **CYPEPROJECT**

# Manuel d'utilisation

Outil de gestion de chantier qui permet de réaliser tous types de budgets d'un projet, ses métrés, certifications, de multiples documents techniques associés au projet, ainsi que la planification et le contrôle de chantier pendant le processus de construction.

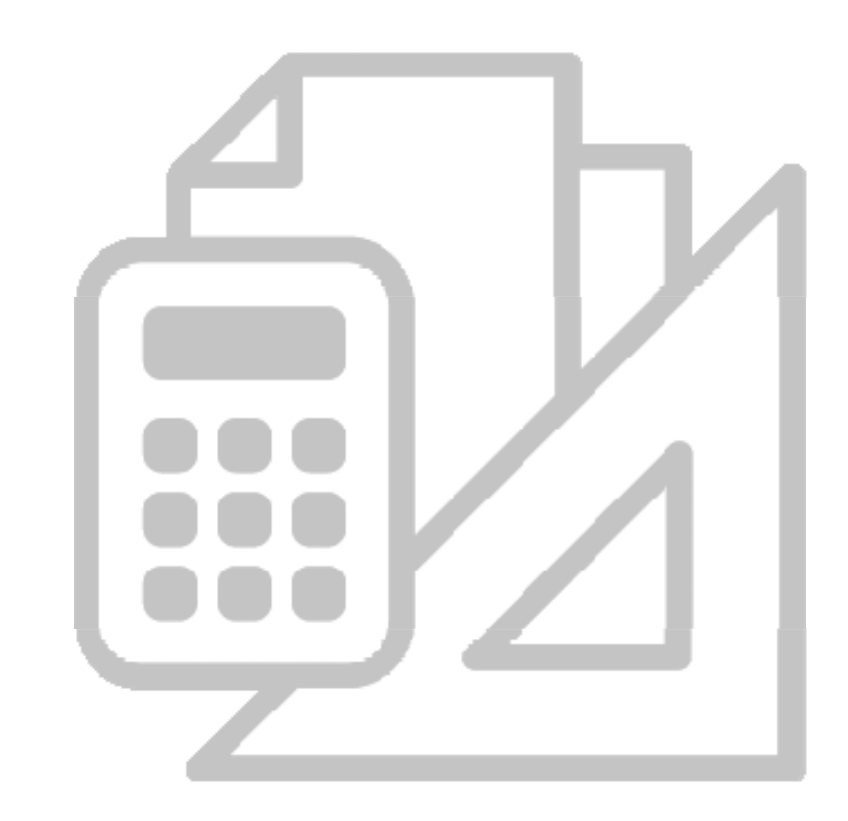

# 1. Fonctionnalités du module de base

| 1.1. I | Fenêtres de travail                                | 1  |
|--------|----------------------------------------------------|----|
| 1.1.1. | Fenêtre 'Arbre de décomposition'                   | 4  |
| 1.1.2. | Fenêtre 'Hiérarchie des chapitres'                 | 10 |
| 1.1.3. | Fenêtre 'Liste des concepts'                       | 13 |
| 1.1.4. | Fenêtre 'Métrés/Décomptes'                         | 19 |
| 1.1.5. | Fenêtre 'Cahier des charges du Générateur de prix' | 21 |
| 1.1.6. | Fenêtre 'Sécurité et santé'                        | 21 |

# 1.1. Fenêtres de travail

Chaque base de données peut être ouverte dans CYPEPROJECT dans différents types de fenêtres ou de zones de travail dépendant du type d'opération à réaliser :

Un projet peut être ouvert de plusieurs façons :

- 'Arbre de décomposition'
- 'Hiérarchies des chapitres'
- 'Liste des concepts'
- 'Métrés/Décomptes'
- 'Cahier des charges du Générateur de prix'
- 'Sécurité et santé'

Vous pouvez changer la fenêtre de visualisation de la base de données grâce aux premières options du menu 'Afficher'. Fig. 1 :

|     | Arbre de décomposition                           |
|-----|--------------------------------------------------|
|     | Hiérarchie des chapitres                         |
|     | Liste des concepts                               |
|     | Métrés/Décomptes                                 |
|     | Cahier des charges du générateur de prix         |
|     | Sécurité et santé                                |
|     | Configuration                                    |
|     | Diagramme temps-activités                        |
|     | Localisateurs                                    |
|     | Rapport d'occupation                             |
| 뫶   | BD utilisées                                     |
|     | Paramètres de l'ouvrage                          |
| Ξīc | Tableau des prix                                 |
|     | Tableau de description des unitaires             |
| Ę   | Références du concept                            |
| ₹   | Références de la fourniture dans les imputations |
|     | Information graphique du concept                 |
|     | Entités commerciales                             |
| 团   | Métrés réalisés                                  |
| 瓕   | Décomptes réalisés                               |
| 莤   | Ouvrage exécuté                                  |
|     | Fig. 1                                           |

Les boutons de la barre d'outils 🗟 🖹 🖆 💆 🕵 donnent accès aux mêmes options que celles qui apparaissent dans le menu 'Afficher'.

Après avoir ouvert une fenêtre, son menu respectif apparait toujours à droite du menu 'Afficher'.

Une banque de prix ne propose pas la fenêtre 'Mètres/décomptes' étant donné que sa fonction est de stocker des informations pour la création de budgets.

Chaque fenêtre ouverte est affichée dans le menu 'Fenêtre'. Il peut y avoir plusieurs bases de données ouvertes à travers plusieurs fenêtres. Pour naviguer entre les différentes bases de données, il faut utiliser le menu 'BDonnées' ou le menu 'Fenêtre'. Une base de données est fermée seulement quand la dernière fenêtre de celle-ci est fermée.

Dans certaines situations, il sera utile de visualiser simultanément plusieurs fenêtres dans la zone de travail de CYPEPROJECT. Pour cela, vous devrez utiliser les options du menu 'Fenêtre' ou les boutons 'Réduire', 'Niveau inf.' et 'Fermer' de chaque fenêtre

#### Chercher des données dans les fenêtres de travail, les zones de travail et les fenêtres de type liste

Pour faciliter la recherche de données (texte, numéros, concepts...) dans les fenêtres de travail ('Arbre de décomposition', 'Liste des concepts', 'Hiérarchie des chapitres' et 'Mètres/Décomptes'), tableaux de mesures (d'un budget, d'une vente, d'une étude, d'une exécution et d'un décompte), et fenêtres de type liste, l'option 'Chercher dans la colonne...' est disponible. Cette option est accessible en faisant un clic droit sur le haut d'une colonne de ces fenêtres ou zone de travail. Fig. 2, Fig. 3 et Fig. 4.

| 😽 Fichier BDonnées Processus Afficher Arbre Gestion de chantier Fenêtre Aide                 |           |             |            | - 8        | ×    |
|----------------------------------------------------------------------------------------------|-----------|-------------|------------|------------|------|
| 🗋 😂 😤 🗠 🗠 🖶 🕸 📶 EXEMPLE_MAIS 🔸 🔽 🎝 😫 🎒 🛣 🔍 📥 🕅 📼 🖘 🗌                                         |           |             | 0 🗹 💇      | 🗿 📠 💷      | 0    |
| 43 🔀 EXEMPLE_MAISON Exemple de devis basé sur la structure d'une maison.                     | France    | 2.          | 21         | 227.870    | ),65 |
| Code Ca GD Uté Résumé                                                                        |           | Quant       | Coût       | Montant    | -    |
| 🛛 EXEMPLE 📵 👸 Exemple de devis basé sur la struct 🖬 Colonnes visibles                        |           | 1,000       | 227.870,65 | 227.870,65 |      |
| 🖌 🕰 A 🛛 🗒 🐉 VRD et aménagements extérieurs 🛗 Copier table                                    |           | 1,000       | 147.538,00 | 147.538,00 |      |
| G 📜 👸 Structure et gros oeuvre 👔 Copier colonne                                              |           | 1,000       | 80.332,65  | 80.332,65  | Ξ    |
| GF 📜 tig Fondations                                                                          |           | 1,000       | 8.247,92   | 8.247,92   |      |
| GFO E g Beion de proprete                                                                    | control   | 10,000      | 130,30     | 130,30     |      |
| Présentation des colonnes                                                                    |           | 0.105       | 92.99      | 130,30     |      |
| milling milling in beton massi o 12/15 (vol. )                                               |           | 0.072       | 24.26      | 1 75       |      |
| Colonnes d'utilisateur                                                                       |           | 0.072       | 21.54      | 1.55       |      |
| 🖌 🖓 % Coûts directs complémentai 🖆 Champs d'utilisateur                                      |           | 2.000       | 12.00      | 0.24       |      |
| Variables d'utilisateur                                                                      |           |             |            |            |      |
|                                                                                              |           |             |            |            |      |
| - 🔄 GFI 📵 👸 Semelles isolées 🛛 🗡 Annuler                                                     |           | 1,000       | 7.329,45   | 7.329,45   |      |
| 🔲 🔚 GFI010 🛛 📵 👸 m³ Semelle de fondation en béton armé, réalisée avec béton C20/25 (XC1(F)   | ); D12; : | 59,444      | 123,30     | 7.329,45   |      |
| 🔢 🔤 👘 mt07aco02 📵 🛛 Ud Séparateur en plastique rigide, homologué pour les fondations.        |           | 8,000       | 0,12       | 0,96       |      |
| 📗 📔 🐖 mt07aco05 📜 kg Barres en acier haute adhérence, Fe E 500, élaboré en atelier et mis en | place i   | 1,001       | 1,05       | 1,05       |      |
| m³ Béton C20/25 (XC1(F); D12; S3; Cl 1,0), fabriqué en centrale, selon NF E                  | EN 206-   | 1,100       | 89,92      | 98,91      | -    |
|                                                                                              |           | 0.020       |            |            | —    |
| Energia de devie beré sus la structure d'une seiser. Preses                                  |           |             |            |            | 1.   |
| Exemple de devis base sur la structure d'une maison. France.                                 |           |             |            |            | ÷    |
| Contenu de l'Evemple1:                                                                       |           | Termes clés | 1          |            | 1    |
| - Devis.                                                                                     |           | Assianer    | proposés   |            |      |
| - Générateur de prix associé aux concepts.                                                   |           | etructure   |            |            | -    |
| - Métré détaillé avec et sans références entre les tableaux, en utilisant des plans          |           | •           |            |            | -    |
| bar et en important des richters bes et new de Aripiane, AutoArde y Elbesigne.               | -         |             |            |            |      |
|                                                                                              |           |             |            |            | _    |

| 🐺 Fichier BDonnées Processus Afficher Arbre Gestion de chantier Fenêtre Aide                                  |                         |              | - 8 ×      |
|----------------------------------------------------------------------------------------------------|-------------------------|--------------|------------|
| 🗋 🔗 😤 🗠 🗠 🖶 👙 🛛 KEXEMPLE_MAIS 📭 🎝 😫 🎒 🛣 🍮 🗐 🔚 📥                                                               |                         | 0 🗸 🕅        | 🚺 📖 💷 🥑    |
| 43 💓 mtl0haf030f0Dq m³ Béton C20/25 (XC1(F); D12; S3; Cl 1,0), fabriqué en central                            | .e, selon 1             | NF 📶         | 227.870,65 |
| Code Ca GD Uté Résumé                                                                                         | Quant                   | Coût         | Montant 🔺  |
| h Ouvrier professionnel II/OP charpentier.                                                                    | 0,072                   | 21,54        | 1,55       |
| Coûts directer dans colonne Résumé                                                                            |                         |              | 0,24       |
| Chercher Béton C20 2/4 Y A D                                                                                  | ., <mark>.0.</mark> 0 C | ⊐ <b>√ ×</b> |            |
| GFI 📵 🐔 Semelles isol                                                                                         |                         |              | 7.329,45   |
| 📙 🔁 GFI010 🛛 📵 🖏 m³ 🛛 Semelle de fondation en béton armé, réalisée avec béton C20/25 (XC1(F); D12; 🗉          | 59,444                  | 123,30       | 7.329,45   |
| 🔎 mt07aco02 📵 Ud Séparateur en plastique rigide, homologué pour les fondations.                               | 8,000                   | 0,12         | 0,96 =     |
| 🛛 🗤 🚰 👘 mt07aco05 📵 kg <u>Barres en acier haute adhérence, Fe E 500, élaboré en atelier et mis en place i</u> | 1,001                   | 1,05         | 1,05       |
| 📗 📔 💓 mt10haf03 📵 m³ 🛛 Béton C20/25 (XC1(F); D12; S3; Cl 1,0), fabriqué en centrale, selon NF EN 206-         | 1,100                   | 89,92        | 98,91      |
| 🤌 mo040 🛛 📵 h Compagnon professionnel III/CP2 charpentier.                                                    | 0,359                   | 24,26        | 8,71       |
| - 🏉 mo083 🛛 📵 h Ouvrier professionnel II/OP charpentier.                                                      | 0,359                   | 21,54        | 7,73       |
| │ │ │ │ │ ∲  % Coûts directs complémentaires.                                                                 | 2,000                   | 117,36       | 2,35       |
| L T<br>L T<br>L S<br>L S<br>L S<br>L S<br>L S<br>L S<br>L S<br>L S                                            | 1,000                   | 782,17       | 782,17     |
|                                                                                                    |                         |              |            |
| Béton C20/25 (XC1(F); D12; S3; Cl 1,0), fabriqué en centrale, selon NF EN 206-1.                              |                         |              | *          |
|                                                                                                    |                         |              | +          |
| A                                                                                                    | Termes clés             |              |            |
|                                                                                                    | Assigner                | proposés     |            |
|                                                                                                    | •                       |              |            |
|                                                                                                    |                         |              |            |
|                                                                                                    |                         |              |            |
|                                                                                                    |                         |              |            |
| Fig. 3                                                                                                    |                         |              |            |

| 🗐 EXE      | EMPLE_MAISON_FRAI | NCE:Li | ste des concepts        |           |                                             |                |          |            |            |            |            |  |  |  |
|------------|-------------------|--------|-------------------------|-----------|---------------------------------------------|----------------|----------|------------|------------|------------|------------|--|--|--|
| <b>4</b> 🗄 |                   |        |                         |           |                                             |                |          |            |            |            |            |  |  |  |
| 97         | Code              | Uté    | Résumé                  |           |                                             |                | Date     | TotalMétré | Prix       | Coût       | ImpMes     |  |  |  |
| 1 🕺        | 8 %               | %      | Coûts directs complé    | L.        | Colonnes visibles                           |                |          | 4.356,430  |            |            | 4.356,43   |  |  |  |
| 2          | 🖻 A 💼             |        | VRD et aménagemer       | <b>TH</b> | Copier table                                |                |          | 1,000      | 147.988,00 | 147.988,00 |            |  |  |  |
| 3          | 🗅 AA              |        | Assainissement          | -         | Contractor                                  | 1              |          | 1,000      | 139.583,92 | 139.583,92 | 139.583,92 |  |  |  |
| 4 🗋        | AAA               |        | Caniveaux et avaloirs   | 40        | Copier colonne                              | 1              |          | 1,000      | 25,64      | 25,64      | 25,64      |  |  |  |
| 5          | AAA030            | U      | Avaloir siphoïde en P'  | M         | Chercher dans colonne Ctrl+F                | crille plate d | 11/07/12 | 1,000      | 24,89      | 25,64      | 24,89      |  |  |  |
| 6          | AAO               |        | Drainage                |           | Classer alphabétiquement                    |                |          | 1,000      | 139.558,28 | 139.558,28 | 139.558,28 |  |  |  |
| 7          | AAO010            | m      | Tranchée drainante re   |           | Classes and a sink shifting investo         | e laquene es   | 07/01/13 | 68,250     | 34,81      | 35,85      | 2.375,78   |  |  |  |
| 8          | AAO030            | U      | Puits drainant préfabi  |           | classer par ordre alphabelique inverse      | hauteur et     | 11/07/12 | 115,474    | 1.152,80   | 1.187,38   | 133.118,43 |  |  |  |
| 9          | AT                |        | Terrassement            | ×         | Annuler                                     |                |          | 1,000      | 8.404,08   | 8.404,08   | 8.404,08   |  |  |  |
| 10 🗋       | ATF               |        | Déblais                 |           |                                             | 1              |          | 1,000      | 6.656,92   | 6.656,92   | 6.656,92   |  |  |  |
| 11         | ATF020            | m³     | Excavation en bandes    | pour f    | ondations dans un sol d'argile semi-dure, a | ivec moyens    | 21/02/13 | 5,750      | 25,10      | 25,85      | 144,33     |  |  |  |
| 12         | ATF020b           | m³     | Excavation en puits po  | ur fon    | dations dans un sol d'argile semi-dure, ave | c moyens mé    | 21/02/13 | 70,282     | 23,33      | 24,03      | 1.639,68   |  |  |  |
| 13         | ATF040            | m³     | Fouille en sous-sol da  | ns un     | sol d'argile semi-dure, avec moyens méca    | niques, retrai | 21/02/1  | 724,722    | 6,46       | 6,65       | 4.681,70   |  |  |  |
| 14 🗋       | 🗅 ATN             |        | Nettoyage et décapage   | e du te   | rrain                                       |                |          | 1,000      | 940,00     | 940,00     | 940,00     |  |  |  |
| 15         | ATN020            | m²     | Bébroussaillage et ne   | ttoyag    | e du terrain contena Chercher dans colonne  | Code           |          |            |            |            | 10,00      |  |  |  |
| 16 🗋       | 🗅 ATT             |        | Transport des torres    |           | Chamber ATE020                              |                | 1/2      | ~          | ∧ <b>□</b> |            | × 07,16    |  |  |  |
| 17         | ATT010            | m³     | Transport des terres d  | ans le    | chanuer, aves char                          |                | 1/2      |            |            |            | 87,94      |  |  |  |
| 18 🔵       | 🖕 G               |        | Structure et gros oeuvr | e         |                                             |                |          | 1,000      | 80.332,05  | 80.332,05  |            |  |  |  |
| 19 🔵       | GB GB             |        | Planchers bas           |           |                                             |                | 17/07/06 | 1,000      | 57.207,60  | 57.207,60  | 57.207,60  |  |  |  |
| 20         | GBD GBD           |        | Dallages                |           |                                             |                |          | 1,000      | 3.139,66   | 3.139,66   | 3.139,66   |  |  |  |
| 21         | GBD010            | m²     | Dallage en béton mas    | sif de    | 10 cm d'épaisseur, réalisé avec béton C12/  | 15 (X0(F); D1  | 11/07/12 | 215,340    | 14,16      | 14,58      | 3.049,21   |  |  |  |
| 22         | GBH               |        | Hérissons               |           |                                             |                |          | 1,000      | 2.065,11   | 2.065,11   | 2.065,11   |  |  |  |
| 23         | GBH010            | m²     | Couche de granulats o   | de 20 (   | cm pour base de dallage, avec apport de gr  | ave de carrièr | 11/07/12 | 215,340    | 9,31       | 9,59       | 2.004,82   |  |  |  |

Les boutons **\* ^** permettent de chercher des éléments vers le haut ou vers le bas de la liste. Le bouton **0**, permet de chercher les éléments qui commencent par le terme recherché. Le bouton **0**, permet de chercher les éléments qui contiennent le terme recherché. Le bouton **•** permet de chercher les éléments qui se terminent par le terme recherché. Le bouton **•** permet de chercher les éléments qui contiennent le terme recherché. Le bouton **•** permet de chercher les éléments qui contiennent par le terme recherché. Le bouton **•** permet de chercher les éléments qui contiennent par le terme recherché. Le bouton **•** permet de chercher les éléments qui contiennent exactement le terme recherché.

# 1.1.1. Fenêtre 'Arbre de décomposition'

Cette fenêtre sera utilisée dans la plupart des cas puisqu'elle permet l'accès à la grande majorité des données du projet à partir de la structure de l'arbre de décomposition. Elle est aussi utilisée afin de créer un projet ou encore pour consulter des informations sur celui-ci.

| 🕹 EX     | EXEMPLE_MAISON_FRANCE:Arbre de décomposition |           |                      |            |                       |                            |            |            |           |            |         |            |
|----------|----------------------------------------------|-----------|----------------------|------------|-----------------------|----------------------------|------------|------------|-----------|------------|---------|------------|
| 🧭 [      | 20 🗖 GFC                                     | 010       | m <sup>s</sup> Couch | e de b     | éton de propreté      | C12/15 (                   | XO(F); D12 | ; S3; Cl 1 | .,0), fal | briqué e   | 2       | 227.870,65 |
|          | Code                                         | Cah       | SS GD                | Uté        | Résumé                | Quant                      | Coût       | Montant    | Index     | Date       | QuantV  | ente Q     |
| 21       | EXEMPLE 🔋                                    | L.        | ũ                    | Exen       | nple de devis basé :  | 1,000                      | 227.870,65 | 227.870,65 | 1         |            | 1,      | 000        |
| - 🕢      | A 1                                          |           | 6                    | VRI        | D et aménagement:     | 1,000                      | 147.538,00 | 147.538,00 | 1         |            | 1,      | 000        |
|          | G                                            | l         | 6                    | Stru       | ucture et gros oeuvre | 1,000                      | 80.332,65  | 80.332,65  | 2         |            | 1,      | 000        |
| +G       | GF                                           | 1         | 6                    | Fo         | ondations             | 1,000                      | 8.247,92   | 8.247,92   | 2.1       |            | 1,      | 000        |
|          | 🔄 GFO                                        | 1         | 6                    | 1          | Béton de propreté     | 1,000                      | 136,30     | 136,30     | 2.1.1     |            | 1,      | 000 ≘      |
|          | GF0010                                       | 1         |                      | m²         | Couche de béton c     | <ul> <li>10,809</li> </ul> | 12,61      | 136,30     | 2.1.1.1   | 21/02/13   | 10,     | 809        |
|          | - 🔎 mt10hmf03                                | . 1       |                      | m³         | Béton massif C1:      | 0,105                      | 82,88      | 8,70       | 2.1.1.1.1 | 1 21/02/13 |         |            |
|          | - 🥭 mo040                                    | 1         |                      | h          | Compagnon prof        | 0,072                      | 24,26      | 1,75       | 2.1.1.1.2 | 2 21/02/13 |         |            |
|          | - 🥭 mo083                                    | 1         |                      | h          | Ouvrier professio     | 0,072                      | 21,54      | 1,55       | 2.1.1.1.3 | 3 21/02/13 |         |            |
|          | - % %                                        |           |                      | %          | Coûts directs cor     | 2,000                      | 12,00      | 0,24       | 2.1.1.1.4 | 1          |         |            |
|          | L 🕎                                          |           |                      |            |                       |                            |            |            |           |            |         |            |
|          | L 🔽                                          |           |                      |            |                       |                            |            |            |           |            |         |            |
| -        | 😧 GFI                                        | 1         | 6                    | :          | Semelles isolées      | 1,000                      | 7.329,45   | 7.329,45   | 2.1.2     |            | 1,      | 000        |
| -        | 🕥 GFL                                        | 1         | 6                    | 1          | Longrines             | 1,000                      | 782,17     | 782,17     | 2.1.3     |            | 1,      | 000        |
| L        | ٠                                            |           |                      |            |                       |                            |            |            |           |            |         | -          |
| ₹.       |                                              |           |                      |            |                       |                            |            |            |           |            |         | Þ          |
| Détai    | l de métré                                   |           |                      |            | QuantVente 🐱          | Qua                        | ont D      | ifférence  |           |            |         |            |
| ++       |                                              | 🔊 🛛 🗸     | BA (BA (BA (BA)      | - <b>1</b> | 10.809                | 10.80                      | <u>a</u>   | 0 000      |           |            |         |            |
| <u> </u> |                                              | ♥   00    |                      |            |                       |                            | -          | -,         | -         | -          |         |            |
| Loc      | Commentaire                                  |           |                      |            | Id                    | Formule                    | A          | В          | С         | D          | Partiel | Sous-total |
| AS3      |                                              |           |                      |            |                       |                            | Unités     | Longueur   | Largeur   | Hauteur    |         |            |
| 1        | Sous semelles i                              | solées (  | 2 x 2 x 0,10) m      |            |                       |                            | 2          | 2,00       | 2,00      | 0,10       | 0,800   |            |
| 2        | Sous semelles i                              | solées (  | 1,5 x 1,5 x 0,10) m  |            |                       |                            | 3          | 1,50       | 1,49      | 0,10       | 0,671   |            |
| 3        | Sous semelle fil                             | ante de r | nur                  |            |                       |                            | 1          | 62,25      | 1,50      | 0,10       | 9,338   |            |
|          |                                              |           |                      |            |                       |                            |            |            |           |            |         |            |
| [1]      |                                              |           |                      |            |                       |                            |            |            |           |            | 10,809  | 10,809     |
|          |                                              |           |                      |            |                       |                            |            |            |           |            | 10,809  | 10,809     |
|          |                                              |           |                      |            |                       |                            |            |            |           |            | 10,809  | 10,809     |

La fenêtre est divisée en deux parties. La partie supérieure donne accès à la structure de l'arbre de décomposition et à certaines données de chaque niveau du budget. La structure en arbre du côté gauche peut être utilisée en ouvrant ou en fermant des niveaux. En sélectionnant une cellule ou une donnée, on peut dans certains cas la modifier.

Lorsqu'une cellule ou une donnée est sélectionnée, la partie inférieure montre les données supplémentaires de la sélection, pouvant être des données modifiables ou seulement des informations additionnelles.

Si l'option utiliser le Générateur de prix est activée, le bouton separait dans la barre supérieure de la fenêtre 'Arbre de décomposition' (Fig. 5). Ce bouton permet d'insérer ou de modifier une partie du Générateur de prix. La première case indique le 'numéro de concept' déployé dans la base de données. Dans la deuxième case, apparait le 'symbole' de la sélection (chapitre, partie, etc.) ; dans la troisième se trouve le 'code' ; dans la quatrième l'unité dans laquelle est mesuré le concept ; la cinquième contient le 'résumé' du concept sélectionné ; la sixième est une icône montrant si l'on travaille dans un budget d'u dans une banque de prix . La dernière case permet de toujours avoir en vue la somme des coûts direct et des coûts indirects. C'est-à-dire que le budget d'exécution matérielle correspondant à la structure des prix du budget. En plaçant le pointeur de la souris sur cette case, apparait une étiquette de texte avec le résumé du budget correspondant à la structure des prix du projet et avec le résumé final du budget. Cette étiquette varie selon si on travaille sur un projet privé ou publique Fig. 7.

#### 227.870,65 🍕 13 💽 ATN010 m<sup>s</sup> Débroussaillage et nettoyage du terrain, jusqu'à une profondeur minimal 🚺 Fig. 6 Budget d'exécution matérielle 227.870,65 Frais généraux 29.623.18 Bénéfice industriel 13.672,24 271.166,07 Somme 16.0% IVA 43.386,57 Budget d'exécution par contrat 314.552,64 Fig. 7

Il faut prendre en compte le fait que pour utiliser le Générateur de prix, il est nécessaire de s'être placé précédemment sur une partie ou une ligne d'insertion de parties pour pouvoir éditer ou ajouter une nouvelle partie. Dans le cas où l'option 'Utiliser le générateur de prix' est désactivée, il est nécessaire de l'activer pour pouvoir ajouter de nouvelles parties et éditer les parties existantes avec le Générateur de prix. Pour cela il faut aller dans le menu 'Afficher' > 'Configuration' > 'Générateur de prix' et activer 'Utiliser le générateur de prix'. Pour avoir plus d'informations, consulter le point 2.6. Connexion avec le Générateur de prix.

Selon le champ qui est sélectionné dans la partie supérieure, il s'affichera différentes informations dans la zone inférieure.

Les colonnes de cette fenêtre, ainsi que celles de toutes les autres, peuvent êtres configurées en faisant un double clic sur l'entête de chacune d'elle.

### Localiser concept (Localisation séquentielle)

Il est possible de faire une recherche de concepts par fragment de texte (menu 'Arbre' de la fenêtre 'Arbre de décomposition' ; ou 'Hiérarchie' de la fenêtre 'Hiérarchie des chapitres' > 'Localiser concept' > boite de dialogue 'Localisation séquentielle de concept').

Il est possible de chercher le texte indiqué dans le champ 'Localisation séquentiel de concepts par fragment de texte' en filtrant les concepts de la base de données à l'aide des conditions suivantes :

| Cada                                               | GOCIMI                                                                                                    | <b>I A</b>                                                   |                                                                                                   | 997 56 Euros /m3                                                                                                    |                                                                     |    |
|----------------------------------------------------|----------------------------------------------------------------------------------------------------|--------------------------------------------------------------|---------------------------------------------------------------------------------------------------|----------------------------------------------------------------------------------------------------|---------------------------------------------------------------------|----|
| Code                                               | 000040                                                                                                    |                                                              |                                                                                                   | 037,30 Euros/III                                                                                                    |                                                                     |    |
| Résumé                                             | Poteau de section rectangulaire ou                                                                                                    | carrée er                                                    | n béton armé, r                                                                                   | réalisé avec béton C2                                                                                                    | 5/30 (X0(F); D2                                                     | 25 |
| Description                                        | Réalisation d'un poteau de section o<br>hauteur libre, réalisé avec béton C2<br>avec une benne, acier Fe E 500, av<br>et démontage du système de coffrag<br>séparateurs.<br>Inclut: Implantation. Mise en place d | ectangul<br>5/30 (X0<br>vec une c<br>ge de tôle<br>les armat | aire ou carrée<br>(F); D25; S3; C<br>quantité approv<br>es métalliques i<br>ures avec des         | en béton armé, de jus<br>21 0,4) prêt à l'emploi, e<br>kimative de 356,5 kg/r<br>réutilisables. Comprend<br>séparateurs homologu | aqu'à 3 m de<br>et coulage<br>m <sup>3</sup> . Montage<br>d<br>ués. | •  |
| ocalisation                                        | séquentielle par fragment de texte                                                                                                    |                                                              |                                                                                                   |                                                                                                    |                                                                     |    |
|                                                    |                                                                                                    |                                                              |                                                                                                   |                                                                                                    |                                                                     |    |
| poteau rect                                        | angulaire                                                                                                    | 6                                                            |                                                                                                   | H                                                                                                    | <b>∢ ► Þ</b>                                                        |    |
| poteau rect<br>Chercher te                         | angulaire<br>exte dans                                                                                                    | Sou                                                          | us-ensemble de                                                                                    | e concepts                                                                                                    | 4 F M                                                               |    |
| poteau rect<br>Chercher te<br>I Ré                 | angulaire<br>exte dans<br>sumé 🔲 Notes                                                                                                    | Sou                                                          | us-ensemble de                                                                                    | e concepts                                                                                                    | <b>∢ ► ►</b>                                                        |    |
| poteau rect<br>Chercher te<br>VRé:<br>V Des        | angulaire<br>exte dans<br>sumé 🔲 Notes<br>scription 💭 Champs d'utilisateur                                                                                                    | Sou                                                          | us-ensemble de<br>Groupe simp                                                                     | e concepts                                                                                                    | ▲ ► ►                                                               |    |
| poteau rect<br>Chercher te<br>VRé:<br>De:          | angulaire<br>exte dans<br>sumé 🔲 Notes<br>scription 📄 Champs d'utilisateur                                                                                                    | Sou                                                          | us-ensemble de<br>Groupe simp<br>© Tous                                                           | e concepts<br>le Groupe composé<br>Non clas                                                                                      | ► ►                                                                 |    |
| poteau rect<br>Chercher te<br>V Ré<br>De           | angulaire<br>exte dans<br>sumé 🔲 Notes<br>scription 🖳 Champs d'utilisateur                                                                                                    | Sou                                                          | Groupe simp<br>© Tous<br>© Chapitre                                                               | e concepts<br>le Groupe composé<br>Non clas<br>es O Main d'ou                                                                    | SSÉ<br>euvre                                                        |    |
| poteau rect<br>Chercher te<br>V Ré:<br>V De:       | angulaire<br>exte dans<br>sumé INotes<br>scription IChamps d'utilisateur                                                                                                    | Sou                                                          | Groupe simp<br>Tous<br>Chapitre<br>Partie:                                                        | e concepts                                                                                                    | SSÉ<br>euvre<br>erie                                                |    |
| poteau rect<br>Chercher te<br>Ø Ré<br>Ø De:<br>Uni | angulaire<br>exte dans<br>sumé INotes<br>scription IC Champs d'utilisateur<br>quement mots entiers                                                                                                    | Sou                                                          | Groupe simp<br>Tous<br>Chapitre<br>Auxiliair                                                      | e concepts                                                                                                    | SSÉ<br>euvre<br>erie                                                |    |
| poteau rect<br>Chercher te<br>V Ré:<br>De:<br>Uni  | angulaire<br>exte dans<br>sumé  Notes<br>scription Champs d'utilisateur<br>quement mots entiers                                                                                                    | Sou                                                          | us-ensemble de<br>Groupe simp<br>O Tous<br>O Chapitre<br>O Auxiliair<br>O Auxiliair<br>O Unitaire | e concepts  le Groupe composé  Non clas es Main d'ou s Main d'ou s Machine res Machine res Matériau                              | SSÉ<br>euvre<br>erie<br>ax                                          |    |
| poteau rect<br>Chercher te<br>V Ré:<br>De:<br>Uni  | angulaire<br>exte dans<br>sumé INotes<br>scription IChamps d'utilisateur<br>quement mots entiers<br>érencier majuscules et minuscules                                                                             | Sou                                                          | Groupe simp<br>Tous<br>Chapitre<br>Parties<br>Auxiliair<br>Unitaire                               | e concepts le Groupe composé O Non clas es O Main d'or s O Machine res O Matériau es                                             | SSÉ<br>euvre<br>erie<br>px                                          |    |

- Chercher texte dans :
  - o Résumé
  - o Description
  - o Notes
  - o Champs d'utilisateur
- Chercher uniquement mots entiers
- Différencier majuscules et minuscules
- Chercher par type de concept sélectionné

Cela permet que la recherche se fasse uniquement dans les types de concepts sélectionnés dans les deux onglets :

### • Onglet 'Groupe simple'

Il est possible de sélectionner seulement une des options proposées (Toutes, Chapitres, Parties, Auxiliaires, Unitaires, Non classé, Main d'œuvre, Machinerie ou Matériaux).

### Onglet 'Groupe composé'

Il est possible de sélectionner plusieurs des options disponible (Chapitres, Parties, Auxiliaires, Unitaires non classés, Main d'œuvre, Machinerie et Matériaux).

Dans le champ 'Localisation séquentielle par fragment de texte', il est possible d'utiliser des caractères spéciaux qui conditionnent la recherche du texte introduit. La boite de dialogue 'Localisation séquentielle de concept' dispose d'une aide 🥑 qui informe sur l'emploi de ces caractères.

### Se déplacer à travers la structure de l'arbre de décomposition

Pour se déplacer entre les concepts distincts et les niveaux de la structure des prix dans l'arbre de décomposition, la façon la plus simple est d'utiliser les flèches du clavier Fig. 9. La flèche de gauche permet de sortir d'un niveau vers un niveau directement supérieur. Ainsi, en appuyant plusieurs fois, nous arrivons finalement au chapitre de la branche dans laquelle nous nous trouvons. Pour déplier ou replier les branches lorsque l'on est sur un concept avec une décomposition, il faut utiliser la touche **Entrée**. Cela permettra de déplier ou replier la branche de ce concept avec décomposition selon s'il se trouve déjà replié ou déplié. La flèche de droite permet d'entrer dans le niveau directement inferieur. Répétez plusieurs fois cette action vous permet de vous déplacer sur la branche, à travers les différents concepts qui la compose. Après être arrivé au bout de la branche, appuyez sur la flèche de droite vous permet de passer sur la branche du concept supérieur. De la même façon, en appuyant sur la flèche du bas, vous vous déplacez à travers la branche d'un concept avec une décomposition. Les touches <Page Suivante> et <Page Précédente> permettent d'aller au début ou à la fin de l'arbre de décomposition qui est affiché dans la vue actuelle. Combinez ces opérations pour vous déplacer à travers l'arbre de décomposition qui est affiche dans la vue

Ce mécanisme est commun pour toutes les vues avec arbre de décomposition du programme.

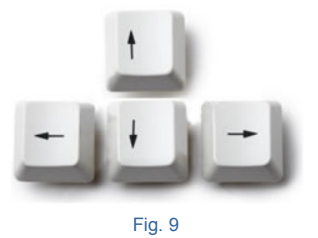

### Mode d'édition

Sur la barre d'outils principale du programme, se trouve le menu déroulant **LEXEMPLE\_MAISON...** . Il affiche le nom de la base de données actuelle. À gauche du nom, se trouve une icône indiquant si l'on se trouve dans un budget ou dans une banque de prix. À sa droite se trouve une icône indiquant si la base de données est en mode insertion, protégée ou en mode lecture seule.

En positionnant la souris sur le menu dépliant, apparait une étiquette avec le chemin d'accès de la base de données ouverte, le type de base de données (budget ou banque de prix) et le mode d'édition utilisé. Lorsque vous cliquez dessus, apparaissent les options de la Fig. 10.

|   | INSTALATIONS 🔸 🔽                         |
|---|------------------------------------------|
|   | Mode d'édition                           |
|   | Copies de sécurité de la base de données |
| × | Annuler                                  |
|   | Fig. 10                                  |

En sélectionnant l'option 'Mode d'édition' vous pourrez choisir l'état de la base de données.

| 🔀 Mode d'édition           | <b>—</b> X             |   |
|----------------------------|------------------------|---|
| 🔒 🔘 Lecture seule          | ٩                      | 9 |
| 🔁 🔘 Protégé                |                        |   |
| Normal                     |                        |   |
| 👃 🔘 Insertion              | Niveaux de chapitres 1 |   |
| Insertion de par           | ties                   |   |
| Enregistrer l'état de visu | alisation de l'arbre   | 1 |
| Accepter                   | Annuler                |   |
|                            | Fig. 11                | _ |

Les bases de données peuvent être utilisées de deux façons :

**1. Un seul utilisateur**. Vous pourrez l'utiliser en mode lecture ou écriture. Cependant, les autres utilisateurs hors du réseau ne pourront pas l'ouvrir si l'utilisateur principal a utilisé le mode écriture.

**2. Plusieurs utilisateurs**. Tous les utilisateurs pourront ouvrir simultanément la base de données en mode lecture. Seul un utilisateur pourra la modifier et, pour cela, il sera nécessaire que le reste des utilisateurs ferment la base de données partagé.

Par exemple, une façon typique de travailler est de disposer un ordinateur qui serve de serveur sur lequel se trouve la banque de prix de l'entreprise. Ainsi, ce serveur donnera les permissions d'accès aux utilisateurs ou aux clients qui en ont besoin. Pour pouvoir utiliser cette base de prix chaque utilisateur ou client doit ouvrir la base de prix en mode 'Ouvrir en lecture seule' Fig. 12 (Plusieurs utilisateurs pourront ouvrir la même base de données simultanément si tous l'ouvrent en activant ce mode). Pour cela, chaque utilisateur devra ouvrir la base de prix à partir de l'option du menu 'Fichier' > 'Gestion fichier', cocher la case située en haut à droite 'Ouvrir en lecture seule'. Après avoir activé cette option pour la base de prix à ouvrir, il faut cliquer sur 'Ouvrir'.

| 🔭 Gestion   | fichiers       |                    | -               |       | -    |              |              | -             |                 |                   |                      |                   |            |
|-------------|----------------|--------------------|-----------------|-------|------|--------------|--------------|---------------|-----------------|-------------------|----------------------|-------------------|------------|
| Ouvrir      | Nouveau        | Copier             | <b>E</b> ffacer | Cherc | cher | Compresser   | Décompresse  | Envoyer       | Partager        | Exemples          |                      | V Ouvrir en lectu | re seule   |
| C:\CYPE Ing | genieros\Exemp | oles\CypeDG        | ε               |       | Ouvr | age          |              | Description   |                 | 1                 |                      |                   | Date       |
| A Mon PC    | 2              |                    |                 |       | exem | ple_maison_; | alger        | Exemple de de | vis basé sur la | structure d'une n | naison. Alger.       |                   | 02/06/2015 |
| 🕀 🚮 Bur     | eau            |                    |                 |       | exem | ple_maison_e | cameroun     | Exemple de de | vis basé sur la | structure d'une r | naison. Côte d'Ivoir | re.               | 29/05/2015 |
|             | s documents    |                    |                 |       | exem | ple_maison_e | cote_divoire | Exemple de de | vis basé sur la | structure d'une n | naison. Sénégal.     |                   | 29/05/2015 |
| 1           | b746963dbb6    | 419ede043b         | df9d9ed0ac7     |       | exem | ple_maison_f | france       | Exemple de de | vis basé sur la | structure d'une r | naison. France.      |                   | 03/06/2015 |
| 🗎 🖨 🥭       | CYPE Ingenier  | ros                |                 |       | exem | ple_maison_  | gabon        | Exemple de de | vis basé sur la | structure d'une r | naison. Gabon.       |                   | 29/05/2015 |
| <b>.</b>    | EnergyPlu      | s.1                |                 |       | exem | ple_maison_i | maroc        | Exemple de de | vis basé sur la | structure d'une r | naison. Maroc.       |                   | 29/05/2015 |
|             | Exemples       | CAD MED            |                 |       | exem | ple_maison_r | rep_congo    | Exemple de de | vis basé sur la | structure d'une r | naison. République   | e du Congo.       | 29/05/2015 |
|             |                |                    |                 | =     | exem | ple_maison_s | senegal      | Exemple de de | vis basé sur la | structure d'une r | naison. Sénégal.     |                   | 29/05/2015 |
|             | E CYPE         | THERM ISO          | 10211           |       |      |              |              |               |                 |                   |                      |                   |            |
| <b>.</b>    | Fichiers d'    | exportation        |                 |       |      |              |              |               |                 |                   |                      |                   |            |
| ÷           | Projets        |                    |                 |       |      |              |              |               |                 |                   |                      |                   |            |
|             | Récapitula     | atifs              |                 |       |      |              |              |               |                 |                   |                      |                   |            |
|             | I emporal      | 115                |                 |       |      |              |              |               |                 |                   |                      |                   |            |
|             | WestberD       | /ID<br>Inte        |                 |       |      |              |              |               |                 |                   |                      |                   |            |
|             | dfbf0b93c927   | olo<br>9d94eeafe3a | 80f3febf1       |       |      |              |              |               |                 |                   |                      |                   |            |
| i i - 🗖     | PerfLogs       |                    |                 |       |      |              |              |               |                 |                   |                      |                   |            |
| i i i       | Program Files  |                    |                 |       |      |              |              |               |                 |                   |                      |                   |            |
| ÷- 🧀        | Program Files  | (x86)              |                 |       |      |              |              |               |                 |                   |                      |                   |            |
| 😟 🗀         | SWSetup        |                    |                 |       |      |              |              |               |                 |                   |                      |                   |            |
| 🕴 🖻 – 🣜     | Users          |                    |                 | -     |      |              |              |               |                 |                   |                      |                   |            |

Cette façon de travailler permet aux différents utilisateurs de copier des parties à partir de la base de prix située sur le serveur dans un budget, en ouvrant cette base de prix en lecture seule. Si la base de prix est ouverte en écriture, personne d'autre ne pourra l'ouvrir en lecture seule ou en écriture jusqu'à ce que l'utilisateur qui l'a ouverte en écriture la ferme.

Avec cet utilitaire, vous pourrez choisir entre quatre façons de travailler avec une base de prix.

- 'Lecture seule'. Permet de consulter, mais il est absolument impossible de faire un changement. Les banques de prix sont par défaut en mode lecture lorsqu'elles sont importées et lors de la création de nouveaux budgets avec l'option 'Banque de prix par défaut'. L'accès à une base donnée, ouverte par un autre utilisateur depuis un autre poste du réseau, se fera en mode lecture. Pour la modifier, tous les utilisateurs doivent la fermer et il sera possible de l'ouvrir selon la procédure habituelle.
- 'Protégé'. Avec ce mode, même si l'utilisateur a un accès d'écriture, les modifications de la base de données sont évitées. À la différence de l'option 'Lecture seule', il est possible d'effectuer quelques changements. Il est possible d'utiliser l'option 'Actualiser banque de prix' du menu 'Fichier'. C'est le mode dans lequel s'ouvre une banque de prix lorsque l'on utilise l'option 'Ouvrir base de données' du menu 'Fichier' et que cette base de données n'est pas ouverte par un autre utilisateur ou lorsque la case 'Ouvrir en lecture seule' est cochée, ce qui permet de pouvoir changer le mode d'édition pour l'un des deux autres qui sont détaillés ci-dessous.
- 'Normal'. Il est possible de consulter et de faire des modifications, sans que les lignes d'insertion des concepts apparaissent.
- 'Insertion'. Il est possible de consulter et de faire des modifications, et les lignes d'insertion des concepts apparaissent. L'option 'Niveau de chapitres' permet d'indiquer le niveau du chapitre que va avoir la base de données.

Il est possible que l'icône 💽 pour l'insertion d'unitaires ou de prix auxiliaires n'apparaisse pas dans toutes les parties mais seulement dans les parties propres et non dans celles copiées à partir de la Banque de Prix après que soit donnée la priorité à l'origine de la partie. Si vous souhaitez ajouter un concept a sa décomposition, vous pouvez remplacer la partie entière par une autre partie à partir d'où elle est copiée ou vous pouvez ajouter des prix unitaires a la partie avec les options Ajouter ou Insérer ligne de décomposition du menu Arbre.

 'Insertion de parties'. Il est possible de consulter et de faire des modifications. Apparaitront seulement les lignes d'insertion pour les nouvelles parties à ajouter dans la décomposition des chapitres.

L'option 'Enregistrer l'état de visualisation de l'arbre' permet que chaque opération de replier ou déplier les chapitres et les concepts décomposés soit maintenu en permanence dans le base de données, de tel sorte que lors de la réouverture du budget, il se trouve dans le même état. Si l'option n'est pas activée, vous pourrez déplier et replier les chapitres et les parties, mais sans que cela prenne effet sur la base de données. La fois suivante où la vue principale de la base de données sera ouverte, l'arbre montrera seulement le premier niveau de chapitres.

### Options du menu 'Arbre'

Sur la Fig. 13 est affiché le menu déroulant 'Arbre' avec la liste des outils disponibles. Pour obtenir de l'aide sur ces options, placez la souris sur celles-ci puis appuyez en même temps sur la touche F1 ou appuyer sur l'icône 'Aide contextuelle' 🕐 de la barre d'outils principale du programme et cliquez sur l'option du menu. Toutes les options du menu n'ont pas d'aides détaillées.

| 문           | Ajouter ligne de décomposition         |
|-------------|----------------------------------------|
| 罟           | Insérer ligne de décomposition         |
| ×E          | Éliminer ligne de décomposition        |
| ₫           | Données d'utilisateur                  |
|             | Exporter décomposition avec format CSV |
|             | Exporter l'arbre complet au format CSV |
| ₽           | Importer depuis un format CSV          |
|             | Dérouler branche                       |
|             | Dérouler branche au maximum            |
|             | Enrouler branche                       |
|             | Enrouler branche au maximum            |
|             | Mode d'édition                         |
|             | Mode de visualisation                  |
|             | Couleurs                               |
|             | Colonnes visibles                      |
| <b>8</b> 93 | Reconstruire arbre                     |
| <i>i</i> n  | Localiser concept                      |
| ∞           | Éliminer des chapitres vides           |
|             | Réduire le niveau de chapitres         |
|             | Créer thesaurus automatiquement        |

Fig. 13

# 1.1.2. Fenêtre 'Hiérarchie des chapitres'

La fenêtre 'Hiérarchie' est une fenêtre qui permet seulement de consulter la base de données. Elle est organisée en cinq zones : Chapitres, Parties, Références, Décomposition et la zone centrale où vous pourrez visualiser le nom du concept sélectionné.

Pour naviguer dans la liste des chapitres utilisez la touche <Page Précédente>. Vous pourrez aussi naviguer dans la liste en cliquant sur la barre se trouvant à droite de la fenêtre, de façon à ce qu'apparaissent les différents chapitres. Pour descendre ou remonter une seule ligne, appuyez sur les flèches de la barre.

Pour vous déplacer dans l'arbre des chapitres vous pouvez utiliser d'utiliser :

<Ctrl> + ↓: Descendre au chapitre suivant 'frère', c'est à dire qu'il est au même niveau et possède le même 'père'.

<Ctrl> +  $\uparrow$  : Remonter au chapitre 'frère' antérieur.

 $\leftarrow$  : Se placer au chapitre 'père'.

En sélectionnant un chapitre ou un sous chapitre, la zone 'Chapitre', la zone 'Parties' affiche les parties inclues dans ce chapitre. En sélectionnant une partie décomposée dans la zone 'Parties', la zone 'Décomposition' affiche sa décomposition correspondantes. En faisant un double clic sur n'importe quel concept ou en le glissant (en cliquant dessus et en restant appuyé sur le bouton de la souris) dans la zone 'Références', les éléments où ces concepts sont utilisés seront affichés.

|                                           |                           | <b>F</b> AL ALL |                      |                        |          |          |
|-------------------------------------------|---------------------------|-----------------|----------------------|------------------------|----------|----------|
| Fichier BDonnées Processus Afficher Hiéra | rchie Gestion de chantier | Fenëtre Aide    |                      |                        |          | _ & ×    |
| 🗋 🖻 💆 🗠 🖓 💾 🍏 🖾 EXEMPLE_MAISC             | <mark></mark>             | 🔶   🖾   📼 🖻     | 1                    | <u> </u>               | I 🗹 🗹 🖺  | . 💷 🖽 🥑  |
| 22 Chapitres                              |                           | 3 Par           | ties                 |                        |          |          |
| Code Résumé                               | Montant 🔺                 | Code            | Résumé               | Quant Uté              | Coût     | Montant  |
| A VRD et aménagements extérieu            | rs 147.538,00             | ATF040          | Fouille en sous- • 7 | 724,722, m³            | 6,65     | 4.819,40 |
| AT Terrassement                           | 7.954,08                  | ATF020          | Excavation en ba •   | 5,750, m³              | 25,85    | 148,64   |
| ATN Nettoyage et décapage du ter          | rain 490,00               | ATF020b         | Excavation en pu 🔹   | 70,282, m <sup>3</sup> | 24,03    | 1.688,88 |
| 🗀 ATF Déblais                             | 6.656,92                  |                 |                      |                        |          |          |
| L ATT Transport des terres                | 807,16                    |                 |                      |                        |          |          |
| L 💼 AA Assainissement                     | 139.583,92                |                 |                      |                        |          |          |
| - 🗀 AAO Drainage                          | 139.558,28 👻              |                 |                      |                        |          |          |
|                                           |                           | II.             |                      |                        |          |          |
| Déblais                                   |                           |                 |                      |                        |          | <b>^</b> |
|                                           |                           |                 |                      |                        |          |          |
|                                           |                           |                 |                      |                        |          |          |
|                                           |                           |                 |                      |                        |          |          |
|                                           |                           |                 |                      |                        |          | -        |
| 2 Références                              |                           |                 | composition          |                        |          |          |
|                                           |                           |                 | Mode arbre           |                        |          |          |
|                                           |                           |                 |                      |                        |          |          |
| Code Uté Résumé                           | Prix                      | Code            | Résumé               | Q                      | uant Uté | Coût 🔺   |
| ATF Deblais                               | 6.656,92                  | ATF             | Déblais              |                        |          |          |
| Al Ierrassement                           | 7.954,08                  |                 | Fouille en sous-     | soldai /24             | ,722 m³  | 6,65 ≣   |
|                                           |                           | - 😽 mq01ret0    | 20b Retro chargeus   | se sur 0               | ,141 h   | 35,42    |
|                                           |                           |                 | Ouvrier d'execu      | ition I/C 0            | ,066 h   | 20,29    |
|                                           |                           | - <u>%</u> %    | Couts directs c      | comple 2               | ,000 %   | 6,33     |
|                                           |                           |                 | Excavation en ba     | andes   5              | ,/50 M²  | 25,85    |
|                                           |                           | mq01exn         | 0200 Retro-pelleteus | senyar O               | ,383 N   | 48,41 -  |
|                                           |                           | <               | III                  |                        |          | 4        |
|                                           |                           |                 |                      |                        |          |          |

Dans la partie centrale de la Fenêtre 'Hiérarchie' il est possible de lire la description complète du concept sélectionné. Avec les flèches du clavier, vous pouvez naviguer à travers les lignes du texte si elles ne sont pas toutes visibles.

En sélectionnant un concept paramétrique, ses paramètres sont automatiquement demandés comme cela est fait dans la fenêtre 'Arbre'. En choisissant les paramètres, l'élément interprété est affiché dans la fenêtre en bas à droite.

Pour savoir quels sont les concepts qui utilisent un concept de la Décomposition, faites un double clic sur celui-ci dans la partie 'Références' pour voir la liste des endroits où il est utilisé.

Les colonnes Visualisation de données, dans chacune des quatre parties, sont configurables par l'utilisateur.

En faisant un double clic sur n'importe quel entête de colonne ('Code', 'Résumé', etc.), sont affichées chacune des colonnes que vous pouvez rendre visible et le nombre de caractères correspondants à la largeur de la chaque d'elles.

| Titre Colonne                                        | Voir | Largeur |   |
|------------------------------------------------------|------|---------|---|
| Code                                                 |      | 10      |   |
| Index                                                |      | 4       |   |
| Résumé                                               | 1    | 25      |   |
| Date                                                 |      | 6       |   |
| Quant                                                | ✓    | 8       |   |
| Uté                                                  | •    | 3       |   |
| QuantCertPart                                        |      | 11      | = |
| QuantCertOrig                                        |      | 11      |   |
| Prix                                                 |      | 8       |   |
| Coût                                                 | •    | 8       |   |
| PrixDecomp                                           |      | 11      |   |
| Montant                                              | ✓    | 9       |   |
| ImpCert Part                                         |      | 11      | - |
| ImpDecompOrig                                        |      | 10      |   |
| ImpTotalDecomp                                       |      | 11      |   |
| ImpVente                                             |      | 8       |   |
| Quant Exec<br>Établir comme configuration par défaut |      | 10      | Ŧ |

En fonction de l'information que vous souhaitez visualiser, vous pouvez rendre visible ou non les colonnes disponibles.

Pour agrandir la largeur de colonne, il y a deux méthodes. En premier lieu, vous pouvez introduire une largeur de colonne plus grande dans la fenêtre correspondante à la Fig. 15.

Vous pouvez aussi placer le curseur de la souris sur la ligne de séparation de deux entêtes de colonne. Le curseur prendra une forme de double flèche. En cliquant et en glissant vers la droite, vous pourrez augmenter la largeur de la colonne, ou la réduire en glissant vers la gauche.

Cette opération peut être réalisée sur toutes les colonnes sauf sur la colonne 'Résumé' et son contenu car cette colonne s'adapte automatiquement à la largeur disponible.

Le programme calcule, dans la majorité des fenêtres, la largeur minimale nécessaire pour que toutes les données des colonnes numériques soient visibles.

### Options du menu Hiérarchie

Sur la figure Fig. 16 est affiché le menu déroulant 'Hiérarchie' avec la liste des outils disponibles. Vous pouvez avoir une aide sur ces options en plaçant la souris sur une option du menu et en appuyant sur la touche F1. Sinon,

vous pouvez cliquer sur le bouton 'Aide contextuelle' 🥙 de la barre d'outils principale du programme et ensuite cliquer sur une option du menu. Toutes les options du menu n'ont pas d'aides détaillées.

| <b>6</b> 3 | Reconstruire arbre |
|------------|--------------------|
| <i>6</i> 4 | Localiser concept  |
|            | Fig. 16            |

# 1.1.3. Fenêtre 'Liste des concepts'

Cette fenêtre permet de consulter les tables internes de la base de données et d'effectuer des opérations sur les concepts sélectionnés (un concept en lui-même est stocké dans la base de données une seule fois mais peut apparaitre appartenant à la décomposition de plusieurs concepts). Il y a des outils de recherche et de sélection de concepts à travers des filtres qui peuvent aussi servir lors de l'importation et de l'exportation de données.

Lorsque l'on travaille avec cette fenêtre, vous remarquerez que certains concepts sont écrits en **noir** et d'autres en **rouge**. Les concepts en noir sont propres à la Base de données. Les concepts en **rouge** sont externes, c'est à dire qu'ils ont été copiés en gardant une référence à la Base de données d'origine d'où ils ont été extraits.

|    | 🖆 Fichier BDonnées Processus Afficher Liste Gestion de chantier Fenêtre Aide |                |     |                                                                  |          |            |        |        |            |  |
|----|------------------------------------------------------------------------------|----------------|-----|------------------------------------------------------------------|----------|------------|--------|--------|------------|--|
| E  | ) 🖻                                                                          | 💆 🗠 🖓 📕        | i 🖉 | 🛿 EXEMPLE_MAISON 🔽 💫 🔁 🖆 💆 📥   🕅 🖙                               | 6        |            | -      | 0 🗹 💇  | 🖆 📖 💷 🥑    |  |
| 2  | •                                                                            | Z 🗟 🕏          |     |                                                                  |          |            |        |        |            |  |
| 9  | 4                                                                            | Code           | Uté | Résumé                                                           | Date     | TotalMétré | Prix   | Coût   | ImpMes 🔺   |  |
| 69 | 9                                                                            | mt07vau010a    | m   | Poutrelle précontrainte de section en "I", Lmoyenne = <4 m, s    | 14/11/11 | 71,438     | 4,84   | 4,84   | 346,37     |  |
| 70 | )                                                                            | mt07vau010b    | m   | Poutrelle précontrainte de section en "I", Lmoyenne = 4/5 m, s   | 14/11/11 | 393,128    | 5,17   | 5,17   | 2.030,58   |  |
| 7. | 1 🥟                                                                          | mt07vau010c    | m   | Poutrelle précontrainte de section en "I", Lmoyenne = 5/6 m, s   | 14/11/11 | 214,315    | 5,89   | 5,89   | 1.264,24   |  |
| 7: | 2                                                                            | mt07vau010d    | m   | Poutrelle précontrainte de section en "I", Lmoyenne = >6 m, s    | 14/11/11 | 35,936     | 7,21   | 7,21   | 259,78     |  |
| 7: | 3                                                                            | mt08efa010     | m²  | Système de coffrage récupérable de panneaux en bois pour c       | 14/11/11 | 64,944     | 1,24   | 1,24   | 82,26      |  |
| 74 | 4                                                                            | mt08eme030a    | m²  | Système de coffrage à une face, pour les murs, formé de pan      | 21/02/13 | 164,798    | 23,88  | 23,88  | 3.935,37   |  |
| 7  | 5                                                                            | mt08eve010     | m²  | Montage et démontage du coffrage pour les dalles inclinées (     |          | 25,760     | 24,90  | 24,90  | 641,42     |  |
| 70 | 6                                                                            | mt08eve020     | m²  | Montage et démontage de coffrage pour la réaliseation des m      |          | 16,560     | 6,91   | 6,91   | 114,45     |  |
| 7  | 7                                                                            | mt09mor010d    | m³  | Mortier de ciment CEM II/B-P 32,5 N type M-7,5, confectionné s   | 14/11/11 | 1,732      | 122,30 | 122,30 | 212,15     |  |
| 78 | 3                                                                            | mt10haf030fODa | m³  | Béton C20/25 (XC1(F); D12; S2; CI 1,0), fabriqué en centrale,    | 21/02/13 | 4,453      | 87,68  | 87,68  | 390,45     |  |
| 79 | 9                                                                            | mt10haf030fODc | m³  | Béton C20/25 (XC1(F); D12; S3; CI 1,0), fabriqué en centrale,    | 21/02/13 | 166,341    | 89,92  | 89,92  | 14.956,74  |  |
| 8  | )                                                                            | mt10haf030hOog | m³  | Béton C35/45 (XC3(F) + XA2(F); D25; S2; CI 0,2), fabriqué en (   | 21/02/13 | 51,963     | 112,56 | 112,56 | 5.848,76   |  |
| 8. | 1                                                                            | mt10hmf030b    | m³  | Béton massif C12/15 (X0(F); D12; S3; Cl 1,0), fabriqué en cen    | 21/02/13 | 23,746     | 82,88  | 82,88  | 1.967,50   |  |
| 82 | 2                                                                            | mt10hmf030p    | m³  | Béton massif C20/25 (X0(F); D25; S2; Cl 1,0), fabriqué en cen    | 07/01/13 | 4,505      | 85,12  | 85,12  | 383,57     |  |
| 83 | 3                                                                            | mt11ade100a    | kg  | Lubrifiant pour union via un joint élastique de tubes et d'acces | 11/07/12 | 0,341      | 9,13   | 9,13   | 3,41       |  |
| 84 | 1                                                                            | mt11cal010a    | U   | Avaloir siphoïde en PVC, en sortie verticale de 75 mm de diar    | 21/02/13 | 1,000      | 14,68  | 14,68  | 14,68      |  |
| 8  | 5                                                                            | mt11tdv015g    | m   | Tube rainuré en PVC à double paroi, celle extérieure annelée     | 07/01/13 | 69,615     | 12,39  | 12,39  | 862,68     |  |
| 8  | 6                                                                            | mt11var020     | U   | Matériel auxiliaire pour assainissement.                         |          | 1,000      | 0,75   | 0,75   | 0,75       |  |
| 87 | 7                                                                            | mt14lba010d    | m²  | Écran de bitume modifié avec un élastomère SBS, NF EN 137        | 11/07/12 | 144,176    | 9,15   | 9,15   | 1.320,53   |  |
| 88 | 3                                                                            | mt16pea020b    | m²  | Panneau rigide en polystyrène expansé, selon NF EN 13163,        | 21/02/13 | 10,767     | 1,34   | 1,34   | 15,07      |  |
| 89 | 9                                                                            | mt46pdp010k    | U   | Puits drainant préfabriqué en polyéthylène de haute densité, (   | 21/02/13 | 115,474    | 973,03 | 973,03 | 112.359,67 |  |
| 90 | )                                                                            | mt46phm030a    | U   | Couvercle circulaire et cadre en fonte ductile de 660 mm de d    | 21/02/13 | 115,474    | 47,00  | 47,00  | 5.427,28 = |  |
| 9. | 1 🖻                                                                          | op00ata010     |     | Pince à ligaturer.                                               | 21/02/13 | 5 107 00   |        |        |            |  |
| 92 | 2                                                                            | op00ciz020     |     | Cisaille pour barres annelées en acier.                          | 21/02/13 |            |        |        |            |  |
| 93 | 3 📂                                                                          | op00sie020     |     | Scie circulaire à disque fixe, pour table de travail.            | 11/07/12 |            |        |        |            |  |
| 94 | 1                                                                            | Total          |     |                                                                  |          |            |        |        | 898.233,27 |  |
| H  | - 1                                                                          |                |     |                                                                  |          |            |        |        |            |  |

Fig. 17

### Organisation des concepts

Les éléments de la fenêtre 'Liste des concepts' peuvent être rangés par ordre alphabétique suivant le contenu de chacune des colonnes visibles. Pour cela, il suffit de faire un clic droit sur l'entête de colonne à ordonner et sélectionner l'option 'Classer alphabétiquement' ou 'Classer par ordre alphabétique inverse' dans le menu contextuel qui apparait.

La fenêtre Liste des concepts comprend en bas de liste une ligne où apparait le montant total des concepts se trouvant dans le liste. De cette façon, l'évaluation du total de la sélection réalisée dans cette fenêtre Liste des concepts est facilitée.

### Sélection de concepts

Cet outil permet de réaliser une sélection de concepts dont les codes sont dans une rangée de codes, sont d'un type déterminé ou contiennent des mots déterminants dans leurs description, etc.

| élection par code et contenu de texte     |                                                          |
|-------------------------------------------|----------------------------------------------------------|
| Par masque: •                             |                                                          |
| Depuis:                                   | Jusque:                                                  |
| ermes optionnels de recherche             |                                                          |
| Thercher texte dans                       | Sous-ensemble de concepts                                |
| Résumé 📃 Notes                            | Groupe simple Courses and a f                            |
| Description Champs d'utilisate            | ur Tous Non classé                                       |
|                                           | Chapitres Main d'oeuvre                                  |
| Uniquement mots entiers                   | Parties     Machinerie                                   |
|                                           | 🔘 Auxiliaires 💿 Matériaux                                |
| Différencier majuscules et minuscul       | es 🔘 Unitaires                                           |
| ltres de sélection<br>] Appliquer filtres |                                                          |
| ð 💋 🗋                                     |                                                          |
| Champ                                     | Condition Valeur                                         |
| O_PRIX (Prix du concept)                  | <ul> <li>Inférieur ou égal à </li> <li>0,0000</li> </ul> |
| pération à réaliser                       |                                                          |
| Créer nouvelle sélection                  | Intersection avec sélection actuelle                     |
| Ajouter à la sélection actuelle           | Supprimer de la sélection actuelle                       |
|                                           | A                                                        |

Fig. 18

Les concepts de la base de données que l'on sélectionne dans la fenêtre 'Sélection de concept' Fig. 18 sont le résultat de l'**intersection des quatre conditions** qui apparaissent dans la fenêtre :

### Sélection par code

### • Par masque

Permet de sélectionner tous les concepts dont le code correspond avec le masque introduit. Dans ce champ, vous pouvez introduire les caractères admis dans CYPEPROJECT pour un code de concept et aussi deux caractères spéciaux réalisant les fonctions suivantes :

- ? Un point d'interrogation représente n'importe quel caractère (seulement un)
- \* Un astérisque représente n'importe quel nombre ou chaine de caractère et peut seulement apparaitre à la fin.

Introduire seulement un astérisque aura pour action de sélectionner tous les concepts de la base de donnés. Les trois autres conditions de sélection (texte, type de concept et filtres) agiront sur tous les concepts de la base de données.

### Par ordre alphabétique

Permet de sélectionner le sous ensemble de concepts dont les codes (rangés alphabétiquement) sont compris dans entre deux lettres de l'alphabet.

### • Sélection par texte contenu dans le concept

Permet de sélectionner les concepts qui contiennent un texte dans un de ses champs 'Résumé', 'Description', 'Note et Champs d'utilisateur'. De plus, il est possible d'utiliser les options' Chercher Uniquement mots entiers' et 'Différencier majuscules et minuscules'.

Vous pouvez écrire des mots complets ou seulement le début de ceux-ci séparés par des espaces. Les concepts qui contiennent tous ces mots sont sélectionnés. Optionnellement, les mots de recherche peuvent contenir un signe (+) pour obliger à rechercher les concepts qui contiennent ce mot, ou un signe (-) pour écarter les concepts qui le contiennent.

De plus, pour localiser des mots qui se termine d'une certaine façon, il suffit d'utiliser un astérisque (\*) au début de chaque fin de mot. Dans ce cas, les signes (+) et (-) peuvent s'utiliser aussi, mais doivent être placés avant l'astérisque.

### • Sélection par type de concept

Permet de sélectionner les types de concepts indiqués dans deux onglets :

### • Onglet 'Groupe simple'

Une seule des options disponibles peut être sélectionnée (Tous, Chapitres, Parties, Auxiliaires, Unitaires, Non classé, Main d'œuvre, Machinerie ou Matériaux).

### • Onglet 'Groupe composé'

N'importe quelle combinaison d'options disponibles peut être sélectionnées (Chapitres, Parties, Auxiliaires, Unitaires non classé, Main d'œuvre, Machinerie ou Matériaux).

### • Sélection par filtres

Permet de sélectionner les concepts dont le champ choisi dans la colonne 'Champs' à une valeur conforme à la condition adoptée dans la colonne 'Condition'.

La sélection résultante de l'intersection de ces conditions interagit avec la sélection existante dans la fenêtre Liste de quatre façons possibles :

- Créer nouvelle sélection dans la fenêtre Liste
- Ajouter à la sélection actuelle de la fenêtre Liste
- Intersection avec sélection actuelle de la fenêtre Liste
- Supprimer de la sélection actuelle de la fenêtre Liste

La sélection de concepts dans la fenêtre 'Liste de concepts' peut être rangée du plus petit au plus grand ou inversement en faisant un clic droit sur l'entête de la colonne sur laquelle on souhaite applique ce critère d'organisation Fig. 19.

|   | 🖆 Fichier BDonnées Processus Afficher Liste Gestion de chantier Fenêtre Aide |   |                |     |                                                                  |          |          |               |              |              |
|---|------------------------------------------------------------------------------|---|----------------|-----|------------------------------------------------------------------|----------|----------|---------------|--------------|--------------|
|   | )                                                                            | B | 🚽 N N 📲        | i 🖉 | 🛿 EXEMPLE_MAISON 🔽 🖏 😫 🖆 💆 📥   🕅   📾                             | B   _    |          |               | 🛛 🚺 💇        | 🚺 🖿 🕄 🔇      |
| e | 5                                                                            | Ŧ | Z 🛃 🧚          |     |                                                                  |          |          |               |              |              |
| 9 | 4                                                                            |   | Code           | Uté | Résumé                                                           | Date     | Tota     | <u> </u>      |              | 199          |
| 6 | 9                                                                            |   | mt07vau010a    | m   | Poutrelle précontrainte de section en "I", Lmoyenne = <4 m, s    | 14/11/11 |          | Colonnes visi | bles         |              |
| 7 | 0                                                                            |   | mt07vau010b    | m   | Poutrelle précontrainte de section en "I", Lmoyenne = 4/5 m, s   | 14/11/11 | 3! 🛗     | Copier table  |              |              |
| 7 | 1                                                                            |   | mt07vau010c    | m   | Poutrelle précontrainte de section en "I", Lmoyenne = 5/6 m, s   | 14/11/11 | 2 📊      | Conjer colon  | ne           |              |
| 7 | 2                                                                            |   | mt07vau010d    | m   | Poutrelle précontrainte de section en "I", Lmoyenne = >6 m, s    | 14/11/11 |          |               |              |              |
| 7 | 3                                                                            |   | mt08efa010     | m²  | Système de coffrage récupérable de panneaux en bois pour c       | 14/11/11 | 649      | Chercher dar  | is colonne   | Ctrl+F       |
| 7 | 4                                                                            |   | mt08eme030a    | m²  | Système de coffrage à une face, pour les murs, formé de pan      | 21/02/13 | 1        | Classer alpha | bétiquement  |              |
| 7 | 5                                                                            |   | mt08eve010     | m²  | Montage et démontage du coffrage pour les dalles inclinées (     |          | 1        | Classer par o | dre alphabét | ique inverse |
| 7 | 6                                                                            | 4 | mt08eve020     | m²  | Montage et démontage de coffrage pour la réaliseation des m      |          |          |               |              | -            |
| 7 | 7                                                                            |   | mt09mor010d    | m³  | Mortier de ciment CEM II/B-P 32,5 N type M-7,5, confectionné s   | 14/11/11 | × .      | Annuler       |              |              |
| 7 | 8                                                                            |   | mt10haf030fODa | m³  | Béton C20/25 (XC1(F); D12; S2; Cl 1,0), fabriqué en centrale,    | 21/02/13 | 4,403    | 87,08         | 87,08        | 390,40       |
| 7 | 9                                                                            |   | mt10haf030fODc | m³  | Béton C20/25 (XC1(F); D12; S3; Cl 1,0), fabriqué en centrale,    | 21/02/13 | 166,341  | 89,92         | 89,92        | 14.956,74    |
| 8 | 0                                                                            |   | mt10haf030hOog | m³  | Béton C35/45 (XC3(F) + XA2(F); D25; S2; CI 0,2), fabriqué en (   | 21/02/13 | 51,963   | 112,56        | 112,56       | 5.848,76     |
| 8 | 1                                                                            |   | mt10hmf030b    | m³  | Béton massif C12/15 (X0(F); D12; S3; CI 1,0), fabriqué en cen    | 21/02/13 | 23,746   | 82,88         | 82,88        | 1.967,50     |
| 8 | 2                                                                            |   | mt10hmf030p    | m³  | Béton massif C20/25 (X0(F); D25; S2; Cl 1,0), fabriqué en cen    | 07/01/13 | 4,505    | 85,12         | 85,12        | 383,57       |
| 8 | 3                                                                            |   | mt11ade100a    | kg  | Lubrifiant pour union via un joint élastique de tubes et d'acces | 11/07/12 | 0,341    | 9,13          | 9,13         | 3,41         |
| 8 | 4                                                                            |   | mt11cal010a    | U   | Avaloir siphoïde en PVC, en sortie verticale de 75 mm de diar    | 21/02/13 | 1,000    | 14,68         | 14,68        | 14,68        |
| 8 | 5                                                                            |   | mt11tdv015g    | m   | Tube rainuré en PVC à double paroi, celle extérieure annelée     | 07/01/13 | 69,615   | 12,39         | 12,39        | 862,68       |
| 8 | 6                                                                            |   | mt11var020     | U   | Matériel auxiliaire pour assainissement.                         |          | 1,000    | 0,75          | 0,75         | 0,75         |
| 8 | 7                                                                            |   | mt14lba010d    | m²  | Écran de bitume modifié avec un élastomère SBS, NF EN 137        | 11/07/12 | 144,176  | 9,15          | 9,15         | 1.320,53     |
| 8 | 8                                                                            |   | mt16pea020b    | m²  | Panneau rigide en polystyrène expansé, selon NF EN 13163,        | 21/02/13 | 10,767   | 1,34          | 1,34         | 15,07        |
| 8 | 9                                                                            |   | mt46pdp010k    | U   | Puits drainant préfabriqué en polyéthylène de haute densité, (   | 21/02/13 | 115,474  | 973,03        | 973,03       | 112.359,67   |
| 9 | 0                                                                            |   | mt46phm030a    | U   | Couvercle circulaire et cadre en fonte ductile de 660 mm de d    | 21/02/13 | 115,474  | 47,00         | 47,00        | 5.427,28     |
| 9 | 1                                                                            | ~ | op00ata010     |     | Pince à ligaturer.                                               | 21/02/13 | 5 107 00 |               |              |              |
| 9 | 2                                                                            | ~ | op00ciz020     |     | Cisaille pour barres annelées en acier.                          | 21/02/13 |          |               |              |              |
| 9 | 3                                                                            | ~ | op00sie020     |     | Scie circulaire à disque fixe, pour table de travail.            | 11/07/12 |          |               |              |              |
| 9 | 4                                                                            |   | Total          |     |                                                                  |          |          |               |              | 898.233,27   |
| h | -1                                                                           | _ |                |     |                                                                  |          |          |               |              |              |
|   |                                                                              | _ |                |     |                                                                  |          |          |               |              |              |

En bas de la liste de concepts, le total de la colonne montant est toujours affiché.

### **Options du menu Liste**

La figure Fig. 20 montre le menu déroulant 'Liste' avec la liste d'outils disponibles. Vous pouvez obtenir de l'aide à propos de ces options en plaçant la souris sur l'une d'elle et en appuyant en même temps sur la touche F1. Sinon, vous pouvez aussi cliquer sur le bouton 'Aide contextuelle' de la barre d'outils principale puis cliquez ensuite sur une option du menu. Toutes les options du menu n'ont pas d'aides détaillées.

### CYPEPROJECT – Fonctionnalités du module de base

|             |                                                     | _ |          |                                                     |
|-------------|-----------------------------------------------------|---|----------|-----------------------------------------------------|
| ď           | Éditer concept                                      |   |          |                                                     |
| 2           | Décomposition en unitaires                          |   |          |                                                     |
| Ę           | Références des concepts de la liste                 |   | ď        | Éditer concept                                      |
| ₹           | Références des fournitures de la liste              |   | <b>P</b> | Décomposition en unitaires                          |
|             | Tous                                                |   | ę        | Références des concepts de la liste                 |
|             | Chapitres                                           |   | ۰        | Références des fournitures de la liste              |
|             | Parties                                             |   |          | Chapitres                                           |
|             | Prix auxiliaires                                    |   |          | Décomposés                                          |
|             | Prix unitaires                                      |   |          | Prix unitaires                                      |
| <b>****</b> | Sélection de concept                                |   |          | Paramétriques •                                     |
|             | Autres concepts                                     |   | ****     | Sélection de concept                                |
|             | Fixer le prix des concepts décomposés               |   |          | Autres concepts                                     |
|             | Débloquer le prix fixe des concepts décomposés      |   |          | Fiver le priv des concents décomposés               |
|             | Ploquer l'actualisation des données                 |   |          | Déble sur la crécérie des concepts décomposes       |
|             |                                                     |   |          | Debloquer le prix rixe des concepts decomposes      |
|             | Debloquer l'actualisation des données               |   |          | Bloquer l'actualisation des données                 |
|             | Convertir en prix propres                           |   |          | Débloquer l'actualisation des données               |
|             | Assigner des prix multiples                         |   |          | Convertir en prix propres                           |
|             | Actualiser données                                  |   |          | Assigner des prix multiples                         |
|             | Ajuster date                                        |   |          | Actualiser données                                  |
|             | Changer type de prix simples                        |   |          | Ajuster date                                        |
|             | Conversions de chapitres                            |   |          | Changer type de prix simples                        |
|             | Connecter aux chapitres                             |   |          | Conversions de chapitres                            |
|             | Ajouter un unitaire à la décomposition des concepts |   |          | Connecter aux chapitres                             |
|             | Convertir les concepts décomposés en unitaires      |   |          | Ajouter un unitaire à la décomposition des concepts |
|             | Exporter liste de parties à 'EiDesign'              |   |          | Exporter liste de parties à 'EiDesign'              |
|             | Exporter au format CSV                              |   |          | Exporter au format CSV                              |
|             | Importer depuis un format CSV                       |   |          | Importer depuis un format CSV                       |
|             | Copier au porte-documents au format CSV             |   |          | Copier au porte-documents au format CSV             |
|             | Copier depuis le porte-documents au format CSV      |   |          | Copier depuis le porte-documents au format CSV      |

Fig. 20 Respectivement Budget et Banque de prix

### Montant totale d'un concept unitaire dans le budget

Une des finalités de la fenêtre 'Liste de concepts' est de montrer les informations des concepts dans la base de données de façon générale. Par exemple, on peut analyser le cas suivant comme reflet de l'information qui est obtenu du budget et qu'il extrapole pour vérifier des processus.

La Fig. 21 montre un concept unitaire de type machinerie (mq09sie010 Tronçonneuse à essence) dans lequel on a obtenu de façon globale le montant total de cet outil dans le budget. C'est-à-dire, que l'on peut voir le coût total prévu de ce concept dans le budget, qui est le résultat de la multiplication du métré total du concept par son coût. Dans l'exemple de la Fig. 21 on peut voir les données suivantes :

### TotalMétré = 4 ; Prix = 3,04 et ImpMes = 10

Dans la fenêtre Liste des concepts, **ImpMes** n'est pas le produit de **TotalMétré** avec **Prix** car ce produit donne le résultat **ImpMes** = 4,000 x 3,04 = 12,04. **ImpMes** est obtenu, comme le montre la Fig. 22, en multipliant la quantité du concept unitaire de type machinerie (mq09sie010 Tronçonneuse à essence) par son coût arrondi à deux décimales qui sont celles avec lesquelles ont travail. Ce calcule donne :

#### **ImpMes** = (0,004 h/m<sup>2</sup> x 3,04 €/h) x 1000 m<sup>2</sup> = 10,00€

0,004 h/m<sup>2</sup> x 3,04 €/h = 0,01216 €/m<sup>2</sup> que l'on arrondi à deux décimales. On a donc 0,01 €/m<sup>2</sup> et on néglige les 0,00216 €/m<sup>2</sup> restants. Cela a un fort impact sur le métré car 1000 m<sup>2</sup> x 0,00216 €/m<sup>2</sup> = 2,16 €. Juste la différence entre 12,16 et 10. Si le métré de la partie avait été plus grand, par exemple 1000000 m<sup>2</sup>, cette différence aurait été de 2160 €.

**Total/Métré** représente le métré total du concept dans le budget comme résultat de la somme de chaque partie où est utilisé son résultat et le métré de la partie.

| ĺ | EXEMPLE_MAISON_FRANCE:Liste des concepts |           |            |     |                         |          |            |      |      |        |  |  |  |
|---|------------------------------------------|-----------|------------|-----|-------------------------|----------|------------|------|------|--------|--|--|--|
|   | ď                                        | 🖞 🖸 💋 🙋 🗫 |            |     |                         |          |            |      |      |        |  |  |  |
|   | 2                                        |           | Code       | Uté | Résumé                  | Date     | TotalMétré | Prix | Coût | ImpMes |  |  |  |
|   | 1                                        |           | mq09sie010 | h   | Tronçonneuse à essence, | 05/06/15 | 4,000      | 3,04 | 3,04 | 10,00  |  |  |  |
|   | 2                                        |           | Total      |     |                         |          |            |      |      | 10,00  |  |  |  |
|   | 3                                        |           |            |     |                         |          |            |      |      |        |  |  |  |
|   | 4                                        |           |            |     |                         |          |            |      |      |        |  |  |  |
|   | 5                                        | 5         |            |     |                         |          |            |      |      |        |  |  |  |
|   | 6                                        | 6         |            |     |                         |          |            |      |      |        |  |  |  |
|   |                                          |           |            |     |                         |          |            |      |      |        |  |  |  |

Fig. 21

En revanche, l'un des buts de la fenêtre 'Arbre de décomposition' est de montrer la justification du prix ou du cout d'une partie ou d'un chapitre. On peut voir sur la Fig. 22, le même concept unitaire de type machinerie de la Fig. 21 dans laquelle on pourra avoir l'erreur suivante si on fait les calculs suivants pour obtenir le montant total du concept unitaire de type machinerie (mq09sie010 Tronçonneuse à essence). En partant du fait que CYPEPROJECT travail seulement avec les décimales affichées dans les champs selon les arrondis appliqués dans les différents champs et en prenant en compte le métré de la partie et le concept unitaire en question, on obtient les résultats suivants :

ImpMes = 1000 m<sup>2</sup> x 0,004 h/m<sup>2</sup> = 4 h x 3,04 €/h = 12,16 €

**ImpMes** = 1000 m<sup>2</sup> x 0,01 €/m<sup>2</sup> = 10 €

Entre ces opérations, nous avons une différence de 2,16 €. Par conséquent, on en déduit que plus le métré sera grand, plus la différence de prix entre ces deux méthodes sera grande. La première méthode présente l'avantage de montrer dans la fenêtre 'Liste des concepts' le métré total du concept dans le budget (**TotalMétré**). Dans le second cas, l'opération vise à la justification du coût de la partie dans la fenêtre 'Arbre de décomposition'.

| 🔂 Fichier BDonnée  | s Processus A | fficher Arbre          | Gestion de chantier Fenêtre Aide                                                                                |       |            | _ 8 ×      |
|--------------------|---------------|------------------------|----------------------------------------------------------------------------------------------------|-------|------------|------------|
| 🗋 🖻 💆 🗠 🗠          |               | EMPLE_MAISO            | 토토                                                                                                    | 0 🗹 🖲 | 2 🗊 🖿 🗉    | . 🥑        |
| 🚺 13 🔟 E           | XEMPLE_MAISON | Exemp                  | le de devis basé sur la structure d'une maison. France.                                                         |       | 24         | 227.380,65 |
| Code Ca            | SS GD Uté     | Résumé                 |                                                                                                    | Quant | Coût       | Montant    |
| 🛛 EXEMPLE 📵        | , C           | Exemple de d           | evis basé sur la structure d'une maison. France.                                                                | 1,000 | 227.380,65 | 227.380,65 |
| - 🔄 A 🛛 🐧          | 1 6           | VRD et amér            | nagements extérieurs                                                                                            | 1,000 | 147.048,00 | 147.048,00 |
| - 🛥 AT             | 1. 3          | Terrassem              | ent                                                                                                    | 1,000 | 7.464,08   | 7.464,08   |
| ATN                | 1. 3          | Nettoyage              | et décapage du terrain                                                                                          | 1,000 |            |            |
| L ATN020           | 🧕 🕹 🚨         | m <sup>a</sup> Débrous | saillage et nettoyage du terrain contenant des arbustes, jusqu'à une profondec                                  |       | 2,09       |            |
| 寻 mq09sie(         | 010 📵 🚱       | h Tronço               | nneuse à essence, de 50 cm de lame et 2 kW de puissance.                                                        | 0,004 | 3,04       | 0,01       |
| - 寻 mq01pan        | 0 📜 👄         | h Charge               | euse sur pneus de 120 kW/1,9 m³.                                                                                | 0,015 | 40,13      | 0,60       |
| - 🥭 mo111          | 12 🖷          | h Ouvrie               | r d'exécution I/OE1 VRD espaces privés.                                                                         | 0,068 | 20,30      | 1,38       |
| L 🛯 🖉 %            |               | % Coûts                | directs complémentaires.                                                                                        | 2,000 | 1,99       | 0,04       |
| ATF                | 1 G           | Déblais                |                                                                                                    | 1,000 | 6.656,92   | 6.656,92   |
| III L 💽 ATT        | 1. 3          | Transport              | des terres                                                                                                    | 1,000 | 807,16     | 807,16     |
| L 🕢 🗛              | 1 G           | Assainisse             | ment                                                                                                    | 1,000 | 139.583,92 | 139.583,92 |
| L G (              | l (j          | Structure et g         | pros oeuvre                                                                                                    | 1,000 | 80.332,65  | 80.332,65  |
|                    |               |                        |                                                                                                    |       |            |            |
|                    |               |                        |                                                                                                    |       |            |            |
| <u> </u>           |               |                        |                                                                                                    |       |            |            |
| Paiements partiels | Montant/Unité | Montant                | Pourcentage                                                                                                    |       |            |            |
| Main d'oeuvre      | 48.841,42     | 48.841,420             | 21,48 %                                                                                                    |       |            |            |
| Machinerie         | 5.982,87      | 5.982,870              | 2,63 %                                                                                                    |       |            |            |
| Matériaux          | 161.605,26    | 161.605,260            | 71,07 %                                                                                                    |       |            |            |
| Reste d'ouvrage    |               |                        |                                                                                                    |       |            |            |
| Moyens auxiliaires | 4.336,44      | 4.336,440              | 1,91 %                                                                                                    |       |            |            |
| Coûts indirects    | 6.614,66      | 6.614,660              | 2,91 %                                                                                                    |       |            |            |
| Total              | 227.380,65    | 227.380,650            | and the second second second second second second second second second second second second second second secon |       |            |            |
|                    |               |                        |                                                                                                    |       |            |            |
|                    |               |                        |                                                                                                    |       |            |            |
|                    |               |                        |                                                                                                    |       |            |            |

# 1.1.4. Fenêtre 'Métrés/Décomptes'

Cette fenêtre est faite pour introduire les métrés du budget, de l'exécution et des décomptes. Elle a des fonctions exclusives pour la clôture des décomptes.

Les métrés du budget du projet ainsi que les métrés de l'exécution, peuvent être introduits à partir de la fenêtre 'Arbre de décomposition', ainsi que les quantités de décompte partiel.

| 材 Fichier BDonnées Processus Afficher Décomptes Ges | tion de chantie | er Fenêtre Ai | de         |                                     |          |           |             | _ 8 ×        |
|-----------------------------------------------------|-----------------|---------------|------------|-------------------------------------|----------|-----------|-------------|--------------|
|                                                     | 🗎 🖆 🖆 "         | 鬼 📥   🕎   i   | <b>a</b> B |                                     |          | -         | 0 🗹 💇 🖞     | i 📖 💷 🥑      |
| 22 Chapitres                                        | 3               | Parties       |            |                                     |          |           |             |              |
| Code Résumé ImpCertPart ^                           | Code            | Résumé        |            | Quant Ute                           | é Quan   | tCertPart | QuantCertC  | orig PrixDeo |
| AT Terrassement 📃                                   | ATF040          | D Fouille e   | n sc 🔹     | 724,722 <sub>4</sub> m <sup>3</sup> |          |           | 724,7       | 22           |
| - ATN Nettoyage et décapa                           | ATF020          | D Excavati    | on e 🔹     | 5,750, m <sup>3</sup>               |          |           | 5,7         | 50 3         |
| AIF Deblais                                         | ATF020          | Db Excavati   | on e 🔹     | 70,282, m <sup>3</sup>              | •        |           | 70,2        | 82 3         |
|                                                     | •               |               |            |                                     |          |           |             | ÷.           |
| Fouille en sous-sol dans un sol d'argile semi-dure  | , avec moye     | ens mécanique | s, ret     | rait des m                          | atériaux | excavés   | s et charge | sur le 🔺     |
| camion.                                             |                 |               |            |                                     |          |           |             | ~            |
| Détail de métré Quanto                              | CertOrig 🗸      | Quar          | nt         | Différence                          |          |           |             |              |
| 📅 🔍 🍋 📆 🧇 👗 🗈 🛍 🏂                                   | 724,722         | 724,722       |            | 0,000                               | Métré    |           | •           | ]            |
| Loc Commentaire                                     |                 | Formule       | Α          | В                                   | С        | D         | Partiel     | Sous-total 🔺 |
| Ref. 1 (Double-cliquez pour voir les utilisations)  |                 |               |            |                                     |          |           |             |              |
| AS1 D                                               |                 | 1             | Unités     | Superficie                          |          |           |             | =            |
| 1 © Sous-sol 1                                      |                 |               | 1          | 273,48                              |          | 2,65      | 724,722     | 704 700      |
| [1] ♀<br>[Ref 1]                                    |                 |               |            |                                     |          |           | 724,722     | 724,722      |
|                                                     |                 |               |            |                                     |          |           | 724,722     | 724,722      |
| Détail de décompte à l'origine en cours (n° 6) Qua  | antVente 🗸      | QuantCertOri  | g          | Différence                          |          |           |             |              |
| 📅 🤜 🍳 🐘 📆 🔌 👗 🗈 🛍 🛣 💆                               | 724,722         | 724,722       |            | 0,000                               | Décompt  | e         | •           | J            |
| Loc Commentaire                                     |                 | Formule       | A          | В                                   | С        | D         | Partie      | Sous-total   |
| Certification nº1                                   |                 |               | Unité      | s Superfici                         | е        |           |             |              |
| 1 Sous-sol 1                                        |                 |               | _          | 1 273,4                             | 8        | 2,        | 65 724,722  |              |
|                                                     |                 |               |            |                                     |          |           | 704 700     | 704 700      |
| 10                                                  |                 |               |            |                                     |          |           | 724,722     | 724,722      |
|                                                     |                 |               |            |                                     |          |           | 124,122     | 124,122      |
|                                                     |                 |               |            |                                     |          |           |             |              |

Par exemple, pour travailler avec un concept de la fenêtre Liste de concepts et que ce concept se trouve dans la fenêtre 'Arbre de décomposition', une façon rapide pour ne pas avoir à chercher le concept dans les différentes fenêtres de travail de CYPEPROJECT, est d'utiliser la méthode de glisser et déposer. Pour cela, cliquez avec la souris sur le concept en question et sans relâcher le bouton de la souris, le glisser dans la fenêtre Liste des concepts ou dans une autre fenêtre. Dans ce cas, le curseur de la souris prendra l'aspect d'une main prenant un

document 2. Vous pouvez aussi localiser ce concept dans une liste déjà existante dans une fenêtre de travail.

Pour cela, portez-le à un entête de colonne jusqu'à ce que le curseur de la souris prenne la forme d'une loupe . À ce moment, si ce concept existe dans la liste, il sera localisé et affiché. Dans le cas où il y apparait plusieurs fois, ce sera le premier de la liste qui sera localisé.

### **Option du menu Décomptes**

La Fig. 24 montre le menu déroulant 'Décomptes' avec la liste d'outils disponibles. Vous pouvez avoir de l'aide sur ces options en plaçant la souris sur l'une d'elles et en appuyant en même temps sur la touche F1. Vous pouvez aussi appuyer sur le bouton 'aide contextuelle' de la barre d'outils principale du programme puis cliquez ensuite sur une option du menu. Toutes les options du menu n'ont pas d'aides détaillées.

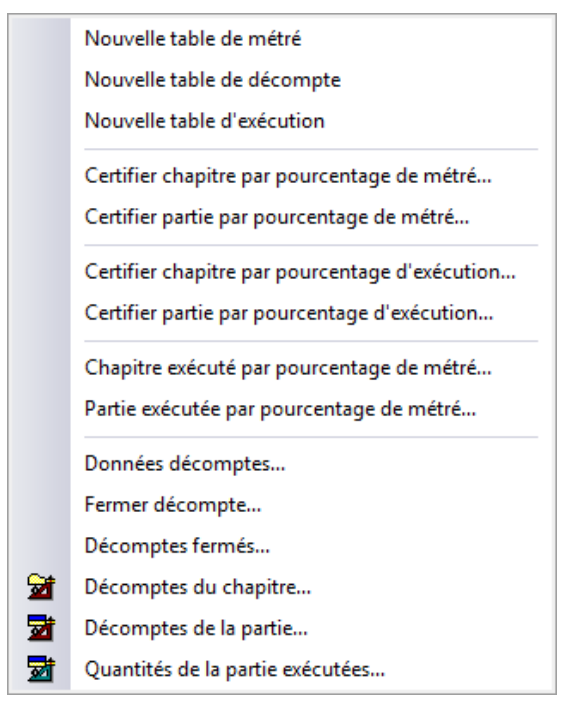

Fig. 24

# 1.1.5. Fenêtre 'Cahier des charges du Générateur de prix'

Cette fenêtre est utilisée pour la consultation et l'édition du cahier des charges originaire du Générateur de prix. Dans le paragraphe 2.6.9.1 Edition du cahier des charges du Générateur de prix est expliqué le fonctionnement de cette fenêtre.

| 😰 Fichier BDonnées Processus Afficher Cahier Gestion de chantier Fenêtre Aide                                                                                                    |
|----------------------------------------------------------------------------------------------------|
| 🗋 😅 👺 🗠 여 🖶 🚳 ZHEXEMPLE_MAISON 🔻 🖓 🤮 🖆 🛣 🌯 📥 🗐 🔁 🔁 🔛                                                                                                    |
| Beschtung heldtives à l'Exécution par Unité d'Ouvrage     Autorial de la construire à l'Exécution par Unité d'Ouvrage     Autorial de la construire de la construire de la |
| 🔢 GFID10 Semelle de fandation en béton amé réalisée avec béton C20/25 (XC1(E): D12: S3: C1 10) fabriqué en centrale, et coulane denuis le camion, et acier Ee E 500, qua 🔭                                                                                                    |
|                                                                                                    |
| Prescriptions relatives à l'Exécution par Unité d'Ouvrage                                                                                                    |
| 1 PRESCRIPTIONS RELATIVES À L'EXÉCUTION PAR UNITÉ D'OUVRAGE                                                                                                    |
| Les spécifications pour l'exécution des différentes unités d'ouvrage sont organisées comme suit:                                                                                                    |
| MESURES POUR ASSURER LA COMPATIBILITÉ ENTRE LES DIFFÉRENTS PRODUITS, ÉLÉMENTS ET SYSTÈMES<br>CONSTRUCTIFS QUI COMPOSENT L'UNITÉ D'OUVRAGE.<br>Sont spécifiées ici les éventuelles incompatibilités, physiques ou chimiques, entre les divers composants formant<br>l'unité d'ouvrage, ou entre le support et les composants.                                                                                                    |
| CLAUSES TECHNIQUES<br>L'unité d'ouvrage est décrite, avec détail des éléments qui la composent et la nomenclature spécifique correcte de<br>chacun d'eux, conformément aux critères normatifs.                                                                                                    |
|                                                                                                    |
| NORME APPLIQUÉE                                                                                                    |
|                                                                                                    |

Fig. 25

# 1.1.6. Fenêtre 'Sécurité et santé'

Cette fenêtre est utilisée pour la consultation et l'édition les éléments concernant la sécurité et la santé originaires du Générateur de prix.

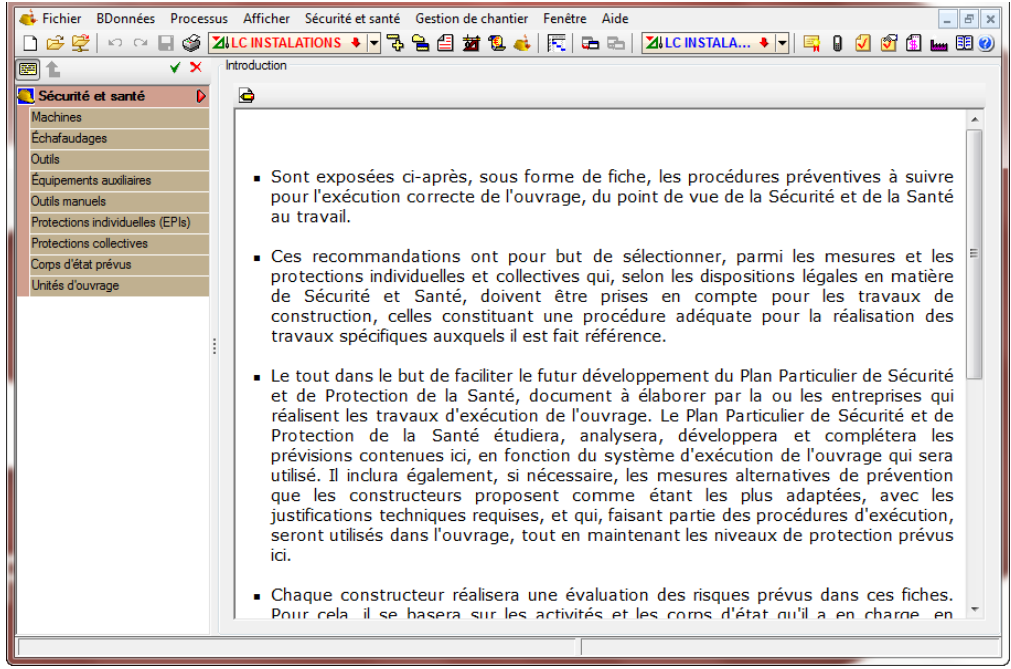

### Option du menu Sécurité et santé

La figure Fig. 27 montre le menu déroulant 'Étude de sécurité et santé' avec la liste des outils disponibles. Vous pouvez avoir de l'aide sur ces options en plaçant la souris sur l'une d'elles et en appuyant en même temps sur la touche F1. Vous pouvez aussi appuyer sur le bouton 'aide contextuelle' 20 de la barre d'outils principale du programme puis cliquez ensuite sur une option du menu. Toutes les options du menu n'ont pas d'aides détaillées.

Plan général de coordination en matière de sécurité et de protection de la santé (PGCSPS)...

# 1. Fonctionnalités du module de base

| 1.2. ( | Création c      | de co       | ncepts       | depuis          | la     | fenêtre | 'Arbre | de |   |
|--------|-----------------|-------------|--------------|-----------------|--------|---------|--------|----|---|
| décom  | position'       |             |              |                 |        |         |        |    | 1 |
| 1.2.1. | Insérer un chap | oitre parmi | d'autres dé  | jà existants    |        |         |        |    | 2 |
| 1.2.2. | Ordonner les ch | napitres et | les parties. |                 |        |         |        |    | 3 |
| 1.2.3. | Chercher des c  | oncepts     |              |                 |        |         |        |    | 3 |
| 1.2.4. | Copier des con  | cepts       |              |                 |        |         |        |    | 6 |
| 1.2.5. | Effacer des con | ncepts      |              |                 |        |         |        |    | 7 |
| 1.2.6. | Copie du conte  | nu des cel  | lules, colon | nes et tables o | de con | cept    |        |    | 8 |

# **1.2. Création de concepts depuis la fenêtre 'Arbre de décomposition'**

Pour créer un concept, tapez le code du nouveau concept dans la ligne d'insertion. La ligne d'insertion peut être un chapitre 💽, une partie 💽 ou un prix auxiliaire ou unitaire 🖭.

En tapant un code dans le champ 'Code' de la ligne d'insertion d'un concept qui n'existe dans aucune des bases de données ouverte, il est possible de le définir comme un concept nouveau. Les possibilités pour définir un concept nouveau sont les suivantes :

Chapitre. Seulement si la ligne de décomposition se trouve au même niveau d'un autre chapitre.

**Sous-chapitre**. Dans le champ 'Niveaux de chapitres' de la fenêtre 'Mode d'édition' du menu 'Arbre' est indiqué le nombre de niveaux à créer. Bien que ce ne soit pas habituel, le logiciel permet d'insérer une partie dans un niveau d'insertion de chapitre. Pour cela, il faut faire un double clic sur le champ 'Code', ou appuyer sur la touche < Insérer > du clavier lorsque le champ 'Code' est sélectionné. De cette façon, apparaitra une boite de dialogue qui permettra de choisir le type de concept à insérer (partie ou chapitre). Il ne faut pas oublier que si le code est tapé simplement dans un niveau d'insertion du chapitre, le logiciel créera un chapitre et ne demandera pas plus de précisions.

Auxiliaires avec décomposition. Seulement si la ligne de décomposition dépend d'un chapitre. Il n'est pas possible de taper son prix directement car la décomposition se définie à posteriori et, par conséquent, son coût est calculé une fois qu'a été créé ce concept et qu'a été ajouté sa décomposition en prix simples et/ou en prix auxiliaires, avec tous les prix.

**Paramétrique**. Il n'est possible de le faire que dans une banque de prix. Voir le paragraphe 1.10.2. Comment créer et modifier les concepts paramétriques.

Autre (Sous-contrat, Combustible, ...). Pour les parties sans décomposition (Parties hautes) ou bien pour les prix simples sans classification qui forment une partie de la décomposition des parties.

Main d'œuvre, Machinerie et Matériau. Seulement pour lier une partie avec sa décomposition.

**Moyens auxiliaires.** Seulement s'il se trouve dans une partie avec décomposition. Un pourcentage de la somme des montants de la décomposition est calculé. Il faut que son code contienne le symbole %.

**Paiement partiel.** Sommes partielles des éléments qui se trouvent au-dessus. Seulement lorsque les parties sont liées à leur décomposition.

Il se peut qu'un concept ne se créer pas. Les causes peuvent être les suivantes :

- Si le code qui a été introduit appartient déjà à un autre chapitre, il n'est pas possible de créer le chapitre. S'il ne se trouve pas dans l'arbre de décomposition, peut-être qu'il s'agit d'un concept "non référencé". Pour sélectionner les concepts "non référencés", aller dans la fenêtre 'Liste des concepts' à l'aide de l'option du menu 'Liste' > 'Autres concepts' > 'Non référencés'.
- Il peut aussi arriver qu'un caractère spécial soit introduit dans le nom du code.

### 1.2.1. Insérer un chapitre parmi d'autres déjà existants

Cliquez avec la souris sur le chapitre précédent celui que vous souhaitez insérer. Cliquez sur l'option 'Insérer ligne de décomposition' du menu 'Arbre'. Sinon, faites un clic droit et choisissez l'option 'Insérer ligne de décomposition' dans le menu contextuel. Dans les deux cas, la boite de dialogue 'Sélection du concept à ajouter à la décomposition' apparait Fig. 1.

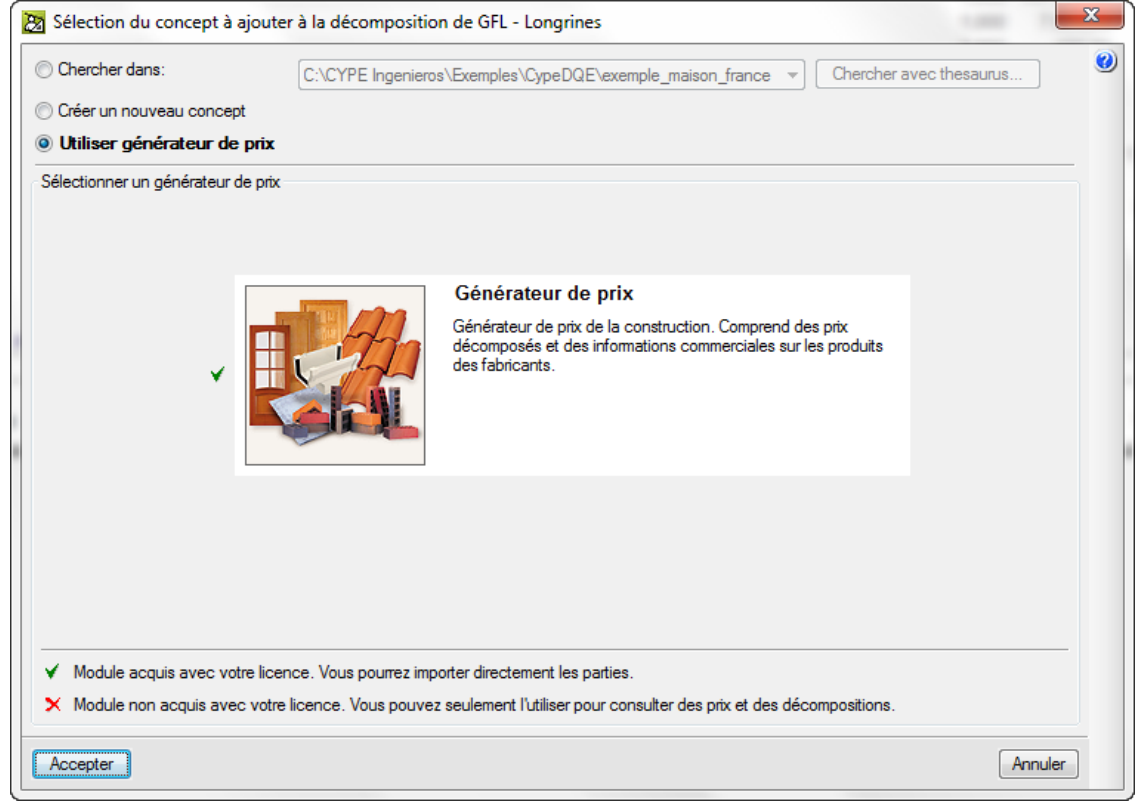

Fig. 1

Il est possible d'insérer un concept qui existe dans des bases de données ouvertes.

Il est possible de créer un concept nouveau puis de l'insérer.

Ou il est possible d'insérer un concept en utilisant le Générateur de prix. Voir le paragraphe 2.4. Connexion avec le Générateur de prix

### **1.2.2.Ordonner les chapitres et les parties**

Pour ordonner de façon manuelle les concepts à partir de la fenêtre 'Arbre de décomposition', vous pouvez prendre le concept à déplacer et le glisser à sa nouvelle position en cliquant dessus avec la souris, en maintenant le bouton de la souris enfoncé, et en le déposant à sa nouvelle position. Si ce concept est une partie du Générateur de prix et qu'il existe déjà avec le même code dans le niveau de l'arbre où il a été déplacé, CYPEPROJECT modifiera le code de la partie déplacée en ajoutant une lettre à la fin du code.

Il est aussi possible de changer la position, mais à l'intérieur d'un même niveau de l'arbre, d'un concept en faisant un clic droit et en utilisant les options 'Déplacer vers le haut' 1 ou 'Déplacer vers le bas'.

Une façon d'ordonner les chapitres et les parties automatiquement est de classer alphabétiquement les codes (de A à Z) de tous les chapitres ou parties à l'intérieur de leurs chapitres respectifs à l'aide des options correspondantes du menu 'Arbre' > 'Reconstruir arbre'. Fig. 2.

| ſ | 🔀 Mode de reconstruction de l'arbre                | x |
|---|----------------------------------------------------|---|
|   | Afficher uniquement le premier niveau de chapitres | 0 |
|   | Afficher seulement chapitres                       |   |
|   | Dérouler seulement chapitres                       |   |
|   | Dérouler chapitres et parties                      |   |
|   | O Dérouler tout                                    |   |
| 1 | Classer chapitres                                  |   |
|   | Classer parties                                    |   |
|   | Accepter                                           |   |

Fig. 2

Une autre option pour ordonner les chapitres est de cliquer avec la souris sur la colonne 'Coût' au niveau du chapitre racine. Les chapitres apparaissent dans la zone inférieure. Pour les déplacer, cliquez sur les chapitres et déplacez-les à leurs nouvelles positions.

### **1.2.3. Chercher des concepts**

Il est possible de chercher un concept dans une base de données en utilisant différentes méthodes.

### 1.2.3.1. Localisation séquentielle par fragment de texte

La façon la plus simple est d'utiliser la recherche séquentielle. Ce type de recherche est très utile si le code de la partie est connu ou si une partie de la description est connue lorsque le code ne l'est pas.

Ce type de recherche peut être réalisé depuis la fenêtre 'Arbre de décomposition' mais aussi depuis la fenêtre 'Hiérarchie'.

Par exemple, la manière d'effectuer une localisation séquentielle par fragment de texte serait la suivante : Ouvrir 'Exemple maison France' qui est fourni avec le logiciel. Pour cela, cliquez sur l'option 'Gestion des fichiers' du menu 'Fichier' puis cliquez sur 'Exemples' et double-cliquez sur 'Exemple maison France'. Une fois le projet ouvert, apparait la fenêtre 'Arbre de décomposition'.

Sélectionnez l'option 'Localiser concept' du menu 'Arbre'. La fenêtre de la Fig. 3 apparait.

| 8   | Localisati  | ion séquentielle de conc     | ept           | ► N             |                |         |
|-----|-------------|------------------------------|---------------|-----------------|----------------|---------|
|     | Code        |                              |               |                 |                |         |
|     | Résumé      |                              |               |                 |                |         |
| D   | escription) |                              |               |                 |                |         |
| - 6 | ocalisation | séquentielle par fragment de | e texte       |                 | M 4            | ▶ ₩     |
| 16  | Chercher te | xte dans                     | Sou           | s-ensemble de c | oncepts        |         |
|     | 🔽 Rés       | umé 📃 Notes                  |               | Course sizeda   |                |         |
|     | V Des       | cription 🔲 Champs d'utili    | sateur        | Groupe simple   | Groupe composé |         |
|     |             |                              |               | Tous            | Non classé     |         |
|     |             |                              |               | Chapitres       | Main d'oeuvr   | e       |
|     | 📃 Unic      | quement mots entiers         |               | Parties         | Machinerie     |         |
|     |             |                              |               | Auxiliaires     | Matériaux      |         |
|     | 🔲 Diffé     | érencier majuscules et minu: | scules        | O Unitaires     |                |         |
| C   | Accepter    | ]                            | Chercher avec | thesaurus       |                | Annuler |

Par exemple pour localiser le matériau « Béton massif C12/15 (X0(F) ; D12 ; S3 ; Cl 1,0), fabriqué en centrale, selon NF EN 206-1 »

Si le code de ce concept est connu, il est possible de rechercher ce concept dans la base de données à l'aide de son code. Pour rechercher à l'aide du code, il faut taper une partie du code ou le code complet dans le champ 'Code' et utiliser les boutons **H h**. Les boutons **H** et **h** permettent de se déplacer au début ou à la fin de la liste. Les boutons **H** et **h** permettent d'aller au concept suivant à gauche ou à droite dans la liste de concepts.

La localisation séquentielle de fragments de texte permet de réaliser une recherche dans les champs 'Résumé' ou 'Description' ou dans les deux à la fois. Pour cet exemple, vous garderez active la recherche dans les deux champs. Activez la recherche de concepts type 'Matériaux' de l'onglet 'Groupe simple' dans la partie 'Sousensemble de concepts'. Écrivez dans la zone réservée pour la 'Localisation séquentielle par fragment de texte' les mots '+'béton'' +''massif'' tel qu'ils apparaissent dans la Fig. 4 et appuyer sur le bouton mécessaire jusqu'à localiser le concept en question. Dans cet exemple, ce sera le troisième.

Les mots clé à rechercher peuvent être des mots complets ou seulement le début de ceux-ci, séparés par des espaces. Les concepts qui contiennent tous ces mots seront sélectionnés. Optionnellement, les mots de recherche peuvent être précédés par le signe '+' pour obliger le concept recherché à contenir ce mot, ou par le signe '-' pour écarter les concepts qui le contiennent. Vous pouvez aussi rechercher plusieurs mots en les mettant entre guillemets doubles pour rechercher une chaine de texte. De plus, pour localiser des mots avec une fin déterminée, utiliser simplement un astérisque (\*) avant la fin de chaque de mot recherché. Les signe '+' et '-' peuvent être aussi utilisés dans ce cas mais ils devront être placé avant l'astérisque.

| Code                                                                                                    | mt10hmf030b                                                                                                    | H ◀ ► ► 82,88                                                                                         | 3 Euros/m³                                                                              | 0 |
|----------------------------------------------------------------------------------------------------|----------------------------------------------------------------------------------------------------|----------------------------------------------------------------------------------------------------|-----------------------------------------------------------------------------------------|---|
| Résumé                                                                                                    | Béton massif C12/15 (X0(F); D12; S3                                                                                      | ; Cl 1,0), fabriqué en central                                                                        | e, selon NF EN 206-1.                                                                   |   |
| Description                                                                                                    |                                                                                                    |                                                                                                    |                                                                                         |   |
|                                                                                                    |                                                                                                    |                                                                                                    |                                                                                         |   |
|                                                                                                    |                                                                                                    |                                                                                                    |                                                                                         |   |
| Localisation                                                                                                    | séquentielle par fragment de texte                                                                                       |                                                                                                    |                                                                                         | _ |
| +"béton" +                                                                                                    | 'massif''                                                                                                    |                                                                                                    |                                                                                         |   |
|                                                                                                    |                                                                                                    |                                                                                                    |                                                                                         |   |
| Chercher te                                                                                                    | xte dans                                                                                                    | Sous-ensemble de cono                                                                                 | cepts                                                                                   |   |
| Chercher te                                                                                                    | oxte dans<br>sumé 🔲 Notes                                                                                                | Sous-ensemble de cono<br>Groupe simple Gr                                                             | cepts<br>oupe composé                                                                   |   |
| Chercher te                                                                                                    | exte dans<br>sumé 📄 Notes<br>scription 📄 Champs d'utilisateur                                                            | Sous-ensemble de conc<br>Groupe simple Gr<br>O Tous                                                   | oupe composé                                                                            |   |
| Chercher te                                                                                                    | exte dans<br>sumé 📄 Notes<br>scription 📄 Champs d'utilisateur                                                            | Sous-ensemble de conc<br>Groupe simple Gr<br>O Tous<br>O Chapitres                                    | oupe composé                                                                            |   |
| Chercher te                                                                                                    | exte dans<br>sumé  Notes<br>scription  Champs d'utilisateur<br>quement mots entiers                                      | Sous-ensemble de conc<br>Groupe simple Gr<br>O Tous<br>O Chapitres<br>O Parties                       | oupe composé<br>Non classé<br>Main d'oeuvre<br>Machinerie                               |   |
| Chercher te<br>Ré:<br>De:<br>Uni                                                                                                    | exte dans<br>sumé INotes<br>scription IC Champs d'utilisateur<br>quement mots entiers                                    | Sous-ensemble de conc<br>Groupe simple Gr<br>O Tous<br>Chapitres<br>Parties<br>Auxditaires            | oupe composé<br>Non classé<br>Main d'oeuvre<br>Machinerie<br>Machinerie<br>Machineriaux |   |
| Chercher te<br>Chercher te<br>Chercher te<br>Des<br>Chercher te<br>Des<br>Chercher te<br>Chercher te<br>Chercher | exte dans<br>sumé  Notes<br>scription  Champs d'utilisateur<br>quement mots entiers<br>érencier majuscules et minuscules | Sous-ensemble de conc<br>Groupe simple Gr<br>Tous<br>Chapitres<br>Parties<br>Auxiliaires<br>Unitaires | oupe composé<br>Non classé<br>Main d'oeuvre<br>Machinerie<br>Machinerie                 |   |

Une fois sélectionné le concept de code **mt10hmf030b** cliquez sur 'Accepter'. Le programme localisera le concept dans la base de données Fig. 5.

| 7       | EXEMP | LE_MAISON_FR | ANCE:Arl   | bre de | décomposition             |            |              |          |                        |             |                    | - • •      |
|---------|-------|--------------|------------|--------|---------------------------|------------|--------------|----------|------------------------|-------------|--------------------|------------|
| <b></b> | 4     | 1 🥑 mt10     | )hmf030k   |        | m <sup>3</sup> Béton mass | if C12/15  | (X0(F); D12  | ; S3; Cl | 1,0), fabri            | iqué en cer | tra 📶              | 227.870,65 |
|         |       | Code         | Ca GD      | Uté    | Résumé                    | Quant      | Coût         | Montant  | PrixMaint <sup>®</sup> | MontMaint   | Oferta1<br>Quant 1 | Oferta1 A  |
|         | - 🖻 ( | GBD 👣        | L G_       | [      | Dallages                  | 1,000      | 3.139,66     | 3.139,66 | 219,65                 | 219,65      | 1,000              |            |
|         | -=    | GBD010       | <u>¶</u> 🔁 | m²     | Dallage en béton r        | • 215,340  | 14,58        | 3.139,66 | 1,02                   | 219,65      | 215,340            |            |
|         |       | mt10hmf03    | <u> </u>   | m³     | Béton massif C1:          | 0,105      | 82,88        | 8,70     |                        |             |                    |            |
|         |       | mt16pea02    | e          | m²     | Panneau rigide e          | 0,050      | 1,34         | 0,07     |                        |             |                    |            |
|         | -     | mq04dua0     | 1          | h      | Dumper à décha            | 0,019      | 9,25         | 0,18     |                        |             |                    | _          |
|         | -     | mq06vib020   | 1          | h      | Règle vibrante de         | 0,084      | 4,66         | 0,39     |                        |             |                    | E          |
|         | -     | mo018        | U.         | h      | Compagnon prof            | 0,081      | 24,26        | 1,97     |                        |             |                    |            |
|         | -     | • mo072      |            | h      | Ouvrier professio         | 0,081      | 21,54        | 1,74     |                        |             |                    |            |
|         | -     | mo104        | U.         | h      | Ouvrier d'exécutio        | 0,041      | 20,29        | 0,83     |                        |             |                    |            |
|         |       | a %          |            | %      | Coûts directs cor         | 2,000      | 13,88        | 0,28     |                        |             |                    | -          |
| •       | 11-6  | 1            |            |        |                           |            |              |          |                        |             |                    | •          |
|         | 1 .   |              |            |        | <b>•</b> ••               |            |              |          |                        |             |                    |            |
|         | ] 🗂 🕻 | ᆿᅖᆋᆝᆙ        | • • •      | ×   A  | .Báb Aá                   |            |              |          |                        |             |                    |            |
| Bé      | ton m | assif C12/15 | (X0(F)     | ; D12  | 2; S3; C1 1,0),           | fabriqué e | en centrale, | selon NF | EN 206-1.              |             |                    | ^          |
|         |       |              |            |        |                           |            |              |          |                        |             |                    | *          |
|         |       |              |            |        |                           |            |              |          | <u>~</u>               | Termes clés |                    |            |
|         |       |              |            |        |                           |            |              |          |                        | Assigner    | proposés           |            |
|         |       |              |            |        |                           |            |              |          |                        | beton mass  | if                 |            |
|         |       |              |            |        |                           |            |              |          |                        | fabrique en | centrale           |            |
|         |       |              |            |        |                           |            |              |          |                        | <b>•</b>    |                    |            |
|         |       |              |            |        |                           |            |              |          |                        |             |                    |            |
|         |       |              |            |        |                           |            |              |          |                        |             |                    |            |
|         |       |              |            |        |                           |            |              |          |                        |             |                    |            |
|         |       |              |            |        |                           |            |              |          | ~                      |             |                    |            |
| -       |       |              |            |        |                           |            |              |          |                        | -           |                    |            |

### Fig. 5

### 1.2.3.2. Chercher une partie de façon manuelle

Ce n'est pas la façon la plus appropriée pour rechercher un concept à cause des difficultés pour localiser le concept en question, en revanche, c'est la façon la plus simple de localiser un concept. La recherche manuelle peut être effectuée dans la fenêtre 'Arbre de décomposition' mais aussi dans la fenêtre 'Hiérarchie des chapitres' Pour cela il faut savoir dans quel chapitre se trouve le concept à rechercher. En étant dans la fenêtre 'Arbre de

décomposition' rechercher visuellement le chapitre en question en déplaçant la barre de déplacement verticale de la fenêtre 'Arbre de décomposition' et entrer dans le chapitre où le concept se trouve en faisant un double clic sur l'icône du chapitre replié ().

Par exemple, la méthode pour faire une localisation manuelle serait la suivante. Ouvrir 'Exemple maison France' qui est fourni avec le logiciel. Pour cela, cliquez sur l'option 'Gestion des fichiers' du menu 'Fichier' puis cliquez sur 'Exemples' et double cliquez sur 'Exemple maison France'. Une fois le projet ouvert, Cliquez sur le bouton 'Hiérarchie des chapitres' pour faire apparaître la fenêtre 'Hiérarchie des chapitres', Cliquez sur n'importe quel chapitre de la partie chapitre du budget. Il s'agit de localiser un concept de cette base de prix comme par exemple l'unité de travail 'Longrine de liaison en béton armé' avec le code GFL010. Pour localiser le concept, cherchez le chapitre G (Structure et gros œuvre). Attention, chaque projet peut avoir une structure différente.

Une fois le chapitre 'Structure et gros œuvre' sélectionné, cherchez le sous-chapitre 'Fondations' (code GF). Dans ce sous-chapitre, cliquez sur le sous-chapitre suivant 'Longrines' (Code GFL). À droite, dans la zone 'Parties' vous pouvez voir les parties contenues dans le chapitre sélectionné. Le concept 'Longrine de liaison en béton armé' est visible dans cette fenêtre.

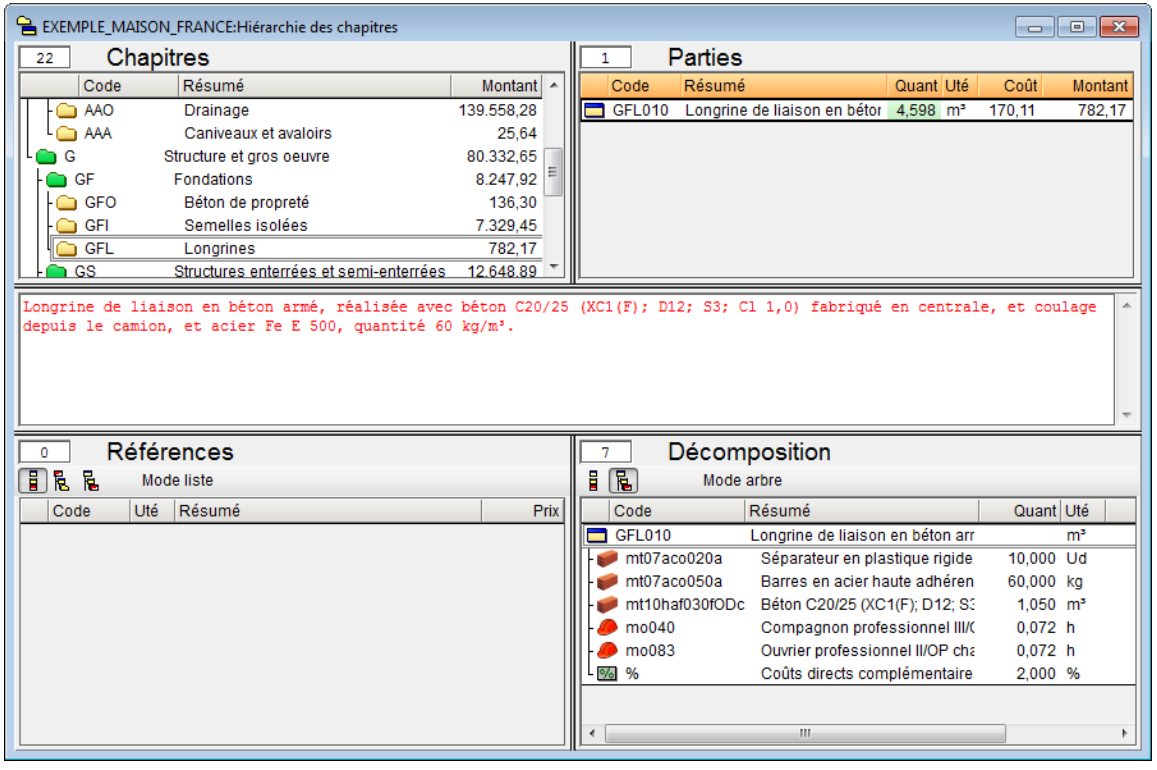

Fig. 6

# 1.2.4. Copier des concepts

Il est possible de copier des concepts de la même base de données ou d'autres bases de données ouvertes.

L'option la plus appropriée pour copier un concept est de le copier dans le presse-papier Windows. Pour cela, faites un clic droit sur la ligne du concept à copier et, dans le menu contextuel qui apparait, sélectionnez l'option 'Copier'. Ensuite, faites un clic droit sur la ligne du concept en dessous duquel vous souhaitez insérer ce concept et dans le menu contextuel qui apparait, sélectionnez l'option 'Coller'. Ces mêmes opérations peuvent être réalisée avec les combinaisons de touche 'Ctrl + C' pour copier le concept puis 'Ctrl + V' pour coller le concept.

Une autre façon de copier un concept est de le glisser d'une fenêtre à l'autre lorsque les deux fenêtres sont visibles. Pour cela, faites un clic droit sur le concept à copier et sans relâcher le bouton de la souris, le déplacer à sa base de données. Il est possible de faire une mosaïque verticale ou horizontale des fenêtres ouvertes pour organiser les vues et pouvoir copier plus facilement.

Si vous déplacez un concept avec le bouton droit de la souris, les fenêtres superposées n'iront pas en arrière-plan. En revanche, si vous déplacez un concept avec le bouton gauche de la souris, les fenêtres iront en arrière-plan.

Il se peut qu'après avoir glissé ou collé un concept, le logiciel ne réalise pas l'opération souhaitée et affiche une notification. Ceci peut être à cause de différents motifs, par exemple à cause du mode d'insertion Le logiciel a besoin de connaitre combien de niveaux de chapitres la base de données doit contenir. Il faut savoir que chaque concept à sa nature et qu'il existe des règles pour construire l'arbre hiérarchique de concepts suivant s'il se trouve dans une banque de prix ou un budget.

Par exemple, dans un budget, vous ne pouvez pas coller ni détacher un concept simplement en le déplaçant à un niveau catégorisé par un chapitre de la fenêtre 'Arbre de décomposition' puisque ce niveau peut être formé par parties avec ou sans décomposition. En revanche, vous pouvez le coller ou le glisser au niveau de décomposition d'une partie.

Il ne sera pas non plus possible de coller ou de détacher un chapitre en le glissant simplement sur une partie, pour la raison suivante : ce qui est visible comme une partie est en réalité un prix unitaire (main d'œuvre, machinerie, etc.). Dans ce cas, le logiciel ne permet pas de placer ce prix unitaire directement dans un chapitre\*.

\* A l'aide de la fenêtre 'Liste des concepts' vous filtrez les concepts unitaires par nature pour voir s'ils ont tous une icône qui les identifie et qui correspond avec leur nature. Si au contraire ils ne concordent pas, il faudra corriger la nature des concepts à l'aide de l'outil 'Changer type de prix simples' du menu 'Liste'.

Un autre cas est celui pour lequel un chapitre déjà existant est glissé ou collé dans l'arbre de décomposition. Il faut savoir que les codes des chapitres sont uniques et donc ils ne peuvent pas être répétés. Il est possible de répéter un chapitre seulement si le code est différent. Pour résoudre ce type de problème, il existe l'option du menu contextuel 'Coller double'.

### 1.2.5. Effacer des concepts

Il faut distinguer effacer un concept de la base de données et l'effacer de la décomposition d'un autre concept ou l'effacer de l'arbre de décomposition.

Pour pouvoir effacer un concept de la base de données, celui-ci ne doit pas être utilisé dans l'arbre de décomposition. Après avoir effacé le concept, celui-ci peut rester utilisé dans d'autres décompositions de l'arbre ou peut être effacé complètement de l'arbre de décomposition du budget ou de la banque de prix ce qui signifie que le concept sera déconnecté de l'arbre mais continuera d'être dans la base de données.

Pour effacer un concept, il faut se trouver dans les fenêtres 'Arbre de décomposition' ou 'Liste des concepts'. Vous pourrez éliminer le concept sélectionné à l'aide de la touche < Supprimer > du clavier ou en faisant un clic droit sur le concept à effacer et en cliquant sur l'option 'Effacer' Lorsque vous êtes dans la fenêtre 'Liste des concepts', si le concept est employé dans certaines décompositions, il ne pourra être effacé de cette façon.

Après avoir effacé les concepts d'une base de données, il est possible d'avoir les cas suivants :

- Si le concept à effacer est utilisé dans la décomposition d'un concept ou dans une gestion de chantier comme une fourniture, celui-ci restera comme déconnecté mais il ne sera pas éliminé de la mémoire.
   C'est-à-dire qu'il ne sera plus vu comme une partie de la décomposition du concept duquel il dépendait, mais comme la décomposition du ou des concepts où il était utilisé.
- Si le concept à effacer n'est pas utilisé dans la décomposition d'aucun concept ni dans une gestion de chantier comme une fourniture, il sera demandé si vous souhaitez l'éliminer de la banque de données, c'est-à-dire de la mémoire. En cas de réponse négative, il restera comme non référencié, de façon qu'il ne soit plus visible comme partie de la décomposition d'aucun concept, il sera maintenu en mémoire pour une introduction ultérieure dans la décomposition d'un concept si besoin.
- Si les concepts à effacer ne sont pas utilisés ni dans une ligne de décomposition ni dans la gestion de chantier comme une fourniture, le logiciel demandera si vous souhaitez éliminer les concepts de la liste qui se présente ou éliminer tous les concepts non utilisés, c'est-à-dire tout ceux qui figurent comme non référencié dans la mémoire.

### 1.2.6. Copie du contenu des cellules, colonnes et tables de concept

Il est possible de copier le contenu des fenêtres de travail ('Arbre de décomposition', 'Liste des concepts', 'Hiérarchie des chapitres' et 'Métrés/Décomptes'), de tables de métrés (de budget, de vente, d'étude, d'exécution ou de certification) et de fenêtre de type liste ; comme il est possible de le faire pour des données de cellules, ligne, sous-tables ou tables. Ces options permettent de transporter les informations vers Excel ou vers une autre application où il sera possible de coller des informations contenues dans le presse papier du système d'exploitation. La copie de ces informations est réalisée de la façon suivante :

### - Copier depuis les fenêtres de travail

Dans les fenêtres de travail, il est possible de copier dans le presse papier le contenu d'une cellule, colonne ou table à l'aide des options suivantes

### o 'Copier cellule'

Cette option se trouve dans le menu contextuel qui apparait lorsque vous faites un clic droit sur une cellule de la fenêtre de travail. Le contenu de la cellule sur laquelle est le pointeur de la souris sera copié dans le presse papier du système d'exploitation

| EXEMPLE_MAISON     | _FRANCE:          | Arbre d | e décompositio  | n       |                             |            |         |          |                        |              |                       |                   | ×      |
|--------------------|-------------------|---------|-----------------|---------|-----------------------------|------------|---------|----------|------------------------|--------------|-----------------------|-------------------|--------|
| 🌠 36 🔟 E           | XEMPLE_M          | AISON   | Exempl          | le de   | devis bas                   | é sur la s | structu | ire d    | 'une maisor            | . France     | . 🛛 🛛                 | 227.8             | 370,65 |
| Code Ca            | GD Uté            | Rés     | sumé            |         | Quant                       | Coût       | Мо      | ntant    | PrixMaint <sup>⊕</sup> | MontMair     | nt Oferta1<br>Quant 1 | Oferta1<br>Coût 1 | Â      |
| 🛛 🛛 EXEMPLE 📵      | , <b>G</b>        | Exe     | mple de devis l | basé :  | 1,000                       | 227.870,65 | 227.87  | 70.65    | 9 276 68               | 9 276 6      | 8 1.000               |                   | E      |
| - 🖻 A 🛛 🐧          | L G               | VF      | RD et aménage   | ment    | 1,000                       | 147.538,00 | 147.5   | ж        | Couper                 |              |                       | Ctrl+X            |        |
| III - 📼 AT         | ື ມີ              | 1       | Ferrassement    |         | 1,000                       | 7.954, 8   | 7.9     | C)       | Copier                 |              |                       | Ctrl+C            |        |
| ATN                | ្ម ល្អ            |         | Nettoyage et d  | écapa   | 1,000                       | 490,00     | 4       | 坊        | Conjer cellu           | a .          |                       |                   |        |
| ATF                | ີ 🖳 🖏             |         | Déblais         |         | 1,000                       | 6.656,92   | 0.0     |          | copier cellu           | ic           |                       |                   |        |
| - <b>T</b> ATF040  | <u> </u>          | m°      | Fouille en so   | us-sc   | • 724,722                   | 6,65       | 4.8     | Ē        | Coller                 |              |                       | Ctrl+V            |        |
| AIF020             | <u>u</u> 1        | m°      | Excavation e    | n ban   | <ul> <li>5,750,</li> </ul>  | 25,85      | 1       | $\times$ | Effacer                |              |                       |                   |        |
| AIF020b            | <u>u</u> 1        | , m²    | Excavation e    | n puits | <ul> <li>70,282,</li> </ul> | 24,03      | 1.6     |          |                        |              |                       |                   |        |
|                    | <b>a</b> <i>1</i> |         | Transport das   |         | 1 000                       | 007.46     | _       |          | Classer les li         | gnes de dé   | composition           |                   |        |
|                    | 🖬 ලො              |         | transport des   | terres  | 1,000                       | 807,10     | 8       | <b>-</b> | Importer de            | puis un forr | mat CSV               |                   | -      |
| ₹                  |                   |         |                 |         |                             |            |         | 臣        | Ajouter ligne          | e de décom   | position              |                   | F      |
| Paiements partiels | Montant           | t/Unité | Montant         | Pource  | entage                      |            |         | 놑        | Insérer ligne          | de décom     | position              |                   |        |
| Main d'oeuvre      | 48.9              | 21,42   | 48.921,420      |         |                             |            |         | ×        | Éliminer lign          | e de décon   | nposition             |                   | F      |
| Machinerie         | 6.3               | 372,87  | 6.372,870       |         |                             |            |         | -        | Données d'u            | tilicatour   |                       |                   |        |
| Matériaux          | 161.6             | 05,26   | 161.605,260     |         |                             |            |         |          | Donnees u u            | iunsateur    |                       |                   |        |
| Reste d'ouvrage    |                   |         |                 |         |                             |            |         | 2        | Décomposit             | ion en unit  | aires                 |                   |        |
| Moyens auxiliaires | 4.3               | 846,44  | 4.346,440       |         |                             |            |         | 2        | Décomptes              | du chapitre  |                       |                   |        |
| Coûts indirects    | 6.6               | 24,66   | 6.624,660       |         |                             |            |         | m        | Marques de             | révision de  | s parties du cha      | pitre             |        |
| Total              | 227.8             | 870,65  | 227.870,650     |         |                             |            |         | _        | C/1                    |              |                       |                   |        |
|                    |                   |         |                 |         |                             |            |         |          | Selectionner           | lignes       |                       |                   |        |
|                    |                   |         |                 |         |                             |            |         | ×        | Annuler                |              |                       |                   |        |
|                    |                   |         |                 |         |                             |            |         | _        |                        |              |                       |                   | _      |

### o 'Copier table'

Cette option se trouve dans le menu contextuel qui apparait lorsque vous faites un clic droit sur l'entête d'une colonne. Elle permet de copier dans le presse papier du système d'exploitation la table entière de la fenêtre de travail. Dans le même menu contextuel, se trouve l'option 'Copier colonne'.

### o 'Copier colonne'

Cette option se trouve dans le menu contextuel qui apparait lorsque vous faites un clic droit sur l'entête d'une colonne. Elle permet de copier dans le presse papier du système d'exploitation la colonne dans laquelle se trouve le curseur de la souris. Dans le même menu contextuel se trouve l'option 'Copier table'.

| EXEMPLE_MAISON_FRANCE:Arbre de décomp                                                             | position       |                |        |           |                        |             |                    | - • •               |
|---------------------------------------------------------------------------------------------------|----------------|----------------|--------|-----------|------------------------|-------------|--------------------|---------------------|
| 36 🛛 EXEMPLE_MAISON E                                                                             | Exemple de dev | /is basé sur   | la st  | ructure d | 'une maisor            | n. France.  | <b>1</b>           | 227.870,65          |
| Code Ca GD Uté Résumé                                                                             |                | Quant          | Coût   | Montant   | PrixMaint <sup>⊕</sup> | MontMaint   | Oferta1<br>Quant 1 | Oferta1 A<br>Coût 1 |
| 🛛 EXEMPLE 📜 🚺 Exemple (                                                                           | 🚽 🛛 Colonnes v | isibles        |        | 27.870,65 | 9.276,68               | 9.276,68    | 1,000              | =                   |
| 🕒 A 📵 🚺 🛛 VRD et a                                                                                | 🛗 Copier tabl  | e              |        | 47.538,00 | 6.932,99               | 6.932,99    | 1,000              |                     |
| 🕒 AT 📵 🔂 Terrass                                                                                  | Conjer colo    | nne            |        | 7.954,08  |                        |             | 1,000              |                     |
| 🔛 🔂 ATN 📵 🚺 🛛 Netto                                                                               |                |                |        | 490,00    |                        |             | 1,000              |                     |
| 🛛 🔄 ATF 🔋 🚺 Débla                                                                                 | Chercher d     | ans colonne    | Ctrl+F | 6.656,92  |                        |             | 1,000              |                     |
| 📲 🖓 🔂 ATF040 🛛 🕄 🚺 m³ Fou                                                                         | Présentatio    | n des colonnes | •      | 4.819,40  |                        |             | 724,722            |                     |
| 📲 🔂 ATF020 🛛 🕄 🚺 m³ Exca                                                                          |                |                |        | 148,64    |                        |             | 5,750              |                     |
| - 🔜 ATF020b 🛛 🕄 🚺 m³ Exca                                                                         | 🛃 🛛 Colonnes d | l'utilisateur  |        | 1.688,88  |                        |             | 70,282             |                     |
|                                                                                                   | 省 Champs d'i   | utilisateur    |        | 1         |                        |             |                    |                     |
| ATT 📵 👸 Trans                                                                                     | 2 with a       |                |        | 807,16    |                        |             | 1,000              | _                   |
|                                                                                                   | M Variables d  | utilisateur    |        |           |                        |             |                    |                     |
|                                                                                                   | × Annuler      |                |        |           |                        |             |                    | ,                   |
| 🕑 💣 😫 🕄   💋   🖌 🗙 🖾                                                                               |                |                |        |           |                        |             |                    |                     |
| Exemple de devis basé sur la structur                                                             | re d'une maiso | on. France.    |        |           |                        |             |                    | ~                   |
|                                                                                                   |                |                |        |           |                        |             |                    | -                   |
| Contenu de l'Exemple1:                                                                            |                |                |        |           | *                      | Termes clés |                    |                     |
| - Devis.                                                                                          |                |                |        |           |                        | Assigner    | proposés           |                     |
| <ul> <li>Générateur de prix associé aux conc<br/>Métré détaillé avog et gang référence</li> </ul> | cepts.         | tableaur       | on uti | ligant de | _                      | structure   |                    |                     |
| plans DWG/DXF et en important des fic                                                             | chiers BC3 et  | XCA de Allr    | olano. | AutoArgo  |                        | •           |                    |                     |
| EiDesign@.                                                                                        |                |                |        |           | 1                      |             |                    |                     |
| - Tableaux de détail de métré avec ré                                                             | éférences enti | re les table   | aux.   |           |                        |             |                    |                     |
| - Localisateurs (Sous-devis pour chac                                                             | que sous-table | eau de métré   | selon  | leur sit  | uation                 |             |                    |                     |
| - Cabier des charges dans les parties                                                             | 3.             |                |        |           |                        |             |                    |                     |
| - Termes de dictionnaire associés aux                                                             | x concepts.    |                |        |           | -                      |             |                    |                     |
|                                                                                                   | -              |                |        |           |                        | ļ           |                    | ]                   |

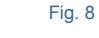

#### - Copie depuis les tables de métré

Dans les tables de métré il est possible de copier dans le presse papier le contenu d'une cellule ou d'une colonne à l'aide des options suivantes :

### o 'Copier cellule'

Cette option se trouve dans le menu contextuel qui apparait lorsque vous faites un clic droit sur une cellule d'une table de métré (d'un budget, d'une vente, d'une étude, d'une exécution ou d'une certification). Elle permet de copier dans le presse papier du système d'exploitation le contenu de la cellule dans laquelle se trouve le pointeur de la souris.

| r        |                     |              |                |                           |           |             |           |          |                    |            |                      |                  |                  |
|----------|---------------------|--------------|----------------|---------------------------|-----------|-------------|-----------|----------|--------------------|------------|----------------------|------------------|------------------|
| <b>~</b> | EXEMPLE_MAISON_FI   | RANCE:A      | rbre d         | le décomposition          |           |             |           |          |                    |            |                      |                  |                  |
| 1        | 36 💽 ATF            | 020          |                | m <sup>3</sup> Excavation | en bande  | s pour fond | lations d | lans un  | sol d              | Ж          | Couper               |                  | Ctrl+X           |
|          | Code                | Ca GD        | Uté            | Résumé                    | Quant     | Coût        | Monta     | ant Prix | Maint <sup>®</sup> | 8          | Copier               |                  | Ctrl+C           |
| 71       | EXEMPLE 1           | a            | Exe            | emple de devis basé :     | 1 000     | 227 870 65  | 227 870   | 65 92    | 276 68             | 0          | Copier cellule       |                  |                  |
| IFG      | A 1                 | 6            | V              | RD et aménagements        | 1,000     | 147.538,00  | 147.538,  | 00 6.9   | 932,99             | ß          | Coller               |                  | Ctrl+V           |
| ШĒ       | 🖕 AT 📲              | 6            |                | Terrassement              | 1,000     | 7.954,08    | 7.954,    | 08       |                    | ×          | Effacer              |                  |                  |
|          | 🚯 ATN 🧳             | B 6          |                | Nettoyage et décapa       | 1,000     | 490,00      | 490,      | 00       |                    | $\sim$     | chacer               |                  |                  |
|          | 🕒 ATF 🛛 🗳           | L ()         |                | Déblais                   | 1,000     | 6.656,92    | 6.656,    | 92       |                    | 훰          | Copier référence     |                  |                  |
|          | ATF040              | 19 🖸         | m <sup>a</sup> | Fouille en sous-so        | • 724,722 | 6,65        | 4.819,4   | 40       |                    | A          | Coller référence     |                  |                  |
|          | ATF020              | 19. 🕄        | m <sup>3</sup> | Excavation en ban         | • 5,750   | 25,85       | 148,      | 64       |                    |            |                      |                  |                  |
|          | - 💽 ATF020b         | 🤨 🕻          | m³.            | Excavation en puits       | • 70,282  | 24,03       | 1.688,    | 88       |                    | 30         | Copier la référenc   | e au métré de c  | ette partie      |
|          | L                   |              |                |                           |           |             |           |          |                    | ⇔          | Voir autre utilisati | ons              |                  |
|          | - 💽 ATT 🧉           | <b>l</b> (j  |                | Transport des terres      | 1,000     | 807,16      | 807,      | 16       |                    |            | Déplacer vers le h   | aut              | Shift+Ctrl+Up    |
|          | L ( <del>F</del> T  |              |                |                           |           |             |           |          |                    |            | Déplacer vers le b   |                  | hift+Ctrl+Down   |
|          |                     |              |                |                           |           |             | _         |          |                    |            | Deplacer versie b    | 3 3              | fillet Cert+Down |
| Deta     | ail de metre        | <b>~</b>   u |                |                           | QuantVent |             | Quan      | t<br>1   | Differe            | <b>BWP</b> | Métrés sur DXF-D     | WG               |                  |
|          | 💐 🔍 👘 🎢 🛛           | 🗞   🎸        | 8              |                           | 5.        | 750         | 5,750     | <u> </u> | 0,0                | _          |                      |                  |                  |
| Loc      | c Commentaire       |              |                |                           | F         | ormule      | А         | В        | С                  |            | Insérer              |                  | •                |
|          | Ref. 2 (Double      | -cliquez     | pour           | voir les utilisations)    |           |             |           |          |                    |            | Sélection du mod     | èle de sous-tabl | e par défaut     |
| AS       | 1 🗢 Longrine de lia | aison (3     | 0 x 30         | x 50)cm                   |           |             | Unités Lo | ongueur  | Large              |            | Édition du modèle    | es de sous-table | s                |
| 1        | Longrine de lia     | aison        |                |                           |           |             | 1         | 3,42     | 0                  |            | C (I                 |                  |                  |
| 2        | Longrine de lia     | aison        |                |                           |           |             | 1         | 1,76     | 0                  |            | Selectionner ligne   | S                |                  |
| 3        | Longrine de lia     | aison        |                |                           |           |             | 1         | 2,04     | 0                  | ×          | Annuler              |                  |                  |
| 4        | Longrine de lia     | aison        |                |                           |           |             | 1         | 4,80     | 0                  | _          | , and a              |                  |                  |
| 5        | Longrine de lia     | aison        |                |                           |           |             | 1         | 1,63     | 0,                 | 30         | 0,50 0,245           |                  |                  |
| 6        | Longrine de li      | aison        |                |                           |           |             | 1         | 3,90     | 0,                 | 30         | 0,50 0,585           |                  |                  |
| 7        | Longrine de li      | aison        |                |                           |           |             | 1         | 3,92     | 0,                 | ,30        | 0,50 0,588           |                  | -                |
| 18       | 🗆 🗅 Lonarine de li: | aison        |                |                           |           |             | 1         | 4 50     | 0                  | 30         | 0.50 0.675           |                  |                  |

### o 'Copier table'

Cette option se trouve dans le menu contextuel qui apparait lorsque vous faites un clic droit sur l'entête d'une table de métré (d'un budget, d'une vente, d'une étude, d'une exécution ou d'une certification). Elle permet de copier dans le presse papier du système d'exploitation la table complète. Dans le même menu se trouve l'option 'Copier colonne'.

### o 'Copier colonne'

Cette option se trouve dans le menu contextuel qui apparait lorsque vous faites un clic droit sur l'entête d'une table de métré (d'un budget, d'une vente, d'une étude, d'une exécution ou d'une certification). Elle permet de copier dans le presse papier du système d'exploitation la colonne dans laquelle se trouve le pointeur de la souris. Dans le même menu contextuel se trouve l'option 'Copier table'.

| EXEMPLE_MAISON_FRANCE:Arbre de décompos     | ition                 |                     |                                  |                                     |
|---------------------------------------------|-----------------------|---------------------|----------------------------------|-------------------------------------|
| 😴 36 💽 ATF020 m³ Exc                        | avation en bandes pou | r fondations dans   | un sol d'argile semi             | - 227.870,65                        |
| Code Ca GD Uté Résumé                       | Quant                 | Coût Montant        | PrixMaint <sup>®</sup> MontMaint | Oferta1 Oferta1 Augurnation Oferta1 |
| 🛛 EXEMPLE 📵 🚺 🛛 Exemple de de               | vis basé : 1,000 227. | 870,65 227.870,65   | 9.276,68 9.276,68                | 1,000 =                             |
| 📄 🕒 A 📵 🚺 🛛 VRD et amén                     | agement: 1,000 147.   | 538,00 147.538,00   | 6.932,99 6.932,99                | 1,000                               |
| 🗌 🕒 AT 📵 🚺 Terrasseme                       | nt 1,000 7.           | 954,08 7.954,08     |                                  | 1,000                               |
| 🗌 🔂 ATN 📵 🔂 Nettoyage                       | et décapa 1,000 🦂     | 490,00 490,00       |                                  | 1,000                               |
| 🛛 🔄 ATF 🕫 🔂 Déblais                         | 1,000 6.              | 656,92 6.656,92     |                                  | 1,000                               |
| 🛛 🗌 🖪 ATF040 🛛 🕄 🛟 m³ Fouille er            | n sous-sc • 724,722   | 6,65 4.819,40       |                                  | 724,722                             |
| 🚺 🖪 ATF020 🔋 👶 m³ Excavatio                 | n en bani • 5,750,    | 25,85 148,64        |                                  | 5,750                               |
| 📲 📲 🖬 ATF020b 🛛 🗓 🛟 m³ Excavatio            | n en puit: • 70,282   | 24,03 1.688,88      |                                  | 70,282                              |
|                                             |                       |                     |                                  |                                     |
| 📲 🔂 ATT 🛛 🕄 Transport 🕄                     | des terres 1,000      | 807,16 807,16       |                                  | 1,000                               |
|                                             |                       |                     |                                  | <b>T</b>                            |
|                                             |                       |                     |                                  | r                                   |
| Détail de métré                             | QuantVente 🗸          | Quant               | Différence                       |                                     |
| 🔟 🤫 🕫 🔟 🤗 👗 🖻 🖻 😰                           | 5,750                 | 5,750               | 0,000                            |                                     |
| Loc Commentaire                             | Formula               |                     |                                  | Partiel Sous-total 🔺                |
| Ref. 2 (Double-cliquez pour voir les utilis | ations) 🔳             | Colonnes visibles   |                                  |                                     |
| AS1 🖒 Longrine de liaison (30 x 30 x 50)cm  |                       | Copier table        |                                  |                                     |
| 1 🖒 Longrine de liaison                     |                       | Copier colonne      |                                  | 0,513 =                             |
| 2 🖒 Longrine de liaison                     |                       |                     |                                  | 0,264                               |
| 3 ⇔ Longrine de liaison                     | 9                     | Chercher dans co    | Ionne Ctrl+F                     | 0,306                               |
| 4 ⇔ Longrine de liaison                     | 1                     | Chercher dans l'o   | uvrage Ctrl+Alt+F                | 0,720                               |
| 5 🗢 Longrine de liaison                     |                       |                     |                                  | 0,245                               |
| 6 ↔ Longrine de liaison                     | d                     | & Couper            | Ctrl+X                           | 0,585                               |
| 7 🖒 Longrine de liaison                     | 9                     | Copier              | Ctrl+C                           | 0,588                               |
| <u>18 © Lonarine de liaison</u>             |                       | Coller              | Ctrl+V                           |                                     |
|                                             | >                     | K Effacer           |                                  |                                     |
|                                             | B                     | Copier référence    |                                  |                                     |
|                                             | (f                    | Coller référence    |                                  |                                     |
|                                             | 3                     | Copier la référence | e au métré de cette partie       |                                     |
|                                             | 5                     | × Annuler           |                                  |                                     |

Cette option est disponible lorsque les tables de métrés proviennent de fichier XCA (Allplan) ou CSV. Ces tables disposent de la colonne intitulée 'Id'. En faisant un clic droit sur l'entête de cette colonne, deux options permettant de copier la colonne apparaitront.

### 'Copier colonne'

Copie la colonne comme elle est visible dans le tableau de métré de CYPEPROJECT (option 2 de la Fig. 12).

### 'Copier colonne Id'

Copie le contenu intégral de la colonne 'ld' des métrés groupés d'une cellule ou d'une colonne (option 1 de la Fig. 12)

| CERTIFICATION CEARBRE DE COMPOSITION                                                                                                    |         |            |             |                        |                |                    |                   |                        |
|----------------------------------------------------------------------------------------------------|---------|------------|-------------|------------------------|----------------|--------------------|-------------------|------------------------|
| 36 ATF020 m <sup>3</sup> Excavation en bandes pour                                                                                                    | fondati | ons dans u | un sol d'ar | gile semi-             | dure, avec     | moyens mé          | 3 🛛               | 227.870,6              |
| Code Ca GD Uté Résumé                                                                                                    | Quant   | Coût       | Montant     | PrixMaint <sup>⊕</sup> | MontMaint      | Oferta1<br>Quant 1 | Oferta1<br>Coût 1 | Oferta1 A<br>Montant 1 |
| 🛿 EXEMPLE 📜 🚺 Exemple de devis basé sur la structure d                                                                                                    | 1,000   | 227.870,65 | 227.870,65  | 9.276,68               | 9.276,68       | 1,000              |                   | E                      |
| A 📜 🚺 VRD et aménagements extérieurs                                                                                                    | 1,000   | 147.538,00 | 147.538,00  | 6.932,99               | 6.932,99       | 1,000              |                   |                        |
| 🛛 🖾 AT 🛛 🖲 🛃 Terrassement                                                                                                    | 1,000   | 7.954,08   | 7.954,08    |                        |                | 1,000              |                   |                        |
| 📔 💽 ATN 📜 🚺 Nettoyage et décapage du terrain                                                                                                    | 1,000   | 490,00     | 490,00      |                        |                | 1,000              |                   |                        |
| 🔲 🕒 ATF 📜 👸 Déblais                                                                                                    | 1,000   | 6.656,92   | 6.656,92    |                        |                | 1,000              |                   |                        |
| ATF040 🗓 👸 m³ Fouille en sous-sol dans un sol d'a •                                                                                                    | 724,722 | 6,65       | 4.819,40    |                        |                | 724,722            |                   |                        |
| ATF020                                                                                                    | 5,750   | 25,85      | 148,64      |                        |                | 5,750              |                   |                        |
| Excavation en puits pour fondations •                                                                                                    | 70,282  | 24,03      | 1.588,88    |                        |                | 70,282             |                   |                        |
|                                                                                                    | 1 000   | 007.16     | 007.16      |                        |                | 1 000              |                   |                        |
| an an a set and a set and | 1,000   | 607,10     | 607,10      |                        |                | 1,000              |                   | -                      |
|                                                                                                    |         | Quant      | Différence  |                        |                |                    |                   |                        |
|                                                                                                    |         | 5 750      | Dillerence  |                        |                |                    |                   |                        |
|                                                                                                    |         | 5,750      | 0,000       |                        |                |                    |                   |                        |
| Loc Commentaire Id                                                                                                    |         | Form       | iule /      | A B                    | С              | D                  | Partiel           | Sous-total A           |
| Ref. 2 (Double-cliquez pour voir les utilisations)                                                                                                    |         |            | Colonnes    | viciblec               |                |                    |                   |                        |
| AS1 Congrine de liaison (30 x 30 x 50)cm                                                                                                    | 3       | 93588 ==   | colonnes    |                        |                |                    | 0.540             | _                      |
|                                                                                                    | 3       | 02607      | Copier tab  | le                     |                | 6                  | 0,013             | =                      |
| 3 Changrine de liaison                                                                                                    | 3       | 03706      | Copier col  | lonne 2                |                | 6                  | 0,204             |                        |
| 4 ⇔ Longrine de liaison                                                                                                    | 3       | 93761      | Chercher    | dans colonne.          |                | Ctrl+F             | 0 720             |                        |
| 5 ⇔ Longrine de liaison                                                                                                    | 3       | 93777      | Chercher    | dans l'ouvrage         |                |                    | 0.245             |                        |
| 6 Congrine de liaison                                                                                                    | 3       | 93875      | cherener    | aans rouvrage          |                |                    | 0.585             |                        |
| 7  Congrine de liaison                                                                                                    | 3       | 93017 👗    | Couper      |                        |                | Ctrl+X             | 0,588             |                        |
| 8 🖒 Longrine de liaison                                                                                                    | 3       | 93092      | Conier      |                        |                | Ctrl+C             | 0,675             | -                      |
|                                                                                                    |         |            | Continued   | 1                      |                |                    |                   |                        |
|                                                                                                    |         | LU(        | Copier col  | ionne Id               |                |                    |                   |                        |
|                                                                                                    |         |            | Coller      |                        |                | Ctrl+V             |                   |                        |
|                                                                                                    |         | $\times$   | Effacer     |                        |                |                    |                   |                        |
|                                                                                                    |         | Re         | Copier réf  | érence                 |                |                    |                   |                        |
|                                                                                                    |         | i ne       | Coller réfé | rence                  |                |                    |                   |                        |
|                                                                                                    |         |            |             |                        |                |                    |                   |                        |
|                                                                                                    |         |            | Copier la r | reference au m         | netre de cette | partie             |                   |                        |

× Annuler

| 🔟 🔛            | <b>19 -</b> (21 -            | <b>-</b>                                     |                |                                                    |               | Classeur1 - M | icrosoft Excel St                                           | arter                |                                                       |                                                   |                                                   |                                         |          |
|----------------|------------------------------|----------------------------------------------|----------------|----------------------------------------------------|---------------|---------------|-------------------------------------------------------------|----------------------|-------------------------------------------------------|---------------------------------------------------|---------------------------------------------------|-----------------------------------------|----------|
| Fichier        | Accuei                       | I Insertion                                  | Mise en p      | age Formule                                        | 25            |               |                                                             |                      |                                                       |                                                   |                                                   | ۵ (?                                    |          |
| Coller<br>•    | ∦ C<br>⊫⊇ - (<br>∛ ∐<br>ap © | alibri •<br>G I S •<br>E • 300 • 4<br>Police |                | ≡ <mark>=</mark> ⊡<br>≡ ⊒ ⊡<br>≇ ≫~<br>lignement 5 | Standard ▼    | Mise en       | forme condition<br>ous forme de ta<br>e cellules ≁<br>Style | nnelle *<br>ableau * | Hard Insérer ▼<br>Supprimer ▼<br>Format ▼<br>Cellules | Σ · A<br>· Z<br>· Trier et<br>· filtrer ·<br>Édit | Rechercher et<br>sélectionner <del>•</del><br>ion | ABC<br>Orthographe<br>Vérification      | Acheter  |
|                | K15                          | -                                            | f <sub>x</sub> |                                                    |               |               |                                                             |                      |                                                       |                                                   |                                                   |                                         | <b>*</b> |
|                | А                            | В                                            | С              | D                                                  | E             | F             | G                                                           | Н                    | 1                                                     | J                                                 | Mis                                               | e en route                              |          |
| 1<br>2 Id<br>3 |                              | 2                                            |                |                                                    | 1             |               |                                                             |                      |                                                       |                                                   | Guide de<br>Aide et s                             | mise en route<br>upport                 |          |
| 4              | 393588                       |                                              | 393588;3936    | 525;393697;393                                     | 706;393761;39 | 3777;393875   | ;393017;3930                                                | 92                   |                                                       |                                                   | 🕂 🕂 🕂 🕂                                           | e plus                                  |          |
| 5              | 393625                       | - ·                                          |                |                                                    |               |               |                                                             |                      |                                                       |                                                   | Obtenir (                                         | des modèles gratu<br>nor don improve di | its      |
| 6              | 393697                       |                                              |                |                                                    |               |               |                                                             |                      |                                                       |                                                   | relection                                         | ger des images di                       | part     |
| 7              | 393706                       |                                              |                |                                                    |               |               |                                                             |                      |                                                       |                                                   | 📄 📄 Obt                                           | enir plus                               |          |
| 8              | 393/01                       |                                              |                |                                                    |               |               |                                                             |                      |                                                       |                                                   | Obtenir I<br>Microsof                             | Microsoft PowerPo<br>t Outlook          | int ou   |
| 10             | 393875                       |                                              |                |                                                    |               |               |                                                             |                      |                                                       |                                                   | =                                                 |                                         |          |
| 11             | 393017                       |                                              |                |                                                    |               |               |                                                             |                      |                                                       |                                                   |                                                   |                                         |          |
| 12             | 393092                       |                                              |                |                                                    |               |               |                                                             |                      |                                                       |                                                   |                                                   |                                         |          |
| 13             |                              |                                              |                |                                                    |               |               |                                                             |                      |                                                       |                                                   | Publicit                                          | é                                       |          |
| 14             |                              |                                              |                |                                                    |               |               |                                                             |                      |                                                       |                                                   |                                                   |                                         |          |
| 15             |                              |                                              |                |                                                    |               |               |                                                             |                      |                                                       |                                                   |                                                   | l Off                                   |          |
| 16             |                              |                                              |                |                                                    |               |               |                                                             |                      |                                                       |                                                   |                                                   |                                         | ce       |
| 17             |                              |                                              |                |                                                    |               |               |                                                             |                      |                                                       |                                                   |                                                   |                                         |          |
| 18             |                              |                                              |                |                                                    |               |               |                                                             |                      |                                                       |                                                   |                                                   |                                         |          |
| 20             |                              |                                              |                |                                                    |               |               |                                                             |                      |                                                       |                                                   | <b>•</b>                                          | /licrosoft                              |          |
| 14 4 1         | Feuil1                       | / Feuil2 / F                                 | euil3 / 🞾 /    |                                                    |               | •             |                                                             |                      |                                                       | • •                                               |                                                   |                                         |          |
| Prêt           |                              |                                              |                |                                                    |               |               |                                                             |                      |                                                       |                                                   | 100 %                                             | 0                                       | + ,,;    |

De plus, si vous appuyez sur la touche < Majuscule > en même temps que vous faites un clic droit sur la cellule d'un 'ld' ou sur l'entête de la colonne 'ld' et que dans le menu contextuel vous cliquez sur l'option 'Copier colonne ld', une fenêtre vous invite à choisir la configuration du contenu à copier.

| 🔀 Copier colonne                 | ×                   |  |  |  |  |  |  |
|----------------------------------|---------------------|--|--|--|--|--|--|
| Copier seulement                 | la partie numérique |  |  |  |  |  |  |
| Séparateur<br>O Point-virgule(;) |                     |  |  |  |  |  |  |
| Tabulation                       |                     |  |  |  |  |  |  |
| ⊚ Saut de                        | ligne               |  |  |  |  |  |  |
| Accepter                         | Annuler             |  |  |  |  |  |  |
| Fig.                             | 13                  |  |  |  |  |  |  |
# 1. Fonctionnalités du module de base

| 1.3.           | Utilisation des fichiers de la base de données                                                        | 1 |
|----------------|----------------------------------------------------------------------------------------------------|---|
| 1.3.1          | . Fichier et répertoires de la base de données                                                        | 1 |
| 1.3.2          | . Fichier de plans de listes                                                                          | 1 |
| 1.3.3          | . Copies de sécurité de la base de données                                                            | 3 |
| 1.3.4          | . Protection de la base de données                                                                    | 6 |
| 1.3.5<br>actue | . Ouvrir une base de données enregistrée avec une version antérieure à la version<br>elle du logiciel | 7 |

## **1.3. Utilisation des fichiers de la base de données**

### 1.3.1. Fichier et répertoires de la base de données

Le logiciel CYPEPROJECT enregistre par défaut les fichiers des bases de données dans le répertoire \CYPE Ingenieros\Projets\CYPEPROJECT. Ce répertoire peut être modifié pendant la création d'une base de données en sélectionnant un autre dossier de l'ordinateur ou du réseau. Une base de données de CYPEPROJECT est constituée de plusieurs fichiers. Les fichiers essentiels sont ceux qui ont l'extension DBD, IDX et DAT.

Si vous essayez de modifier l'emplacement d'une base de données, il faudra déplacer tous le fichier au nouvel emplacement. Cela aura des effets sur le chemin d'accès qu'aura en mémoire le logiciel et il ne sera plus possible de rouvrir plus tard la base de données à l'aide de l'option du menu 'Fichier' > 'Derniers budgets'. Le logiciel indiquera qu'il n'existe pas de base de données à cet emplacement. Vous pourrez utiliser l'option 'Enregistrer sous' du menu 'Fichier' pour créer une copie de la base de données au nouvel emplacement et effacer plus tard la base de données située à l'ancien emplacement.

La méthode décrite ci-dessus pourra aussi être utilisée pour modifier le nom des fichiers de la base de données. Pour modifier la description de la base de données, il faut utiliser l'option 'Description de la base de données' du menu 'Fichier'.

### 1.3.2. Fichier de plans de listes

Chaque plan de liste de CYPEPROJECT est stocké dans un petit fichier d'extension PLA qui se trouve dans le répertoire de configuration personnel de chaque ordinateur. Ce répertoire se trouve :

- Versions de CYPEPROJECT antérieures à la 2013.a : Pour tous les systèmes d'exploitation Windows, dans \usr\cype\win\arquimedes\pl ou pl\_usr
- Versions de CYPEPROJECT ultérieures à la 2012.m :

Système d'exploitation Windows XP et antérieurs, dans \Documents and Settings\nom de l'ordinateur\Application data \Cype

Système d'exploitation Windows Vista et suivantes, dans \Users\ nom\_de \_l'ordinateur \AppData\Roaming\CYPE Ingenieros\v2013\arquimedes\pl o pl\_usr

Dans le cas où vous voulez créer un nouveau plan de liste ou modifier un existant et permettre que celui-ci soit disponible sur un autre ordinateur, il faudra copier le fichier avec l'extension PLA.

Une autre façon de travailler serait de créer un dossier sur le réseau où sont localisés les fichiers des plans de listes pour que tous les utilisateurs y aient accès. Dans ce cas, il sera nécessaire d'indiquer le nouveau dossier utilisé dans la configuration du 'Répertoire de plans de liste' du menu 'Fichier' > 'Imprimer' > 'Sélectionner le répertoire des plans de liste' Fig. 1 ou à partir du bouton 'Configurer' de la fenêtre de dialogue 'Imprimer' Fig. 2 et Fig. 3.

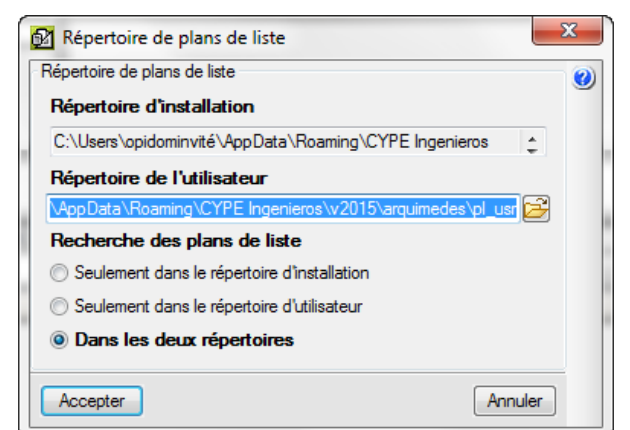

| Imprimer [EXEMPLE        | _MAISO                    | N_FRANCE]                |                                       |                            |             |                          |              |                 |
|--------------------------|---------------------------|--------------------------|---------------------------------------|----------------------------|-------------|--------------------------|--------------|-----------------|
| électionnez la base de o | données                   | à imprimer               | CYPE Ingenieros\Exemples\CypeDG       | lE∖exer                    | mple_mai    | son_fra                  | ance 🗨       | •               |
| istes Séries de listes   |                           |                          |                                       |                            |             |                          |              |                 |
| Туре                     | *                         | Nom                      |                                       | Prot.                      | Rép.        | Fichi                    | er           | Langue          |
| Banque des prix          |                           | Budget d'ét              | tude                                  | 1                          | 1           | pl_00                    | 227.pla      | Multi-langue    |
| Budget                   |                           | Budget de                | vente                                 | 1                          | 1           | pl_00                    | 226.pla      | Multi-langue    |
| Cadre m. d'oeuvre        |                           | Budget et r              | nétrés (4 colonnes) + BEM             | 1                          | I.          | pl_00                    | 123.pla      | Multi-langue    |
| Cadre mach.              |                           | Budget et r              | nétrés (4 colonnes) + BEM (mod. 2)    | 1                          | 1           | pl_00                    | 124.pla      | Multi-langue    |
| Cadre matériau           | Ξ                         | Budget et r              | nétrés (4 colonnes) + BEM (mod. 3)    | 1                          | 1           | pl_00                    | 140.pla      | Multi-langue    |
| Cadre prix nº1           |                           | Budget et r              | nétrés (5 colonnes) + Feuille BEM     | 1                          | 1           | pl_00                    | 150.pla      | Multi-langue    |
| Cadre prix nº2           |                           | Budget et r              | nétrés (6 colonnes) + Feuille BEM     | 1                          | I.          | pl_00185.pla Multi-lange |              |                 |
| Cadres prix. aux.        |                           | : Budget par             | Budget par chapitres + feuille BEM    |                            |             | pl_00116.pla             |              | Multi-langue    |
| Cahiers des charges      |                           | :<br>Budget par          | chapitres + feuille BEM (Multiniveau) | 1                          | I           | pl_00                    | 151.pla      | Multi-langue    |
| Cod. analytiques         |                           | Budget par quantités     |                                       |                            | 1           | pl_00                    | 103.pla      | Multi-langue    |
| Comparatifs              |                           | Budget par quantités (2) |                                       |                            | I.          | pl_00                    | 184.pla      | Multi-langue    |
| Deux monnaies            |                           | Budget san               | is prix (seulement quantités)         |                            | 1           | pl_00                    | 100.pla      | Multi-langue    |
| Déchets                  |                           | Budgets pa               | ntiels                                | 4                          | 1           | pl_00                    | 217.pla      | Multi-langue    |
| Décompte                 |                           | Fermeture of             | d'offre                               | 1                          | 1           | pl_00228.pla Multi-lang  |              |                 |
| Décompte partiel         |                           | Évaluation               | d'entretien décennal                  | 1                          | I.          | pl_00                    | Multi-langue |                 |
| Décompte résumé          |                           |                          |                                       |                            |             |                          |              |                 |
| EVM                      | -                         |                          |                                       |                            |             |                          |              |                 |
|                          |                           |                          |                                       | Lo                         | caliser fic | hier                     | Éditer       | modèle de liste |
| Sortie de la liste       |                           |                          | Format des nombres                    | D                          | lonnées d   | d'impres                 | ssion        |                 |
| Imprimante               | © HTM                     | 1L                       | Format fixe (1,234,567)               | Numéro de la première page |             |                          |              |                 |
| Vue préliminaire         | Fichi                     | er RTF                   |                                       | -                          |             |                          |              |                 |
| Fichier TXT              | C Fichi                   | er DOCX                  | Format Windows (1 234,567)            |                            |             | Aju                      | ster page    |                 |
| Fichier PDF              | <ul> <li>Fichi</li> </ul> | er XLSX                  | Sans format (1234.567)                | Données liste              |             |                          |              | ə               |

Fig. 2

| _ |                                                               | _ |  |  |  |  |  |  |  |  |  |
|---|---------------------------------------------------------------|---|--|--|--|--|--|--|--|--|--|
| Ø | Configuration du répertoire et des langues des plans de liste |   |  |  |  |  |  |  |  |  |  |
|   | Répertoire de plans de liste                                  |   |  |  |  |  |  |  |  |  |  |
|   | Répertoire d'installation                                     |   |  |  |  |  |  |  |  |  |  |
|   | C:\Users\opidominvité\AppData\Roaming\CYPE Ingenieros         |   |  |  |  |  |  |  |  |  |  |
|   | Répertoire de l'utilisateur                                   |   |  |  |  |  |  |  |  |  |  |
|   | \AppData\Roaming\CYPE Ingenieros\v2015\arquimedes\pl_usr 😂    |   |  |  |  |  |  |  |  |  |  |
|   | Recherche des plans de liste                                  |   |  |  |  |  |  |  |  |  |  |
|   | Seulement dans le répertoire d'installation                   |   |  |  |  |  |  |  |  |  |  |
|   | Seulement dans le répertoire d'utilisateur                    |   |  |  |  |  |  |  |  |  |  |
|   | O Dans les deux répertoires                                   |   |  |  |  |  |  |  |  |  |  |
|   | Afficher les plans et les séries selon la langue              |   |  |  |  |  |  |  |  |  |  |
|   | Multilingue et langue d'application                           |   |  |  |  |  |  |  |  |  |  |
|   | O Toutes les langues                                          |   |  |  |  |  |  |  |  |  |  |
|   | Uniquement les langues sélectionnées                          | b |  |  |  |  |  |  |  |  |  |
|   | V Multilingue                                                 |   |  |  |  |  |  |  |  |  |  |
|   | T Frances                                                     | Ľ |  |  |  |  |  |  |  |  |  |
|   |                                                               |   |  |  |  |  |  |  |  |  |  |
|   |                                                               |   |  |  |  |  |  |  |  |  |  |
|   | Accenter Valeum d'installation Acceuter                       |   |  |  |  |  |  |  |  |  |  |
|   |                                                               |   |  |  |  |  |  |  |  |  |  |
|   | 51 0                                                          | _ |  |  |  |  |  |  |  |  |  |

Il faut savoir qu'il est possible de créer des plans de listes qui sont associées avec d'autres fichiers. Ces fichiers peuvent être de différents types : les fichiers avec l'extension FVA contiennent des variables stockables ; les fichiers avec l'extension PFU contiennent des scripts externes et les fichiers avec l'extension SLA qui sont des séries de listes.

### 1.3.3. Copies de sécurité de la base de données

Travailler avec des bases de données non ouverte localement, c'est à dire des bases de données placée sur le réseau, sur une unité de stockage externe ou sur un système de stockage en ligne (cloud), comporte certain risques dus aux opérations exécutées par le système d'exploitation. En effet, les fichiers de la base de données peuvent être endommagés lors de l'enregistrement s'il y a une coupure de connexion entre l'ordinateur et le dispositif de stockage. Le fichier pourra devenir corrompu\*.

\* Un fichier corrompu est un fichier informatique dont le contenu est mal organisé ou contient des données fausses ou non valides. Cela provoque des disfonctionnements dans les différentes applications qui utilisent ce fichier mais cela peut aussi rendre impossible la consultation de ces fichiers de la part de l'utilisateur.

Pour éviter la perte totale d'information, le programme CYPEPROJECT propose une liste de copies de sécurités de la base de données qui inclue : le motif pour lequel a été fait la copie, la date et dans le cas particulier d'un budget, le montant de celui-ci avant les changements. Il est possible de retourner à l'état dans lequel se trouvait la base de données au moment où a été faite la copie de sécurité.

Les copies de sécurité sont réalisées automatiquement en exécutant certaines actions (par exemple, en modifiant le montant du budget) Fig. 4. Les copies de sécurité sont réalisées en exécutant certaines actions mais pas toutes

et avec un nombre maximum (50 copies de sécurité) pour éviter d'encombrer la mémoire du disque dur puisqu'une copie de la base de données fera la même taille que l'originale.

Opérations dans CYPEPROJECT qui réalisent une copie de sécurité automatiquement :

- Processus > Modification des prix > Changement de monnaie
- Processus > Modification des prix > Incrémenter prix
- Processus > Modification des prix > Ajustage du budget
- Processus > Modification des prix > Ajustage partiel
- Processus > Modifications des métrés/décompte/exécution > Ajustage métré/décompte
- Fichier > Importer > Importer métré de FIEBDC-3
- Fichier > Importer > Importer décompte d'ouvrage de FIEBDC-3
- Fichier > Importer > Actualiser banque de prix de FIEBDC-3
- Processus > Budgets comparatifs > Nouveau budget comparatif
- Fichier > Importer > Importer depuis CSV
- Arbre > Importer depuis un format CSV
- Décomptes > Fermer décompte
- Fichier > Importer > Importer métrés de logiciels de CAO/BIM > Allplan
- Fichier > Importer > Importer métrés de logiciels de CAO/BIM > CSV
- En changeant les décimales. Afficher > Configuration > Décimales
- Processus > Supprimer décomposition des parties
- En supprimant des devises. Afficher > Configuration > Table des devises
- Processus > Modifications des métrés/décomptes/exécution > Éliminer ajustage de tables de décompte
- Processus > Modification des métrés/décomptes/exécution > Supprimer ajustage de tables de métré
- Processus > Modification de métrés/décomptes/exécution > Supprimer quantités d'exécution de toutes les parties
- En défragmentant la base de données. Afficher > Rapport d'occupation
- En éditant un décompte fermé. Décomptes > Décomptes fermés
- En changeant de version lorsqu'un projet venant d'une version antérieure est ouvert
- Processus > Supprimer les parties sans métré
- En actualisant un projet lié. Fichier > Consolidation des devis

La copie peut être réalisée aussi de façon manuelle par l'utilisateur au moment souhaité pour pouvoir revenir à une version antérieure du projet après avoir réalisé une modification.

Lorsqu'une copie de sécurité est réalisée, le logiciel, duplique avec différentes extensions les fichiers qui la compose et les comprime en un fichier unique avec pour nom et extension 'nom\_de\_la\_base\_de\_données.dbz'

Il est possible de voir la liste des copies dans le menu 'Processus' > 'Copies de sécurité de la base de données'. Pour réaliser une copie manuelle de la base de données, il faut utiliser l'option 'Enregistrer copie de sécurité de la base de données' du menu 'Processus'.

Les copies de sécurité sont dupliquées de la base de données, ce qui consomme de la mémoire et réduit la capacité de l'outil de stockage. Il faut savoir qu'une base de données de CYPEPROJECT peut contenir beaucoup d'informations ce qui implique une importante consommation de mémoire.

| lº de copie                                                                         | Date                | Cause de la copie         | С. | Version         | Budget     | ٠ |  |  |
|-------------------------------------------------------------------------------------|---------------------|---------------------------|----|-----------------|------------|---|--|--|
| 62                                                                                  | 26/09/2014 15:56:15 | Fermeture de décompte     |    | x006.018 2015.e | 570.508,48 |   |  |  |
| 63                                                                                  | 26/09/2014 15:57:27 | Édition de décompte fermé |    | x006.018 2015.e | 570.508,48 |   |  |  |
| 64                                                                                  | 26/09/2014 15:57:47 | Fermeture de décompte     |    | x006.018 2015.e | 570.508,48 |   |  |  |
| 65                                                                                  | 26/09/2014 15:59:13 | Édition de décompte fermé |    | x006.018 2015.e | 570.508,48 |   |  |  |
| 66                                                                                  | 26/09/2014 16:00:29 | Édition de décompte fermé |    | x006.018 2015.e | 570.508,48 |   |  |  |
| 67                                                                                  | 26/09/2014 16:12:27 | Édition de décompte fermé |    | x006.018 2015.e | 570.508,48 |   |  |  |
| 68                                                                                  | 26/09/2014 16:14:16 | Édition de décompte fermé |    | x006.018 2015.e | 570.508,48 | - |  |  |
| 69 10/06/2015 09:52:57 Copie de sécurité automatique x006.018/2015.e                |                     |                           |    |                 |            |   |  |  |
| Supprimer copie Supprimer les copies antérieures Garder changements Restaurer copie |                     |                           |    |                 |            |   |  |  |

#### Pourquoi les fichiers deviennent corrompus ?

Les fichiers se corrompent principalement à cause des coupures d'électricité : par exemple, un ordinateur portable qui n'a plus de batterie et qui n'a pas pu se mettre en veille, ou un ordinateur qui s'éteint brusquement. C'est fortement probable que l'ordinateur était en train d'accéder au disque dur à ce moment, et que la coupure de courant ait endommagé quelques cluster\* et affecter un fichier. Cela arrive aussi lorsque l'ordinateur se bloque, soit pour un problème matériel soit pour un problème du système d'exploitation. Cela peut être dû aussi à l'emploi de stockages externes ou au travail sur un réseau.

\* Un cluster (ou unité d'assignation selon la terminologie de Microsoft) est un ensemble de secteurs qui composent la plus petite unité de stockage d'un disque dur. Les fichiers sont stockés sur un ou plusieurs clusters, selon leur taille.

Il y a d'autres raisons moins fréquentes, comme lorsqu'une erreur se produit lors de l'enregistrement d'un fichier. Par exemple, en ignorant un message d'erreur du logiciel lorsqu'il enregistre un fichier, il peut laisser la structure des données dans un mauvais état.

Il faut s'assurer d'éjecter correctement le matériel de stockage externe grâce à l'option 'Retirer le périphérique en toute sécurité et éjecter le media' de la barre d'outils du système d'exploitation. Il faut aussi toujours s'assurer d'éteindre correctement l'ordinateur. Éviter d'appuyer et de maintenir enfoncé le bouton de démarrage, car, en général, cela oblige le système d'exploitation à s'arrêter brusquement.

#### Récupérer des bases de données

CYPEPROJECT dispose d'une option pour essayer de récupérer des bases de prix endommagées. Les probabilités de pouvoir récupérer une base de données endommagée sont faibles à cause de la multitude de causes possibles. Pour essayer de récupérer une base de données de CYPEPROJECT cliquez sur l'option 'Récupérer base de données' du menu 'Fichier'. La boite de dialogue de la Fig. 5 apparait.

| 0       |
|---------|
|         |
|         |
| 2       |
| Annuler |
|         |

S'il y a des problèmes avec une base de données, vous pouvez la sélectionner pour que le logiciel tente de réparer les erreurs éventuelles avec le bouton 'Sélectionner la base de données à récupérer'

S'il n'y a aucun moyen de la récupérer, mais s'il y a des copies de sécurité, le programme tentera de récupérer la plus récente.

Il est aussi possible de sélectionner directement un fichier avec comme extension 'dbz' qui est celui qui contient les copies de sécurité comprimées, et le logiciel tentera de restaurer la copie la plus récente.

L'emplacement de la base de données peut être :

- Dans le même dossier que la base de données endommagée : Cette option tentera de réparer la base de données en l'enregistrant au même emplacement. S'il n'est pas possible de réparer la base de données et s'il y a une copie de sécurité, elle tentera de récupérer la copie la plus récente.
- Dans un autre dossier : cette option tentera de réparer la base de données, en créant une nouvelle base de données et en sauvegardant toutes les données possibles. S'il n'est pas possible de réparer la base de données et s'il y a une copie de sécurité, elle tentera de récupérer la copie la plus récente.

Cet outil tente de récupérer une base de données contenant une erreur de format. S'il n'y parvient pas et s'il y a des copies de sécurité, il tentera de récupérer la copie la plus récente.

Pour tenter de réparer certaines incohérences de données, le logiciel effectue les étapes suivantes :

- 1. Il parcourt toutes les clés stockées pour vérifier qu'il n'y a pas de problèmes de lecture dus à des erreurs du disque. Si une erreur se produit pendant ce processus, la base de données ne pourra être récupérée.
- 2. L'étape suivante est d'accéder à une série de registre critique de la base de données, pour vérifier son intégrité. Si une erreur se produit pendant ce processus, la base de données ne pourra être récupérée.
- Ensuite, le logiciel réalise une vérification d'une série de données qui ont pu rester enregistrée de façon inconsciente et qui rendent impossible le travail sur la base de données. Le logiciel informera de chacune des corrections qu'il a réalisé.

### 1.3.4. Protection de la base de données

Une base de données de CYPEPROJECT peut aussi être protégée par un mot de passe, empêchant la modification de son contenu de la part d'un autre utilisateur.

Pour protéger une base de données, sélectionner l'option 'Protéger la base de données' du menu 'Processus'. Il faudra indiquer le mot de passe et le type de protection à appliquer. Cela prendra effet à la prochaine ouverture de la base de données.

Attention, il est important de savoir que si une base de données est protégée par un mot de passe et que ce mot de passe est oublié ou égaré, il sera impossible d'ouvrir à nouveau la base de données pour l'éditer ou la consulter en fonction du mode de protection utilisé.

| 😰 Protéger la base de données 🧮 🔀                                            |   |
|------------------------------------------------------------------------------|---|
| Écrivez le mot de passe avec lequel vous désirez protéger la base de données | ۷ |
|                                                                              |   |
| Confirmez le mot de passe                                                    |   |
| Type de protection                                                           |   |
| Ne pas protéger la base de données avec un mot de passe                      |   |
| Protéger par un mot de passe la modification de la base de données           |   |
| Protéger l'ouverture de la base de données avec un mot de passe              | j |
| Accepter                                                                     |   |
| Fig. 6                                                                       |   |

En sélectionnant 'Protéger par un mot de passe la modification de la base de données', il faudra introduire le mot de passe pour réaliser une modification dans la base de données. Dans le cas contraire, il sera seulement possible de la consulter.

En sélectionnant l'option 'Protéger l'ouverture de la base de données avec un mot de passe', il faudra introduire le mot de passe pour consulter ou modifier la base de données.

### 1.3.5.Ouvrir une base de données enregistrée avec une version antérieure à la version actuelle du logiciel

À l'ouverture d'une base de données de CYPEPROJECT avec une version antérieure à la version 2015.a, une boite de dialogue s'affichera. Elle permettra d'ouvrir le projet en mode 'Lecture seule' et de faire une copie compressée.

| 🔂 Ouvrir base                                                                                                    |
|----------------------------------------------------------------------------------------------------|
| La base de données "\\SRVOPIDOM\CYPE FRANCE\TEMPORAIRE\exemple1' a été enregistrée avec une version antérieure à l'actuelle (2015). |
| En l'ouvrant avec cette version et en réalisant un changement, vous ne pourrez plus l'ouvrir avec une version antérieure.           |
| Enregistrer l'ouvrage original dans le fichier comprimé \\SRVOPIDOM\CYPE FRANCE\TEMPORAIRE\exemple1 (2014.p).cyp                    |
| Pouvrir avec permis d'écriture Seule X Annuler                                                                                      |

Fig. 7

Cela permet d'ouvrir les bases de données en mode 'Lecture seule' sans qu'elles aient besoin d'être mise à jour. Le projet ne sera pas modifié.

# 1. Fonctionnalités du module de base

## 1.4. Données d'un concept

Dans cette partie seront abordées les données qui peuvent être associée à chaque concept du budget, en plus de celles déjà mentionnées.

Chargez le budget 'Exemple maison France' en utilisant le bouton 'Gestion des fichiers' is de la barre d'outils. Dans la fenêtre 'Gestion fichiers' cliquez sur le bouton 'Exemples', le budget 'Exemple\_maison\_france' apparaît. Ouvrez-le en double cliquant sur le fichier. Sélectionnez l'icône de la première partie du budget et dans la partie inférieure apparaitra le bouton 'Information graphique du concept' . Ce bouton ainsi que l'option du menu 'Afficher' > 'Information graphique du concept' . Ce bouton vous donnera accès à une boite de dialogue. Les images associées peuvent être inclues dans la base de données ou peuvent être référencées par le logiciel qui gardera en mémoire leur emplacement. Les dessins et images peuvent être imprimés à partir des listes de type graphique ou en éditant une liste en particulier avec 'l'éditeur de plans de listes' et en introduisant dans la zone adéquat l'objet graphique qui contiendra les images.

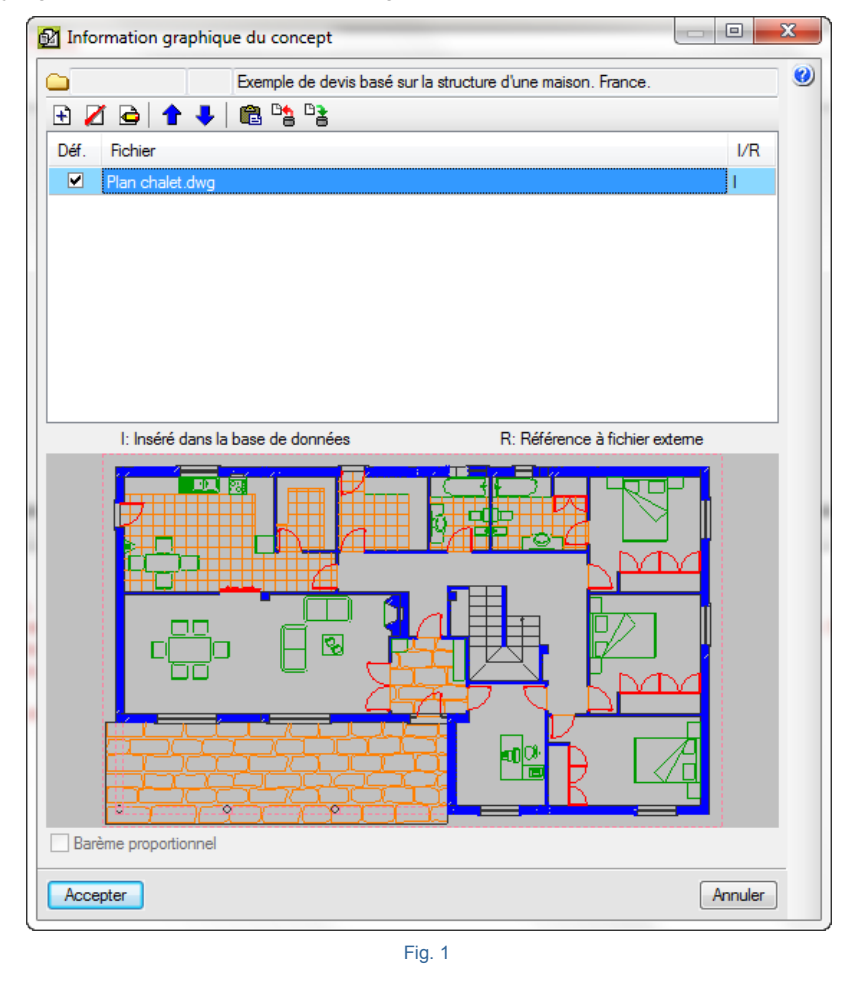

Dans l'arbre de décomposition, cliquez sur l'icône <sup>1</sup> d'un concept, vous donnera accès depuis la zone inférieure en cliquant sur le bouton 'Edition des cahiers des charges du concept'<sup>1</sup> aux sections et au contenu de chaque concept définissant le cahier des charges.

| P  | ' 👌 😫 🖫 🕒 🔁 🌠 🕇 🦊 🧇                             |        |                |   |
|----|-------------------------------------------------|--------|----------------|---|
| Ex | emple de devis basé sur la structure d'une mais | on. Fr | ance.          | ^ |
|    |                                                 |        |                | Ŧ |
|    | Enseigne section                                |        | SPÉCIFICATIONS |   |
|    | SPÉCIFICATIONS                                  |        |                | ^ |
|    | DES COMPOSANTS                                  |        |                |   |
|    | DE L'ÉXÉCUTION DE L'ÉLÉMENT                     |        |                |   |
|    | CRITÈRES DE MÉTRÉ                               |        |                |   |
|    | MAINTENANCE                                     |        |                |   |
|    | SÉCURITÉ ET SANTÉ                               |        |                |   |
|    | SÉCURITÉ ET SANTÉ, RISQUES LABORALS             |        |                |   |
|    | 3                                               |        |                |   |
| F  |                                                 |        | 1              | - |

Dans cette zone, il est possible d'ajouter des sections et d'éditer leur contenu. Les sections sont communes à tous les concepts de la base de données. Pour ajouter une section, tapez son nom sur la ligne d'insertion 🖭. Après avoir créé une section, il est possible de modifier l'ordre de celles-ci en utilisant les boutons 🎓 🍨. Pour effacer une section il faut utiliser le bouton 'Supprimer la section du cahier des charges' 🖾. Les textes de chaque section du cahier au format RTF' 🖨. Dans la fenêtre qui apparait se trouvent tous les outils habituels pour l'édition de textes Fig. 3.

|                                                                                                    | 100 100.0                                                                                       | 1982.11                                                                                       | 1.000                                                                                    |                                                     |
|----------------------------------------------------------------------------------------------------|-------------------------------------------------------------------------------------------------|-----------------------------------------------------------------------------------------------|------------------------------------------------------------------------------------------|-----------------------------------------------------|
| 🌡 🛍 🛍 😹 🗠 ལ 🛛 C <u>S</u>                                                                                                    | a² a₂ 🙀 📄 🗄                                                                                     | 4 - 4                                                                                         |                                                                                          |                                                     |
| Réalisation d'une dalle d'esca<br>béton; réalisée avec béton C20<br>coulage avec une benne, et aci<br>Comprend l'implantation, le mon<br>avec des étais, des poutrelles | lier en béton a:<br>/25 (XC1(F); D12<br>er Fe E 500, ave<br>ntage et le démo<br>et des planches | rmé de 15 cm d'ép<br>2; S2; Cl 1,0) f<br>ec une quantité a<br>ontage d'un syste<br>s en bois. | paisseur, avec marc<br>abriqué en centrale<br>approximative de 18<br>ème de coffrage réc | hes en A<br>, et<br>kg/m <sup>2</sup> .<br>upérable |
| NORME APPLIQUÉE                                                                                                    |                                                                                                 |                                                                                               |                                                                                          |                                                     |
| Élaboration, transport et mise                                                                                                    | en oeuvre du be                                                                                 | éton:                                                                                         |                                                                                          | -                                                   |
| Accepter                                                                                                    |                                                                                                 |                                                                                               |                                                                                          | Annuler                                             |

Fig. 3

En sortant de la fenêtre, l'icône relatif au cahier des charges, localisé dans l'arbre de décomposition prend une couleur jaune **1**.

**Remarque :** CYPEPROJECT peut contenir deux types de cahier des charges de concepts. Ce sont deux systèmes différents, c'est pourquoi il n'est pas recommandé d'utiliser les deux à la fois.

- Le cahier des charges venant des spécifications de la base de données FIEBDC, qui s'édite dans CYPEPROJECT grâce au bouton 'Edition du cahier des charges du concept comme vu précédemment.
- Le cahier des charges venant du Générateur de prix de la construction est complet. Pour éditer ce type de cahier des charges, il faut insérer ou copier une unité d'œuvre depuis le Générateur de prix. Cliquez ensuite sur 'Affiche le cahier automatique du Générateur des Prix' . Pour finir, cliquez sur le bouton 'Éditer cahier des charges' .

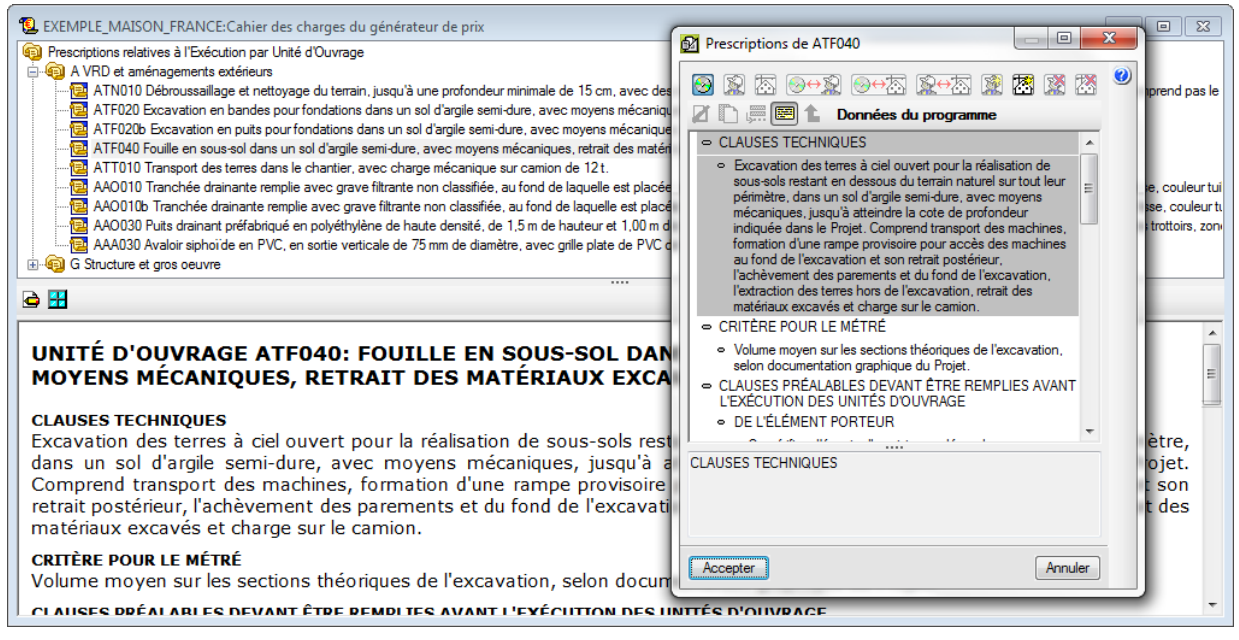

Pour avoir plus d'informations sur le cahier des charges, consultez le paragraphe 2.6.9. Cahier des charges du Générateur de prix.

Pour imprimer le cahier des charges techniques correspondant aux cahiers de type FIEBDC <sup>1</sup>/<sub>2</sub> en étant dans la fenêtre 'Arbre de décomposition', vous pouvez vous placer sur l'icône <sup>1</sup>/<sub>2</sub> ou <sup>1</sup>/<sub>2</sub> d'un concept et cliquez sur le bouton de la barre d'outils 'Imprimer la base de données actuelle' <sup>2</sup>/<sub>2</sub> ou utilisez l'option du menu 'Fichier' > 'Imprimer' > 'Imprimer liste...' et choisissez la liste 'Cahier des charges Fig. 5.

| Imprimer [EXEMPLE       | _MAISON   | I_FRANCE]   | And and a second second second second second second second second second second second second second second se | -       | -          |                   |                 |
|-------------------------|-----------|-------------|----------------------------------------------------------------------------------------------------|---------|------------|-------------------|-----------------|
| Sélectionnez la base de | données à | imprimer C  | :\CYPE Ingenieros\Exemples\CypeD                                                                               | QE\exer | nple_ma    | ison_france 🔻     |                 |
| Tree                    |           | New         |                                                                                                    | Deat    | Dí-        | Dahias            | Leasur          |
| туре                    |           | Nom         |                                                                                                    | Prot.   | nep.       | Fichier           | Langue          |
| Budget                  |           | Cahiers des | charges                                                                                                    |         | 1          | pl_00144.pla      | Multi-langue    |
| Cadre m. d'oeuvre       | _         |             |                                                                                                    |         |            |                   |                 |
| Cadre mach.             | _         |             |                                                                                                    |         |            |                   |                 |
| Cadre matériau          | _         |             |                                                                                                    |         |            |                   |                 |
| Cadre prix nº1          | =         |             |                                                                                                    |         |            |                   |                 |
| Cadre prix nº2          |           |             |                                                                                                    |         |            |                   |                 |
| Cadres prix. aux.       |           |             |                                                                                                    |         |            |                   |                 |
| Cahiers des charges     |           |             |                                                                                                    |         |            |                   |                 |
| Cod. analytiques        |           |             |                                                                                                    |         |            |                   |                 |
| Comparatifs             | _         |             |                                                                                                    |         |            |                   |                 |
| Deux monnaies           | _         |             |                                                                                                    |         |            |                   |                 |
| Déchets                 |           |             |                                                                                                    |         |            |                   |                 |
| Décompte                | _         |             |                                                                                                    |         |            |                   |                 |
| Décompte partiel        |           |             |                                                                                                    |         |            |                   |                 |
| Décompte résumé         |           |             |                                                                                                    |         |            |                   |                 |
| EVM                     | _         |             |                                                                                                    |         |            |                   |                 |
| Excel                   | *         |             |                                                                                                    |         |            |                   |                 |
|                         |           |             |                                                                                                    | Lo      | caliser fi | chier Éditer      | modèle de liste |
| Sortie de la liste      |           |             | Format des nombres                                                                                             | D       | onnées     | d'impression      |                 |
| Imprimante              | © HTM     | L           | Format fixe (1.234,567)                                                                                        | N       | uméro d    | e la première pag | je 1            |
| Vue préliminaire        | Fichie    | r RTF       |                                                                                                    |         |            |                   |                 |
| Fichier TXT             | Fichie    | r DOCX      | Format Windows (1 234,567)                                                                                     |         |            | Ajuster page      |                 |
| Fichier PDF             | Fichie    | r XLSX      | Sans format (1234.567)                                                                                         |         |            | Données liste     | ə               |
|                         |           |             | Configurer                                                                                                    |         |            |                   | Terminer        |

CYPEPROJECT contient deux types de listes :

- Celles qui sont imprimés depuis les plans de listes, option du menu 'Fichier' > 'Imprimer' > 'Imprimer liste...', boite de dialogue 'Imprimer' Fig. 5.
- Celles qui sont imprimée depuis les documents associés au Générateur de prix de la construction, option du menu 'Fichier' > 'Imprimer' Fig. 6.

|            | Données de l'en-tête                          |                                                                            |
|------------|-----------------------------------------------|----------------------------------------------------------------------------|
|            | Aspect de la liste                            |                                                                            |
|            | Styles des documents                          |                                                                            |
| 1          | Cahier des charges du générateur de prix      | Documents construits à partir de<br>l'information des parties provenant du |
|            | Évaluation d'entretien décennal               | Générateur de prix                                                         |
| 6          | Gestion des déchets                           |                                                                            |
| 4          | Fiches de prévention des risques              |                                                                            |
|            | Mémoire graphique des matériaux               |                                                                            |
|            | Analyses du Cycle de Vie                      |                                                                            |
| DXF<br>DWG | Relation de détails constructifs              |                                                                            |
|            | Imprimer liste                                |                                                                            |
|            | Imprimer série de listes                      |                                                                            |
|            | Ajuster page                                  |                                                                            |
|            | Sélectionner le répertoire des plans de liste | Listes qui sont imprimée à partir de                                       |
| 2          | Éditer modèles de liste                       | plans de listes                                                            |
|            |                                               |                                                                            |

En cliquant sur le texte du concept dans l'arbre de décomposition vous aurez accès à la partie inférieure de la fenêtre du résumé et à la description du concept Fig. 7.

| 4              | EXEMPLE_MAISON_FRANCE: Arbre de décomposition                                                                                                    |                               |                  |                                                            |                              |                            |                          |                           |                         |                         |                   |                        |
|----------------|----------------------------------------------------------------------------------------------------|-------------------------------|------------------|------------------------------------------------------------|------------------------------|----------------------------|--------------------------|---------------------------|-------------------------|-------------------------|-------------------|------------------------|
| <b></b>        | 15 💽 G                                                                                                    | EB010                         | ms               | Dalle d'escalier en béton                                  | armé, e=:                    | 15 cm, avec                | marches e                | n béton, r                | éalisée ave             | ec béton C              | 2 📶               | 227.870,65             |
|                | Code                                                                                                    | Ca SS GD                      | Uté              | Résumé                                                     | Quant                        | Coût                       | Montant                  | PrixMaint <sup>⊕</sup>    | MontMaint               | Oferta1<br>Quant 1      | Oferta1<br>Coût 1 | Oferta1 A<br>Montant 1 |
|                | - 🔄 GB                                                                                                    | 1 6                           | Р                | anchers bas                                                | 1,000                        | 57.207,60                  | 57.207,60                | 2.297,86                  | 2.297,86                | 1,000                   |                   |                        |
|                | - 🔄 GBH                                                                                                    | ° C                           | 1                | Hérissons                                                  | 1,000                        | 2.065,11                   | 2.065,11                 |                           |                         | 1,000                   |                   |                        |
|                | L 🔜 GBH010                                                                                                    | 🤨 🕄                           | m²               | Couche de granulats de 20 cm p                             | <ul> <li>215,340</li> </ul>  | 9,59                       | 2.065,11                 |                           |                         | 215,340                 |                   |                        |
|                | - 🔄 GBD                                                                                                    | 1. 6                          | 1                | Dallages                                                   | 1,000                        | 3.139,66                   | 3.139,66                 | 219,65                    | 219,65                  | 1,000                   |                   |                        |
|                | L GBD010                                                                                                    | <u>    12      1</u>          | m²               | Dallage en béton massif de 10 ci                           | <ul> <li>215,340,</li> </ul> | 14,58                      | 3.139,66                 | 1,02                      | 219,65                  | 215,340                 |                   |                        |
|                | L 🔄 GBV                                                                                                    | 1 C                           |                  | Planchers sur vide sanitaire                               | 1,000                        | 52.002,83                  | 52.002,83                | 2.078,21                  | 2.078,21                | 1,000                   |                   | E                      |
|                | GBV010                                                                                                    | _126                          | m²               | Plancher en béton armé sur vide                            | 432,960                      | 120,11                     | 52.002,83                | 4,80                      | 2.078,21                | 432,960                 |                   |                        |
|                | GE                                                                                                    | ີ ຊີ                          | E                | scaliers structuraux                                       | 1,000                        | 2.228,24                   | 2.228,24                 |                           |                         | 1,000                   |                   |                        |
|                | L GEB                                                                                                    | <u> </u>                      |                  | Béton coulé en place                                       | 1,000                        | 2.228,24                   | 2.228,24                 |                           |                         | 1,000                   |                   |                        |
|                | 4 💽 GEB010                                                                                                    | <u> 😼 ដ</u>                   | m²               | Dalle d'escalier en béton armé, e                          | 18,400                       | 121,10                     | 2.228,24                 |                           |                         | 18,520                  |                   |                        |
| B              | 1 👌 😩 📜 🚺                                                                                                    | 🛛 🖉 🗸 🗙                       | ÂB 🖁             | ib Âa                                                      |                              |                            |                          |                           |                         |                         |                   |                        |
| Da<br>et       | lle d'escalier<br>coulage avec u                                                                                                    | en béton arr<br>une benne, et | né, e=<br>; acie | 15 cm, avec marches en béto<br>r Fe E 500, 18 kg/m²; monta | on, réalis<br>age et démo    | ée avec bét<br>ontage d'ur | on C20/25<br>A système d | (XC1(F); D<br>de coffrage | 12; S2; Cl<br>récuperab | 1,0) fabr<br>le en bois | iqué en «         | centrale, ^<br>~       |
| Da<br>S2<br>dé | Termes clés<br>Dalle d'escalier en béton armé, e=15 cm, avec marches en béton, réalisée avec béton C20/25 (XC1(F); D12;<br>S2; Cl 1,0) fabriqué en centrale, et coulage avec une benne, et acier Fe E 500, 18 kg/m <sup>4</sup> ; montage et<br>démontage d'un système de coffrage récuperable en bois. |                               |                  |                                                            |                              |                            |                          |                           |                         |                         |                   |                        |

Lorsque vous êtes sur le résumé ou sur la description, vous pouvez choisir de passer tous le texte sélectionné en majuscules ou en minuscules ou mettre la première lettre de chaque phrase en majuscule et le reste en minuscule à l'aide des boutons AB ab Aa.

Cliquez sur le bouton 'Edition des notes du concept' is vous donnera accès au champ notes du côté droit. Ce champ sera utilisé pour insérer des notes au concept.

| 🖻 💼 🔨 🗐 🕼 🕼 🖉                                                                                                    |   |
|----------------------------------------------------------------------------------------------------|---|
| Exemple pratique - Logement collectif                                                                                                    | * |
|                                                                                                    | Ŧ |
| Contenu de l'Exemple:<br>- Devis.<br>- Générateur de prix associé aux concepts.<br>- Métré détaillé avec et sans références entre les tableaux, en utilisant des plans DWG/DXF.<br>- Tableaux de détail de métré avec références entre les tableaux.<br>- Cahier des charges dans les parties.<br>- Mémoire graphique des matériaux.<br>- Valorisation d'entretien décennal.<br>- Gestion de déchets.<br>- Analyse du cycle de vie. | * |
| Fig. 8 Description                                                                                                    |   |

Le bouton 'Edition des termes du dictionnaire associés au concept' vous donne accès à l'édition des termes du dictionnaire associé au concept Fig. 2.9. Dans cette zone, il est possible d'éditer les mots du dictionnaire et d'en créer. Pour obtenir plus d'informations sur ces options, utilisez le bouton 'Aide sur l'édition du Thesaurus' (relation

#### entre concepts et termes du dictionnaire).

| 2 🗟 🗐 🖫 🕼 🥔 🗸 🗙                                                                                                    |                                                                          |
|----------------------------------------------------------------------------------------------------|--------------------------------------------------------------------------|
| Dalle d'escalier en béton armé, e=15 cm, avec marches en béton, réalisée avec béton C20/25 (XC1(F); D12; S2 et coulage avec une benne, et acier Fe E 500, 18 kg/m <sup>2</sup> ; montage et démontage d'un système de coffrage récup            | ; Cl 1,0) fabriqué en centrale,<br>erable en bois.                       |
| Dalle         d'escalier en péton armé, e=15 cm, avec marches en béton, réalisée avec béton C20/25 (XC1(F); D12;           S2; C1 1,0)         fabriqué en centrale, et coulage avec une benne, et acier         Fe E 500, 18 kg/m*; montage et | Termes clés<br>Assigner proposés                                         |
| démontage d'un système de coffrage récuperable en bois.                                                                                                    | acier<br>beton arme<br>dalle<br>fabrique en centrale<br>marches en beton |
|                                                                                                    |                                                                          |

Fig. 9

Le bouton 'Lancer le dialogue d'édition du dictionnaire' vous permet d'éditer les termes génériques et spécifiques et permet d'importer un dictionnaire Fig. 10.

| cultion du dictionnaire                             |         |             |                                 |
|-----------------------------------------------------|---------|-------------|---------------------------------|
| ermes génériques<br>htroduisez le terme à cherche   | r: 🕬    | Ţ           | ermes spécifiques contenus dans |
| E 💋 🖻 🛤                                             |         |             |                                 |
| 84 Termes spécifiques                               |         | ) [<br>] [i | Termes synonymes de             |
|                                                     |         |             |                                 |
|                                                     |         |             | 🕀 🗾                             |
|                                                     |         |             | Terme spécifique                |
| Terme spécifique                                    | ^       |             |                                 |
| 10 cm d'epaisseur                                   |         | :           |                                 |
| 15 cm d'epaisseur                                   |         |             |                                 |
| 20 cm<br>200 mm de diametre interieur i             | ominal  |             |                                 |
| 200 min de diametre inteneur i<br>20 cm d'enaisseur | Iominal |             |                                 |
| 5 cm d'epaisseur                                    |         |             |                                 |
| \$0x20x25 cm                                        | -       |             |                                 |
| oncepts associés au terme "                         | •       |             |                                 |
| Code Unité Résumé                                   |         |             | Prix                            |
| Code Unité Résumé                                   |         |             | Prix                            |

Fig. 10

Il est possible de créer un dictionnaire thesaurus automatiquement à partir de l'option du menu 'Arbre' > 'Créer thesaurus automatiquement'. Pour cela, se créée la connexion entre les termes clés ou mots du dictionnaire et les concepts, de façon que la recherche de concept à l'aide de l'option 'Arbre' > 'Localiser Concept' > 'Chercher avec thesaurus' se réalise.

### Données d'un concept associé au Générateur de prix

Une base de données dans CYPEPROJECT peut être associée au Générateur de prix (voir le paragraphe sur le Générateur de prix). Dans ce cas, lorsqu'un concept appartient au Générateur de prix, en copiant pour la première fois une partie, les données des Fig. 11 et Fig. 12 sont demandées.

| 🔂 Générateur de prix. Der                                                                                                    | nière actualisation: Mars 2015.                                                                                                    | Configuration                                                                                                    |                                                                                                    |                                                                              | × |
|----------------------------------------------------------------------------------------------------|----------------------------------------------------------------------------------------------------|----------------------------------------------------------------------------------------------------|----------------------------------------------------------------------------------------------------|------------------------------------------------------------------------------|---|
| Emplacement: Eure                                                                                                    |                                                                                                    |                                                                                                    |                                                                                                    |                                                                              | 0 |
| L'un des objectifs principaux<br>fenêtre, vous devrez choisir la<br>rapproche de la réalité de vot<br>Toutes les possibilités dispon<br>sont indiquées des caractéris | du Générateur de prix est d'offrir le<br>es paramètres qui se rapprochent le<br>re ouvrage, plus les prix générés se<br>bles pour chaque paramètre possè<br>tiques objectives qui vous permettre | coût le plus juste pos<br>plus des caractéristi<br>ront proches de ceu<br>dent une aide (bouto<br>ont de classer correc | sible d'une partie de l'or<br>ques de votre ouvrage<br>x du marché.<br>n '?' en haut à droite de<br>tement votre ouvrage. | uvrage. Dans cette<br>Plus ce choix se<br>: la fenêtre) dans laquelle        |   |
| Surface de l'intervention                                                                                                    | 850,00 m <sup>2</sup>                                                                                                    | Nombre de nive                                                                                                    | aux hors sol                                                                                                    | 6                                                                            |   |
| Surface du niveau type                                                                                                    | 500,00 m <sup>2</sup>                                                                                                    | Nombre de nive                                                                                                    | aux en sous-sol                                                                                                    | 1                                                                            |   |
| Type de logement<br>Maison individuelle<br>Maisons en bande<br><b>Logements collectil</b><br>Autres utilisations                                                      | Situation Géométri<br>Mitoyenne<br>C En biseau<br>S Isolée                                                                                                    | e du niveau                                                                                                    | Marché<br>En hausse<br>Croissance mo<br><b>O Croissance</b><br>Récession mo<br>Pécession mo                               | odérée<br><b>soutenue(normale)</b><br>dérée<br>ruiéc(crise)                  |   |
| Difficulté d'accès                                                                                                    | Stockage des matériaux et des déci<br>O Sans espace                                                                                                    | ombres Transpor                                                                                                    | t des matériaux<br>ue distance                                                                                            | Degré d'intervention -                                                       | E |
| Limité Sans difficulté                                                                                                    | Réduit Limité Suffisant                                                                                                    | <ul> <li>Avec</li> <li>Tran</li> <li>Éléva</li> <li>Sans</li> </ul>                                                     | : plusieurs trajets<br><b>isport manuel</b><br>ation manuelle<br>difficulté                                               | Partielle Ponctuelle                                                         |   |
| État de conservation du bâti                                                                                                    | ment Difficulté d'exécution                                                                                                    |                                                                                                    | Présence                                                                                                    | e des utilisateurs                                                           |   |
| <ul> <li>Bon</li> <li>Moyen</li> <li>Déficient</li> <li>Très déficient</li> <li>En ruine</li> </ul>                                                                   | <ul> <li>Minimale</li> <li>Modérée</li> <li>Élevée</li> <li>Élevée, avec étaiement</li> </ul>                                                                                                    | général de l'ouvrage                                                                                                    | <ul> <li>Prése</li> <li>Prése</li> <li>Sans</li> </ul>                                                                    | ence permanente<br>ence occasionnelle<br>présence                            |   |
|                                                                                                    | Distance à la décharge                                                                                                    | autorisée 50                                                                                                    | ),00 km                                                                                                    |                                                                              |   |
| Coefficients constants e<br>Dans la décomposition d'une<br>fixé par convention et ne dép<br>des coefficients présents dan<br>machinerie) dépendent des p              | t variables dans la décompos<br>partie d'ouvrage, il existe des coeff<br>end que de la zone géographique.<br>s cette fenêtre. Les autres valeurs a<br>aramètres qui sont quantifiés ici.         | ition d'une unité<br>icients constants et o<br>Dans une même par<br>de la décomposition                                 | <b>d'ouvrage</b><br>d'autres variables. Le pr<br>tie, la quantité des maté<br>(rendement et prix de m                     | ix de la main d'oeuvre est<br>iriaux ne dépend d'aucun<br>ain d'oeuvre et de | - |
|                                                                                                    |                                                                                                    | Accepter                                                                                                    |                                                                                                    |                                                                              |   |

Fig. 11

| Données supplémentaires                                                                                                    |               | ×                         |  |  |  |  |  |  |  |  |  |
|----------------------------------------------------------------------------------------------------|---------------|---------------------------|--|--|--|--|--|--|--|--|--|
| Génération de l'arbre des chapitres, des sous-chapitres et des para                                                                                                  | graphes       |                           |  |  |  |  |  |  |  |  |  |
| Sélectionnez le niveau désiré:                                                                                                    |               |                           |  |  |  |  |  |  |  |  |  |
| 🔘 Un niveau (seulement chapitres)                                                                                                    |               |                           |  |  |  |  |  |  |  |  |  |
| Deux niveaux (chapitres et sous-chapitres)                                                                                                    |               |                           |  |  |  |  |  |  |  |  |  |
| Trois niveaux (chapitres, sous-chapitres et paragrage)                                                                                                    | phes)         |                           |  |  |  |  |  |  |  |  |  |
| Documents à générer                                                                                                    |               |                           |  |  |  |  |  |  |  |  |  |
| ✔                                                                                                    |               |                           |  |  |  |  |  |  |  |  |  |
| ✓                                                                                                    |               |                           |  |  |  |  |  |  |  |  |  |
| ✓ 🕼 Évaluation d'entretien décennal                                                                                                    |               |                           |  |  |  |  |  |  |  |  |  |
| ✔ 🕼 Mémoire graphique des matériaux                                                                                                    |               |                           |  |  |  |  |  |  |  |  |  |
| ✔ 🖉 Plan général de coordination en matière de sécurité et de protection de la santé (PGCSPS)                                                                        |               |                           |  |  |  |  |  |  |  |  |  |
| ✓ 🕼 Gestion des déchets                                                                                                    |               |                           |  |  |  |  |  |  |  |  |  |
| ✔ 🖉 Analyses du Cycle de Vie                                                                                                    |               |                           |  |  |  |  |  |  |  |  |  |
| Détails constructifs:                                                                                                    |               |                           |  |  |  |  |  |  |  |  |  |
| ✓ I Distribution et évacuation des eaux                                                                                                    | 🖌 🔽 Sy        | stèmes d'isolation        |  |  |  |  |  |  |  |  |  |
| ✓ ▼ Toitures terrasses                                                                                                    | 🖌 📝 Pn        | otections collectives     |  |  |  |  |  |  |  |  |  |
| ✓                                                                                                    | 🗙 📝 Ré        | éhabilitation énergétique |  |  |  |  |  |  |  |  |  |
| Détail des parties                                                                                                    |               |                           |  |  |  |  |  |  |  |  |  |
|                                                                                                    |               |                           |  |  |  |  |  |  |  |  |  |
| Les parties sont décrites en détail dans le Cahier des clauses techni<br>particulières, dans le paragraphe Prescriptions relatives à l'exécution<br>unité d'ouvrage. | ques<br>i par |                           |  |  |  |  |  |  |  |  |  |
|                                                                                                    |               |                           |  |  |  |  |  |  |  |  |  |
| ✓ Module acquis avec votre licence. ➤ Module non acquis avec votre licence.                                                                                          |               |                           |  |  |  |  |  |  |  |  |  |
| Accepter                                                                                                    |               |                           |  |  |  |  |  |  |  |  |  |

Fig. 12

Selon l'information à copier vous disposez d'informations pour :

- Le contrôle qualité
- Le cahier des charges
- La valorisation d'entretient décennal
- La mémoire graphique des matériaux
- L'étude de gestion des déchets
- L'analyse du cycle de vie
- Les détails constructifs

# 1. Fonctionnalités du module de base

| 1.5. Exp  | portation et Importation de données                                                                               | 2  |
|-----------|----------------------------------------------------------------------------------------------------|----|
| 1.5.1. Ex | xportation de budget ou de banque de prix                                                                         | 2  |
| 1.5.1.1.  | Exporter un fichier BC3                                                                                           | 2  |
| 1.5.1.2.  | Exporter un fichier XLSX ou XLS                                                                                   | 4  |
| 1.5.1.3.  | Exporter un fichier CSV                                                                                           | 7  |
| 1.5.1.4.  | Exporter un fichier HTML                                                                                          | 8  |
| 1.5.2. Ex | xportation d'autres données                                                                                       | 10 |
| 1.5.2.1.  | Exporter des données des fenêtres de travail vers un fichier CSV                                                  | 11 |
| 1.5.2.2.  | Exporter des données des tables de métré au moyen du porte-documents Windows                                      | 12 |
| 1.5.2.3.  | Exporter des données à partir des modèles de listes vers un fichier TXT                                           | 13 |
| 1.5.2.4.  | Exporter une décomposition au format CSV depuis le menu 'Arbre'                                                   | 14 |
| 1.5.2.5.  | Exporter un arbre complet au format CSV depuis le menu 'Arbre'                                                    | 14 |
| 1.5.2.6.  | Exporter au format CSV depuis le menu 'Liste'                                                                     | 14 |
| 1.5.2.7.  | Publier une banque de prix au format HTML                                                                         | 15 |
| 1.5.2.8.  | Exporter une relation de détails constructifs                                                                     | 16 |
| 1.5.2.9.  | Exporter des données de configuration d'utilisateur et de la base de données                                      | 17 |
| 1.5.3. Im | nportation d'un budget ou d'une banque de prix                                                                    | 18 |
| 1.5.3.1.  | Importer à partir d'un fichier BC3                                                                                | 18 |
| 1.5.3.2.  | Importer à partir d'un fichier CSV                                                                                | 20 |
| 1.5.3.3.  | Importer un budget ou une base de prix à partir une feuille de calculs<br>(Excel, Open Office, Google Docs, etc.) | 21 |
| 1.5.4. In | nportation d'autres données                                                                                       | 25 |
| 1.5.4.1.  | Importer des concepts depuis la fenêtre 'Liste des concepts' au format CSV                                        | 25 |
| 1.5.4.2.  | Coller depuis le porte-documents des fichiers au format CSV<br>dans la fenêtre 'Liste des concepts'               | 25 |
| 1.5.4.3.  | Importer des données de configuration de l'utilisateur et d'une base de données                                   | 25 |

### **1.5. Exportation et Importation de données**

Il existe plusieurs façons pour exporter et importer des informations. Cela dépend du type d'information à exporter ou à importer.

### **1.5.1.Exportation de budget ou de banque de prix**

Pour exporter un budget ou une base de prix, il y a plusieurs façons de travailler.

### 1.5.1.1. Exporter un fichier BC3

C'est le format d'échange standard de bases de données de la construction : FIEBDC-3. Cette option se trouve dans le menu 'Fichier' > 'Exporter' > 'Exporter à FIEBDC-3'. Cette utilitaire crée un fichier avec l'extension BC3 pour qu'il puisse être utilisé par les utilisateurs d'autres programmes de métrés et de budget. Dans le cas où vous travaillez dans un budget, vous pourrez choisir si la structure de prix du budget, de la vente, de l'étude ou du décompte s'exporte. Si la base de données contient des concepts avec des informations graphiques, un fichier pour chacun de ces graphiques se génèrera dans le même dossier que le fichier BC3. Ce format ne supporte pas les informations de type diagramme de temps – activités ni de type gestion de chantier. L'information du Générateur de prix qui a été utilisée pour créer la base de données peut seulement être lue par CYPEPROJECT et par des versions ultérieures à celle utilisée pour créer le fichier BC3.

Les différentes actions nécessaires dans le processus de construction sont réalisées par différents agents de la construction qui peuvent être : le PROPRIETAIRE, le DESSINATEUR, la DIRECTION FACULTATIVE ou le MAITRE D'OEUVRE. Si vous disposez d'un échange efficace des informations durant tout le processus de construction, vous pouvez obtenir une documentation cohérente et homogène du processus constructif, qui aidera à la prise de décisions et/ou des corrections.

Étant donné que la structure du processus et du stockage de l'information traitée (relative à un budget, une banque de prix, un décompte, etc.) est différente pour chacun des programmes de gestions, la transmission de ces informations entres les agents du secteur est difficile car ils ne disposent pas tous du même logiciel. Pour cela a été créé le format FIEBDC-3 (Format d'Échange Standard pour Bases de Données de la Construction).

Pour plus d'information sur le format FIEBDC-3 sur le site http://fiebdc.prix-construction.info/

#### Processus d'exportation de fichiers BC3

Pour réaliser l'exportation il faut indiquer au logiciel CYPEPROJECT où se trouve le fichier qui contient le budget ou la base de prix à exporter. Dans la zone 'Répertoire', il faut indiquer le chemin d'accès ou laisser celui par défaut. De même il est possible d'introduire un nom pour le budget ou pour la base de données exportée au format BC3 ou de laisser celui par défaut Fig. 1.

| Exporter au form | at FIEBDC-3      |                                                                           | ×       |
|------------------|------------------|---------------------------------------------------------------------------|---------|
| FIE BDC          | Base de données: | C:\CYPE Ingenieros\Exemples\CypeDQE\exemple_maison_france                 | •       |
|                  | Répertoire:      | C:\CYPE Ingenieros\Exemples\CypeDQE\                                      |         |
|                  | Nom:             | exemple_maison_france                                                     | F       |
| Accepter         | Voir a           | après exportation Changer codes de concepts dans le fichier d'exportation | Annuler |
|                  |                  |                                                                           |         |

Il est aussi possible de sélectionner l'option 'Voir après exportation', ce qui permettra de voir le fichier dans un éditeur de texte. Sélectionnez 'Changer codes de concepts dans le fichier d'exportation' pour codifier de nouveau la base de données.

| Changer codes de concepts dan                                                                                                    | s le fichier d'exportation                                                                                                    |                                                                                     |                         |                                                                             |
|----------------------------------------------------------------------------------------------------|----------------------------------------------------------------------------------------------------|-------------------------------------------------------------------------------------|-------------------------|-----------------------------------------------------------------------------|
| Concepts à coder                                                                                                    |                                                                                                    |                                                                                     |                         |                                                                             |
| Premier niveau de chapitres                                                                                                    |                                                                                                    |                                                                                     |                         |                                                                             |
| Autres chapitres                                                                                                    |                                                                                                    |                                                                                     |                         |                                                                             |
| V Parties                                                                                                    |                                                                                                    |                                                                                     |                         |                                                                             |
| Auxiliaires et unitaires                                                                                                    |                                                                                                    |                                                                                     |                         |                                                                             |
| Premier niveau de chapitres                                                                                                    |                                                                                                    |                                                                                     |                         |                                                                             |
| Maintenir le code actuel                                                                                                    |                                                                                                    |                                                                                     |                         |                                                                             |
| Coder à l'aide d'un ma                                                                                                    | sque 🔽 Largeu                                                                                                    | urfixe [2] 📖                                                                        | Commencer               | à numéroter à partir de U                                                   |
| Défini individuellement                                                                                                    |                                                                                                    |                                                                                     |                         |                                                                             |
| Code Résumé                                                                                                    |                                                                                                    |                                                                                     |                         | Nouveau code                                                                |
| A VRD et aménagements es                                                                                                    | dérieurs                                                                                                    |                                                                                     |                         | 01                                                                          |
| G Structure et gros oeuvre                                                                                                    |                                                                                                    |                                                                                     |                         | 02                                                                          |
|                                                                                                    |                                                                                                    |                                                                                     |                         |                                                                             |
| Autres chapitres                                                                                                    |                                                                                                    |                                                                                     |                         |                                                                             |
| Autres chapitres<br>Insérer séparateur de colonne                                                                                         | es Point (.) 🔻 🛙                                                                                                    | argeur fixe 2                                                                       | Commer                  | ncer à numéroter à partir de 0                                              |
| Autres chapitres<br>Insérer séparateur de colonna<br>Parties<br>Insérer séparateur de colonna                                             | es Point (.)                                                                                                    | argeur fixe 2<br>argeur fixe 3                                                      | Commer                  | ncer à numéroter à partir de 0<br>ncer à numéroter à partir de 0            |
| Autres chapitres<br>Insérer séparateur de colonna<br>Parties<br>Insérer séparateur de colonna<br>Préfixes pour codage de prix auxiliaires | es Point (.) 		 ♥ La<br>es Point (.) 		 ♥ La<br>s et unitaires                                                                                                    | argeur fixe 2<br>argeur fixe 3                                                      | Commer                  | ncer à numéroter à partir de 0<br>Incer à numéroter à partir de 0           |
| Autres chapitres<br>Insérer séparateur de colonne<br>Parties<br>Insérer séparateur de colonne<br>Préfixes pour codage de prix auxiliaires | es Point (.) V La<br>es Point (.) V La<br>s et unitaires<br>Commencer à numé                                                                                         | argeur fixe 2<br>argeur fixe 3<br>ároter à partir de                                | Commer                  | ncer à numéroter à partir de 0<br>Incer à numéroter à partir de 0           |
| Autres chapitres<br>Insérer séparateur de colonne<br>Parties<br>Insérer séparateur de colonne<br>Préfixes pour codage de prix auxiliaires | es Point (.) V La<br>es Point (.) V La<br>s et unitaires<br>Commencer à numé<br>V Prix auxiliaires                                                                   | argeur fixe 2<br>argeur fixe 3<br>éroter à partir de<br>aux                         | Commer                  | ncer à numéroter à partir de 0<br>Incer à numéroter à partir de 0           |
| Autres chapitres<br>Insérer séparateur de colonna<br>Parties<br>Insérer séparateur de colonna<br>Préfixes pour codage de prix auxiliaires | es Point (.) V La<br>es Point (.) V La<br>s et unitaires<br>Commencer à numé<br>V Prix auxiliaires<br>V Non classé                                                   | argeur fixe 2<br>argeur fixe 3<br>éroter à partir de<br>aux<br>sc                   | Commer<br>Commer<br>c 0 | ncer à numéroter à partir de 0<br>Incer à numéroter à partir de 0           |
| Autres chapitres<br>Insérer séparateur de colonna<br>Parties<br>Insérer séparateur de colonna<br>Préfixes pour codage de prix auxiliaires | es Point (.) V La<br>es Point (.) V La<br>s et unitaires<br>Commencer à numé<br>V Prix auxiliaires<br>V Non classé<br>V Main d'oeuvre                                | argeur fixe 2<br>argeur fixe 3<br>ároter à partir de<br>aux<br>sc<br>mo             | Commer<br>Commer<br>e 0 | ncer à numéroter à partir de 0<br>ncer à numéroter à partir de 0            |
| Autres chapitres<br>Insérer séparateur de colonne<br>Parties<br>Insérer séparateur de colonne<br>Préfixes pour codage de prix auxiliaires | es Point (.) V La<br>es Point (.) V La<br>s et unitaires<br>Commencer à numé<br>V Prix auxiliaires<br>V Non classé<br>V Main d'oeuvre<br>V Machinerie                | argeur fixe 2<br>argeur fixe 3<br>ároter à partir de<br>aux<br>sc<br>mo<br>mq       | Commer<br>Commer<br>e 0 | ncer à numéroter à partir de 0<br>Incer à numéroter à partir de 0           |
| Autres chapitres<br>Insérer séparateur de colonne<br>Parties<br>Insérer séparateur de colonne<br>Préfixes pour codage de prix auxiliaires | es Point (.) V La<br>es Point (.) V La<br>s et unitaires<br>Commencer à numé<br>V Prix auxiliaires<br>V Non classé<br>V Main d'oeuvre<br>V Machinerie<br>V Matériaux | argeur fixe 2<br>argeur fixe 3<br>éroter à partir de<br>aux<br>sc<br>mo<br>mq<br>mt | e O                     | ncer à numéroter à partir de 0<br>ncer à numéroter à partir de 0            |
| Autres chapitres<br>Insérer séparateur de colonne<br>Parties<br>Insérer séparateur de colonne<br>Préfixes pour codage de prix auxiliaires | es Point (.) V La<br>es Point (.) V La<br>s et unitaires<br>Commencer à numé<br>V Prix auxiliaires<br>V Non classé<br>V Main d'oeuvre<br>V Machinerie<br>V Matériaux | argeur fixe 2<br>argeur fixe 3<br>éroter à partir de<br>aux<br>sc<br>mo<br>mq<br>mt | Commer                  | ncer à numéroter à partir de 0<br>ncer à numéroter à partir de 0            |
| Autres chapitres<br>Insérer séparateur de colonna<br>Parties<br>Insérer séparateur de colonna<br>Préfixes pour codage de prix auxiliaires | es Point (.) V La<br>es Point (.) V La<br>s et unitaires<br>Commencer à numé<br>V Prix auxiliaires<br>V Non classé<br>V Main d'oeuvre<br>V Machinerie<br>V Matériaux | argeur fixe 2<br>argeur fixe 3<br>éroter à partir de<br>aux<br>sc<br>mo<br>mq<br>mt | Commer                  | ncer à numéroter à partir de 0<br>ncer à numéroter à partir de 0<br>Annuler |

Fig. 2

Il est aussi possible de sélectionner des informations optionnelles que vous souhaitez exporter avec la base de prix (détails de métré, termes du dictionnaire, cahier des charges, information graphique et information du Générateur de prix) si le fichier les contient. Pour exporter le budget sans détails de métré, désactivez l'option 'Détails de métré'. Il est aussi possible d'exporter un budget sans prix en activant l'option 'Budget sans prix (seulement quantités)'. Une fois cette option activée, il est possible d'en activer une autre qui permet d'inclure la décomposition complète des parties Fig. 3.

| su ue calacieles                                                          |                                                                                       |  |  |  |  |  |  |  |  |  |  |
|---------------------------------------------------------------------------|---------------------------------------------------------------------------------------|--|--|--|--|--|--|--|--|--|--|
| A (2)                                                                     | NSI (Standard Windows)                                                                |  |  |  |  |  |  |  |  |  |  |
| OEM (Standard MS-DOS)                                                     |                                                                                       |  |  |  |  |  |  |  |  |  |  |
| ructure des prix à exporte                                                | ۲.                                                                                    |  |  |  |  |  |  |  |  |  |  |
| Budget                                                                    | Budget sans prix (seulement quantités)                                                |  |  |  |  |  |  |  |  |  |  |
| ) Vente                                                                   | Inclure la décomposition complète des parties                                         |  |  |  |  |  |  |  |  |  |  |
| ) Étude                                                                   |                                                                                       |  |  |  |  |  |  |  |  |  |  |
| ) Exécution                                                               |                                                                                       |  |  |  |  |  |  |  |  |  |  |
| ) Décompte à l'origine                                                    |                                                                                       |  |  |  |  |  |  |  |  |  |  |
| ) Décompte fermé                                                          | Décompte p <sup>8</sup> 5                                                             |  |  |  |  |  |  |  |  |  |  |
| Formules dans                                                             | les tables de détails de métré                                                        |  |  |  |  |  |  |  |  |  |  |
|                                                                           | nes de décomposition avant le même code                                               |  |  |  |  |  |  |  |  |  |  |
| Grouper les lig                                                           | nes de decomposition dyant le memo code                                               |  |  |  |  |  |  |  |  |  |  |
| Grouper les lig.                                                          |                                                                                       |  |  |  |  |  |  |  |  |  |  |
| Grouper les lig<br>formation optionnelle<br>Ø Dé                          | itails de métré.                                                                      |  |  |  |  |  |  |  |  |  |  |
| Grouper les lig<br>formation optionnelle<br>Ø Dé<br>Ø Te                  | étails de métré.<br>ermes du dictionnaire                                             |  |  |  |  |  |  |  |  |  |  |
| Grouper les lig<br>formation optionnelle<br>Ø Dé<br>Ø Te<br>Ø Ca          | étails de métré.<br>ermes du dictionnaire<br>shier des charges                        |  |  |  |  |  |  |  |  |  |  |
| Grouper les lig formation optionnelle  Dé  Ca  Ca  Inf                    | étails de métré.<br>ermes du dictionnaire<br>shier des charges                        |  |  |  |  |  |  |  |  |  |  |
| Grouper les lig<br>formation optionnelle<br>Ø Dé<br>Ø Te<br>Ø Ca<br>Ø Inf | étails de métré.<br>ermes du dictionnaire<br>shier des charges<br>iormation graphique |  |  |  |  |  |  |  |  |  |  |

Le processus décrit ci-dessus peut être effectué depuis la boite de dialogue 'Exporter au format FIEBDC-3'. Cette boite de dialogue est accessible à travers le menu 'Fichier' > 'Exporter' > 'Exporter à FIEBDC-3...'. Ensuite, sera affichée une liste des bases de données ouvertes dans un menu déroulant où vous pourrez choisir la base de données à exporter en BC3. Fig. 1. Acceptez la boite de dialogue 'Exporter au format FIEBDC-3'.

Dans la fenêtre 'Exportation à FIEBDC-3', vérifiez les éléments à inclure dans le fichier BC3. Pour exporter une 'Information optionnelle', il est indispensable qu'elle soit disponible dans la base de prix à exporter. Fig. 3. Pour finir, cliquez sur 'Accepter' et le processus d'exportation débutera.

Le logiciel CYPEPROJECT vous informera si un type d'information non supportée par le format BC3 a été détecté pendant le processus d'exportation.

#### 1.5.1.2. Exporter un fichier XLSX ou XLS

Le fichier XLSX est le format natif d'Open XML. Ce format de fichier est ouvert et standard. Le fichier XLS est un format propriétaire de Microsoft pour lequel l'exportation se fait à travers le format HTML avec l'extension XLS.

Les options décrites dans ce paragraphe permettent d'exporter dans Excel des formules de calculs afin qu'elles soient converties en une feuille de calculs active.

Cette option se trouve dans le menu 'Fichier' > 'Exporter' > 'Exporter à Excel...'. Cela exporte le contenu de la base de données vers une feuille de calculs Excel et lance le logiciel pour afficher le résultat. Ce type de fichier XLSX peut être ouvert avec des logiciels comme Excel 2007, Open Office 3.2, Google Docs... Le fichier XLS peut être ouvert par des logiciels comme Excel, Open Office ou d'autres logiciels supportant ce format.

#### Processus d'exportation de fichier XLSX

Pour réaliser l'exportation, il faut indiquer au logiciel où se trouve le fichier qui contient le budget ou la base de prix à exporter. Dans la zone 'Répertoire', indiquez le chemin de destination où laisser celui par défaut. Introduisez le nom du budget ou de la base de prix exportée à Excel. Si Excel n'est installé sur l'ordinateur, le fichier exporté sera ouvert avec le logiciel assigné pour ouvrir les fichiers XLSX ou XLS Fig. 4.

| 🔀 Exporter à Excel                                               |                                                               | ×       |
|------------------------------------------------------------------|---------------------------------------------------------------|---------|
| Base de données:                                                 | C:\CYPE Ingenieros \Exemples \CypeDQE \exemple_maison_france  |         |
| Répertoire:                                                      | C:\CYPE Ingenieros\Exemples\CypeDQE\                          |         |
| Nom:                                                             | exemple_maison_france                                         | 2       |
| Type d'exportation                                               | Format de sortie                                              |         |
| <ul> <li>Budget</li> <li>Budget de vente</li> </ul>              | ◎ HTML avec extension XLS (Excel 2003)                        |         |
| <ul> <li>Budget d'étude</li> <li>Décompte à l'origine</li> </ul> | Format natif XLSX (Excel 2007, Open Office 3.2, Google Docs,) |         |
| Accepter                                                         | Voir après exportation                                        | Annuler |
|                                                                  |                                                               |         |

Fig. 4

Sélectionnez le type d'exportation à réaliser (Budget, Budget de vente, Budget d'étude ou Décompte à l'origine) et indiquez le format de sortie du fichier (XLS ou XLSX). Après avoir accepté, il faut choisir les options voulues pour la création du fichier suivant s'il s'agit d'un budget ou d'un décompte à l'origine Fig. 5.

| Budget et métrés                 | Décompte                                                                                                    |
|----------------------------------|----------------------------------------------------------------------------------------------------|
| Données optionnelles à imprimer: | Sélectionnez un décompte <ul> <li>Décompte fermé №</li> <li>Instruction (15)</li> <li>Décompte en cours</li> </ul>                       |
| Decomposition des parties:       | Données optionnelles à imprimer:<br>Imprimer les parties pas encore décomptées<br>Imprimer détail de décompte<br>Description des parties |
| Accepter                         | Accepter Annuler                                                                                                    |

Le processus décrit pourra être effectué à partir de la boite de dialogue 'Exporter à Excel'. Cette boite de dialogue est accessible dans le menu 'Fichier' > 'Exporter' > 'Exporter à Excel...'. Une liste des bases de données ouvertes dans un menu déroulant s'affichera ensuite pour sélectionner la base de données à exporter vers Excel. Fig. 5. L'option 'Voir après exportation' permettra de voir le résultat de l'exportation à condition que le logiciel Excel ou équivalent soit installé. Acceptez la boite de dialogue 'Exporter à Excel'.

Dans la boite de dialogue 'Budget et métrés' ou 'Décompte', vérifiez les options à appliquer au fichier d'exportation. Pour exporter des informations optionnelles, il est essentiel que celle-ci soient disponibles dans la base de données à exporter Fig. 5. Pour finir, cliquez sur le bouton 'Accepter' et le processus d'exportation commencera.

|      | 1 🔛 🕨             | <b>9 - C</b>   | -   <del>-</del>             |                  |               |                                                                                                    | exemp                                                                                 | ole_maison_                                                                  | france.xl                                            | sx - Microsoft E                                                                          | cel Starte                              | r                                             |                                               |                                                 |                                 |                                    | • X                 |
|------|-------------------|----------------|------------------------------|------------------|---------------|----------------------------------------------------------------------------------------------------|---------------------------------------------------------------------------------------|------------------------------------------------------------------------------|------------------------------------------------------|-------------------------------------------------------------------------------------------|-----------------------------------------|-----------------------------------------------|-----------------------------------------------|-------------------------------------------------|---------------------------------|------------------------------------|---------------------|
| F    | ichier            | Acci           | ieil Inserti                 | on Mi            | ise er        | page Formules                                                                                                    |                                                                                       |                                                                              |                                                      |                                                                                           |                                         |                                               |                                               |                                                 |                                 | ۵ 🕜                                |                     |
| Pre  | ioller<br>esse-pa | Å<br>≧⊒ ▼<br>∛ | Arial<br>G I S -             | • 10             | •<br><u>گ</u> | A <sup>*</sup> A <sup>*</sup> ≡ ≡ ≈ ≫<br>* <u>A</u> * ≡ ≡ ≡ ‡<br>G Alignemen                                                                      | × ∎<br>≇ ⊡×<br>t G                                                                    | Standard<br>∰ ▼ %<br>500 \$00<br>Nombre                                      | • 1000                                               | Mise en forme o<br>Mettre sous for<br>Styles de cellule<br>Style                          | onditionr<br>me de tab<br>s ▼           | nelle ▼ 📑 🖬 Ir<br>leau ▼ 📑 S<br>IIII F        | nsérer ¥<br>upprimer ¥<br>ormat ¥<br>iellules | Σ × A<br>Z<br>Trier et<br>Z × filtrer ×<br>Édit | Rechercher et<br>sélectionner * | ABC<br>Orthographe                 | Acheter<br>Mise à n |
|      | -                 | A1             | <b>-</b> (                   |                  | fx            | Ouvrage:                                                                                                    |                                                                                       |                                                                              |                                                      |                                                                                           |                                         |                                               |                                               |                                                 |                                 |                                    | ~                   |
|      |                   | ["T"           | A                            | в                | 4<br>C        | D                                                                                                    | 10  1 1 1 1                                                                           | 2  1 1 1 <u>1</u> 2                                                          | 4  '   '   '  <br>G                                  | h'6  1 1 h8 <br>Н I                                                                       | ן<br><u>ין ווי</u>                      | 0                                             | L                                             | M                                               | Guide de                        | e <b>en route</b><br>mise en route |                     |
|      |                   |                |                              |                  |               |                                                                                                    | Cliquez i                                                                             | ici pour ajou                                                                | iter un e                                            | en-tête                                                                                   |                                         |                                               |                                               |                                                 | - Aide et su                    | ipport                             |                     |
|      | 1                 |                | Ouvrage                      | Exemple          | e de          | devis basé sur la struct                                                                                                    | ure d'une m                                                                           | aison Fra                                                                    | nce                                                  |                                                                                           |                                         |                                               |                                               |                                                 | 🔶 Faire                         | plus                               |                     |
| -    | 2                 |                | Budget                       | Exon pr          | 0 40          |                                                                                                    |                                                                                       |                                                                              |                                                      |                                                                                           |                                         |                                               | % C.L. 3                                      | 3                                               | Obtenir d                       | es modèles gratu                   | its                 |
| E    | 3                 |                | Code                         | Туре             | Uté           | Résumé                                                                                                    |                                                                                       |                                                                              |                                                      |                                                                                           |                                         | Quantité                                      | Prix (I)                                      | Montant (I)                                     | Télécharg                       | er des images cli                  | part                |
| 1.2  | 4                 |                | EXEMPLE<br>_MAISON<br>EBANCE | Chapitre         |               | Exemple de devis basé sur l                                                                                                    | a structure d'u                                                                       | ne maison. F                                                                 | rance.                                               |                                                                                           |                                         |                                               | 227 870,65                                    | 227 870,65                                      | j⇔ Obte                         | enir plus                          |                     |
| F    | 5                 |                | A                            | Chapitre         |               | VRD et aménagements exté                                                                                                    | rieurs                                                                                |                                                                              |                                                      |                                                                                           |                                         |                                               | 147 538,00                                    | 147 538,00                                      | Obtenir M                       | icrosoft PowerPo                   | oint ou             |
|      | 6                 |                | AT                           | Chapitre         |               | Terrassement                                                                                                    |                                                                                       |                                                                              |                                                      |                                                                                           |                                         |                                               | 7 954,08                                      | 7 954,08                                        | MICrosoft                       | Outlook                            |                     |
| 4    | 7                 |                | ATN                          | Chapitre         |               | Nettoyage et décapage du t                                                                                                    | errain                                                                                |                                                                              |                                                      |                                                                                           |                                         |                                               | 490,00                                        | 490.00                                          |                                 |                                    |                     |
|      | 8<br>9<br>10      |                | ATN010                       | Partie           | m,            | Débroussaillage et nettoyage du<br>mécaniques, retrait des matériaux:<br>Débroussaillage et nettoyage du te<br>le camion, ne comprend pas le trar | i terrain, jusqu'à<br>excavés et charge<br>errain, jusqu'à une<br>isport à la décharc | une profondeu<br>sur le camion.<br>profondeur mir<br>de autorisée.<br>Unités | ir minimale<br>ne compre<br>himale de 19<br>Longueur | e de 15 cm, avec de<br>nd pas le transport à l<br>5 cm, avec des moyer<br>Largeur Hauteur | s moyens<br>a<br>ns mécaniqu<br>Partiel | 1000,000<br>Jes, retrait des ma<br>Sous-total | 0,49<br>tériaux excavés                       | 490,00<br>et charge sur                         |                                 |                                    |                     |
| E    | 11                |                |                              |                  |               |                                                                                                    | Terrain à bâtir                                                                       | 1                                                                            | 40,00                                                | 25,00                                                                                     | 1000,000                                | 1000,000                                      |                                               |                                                 |                                 |                                    |                     |
|      | 12                |                | mq01pan010b                  | Machinerie       | h             | Chargeuse sur pneus de 85 CV/1,2                                                                                                    | m².                                                                                   |                                                                              |                                                      |                                                                                           |                                         | 0,009                                         | 43,47                                         | 0,39                                            |                                 |                                    |                     |
| 20   | 13                |                | mo104                        | Main<br>d'oeuvre | h             | Ouvrier d'exécution I/OE1 construc                                                                                                    | tion.                                                                                 |                                                                              |                                                      |                                                                                           |                                         | 0,004                                         | 20,29                                         | 0,08                                            |                                 |                                    |                     |
| E    | 14                |                | %                            |                  | %             | Coûts directs complémentaires.                                                                                                    |                                                                                       |                                                                              |                                                      |                                                                                           |                                         | 2,000                                         | 0,47                                          | 0,01                                            |                                 |                                    |                     |
|      | 15                |                |                              |                  |               | ATN010                                                                                                    |                                                                                       |                                                                              |                                                      |                                                                                           |                                         | 1 000,000                                     | 0,49                                          | 490,00                                          |                                 |                                    |                     |
| E    | 16                |                | ATE                          | Chaniter         | -             | AIN Dáblais                                                                                                    |                                                                                       |                                                                              |                                                      |                                                                                           |                                         |                                               | 490,00                                        | 490,00                                          | Publicit                        |                                    |                     |
| F    | 1/                |                | ATEGAO                       | Bartia           | m?            | Equille en sous-sol dans un sol d'a                                                                                                    | raile comi dure a                                                                     | uec moliens mé                                                               | ic aniques u                                         | retrait des matériaux a                                                                   | ave aulás et                            | 724 722                                       | 6 656,52                                      | 4 819 40                                        |                                 |                                    |                     |
|      | 18<br>19          |                | A11040                       | i aitie          |               | charge sur le carnion.<br>Fouille en sous-sol dans un sol d'a                                                                                     | argile semi-dure, a                                                                   | vec moyens mé                                                                | icaniques, i                                         | retrait des matériaux e                                                                   | xoavés et ok                            | rcə,rcc<br>harge sur le camio                 | 0,00<br>N.                                    | 4 010,40                                        |                                 |                                    |                     |
|      | 20                |                |                              |                  |               |                                                                                                    |                                                                                       | Unités                                                                       | Superfici                                            |                                                                                           | Partiel                                 | Sous-total                                    |                                               |                                                 |                                 | Off                                | ce                  |
| F    | 21                |                |                              |                  |               |                                                                                                    | Sous-sol 1                                                                            | 1                                                                            | 273,48                                               | 2,65                                                                                      | 724,722                                 | 724,722                                       |                                               |                                                 |                                 |                                    |                     |
|      | 22                |                | mq01ret020b                  | Machinerie       | h             | Rétro chargeuse sur pneus 100 CV                                                                                                    |                                                                                       |                                                                              |                                                      |                                                                                           |                                         | 0,141                                         | 35,42                                         | 4,99                                            |                                 |                                    |                     |
| . 4  | 23                |                | mo104                        | Main<br>d'oeuvre | h             | Ouvrier d'exécution I/OE1 construc                                                                                                    | tion.                                                                                 |                                                                              |                                                      |                                                                                           |                                         | 0,066                                         | 20,29                                         | 1,34                                            |                                 |                                    |                     |
| F.   | 24                |                | %                            |                  | %             | Coüts directs complémentaires.                                                                                                    |                                                                                       |                                                                              |                                                      |                                                                                           |                                         | 2,000                                         | 6,33                                          | 0,13                                            | ▼                               | icrosoft                           |                     |
| I II | 1 × ×             | Feu            |                              |                  |               | ATEN40                                                                                                    |                                                                                       |                                                                              | 1                                                    |                                                                                           |                                         | 774 772                                       | 6 65                                          | 4 819 40                                        |                                 |                                    |                     |
| Pr   | êt Pa             | age : 3 s      | ur 11                        |                  |               |                                                                                                    |                                                                                       |                                                                              |                                                      |                                                                                           |                                         |                                               |                                               |                                                 | 80 %                            | ⊖;_                                | + ,;;               |

Cette manière d'exporter vers Excel équivaut à utiliser les modèles de liste de type Excel.

- pl\_exc01.pla
- pl\_exc02.pla
- pl\_exc03.pla
- pl\_exc04.pla

Pour cela, cliquez sur le bouton 'Imprimer' de la barre d'outils et dans la boite de dialogue 'Imprimer', dans l'onglet 'Listes', localisez le type Excel et sélectionnez le modèle voulu. Fig. 7. Sélectionnez une 'Sortie de la liste' de type 'Fichier XLSX' pour ouvrir plus tard le fichier exporté avec un logiciel capable d'ouvrir ce type de fichier comme Excel. Acceptez la boite de dialogue et sélectionnez les éléments à imprimer.

| stes Séries de listes |        |             |                            |                                                                                                    |          |                         |                 |
|-----------------------|--------|-------------|----------------------------|----------------------------------------------------------------------------------------------------|----------|-------------------------|-----------------|
| Туре                  | *      | Nom         |                            | Prot.                                                                                                    | Rép.     | Fichier                 | Langue          |
| Déchets               |        | Banque des  | prix                       | $\checkmark$                                                                                                    | 1        | pl_exc04.pla            | Multi-langue    |
| Décompte              |        | Budget et m | étrés                      | Image: A start of the start of the start | 1        | pl_exc01.pla            | Multi-langue    |
| Décompte partiel      |        | Budget et m | étrés (Vente)              | V                                                                                                    | I.       | pl_exc01_pv.pla         | Multi-langue    |
| Décompte résumé       | =      | Budget et m | étrés (Étude)              | <b>V</b>                                                                                                    | 1        | pl_exc01_pe.pla         | Multi-langue    |
| EVM                   |        | Décompte    |                            | <b>V</b>                                                                                                    | 1        | pl_exc02.pla            | Multi-langue    |
| Excel                 |        | Décompte p  | artiel                     |                                                                                                    | 1        | pl_exc03.pla            | Multi-langue    |
| Gestion de chantier   | -      |             |                            |                                                                                                    | Localise | er fichier 🛛 🗍 Éditer r | modèle de liste |
| Sortie de la liste    |        |             | Format des nombres         |                                                                                                    | Donnée   | s d'impression          |                 |
| Imprimante            | O HTML | -           | Format fixe (1.234,567)    | Numéro de la première pa                                                                                                    |          |                         | 1               |
| Vue préliminaire      | Fichie | r RTF       |                            |                                                                                                    |          | A:                      |                 |
| 0 D L D.T             | Fichie | r DOCX      | Format Windows (1 234,567) |                                                                                                    |          | Ajuster page            |                 |
| Hichier IXI           |        |             | @ C () (1004 EC7)          |                                                                                                    |          | Depeños listo           |                 |

Il est aussi possible d'exporter en fichier XLSX, chacune des autres listes mais dans ce cas, le budget, le décompte ou la base de prix seront exportés comme étant de simples données sans formules de calculs.

#### 1.5.1.3. Exporter un fichier CSV

Le fichier d'extension CSV (de l'anglais Comma-Separated Values) est un format de fichier ouvert et simple qui sert à transférer ou représenter des données sous forme de tableaux dans lesquelles les colonnes sont séparées par des virgules (ou des points virgules lorsque la virgule sert de séparateur décimal) et les lignes par saut de ligne. Les champs qui contiennent une virgule, un saut de ligne ou des doubles guillemets doivent être placés entre guillemets doubles.

Cette option se trouve dans le menu 'Fichier' > 'Exporter' > 'Exporter à CSV...'. Cette exportation permet d'exporter la base de données active au moyen de deux fichiers de format CSV. L'un contenant les concepts et l'autre contenant le détail de la décomposition des chapitres et les concepts décomposés. Fig. 8.

| ioncepts     exemple_maison_f     Décomposition     exemple_maison_f       Image: Sélectionner     Nom     Type       Sélectionner     Nom     Type       Image: Code     Texte     Image: Code père     Texte       Image: Image:                                                                                                    | Décomposition       exemple_maison_f         Décomposition       exemple_maison_f         Image: Sélectionner       Nom       Type         Sélectionner       Nom       Type         Image: Sélectionner       Nom       Type         Image: Sélectionner       Nom       Type         Image: Sélectionner       Nom       Type         Image: Sélectionner       Nom       Type         Image: Sélectionner       Nom       Type         Image: Sélectionner       Nom       Type         Image: Sélectionner       Nom       Type         Image: Sélectionner       Nom       Type         Image: Sélectionner       Nom       Type         Image: Sélectionner       Nom       Type         Image: Sélectionner       Nom       Type         Image: Sélectionner       Nom       Type         Image: Sélectionner       Texte       Image: Sélectionner         Image: Sélectionner       Texte       Image: Sélectionner       Image: Selectionner         Image: Sélectionner       Texte       Image: Selectionner       Image: Selectionner       Image: Selectionner         Image: Selectionner       Texte       Image: Selectionner       Image: Selectionner <td< th=""><th>Dossier : C:\CY</th><th>PE Ingenieros\Exemp</th><th>oles\CypeDQE\</th><th></th><th></th><th>2</th></td<>                                                                                                    | Dossier : C:\CY | PE Ingenieros\Exemp | oles\CypeDQE\ |                                                                                                    |                  | 2       |
|----------------------------------------------------------------------------------------------------|----------------------------------------------------------------------------------------------------|-----------------|---------------------|---------------|----------------------------------------------------------------------------------------------------|------------------|---------|
| Sélectionner     Nom     Type     Sélectionner     Nom     Type       Image: Code     Texte     Image: Code père     Texte       Image: Operation     Texte     Image: Code fils     Texte       Image: Operation     Texte     Image: Operation     Texte       Image: Operation     Texte     Image: Operation     Texte                                                                                                    | Sélectionner       Nom       Type       Sélectionner       Nom       Type         Image: Code       Texte       Image: Code père       Texte         Image: Operation       Texte       Image: Code fils       Texte         Image: Operation       Texte       Image: Operation       Texte         Image: Operation       Texte       Image: Operation       Texte         Image: Operation       Texte       Image: Operation       Description         Image: Operation       Texte       Image: Operation       Definition         Image: Operation       Texte       Image: Operation       Definition         Image: Operation       Texte       Image: Operation       Definition         Image: Operation       Texte       Image: Operation       Definition         Image: Operation       Texte       Image: Operation       Definition         Image: Operation       Texte       Image: Operation       Image: Operation       Image: Operation         Image: Operation       Texte       Image: Operation       Texte       Image: Operation       Image: Operation       Image: Operation         Image: Operation       Texte       Image: Operation       Texte       Image: Operation       Image: Operation       Image: Operation                                                                                                    | Concepts exer   | mple_maison_f       |               | Décomposition                                                                                                    | exemple_maison_f |         |
| Sélectionner     Nom     Type       Code     Texte     Code père     Texte       Image: Marcine Structure     Texte     Image: Code père     Texte       Image: Marcine Structure     Texte     Image: Code père     Texte       Image: Marcine Structure     Texte     Image: Code père     Texte       Image: Marcine Structure     Texte     Image: Code père     Texte       Image: Marcine Structure     Texte     Image: Code père     Image: Code père       Image: Marcine Structure     Texte     Image: Code père     Image: Code père       Image: Marcine Structure     Texte     Image: Code père     Image: Code père       Image: Marcine Structure     Texte     Image: Code père     Image: Code père       Image: Marcine Structure     Texte     Image: Code père     Image: Code père       Image: Code Structure     Texte     Image: Code père     Image: Code père       Image: Code Structure     Texte     Image: Code père     Image: Code père       Image: Code Structure     Texte     Image: Code père     Image: Code père       Image: Code Structure     Texte     Image: Code père     Image: Code père       Image: Code Structure     Texte     Image: Code père     Image: Code père       Image: Code Structure     Texte     Image: Code père                                                                                                    | Sélectionner     Nom     Type       V     Code     Texte       V     Unité     Texte       V     Résumé     Texte       V     Description     Texte       V     Prix     Décimal       V     Type unitaire     Entier                                                                                                    | ✿               |                     |               | 1 🕂                                                                                                    |                  |         |
| ✓     Code     Texte     ✓     Code père     Texte       ✓     Unité     Texte     ✓     Code fils     Texte       ✓     Résumé     Texte     ✓     Quantité     Décimal       □     Description     Texte     ✓     V     V                                                                                                    | ✓       Code       Texte       ✓       Code père       Texte         ✓       Unité       Texte       ✓       Code fils       Texte         ✓       Résumé       Texte       ✓       Quantité       Décimal         ✓       Prix       Décimal         ✓       Type concept       Entier         ✓       Type unitaire       Entier                                                                                                    | Sélectionner    | Nom                 | Туре          | Sélectionner                                                                                                    | Nom              | Туре    |
| Image: Weight of the second second secon | Image: Weight of the system     Texte     Image: Weight of the system     Texte       Image: Weight of the system     Texte     Image: Weight of the system     Décimal       Image: Weight of the system     Décimal     Image: Weight of the system     Décimal       Image: Weight of the system     Type concept     Entier       Image: Weight of the system     Entier                                                                                                    | <b>V</b>        | Code                | Texte         | 1                                                                                                    | Code père        | Texte   |
| ✓     Résumé     Texte     ✓     Quantité     Décimal       □     Description     Texte                                                                                                    | Image: Weight of the system     Texte     Image: Weight of the system     Décimal       Image: Description     Texte       Image: Prix     Décimal       Image: Prix     Décimal       Image: Prix     Décimal       Image: Prix     Décimal       Image: Prix     Entier       Image: Prix     Entier                                                                                                    | $\checkmark$    | Unité               | Texte         | Image: A start of the start of the start | Code fils        | Texte   |
| Description Texte                                                                                                    | Description     Texte       Image: Prix     Décimal       Image: Prix     Décimal       Image: Prix     Entier       Image: Prix     Entier       Image: Prix     Entier                                                                                                    | ×               | Résumé              | Texte         | Image: A start of the start of the start | Quantité         | Décimal |
|                                                                                                    | Image: Weight of the second second |                 | Description         | Texte         |                                                                                                    |                  |         |
| ✓ Prix Décimal                                                                                                    | Image: Weight with the second second seco | $\checkmark$    | Prix                | Décimal       |                                                                                                    |                  |         |
| ✓ Type concept Entier                                                                                                    | ✓ Type unitaire Entier                                                                                                    | $\checkmark$    | Type concept        | Entier        |                                                                                                    |                  |         |
| ✓ Type unitaire Entier                                                                                                    |                                                                                                    | $\checkmark$    | Type unitaire       | Entier        |                                                                                                    |                  |         |
|                                                                                                    |                                                                                                    |                 |                     |               | I                                                                                                    |                  |         |
|                                                                                                    |                                                                                                    | <b>A</b>        |                     |               | -6                                                                                                    |                  | Annular |

L'échange d'information est réalisé au moyen de deux fichiers :

- **Fichier de concepts**. Il doit contenir les données suivantes dans chaque ligne du CSV : Code, Unité, Résumé, Description (optionnel), Prix, Type de concept et Type unitaire.
- Fichier de décomposition. Les données suivantes sont exportées dans chaque ligne du CSV : Code père, Code fils et Quantité.

Les colonnes 'Type concept' et 'Type unitaire' ont la signification suivante :

- Type de concept : 0 Simple ; 1 Paramétrique ; 2 Décomposé ; 3 Chapitre
- Type unitaire : 0 Non classé ; 1 Main d'œuvre ; 2 Machinerie ; 3 Matériaux ; 4 Moyens auxiliaires.

#### 1.5.1.4. Exporter un fichier HTML

Les listes de modèle peuvent être exportés en HTML et celle-ci seront ouvertes dans Excel qui reconnais tous ces formats (sources et styles) mais dans ce cas, le budget, le décompte ou la base de prix s'exporteront comme de simples données sans formule de calcul dans les cellules.

Pour cela, cliquez sur le bouton 'Imprimer' solution de la barre d'outils et dans la boite de dialogue 'Imprimer', dans l'onglet 'Listes' localisez le modèle de liste à exporter en HTML. Fig. 9. Sélectionnez une 'Sortie de liste' de type 'HTML' pour ouvrir plus tard le fichier exporté avec un programme qui peut lire ce type de fichier comme Excel. Acceptez la boite de dialogue et sélectionnez les options à imprimer.

|                                                          |              |             |                                    |                                                                                                    | Indirice |                   |                    |     |  |  |
|----------------------------------------------------------|--------------|-------------|------------------------------------|----------------------------------------------------------------------------------------------------|----------|-------------------|--------------------|-----|--|--|
| Type                                                     |              | Nom         |                                    | Prot                                                                                                    | Rép      | Fichier           | Langue             |     |  |  |
| Analyse                                                  | Ξ            | Budget d'ét | ude                                |                                                                                                    | 1        | pl 00227.pla      | Multi-langue       |     |  |  |
| Banque des prix                                          |              | Budget de   | vente                              | <b>V</b>                                                                                                    | 1        | pl_00226.pla      | Multi-langue       | =   |  |  |
| Budget                                                   |              | Budget et r | nétrés (4 colonnes) + BEM          | Image: A start and a start a start | 1        | pl_00123.pla      | Multi-langue       |     |  |  |
| Cadre m. d'oeuvre                                        |              | Budget et r | nétrés (4 colonnes) + BEM (mod. 2) | Image: A start of the start of the start | 1        | pl_00124.pla      | Multi-langue       |     |  |  |
| Cadre mach.                                              |              | Budget et r | nétrés (4 colonnes) + BEM (mod. 3) |                                                                                                    | 1        | pl_00140.pla      | Multi-langue       |     |  |  |
| Cadre matériau                                           |              | Budget et r | nétrés (5 colonnes) + Feuille BEM  |                                                                                                    | 1        | pl_00150.pla      | Multi-langue       |     |  |  |
| Cadre prix nº1                                           |              | Budget et r | nétrés (6 colonnes) + Feuille BEM  | <b>V</b>                                                                                                    | 1        | pl_00185.pla      | Multi-langue       |     |  |  |
| Cadre prix nº2                                           | -            | Budget par  | chapitres + feuille BEM            | <b>V</b>                                                                                                    | 1        | pl_00116.pla      | Multi-langue       | -   |  |  |
|                                                          |              |             |                                    |                                                                                                    | Localise | er fichier Édi    | iter modèle de lis | ste |  |  |
| Sortie de la liste                                       |              |             | Format des nombres                 |                                                                                                    | Données  | d'impression      |                    |     |  |  |
| <ul> <li>Imprimante</li> <li>Vue préliminaire</li> </ul> | HTML Fichier | RTF         | Format fixe (1.234,567)            | 1                                                                                                    | Numéro a | de la première pa | ge i               |     |  |  |
| Fichier TXT                                              | Fichier      | DOCX        | Format Windows (1 234,567)         | l                                                                                                    |          | Ajuster page      | с                  | 1   |  |  |
| Fichier PDF                                              | ) Fichier    | XLSX        | Sans format (1234.567)             |                                                                                                    |          | Données list      | Données liste      |     |  |  |

Fig. 9

Dans la vue HTML qui apparait, sélectionnez en cliquant sur le menu déroulant 'Exporter' l'option 'Exporter en format HTML'. Indiquez ensuite le nom et le dossier de destination pour enregistrer le fichier Fig. 10. Pour ouvrir le fichier exporté, ouvrez Excel et cherchez le fichier HTML exporté précédemment avec CYPEPROJECT.

| 🔀 Budget de v | ente                                                                                                    |        | _        | -        |         |                                                        |
|---------------|----------------------------------------------------------------------------------------------------|--------|----------|----------|---------|--------------------------------------------------------|
|               |                                                                                                    |        | Ø        | Partager | ft) ex  | porter▼ 🞵 Fermer                                       |
|               |                                                                                                    |        |          |          | Þ       | Exporter au format PDF                                 |
|               |                                                                                                    | _      |          |          | P       | Exporter au format DOCX (Word2007 - OfficeOpenXML)     |
|               |                                                                                                    |        | B        | udge     | Þ       | Exporter en format de texte                            |
| Code          | Description                                                                                                    | Uté Qu | ıantité  | Prix ur  | P       | Exporter en format HTML                                |
|               |                                                                                                    |        |          |          | Þ       | Exporter au format RTF (WordPad, Word2003 et précédent |
| A             | VRD et aménagements extérieurs                                                                                                    |        |          |          |         | E                                                      |
| AT            | Terrassement                                                                                                    |        |          |          |         |                                                        |
| ATN           | Nettoyage et décapage du terrain                                                                                                    |        |          |          |         |                                                        |
| ATN010        | Débroussaillage et nettoyage du terrain, jusqu'à une profondeur minimale de 15 cm,<br>avec des moyens mécaniques, retrait des matériaux excavés et charge sur le<br>camion, ne comprend pas le transport à la décharge autorisée. | m²     | 1000.000 | )        | 0.70€   |                                                        |
|               |                                                                                                    |        |          | Tot      | al ATN  |                                                        |
| ATF           | Déblais                                                                                                    |        |          |          |         |                                                        |
| ATF040        | Fouille en sous-sol dans un sol d'argile semi-dure, avec moyens mécaniques, retrait<br>des matériaux excavés et charge sur le camion.                                                                                             | m³     | 724.722  | 2        | 6.24€   |                                                        |
| ATF020        | Excavation en bandes pour fondations dans un sol d'argile semi-dure, avec moyens mécaniques, retrait des matériaux excavés et charge sur le camion.                                                                               | m³     | 5.750    | )        | 20.97€  |                                                        |
| ATF020b       | Excavation en puits pour fondations dans un sol d'argile semi-dure, avec moyens<br>mécaniques, retrait des matériaux excavés et charge sur le camion.                                                                             | m³     | 70.282   | 2        | 19.23€  |                                                        |
|               |                                                                                                    |        |          | То       | tal ATF |                                                        |
| ATT           | Transport des terres                                                                                                    |        |          |          |         | *                                                      |

Fig. 10

|             | <b>17 - C</b>  | * <b>-</b>                                                                    |                                         | Budge                   | t de vente             | .html - Mi                                                                                                    | crosoft Excel Star                                          | ter                        |                                            |                                              |                            |                    | • <b>X</b> |
|-------------|----------------|-------------------------------------------------------------------------------|-----------------------------------------|-------------------------|------------------------|----------------------------------------------------------------------------------------------------|-------------------------------------------------------------|----------------------------|--------------------------------------------|----------------------------------------------|----------------------------|--------------------|------------|
| Fichier     | Accu           | eil Insertion Mise en page                                                    | Formules                                |                         |                        |                                                                                                    |                                                             |                            |                                            |                                              |                            | ۵ ()               | - # %      |
| Coller      | ∦<br>⊫⊒ •<br>∛ | Arial $\checkmark$ 20 $\checkmark$ $A^*$ $A^*$ <b>G</b> $I$ $\S$ $\checkmark$ | <mark>■</mark> = = »·<br><b>= =</b> ∉ ∉ | Sta                     | andard<br>- % 0<br>- 0 | <ul> <li>✓ I Minot Minot</li></ul> | se en forme condi<br>ttre sous forme d<br>les de cellules * | tionnelle ▼<br>e tableau ▼ | ∎ Insérer ▼<br>■ Supprimer ▼<br>■ Format ▼ | Σ •<br>2<br>Trier et Re<br>2 • filtrer • sél | chercher et<br>ectionner * | ABC<br>Orthographe | Acheter    |
| Presse-p    | a 🖓            | Police G                                                                      | Alignement                              | G N                     | ombre                  | Gi -                                                                                                    | Style                                                       |                            | Cellules                                   | Edition                                      | 1                          | Vérification       | Mise à n   |
|             | 146            | ▼ ( <i>J</i> ∗ Budget                                                         | de vente                                | -                       |                        |                                                                                                    |                                                             |                            |                                            |                                              |                            |                    | ¥          |
| - 4         | A              | BUU                                                                           | U                                       | E                       | I G   H                |                                                                                                    | Bu                                                          |                            | Nente                                      | P   U                                        | 💥 Mise                     | en route           |            |
| 46          | de             | Description                                                                   |                                         |                         | llté                   | Quantité                                                                                                    | Du P                                                        | riv unitain                | venie                                      | Montant                                      | Guide de r                 | nise en route      |            |
| 47 00       |                | Description                                                                   |                                         |                         | one                    | quantite                                                                                                    |                                                             | nx unitan                  | 5                                          | montant                                      | Aide et su                 | pport              |            |
| 49 A        |                | VRD et aménagements exté                                                      | rieurs                                  |                         |                        |                                                                                                    |                                                             |                            |                                            |                                              | 🕂 Faire                    | plus               |            |
| 50 AT       | N              | Terrassement<br>Nettoyage et décapage du t                                    | orrain                                  |                         |                        |                                                                                                    |                                                             |                            |                                            |                                              | Obtenir de                 | s modèles gratui   | ts         |
| ATM         | VO10           | Débroussaillage et nettoyag                                                   | e du terrain, jusqu'à une               |                         |                        |                                                                                                    |                                                             |                            |                                            |                                              | Télécharg                  | er des images clip | art        |
| 52          |                | profondeur minimale de 15 o                                                   | cm, avec des moyens m                   | écaniques,              | m                      |                                                                                                    | 1000.000                                                    |                            | 0.701                                      | 700.00                                       | - Obto                     | -la -la-           |            |
| 53<br>54 AT | F              | Déblais                                                                       |                                         |                         |                        |                                                                                                    |                                                             |                            | lotal AIN                                  | 700.001                                      | Obtonir Mi                 | rnir pius          | int ou     |
| ATF         | 040            | Fouille en sous-sol dans un                                                   | sol d'argile semi-dure, a               | avec                    |                        |                                                                                                    |                                                             |                            |                                            |                                              | Microsoft                  | Dutlook            | ni ou      |
| 55          |                | moyens mécaniques, retrait                                                    | des matériaux excavés                   | et charge               | m                      | •                                                                                                    | 724.722                                                     |                            | 6.241                                      | 4522.27                                      |                            |                    |            |
| ATE         | F020           | Excavation en bandes pour f                                                   | ondations dans un sol o                 | l'argile                |                        |                                                                                                    |                                                             |                            |                                            | =                                            |                            |                    |            |
| 56<br>ATE   | П2ПЬ           | Excavation on puts nour for                                                   | dations dans un sol d'ar                | alenaux<br>nile semi-   | m                      | •                                                                                                    | 5.750                                                       |                            | 20.971                                     | 120.58                                       |                            |                    |            |
| 57          | 0200           | dure, avec moyens mécaniq                                                     | ues, retrait des matériau               | ux excavés              | m                      |                                                                                                    | 70.282                                                      |                            | 19.231                                     | 1351.52                                      |                            |                    |            |
| 58          | _              |                                                                               |                                         |                         |                        |                                                                                                    |                                                             |                            | Total ATF                                  | 5994.37 I                                    |                            |                    |            |
| 59 AT       | T<br>[010      | Transport des terres                                                          | chantier, avec charge n                 | néconique               | _                      |                                                                                                    | 950 905                                                     |                            | 0.941                                      | 907.10                                       |                            |                    |            |
| 61          |                | mansport des terres dans le                                                   | changer, avec charge h                  | localinque              |                        |                                                                                                    | 300.303                                                     |                            | Total ATT                                  | 807.161                                      |                            |                    |            |
| 62          |                | Appointenement                                                                |                                         |                         |                        |                                                                                                    |                                                             |                            | Total AT                                   | 7501.53 i                                    |                            |                    |            |
| 63 AA       | 0              | Drainage                                                                      |                                         |                         |                        |                                                                                                    |                                                             |                            |                                            |                                              |                            |                    |            |
| AAC         |                | Tranchée drainante remplie                                                    | avec grave filtrante non (              | classifiée,             |                        |                                                                                                    |                                                             |                            |                                            |                                              | Publicité                  |                    |            |
|             |                | au fond de laquelle est place                                                 | e un tube rainuré en PV                 | C à double              |                        |                                                                                                    |                                                             |                            |                                            |                                              |                            |                    |            |
| 65          | 020            | paroi, celle extérieure annelé<br>Duite dreis ent préfehriqué et              | e et celle intérieur lisse              | , couleur<br>depeité de | п                      | ۲<br>۱                                                                                                    | 68.250                                                      |                            | 29.131                                     | 1988.12                                      |                            | -                  |            |
| EE MAIL     | 5050           | 1.5 m de hauteur et 1.00 m d                                                  | le diamètre extérieur, av               | densite, de<br>ec des   |                        |                                                                                                    | 115 474                                                     |                            | 1163 031                                   | 13/299 73                                    |                            | Offi               | CA         |
| 67          |                |                                                                               |                                         |                         |                        | ·                                                                                                    | 10.414                                                      |                            | Total AAD                                  | 136287.85 1                                  |                            |                    | CE         |
| 68 AA       | A<br>1020      | Caniveaux et avaloirs                                                         | antia vaticale da 75                    | n da                    |                        |                                                                                                    | 1077                                                        |                            | 10.10.                                     | 10.17                                        |                            |                    |            |
| 69 AA       | 4030           | Avaloir siphoide en PVC, en                                                   | sortie verticale de 75 mi               | n de                    | L. L                   | J                                                                                                    | 1.000                                                       |                            | 19.491<br>Total AAA                        | 19.49<br>19.49 I                             |                            |                    |            |
| 71          |                |                                                                               |                                         |                         |                        |                                                                                                    |                                                             |                            | Total AA                                   | 136307.34 1                                  | Mi                         | crosoft            |            |
| 72          | M Bud          | aet de vente 🕅                                                                |                                         |                         |                        |                                                                                                    |                                                             | Ш                          | Total A                                    | 143808.871                                   |                            |                    |            |
| Prêt        | , vau          | get to remed ( )#/                                                            |                                         |                         |                        |                                                                                                    |                                                             |                            |                                            |                                              | <b>—</b> 70 % (            | ∋                  | + .:       |
|             |                |                                                                               |                                         |                         |                        |                                                                                                    |                                                             |                            |                                            |                                              |                            |                    | 111        |

### 1.5.2. Exportation d'autres données

La majeure partie de l'information créée par CYPEPROJECT est obtenue dans des listes qui peuvent être exportées en fichiers de type PDF, DOCX, XLSX, HTML, RTF et TXT. Ces fichiers peuvent aussi être ouverts dans l'éditeur de texte ou par d'autres logiciels.

De plus, les informations sur le diagramme de temps – activités (Gant) peuvent être exportées au format MPX, qui peut être lu par le logiciel MS Project.

#### Gestion de chantier

Les données de gestion de chantier comme les comptes de fournisseurs, de clients, de financiers, d'achats, de ventes, d'IGR fournisseurs, d'IGR clients et de recharges d'équivalence sont exportées dans un fichier appelé 'comptes.bin' pour une importation ultérieure à partir d'un autre poste ou d'un autre projet. Cette option se trouve dans le menu 'Gestion de chantier' > 'Comptes' > 'Exporter comptes'. Les groupes d'achat sont exportés en un fichier appelé 'groupes\_achats.bin' pour une importation ultérieure à partir d'un autre poste ou d'un autre projet. Cette option se trouve Cette option se trouve dans le menu 'Gestion de chantier' > 'Gestion des achats' > 'Groupes d'achats', bouton

'Exporter groupes d'achats' E. Les comptes de fournisseurs, de clients, Comparatifs de prix, Historique des prix, États des comptes peuvent être exportés en fichier CSV depuis l'option correspondante dans le menu 'Gestion de chantier' > 'Voir'. Il est aussi possible d'exporter des documents pour la comptabilité pour les programmes de comptabilité SP Contaplus, Primavera, RP Diamante, Logic Win Global, Visual Conta et PRINEX21 depuis les options correspondantes du menu 'Gestion de chantier' > 'Exporter à la comptabilité'.

#### 1.5.2.1. Exporter des données des fenêtres de travail vers un fichier CSV

Il est possible d'exporter les données des colonnes des différentes fenêtres de travail 'Hiérarchie des chapitres', 'Arbre de décomposition', 'Liste des concepts' et 'Métrés/décomptes.'

Cette option est accessible en faisant un double clic sur l'entête des colonnes de chacune de ces fenêtres de travail et en cliquant sur le bouton 'Exporter...' Fig. 12. La boite de dialogue 'Exporter fichier CSV' permet de sélectionner le répertoire ou sera enregistré le fichier CSV et les données à exporter. Il est très important que les colonnes sélectionnées coïncident exactement avec celle du fichier à importer depuis un autre logiciel et soient placées dans le même ordre. Utilisez les flèches bleues pour réorganiser les colonnes si elles ne coïncident pas avec l'ordre désiré.

Pour ne pas exporter les données contenues dans toutes les colonnes, désactivez ces colonnes.

| Présentation des colon | nes Configurable        |               |          |                                                                                                    | -             | Ð 🛛 🖨       | 🦊 🖓     | I        |   |
|------------------------|-------------------------|---------------|----------|----------------------------------------------------------------------------------------------------|---------------|-------------|---------|----------|---|
| Enregistrer comme      | disposition initiale pa | ar défaut pou | ur cette | base de do                                                                                                    | nnées         |             |         |          | - |
| Colonnes disponible    | es                      |               |          | Colonne                                                                                                    | es visibles   |             |         |          | _ |
| Colonne                | Personnalisée           | Protégée      | <b>_</b> | 🛛 🖊 🕇                                                                                                    | • 🕂 👘         |             |         |          |   |
| Code                   |                         |               |          | Colonn                                                                                                    | e             | Person      | Largeur | Protégée |   |
| Index                  |                         |               |          | Code                                                                                                    |               |             | 10      |          |   |
| Cah                    |                         | <b>V</b>      | Ξ        | Cah                                                                                                    |               |             | 2       |          | - |
| SS                     |                         | 1             |          | SS                                                                                                    |               |             | 2       |          | - |
| GD                     |                         | 1             |          | GD                                                                                                    |               |             | 3       |          | - |
| CC                     |                         | 1             |          | Uté                                                                                                    |               |             | 4       |          | - |
| Uté                    |                         |               |          | Résumé                                                                                                    |               |             | 119     |          |   |
| Résumé                 |                         |               |          | Quant                                                                                                    |               |             | 8       |          |   |
| Date                   |                         |               |          |                                                                                                    |               |             |         |          |   |
| Quant                  |                         |               | 20       | xporter fic                                                                                                    | hier CSV      |             | L       | x        |   |
| QuantVente             |                         |               | No       | m du fichier                                                                                                    |               |             |         | 0        |   |
| QuantEtude             |                         |               |          | s\CyneDQ                                                                                                    | -\evemple_m   | aison franc | e csv   |          |   |
| QuantCertPart          |                         |               |          |                                                                                                    |               |             |         |          |   |
| QuantCertOrig          |                         |               | 🕇        | +                                                                                                    |               |             |         |          |   |
| QuantExec              |                         |               | Sé       | lectionner                                                                                                    | Nom           | T           | vpe 4   | A        |   |
| QuantExecPartiel       |                         |               |          | ~                                                                                                    | Code          | т           | evte    |          | - |
| Prix                   |                         |               |          |                                                                                                    |               | т           | exte    |          |   |
| Coût                   |                         |               | 111-     |                                                                                                    | Régumé        | т.<br>Т     | evte    |          |   |
| %MargeVB               |                         |               |          |                                                                                                    | Description   | т.          | evte    |          |   |
| %MargeEV               |                         |               |          |                                                                                                    | Quant         |             | écimal  |          |   |
| %MargeEA               |                         | 1             |          |                                                                                                    | Coût          |             | écimal  |          |   |
| %Cert                  |                         |               |          |                                                                                                    | Montant       |             | écimal  |          |   |
| Configuration          | des colonnes d'util     | isateur       |          |                                                                                                    | PrixMaint     |             | écimal  |          |   |
| Texte abrégé de la des | scription du concept    |               | 11-      | Image: A state of the state of the state | MontMaint     | n           | écimal  |          | - |
|                        |                         |               |          |                                                                                                    | - A CARLENGER |             |         | -        |   |
|                        |                         |               |          | ccepter                                                                                                    | Confi         | gurer       | Annuler |          |   |
| Accepter               |                         |               | Expo     | orter                                                                                                    |               |             |         | Annuler  | 7 |

Fig. 12

#### Fenêtre 'Liste des concepts'

La sélection de concepts de la fenêtre 'Liste des concepts', peut être exportée en un fichier CSV à l'aide de l'option du menu 'Liste' > 'Exporter au format CSV...'. Il est aussi possible de copier les concepts dans le porte-document Windows avec l'option 'Copier au porte-document au format CSV...'.

# 1.5.2.2. Exporter des données des tables de métré au moyen du porte-documents Windows

Les tables de métré d'un budget, d'une vente, d'une étude, d'une exécution et d'un décompte peuvent être exportées dans le porte-document Windows pour être collé ultérieurement dans d'autres logiciels comme Excel.

Les données des colonnes 'Commentaire', A, B, C, D, E et F seront copiées dans le porte-documents Windows en utilisant l'option 'Copier' qui apparait en faisant un clic droit ou en cliquant sur le bouton de la barre d'outils de la zone 'détail de métré' suivant si vous vous trouvez sur le bas de la table, bas de la sous-table ou sur une ligne de métré.

| EXEMPLE_MAISON_FRANCE:Arbre de o          | décomposition                       |                 |          |            |          |          |            |            | 3  |
|-------------------------------------------|-------------------------------------|-----------------|----------|------------|----------|----------|------------|------------|----|
| 11 ATF020                                 | m <sup>3</sup> Excavation en bandes | pour fondations | dans un  | sol d'arg  | ile semi | -dure, a | ve 📶       | 227.870,   | 65 |
| Code CC Uté Rés                           | sumé Fournisseur                    | QuantVente Qua  | ntExec 0 | QuantEtude | QuantCe  | ertOrig  | PrixVente  | PrixExe    | -  |
| ZI EXEMPLE O OO Exemple (                 | de devis basé :                     | 1,000           |          | 1,000      |          |          | 201.058,06 |            |    |
| 🛛 🕒 A 💿 OOVRDeta                          | aménagement:                        | 1,000           |          | 1,000      |          |          | 143.808,87 |            |    |
| AT © OO Terras                            | sement                              | 1,000           |          | 1,000      |          |          | 7.501,53   |            |    |
| ATN © OO Netto                            | yage et décapa                      | 1,000           |          | 1,000      |          |          | 700,00     |            | =  |
| ATF © OO Débla                            | ais                                 | 1,000           |          | 1,000      |          |          | 5.994,37   |            |    |
| ATF040 O m <sup>3</sup> Fou               | ille en sous-sc                     | 724,722         |          |            | 72       | 4,722    | 6,24       |            |    |
| ATF020 O m <sup>3</sup> Exca              | avation en ban                      | 5,750           |          |            |          | 5,750    | 20,97,     |            |    |
| L ATF020b O m <sup>3</sup> Exca           | avation en puit:                    | 70,282          |          |            | 7        | 0,282    | 19,23,     |            |    |
|                                           | sport des terres                    | 1,000           |          | 1,000      |          |          | 807,16     | -          | -1 |
| L AA O O Assain                           | nissement                           | 1,000           |          | 1,000      |          |          | 136.307,34 |            | _  |
| G O O Structure                           | e et aros oeuvri                    | 1 000           |          | 1 000      |          |          | 57 249 19  | - F        |    |
|                                           |                                     |                 |          | Diff       |          |          |            |            | 4  |
| Detail de decompte a l'origine en cours ( | (n° 6) Quantvente                   | e V QuantCertor |          | Difference |          |          |            |            |    |
|                                           | , <b>x x</b>                        | /50 5,/50       | <u></u>  | 0,000      |          |          |            |            |    |
| Loc Commentaire                           |                                     | Formule         | Α        | В          | С        | D        | Partiel    | Sous-total | ^  |
| 7 Longrine de liaison                     |                                     |                 | 1        | 3,92       | 0,30     | 0,50     | 0,588      |            |    |
| 8 Longrine de liaison                     |                                     |                 | 1        | 4,50       | 0,30     | 0,50     | 0,675      |            |    |
| 9 Longrine de liaison                     |                                     |                 | 1        | 2,45       | 0,30     | 0,50     | 0,368      |            |    |
| [1]                                       |                                     |                 |          |            |          |          | 4,264      | 4,264      |    |
| Certification n°2                         |                                     |                 | Unités   | Longueur   | Largeur  | Hauteur  |            |            |    |
| 1 Longrine de liaison                     |                                     |                 | 1        | 4,30       | 0,30     | 0,50     | 0,645      |            | _  |
| 2 Longrine de liaison                     |                                     |                 | 1        | 3,15       | 0,30     | 0,50     | 0,473      |            | -  |
| 3 Longrine de liaison                     |                                     |                 | 1        | 2,45       | 0,30     | 0,50     | 0,368      |            |    |
|                                           |                                     |                 |          |            |          |          |            |            |    |
| [2]                                       |                                     |                 |          | _          |          |          | 1,486      | 1,486      | -  |
|                                           |                                     |                 |          |            |          |          |            |            |    |

Fig. 13

Il est aussi possible de copier le contenu d'une table (incluant toutes les sous-tables), d'une colonne, ou d'une cellule à l'aide de l'option correspondante 'Copier table', 'Copier colonne' ou 'Copier cellule' qui apparaissent en faisant un clic droit sur l'entête d'une colonne sur une cellule (Fig. 14).

| EXEMPLE_MAISON_FRANCE:Arbre de décomposition            |           |                      |                |          |          |                      | - • ×      |
|---------------------------------------------------------|-----------|----------------------|----------------|----------|----------|----------------------|------------|
| 🔇 11 💽 ATF020 m <sup>3</sup> Excavation en bande        | es pour f | ndations dans u      | un sol d'argi  | ile semi | -dure, a | ave 🛛                | 227.870,65 |
| Code CC Uté Résumé Fournisseur                          | QuantV    | ente QuantExec       | QuantEtude     | QuantC   | ertOrig  | PrixVente            | PrixExe    |
| LEXEMPLE O O Exemple de devis basé :                    | 1         | 000                  | 1,000          |          |          | 201.058,06           |            |
| A © OO VRD et aménagement:                              | 1         | 000                  | 1,000          |          |          | 143.808,87           |            |
| AT © OO Terrassement                                    | 1         | 000                  | 1,000          |          |          | 7.501,53             |            |
| ATN © OO Nettoyage et décapa                            | 1         | 000                  | 1,000          |          |          | 700,00               | =          |
| ATF © OO Déblais                                        | 1         | 000                  | 1,000          | _        |          | 5.994,37             |            |
| ATF040 O m <sup>3</sup> Fouille en sous-sc              | 724       | 722                  |                | 7        | 24,722   | 6,24 <u>,</u>        |            |
| ATF020 O m <sup>3</sup> Excavation en ban               | 5         | 750                  |                |          | 5,750    | 20,972               |            |
| ATT O O Transport des terrer                            | /0        | 282                  | 1 000          |          | 70,282   | 19,23,               |            |
| AT 0 00 transport des terres                            | 1         | 000                  | 1,000          |          |          | 007,10<br>126 207 24 |            |
|                                                         |           | 000                  | 1,000          |          |          | 57 040 40            | -          |
| · ·                                                     |           |                      |                |          |          |                      | 4          |
| Détail de décompte à l'origine en cours (1° 6) QuantVer | nte 🗸 🔰   | uantCertOrig         | Différence     |          |          |                      |            |
|                                                         | 5,750     | 5,750                | 0,000          |          |          |                      |            |
| Loc Commentaire                                         | 1 0-1     |                      | -              | С        | D        | Partiel              | Sous-total |
| 7 Longrine de liaison                                   |           | onnes visibles       |                | 0,30     | 0,50     | 0,588                |            |
| 8 Longrine de liaison                                   | 🛗 Co      | ier table            |                | 0,30     | 0,50     | 0,675                |            |
| 9 Longrine de liaison                                   | 🗄 Co      | ier colonne          |                | 0,30     | 0,50     | 0,368                |            |
| [1]                                                     | de Che    | rcher dans colonne.  | Ctrl+F         |          |          | 4,264                | 4,264      |
| Certification n°2                                       | MA Ch     |                      | - Chill Albu F | argeur   | Hauteur  | 0.045                |            |
| 1 Longrine de liaison                                   | Che Che   | rcher dans i ouvrage | e Ctri+Alt+F   | 0,30     | 0,50     | 0,645                |            |
| 2 Longrine de liaison                                   | X Cou     | per                  | Ctrl+X         | 0,30     | 0,50     | 0,473                |            |
|                                                         | Ba Ca     | ior                  | Challe C       | 0,30     | 0,50     | 0,308                | =          |
|                                                         |           | lei                  | Ctri+C         |          |          | 1 / 86               | 1 486      |
| [-]                                                     | Col       | er                   | Ctrl+V         |          |          | 5 750                | 5 750      |
|                                                         | 🗙 Effa    | cer                  |                |          |          | 0,700                | 0,100      |
|                                                         | × Ani     | uler                 |                |          |          |                      |            |
|                                                         | _         |                      |                |          |          |                      | <b>T</b>   |

#### 1.5.2.3. Exporter des données à partir des modèles de listes vers un fichier TXT

Il est possible d'exporter chaque champ de la gestion de chantier en créant un plan qui rassemble ces champs ou inclus les variables générées qui opèrent entre les champs pour exporter l'information non visible sur l'écran. Chaque donnée sera séparée avec un séparateur de champs approprié. Cette exportation se fera dans des fichiers de type TXT et la configuration s'appliquera au moment de créer le modèle de liste. Fig. 15.

| Éditeur de Plans de Liste                                                                                                    |        |
|----------------------------------------------------------------------------------------------------|--------|
| Fichier Édition Sections Données                                                                                                    |        |
| #   ] 🖓 🌆 📧 😅 🕂 🗖 🔿 🎴 🛄 🖾 🗉 🖬 🖬 🖬 🖬 🖬 🖬                                                                                                    | La 🥑   |
| Quita II atau Rata Rata II atau II atau II at | 7.1    |
|                                                                                                    |        |
|                                                                                                    |        |
| AC DATE AGENCIA TEXTE TYDE TAGE OF TAGE DESCRIPTING TAGE SHITTE TAGE COUNT IS ENGLISSEMENT IS AGENCIAL                                                                                                    |        |
|                                                                                                    | n caja |
| A reporter* total_cobros total_pagos                                                                                                    |        |
|                                                                                                    |        |
|                                                                                                    |        |
|                                                                                                    |        |
| (EXEMPLE_MAISON_FRANCE) - PLAN: [Gestion de chantier] Agenda (pl_cb013.pla)                                                                                                    |        |
|                                                                                                    |        |

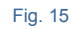

| CypeDQEBudget de vente.txt - Bloc-notes                                                                                                    |               |
|----------------------------------------------------------------------------------------------------|---------------|
| Fichier Edition Format Affichage ?                                                                                                    |               |
| A VRD et aménagements extérieurs                                                                                                    | *             |
| AT let rassement                                                                                                    |               |
| ATM Nettoyage et decapage du terrain juggu'à une profondeur minimale de 15 cm avec des movens mécaniques, retrait des ma                                                                                                    | tóriaux exca  |
| $T_{\text{otal}}$ and $T_{\text{otal}}$ and $T_{\text{otal}$ | CEI TAUX EXCA |
| ATE Déblais                                                                                                    |               |
| ATF040 Fouille en sous-sol dans un sol d'argile semi-dure, avec movens mécanigues, retrait des matériaux excavés et charge sur le ca                                                                                                    | mion. m       |
| ATF020 Excavation en bandes pour fondations dans un sol d'argile semi-dure, avec movens mécaniques, retrait des matériaux excavés et                                                                                                    | charge sur    |
| ATF020b Excavation en puits pour fondations dans un sol d'argile semi-dure, avec moyens mécaniques, retrait des matériaux excavés et                                                                                                    | charge sur 1  |
| Total ATF 5.994,37 €                                                                                                    | 2             |
| ATT Transport des terres                                                                                                    |               |
| ATTO10 Transport des terres dans le chantier, avec charge mécanique sur camion de 12 t. m³ 960,905 0,84 € 807,16 €                                                                                                    |               |
| Tota] ATT 807,16 €                                                                                                    |               |
| Total AT7.501,53 €                                                                                                    |               |
| AA ASSAINISSEMENT                                                                                                    |               |
| ANO Drainiage<br>ANOMIO Transféra drainante nomblie avec grave filtrante per classifiée, au fond de laquelle est placée un tube painuré en BVC à deubl                                                                                                    | o papai col   |
| AAODIO Duite drainante rempine avec glave rinti ante non classifie, au fond de laduerne est place un tube rafine en por a doubi<br>AAODIO Duite drainant préfabriqué ap polyétbylàne de baute densifé de 15 m de bauteur et 100 m de diamètre extérieur, avec des di                                                                                                    | e paror, cer  |
| ANOSO Puris diamant pretabilique en poryethytene de naute densite, de 1,5 m de nauteur et 1,00 m de diametre exterieur, avec des di                                                                                                    | sposicits de  |
|                                                                                                    |               |
| AAA030 Avaloir siphoide en PVC, en sortie verticale de 75 mm de diamètre, avec grille plate de PVC de 150x150 mm. U 1.000                                                                                                    | 19,49 € 1 5   |
| Total AAA 19.49 €                                                                                                    |               |
| Total AA 136.307.34 €                                                                                                    |               |
| Total A 143.808,87 €                                                                                                    |               |
| G Structure et gros oeuvre                                                                                                    |               |
| GF Fondations                                                                                                    |               |
| GFO Béton de propreté                                                                                                    |               |
| GFO010 Couche de béton de propreté C12/15 (XO(F); D12; S3; Cl 1,0), fabriqué en centrale et coulage depuis le camion, de 10 cm d'épa                                                                                                    | isseur. m     |
| Total GFO 121,49 €                                                                                                    |               |
| GEL Semelles Isolees<br>GETANO ( conclus de fendation en héter anné, réalisée avec héter 520/35 (vr.1(r), p12, r), (1,1,0) fabriqué en contrale, et coulage des                                                                                                    | uic le comie  |
| Total cer e si e si e si e                                                                                                    | uis le camio  |
|                                                                                                    |               |
| are congrines<br>GELAIO Longrine de ligison en héton grmé réglisée quer héton C20/25 (YC1(E): D12: 53: Cl 1 0) fabriqué en centrale, et coulage depu                                                                                                    | is le camion  |
| Total GEL 637.28 €                                                                                                    | is ic califon |
| Total GE 9.374.58 €                                                                                                    |               |
| GS Structures enterrées et semi-enterrées                                                                                                    |               |
| GSM Murs de sous-sol                                                                                                    |               |
| GSM010 Mur de sous-sol en béton armé H<=3 m, épaisseur 30 cm, réalisé avec béton C20/25 (XC1(F); D12; S3; Cl 1,0) fabriqué en centra                                                                                                    | le, et coula  |
| Total GSM 11.038,03 €                                                                                                    |               |
| Total GS 11.038,03 €                                                                                                    |               |
|                                                                                                    | <b>T</b>      |
| <                                                                                                    | ►             |
|                                                                                                    |               |

#### 1.5.2.4. Exporter une décomposition au format CSV depuis le menu 'Arbre'

Cette option se trouve dans le menu 'Arbre' > 'Exporter décomposition avec format CSV...' et permet d'exporter vers un fichier CSV le contenu actuel de la fenêtre 'Arbre'.

Seules les lignes de base de données qui sont visible au moment d'exécuter cette option seront exportées.

Pour exporter les chapitres et les parties, il est possible de reconstruire l'arbre de décomposition en montrant seulement les parties (option 'Arbre' > 'Reconstruire arbre' > 'Dérouler seulement chapitres').

Pour exporter aussi la décomposition des parties, il faut reconstruire l'arbre, également, en montrant en plus cette décomposition.

Cela implique que, si un chapitre est replié, seul celui-ci s'exportera, et non les lignes de décomposition qu'il contient.

#### 1.5.2.5. Exporter un arbre complet au format CSV depuis le menu 'Arbre'

Cette option se trouve dans le menu 'Arbre' > 'Exporter l'arbre complet au format CSV...'. Elle est semblable à l'option précédente mais dans ce cas, elle permet d'exporter en CSV l'arbre de décomposition complet de la base de données.

#### 1.5.2.6. Exporter au format CSV depuis le menu 'Liste'

Cette option permet d'exporter tous les concepts contenus dans la liste précédemment filtrée dans un fichier CSV. Cette option se trouve dans le menu 'Liste' > 'Exporter au format CSV...'.

#### 1.5.2.7. Publier une banque de prix au format HTML

Cette option permet, en partant d'une banque de prix active, de générer un groupe de fichier au format HTML navigable (avec des hyperliens). Cette option se trouve dans le menu 'Fichier' > 'Exporter' > 'Publier banque de prix au format HTML...'.

Pendant l'exportation, le logiciel réalise une série de vérifications et, en cas de problème, l'utilisateur est averti et le processus est annulé pour pouvoir résoudre les problèmes avant de faire l'exportation.

Un exemple de ceci serait l'existence d'un concept de main d'œuvre dans la décomposition d'une partie mais qui n'existe pas dans le chapitre de main d'œuvre correspondant.

Il n'est pas possible de générer un fichier HTML d'une banque de prix paramétrique.

Une fois l'exportation terminée, les fichiers HTML se trouveront dans le dossier sélectionné.

Dans ce dossier, se trouvera un fichier avec le même nom et l'extension HTML, en plus d'un dossier appelé 'Htmls', qui contiendra les fichiers qui complètent le précédant.

| 🔁 Publier banque de prix au format HTML                                          | x       |
|----------------------------------------------------------------------------------|---------|
| Répertoire C:\CYPE Ingenieros\Projets\CypeDQE\Banques de prix<br>Coûts indirects |         |
| C.I. 3,00000                                                                     |         |
| Code du chapitre E                                                               |         |
| Accepter                                                                         | Annuler |

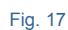

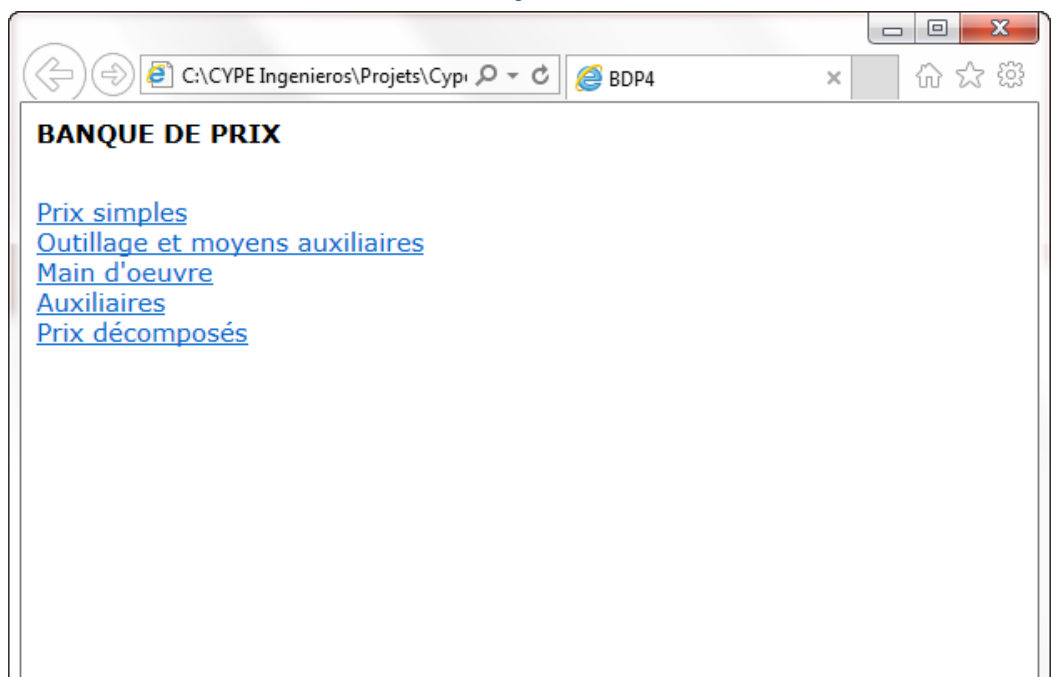

Fig. 18

|            |       |                                                |     |              |                      |                        | X     |
|------------|-------|------------------------------------------------|-----|--------------|----------------------|------------------------|-------|
| ←)⊜@       | C:\CY | 'PE Ingenieros\Projets\CypeDQE\Banques de pr 🔎 | - Ç | <i>ế</i> C:\ | CYPE Ingenieros\Pr × | $\widehat{\mathbf{w}}$ | ☆ \$3 |
| BANQUE D   | DE P  | RIX                                            |     |              |                      |                        | ~     |
| PRIX SIM   | PLE   | 6                                              |     |              |                      |                        |       |
| MAT        | ERI   | AUX DE BASE                                    |     |              |                      |                        |       |
|            | G     | RANULATS                                       |     |              |                      |                        |       |
|            |       | SABLE                                          |     |              |                      |                        |       |
|            |       |                                                |     |              |                      |                        |       |
|            |       |                                                |     |              |                      |                        |       |
| Code l     | Unite | Dénomination                                   |     | Prix         |                      |                        |       |
| P01AA010   | m3    | Terre                                          |     | 3.000        |                      |                        |       |
| P01AA011   | kg    | Pousières de terre                             |     | 4.200        |                      |                        |       |
| P01AA020   | m3    | Sable de rivière 0/5 mm.                       | 1   | 1.340        |                      |                        |       |
| P01AA030 t | t.    | Sable de rivière 0/5 mm.                       |     | 7.090        |                      |                        |       |
| P01AA031 t | t.    | Sable de rivière sans transport                |     | 4.850        |                      |                        |       |
| P01AA035   | m3    | Sable de rivière 2/6 mm                        | 1   | 2.000        |                      |                        |       |
| P01AA036 t | t.    | Sable de rivière 2/6 mm                        |     | 8.000        |                      |                        |       |
| P01AA040   | m3    | Sable de rivière fin 0/2 mm.                   | 1   | 2.140        |                      |                        |       |
| P01AA050 t | t.    | Sable de rivière fin 0/2 mm.                   |     | 7.590        |                      |                        |       |
| P01AA060   | m3    | Sable de carière                               | 1   | 1.080        |                      |                        |       |
| P01AA065   | m3    | Sable de carière                               |     | 7.000        |                      |                        |       |
| P01AA070   | m3    | Sable blanc nº 2                               | 1   | 3.680        |                      |                        |       |
| P01AA080   | m3    | Sable de mine                                  | 1   | 3.220        |                      |                        | ~     |

### 1.5.2.8. Exporter une relation de détails constructifs

Si pendant la création du budget, un Générateur de prix a été utilisé, cette option permet d'exporter aux formats DWG ou DXF une liste des détails constructifs de chaque partie. Cette option se trouve dans le menu 'Fichier' > 'Exporter' > 'Exporter liste de détails constructifs...'.

| Relation de détails constructifs                                                                                           | ×                     |
|----------------------------------------------------------------------------------------------------|-----------------------|
| Détails constructifs                                                                                                    |                       |
| Dans cette section, en plus des détails constructifs, sont incluses les informat<br>relatives aux produits des fabricants. | tions commerciales    |
| Impression des détails                                                                                                    |                       |
| En couleur     En échelle de gris     Avec lignes et tra                                                                   | ames                  |
|                                                                                                    | Eventer au format DVE |
| Dossier : C:\Users\opidominvité\Documents\Détails constructifs                                                             |                       |
| V Tous                                                                                                    |                       |
| ✓ ✓ Distribution et évacuation des eaux                                                                                    |                       |
| ✓                                                                                                    |                       |
| ✓ ✓ Systèmes d'imperméabilisation                                                                                          |                       |
| ✓ ✓ Systèmes d'isolation                                                                                                   |                       |
| ✓ ✓ Protections collectives                                                                                                |                       |
| Accepter                                                                                                    | Annuler               |

Fig. 20

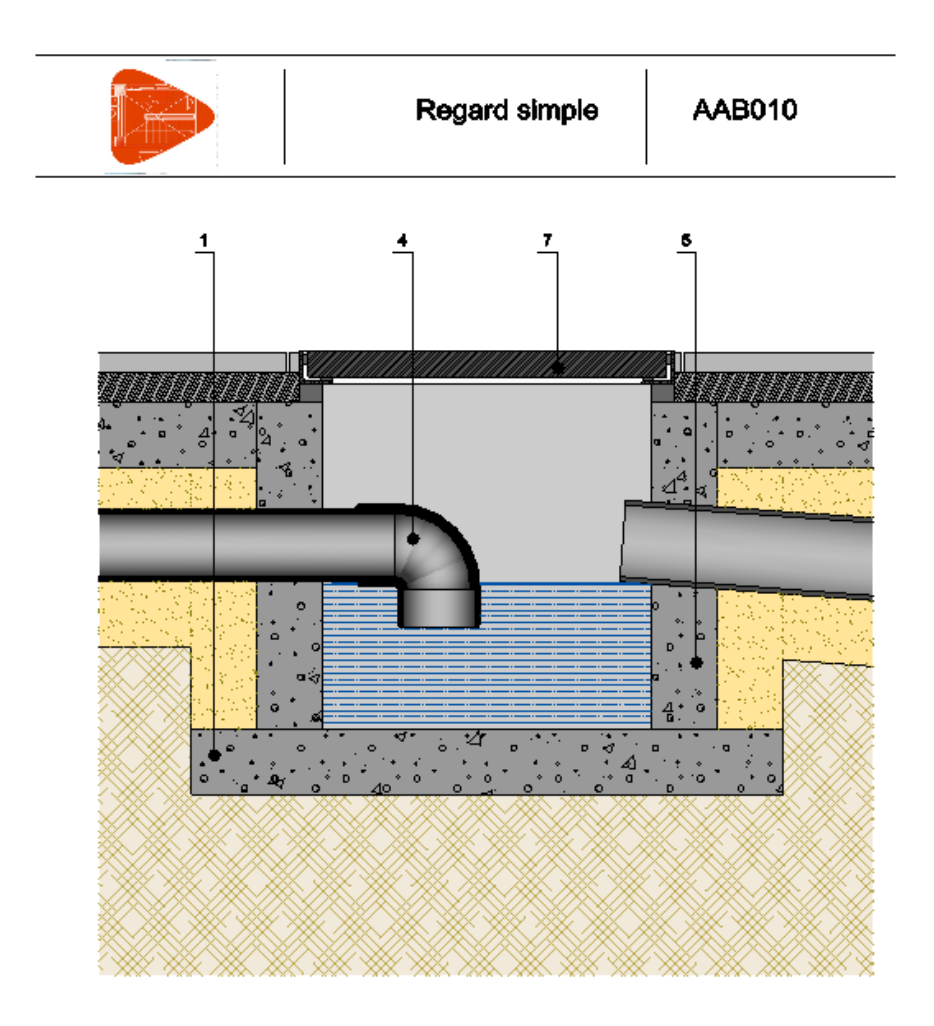

| 1 | mt10hmf0806          | Bélon massif C30/37 (X0(F); D25; S2; CI 0,4), selon NF EN 206-1.                                    |
|---|----------------------|----------------------------------------------------------------------------------------------------|
| 4 | mt11ppi030a          | Coude 67*30' en PVC (lase, D=125 mm.                                                                |
| 5 | mt10hmf030B          | Bitton massif C30/37 (X0(F); D25; S2; CI 0,4), selon NF EN 206-1.                                   |
| 7 | mt11 <b>tfa</b> 010a | Cadre et tampon en fonte, 40x40 cm, pour regard à tampon amovible, classe B-125 selon NF<br>EN 124. |

#### 1.5.2.9. Exporter des données de configuration d'utilisateur et de la base de données

Cette option exporte la configuration actuelle, divisée entre le fichier de configuration de l'utilisateur et de la base de données actuelle, vers un fichier de type IDX. Ce fichier peut être importé ultérieurement sur un autre poste ou dans une autre base de données pour récupérer la configuration existante de ce fichier IDX. Cette option se trouve dans le menu 'Afficher' > 'Configuration' > 'Exporter configuration'.

Toutes les données suivantes sont exportées si elles existent dans le fichier comme données d'utilisateur ou de la base de données :

- Données des listes
- Décimales, pourcentages et autres données pour nouveaux ouvrages
- Données de la monnaie actuelle
- Modèles pour créer des tables de détails de métrés

- Colonnes d'utilisateurs
- Champs d'utilisateur
- Colonnes visibles des tables montrées dans les vues principales

### **1.5.3.** Importation d'un budget ou d'une banque de prix

Pour importer un budget ou une base de prix, il existe plusieurs façons de le faire.

#### **1.5.3.1.** Importer à partir d'un fichier BC3

C'est le format d'échange standard des bases de données de la construction : FIEBDC-3. Cette option se trouve dans le menu 'Fichier' > 'importer'. Les options qu'il y a pour importer un fichier au format FIEBDC-3 (aussi appelé BC3) sont :

- 'Importer nouveau budget de FIEBDC-3'. Cette option importe les budgets au format FIEBDC-3 incluant les métrés. Lors du processus d'importation il faudra indiquer la structure des prix (budget, vente ou étude) qui recevront les prix du fichier BC3. Il ne faut pas utiliser cette option pour importer une banque de prix. Optionnellement, il est possible d'importer les termes de dictionnaire, le cahier des charges et l'information graphique associés aux concepts.
- 'Importer métré de FIEBDC-3'. Permet d'importer des métrés détaillés dans un ou plusieurs fichiers au format FIEBDC-3 dans le budget actuel. De plus, s'il existe des concepts nouveaux, ils s'ajouteront au budget existant. Afin d'utiliser cette option, le budget de destination doit être actif et non protégé en écriture.

Cette option permet d'importer des métrés d'un fichier BC3 réalisé avec les programmes ArchiCAD, Revit au travers du plugin Magic BC3 ou AutoCAD Architecture au travers du plugin +Extended. Mais aussi depuis tous les logiciels permettant de créer des fichiers de métrés au format BC3.

- 'Importer décompte d'ouvrage de FIEBDC-3'. Permet d'importer des décomptes totaux et détaillés des parties d'un budget au format FIEBDC-3, vers un autre budget au format propre du logiciel. Les métrés du projet ne sont pas importés mais, s'il n'y a pas de métré dans toutes les parties et s'il existe un métré dans le fichier BC3, sera importé le total du métré pour cette partie. De plus, s'il existe des concepts nouveaux, ils s'ajouteront au budget existant. Afin d'utiliser cette option, le budget de destination doit être actif et non protégé en écriture.
- 'Importer nouvelle banque de prix de FIEBDC-3'. Cette option importe une banque de prix au format FIEBDC-3. Lors du processus d'importation il faudra indiquer la structure des prix (prix, vente ou étude) qui recevront les prix du fichier BC3. Il ne faut pas utiliser cette option pour importer des budgets car les métrés ne seront pas importés. Optionnellement, il est possible d'importer les termes du dictionnaire, le cahier des charges et l'information graphique associés aux concepts.
- 'Actualiser banque de prix de FIEBDC-3. Cette option permet d'actualiser ou d'ajouter des prix depuis une banque de prix au format FIEBDC-3 vers une autre banque de prix au format propre au logiciel. Les concepts nouveaux seront ajoutés à la banque de prix existante et ceux qui existent déjà dans la banque de prix existante seront écrasés par les nouveaux. Il faut ouvrir la banque de prix de destination, l'avoir activée comme non protégée en écriture. Optionnellement, il est possible d'importer les termes du dictionnaire, le cahier des charges et l'information graphique associés aux concepts.

#### Processus d'importation de fichier BC3

Pour importer un fichier BC3, il faut indiquer à CYPEPROJECT où se trouve le fichier qui contient le budget ou la base de prix. Il est aussi possible de sélectionner les informations optionnelles à importer avec la base de prix (termes du dictionnaire, cahier des charges et information graphique) si le fichier les contient. Pour finir, il faudra donner un nom et un emplacement au budget ou à la base de prix qui se génère dans CYPEPROJECT après l'importation. S'il s'agit d'importer un métré, un décompte ou d'actualiser une base de prix, le nom pour la nouvelle base de données ne sera pas demandé mais il faudra que la base de données soit active.

Le processus décrit pourra être fait dans CYPEPROJECT depuis la boite de dialogue 'Importer budget au format FIEBDC-3' ou 'Importer banque de prix au format FIEBDC-3' suivant s'il s'agit d'un budget ou d'une banque de prix. Fig. 22. Cette boite de dialogue est accessible à partir du menu 'Fichier' > 'Importer' > 'Importer nouveau budget de FIEBDC-3...' ou 'Importer nouvelle banque de prix de FIEBDC-3...'. Une fois ici, cliquez sur le bouton is (Sélectionner le fichier BC3'). Apparait la boite de dialogue qui permettra de chercher dans l'ordinateur le fichier BC3.

| Données à importer                                             |                                 |  |  |  |  |
|----------------------------------------------------------------|---------------------------------|--|--|--|--|
| Fichier unique Multiples fichiers                              |                                 |  |  |  |  |
|                                                                |                                 |  |  |  |  |
| Fichier C:\CYPE Ingenieros\Exemples\Cyp                        | peDQE\exemple_maison_france.bc3 |  |  |  |  |
|                                                                |                                 |  |  |  |  |
| Structure des prix                                             |                                 |  |  |  |  |
| Structure de prix du budget                                    |                                 |  |  |  |  |
| Structure de prix de vente                                     |                                 |  |  |  |  |
| Structure de prix d'étude                                      |                                 |  |  |  |  |
| nformation optionnelle                                         | Information graphique           |  |  |  |  |
| Termes du dictionnaire                                         |                                 |  |  |  |  |
| Cahier des charges                                             | Maintenir références            |  |  |  |  |
| Information du générateur de prix Inclure dans base de données |                                 |  |  |  |  |
| Créer le chapitre '@SinRef' pour conter                        | nir concepts non référencés     |  |  |  |  |
| Budget à générer                                               |                                 |  |  |  |  |
| Répertoire C:\CYPE Ingenieros\Projets                          | s\CypeDQE\                      |  |  |  |  |
| Nom exemple_maison .dbd                                        | Créer répertoire propre         |  |  |  |  |
| Information sur le chemin                                      | Capacité: 280004.00 Mb          |  |  |  |  |
|                                                                | Disponible: 213492.56 Mb (76%)  |  |  |  |  |
| Enregistrer comme configuration par déf                        | aut                             |  |  |  |  |
|                                                                |                                 |  |  |  |  |

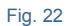

Dans la zone 'Structure des prix', il faut indiquer la structure de prix suivant il s'agit d'un budget de projet, de vente ou d'étude pour que l'information contenue dans le fichier BC3 soit importée.

Dans la zone 'Information optionnelle' cocher 'Termes du dictionnaire', 'Cahier des charges', 'Information du Générateur de prix' et 'Information graphique' pour importer ces contenus dans CYPEPROJECT. Pour importer ces informations optionnelles, il est indispensable qu'elles soient disponibles dans le fichier à importer.

Si le fichier BC3 contient des informations techniques du Générateur de prix de CYPE et si l'option 'Information du Générateur de prix' a été activée lors de l'exportation, il faut s'assurer que le fichier a été fait avec une version antérieure ou équivalant à la version avec laquelle le fichier BC3 est importé. Dans la zone 'Budget à générer' ou 'Banque de prix à générer', indiquez un chemin de destination ou laisser celui par défaut. Introduisez un nom pour le budget ou la base de prix qu'utilisera CYPEPROJECT ou laissez celui par défaut. Cochez l'option 'Créer répertoire propre' pour que le budget ou la base de prix se génère à l'intérieur d'un dossier portant le nom indiqué.

Pour finir, cliquez sur le bouton 'Accepter' et le processus d'importation commencera. Le temps que dure cette opération dépendra de l'information additionnelle qu'il a été décidé d'importer et de l'ordinateur utilisé.

CYPEPROJECT informera si pendant le processus d'importation il a détecté un type d'erreur dans le format du fichier BC3. Si cela arrive, un fichier d'erreur se créera dans le dossier où se trouve le fichier BC3 et le logiciel permettra de voir la liste d'erreurs.

#### 1.5.3.2. Importer à partir d'un fichier CSV

Cette option permet d'importer un ensemble de deux fichiers au format CSV. Ceux-ci devront avoir le format qui est indiqué dans l'option 'Exporter à CSV...'.

Cette option se trouve dans le menu 'Fichier' > 'Importer' > 'Importer depuis CSV...'. Cette option permet d'importer des données dans la base de données active à l'aide de deux fichiers au format CSV, un avec les concepts et un autre avec le détail de la décomposition des chapitres et les concepts décomposés. Fig. 23.

| Co                                                                                                    | oncepts exe  | emple_maison_f 📴        |            | Décomposition exemple_maison_f 🔁 |              |         |   |  |
|----------------------------------------------------------------------------------------------------|--------------|-------------------------|------------|----------------------------------|--------------|---------|---|--|
| 1                                                                                                    | • +          |                         |            | <b>+ +</b>                       |              |         |   |  |
| 1                                                                                                    | Sélectionner | Nom                     | Туре       | Sélectionner                     | Nom          | Туре    |   |  |
|                                                                                                    | $\checkmark$ | Code                    | Texte      | <b>V</b>                         | Code père    | Texte   |   |  |
|                                                                                                    | <b>V</b>     | Unité                   | Texte      |                                  | Code fils    | Texte   |   |  |
|                                                                                                    | <b>V</b>     | Résumé                  | Texte      |                                  | Quantité     | Décimal |   |  |
|                                                                                                    |              | Description             | Texte      |                                  |              |         |   |  |
|                                                                                                    | $\checkmark$ | Prix                    | Décimal    | _                                |              |         |   |  |
|                                                                                                    | 1            | Type concept            | Entier     | Entier                           |              |         |   |  |
|                                                                                                    | $\checkmark$ | Type unitaire           | Entier     |                                  |              |         |   |  |
| Budge                                                                                                    | t à générer  |                         |            |                                  |              |         |   |  |
| Répe                                                                                                    | rtoire: C:\C | YPE Ingenieros\Projet:  | s\CypeDQE\ |                                  |              |         | 2 |  |
| Bu                                                                                                    | udget: nouv  | eau                     |            | Créer réper                      | toire propre |         |   |  |
| Descri                                                                                                    | iption: Impo | tation depuis des fichi | ers CSV    |                                  |              |         |   |  |
| Décimales rendements:     3     Indiquez le type de la base de données à créer:       Décimales prix:     2     © Baudget |              |                         |            |                                  |              |         |   |  |

Fig. 23

La création de la base de données de CYPEPROJECT est réalisée au moyen de deux fichiers :

- **Fichier de concepts**. Il doit contenir les données suivantes dans chaque ligne du CSV : Code, Unité, Résumé, Description (optionnel), Prix, Type concept et type unitaire.
- Fichier de décomposition. Les données suivantes sont importées dans chaque ligne du CSV : Code père, Code fils et les quantités.

Les colonnes 'Type concept' et 'Type unitaire' ont la signification suivante :

- Type concept : 0 Simple ; 1 Paramétrique ; 2 Décomposé ; 3 Chapitre
- Type unitaire : 0 Non classé ; 1 Main d'œuvre ; 2 Machinerie ; 3 Matériau ; 4 Moyens auxiliaires

Le but de cet outil est de pouvoir importer une base de données qui a été réalisée au moyen d'une feuille de calculs.

# 1.5.3.3. Importer un budget ou une base de prix à partir une feuille de calculs (Excel, Open Office, Google Docs, etc.)

#### **Concept antérieur**

Avec cette option, CYPEPROJECT importe des budgets et des bases de prix depuis des feuilles de calculs au format CSV ou depuis le porte-documents Windows, au moyen d'une interface qui, à l'aide d'une série de questions, interprète le contenu de chacun de ces champs du budget que va être importé.

Il y a tellement de possibilités différentes de concevoir un budget ou une base prix avec Excel qu'il est quasiment impossible d'importer les informations correctement sans qu'il y ait un standard entre les différents logiciels. Pour cela, il est indispensable que l'information à copier dans CYPEPROJECT depuis Excel se trouve dans une unique feuille de calculs pour être copiée dans le porte-document Windows ou dans un fichier CSV.

Un budget ou une base de prix créés dans Excel seront importés correctement, à condition qu'il y ait une unique codification de concepts (il ne peut y avoir de répétition de codes de concepts) et que dans la décomposition de chapitres, sous-chapitre et partie existe un pied de décomposition qui indique la fin de la décomposition de la partie, du sous-chapitre ou du chapitre. Fig. 23. Le pied de décomposition n'est pas nécessaire quand les chapitres, sous-chapitre ou parties sont importés d'un budget ou d'une base de prix de CYPEPROJECT.

Un exemple de cette structure est le format d'exportation utilisé avec l'option 'Exporter à Excel...' du menu 'Fichier' > 'Exporter' ou l'option 'Exporter l'arbre complet au format CSV...' du menu 'Arbre'.

|                | 🔟 🚽 🕈 🕶 🔛 Exemple.xlsx - Microsoft Excel Starter |           |                              |                   |                            |                                                                                                    |                                                                                                 |                                                         |                                       |                                                                                               |                                                      |
|----------------|--------------------------------------------------|-----------|------------------------------|-------------------|----------------------------|----------------------------------------------------------------------------------------------------|-------------------------------------------------------------------------------------------------|---------------------------------------------------------|---------------------------------------|-----------------------------------------------------------------------------------------------|------------------------------------------------------|
| Fichi          | er 🖌                                             | Accueil   | Insertion                    | Mise en pa        | ge                         | Formules                                                                                                    |                                                                                                 |                                                         |                                       |                                                                                               |                                                      |
| Col            | ler 🖋                                            | Aria<br>G | I<br>I <u>S</u> → [<br>Polic | • 10 • 4          | А́ л́<br>· <u>А</u> •<br>Б | ■       ■       ■       Standard         ■       ■       ■       ●       ●       ●         ■       ■       ■       ●       ●       ●       ●         ■       ■       ■       ●       ●       ●       ●       ●       ●         ■       ■       ●       ●       ●       ●       ●       ●       ●       ●       ●       ●       ●       ●       ●       ●       ●       ●       ●       ●       ●       ●       ●       ●       ●       ●       ●       ●       ●       ●       ●       ●       ●       ●       ●       ●       ●       ●       ●       ●       ●       ●       ●       ●       ●       ●       ●       ●       ●       ●       ●       ●       ●       ●       ●       ●       ●       ●       ●       ●       ●       ●       ●       ●       ●       ●       ●       ●       ●       ●       ●       ●       ●       ●       ●       ●       ●       ●       ●       ●       ●       ●       ●       ●       ●       ●       ●       ● | <ul> <li>Mise en forme</li> <li>Mettre sous fo</li> <li>Styles de cellu</li> <li>Sty</li> </ul> | e conditionnelle ¥<br>orme de tableau ¥<br>les ¥<br>/le | Insérer ▼ Supprimer Format ▼ Cellules | <ul> <li>∑ ▼ Z</li> <li>Trier et Rect</li> <li>∠ ▼ filtrer ▼ séle</li> <li>Édition</li> </ul> | hercher et<br>tionner vérification Mise à niveau     |
|                | A2 • 5. Budget                                   |           |                              |                   |                            |                                                                                                    |                                                                                                 |                                                         |                                       |                                                                                               |                                                      |
|                |                                                  | 1         | A                            | 2 ' I '3 ' I<br>B | '4  '  <br>C               | '5  '   '6  '   '7  '   '8  '   '9  '<br>D                                                                                                    | E F                                                                                             | i3  14  15 <br>K                                        | 16 17                                 | 18 19 20 M                                                                                    | Mise en route     Guide de mise en route             |
|                | 2                                                |           | Budget                       |                   |                            |                                                                                                    |                                                                                                 |                                                         | % C.I. 3                              |                                                                                               | Aide et support                                      |
| -  :           | 3                                                |           | Code                         | Туре              | Uté                        | Résumé                                                                                                    |                                                                                                 | Quantité                                                | Prix (€)                              | Montant (€)                                                                                   | A return to                                          |
| N              | 1                                                |           | EXEMPLE                      | Chapitre          |                            |                                                                                                    |                                                                                                 |                                                         | 1 691,60                              | 1 691,60                                                                                      | P Faire plus                                         |
|                | 5                                                |           | с                            | Chapitre          |                            | Fondations                                                                                                    |                                                                                                 |                                                         | 1 691,60                              | 1 691,60                                                                                      | Obtenir des modeles gratuits                         |
| m              | 5                                                |           | GFO010                       | Partie            | m²                         | Couche de béton de propreté C12/                                                                                                    | 15 (X0(F); D10; S3; CI                                                                          | 10,000                                                  | 15,41                                 | 154,10                                                                                        | Telecharger des images cipart                        |
|                | 7                                                |           | mt10hmf030b                  | Matériau          | mª                         | Béton massif C12/15 (X0(F); D10; S3                                                                                                    | ; Cl 1,0), prêt à l'emploi,                                                                     | 0,105                                                   | 101,600                               | 10,67                                                                                         | 🚔 Obtenir plus                                       |
| 4              | 3                                                |           | mo044                        | Main<br>d'oeuvre  | h                          | Compagnon professionnel II/CP2 bét                                                                                                    | onneur.                                                                                         | 0,083                                                   | 25,510                                | 2,12                                                                                          | Obtenir Microsoft PowerPoint ou<br>Microsoft Outlook |
| - (            | 9                                                |           | mo090                        | Main<br>d'oeuvre  | h                          | Ouvrier professionnel IVOP bétonneu                                                                                                    | r.                                                                                              | 0,083                                                   | 22,640                                | 1,88                                                                                          | _                                                    |
| <u> </u>       | 0                                                |           | %                            |                   | %                          | Moyens auxiliaires                                                                                                    |                                                                                                 | 2,000                                                   | 14,670                                | 0,29                                                                                          | -                                                    |
| - 1            | 1                                                |           |                              |                   |                            | GFO010                                                                                                    |                                                                                                 | 10,000                                                  | 15,41                                 | 154,10                                                                                        |                                                      |
| F 1            | 2                                                |           | GFJ010                       | Partie            | U                          | Plaque d'ancrage en acier S275JR                                                                                                    | dans un profil plat, de                                                                         | 50,000                                                  | 30,75                                 | 1 537,50                                                                                      |                                                      |
| E i            | 3                                                |           | mt07ala011d                  | Matériau          | kg                         | Platine en acier laminé NF EN                                                                                                    | 10025 S275JR, pour                                                                              | 5,888                                                   | 1,340                                 | 7,89                                                                                          |                                                      |
| <u> </u>       | 4                                                |           | mt07aco050a                  | Matériau          | kg                         | Barres en acier haute adhérence,                                                                                                    | Fe E 500, élaboré en                                                                            | 1,775                                                   | 1,050                                 | 1,86                                                                                          | Publicité                                            |
| - 1            | 5                                                |           | mq08sol020                   | Machinerie        | h                          | Équipement et éléments auxiliaires po                                                                                                    | ur soudure électrique.                                                                          | 0,017                                                   | 3,100                                 | 0,05                                                                                          |                                                      |
| 1              | 6                                                |           | mo046                        | Main<br>d'oeuvre  | h                          | Compagnon professionnel IIVCP2 cha                                                                                                    | rpentier métal.                                                                                 | 0,404                                                   | 25,510                                | 10,31                                                                                         |                                                      |
| <sup>e</sup> 1 | 7                                                |           | mo092                        | Main<br>d'oeuvre  | h                          | Ouvrier professionnel IVOP charpenti                                                                                                    | er métal.                                                                                       | 0,404                                                   | 22,640                                | 9,15                                                                                          |                                                      |
| Ξ 1            | 8                                                |           | %                            |                   | %                          | Moyens auxiliaires                                                                                                    |                                                                                                 | 2,000                                                   | 29,260                                | 0,59                                                                                          |                                                      |
| - 1            | 9                                                |           |                              |                   |                            | GFJ010                                                                                                    |                                                                                                 | 50,000                                                  | 30,75                                 | 1 537,50                                                                                      | Microsoft                                            |
| ~ 2            | 0                                                |           |                              |                   |                            | С                                                                                                    |                                                                                                 |                                                         | 1 691,60                              | 1 691,60                                                                                      |                                                      |
|                |                                                  |           |                              |                   |                            |                                                                                                    |                                                                                                 |                                                         |                                       |                                                                                               |                                                      |
| Pret           |                                                  |           |                              |                   |                            |                                                                                                    |                                                                                                 |                                                         |                                       |                                                                                               |                                                      |

Fig. 24
## **Processus d'importation**

Au moment d'importer un budget ou une nouvelle base de prix, il faut créer cette base dans le logiciel, comme habituellement, et se placer sur le chapitre racine ou sur le chapitre auquel ajouter les nouveaux chapitres ou parties. En faisant un clic droit sur un concept de la fenêtre 'Arbre de décomposition', l'option 'Importer depuis CSV...' qui correspond aussi avec celle du menu 'Arbre' > 'Importer depuis un format CSV...' permet l'importation de fichiers CSV ou de feuilles de calculs de type Excel copiées dans le porte-documents. Suivant l'endroit où vous vous trouvez dans l'arbre de décomposition, plusieurs options seront disponibles. Il faudra choisir celle qui convient au contenu qu'il y a dans le fichier CSV ou dans le porte-documents. Fig. 25.

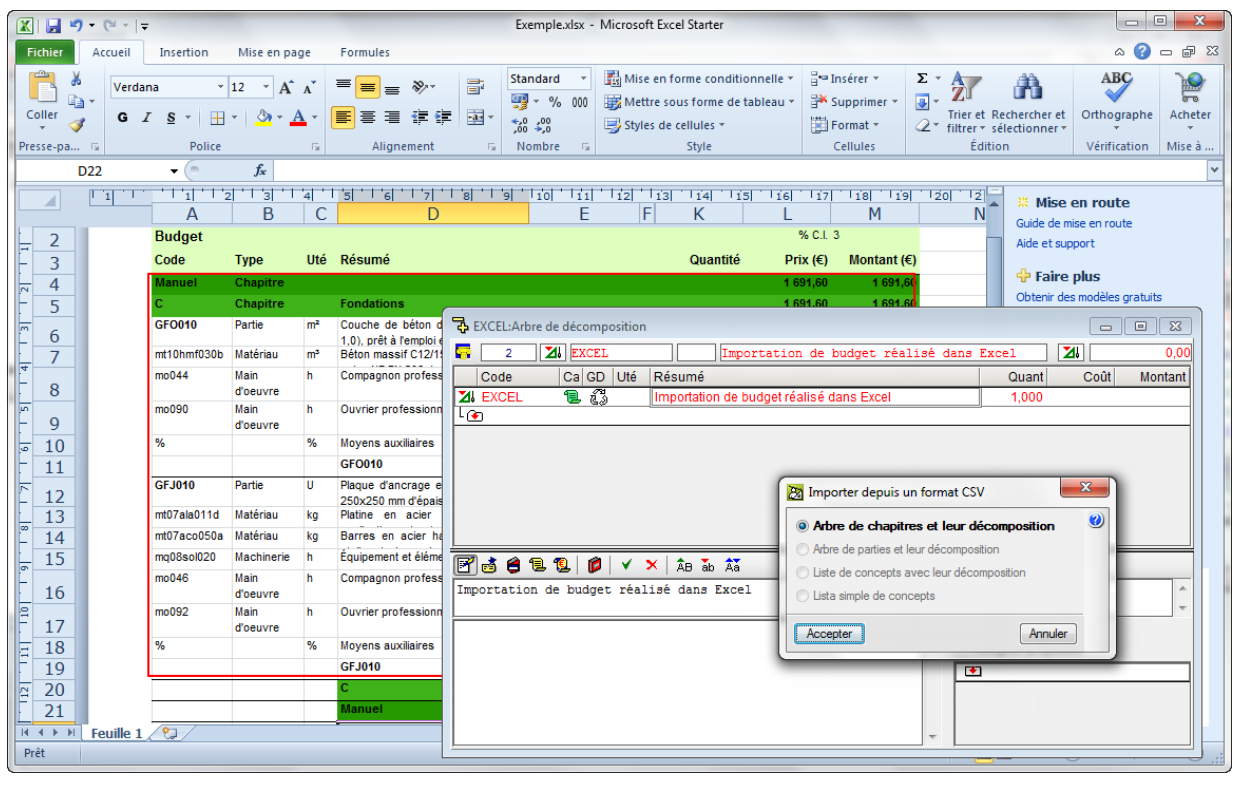

Fig. 25

L'option 'Arbre de chapitres et leur décomposition' doit être utilisée quand l'information à importer contient un ou plusieurs niveaux de chapitre, incluant les parties avec leurs décompositions et optionnellement, les détails de métré. Pour pouvoir extraire de manière approprié l'information, chaque élément décomposé, que ce soit un chapitre ou une parie, il faut compter avec une ligne nommée 'pied de décomposition' qui permet de connaitre quel est le dernier élément de sa décomposition et ainsi pouvoir interpréter correctement les décompositions ajoutées. Les fichiers produits à l'exportation vers Excel, appartiennent à ce type de format.

L'option 'Arbre de parties et leur décomposition' doit être utilisée lorsque l'information à importer est constituée de parties avec leurs décompositions correspondantes et leurs détails de métré. Ce format est un sous-ensemble du précédent, c'est pourquoi les mêmes règles s'appliquent.

L'option 'Liste de concepts avec leur décomposition' à l'inverse des options précédentes ne nécessite pas un 'pied de décomposition'. Dans ce cas, est utilisé la formation distincte de colonnes pour différencier les concepts décomposés (qui n'ont pas de prix ou de montant) des unitaires qui les composent (qui contiennent quantité et prix).

L'option 'Liste simple de concepts' traite d'un format plus simple. Il se compose d'une liste de concepts, qui peuvent contenir ou non une quantité, et qui s'ajouteront à la décomposition du concept actuel.

| 🔀 Importer depuis un format (                                       | CSV (G - Structure et gros oeuvre) | _>       | ٢ |
|---------------------------------------------------------------------|------------------------------------|----------|---|
| Origine des données à importer                                      |                                    |          | 0 |
| <ul> <li>Fichier au format 'CSV'</li> <li>Presse-papiers</li> </ul> |                                    | <u>F</u> |   |
| Accepter                                                            | Configurer                         | Annuler  |   |
|                                                                     | <b>F</b> i 00                      |          |   |

Il est très important que, dans l'information contenue dans le fichier CSV ou dans le porte-documents, la première ligne de texte à importer corresponde avec le premier chapitre à importer. Par exemple : si la sélection de la Fig. 25 a été réalisée, il faut cliquer sur le bouton 'Configurer' Fig. 26 pour indiquer quelle est la première ligne de texte à importer. Ce cas arrive quand l'information contenue dans le fichier CSV ou dans le porte-documents contient des lignes d'entête contenant des renseignements sur le budget ou l'orque la première ligne donne le total du budget.

Après avoir appuyé sur 'Accepter' il est possible de 'Sélectionner un schéma d'importation existant' ou 'Utiliser l'assistant pour définir un schéma d'importation'. Si c'est la première fois qu'est utilisé cet outil, il faut choisir l'option 'Utiliser l'assistant pour définir un schéma d'importation'.

| 🔉 Éo     | ditio  | n du s     | chéma   | d'importa  | ation de | s donnée   | 25          |                     |                     |                     |                     |                     |           |              |               |            |         |                     | )        | ×   |
|----------|--------|------------|---------|------------|----------|------------|-------------|---------------------|---------------------|---------------------|---------------------|---------------------|-----------|--------------|---------------|------------|---------|---------------------|----------|-----|
| Nom      | du     | sché       | na      |            |          |            |             |                     |                     |                     |                     |                     |           |              |               |            |         |                     |          |     |
|          |        |            |         |            |          |            |             |                     |                     |                     |                     |                     |           | F            |               |            |         |                     |          |     |
| Sche     | ema    | dimp       | ortatio | n des dor  | nees     |            |             | -                   | -                   | -                   | -                   | -                   | -         | Format de    | ligne: Lig    | ne de m    | etre    |                     |          | -   |
| Nb       | de lig | gnes       | Frmt    | Type de d  | lonnées  |            | A           | В                   | С                   | D                   | E                   | F                   | G         | Colonne      | Contenu       |            | Co      | ommentaire          |          |     |
| _        |        | 1          | #1      | Chapitre   |          | -          | Code        | <lgnorer></lgnorer> | <lgnorer></lgnorer> | <lgnorer></lgnorer> | <lgnorer></lgnorer> | Résumé              |           | A            |               |            | Co      | lonne sans donn     | ées      |     |
|          |        | 1          | #2      | Ligne de r | nétré    | -          |             |                     | A                   | В                   | С                   | D                   |           | B            |               |            | Co      | lonne sans donn     | ées      |     |
| <u> </u> |        | 13         | #3      | Concept    |          | -          | Code        | Unité               | Résumé              | Quantité            | Туре                | Prix                |           | C            | A             |            | ▼ Do    | onnée assignée p    | ar le lo |     |
| <u> </u> |        | 6          | #4      | Chapitre   |          | -          | Code        |                     | Résumé              | <lgnorer></lgnorer> | <lgnorer></lgnorer> | <lgnorer></lgnorer> |           | D            | В             |            | 🔻 Do    | onnée assignée p    | ar le lo | )   |
| <u> </u> |        | 7          | #5      | Concept    |          | •          | Code        | Unité               | Résumé              |                     | Quantité            | Туре                | Prix      | E            | C             |            | ▼ Do    | onnée assignée p    | ar le lo |     |
|          |        |            |         |            |          |            |             |                     |                     |                     |                     |                     |           | F            | D             |            | ▼ Do    | onnée assignée p    | ar le lo |     |
|          |        |            |         |            |          |            |             |                     |                     |                     |                     |                     |           | Ignorer      | les lignes av | ec erreurs | s 🛛 Igr | norer les dates ind | connue   | es  |
|          |        |            |         |            |          |            |             |                     |                     |                     |                     |                     |           | 1            |               |            |         |                     |          | _   |
| Con      | teni   | 1 d'on     | igine d | es donne   | es 🔄 At  | ficher uni | quement     | les lignes av       | ec le format s      | electionne          |                     |                     |           |              |               |            |         |                     |          | _   |
| Ligr     | ne     | Frmt       | Α       |            | В        | С          |             |                     |                     |                     |                     |                     |           |              | D             | E          |         | F                   | G        |     |
|          | 1      | #1         | Code    |            | Unité    | Résumé     |             |                     |                     |                     |                     |                     |           |              | Prix          | Type co    | oncept  | Type unitaire       |          |     |
|          | 2      | #2         |         |            |          | 27         |             |                     |                     |                     |                     |                     |           |              | 0             | 3          |         | 0                   |          |     |
|          | 3      | #3         | %       |            | %        | Moyens     | auxiliaire  | 5                   |                     |                     |                     |                     |           |              | 0             | 0          |         | 4                   |          |     |
|          | 4      | #4         | Р       |            |          | Intervent  | tions pré   | alables             |                     |                     |                     |                     |           |              | 0             | 3          |         | 0                   |          | =   |
|          | 5      | #4         | PD      |            |          | Démolitio  | ons comp    | olètes              |                     |                     |                     |                     |           |              | 0             | 3          |         | 0                   |          |     |
|          | 6      | #4         | PDB     |            |          | Bâtiment   | s           |                     |                     |                     |                     |                     |           |              | 0             | 3          |         | 0                   |          |     |
|          | 7      | #3         | PDB0    | 10         | U        | Démolitio  | on compl    | ète, élément        | par élément,        | d'un bâtiment       | isolé.              |                     |           |              | 13 347        | 0          |         | 0                   |          |     |
|          | 8      | #4         | PH      |            |          | Équipem    | ents pou    | ır travaux en       | hauteur             |                     |                     |                     |           |              | 0             | 3          |         | 0                   |          |     |
|          | 9      | #4         | PHE     |            |          | Échafau    | dages       |                     |                     |                     |                     |                     |           |              | 0             | 3          |         | 0                   |          |     |
|          | 10     | #5         | PHE0    | 10         | U        | Location   | , durant    | 15 jours cale       | ndaires, d'un       | échafaudage         | tubulaire nor       | malisé, de typ      | e multid  | irectionnel, |               | 362,26     |         | 2                   | 0        |     |
|          | 11     | #5         | PHE0    | 70         | U        | Transpo    | rt et retra | it d'un échaf       | audage tubul        | aire normalisé      | , de type mult      | idirectionnel,      | jusqu'à   | 10 m de ha   |               | 515,21     |         | 2                   | 0        |     |
|          | 12     | #5         | PHE1    | 30         | U        | Montage    | e et démo   | ontage d'un é       | chafaudage          | tubulaire nom       | nalisé, de type     | e multidirection    | nnel, jus | qu'à 10 m    |               | 1 859,6    |         | 2                   | 0        |     |
|          | 13     | #3         | PHE1    | 90         | m²       | Protectio  | on d'écha   | afaudage ave        | ec maille de ti     | ssu plastique.      |                     |                     |           |              | 3,74          | 2          |         | 0                   |          |     |
|          | 14     | #4         | PHT     |            |          | Grues à    | tour        |                     |                     |                     |                     |                     |           |              | 0             | 3          |         | 0                   |          |     |
|          | 15     | #3         | PHTO    | 10         | U        | Location   | mensue      | lle d'une grue      | e à tour de 40      | ) m de flèche       | et 1000 kg d        | e charge max        | imale.    |              | 1 536,59      | 2          |         | 0                   |          | -   |
|          | 10     | # <b>n</b> | DUTO    |            |          | 0.11       |             |                     |                     |                     |                     |                     |           |              | 14 000 45     | 1          |         | 10                  | -        |     |
| Ac       | cept   | er         |         |            |          |            | [           | << Retour           | Afficher            | les concepts        | importés dan        | s la fenêtre 'L     | liste des | concepts'    |               |            |         | (                   | Annul    | ler |

Dans la boite de dialogue 'Edition du schéma d'importation de données' Fig. 27 il faut :

Fig. 27

Dans la zone 'Contenu d'origine des données' et avec le bouton 'Afficher seulement les lignes avec le format sélectionné', sont identifiés les types de données de chaque groupe de ligne qui a été trouvé avec des contenus de champ égaux. Le logiciel essaiera de reconnaitre le contenu mais l'utilisateur devra le vérifier et le rectifier si nécessaire. Il y aura les classes suivantes :

- 'Type inconnu'. Initialement, pour le logiciel, les données sont inconnues.
- '<Ignorer>'. Les données qui ne sont pas nécessaires pour l'importation, comme peuvent être les types de ligne qu'il n'est pas souhaitable d'importer.
- 'Chapitre'. Le type de donnée que contiennent les lignes est un Chapitre
- **'Concept'**. Le type de donnée qui contient les lignes peuvent être une partie, une main d'œuvre, une machinerie, un matériau, un auxiliaire ou un cout direct complémentaire.
- **Pied de décomposition**. Ce sont les pieds de décomposition de chapitre, sous-chapitre, parties ou auxiliaires.
- Ligne de métré. Ce sont les lignes de métré avec leurs colonnes de métré correspondante.

Depuis le 'Schéma d'importation de données', il faut indiquer pour chaque groupe de ligne avec le même contenu de données dans leur colonne, le type de données qui les identifies. Quand le type de données est sélectionné, il faut indiquer depuis la zone 'Format de ligne' le contenu de chaque donnée des colonnes. Les colonnes rencontrées sont listées ci-dessous :

Pour un chapitre :

- <Inconnu>
- <lgnorer données>
- Code

Résumé

Pour un concept

- <Inconnu>
- <lgnorer données>
- Code
- Unité
- Résumé
- Quantité

Il faut renseigner ainsi ces données jusqu'à ce que toutes les lignes et colonnes de la feuille de calculs soient identifiées. Pour que cela fonctionne, celui qui créé la feuille de calculs doit être méthodique pour travailler toujours avec un standard et ne pas introduire des données du même type dans différentes colonnes.

Pour revenir en arrière pour modifier une donnée, il est possible d'utiliser le bouton 'Retour'.

Une fois que les données ont été introduites correctement, indiquez un nom pour le schéma pour l'enregistrer afin de pouvoir l'utiliser pour un autre projet. Cliquez sur le bouton 'Accepter' de la fenêtre 'Edition du schéma d'importation des données' et le budget ou la base de prix Excel, Open Office, Google Doc, etc. sera importé dans CYPEPROJECT.

Si pendant le déroulement de l'identification du type de données avec des lignes de même contenu il y a des incohérences dans les données, il faut revenir en arrière avec le bouton 'Retour' et reconfigurer la lecture de données du fichier CSV ou du porte-documents Windows.

# 1.5.4. Importation d'autres données

La majeure partie de l'information créée par le logiciel est obtenue dans des listes qui peuvent être exportées en fichier de type PDF, DOCX, XLSX, HTML, RTF et TXT, et qui peuvent aussi être ouverts dans un éditeur de texte ou par d'autres logiciels.

De plus, les informations sur le Diagramme de temps – activités (Gantt) peuvent être exportées au format MPX, qui peut être lu par le programme MS Project.

## Gestion de chantier

Les données de gestion de chantier comme les comptes de fournisseurs, de clients, de financiers, d'achat, de vente, d'IGR fournisseurs, d'IGR clients et recharge d'équivalence peuvent être importées au projet actuel au moyen du fichier appelé comptes.bin précédemment exporté à partir d'un autre projet. Cette option se trouve dans le menu 'Gestion de chantier' > 'Comptes' > 'Importer comptes...'. S'il existe déjà des données de comptes et que le code de celles-ci coïncide avec ceux du fichier d'importation, elles seront remplacées par les nouvelles données ou importées avec un autre code. De la même façon, les 'Groupe d'achat' peuvent être importés au projet à partir du fichier appelé groupes\_achats.bin précédemment exporté à partir de l'option du menu 'Gestion de chantier' > 'Gestion des achats' > 'Groupes d'achats...', bouton 'Importer groupes d'achats'

### 1.5.4.1. Importer des concepts depuis la fenêtre 'Liste des concepts' au format CSV

Ce processus permet d'importer une liste de concepts depuis un fichier au format CSV. De cette façon, les concepts simples peuvent être créés à partir d'une base de données générée depuis une feuille de calculs. L'importation effectuée, l'étape suivante consiste à copier les concepts importés dans les chapitres correspondant. Dans le cas échéant, les concepts seront considérés comme non référencés. Cette option se trouve dans le menu 'Liste' > 'Importer depuis un format CSV'.

### 1.5.4.2. Coller depuis le porte-documents des fichiers au format CSV dans la fenêtre 'Liste des concepts'

Cet utilitaire permet de créer de nouveaux concepts en important les données contenues dans le porte-documents en provenance d'une feuille de calculs. L'importation effectuée, l'étape suivante consiste à copier les concepts importés dans les chapitres correspondants.

## 1.5.4.3. Importer des données de configuration de l'utilisateur et d'une base de données

Permet d'importer les données de configuration sélectionnées de celles existantes dans le fichier de configuration indiqué. L'importation est réalisée au moyen d'un fichier type IDX. Ce fichier peut être aussi un projet ou une banque de prix de CYPEPROJECT. Cette option de trouve dans le menu 'Afficher' > 'Configuration' > 'Importer configuration'. Toutes les données suivantes sont exportées si elles existent dans le fichier comme données d'utilisateur ou de la base de données :

- Données des listes
- Décimales, pourcentages et autres données pour nouveaux ouvrages
- Données de la monnaie actuelle
- Modèles pour créer des tables de détails de métrés
- Colonnes d'utilisateurs
- Champs d'utilisateur

- Colonnes visibles des tables montrées dans les vues principales

# 1. Fonctionnalités du module de base

| 1.6.   | Présentations des colonnes et colonnes d'utilisateur | 1  |
|--------|------------------------------------------------------|----|
| 1.6.1. | Colonnes de l'utilisateur                            | 14 |

# 1.6. Présentations de colonnes et colonnes d'utilisateur

L'information visible dans chaque fenêtre ou zone de travail peut être personnalisée au moyen des colonnes visibles, de la présentation des colonnes ou des colonnes d'utilisateur. Ces deux dernières options sont seulement disponibles dans la fenêtre 'Arbre de décomposition'. Pour cela, il faut éditer l'entête des colonnes en faisant un double clic sur celles-ci ou en faisant un clic droit sur l'entête et utiliser l'option 'Colonnes visibles...'.

S'il s'agit de la fenêtre 'Arbre de décomposition' (Fig. 1), les options peuvent être, 'Colonnes visibles' ou 'Présentation des colonnes'. La présentation des colonnes est différente s'il s'agit de CYPEPROJECT, d'un budget, ou d'une base de prix.

Présentation de colonnes disponibles :

- Budget
- Évaluation d'entretien décennal
- Préparation de l'offre
- Offre ou contrat
- Décomptes
- Étude ou objectif
- Exécution [seulement disponible avec le module de Gestion de chantier]
- Prévision [seulement disponible avec le module de Gestion de chantier]
- Gestion de chantier [seulement disponible avec le module de Gestion de chantier]
- Structure des prix
- Comparaison (par groupe de comparaisons) [seulement disponible aves des comparaisons]
- Comparaison (par type de quantités) [seulement disponible avec des comparaisons]
- Banque de prix [seulement disponible pour une banque de prix]
- Banque de prix d'entreprise [seulement disponible pour une banque de prix]

Les présentations des colonnes sont prédéfinies par le logiciel ou établies par l'utilisateur pour faciliter la visualisation des informations dans la fenêtre 'Arbre de décomposition'.

| EXEMPLE_N                                       | //AISC   | N_FRANCE:Arbre de      | décomposition          |                                                                |            |             |            | x    |
|-------------------------------------------------|----------|------------------------|------------------------|----------------------------------------------------------------|------------|-------------|------------|------|
| 🦪 🛛 14                                          | 2        | EXEMPLE_MAISON         | Exemple                | de devis basé sur la structure d'une maison. Franc             | e.         | <b>1</b>    | 227.870    | ),65 |
| Code                                            | 1        |                        | L IHÁ                  | Résumé                                                         | Quant      | Coût        | Montant    | -    |
| ZI EXEMP                                        | ≝        | Colonnes visibles      | [                      | Exemple de devis basé sur la structure d'une maison. France.   | 1,000      | 227.870,65  | 227.870,65 |      |
| A 🖃                                             |          | Copier table           |                        | VRD et aménagements extérieurs                                 | 1,000      | 147.538,00  | 147.538,00 |      |
| - 💽 AT                                          | TR.      | Conier colonne         |                        | Terrassement                                                   | 1,000      | 7.954,08    | 7.954,08   |      |
|                                                 | ~        | Character dans and     |                        | Assainissement                                                 | 1,000      | 139.583,92  | 139.583,92 |      |
| - 🔁 🗛                                           | 99       | Chercher dans color    | nne Ctrl+F             | Drainage                                                       | 1,000      | 139.558,28  | 139.558,28 |      |
| 🖸 🔁 A                                           |          | Occulter la colonne    | 'Code'                 | n Tranchée drainante remplie avec grave filtrante non classifi | • 68,250   | 35,85       | 2.446,76   | Ξ    |
|                                                 |          | Defendation des sel    |                        | Puite drainant préfabriqué en polyétbyléne de baute densité    | • 115,474  | 1.187,38    | 137.111,52 |      |
|                                                 |          | Presentation des col   | ionnes                 | in classifi                                                    | 4 000      | 35,36       | 05.04      |      |
|                                                 | eff -    | Colonnes d'utilisate   | ur                     | Evaluation d'entretien décennal                                | 1,000      | 25,64       | 25,64      |      |
|                                                 |          | Champer d'utilization  |                        | Préparation de l'offre                                         | 1,000      | 80.332,05   | 80.332,05  |      |
|                                                 |          | champs d utilisateu    |                        | Préparation de l'étude de coûts                                | 1,000      | 12 6/9 90   | 0.247,92   |      |
|                                                 | ത        | Variables d'utilisateu | ur                     |                                                                | 1,000      | 57 207 60   | 57 207 60  |      |
|                                                 | ~        | Appuler                |                        | Offre ou contrat                                               | 1,000      | 01.201,00   | 57.207,00  | ×    |
| 🛛 🔜 🔻 🔺 🗌                                       | <u>^</u> | Annuler                |                        | Décomptes                                                      |            |             |            |      |
|                                                 |          | Cor                    | ntenu de l'I           | Étude ou objectif                                              |            |             |            | *    |
|                                                 |          | - 1                    | Devis.<br>Générateur ( | Structures des prix                                            |            |             |            |      |
|                                                 |          | - 1                    | Métré détai:           | Comparaisons (par groupes de comparaisons) x, en u             | tilisant d | les plans D | WG/DXF et  |      |
|                                                 |          | en,                    | important (            | Comparaisons (par types de quantités)                          | sign®.     |             |            |      |
|                                                 |          |                        | Localisateurs          | companaisons (partypes de quantités) pleaux.                   | on leur si | tuation da  | na         |      |
|                                                 |          |                        | exécution de           | l'ouvrage).                                                    |            |             |            |      |
| በ 🗠 ዋ 🕯                                         | Æ        |                        | Cahier des ch          | arges dans les parties.                                        |            |             |            |      |
| - Termes de dictionnaire associés aux concepts. |          |                        |                        |                                                                |            |             |            |      |
| - Colone d'utilisateur (Révisée).               |          |                        |                        |                                                                |            |             |            |      |
| - Plan de l'ouvrage (Diagramme de Gantt).       |          |                        |                        |                                                                |            |             |            |      |
|                                                 |          | - (                    | Comparatif d           | offre reçue.                                                   |            |             |            |      |
|                                                 |          | - (                    | Certification          | ns à l'origine.                                                |            |             |            |      |
|                                                 | _        | [- (                   | Gescion des 1          | -estons                                                        |            |             |            | Ŧ    |

Chacune de ces présentations de colonnes adaptent l'organisation des colonnes en prenant en compte les options sélectionnées dans la boite de dialogue 'Type de projet' (menu 'Afficher' > 'Configuration' > 'Type de projet'). Ces options sont regroupées en deux parties : 'Type de projet' ('Pour l'administration Publique' ou 'De promotion privée') et 'Structure de prix pour le contrat d'exécution d'ouvrage' (qui propose les options 'Structure de prix du budget' et 'Structure de prix de vente').

Présentation des colonnes prédéfinies par le logiciel pour un budget :

| Budget (privé ou publique)                           |
|------------------------------------------------------|
| Code                                                 |
| Cah                                                  |
| SS                                                   |
| GD                                                   |
| Uté                                                  |
| Résumé                                               |
| Quant                                                |
| Coût                                                 |
| Montant                                              |
| PrixMaint [seulement si la base ouverte le contient] |
| MontMaint [seulement si la base ouverte le contient] |

| Évaluation d'entretient décennal (privé ou publique) |
|------------------------------------------------------|
| Code                                                 |
| Uté                                                  |
| Résumé                                               |
| Quant                                                |
| Coût                                                 |
| Montant                                              |
| PrixMaint                                            |
| MontMaint                                            |

# Préparation de l'offre

Code Uté

Résumé

Quant

Prix

Coût

Montant

QuantEtude

PrixEtude

CoutEtude

ImpEtude

#### Offre ou contrat

Code

Uté

Résumé

Quant/QuantVent [dépend du type de projet]

Coût/PrixVente [dépend du type de projet]

Montant/ImpVente [dépend du type de projet]

PrixAdjud [dépend du type de projet : seulement en projet pour l'Administration Publique]

ImpAdjud [dépend du type de projet : seulement en projet pour l'Administration Publique]

#### Décomptes

Code

Uté

Résumé

Quant/QuantVent [dépend du type de projet]

QuantCertOrig

QuantCertPart

Coût/PrixVente [dépend du type de projet]

PrixDecomp

ImpTotalDecomp

ImpDecompOrig

ImpCertPart

%Cert

| ude ou objectif |  |
|-----------------|--|
| ode             |  |
| é               |  |
| esumé           |  |
| JantEtude       |  |
| pûtEtude        |  |
| pEtude          |  |

| Exécution                                                                                                    |
|----------------------------------------------------------------------------------------------------|
| Code                                                                                                    |
| Uté                                                                                                    |
| Résumé                                                                                                    |
| QuantVente                                                                                                    |
| QuantCertOrig                                                                                                    |
| QuantExec                                                                                                    |
| PrixVente                                                                                                    |
| PrixExec                                                                                                    |
| ImpVente                                                                                                    |
| ImpTotalDecomp                                                                                                    |
| ImpExec                                                                                                    |
| ImpExecVente                                                                                                    |
| ImpExecEtude                                                                                                    |
| %ExecEtude                                                                                                    |
| BénéficeAct                                                                                                    |
|                                                                                                    |
| Prévision                                                                                                    |
|                                                                                                    |
| Code                                                                                                    |
| Code<br>Uté                                                                                                    |
| Code<br>Uté<br>Résumé                                                                                                    |
| Code<br>Uté<br>Résumé<br>QuantExec                                                                                                    |
| Code<br>Uté<br>Résumé<br>QuantExec<br>QuantEtude                                                                                                    |
| Code<br>Uté<br>Résumé<br>QuantExec<br>QuantEtude<br>PrixExec                                                                                                    |
| Code<br>Uté<br>Résumé<br>QuantExec<br>QuantEtude<br>PrixExec<br>CoutEtude                                                                                                    |
| Code         Uté         Résumé         QuantExec         QuantEtude         PrixExec         CoutEtude         PrixProbable                                                                                                    |
| Code         Uté         Résumé         QuantExec         QuantEtude         PrixExec         CoutEtude         PrixProbable         PrixVente                                                                                       |
| Code<br>Uté<br>Résumé<br>QuantExec<br>QuantEtude<br>PrixExec<br>CoutEtude<br>PrixProbable<br>PrixVente<br>ImpExecVente                                                                                                    |
| Code         Uté         Résumé         QuantExec         QuantEtude         PrixExec         CoutEtude         PrixProbable         PrixVente         ImpExecVente         ImpProbable                                              |
| Code         Uté         Résumé         QuantExec         QuantEtude         PrixExec         CoutEtude         PrixProbable         PrixVente         ImpExecVente         ImpEtudeVente                                            |
| Code         Uté         Résumé         QuantExec         QuantEtude         PrixExec         CoutEtude         PrixProbable         PrixVente         ImpExecVente         ImpEtudeVente         ImpEtudeVente         ImpEtudeExec |

| Gestion de chantier |
|---------------------|
| Code                |
| сс                  |
| Uté                 |
| Résumé              |
| Fournisseur         |
| QuantVente          |
| QuantExec           |
| QuantEtude          |
| QuantCertOrig       |
| PrixVente           |
| PrixExec            |
| PrixProbable        |
| CoutEtude           |
| ImpVente            |
| ImpExec             |
| ImpProbable         |
| ImpEtude            |
| ImpDecompOrig       |
| ImpExecVente        |
| ImpExecEtude        |

| Structure des prix |
|--------------------|
| Code               |
| Uté                |
| Résumé             |
| Quant              |
| Prix               |
| Coût               |
| Montant            |
| QuantVente         |
| PrixVente          |
| ImpVente           |
| QuantEtude         |
| PrixEtude          |
| CoûtEtude          |
| ImpEtude           |

Présentation des colonnes prédéfinies par le logiciel pour une banque de prix :

| anque de prix |
|---------------|
| ode           |
| a             |
| D             |
| té            |
| ésumé         |
| uant          |
| ix            |
| ontant        |

| Banque de prix d'entreprise |
|-----------------------------|
| Code                        |
| Са                          |
| GD                          |
| Uté                         |
| Résumé                      |
| Quant                       |
| Prix                        |
| Montant                     |
| QuantVente                  |
| PrixVente                   |
| ImpVente                    |
| QuantEtude                  |
| PrixEtude                   |
| ImpEtude                    |

Les "Colonnes visibles' sont un ensemble de colonnes qui forment la présentation des colonnes visibles dans la fenêtre 'Arbre de décomposition' Fig. 2. Il est possible de construire sa propre présentation en partant des colonnes disponibles.

Les 'Colonnes disponibles' sont celles qui peuvent être affichées dans la fenêtre 'Arbre de décomposition'. Pour qu'une colonne déterminée s'affiche, il suffit de la sélectionner et de cliquer sur un des deux boutons 'Insérer colonne visible' ou 'Ajouter colonne visible'.

| Colonne       | Nom                                       | Description                                                                                                    | Champ                |
|---------------|-------------------------------------------|----------------------------------------------------------------------------------------------------|----------------------|
| Code          | Code du concept                           | Code unique du concept                                                                                                    |                      |
| Cah           | Cahier des charges<br>du concept          | Symbole représentant le type de cahier des charges<br>du concept                                                                                                    |                      |
| SS            | Sécurité et santé                         | Sécurité et santé                                                                                                    |                      |
| GD            | Gestion des déchets                       | Gestion des déchets                                                                                                    |                      |
| Uté           | Unité                                     | Unité dans laquelle s'exprime le rendement du<br>concept                                                                                                    |                      |
| Résumé        | Résumé de la<br>description du<br>concept | Texte abrégé de la description du concept                                                                                                    |                      |
| Quant         | Quantité du métré ou<br>du rendement      | Rendement d'un concept dans un autre concept                                                                                                    | LC_QUANT             |
| Coût          | Coût du concept                           | Prix du concept, auquel est ajouté, dans le cas des<br>parties le pourcentage de coût indirects                                                                                                  | LC_COUT              |
| Montant       | Montant                                   | Montant résultant de la multiplication du prix d'un<br>concept par le rendement de celui-ci dans la<br>décomposition d'un autre. Dans le cas des parties,<br>on utilise le coût au lieu du prix. | LC_IMPORT            |
| Index         | Code hiérarchique                         | Code hiérarchique donné par le programme en<br>fonction de la position du concept dans l'arbre de<br>décomposition                                                                               |                      |
| Date          | Date du concept                           | Date associée au prix du concept                                                                                                    |                      |
| QuantVente    | Quantité de vente                         | Quantité accordée dans le contrat d'exécution de<br>l'ouvrage                                                                                                    | LC_QUANT_VENTE       |
| QuantEtude    | Quantité d'étude                          | Quantité ou rendement du concept dans l'étude                                                                                                    | LC_QUANT_ETUDE       |
| QuantCertPart | Quantité partielle<br>décomptée           | Quantité partielle décomptée de la partie dans le<br>décompte en cours                                                                                                    | LC_QUANT_DEC_PARTIEL |
| QuantCertOrig | Quantité décomptée<br>à l'origine         | Quantité totale décomptée à l'origine de la partie<br>pour le décompte en cours                                                                                                    | LC_QUANT_DEC         |
| QuantExec     | Quantité exécutée                         | Quantité totale de la partie réalisée pendant<br>l'exécution de l'ouvrage                                                                                                    | LC_QUANT_EXEC        |
| Prix          | Prix du concept                           | Prix du concept (assigné s'il est unitaire ou calculé s'il est décomposé)                                                                                                    | LC_PRIX              |
| %MargeVB      | Pourcentage de marge Vente/Budget         | Pourcentage à appliquer au prix du concept pour obtenir le prix de vente                                                                                                    | LC_MARGE             |
| %MargeEV      | Pourcentage de<br>marge Étude/Vente       | Dans les marchés privés, c'est le pourcentage de<br>bénéfice obtenu en comparant le prix d'étude avec<br>le cout du contrat                                                                      | LC_MARGE_EV          |

| Colonne        | Nom                                                            | Description                                                                                                    | Champ                       |
|----------------|----------------------------------------------------------------|----------------------------------------------------------------------------------------------------|-----------------------------|
| %MargeEA       | Pourcentage de<br>marge<br>Étude/Adjudication                  | Dans les marchés publics, c'est le pourcentage de<br>bénéfice obtenu en comparant le prix d'étude avec<br>le prix d'adjudication                                                                                       | LC_MARGE_EA                 |
| %Cert          | Pourcentage<br>décompté                                        | Pourcentage de décompte sur contrat. Dépend de<br>la structure de prix du contrat de travaux                                                                                                    | LC_POURC_DEC                |
| PrixDecomp     | Prix de décompte                                               | Prix unitaire utilisé dans les parties pour le calcul du<br>montant du décompte. Dépend de la structure de<br>prix assignée au contrat de travaux. Les chapitres<br>affichent les montants décomposés de leurs parties | LC_PRIX_DEC                 |
| PrixVente      | Prix de vente                                                  | Prix de vente du concept, auquel est ajouté, dans le<br>cas des parties, le pourcentage de coût indirects de<br>vente                                                                                                  | LC_PRIX_VENTE               |
| PrixEtude      | Prix d'étude                                                   | Prix d'étude de la partie                                                                                                    | LC_PRIX_ETUDE               |
| CoûtEtude      | Coût d'étude du<br>concept                                     | Prix d'étude, auquel est ajouté, dans le cas des parties, le pourcentage de coûts indirects d'étude                                                                                                    | LC_COUT_ETUDE               |
| PrixAdjud      | Prix d'adjudication                                            | Prix d'adjudication de la partie, obtenu de la<br>multiplication du prix de décompte de celle-ci par le<br>coefficient d'adjudication de l'ouvrage                                                                     | LC_PRIX_ADJUDICATION        |
| PrixMaint      | Coût d'entretien<br>décennal                                   | Colonne contenant le coût d'entretien décennal des<br>parties. Au niveau du chapitre, elle contient la<br>somme des montants d'entretien décennal des<br>parties qu'il contient                                        | LC_COUT_ENTRETIEN_DECENNAL  |
| ImpCertPArt    | Montant partiel<br>décompté                                    | Montant partiel du décompte en cours                                                                                                    |                             |
| ImpDecompOrig  | Montant décompté à<br>l'origine                                | Montant résultant de la multiplication du prix de<br>décompte de la partie défini dans le contrat de<br>travaux par la quantité décomptée à l'origine de<br>celle-ci                                                   | LC_IMPORT_DEC               |
| ImpTotalDecomp | Montant décompté à<br>l'origine selon le<br>contrat de travaux | Montant totale décomptable de la partie selon le contrat de travaux                                                                                                    | LC_IMPORT_TOTAL_DEC         |
| ImpEtude       | Montant d'étude                                                | Montant résultant de la multiplication de la colonne<br>'PrixEtude' par la colonne 'Quant'                                                                                                    | LC_IMPORT_ETUDE             |
| ImpEtudeVente  | Montant d'étude au<br>prix de vente                            | Montant estimé des versements. Montants<br>résultants de la multiplication de la colonne<br>'PrixVente' par la colonne 'QuantEtude'                                                                                    | LC_IMPORT_ETUDE_VENTE       |
| ImpVente       | Montant de vente                                               | Montant résultant de la multiplication de la colonne<br>'PrixVente' par la colonne 'QuantVente'                                                                                                    | LC_IMPORT_VENTE             |
| ImpAdjud       | Montant<br>d'adjudication                                      | Montant résultant de la multiplication de la colonne<br>'PrixAdjud' par la quantité définie dans la structure<br>de prix du contrat de travaux.                                                                        | LC_IMPORT_ADJUDICATION      |
| BeneficeAct    | Bénéfice actuel                                                | Le bénéfice actuel est la différence entre le montant<br>d'exécution et le décompte, y compris les frais<br>généraux, le bénéfice industriel est la différence<br>entre les prix cible et le prix d'offre.             | LC_BENEFICE_ACTUEL          |
| MontUNonClas   | MontUNonClas                                                   | Montant unitaires des éléments non classés                                                                                                    | LC_TABLE_MONTANTS_UNITAIRES |
| MontUMOeuvre   | MontUMOeuvre                                                   | Montant unitaire de main d'œuvre                                                                                                    | LC_TABLE_MONTANTS_UNITAIRES |
| MontUMach      | MontUMach                                                      | Montant unitaire de machinerie                                                                                                    | LC_TABLE_MONTANTS_UNITAIRES |

| Colonne           | Nom                                   | Description                                                              | Champ                       |
|-------------------|---------------------------------------|--------------------------------------------------------------------------|-----------------------------|
| MontUdMat         | MontUdMat                             | Montant unitaire de matériaux                                            | LC_TABLE_MONTANTS_UNITAIRES |
| MontUMAux         | MontUMAux                             | Montant unitaire de moyens auxiliaires                                   | LC_TABLE_MONTANTS_UNITAIRES |
| MontUCInd         | MontUCInd                             | Coûts indirects de la partie                                             | LC_TABLE_MONTANTS_UNITAIRES |
| MontUVenteNonClas | MontUVenteNonClas                     | Montant de vente unitaire des éléments non<br>classés                    | LC_TABLE_MONTANTS_UNITAIRES |
| MontUVenteMOeuvre | MontUVenteMOeuvre                     | Montant de vente unitaire de main d'œuvre                                | LC_TABLE_MONTANTS_UNITAIRES |
| MontUVenteMach    | MontUVenteMach                        | Montant de vente unitaire de machinerie                                  | LC_TABLE_MONTANTS_UNITAIRES |
| MontUVenteMat     | MontUVenteMat                         | Montant de vente unitaire de matériaux                                   | LC_TABLE_MONTANTS_UNITAIRES |
| MontUVenteMAux    | MontUVenteMAux                        | Montant de vente unitaire de moyens auxiliaires                          | LC_TABLE_MONTANTS_UNITAIRES |
| MontUVENTECInd    | MontUVenteCInd                        | Coûts indirects de vente de la partie                                    | LC_TABLE_MONTANTS_UNITAIRES |
| MontUEtudeNonClas | MontUEtudeNonClas                     | Montant d'étude unitaire des éléments non classés                        | LC_TABLE_MONTANTS_UNITAIRES |
| MontUEtudeMOeuvre | MontUEtudeMOeuvre                     | Montant d'étude unitaire de main d'œuvre                                 | LC_TABLE_MONTANTS_UNITAIRES |
| MontUEtudeMach    | MontUEtudeMach                        | Montant d'étude unitaire de machinerie                                   | LC_TABLE_MONTANTS_UNITAIRES |
| MontUEtudeMat     | MontUEtudeMat                         | Montant d'étude unitaire de matériaux                                    | LC_TABLE_MONTANTS_UNITAIRES |
| MontUEtudeMAux    | MontUEtudeMAux                        | Montant d'étude unitaire de moyens auxiliaires                           | LC_TABLE_MONTANTS_UNITAIRES |
| MontUEtudeCInd    | MontUEtudeCInd                        | Coûts indirects d'étude de la partie                                     | LC_TABLE_MONTANTS_UNITAIRES |
| Oferta1 Quant1    | Quantité dans le<br>budget comparatif | Quantité dans laquelle intervient la partie dans un<br>budget comparatif |                             |
| Oferta1 Coût1     | Coût dans un budget comparatif        | Coût de la partie dans un budget comparatif                              |                             |
| Oferta1 Montant1  | Montant dans le<br>budget comparatif  | Montant de la partie dans un budget comparatif                           |                             |

Les colonnes disponibles et visibles peuvent être protégées contre la suppression ou la modification accidentelle en cochant simplement la case 'Protégée' correspondante à la colonne à protéger. Vous pouvez aussi personnaliser le nom des colonnes avec la cellule 'Personnalisée' qui se trouve à droite du nom de la colonne. Cette personnalisation du nom de la colonne aura seulement un but visuel car lors de son utilisation dans l'éditeur de modèle de liste, le nom utilisé sera celui donné de base par le logiciel. Par exemple, si on donne le nom Prix prévisionnel à la colonne prix PrixVente, dans l'éditeur de plan de liste, son nom original sera utilisé (LC\_PRIX\_VENTE).

| reservation des colorine | es Budget                       |                       |       |        |            | - 🖬 🗄 🗷 🛛    | è   🦊 🖓 |              |
|--------------------------|---------------------------------|-----------------------|-------|--------|------------|--------------|---------|--------------|
|                          | - Configurable                  |                       |       |        |            |              |         |              |
| Enregistrer comme dis    | Po Budget                       | entretien déc         | enn:  | əl     |            |              |         |              |
| Colonnes disponibles     | Préparation d                   | e l'offre             | ~     |        |            | sibles       |         |              |
| Colonne                  | Preparation d<br>FOffre ou cont | e l'etude de (<br>rat | cout  | s      |            |              |         |              |
| Code                     | Décomptes                       |                       |       |        |            | Jamonnalisáa | Largeur | Protégée     |
| Index                    | Etude ou obje                   | ectif<br>e priv       |       |        |            | ersonnalisee | Laigeui | Holegee      |
| C-L                      | Comparaison                     | s (par groupe         | s de  | comp   | paraisons) |              | 10      |              |
| can                      | Comparaison                     | s (par types d        | le qu | antité | s)         | _            | 6       | $\checkmark$ |
| 33                       |                                 |                       |       |        | SS         |              | 5       | $\checkmark$ |
| GD                       |                                 |                       |       |        | GD         |              | 9       | $\checkmark$ |
| Uté                      |                                 |                       |       |        | Uté        |              | 4       |              |
| Résumé                   | Description                     |                       |       |        | Résumé     | Description  | 116     |              |
| Date                     |                                 |                       |       |        | Quant      |              | 8       |              |
| Quant                    |                                 |                       |       |        | Coût       |              | 9       |              |
| QuantVente               |                                 |                       |       | -      | Montant    |              | 9       |              |
| QuantEtude               |                                 |                       |       |        | Thorncarte |              |         |              |
| QuantCertPart            |                                 |                       |       |        |            |              |         |              |
| QuantCertOrig            |                                 |                       |       |        |            |              |         |              |
| QuantExec                |                                 |                       |       |        |            |              |         |              |
| Prix                     |                                 |                       |       |        |            |              |         |              |
| Coût                     |                                 |                       |       |        |            |              |         |              |
| %MargeVB                 |                                 |                       |       |        |            |              |         |              |
| %MargeEV                 |                                 |                       |       |        |            |              |         |              |
| %MargeEA                 |                                 | <b>V</b>              |       |        |            |              |         |              |
| %Cert                    |                                 | <b>V</b>              |       |        |            |              |         |              |
| PrixDecomp               |                                 |                       |       |        |            |              |         |              |
| PrixVente                |                                 |                       | -     |        |            |              |         |              |
| Configuration d          | es colonnes d'uti               | lisateur              |       |        |            |              |         |              |
|                          |                                 | •                     |       |        |            |              |         |              |

Pour avoir sa propre présentation de colonnes, il faut créer une présentation de colonnes personnalisée avec les boutons boutons boutons boutons boutons boutons boutons boutons boutons boutons boutons visibles. La première chose à faire est de créer sa présentation personnalisée dans une liste de colonnes visibles. Une fois créée, il faut cliquer sur 'Ajouter une présentation d'utilisateur' bouton, une boite de dialogue s'affichera pour demander le nom de la présentation correspondant à la présentation actuelle des colonnes. Après cette opération, cette configuration sera enregistrée dans un des deux fichiers de l'utilisateur, selon s'il s'agit d'un budget ou d'une banque de prix. Les présentations d'utilisateur, seront différenciées de celle du logiciel grâce à un astérisque (\*) au début du nom de la présentation. Le bouton

'Enregistrer la présentation d'utilisateur' in pourra être utilisé quand la présentation sélectionnée correspondra à une présentation d'utilisateur. Chaque champ de colonnes visibles de la présentation d'utilisateur pourra être enregistré en cliquant sur ce bouton.

Les présentations de colonnes peuvent être exportées vers un autre poste avec le bouton 'Exporter présentation actuelle et importée plus tard en utilisant le bouton 'Importer présentation'

## Enregistrer comme disposition initiale par défaut pour cette base de données

Cette option permet de stocker la disposition actuelle de colonnes de la base de données. Cette disposition sera utilisée comme disposition initiale de colonnes la prochaine fois qu'un projet sera ouvert à partir de la boite de dialogue 'Gestion des fichiers'.

Si la fenêtre 'Arbre de décomposition' est ouverte lorsque le logiciel se ferme, la disposition des colonnes à ce moment est celle qui sera enregistrée de façon à ce qu'à la prochaine ouverture du logiciel, ce soit cette configuration qui s'ouvre.

En décochant cette option et en acceptant les changements de cette boite de dialogue, la disposition initiale des colonnes sera éliminée de la base de données. À la prochaine ouverture de cette base de données avec la fenêtre 'Arbre de décomposition', les colonnes seront organisées suivant la disposition initiale définie dans la configuration de l'utilisateur.

# 1.6.1.Colonnes de l'utilisateur

Pour afficher une donnée dans la fenêtre 'Arbre de décomposition' ou 'Listes des concepts' et que cette donnée n'est pas visible dans le logiciel comme colonne disponible, il est possible de réaliser une configuration de colonnes de l'utilisateur avec le bouton 'Configuration des colonnes d'utilisateur' de la boite de dialogue 'Colonnes visible de l'arbre de décomposition'. Fig. 2. Ce bouton permet de personnaliser les colonnes visibles dans la base de données actuelle, afin de pouvoir accéder aux données additionnelles de l'utilisateur stockée en chaque concept et en chaque ligne de décomposition de la base de données et afin de pouvoir réaliser des calculs avec toutes les données disponibles.

Dans le budget de l'exemple 'Exemple Maison France' fourni avec le logiciel, dans la boite de dialogue 'Configuration de colonnes et champs de l'utilisateur', se trouve un exemple de colonne d'utilisateur Fig. 3.

| Ľ | Configurat   | ion de co    | lonnes et champs de l'uti | lisateur                 |                                                           | x |
|---|--------------|--------------|---------------------------|--------------------------|-----------------------------------------------------------|---|
|   | d Colonnes   | d'utilisateu | r 💾 Champs d'utilisateur  |                          |                                                           | 0 |
|   | 🗈 💋 🗋        | ۵            | +                         |                          |                                                           |   |
|   | Colonne      | Nom          | Contenu de la colonne     | Expression de calcul     | Description                                               |   |
|   | Utilisateur1 | Révisé       | Donnée alphanumérique     | CO_TXTUSR(1)             | Colonne alphanumérique indiquant l'état de révision du co |   |
|   |              |              |                           |                          |                                                           |   |
|   |              |              |                           |                          |                                                           |   |
|   |              |              |                           |                          |                                                           |   |
|   |              |              |                           |                          |                                                           |   |
|   |              |              |                           |                          |                                                           |   |
|   |              |              |                           |                          |                                                           |   |
|   |              |              |                           |                          |                                                           |   |
|   |              |              |                           |                          |                                                           |   |
| 1 |              |              |                           | Enregistrer comme optior | ns de l'utilisateur                                       |   |
|   | Accepter     |              |                           | Valeurs de l'utilis      | ateur Annuler                                             |   |

Fig. 3

Pour créer une colonne d'utilisateur, vous devez penser au type de données que vous souhaitez visualiser, s'il s'agit d'une donnée entrée au niveau des concepts. La donnée sera stockée avec le concept et sera la même dans chaque endroit de l'arbre de décomposition où apparait ce concept. Si la donnée est différente, en plusieurs endroits de l'arbre de décomposition, la donnée sera stockée dans la ligne de décomposition de laquelle dépend le concept (par exemple, un prix est stocké dans le concept et un rendement est stocké dans la ligne de décomposition où se trouve le concept). Au contraire, c'est une donnée calculée au moyen d'une formule

mathématique ou une donnée visible lors de l'enregistrement d'un champ ou une variable du logiciel. Si la donnée de l'utilisateur est introduite dans une colonne d'utilisateur que vous souhaitez utiliser dans les modèles de liste ou dans un futur calcul pour être affiché dans une autre colonne d'utilisateur, il faudra définir un 'Champ d'utilisateur' pour l'assigner à la colonne correspondante. Il s'agit d'organiser ce qui doit être fait avec la colonne ou les colonnes d'utilisateur.

Il est nécessaire d'avoir quelques petites notions en programmation pour comprendre qu'une donnée en informatique est la représentation conventionnelle d'une information de façon adéquate pour son traitement informatique. En sachant cela, il faut définir le type de donnée que contiendra la colonne de l'utilisateur Fig. 4.

Types de données dans les colonnes d'utilisateur :

- Donnée alphanumérique
- Donnée numérique (réel et entier)
- Donnée calculée

| Nom                    |                       |                       |     |
|------------------------|-----------------------|-----------------------|-----|
| lescription            |                       |                       |     |
|                        |                       |                       | ~   |
|                        |                       |                       |     |
| Contoniu de la colonia | Origina de la desería |                       | Ŧ   |
| contenu de la colonne  | Champ numérique d'ut  | ilisateur             |     |
|                        | Concept               | CO VALUSR(1)          | - ₪ |
|                        | Décomposition         | LC VALUSR(1)          |     |
| Donnée alphanumérique  | Présentation du nomb  | ne                    |     |
|                        | Décimales DP Décin    | nales prix de concept | •   |
|                        | Ve pas montrer la     | valeur 0              |     |
|                        | Expression de calcul  |                       |     |
|                        |                       |                       |     |

Fig. 4

#### Exemple de colonnes d'utilisateur

 a) Exemple pour créer une colonne de type numérique appelée RendJourEquipement pour qu'elle contienne le rendement journalier de l'équipement de travail assigné à l'exécution d'une partie. Il faudra un champ d'utilisateur de type numérique appelé RendJourEquipement. Fig. 5.

À partir de la boite de dialogue 'Configuration de colonnes et champs de l'utilisateur', il est possible de cliquer sur le bouton 'Ajouter nouvel élément à la liste' 🗄. Cela permettra d'introduire les données et les options de la Fig. 5 dans la boite de dialogue 'Edition de la colonne Utilisateur1.'

| 🕈 Édition de la colonne Utilisat  | eur1                                         |                        | ×        |
|-----------------------------------|----------------------------------------------|------------------------|----------|
| Nom RendJourEquipement            |                                              |                        | Ø        |
| Description                       |                                              |                        |          |
| Rendement journalier de l'équipem | ent de travail assigné à l'                  | execution de la partie | ~<br>~   |
| Contenu de la colonne             | Origine de la donnée<br>Champ numérique d'ut | ilisateur              |          |
|                                   | Concept                                      | CO_VALUSR(1)           | •        |
| Donnée alphanumérique             | Décomposition                                | LC_VALUSR(1)           | €        |
| Oppose numérique                  | Présentation du nombr                        | e                      |          |
| Calculée                          | Décimales DP Décim                           | ales prix de concept   | <b>_</b> |
|                                   | Ve pas montrer la v                          | valeur 0               |          |
|                                   | Expression de calcul                         |                        |          |
|                                   |                                              |                        |          |
| Accepter                          |                                              |                        | Annuler  |

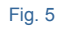

Pour indiquer le type de champ d'utilisateur, il faut d'abord le créer en cliquant sur le bouton et en ajoutant un élément à la liste grâce au bouton Duis introduisez le nom RendJourEquipement dans le champ correspondant à la ligne 'LC\_VALUSR(1)'. Acceptez la boite de dialogue 'Configuration de champs numériques d'utilisateur dans les lignes de décomposition'. Fig. 6.

| 2 Configuration | des champs numériques d'utilisateur dans I 💷 💷 📻 | x |
|-----------------|--------------------------------------------------|---|
| E 🛛 🕇 🕇         | ,                                                | 0 |
| Champ           | Nom                                              |   |
| LC_VALUSR(1)    | RendJourEquipement                               |   |
|                 |                                                  |   |
|                 |                                                  |   |
|                 |                                                  |   |
|                 |                                                  |   |
| Accepter        | Annuler                                          |   |
| •               | Fig. 6                                           |   |

La boite de dialogue 'Edition de la colonne Utilisateur1' prendra alors l'aspect suivant : Fig. 7.

| dition de la colonne Utilisa     | ateur1                       |                                   |        | x |
|----------------------------------|------------------------------|-----------------------------------|--------|---|
| Nom RendJourEquipement           |                              |                                   |        | 0 |
| Description                      |                              |                                   |        |   |
| Rendement journalier de l'équipe | ment de travail assigné à l' | execution de la partie            | *      |   |
| Contenu de la colonne            | Origine de la donnée         | liesteur                          |        |   |
|                                  | Concept                      | CO_VALUSR(1)                      | 6      |   |
| Donnée alphanumérique            | Oécomposition                | LC_VALUSR(1) 'RendJourEquipement' | 16     |   |
| Donnée numérique                 | Présentation du nombr        | e                                 |        |   |
| Calculán                         | Décimales DP Décim           | ales prix de concept              |        |   |
| Calculee                         | Ve pas montrer la v          | valeur 0                          |        |   |
|                                  | Expression de calcul         |                                   |        |   |
|                                  |                              |                                   | è      |   |
| Accepter                         |                              | A                                 | nnuler | - |

Acceptez les boites de dialogue 'Edition de la colonne Utilisateur1'et 'Configuration de colonnes et champs de l'utilisateur'. Cette dernière aura alors l'aspect suivant : Fig. 8.

| 🛐 Configura  | tion de colonnes et cha | mps de l'utilisateur  |                          |                                            |              | x |
|--------------|-------------------------|-----------------------|--------------------------|--------------------------------------------|--------------|---|
| f Colonnes   | d'utilisateur 💾 Champs  | d'utilisateur         |                          |                                            |              | 0 |
| 🗄 💋 🗋        | 🖻   🕇 🦊 👘               |                       |                          |                                            |              |   |
| Colonne      | Nom                     | Contenu de la colonne | Expression de calcul     | Description                                |              |   |
| Utilisateur1 | RendJourEquipement      | Donnée numérique      | LC_VALUSR(1)             | Rendement journalier de l'équipement de tr | avail assign |   |
|              |                         |                       |                          |                                            |              |   |
|              |                         |                       |                          |                                            |              |   |
|              |                         |                       |                          |                                            |              |   |
|              |                         |                       |                          |                                            |              |   |
|              |                         |                       |                          |                                            |              |   |
|              |                         |                       |                          |                                            |              |   |
|              |                         |                       |                          |                                            |              |   |
|              |                         |                       |                          |                                            |              |   |
|              |                         |                       |                          |                                            |              |   |
|              |                         |                       |                          |                                            |              |   |
|              |                         |                       | er comme options de l'ut | ilisateur                                  |              | - |
| Accepter     |                         |                       | /aleurs de l'utilisateur |                                            | Annuler      |   |
|              |                         |                       | -                        |                                            |              |   |

Fig. 8

Acceptez la boite de dialogue 'Configuration de colonnes et champs de l'utilisateur'. Vous disposez maintenant de la nouvelle colonne de l'utilisateur 'RendJourEquipement' associée à la colonne disponible 'Utilisateur1'. Fig. 9. Vous pouvez l'ajouter à votre présentation en l'ajoutant comme colonne visible.

|                                                                                                    | Présentation des colonnes Configurable 🗾 🚽 🚽 🛃 🖾                               |                                                                                                    |     |       |                                                 |               |                             |          |     |    |   |  |  |
|----------------------------------------------------------------------------------------------------|--------------------------------------------------------------------------------|----------------------------------------------------------------------------------------------------|-----|-------|-------------------------------------------------|---------------|-----------------------------|----------|-----|----|---|--|--|
| Enregistrer comme                                                                                  | disposition initiale par défaut                                                | pour cette b                                                                                                    | ase | de do | nnées                                           |               |                             |          |     |    |   |  |  |
| lonnes disponible                                                                                  | s                                                                              |                                                                                                    |     | _     | Colonnes visit                                  | oles          |                             |          |     |    |   |  |  |
| olonne                                                                                             | Personnalisée                                                                  | Protégée                                                                                                    | *   |       | 💋 🕇 🖊                                           |               |                             |          |     |    |   |  |  |
| ontUEtudeMat                                                                                       |                                                                                | ¥                                                                                                    |     |       | Colonne                                         | Personnalisée | Largeur                     | Protégée |     |    |   |  |  |
| ontUEtudeMAux                                                                                      |                                                                                | <ul> <li>Image: A start of the start of the start of</li></ul> |     |       | Utilisateur1                                    | RendJourEquip | 8                           |          | E   |    |   |  |  |
| ontUEtudeCInd                                                                                      |                                                                                | <b>V</b>                                                                                                    |     |       | Code                                            |               | 10                          |          |     |    |   |  |  |
| tilisateur1                                                                                        | RendJourEquipement                                                             |                                                                                                    |     |       | Cah                                             |               | 6                           | V        | 1   |    |   |  |  |
| tilisateur2                                                                                        |                                                                                |                                                                                                    |     |       | SS                                              |               | 5                           | V        |     |    |   |  |  |
| tilisateur3                                                                                        |                                                                                |                                                                                                    |     | 8     | GD                                              |               | 9                           |          | -   |    |   |  |  |
| tilisateur4                                                                                        |                                                                                |                                                                                                    | -   |       |                                                 |               |                             |          | Uté |    | 4 |  |  |
| tilisateur5                                                                                        |                                                                                |                                                                                                    | =   |       |                                                 |               |                             | Résumé   |     | 19 |   |  |  |
| tilisateur6                                                                                        |                                                                                |                                                                                                    |     |       | Quant                                           |               |                             |          |     |    |   |  |  |
| tilisateur7                                                                                        |                                                                                |                                                                                                    | Ŧ   |       | Coût                                            |               | 9                           |          |     |    |   |  |  |
| Configura                                                                                          | ation des colonnes d'utilisate                                                 | eur                                                                                                    |     |       | Montant                                         |               | 9                           |          | -   |    |   |  |  |
| uiisateur 5<br>tilisateur 4<br>tilisateur 5<br>tilisateur 7<br>Configura<br>blonne d'utilisateur 1 | sur2<br>sur3<br>sur4<br>sur5<br>sur6<br>configuration des colonnes d'utilisate |                                                                                                    |     |       | GD<br>Uté<br>Résumé<br>Quant<br>Coût<br>Montant |               | 9<br>4<br>19<br>8<br>9<br>9 |          |     |    |   |  |  |

b) Exemple pour créer une colonne de type calculée appelée DuréeExec pour avoir la durée prévue, en jours, pour l'exécution de la partie en fonction du métré à exécuter et du rendement journalier de l'équipement de travail assigné à l'exécution de la partie Fig. 10.

La procédure est la même que pour l'exemple précédent avec des données différentes.

| Nom DuréeExec                                                          |                                                             |                                                           |       |  |  |  |  |  |  |
|------------------------------------------------------------------------|-------------------------------------------------------------|-----------------------------------------------------------|-------|--|--|--|--|--|--|
| Description                                                            |                                                             |                                                           |       |  |  |  |  |  |  |
| Durée prévue en jours pour l'exe<br>journalier de l'equipement de trav | cution de la partie en fonc<br>rail assigné à l'execution d | ction du métré à executer et du rendement<br>le la partie | *     |  |  |  |  |  |  |
| Contenu de la colonne                                                  | Origine de la donnée<br>Champ numérique d'u                 | ıtilisateur                                               |       |  |  |  |  |  |  |
|                                                                        | Oncept                                                      | CO_VALUSR(1)                                              | 1     |  |  |  |  |  |  |
| Dessás alabasumárique                                                  | Décomposition                                               | LC_VALUSR(1) 'RendJourEquipement' V                       | 3     |  |  |  |  |  |  |
|                                                                        | Présentation du nomb                                        | ore                                                       |       |  |  |  |  |  |  |
|                                                                        | Décimales DP Décimales prix de concept                      |                                                           |       |  |  |  |  |  |  |
|                                                                        | Ve pas montrer la                                           | ✓ Ne pas montrer la valeur 0                              |       |  |  |  |  |  |  |
|                                                                        | Expression de calcul                                        |                                                           |       |  |  |  |  |  |  |
|                                                                        | IF(LC_VALUSR(1) <                                           | > 0, INT((LC_QUANT / LC_VALUSR(1)) 🚊 [                    | 8     |  |  |  |  |  |  |
| Accepter                                                               | *                                                           | An                                                        | nuler |  |  |  |  |  |  |

Cliquez sur le bouton 'Éditer expression' de t dans la boite de dialogue 'expression de calcul' introduisez l'expression de la Fig. 11 qui sera assignée à la colonne 'DuréeExec'.

| 2 Expression de calcul                                                 |                              |
|------------------------------------------------------------------------|------------------------------|
| Expression de calcul                                                   | හ 🗠   🐰 🛍 🛍   🖊 포   🏈        |
| <pre>IF(LC_VALUSR(1) &lt;&gt; 0, INT((LC_QUANT / LC_VALUSR(1)) +</pre> | 0.99), 0)                    |
| Accepter Coller constante Coller champ Coller variable Coller          | er fonction Analyser Annuler |

LC\_VALUSR(1) est le champ d'utilisateur qui contient la donnée RendJourEquipement et LC\_QUANT est le champ du logiciel qui contient le métré de la partie. Dans l'expression mathématique, a été utilisé la fonction logique IF(cond, x, y) pour que le calcul se fasse seulement lorsque la division est possible pour éviter les erreurs mathématiques. La valeur que retourne cette fonction IF varie en fonction de la valeur de l'expression 'cond', de manière que si elle est différente de zéro, la fonction retourne la valeur de l'expression 'x', et si elle vaut zéro, la fonction retourne la valeur de 'y'. La fonction INT(x) qui permet d'obtenir la partie entière de 'x' a également été utilisée. Elle permet de retourner résultat sous forme de nombre entier qui correspondra ici aux jours.

Acceptez les différentes fenêtres ouvertes comme décrit précédemment. Dans la boite de dialogue 'Colonnes visibles de l'arbre de décomposition' vous disposerez d'une nouvelle colonne d'utilisateur 'DuréeExec' associée à la colonne disponible 'Utilisateur2' Fig. 12. Vous pouvez l'ajouter à votre présentation en l'ajoutant comme colonne visible.

|                      | es Configurable                |                                                                                                    |     |       | -              | 2 🖻 👌 🏠       |         |                                                                                                    |   |
|----------------------|--------------------------------|----------------------------------------------------------------------------------------------------|-----|-------|----------------|---------------|---------|----------------------------------------------------------------------------------------------------|---|
| Enregistrer comme di | isposition initiale par défaut | t pour cette b                                                                                                    | ase | de do | nnées          |               |         |                                                                                                    |   |
| olonnes disponibles  | 3                              |                                                                                                    |     | _     | Colonnes visil | bles          |         |                                                                                                    |   |
| Colonne              | Personnalisée                  | Protégée                                                                                                    | *   |       | 💋 🕇 🖊          |               |         |                                                                                                    |   |
| MontUEtudeMat        |                                | 1                                                                                                    |     |       | Colonne        | Personnalisée | Largeur | Protégée                                                                                                    |   |
| MontUEtudeMAux       |                                | Image: A start of the start of the start |     |       | Utilisateur2   | DuréeExec     | 8       |                                                                                                    | Ξ |
| Mont UEtudeCInd      |                                | 1                                                                                                    |     |       | Utilisateur1   | RendJourEquip | 8       |                                                                                                    |   |
| Jtilisateur1         | RendJourEquipement             |                                                                                                    |     |       | Code           |               | 10      |                                                                                                    |   |
| Jtilisateur2         | DuréeExec                      |                                                                                                    |     |       | Cah            |               | 6       | Image: A start of the start of the start |   |
| Jtilisateur3         |                                |                                                                                                    |     |       | SS             |               | 5       | V                                                                                                    |   |
| Jtilisateur4         |                                |                                                                                                    | -   |       | GD             |               | 9       | V                                                                                                    |   |
| Jtilisateur5         |                                |                                                                                                    | =   |       | Uté            |               | 4       |                                                                                                    |   |
| Jtilisateur6         |                                |                                                                                                    |     |       | Résumé         |               | 19      |                                                                                                    |   |
| Jtilisateur7         |                                |                                                                                                    | Ŧ   |       | Quant          |               | 8       |                                                                                                    |   |
| Configurat           | tion des colonnes d'utilisate  | eur                                                                                                    |     |       | Coût           |               | 9       |                                                                                                    | Ŧ |

Fig. 12

c) Exemple pour créer une colonne de type calculée appelée Surplus pour afficher le surplus des quantités exécuté en fonction de la quantité décomptée d'origine moins la quantité contractuelle de la partie. Fig. 13.

La procédure est la même que pour l'exemple précédent avec des données différentes.

| )escription                       |                               |                                   |   |  |  |  |  |  |
|-----------------------------------|-------------------------------|-----------------------------------|---|--|--|--|--|--|
| Surplus des quantités éxécutée    | s en fonction de la quantit   | é décomptée d'origine moins la    | * |  |  |  |  |  |
| fuantite pontractuelle de la part |                               |                                   |   |  |  |  |  |  |
|                                   |                               |                                   | - |  |  |  |  |  |
| Contenu de la colonne             | Origine de la donnée          |                                   |   |  |  |  |  |  |
|                                   | Champ numérique d'utilisateur |                                   |   |  |  |  |  |  |
|                                   | Oncept                        | CO_VALUSR(1)                      | ] |  |  |  |  |  |
|                                   | Décomposition                 | LC VALUSR(1) 'RendJourEquipement' |   |  |  |  |  |  |
| Donnee alphanumenque              | Présentation du nombre        |                                   |   |  |  |  |  |  |
| Colordée                          | Décimales DP Déci             | imales prix de concept            | - |  |  |  |  |  |
|                                   | Ne pas montrer la             | valeur 0                          |   |  |  |  |  |  |
|                                   | Expression de calcul          |                                   |   |  |  |  |  |  |
|                                   | IF(LC_IMPORT_DE               | C > LC_IMPORT_TOTAL_DEC,          |   |  |  |  |  |  |

Fig. 13

| Txpression de calcul                                      |                               |
|-----------------------------------------------------------|-------------------------------|
| Expression de calcul                                      | n a 🕺 🖻 😭 🖊 🗷 🧉               |
| IF(LC_IMPORT_DEC > LC_IMPORT_TOTAL_DEC, LC_IMPORT_DEC     | - LC_IMPORT_TOTAL_DEC, 0)     |
|                                                           |                               |
|                                                           |                               |
|                                                           |                               |
| Accepter Coller constante Coller champ Coller variable Co | ler fonction Analyser Annuler |
|                                                           |                               |

Fig. 14

LC\_IMPORT\_DEC est un champ du logiciel qui contient la quantité décomptée de la partie et LC\_IMPORT\_TOTAL\_DEC est un champ du logiciel qui contient le métré décomptable total en fonction du métré contractuel de la partie. Dans l'expression mathématique, a été utilisé la fonction logique IF(cond, x, y) comme dans l'exemple précédant pour permettre au calcul de se réaliser seulement lorsque est donnée le surplus. Fig. 14.

Acceptez les différentes fenêtres ouvertes comme dans l'exemple précédant. Dans la boite de dialogue 'Colonnes visibles de l'arbre de décomposition', la nouvelle colonne d'utilisateur 'Surplus', associée à la colonne disponible 'Utilisateur3', est disponible Fig. 15. Vous pouvez l'ajouter à votre présentation en l'ajoutant comme colonne visible.

| résentation des colo | nnes Configurable               |                                                                                                    |       |        |                  | 🔄 🍁 襑     |         |          |   |
|----------------------|---------------------------------|----------------------------------------------------------------------------------------------------|-------|--------|------------------|-----------|---------|----------|---|
| Enregistrer comme    | disposition initiale par défaut | pour cette b                                                                                                    | ase o | de dor | nnées            |           |         |          |   |
| olonnes disponibl    | es                              |                                                                                                    |       |        | Colonnes visible | 5         |         |          |   |
| Colonne              | Personnalisée                   | Protégée                                                                                                    | *     |        | 🗾 🕇 🕈 👘          |           |         |          |   |
| MontUEtudeMAux       |                                 | Image: A start of the start of the start |       |        | Colonne          | Personn   | Largeur | Protégée |   |
| MontUEtudeCInd       |                                 | Image: A start of the start of the start |       |        | Utilisateur3     | Surplus   | 8       |          | Ξ |
| ltilisateur1         | RendJourEquipement              |                                                                                                    |       |        | Utilisateur2     | DuréeExec | 8       |          |   |
| ltilisateur2         | DuréeExec                       |                                                                                                    |       |        | Utilisateur1     | RendJour  | 8       |          |   |
| Jtilisateur3         | Surplus                         |                                                                                                    |       | Ē      | Code             |           | 10      |          |   |
| Jtilisateur4         |                                 |                                                                                                    |       | 🕞 Cah  |                  |           | 6       | ¥        |   |
| Jtilisateur5         |                                 |                                                                                                    | -     |        | SS               |           | 5       | ×        |   |
| Jtilisateur6         |                                 |                                                                                                    | =     |        | GD               |           | 9       | ×        | _ |
| Jtilisateur7         |                                 |                                                                                                    |       |        | Uté              |           | 4       |          |   |
| Jtilisateur8         |                                 |                                                                                                    | *     |        | Résumé           |           | 19      |          | - |
| Configu              | ration des colonnes d'utilisate | eur                                                                                                    |       |        | Quant            |           | 8       |          | - |

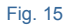

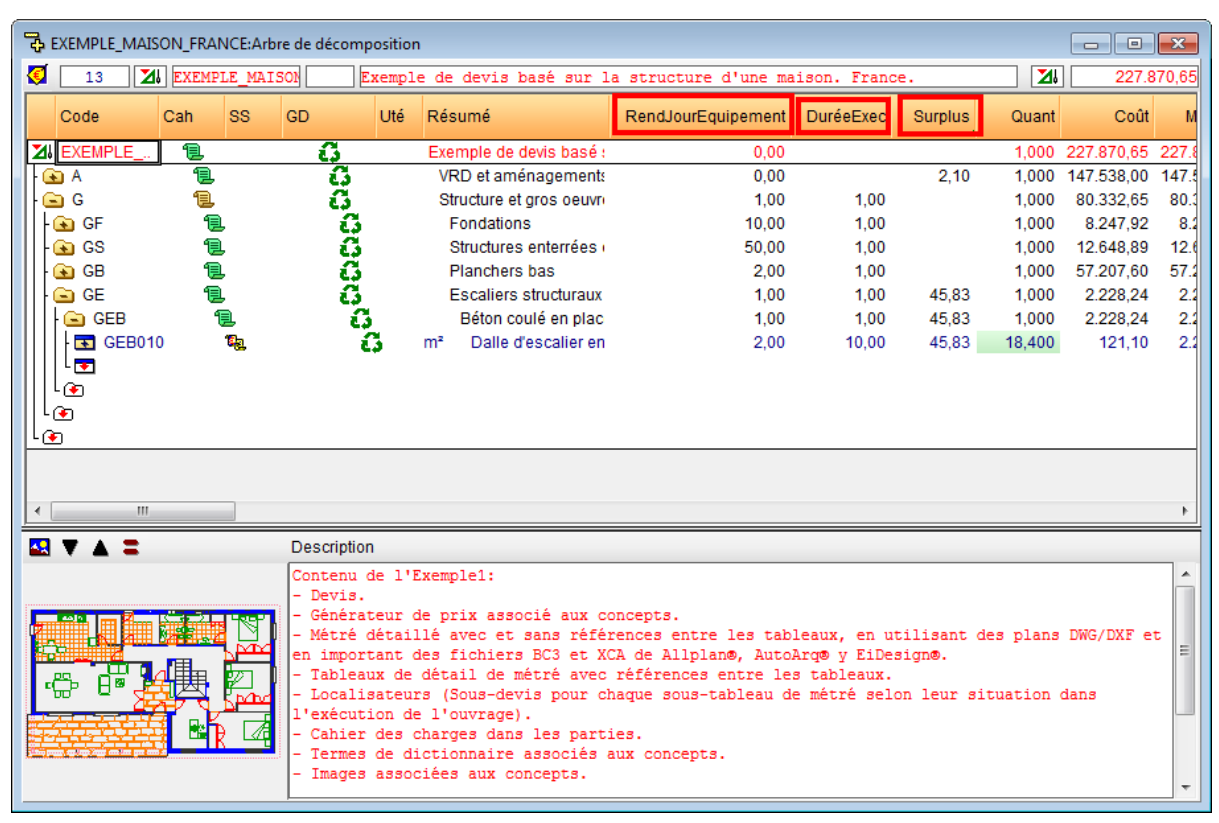

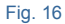

## Imprimer les données contenues dans les colonnes de l'utilisateur dans un rapport

Pour pouvoir imprimer l'information que contient une colonne d'utilisateur, il est nécessaire d'avoir défini le champ d'utilisateur correspondant en fonction de sa nature comme expliqué précédemment. À partir du menu 'Fichier' > 'Imprimer' > 'Éditer modèles de liste...', éditez le modèle de liste dans lequel vous désirez qu'apparaissent les données de la colonne de l'utilisateur à imprimer. À partir de l'éditeur de modèle de liste, créez une 'variable du plan' dans le menu 'données'. Le nom et le type de variable devront être appropriés au but de la colonne (vous pouvez obtenir plus d'information sur l'éditeur de modèle de liste avec le menu 'Aide). À partir de la zone de registre qui convient le mieux, avec l'option 'script Avant impression...' accessible en faisant un clic droit sur cette zone dans la partie la plus à droite de la barre grise. L'expression suivante doit s'afficher : variable\_définie = champ\_de\_l'utilisateur(n)

 Variable\_définie est la variable que vous devez créer pour stocker la donnée à imprimer
 Champ\_de\_l'utilisateur(n). Celui-ci peut être d'un concept ou d'une ligne de décomposition. Cela dépend de la zone de registre où il est utilisé :

| Champ        | Définition                                                                                  |  |  |  |  |  |  |  |
|--------------|---------------------------------------------------------------------------------------------|--|--|--|--|--|--|--|
| CO_VALUSR    | Matrice ques los champs numériques de l'utilisateur accesiés que concept                    |  |  |  |  |  |  |  |
| LC_CO_VALUSR | Matrice avec les champs numériques de l'utilisateur associés au concept                     |  |  |  |  |  |  |  |
| LC_VALUSR    | Matrice avec les champs numériques de l'utilisateur associés à la ligne de<br>décomposition |  |  |  |  |  |  |  |
| CO_TXTUSR    | Matrice de textes de l'utilisateur associés au concent                                      |  |  |  |  |  |  |  |
| LC_CO_TXTUSR | Matrice de textes de l'utilisateur associes au concept                                      |  |  |  |  |  |  |  |
| LC_TXTUSR    | Matrice de textes de l'utilisateur associés à la ligne de décomposition                     |  |  |  |  |  |  |  |
|              |                                                                                             |  |  |  |  |  |  |  |

Le numéro entre parenthèse (n) indique l'indice du champ de l'utilisateur qui sera utilisé entre les 20 qu'il est possible de définir. Il faut ensuite ajouter la variable dans la zone de registre à l'endroit où vous souhaitez la placer. Pour cela, cliquez sur le bouton 'Variable du plan ou stockable' et choisir la variable\_définie. Une fois cette modification du modèle effectuée, enregistrez-le et testez son fonctionnement. Il doit afficher l'information du champ de l'utilisateur.

\* Il faut savoir que la colonne est la solution qu'a une base de données pour représenter l'information d'un champ est le champ est la façon qu'à la base de données pour stocker une donnée.

# 1. Fonctionnalités du module de base

| 1.7.  | Métrés                                                                | 1 |
|-------|-----------------------------------------------------------------------|---|
| 1.7.1 | . Références entre tables, sous-tables et lignes de métré d'un budget | 5 |
| 1.7.2 | 2. Métrés automatiques de plans (DXF et DWG)                          | 9 |
| 1.7.3 | B. Métrés au format FIEBDC-3                                          |   |
| 1.7.4 | Regrouper les lignes de métré, de décomptes et d'exécution            |   |
| 1.7.5 | 5. Localisateurs de métrés de budget                                  |   |

# 1.7. Métrés

Les colonnes qui permettent d'introduire des métrés sont les colonnes Quant (quantité de structure de prix du budget, QuantVente (quantité de la structure de prix de vente), QuantEtude (quantité de la structure de prix d'étude), QuantExec (quantité de l'exécution) et QuantCertPart ou QuantCertOrig (quantité décomptée) Fig. 1.

Dans ces colonnes, il est possible de taper directement le total du métré ou de spécifier les détails du métré dans une table de métrés. Il est aussi possible d'effectuer les métrés sur un fichier DXF et DWG si vous disposez du module 'Métrés automatiques des plans et Lien logiciels CAO'.

| 4        | EXEMP      | LE_MAISON_FRANC      | CE:Arbr  | e de d     | écon  | nposition     |             |      |            |           |          |              |         |           |            |         |            |            |
|----------|------------|----------------------|----------|------------|-------|---------------|-------------|------|------------|-----------|----------|--------------|---------|-----------|------------|---------|------------|------------|
| <b>(</b> | 16         | ATF020b              | >        | Π          | n 3   | Excavation    | en puits    | pour | fondations | dans un s | ol d'a:  | rgile semi-d | lure, a | vec moyer | s mécanig  | ues, re | t 📶        | 227.870,65 |
|          |            | Code                 | Са       | GD         | Uté   | Résumé        | į           |      | Quant      | QuantVe   | nte      | QuantEtude   | C       | QuantExec | QuantCertO | rig     | Coût       | Mont:      |
| Z        | EXEN       | IPLE_MAISO 📜         | 6        |            | E     | Exemple de d  | evis basé : |      | 1,000      | 1,        | 000      | 1,000        |         |           |            |         | 227.870,65 | 227.870,   |
| 1F       | 🖃 A        | ា                    | l ()     |            |       | VRD et améi   | nagements   |      | 1,000      | 1,        | 000      | 1,000        |         |           |            |         | 147.538,00 | 147.538,   |
|          | - 🕒 AT     |                      | 1 (      | 3          |       | Terrassem     | ent         |      | 1,000      | 1,        | 000      | 1,000        |         |           |            |         | 7.954,08   | 7.954, =   |
|          | - 🕒 A      | TN                   | 1        | G –        |       | Nettoyage     | e et décapa |      | 1,000      | 1,        | 000      | 1,000        |         |           |            |         | 490,00     | 490,       |
|          | L          | ATN010               | 1        | G          | m²    | Débrous       | ssaillage e |      | 1.000,000  | 1.000,    | 000      |              |         |           | 1.000,0    | 00      | 0,49       | 490,       |
|          | - 🕒 A      | TF                   | l        | ដ          |       | Déblais       |             |      | 1,000      | 1,        | 000      | 1,000        |         |           |            |         | 6.656,92   | 6.656,     |
|          | - 💽        | ATF040               | 1        | G          | m³    | Fouille e     | en sous-sc  | •    | 724,722    | 724,      | 722      | 724,722      |         | 724,722   | 724,7      | 22      | 6,65       | 4.819,     |
|          | - 💽        | ATF020               | 1        | G          | m³    | Excavati      | on en bani  | •    | 5,750      | 5,        | 750      | 5,750        |         | 5,750     | 5,7        | 50      | 25,85      | 148,       |
|          | 4 💽        | ATF020b              | 1        | G          | m³    | Excavati      | on en puit: | •    | 70,282     | 70,       | 000      | 70,000       |         | 70,280    | 70,2       | 82      | 24,03      | 1.688,     |
|          | L 💽 A      | TT                   | 1        | ũ          |       | Transport     | des terres  |      | 1,000      | 1,        | 000      | 1,000        |         |           |            |         | 807,16     | 807,       |
| 11       | - 💽 🗛      |                      | С (      | 3          |       | Assainisse    | ment        |      | 1,000      | 1,        | 000      | 1,000        |         |           |            |         | 139.583,92 | 139.583, 🖕 |
| ₹        |            | -                    |          |            |       |               | 1           | 11   |            |           |          |              |         |           |            |         |            | Þ          |
| Dé       | itail de r | nétré                |          |            |       |               | QuantVent   | te 🗸 | Qı         | iant      | Différen | се           |         |           |            |         |            |            |
| Ż        | 1 🔍        | 🍬 🖻 🧏 🧇              | X 🖻      | ) <b>(</b> | 8     | a 📠   💆       | 70          | ,000 | 70,2       | 82        | -0,28    | 2            |         |           |            |         |            |            |
| Lo       | oc (       | Commentaire          |          |            |       |               |             |      |            | ld        |          | Formule      | Α       | В         | С          | D       | Partiel    | Sous-total |
|          |            | Ref. 3 (Double-cliqu | uez poi  | ır voir    | les ( | utilisations) |             |      |            |           |          |              |         |           |            |         |            |            |
| A        | S1 ⊅_      |                      |          |            |       |               |             |      |            | 7         |          |              | Unités  | Longueu   | r Largeur  | Hauteur |            |            |
| 1        | ⇒          | Semelles isolées (   | 1,5 x 1, | 5 x 0,6    | 65)cı | m             |             |      |            |           |          |              |         | 3 1,50    | ) 1,50     | 0,65    | 5 4,388    |            |
| 2        | ⇒          | Semelles isolées (   | 2 x 2 x  | 0,65)c     | m     |               |             |      |            |           |          |              | 2       | 2 2,00    | 2,00       | 0,65    | 5,200      |            |
| 3        | ⇒          | Semelles filantes (I | Murs d   | e sou:     | S-S0  | I)            |             |      |            |           |          |              |         | 62,2      | 5 1,50     | 0,65    | 60,694     |            |
| [1       | ] 🗢        |                      |          |            |       |               |             |      |            |           |          |              |         |           |            |         | 70,282     | 70,282     |
| [F       | tef. 3]    |                      |          |            |       |               |             |      |            |           |          |              |         |           |            |         | 70,282     | 70,282     |
|          |            |                      |          |            |       |               |             |      |            |           |          |              |         |           |            |         | 70,282     | 70,282     |
|          |            |                      |          |            |       |               |             |      |            |           |          |              |         |           |            |         |            |            |
|          |            |                      |          |            |       |               |             |      |            |           |          |              |         |           |            |         |            |            |
|          |            |                      |          |            |       |               |             |      |            |           |          |              |         |           |            |         |            |            |

Fig. 1

## Description de la zone 'Détail de métré' et des différents boutons

Une table de métré est composée de sous-tables qui contiennent les lignes de détails. Sur la Fig. 2, la table est entourée de rouge et une des sous-tables est entourée de bleue.

Les lignes de détail de métré sont sur fond blanc.

Les sous-tables contiennent un entête (sur fond vert, magenta ou cyan selon le type de détail). Sous l'entête se trouvent une ou plusieurs lignes de détails, et une ligne de sous-total (en caractères bleu sur fond jaune clair).

La dernière ligne de la table est la ligne du total (en caractères rouge et sur un fond jaune plus foncé).

| Détail de | métré                               |           | QuantVente 🗸 | Qu     | ant [    | Différence |         |         |            |
|-----------|-------------------------------------|-----------|--------------|--------|----------|------------|---------|---------|------------|
| 🖬 🔍       | 🗮 📭 🌌   🤣   🐒 🖻 💼 🦻                 | 1 📠 🛛 💆 🛛 | 18,400       | 18,4   | 00       | 0,000      |         |         |            |
| Loc       | Commentaire                         | ld        | Formule      | A      | В        | С          | D       | Partiel | Sous-total |
| AS3       |                                     |           |              | Unités | Longueur | Largeur    | Hauteur |         |            |
| 1         | Tronçon du sous-sol au rez-de-chai  |           |              |        | 6,00     |            |         | 6,000   |            |
| [1]       |                                     |           |              |        |          |            |         | 6,000   | 6,000      |
| AB3       |                                     |           |              | Unités | Longueur | Largeur    | Hauteur |         |            |
| 1         | Tronçon du rez-de-chaussée au pre   |           |              |        | 6,00     |            |         | 6,000   |            |
| [2]       |                                     |           |              |        |          |            |         | 6.000   | 6.000      |
| AP3       |                                     |           |              | Unités | Longueur | Largeur    | Hauteur |         |            |
| 1         | Tronçon du pemier étage à la terras |           |              |        | 6,40     |            |         | 6,400   |            |
| •         |                                     |           |              |        |          |            |         |         |            |
| [3]       |                                     |           |              |        |          |            |         | 6,400   | 6,400      |
|           |                                     |           |              |        |          |            |         | 18,400  | 18,400     |

Fig. 2

Le bouton 'Insert une ligne normal, une ligne d'insertion ou une sous-table' permet en cliquant dessus d'afficher le menu qui permettra de sélectionner le type de données à insérer dans la table. Les options changeront s'il s'agit d'une ligne, d'une sous-table ou s'il n'y a pas de table de détail définie Fig. 3.

| - | Insérer ligne normale                             |
|---|---------------------------------------------------|
| • | Insérer ligne d'insertion                         |
| • | Insérer nouvelle sous-table par défaut (Standard) |
| 1 | Insérer nouvelle sous-table                       |
|   | Sélection du modèle de sous-table par défaut      |
|   | Édition du modèles de sous-tables                 |
|   | Fig. 3                                            |

Le bouton 'Elimine la ligne actuelle, la sous-table actuelle ou la table complète' permet en cliquant dessus de supprimer la ligne de détail actuelle, la sous-table actuelle, la table complète ou de supprimer les détails tout en gardant le total. De plus, si la sous-table est référencée ou s'il y a une ligne référencée, cela permet de l'effacer en la déconnectant de la référence. Fig. 4.

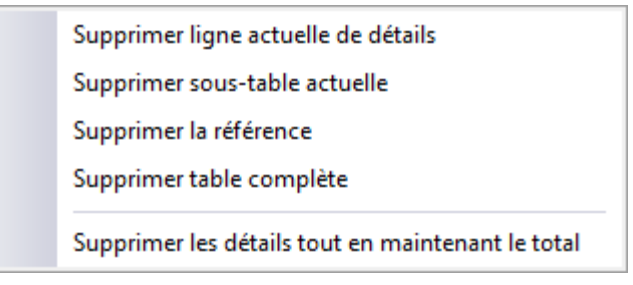

Fig. 4

Pour établir le mode dans lequel il est possible d'éditer les tables de détail de métrés, de décomptes et d'exécution de travail, pour faciliter l'introduction de données ou leur visualisation, il est possible de configurer le 'Mode d'édition des lignes de métrés'. Cette option est disponible dans le menu 'Afficher' > 'Configuration'.

| 🔂 Mode d'éd | ition des lignes de métrés                                                 | ×       |
|-------------|----------------------------------------------------------------------------|---------|
|             | Inclure les lignes d'insertion dans les sous-tables<br>N'en inclure aucune | ۷       |
|             | Inclure seulement la dernière sous-table                                   |         |
|             | Inclure dans toutes les sous-tables                                        |         |
|             | Positionnement initial                                                     |         |
|             | Demière ligne de détail                                                    |         |
|             | Première ligne d'insertion                                                 |         |
|             | Oernière ligne d'insertion                                                 |         |
|             | Enregistrer comme options de l'utilisateur                                 |         |
| Accepter    | Valeurs de l'utilisateur Valeurs d'installation                            | Annuler |
| <u> </u>    | Fig. 5                                                                     |         |

Vous pouvez obtenir plus d'informations sur les tables de métrés avec :

- Bouton 🕙. Information sur l'utilisation de la table. Il est situé dans la partie supérieure de la table de métré.
- Bouton . Situé dans la partie supérieure droite de la fenêtre principale de CYPEPROJECT. En cliquant sur cet icône, les boutons de la table de métrés s'encadreront de bleu. Cliquez sur celui dont vous souhaitez obtenir de l'aide.

Notez que les 'Types d'aide' sont expliqué et détaillés dans :

- Le paragraphe 'Aides' de ce manuel
- L'option 'Guide rapide' du logiciel du menu 'Aide' de la fenêtre principale de CYPEPROJECT.

# Sélection de la quantité de métré pour la comparer dans la zone de comparaison de métrés

Pour faciliter la comparaison entre les différentes quantités de métré (Quant, QuantVente, QuantEtude, QuantExec, QuantCertOrig ou QuantCertPart), si l'on se trouve sur une quantité de métré d'une partie, une zone de comparaison se trouve dans la fenêtre 'Arbre de décomposition' mais aussi dans la fenêtre 'Métrés/Décomptes'. Placez-vous sur une des colonnes de quantité de métré d'une partie pour que dans la zone où est affichée la différence, on puisse comparer les différentes quantités de métrés.

Cette option permet, avec le menu déroulant, de choisir la quantité à comparer avec celle qui est sélectionnée. De cette façon, les différences entre les différentes quantités de métrés sont affichées pour chaque partie.

| Détail | de décompte à l'origine en cours (n° 6)<br>号 ∻ ਾ 16 💥   🤣   🐰 🖻 🛍 🛣 💆 | QuantEtu | ide ↓<br>0,000 | Qua | antCertOr<br>48,97 | ig C<br>2 | Différence<br>-48,972 |         |         |            |
|--------|-----------------------------------------------------------------------|----------|----------------|-----|--------------------|-----------|-----------------------|---------|---------|------------|
| Loc    | Commentaire                                                           |          | Formule        |     | А                  | В         | С                     | D       | Partiel | Sous-total |
|        | Certification n°3                                                     |          |                |     | Unités             | Longueur  | Largeur               | Hauteur |         |            |
| 1      | Mur de sous-sol                                                       |          |                |     | 1                  | 58,40     | 0,30                  | 2,65    | 46,428  |            |
| [1]    |                                                                       |          |                |     |                    |           |                       |         | 46,428  | 46,428     |
|        | Certification nº4                                                     |          |                |     | Unités             | Longueur  | Largeur               | Hauteur |         |            |
| 1      | Mur de sous-sol                                                       |          |                |     | 1                  | 3,20      | 0,30                  | 2,65    | 2,544   |            |
| •      |                                                                       |          |                |     |                    |           |                       |         |         |            |
| [2]    |                                                                       |          |                |     |                    |           |                       |         | 2,544   | 2,544      |
|        |                                                                       |          |                |     |                    |           |                       |         | 48,972  | 48,972     |

| EXEMPLE_MAISON_FRANCE:A          | Arbre de décomposition             |                             |              |                |                 |            |            |
|----------------------------------|------------------------------------|-----------------------------|--------------|----------------|-----------------|------------|------------|
| 🔇 13 💽 GBH010                    | m <sup>s</sup> Couche de (         | granulats                   | de 20 cm poi | ur base de dai | llage, avec app | ort 📶      | 227.870,65 |
| Code Ca GD                       | ) Uté Résumé                       | Quant                       | QuantVente   | QuantCertOrig  | QuantCertPart   | PrixVente  | ImpVen Â   |
| 🛛 EXEMPLE 📵 🚺                    | Exemple de devis basé :            | 1,000                       | 1,000        |                |                 | 201.058,06 | 201.058,0  |
| <u>⊛</u> ∧ <u>∎</u> .Ω           | VRD et aménagements                | 1,000                       | 1,000        |                |                 | 143.808,87 | 143.808,{  |
| ାର୍ଟ୍ କିସ୍ଥି                     | Structure et gros oeuvri           | 1,000                       | 1,000        |                |                 | 57.249,19  | 57.249,1   |
|                                  | Fondations                         | 1,000                       | 1,000        |                |                 | 9.374,58   | 9.374,     |
|                                  | Structures enterrees (             | 1,000                       | 1,000        |                |                 | 11.038,03  | 11.038,0   |
|                                  | Planchers bas                      | 1,000                       | 1,000        |                |                 | 35.061,16  | 35.061,1   |
|                                  | Herissons                          | 1,000                       | 1,000        | 215 240        | 1               | 1.537,53   | 1.537,     |
|                                  | Dellagee                           | • 215,340 <u>/</u><br>1,000 | 215,340      | 215,340        | <u></u>         | 2.541.01   | 2.541 (    |
|                                  | Planchers survide s                | 1,000                       | 1,000        |                |                 | 30 982 62  | 30.9827    |
|                                  | Escaliers structuraux              | 1,000                       | 1 000        |                |                 | 1 775 42   | 17754      |
|                                  | Béton coulé en plac                | 1.000                       | 1.000        |                |                 | 1.775.42   | 1.775.4    |
| L 🖬 GEB010 🔞 🎜                   | m <sup>a</sup> Dalle d'escalier en | 18 400                      | 18 400       | 18 840         |                 | 96 49      | 1775       |
|                                  |                                    |                             | <b>•</b>     |                |                 |            | •          |
| Détail de décompte à l'origine e | n cours (nº 6)                     | QuantVente                  | Quant        | CertOrig       | Différence      |            |            |
| 💆 🔍 🌂 🛍 💆 🐰                      | B 🖻 🛣 🦉                            | 215,3                       | d 🖬 Quan     | t L            | 0,000           |            |            |
| Loc Commentaire                  |                                    |                             | 🛛 늂 Quan     | tExec B        | C [             | Partiel    | Sous-total |
| Certification nº1                |                                    |                             | -            | tVente (*)     | icie            |            |            |
| 1 Préparation du terrain en      | n sous-sol                         |                             |              | 215            | ,34             | 215,340    |            |
|                                  |                                    |                             | Dar Quan     | tEtude         |                 |            |            |
| [1]                              |                                    |                             |              |                |                 | 215,340    | 215,340    |
|                                  |                                    |                             |              |                |                 | 215,340    | 215,340    |
|                                  |                                    |                             |              |                |                 |            |            |
|                                  |                                    |                             |              |                |                 |            |            |
|                                  |                                    |                             |              |                |                 |            |            |
|                                  |                                    |                             |              |                |                 |            |            |
|                                  |                                    |                             |              |                |                 |            |            |
|                                  |                                    |                             |              |                |                 |            |            |
|                                  |                                    |                             |              |                |                 |            |            |

| 材 EXEMP      | 🖬 EXEMPLE_MAISON_FRANCE:Métrés/Décomptes                                    |          |                |          |          |          |            |          |             |            |           |       |  |
|--------------|-----------------------------------------------------------------------------|----------|----------------|----------|----------|----------|------------|----------|-------------|------------|-----------|-------|--|
| 22           | Chapitres                                                                   |          | 1 Parti        | ies      |          |          |            |          |             |            |           |       |  |
|              | Code Résumé ImpCertPart ImpDeco                                             | A [      | Code F         | Résumé   | Q        | uant Uté | QuantCe    | rtPart Q | uantCertOri | ig PrixDeo | comp Im   | pCe   |  |
|              | GBH Hérissons 1.                                                            |          | GBV010         | Plancher | en 432,  | ,960 m²  |            |          | 432,96      | 0 9        | 5,19      |       |  |
|              | GBD Dallages 1.                                                             |          |                |          |          |          |            |          |             |            |           |       |  |
|              | GBV Planchers survide s 41.                                                 |          |                |          |          |          |            |          |             |            |           |       |  |
| ' <b>D</b> 9 | SE Escaliers structuraux 1.                                                 |          |                |          |          |          |            |          |             |            |           |       |  |
|              | GEB Beton coule en plac 1.                                                  |          |                |          |          |          |            |          |             |            |           | •     |  |
|              |                                                                             |          |                |          |          |          |            |          |             |            |           | =     |  |
| Planche      | r en béton armé sur vide sanitaire, épaisseur 3 =                           | 25-6     | cm, réalisé a  | avec bét | on C20/2 | 5 (XC1(F | ); D12; S3 | ; Cl 1,  | 0) fabriq   | ué en cent | trale, et | ^     |  |
| coulage      | avec une benne, volume 0,102 m <sup>2</sup> /m <sup>2</sup> , et acier ve E | · 500,   | quantite 2,5   | kg/m•;   | poutrell | e precon | trainte de | section  | n en "1";   | nourdis (  | en peton, | -     |  |
| Détail de    | métré QuantCertOrig                                                         | ~        | Quant          | Di       | fférence |          |            |          |             |            |           | -     |  |
| 対号           | 关 📭 🏂 🛷   🐰 🖻 🛍   🏂 📠   💆 🛛 432,96                                          |          | 432,960        |          | 0,000 M  | létré    |            | •        |             |            |           |       |  |
| Loc          | Commentaire                                                                 |          | Id             | F        | ormule   | A        | В          | С        | D           | Partiel    | Sous-tota |       |  |
| BB3          |                                                                             |          |                |          |          | Unités   | Superficie |          |             |            |           |       |  |
| 1            | 1er étage                                                                   |          |                |          |          | 1        | 100,00     |          |             | 100,000    |           | =     |  |
| [1]          |                                                                             |          |                |          |          |          |            |          |             | 100,000    | 100,000   | 1     |  |
| BP3          |                                                                             |          |                |          |          | Unités   | Superficie |          |             |            |           |       |  |
| 1            | Couverture                                                                  |          |                |          |          | 1        | 112,00     |          |             | 112,000    |           |       |  |
| 2            | A decompter, tremies de rescaller                                           |          |                |          |          | 2        | -0,52      |          |             | -13,040    | 09.060    |       |  |
| [4]<br>DD0   | A fhann anninna Ann                                                         |          |                |          |          | 11-02-   | 1          | 1        | 11          | 30,300     | 30,300    | -     |  |
| Détail de    | décompte à l'origine en cours (n° 6) Quant                                  | <b>~</b> | QuantCertOrig  | Di       | fférence |          |            |          |             |            |           | _     |  |
| 🖬 🔍          | 🛠 📭 📆 🔗 👗 🗈 🛍 📅 💆 🔰 432,91                                                  | 蒏        | Quant          | 1        | 0,000    | )écompte |            | •        |             |            |           |       |  |
| Loc Co       | ommentaire                                                                  |          | QuantExec      | F        | ormule   | A        | В          | С        | D           | Partiel    | Sous-tota | 1 - 1 |  |
| Ce           | ertification nº4                                                            |          | Q              |          |          | Unités   | Superficie |          |             |            |           |       |  |
| 1 Ét         | age 1                                                                       |          | Quantvente (") |          |          | 1        | 45,00      |          |             | 45,000     |           | Ξ     |  |
| 2 Å          | déduire: trémies de l'escalier                                              | 1        | QuantEtude     |          |          | 2        | -6,52      |          |             | -13,040    |           |       |  |
| [1]          |                                                                             |          |                | _        |          |          |            |          |             | 31,960     | 31,960    | 1     |  |
| Ce           | ertification nº4                                                            |          |                |          |          | Unités   | Longueur   | Largeur  | Hauteur     | 004.000    |           |       |  |
| 1 Re         | ez-de-chaussee (m* Plancher 0001For00000000/1)                              |          |                |          |          | 1        | 11,70      | 20,00    |             | 234,000    | 224.000   |       |  |
| [[4]         |                                                                             |          |                |          |          |          |            |          |             | 234,000    | 234,000   | -     |  |

La configuration choisie pour la comparaison des quantités de métré de ces fenêtres est enregistrée avec la configuration de la base de données.

# 1.7.1.Références entre tables, sous-tables et lignes de métré d'un budget

Il est possible d'établir des liens entre les tables, sous-tables ou lignes de métré des différentes parties d'un même budget, de façon que la modification d'une des tables ou d'une sous-table modifie les tables référenciées. Ces liens peuvent seulement être créés entre les tables, les sous-tables et les lignes de métré de la structure de prix du budget.

Les liens aux tables de métré peuvent être créés avec les boutons 'Copier référence' 🖻 et 'Coller référence' 🖻 qui se trouvent sur la barre d'outils des tables de métrés Fig. 8.

| Détail de | e métré                            | QuantCertOrig 🗸 | Quant   | Différence |        |            |   |   |         |            |
|-----------|------------------------------------|-----------------|---------|------------|--------|------------|---|---|---------|------------|
| 超 🔍       | * • 💥 🔷 👗 🖻 🖻 🏂                    | 432,960         | 432,960 | 0,000      | Métré  |            | • |   |         |            |
| Loc       | Commentaire                        |                 | ld      | Formule    | A      | В          | С | D | Partiel | Sous-total |
| BB3       |                                    |                 |         |            | Unités | Superficie |   |   |         |            |
| 1         | 1er étage                          |                 |         |            | 1      | 100,00     |   |   | 100,000 |            |
| [1]       |                                    |                 |         |            |        |            |   |   | 100,000 | 100,000    |
| BP3       |                                    |                 |         |            | Unités | Superficie |   |   |         |            |
| 1         | Couverture                         |                 |         |            | 1      | 112,00     |   |   | 112,000 |            |
| 2         | À décompter: trémies de l'escalier |                 |         |            | 2      | -6,52      |   |   | -13,040 |            |
| [2]       |                                    |                 |         |            |        |            |   |   | 98,960  | 98,960     |

Fig. 8

# Copier référence **b**

Copie comme référence la ligne actuelle et les autres lignes sélectionnées, pour pouvoir les partager avec d'autres parties. Si la ligne actuelle est de type entête ou sous-total, c'est la sous-table qui sera prise comme référence. Si la ligne actuelle est la ligne du total, ce sera la table complète qui sera prise comme référence pour le partager.

# Coller référence 📠

En collant une ou plusieurs lignes de détail, une sous-table ou une table comme référence, plusieurs parties sont partagées. En modifiant l'une d'elle, toutes les parties qui utilisent les mêmes références seront actualisées.

Les champs sont reconnaissables s'il s'agit de l'entête de la sous-table (couleur verte), du pied de la sous-table (couleur jaune claire), du pied de la table (jaune foncé) ou de la ligne de métré (blanc). Le bouton 'Coller

référence' sera actif lorsqu'il aura été copié précédemment une référence avec le bouton 'Copier référence' in et qu'il existe une concordance entre le contenu de la copie et l'endroit où l'on souhaite coller le contenu copié avec la référence. Quand un lien entre deux tables ou sous-tables de métré a été créé, apparait dans la table un entête de couleur verte, plus foncée que le vert de l'entête de la sous-table. Les lignes appartenant à la référence apparaissent sur un fond gris clair. De plus, les lignes référencées restent marquées avec une flèche bleue pour pouvoir les identifier. Sur la Fig. 9, les marques montrant qu'il s'agit d'une table ou d'une sous-table de métré en référence à d'autres tables ou sous-tables de métré d'une autre partie sont encadrées de rouge.

| Détai | l de | métré                                              | QuantVe | iantVente 🖌 🛛 Quant |        |          | Différence |         |         |            |
|-------|------|----------------------------------------------------|---------|---------------------|--------|----------|------------|---------|---------|------------|
| 趲     | Ę    | 🗮 🖻 🎽 🔗   🐰 🗈 🛍   🎦 📠 💆                            |         | 5,750               | 2,57   | 4        | 3,176      |         |         |            |
| Loc   |      | Commentaire                                        |         | Formule             | A      | В        | С          | D       | Partiel | Sous-total |
|       |      | Ref. 2 (Double-cliquez pour voir les utilisations) |         |                     |        |          |            |         |         |            |
| AS1   | ⊳    | Longrine de liaison (30 x 30 x 50)cm               |         |                     | Unités | Longueur | Largeur    | Hauteur |         |            |
| 1     | ⇔    | Longrine de liaison                                |         |                     | 1      | 3,42     | 0,30       | 0,50    | 0,513   |            |
| 2     | ⇔    | Longrine de liaison                                |         |                     | 1      | 1,76     | 0,30       | 0,50    | 0,264   |            |
| 3     | ⇒    | Longrine de liaison                                |         |                     | 1      | 3,92     | 0,30       | 0,50    | 0,588   |            |
| 4     | ⊳    | Longrine de liaison                                |         |                     | 1      | 2,45     | 0,30       | 0,50    | 0,368   |            |
| 5     | ⇔    | Longrine de liaison                                |         |                     | 1      | 3,15     | 0,30       | 0,50    | 0,473   |            |
| 6     | ⇔    | Longrine de liaison                                |         |                     | 1      | 2,45     | 0,30       | 0,50    | 0,368   |            |
| [1]   | ⇔    |                                                    |         |                     |        |          |            |         | 2,574   | 2,574      |
| [Ref. | 2]   |                                                    |         |                     |        |          |            |         | 2,574   | 2,574      |
|       |      |                                                    |         |                     |        |          |            |         | 2,574   | 2,574      |

Fig. 9

Ligne de métré copié faisant référence à une partie et collée avec en référence une autre table de métré d'une autre partie. La ligne référenciée, reste identifiée par la couleur de fond gris et par la flèche bleue 🛸 que l'on peut voir sur la Fig. 10.

| 、 <sup>1</sup> 1 2 2 2 2 2 2 2 2 2 2 2 2 2 2 2 2 2 2                                 | 727,296 | -721,546 | ld | Formule | A           | В                                           | С                                | D                                         | Partiel                                                           | Sous-total |
|--------------------------------------------------------------------------------------|---------|----------|----|---------|-------------|---------------------------------------------|----------------------------------|-------------------------------------------|-------------------------------------------------------------------|------------|
| mentaire<br>jrine de liaison (30 x 30 x 50)cm<br>grine de liaison<br>rine de liaison |         |          | ld | Formule | A           | В                                           | С                                | D                                         | Partiel                                                           | Sous-total |
| grine de liaison (30 x 30 x 50)cm<br>grine de liaison<br>grine de liaison            |         |          |    |         | Linitée     |                                             |                                  |                                           |                                                                   |            |
| grine de liaison<br>Jrine de liaison                                                 |         |          |    |         | Unites      | Longueur                                    | Largeur                          | Hauteur                                   |                                                                   |            |
| rine de liaison                                                                      |         |          |    |         | 1           | 3,420                                       | 0,300                            | 0,500                                     | 0,513                                                             |            |
| ·                                                                                    |         |          |    |         | 1           | 1,760                                       | 0,300                            | 0,500                                     | 0,264                                                             |            |
| grine de liaison                                                                     |         |          |    |         | 1           | 3,920                                       | 0,300                            | 0,500                                     | 0,588                                                             |            |
| grine de liaison                                                                     |         |          |    |         | 1           | 2,450                                       | 0,300                            | 0,500                                     | 0,368                                                             |            |
| grine de liaison                                                                     |         |          |    |         | 1           | 3,150                                       | 0,300                            | 0,500                                     | 0,473                                                             |            |
| grine de liaison                                                                     |         |          |    |         | 1           | 2,450                                       | 0,300                            | 0,500                                     | 0,368                                                             |            |
| s-sol 1                                                                              |         |          |    |         | 1           | 273,480                                     |                                  | 2,650                                     | 724,722                                                           |            |
|                                                                                      |         |          |    |         |             |                                             |                                  |                                           |                                                                   |            |
|                                                                                      |         |          |    |         |             |                                             |                                  |                                           | 727,296                                                           | 727,296    |
|                                                                                      |         |          |    |         |             |                                             |                                  |                                           | 727,296                                                           | 727,296    |
| rine de liaison<br>prine de liaison<br>prine de liaison<br>s-sol 1                   |         |          |    |         | 1 1 1 1 1 1 | 3,920<br>2,450<br>3,150<br>2,450<br>273,480 | 0,300<br>0,300<br>0,300<br>0,300 | 0,500<br>0,500<br>0,500<br>0,500<br>2,650 | 0,588<br>0,368<br>0,473<br>0,368<br>724,722<br>727,296<br>727,296 |            |

Fig. 10

Il est possible de coller sur une cellule numérique la référence au total du métré d'une autre partie, de façon que lorsque le métré est modifié, le contenu de la cellule dans laquelle a été collée la référence change automatiquement. Pour cela, placez-vous sur la quantité de la partie à copier avec la référence à un niveau de la colonne 'Quant' et sélectionnez l'option du menu contextuel 'Copier la référence au métré de cette partie' qui

apparait en faisant un clic droit sur la quantité de la partie et en la collant dans une cellule de métré de la zone de détail de métré grâce à l'option du menu contextuel 'Coller référence au métré de la partie...' Fig. 11.

| Détail | de métré                              | QuantCertOrig 🗸 | Quant     | Différence |    |         |        |          |         |         |           |            |
|--------|---------------------------------------|-----------------|-----------|------------|----|---------|--------|----------|---------|---------|-----------|------------|
| 趥 🕯    | 3, 🌂 🖻 💆   🤣   👗 🖻 🛍   📴 📠   🖢        | 70,282          | 1.956,052 | -1.885,770 |    |         |        |          |         |         |           |            |
| Loc    | Commentaire                           |                 |           |            | ld | Formule | A      | В        | С       | D       | Partiel   | Sous-total |
| AS1    |                                       |                 |           |            |    |         | Unités | Longueur | Largeur | Hauteur |           |            |
| 1      | Semelles isolées (1,5 x 1,5 x 0,65)cm |                 |           |            |    |         | 3      | 1,500    | 1,500   | 0,650   | 4,388     |            |
| 2      | Semelles isolées (2 x 2 x 0,65)cm     |                 |           |            |    |         | 2      | 727,296  | 2,000   | 0,650   | 1.890,970 |            |
| 3      | Semelles filantes (Murs de sous-sol)  |                 |           |            |    |         | 1      | 62,250   | 1,500   | 0,650   | 60,694    |            |
| •      |                                       |                 |           |            |    |         |        |          |         |         |           |            |
| [1]    |                                       |                 |           |            |    |         |        | P        |         |         | 1.956,052 | 1.956,052  |
|        |                                       |                 |           |            |    |         |        |          |         |         | 1.956,052 | 1.956,052  |
| -      |                                       |                 |           |            |    |         |        |          |         |         |           |            |

| F | ia  | 1 | 1 |
|---|-----|---|---|
|   | - 3 |   |   |

L'option 'Voir autres utilisation' du menu contextuel qui apparait en faisant un clic droit sur un des champs du tableau de métré ou en faisant un double clic sur l'entête de couleur verte où est indiqué la référence qui se créée quand est établie la liaison, apparait une boite de dialogue dans laquelle sont listées les parties qui ont la même liaison que celle sélectionnée Fig. 12.

| 🔀 Autres parties utilisant Ref. 3           |          |
|---------------------------------------------|----------|
| Parties                                     |          |
| ATT \ ATT010 - Transport des terres dans le | chantier |
|                                             |          |
| Aller à la partie                           | Annuler  |
|                                             |          |

Fig. 12

Vous pouvez avoir plus de deux tables ou sous-tables reliés et une même table de métré peut aussi avoir plusieurs liaisons différentes vers différentes tables, sous-tables ou lignes de métré. Chaque liaison forme une sous-table dans la table où elle se trouve Fig. 2.

Lorsqu'une référence est copiée avec le bouton 'Copier référence' <sup>b</sup> et en se positionnant préalablement sur l'entête de la sous-table, ce sera la sous-table sélectionnée qui sera copiée. Lorsque l'on se place sur la ligne du total, cela copiera une référence à la table de métré complète avec toutes les sous-tables si elle en contient.

Les formules des tables de métré sont aussi copiées dans les tables liées à condition qu'elles soient dans l'entête des sous-tables. Si la formule est dans une ligne de total, elle ne sera pas copiée dans une autre table reliée. Dans certains cas, il peut être intéressant que, bien qu'on ait deux tables de métrés liées, à chacune d'elle est affectée une formule différente. Par exemple, le métré d'une partie d'excavation de terre peut être le même que celui pour le transport de la terre avec un coefficient de dilatation de la terre affecté au transport. Vous pourrez lier les deux métrés et ajouter le coefficient de dilatation à la partie de transport de la terre comme formule dans la ligne du total.

Les parties avec des quantités de métrés référenciées sont marquées dans la fenêtre 'Arbre de décomposition' par des triangles de couleur rouge ou verte selon si dans la partie il existe une ou plusieurs tables de détails de métré d'autres parties qui font référence au total du métré de la partie en question. Dans ce cas la quantité de la partie sera marquée d'un triangle rouge. Si dans la partie le détail de métré contient une ou plusieurs références aux métrés d'autres parties, la quantité de la partie sera marquée d'un triangle vert. Fig. 13.

| i |    |            |    |     |     |    |                                                                       |           |
|---|----|------------|----|-----|-----|----|-----------------------------------------------------------------------|-----------|
|   |    | Code       | Ca | GD  | Uté | Ré | sumé                                                                  | Quant     |
|   | Z١ | NOUVEAU    | 1  | - G |     |    |                                                                       | 1,000     |
| П | -6 | A          | ٩  | 1 6 | 5   | V  | RD et aménagements extérieurs                                         | 1,000     |
|   | ŀ  | 🖃 AT       |    | ۱   | G – |    | Terrassement                                                          | 1,000     |
|   |    | - 🕢 ATN    |    | l   | 6   |    | Nettoyage et décapage du terrain                                      | 1,000     |
|   |    | - 🔄 ATF    |    | l   | 6   |    | Déblais                                                               | 1,000     |
|   |    | - 🔜 ATF040 |    | ۳   | 6   | m³ | Fouille en sous-sol dans un sol d'argile semi-dure, avec moyens mé    | 724,722   |
|   |    | - 🔜 ATF020 |    | 1   | G   | m³ | Excavation en bandes pour fondations dans un sol d'argile semi-dur    | 727,296   |
|   |    | L 💽 ATF020 | b  | ۳.  | G   | m³ | Excavation en puits pour fondations dans un sol d'argile semi-dure, ; | 1.956,052 |
|   |    | I          |    |     |     |    | Fig. 13                                                               |           |

Les liaisons créées peuvent aussi être supprimées. Pour cela, en cliquant sur le bouton 'Elimine la ligne actuelle, la

sous-table actuelle ou la table complète' <sup>1</sup> de la barre d'outils du tableau de métré, les références seront effacées Fig. 9. Cette option sera active si le tableau visualisé possède un lien avec une ou plusieurs tables, sous-tables ou lignes de métré.

## Supprimer les liaisons entre une ou plusieurs colonnes de deux tableaux ou soustables liés

L'option 'Désarticuler cette colonne de la référence' se trouve dans le menu contextuel qui apparait en faisant un clic droit sur la cellule appartenant à la ligne de l'entête de la référence et à la colonne que l'on souhaite délier. Cette option a effet sur la table dans laquelle se trouve la colonne que l'on souhaite délier, comme il est possible qu'il existe plus de deux unités de travail qui ont la même référence, et que vous souhaitez délier seulement la colonne correspondante à une des unités de travail avec des tables liées. Fig. 14.

Cette possibilité permet de maintenir liées deux tables de métré qui sont égales excepté pour une (ou plus) de ses colonnes.

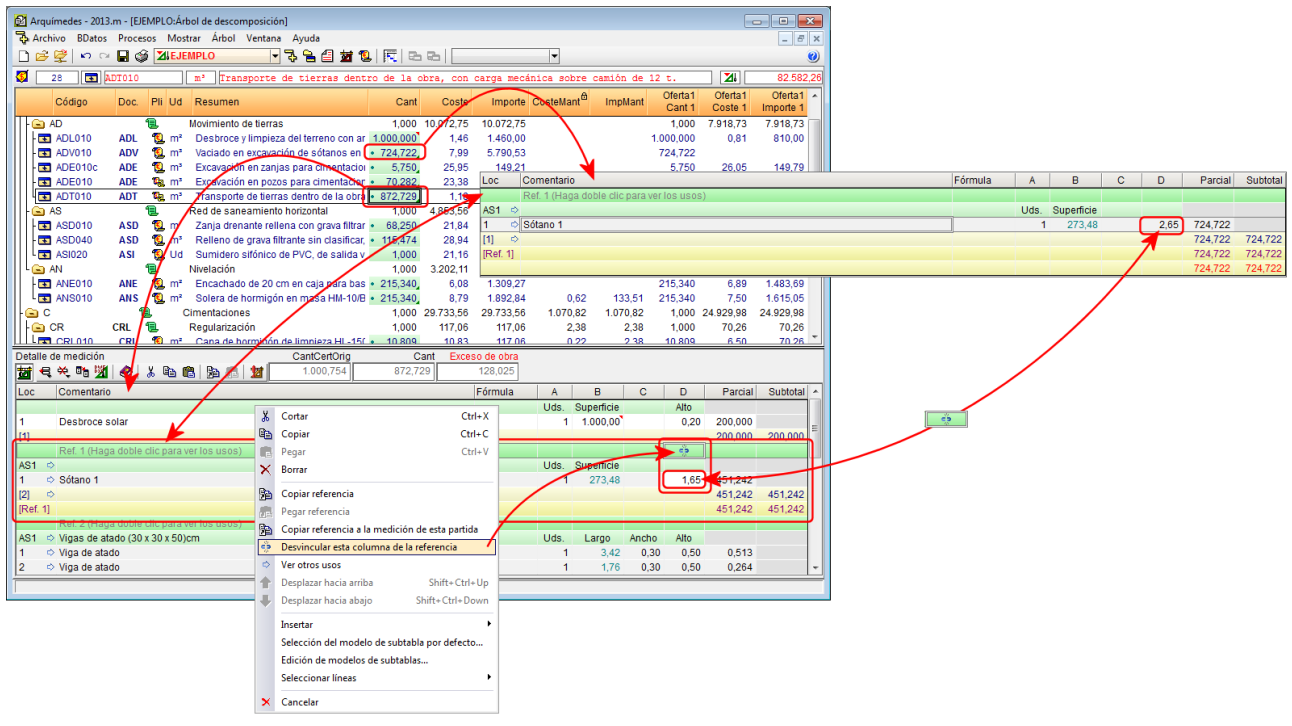

Fig. 14

# 1.7.2. Métrés automatiques de plans (DXF et DWG)

Les métrés automatiques de plan sont réalisés sur des fichiers DXF et DWG sans qu'il soit nécessaire d'introduire les valeurs numériques des métrés. L'utilisateur importe les fichiers au format DXF et DWG. Avec ces plans, vous pouvez compter les différents éléments et mesurer des longueurs, des surfaces et des volumes. Le logiciel extraira les données numériques et les rentrera dans le tableau de métré.

Les DXF et DWG qui sont utilisés pour les métrés de parties doivent être à l'échelle 1 :1. Pour réaliser les métrés de cette façon, l'utilisateur doit disposer de la licence pour utiliser le module 'Métrés automatiques des plans et lien logiciels CAO'.

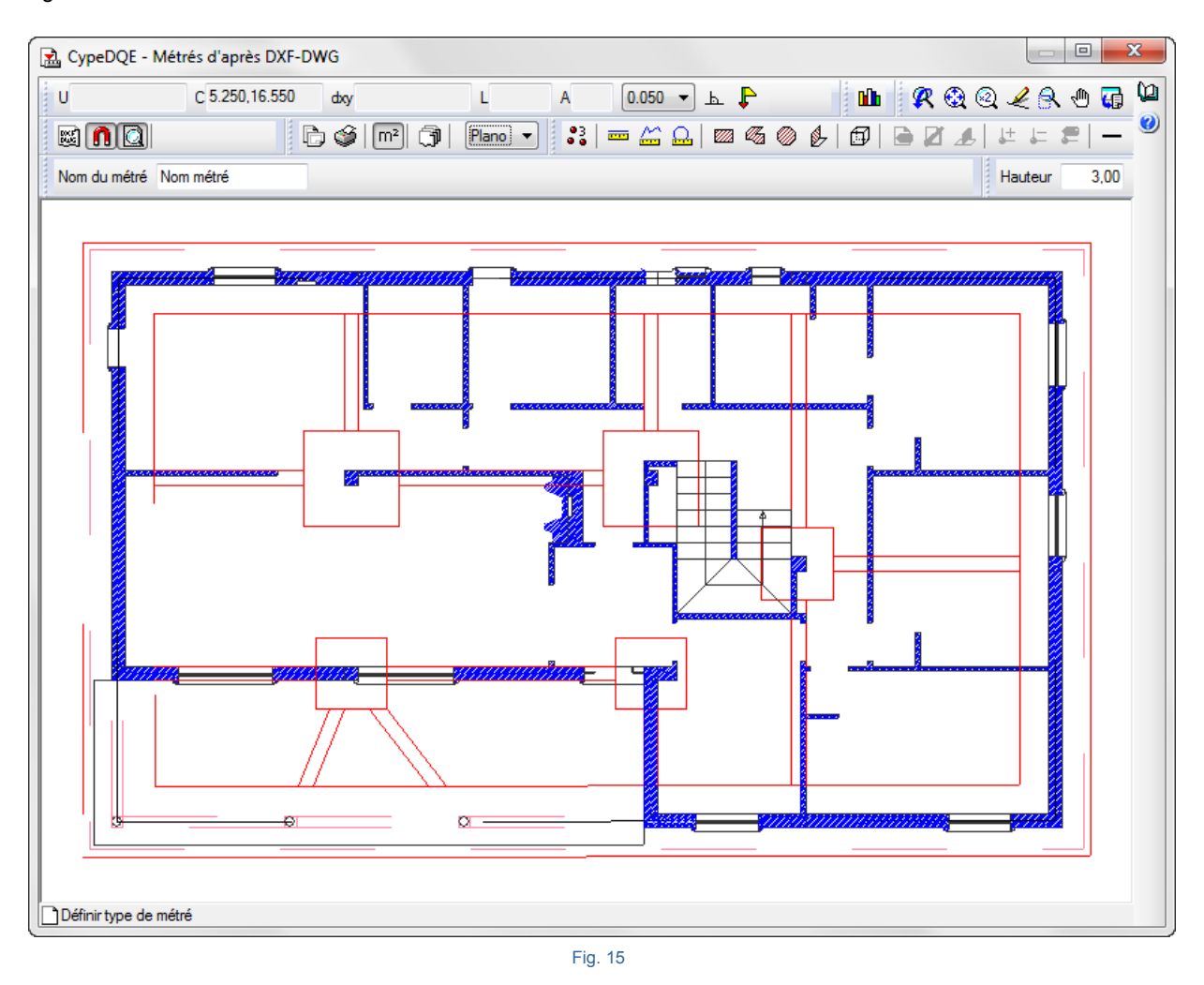

Le bouton 'Métré sur DXF-DWG' permet, en cliquant dessus et en se plaçant sur une des cellules des colonnes de détail de métré A, B, C, D, E ou F, de réaliser les métrés sur un fichier DXF ou DWG. Un métré sur un DXF ou un DWG peut seulement être associé à une cellule de données numériques d'une ligne de détail normale Fig. 15.
#### Importation d'un DXF ou DWG

Avant de charger des fichiers DXF ou DWG, cliquez sur le bouton 'Gestion des plans' is à partir duquel il faudra définir les plans qui composeront le projet. Normalement, un plan est défini pour chaque étage, type de travaux ou portion que l'on souhaite distinguer en organisant les plans. Chaque plan se compose d'un ou plusieurs fichiers de dessin (DXF, DWG,...) qui, à leur tour, peuvent être composés de plusieurs plans.

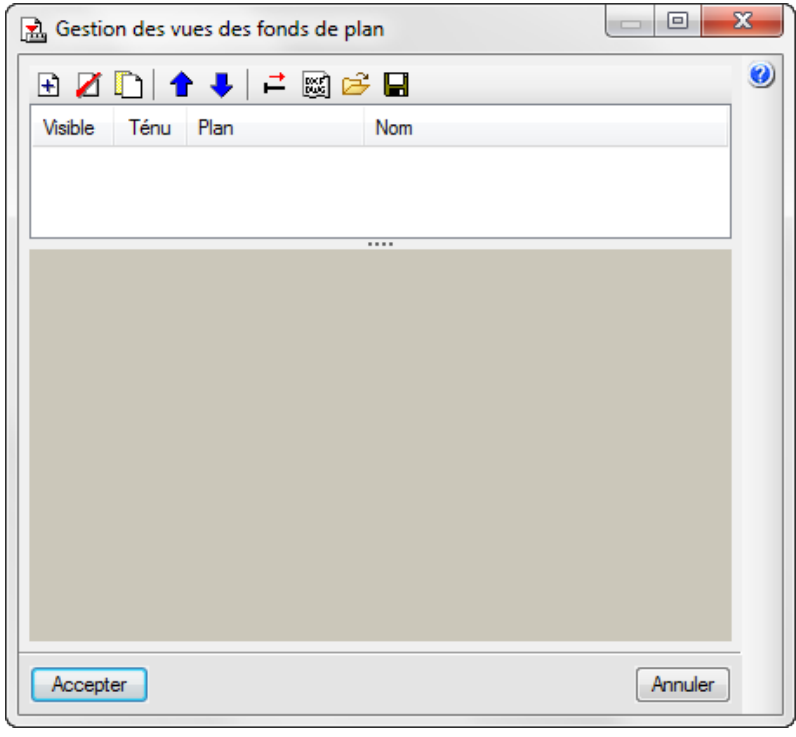

Fig. 16

Pour ajouter des fonds de plan DXF ou DWG, vous devez procéder de la façon suivante :

1. Cliquez sur le bouton qui se trouve dans la partie supérieure de la fenêtre de la Fig. 16 et apparaitra une autre fenêtre Fig. 17.

| 뉦 Fichiers dis  | ponibles                |                |
|-----------------|-------------------------|----------------|
| Gestion de cale | ques Actualiser fichier |                |
| 🕀 💋 🗑           |                         |                |
| Nom             | Date de création        | Taille (Bytes) |
|                 |                         |                |
|                 |                         |                |
|                 |                         |                |
|                 |                         |                |
|                 |                         |                |
| Accepter        |                         | Annuler        |

2. Dans cette nouvelle fenêtre, cliquez sur le bouton et chercher le fichier DXF ou DWG qui correspond. Une fois localisé, sélectionnez le en faisant un double clic ou en cliquant dessus et en cliquant ensuite sur 'Ouvrir'. Acceptez la fenêtre qui s'ouvre et la fenêtre de la Fig. 18 apparaitra.

| Visible    | 🔟   🗖 💙   🛏 👳<br>Ténu Plan | Nom                                                      |
|------------|----------------------------|----------------------------------------------------------|
|            | Plan chalet.dwg            | g Plan chalet                                            |
|            |                            |                                                          |
| Calques de | la vue Planichalet         | <b>𝔅</b> 𝔄 𝔄 𝔄 🐨 🖬                                       |
| Visible    | Nom du calque              |                                                          |
| ~          | 0                          |                                                          |
| ~          | TRAMAP                     |                                                          |
| ~          | Par1                       | ║║║ <u>╟</u> ┥ <u>┥</u> ┹╇┥ <sub>╴</sub> ║║              |
|            | Equip                      | <u>║</u> ┣┿═╡╍┾╧╾ <u>┱</u> ╎ <u>┎</u> ╫╫╢╷┝┷╼┼╢╵║        |
| ✓          | Cimentación                |                                                          |
|            | Puertas                    | <u>╷╷╷╓┯╼╼┿╪</u> ╤╼╍╧╬╝╵╟╌┵╌┤ <mark>╽</mark> ╵╵          |
|            | Trama suelo                | ╷║║ <u>└═</u> ╬═ <mark>╴╶═╴<mark>╵╼╴╵╴┙┙</mark>╽╷</mark> |
|            |                            |                                                          |
|            |                            |                                                          |
|            |                            |                                                          |

Fig. 18

3. Dans la fenêtre de la Fig. 18 ci-dessus, il est possible de maintenir activés ou de désactiver les calques qui ne sont pas nécessaires ici.

4. Cliquez sur le bouton 'Accepter' et vous pourrez commencer à faire les métrés sur les fonds de plan Fig. 19.

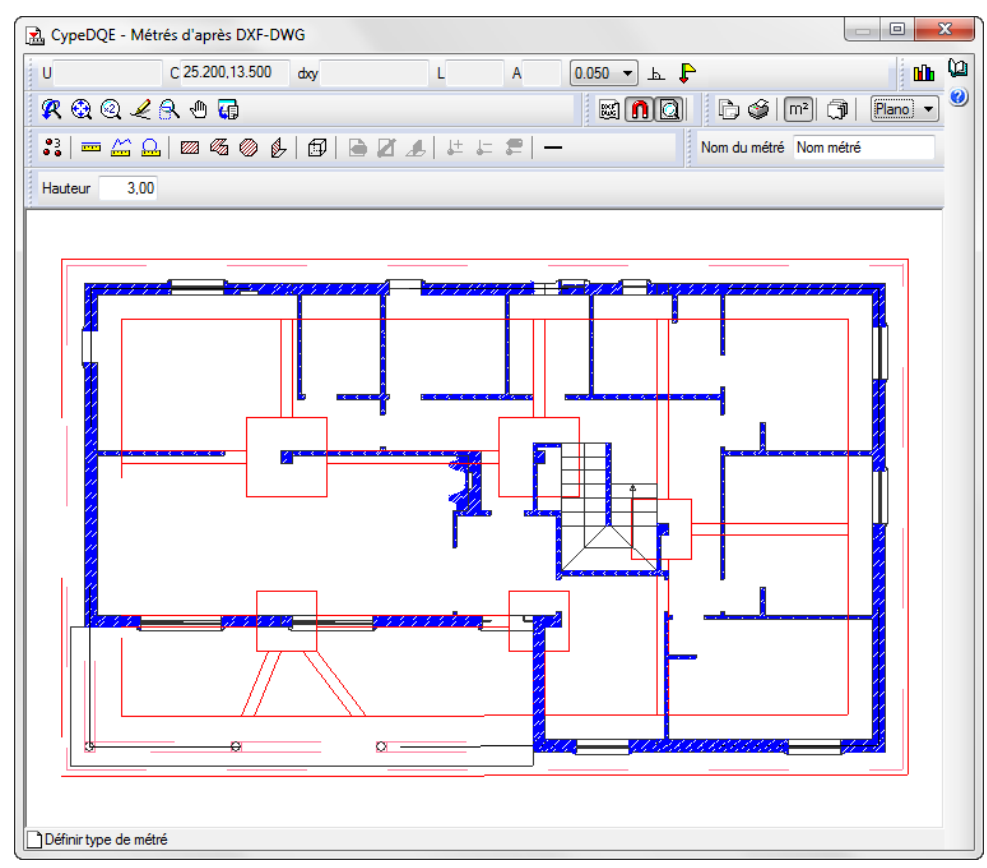

Fig. 19

## 1.7.3. Métrés au format FIEBDC-3

Il est possible d'importer un métré contenu dans un fichier BC3 au moyen de l'option du menu 'Fichier' > 'Importer' > 'Importer métré de FIEBDC-3'. Vous pouvez obtenir plus d'informations sur cette option dans le paragraphe de ce manuel <u>1.5.3.1. Importer depuis un fichier BC3.</u>

Cette option permet d'importer des métrés d'un fichier BC3 réalisés avec les logiciels ArchiCAD, Revit avec le plugin Magic BC3 ou AutoCAD Architecture avec le plugin +Extended. En général, à partir de tous les logiciels qui permettent de créer des fichiers de métrés au format BC3.

## 1.7.4. Regrouper les lignes de métré, de décomptes et d'exécution

Dans un budget ou en important un métré à partir d'un fichier XCA de AllPlan ou à partir d'un fichier BC3 de ArchiCAD, de EiDesing, de AutoARQ, de Magic BC3 ou de n'importe quel logiciel capable de générer des métrés dans un fichier BC3 ou CSV, les tables de métré peuvent contenir une multitude de lignes de métré qui pourront être regroupés en fonction des dimensions des éléments qu'il contient.

#### Regroupement de lignes de métré de fichiers XCA (Allplan)

Par exemple, il est possible de regrouper en une seule ligne de métré tous les métrés qu'effectue Allplan d'un élément de type mur qui contiennent la même hauteur et la même épaisseur.

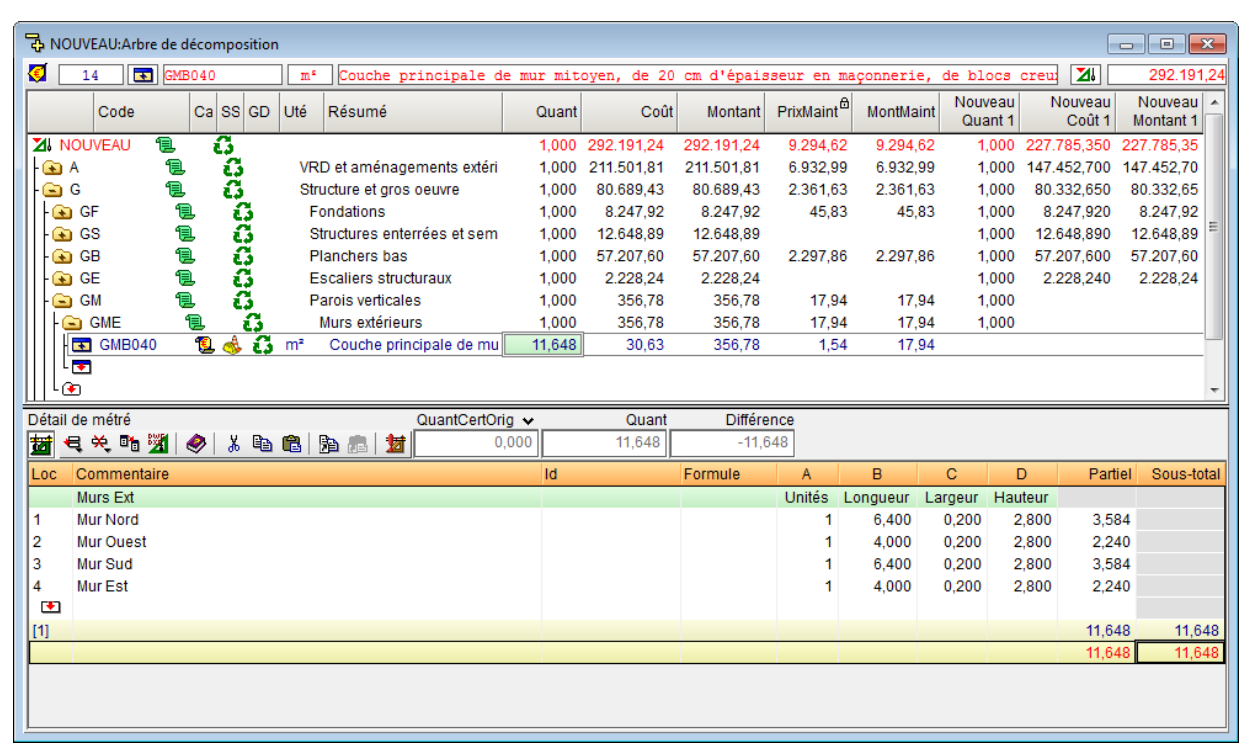

| Ър<br>При | OUVEAU:Arbre de | décomp     | osition    |      |                           |            |             |            |                        |            |                  |                       | - • •                  |
|-----------|-----------------|------------|------------|------|---------------------------|------------|-------------|------------|------------------------|------------|------------------|-----------------------|------------------------|
| 🧭 [       | 14 💽 GM         | B040       |            | ms   | Couche principale d       | le mur mit | oyen, de 20 | cm d'épais | sseur en ma            | açonnerie, | de blocs         | creu: 📶               | 292.191,24             |
|           | Code            | Ca S       | s gd       | Uté  | Résumé                    | Quant      | Coût        | Montant    | PrixMaint <sup>⊕</sup> | MontMaint  | Nouveau<br>Quant | I Nouveau<br>1 Coût 1 | Nouveau A<br>Montant 1 |
| 21        | NOUVEAU 🛛 📜     | - <b>G</b> | 1          |      |                           | 1,000      | 292.191,24  | 292.191,24 | 9.294,62               | 9.294,62   | 1,000            | 227.785,350           | 227.785,35             |
| 🕥         | A 📜             | ιí         | 3          | VRI  | D et aménagements extéri  | 1,000      | 211.501,81  | 211.501,81 | 6.932,99               | 6.932,99   | 1,000            | 0 147.452,700         | 147.452,70             |
|           | G 📜             | ιí         | 3          | Stru | icture et gros oeuvre     | 1,000      | 80.689,43   | 80.689,43  | 2.361,63               | 2.361,63   | 1,000            | 80.332,650            | 80.332,65              |
| -@        | 🖻 GF 🛛 📍        | l          | <b>G</b> – | F    | ondations                 | 1,000      | 8.247,92    | 8.247,92   | 45,83                  | 45,83      | 1,000            | 8.247,920             | 8.247,92               |
| -@        | 🖻 GS 🛛 📍        | l          | <b>G</b> – | St   | ructures enterrées et sem | 1,000      | 12.648,89   | 12.648,89  |                        |            | 1,000            | 12.648,890            | 12.648,89 =            |
| -@        | 🗃 GB 🛛 📍        | l          | <b>G</b>   | PI   | anchers bas               | 1,000      | 57.207,60   | 57.207,60  | 2.297,86               | 2.297,86   | 1,000            | 57.207,600            | 57.207,60              |
| -@        | 🔋 GE 🥤          | l          | <b>G</b>   | E    | scaliers structuraux      | 1,000      | 2.228,24    | 2.228,24   |                        |            | 1,000            | 2.228,240             | 2.228,24               |
|           | 🔄 GM 🛛 📍        | P.         | <u>6</u>   | Pa   | arois verticales          | 1,000      | 356,78      | 356,78     | 17,94                  | 17,94      | 1,000            | )                     |                        |
| +         | GME             | 1          | <u>.</u>   | I    | Murs extérieurs           | 1,000      | 356,78      | 356,78     | 17,94                  | 17,94      | 1,000            | )                     |                        |
|           | GMB040          | - 📜 🭕      | <u>s 6</u> | m²   | Couche principale de mu   | 11,648     | 30,63       | 356,78     | 1,54                   | 17,94      |                  |                       |                        |
|           | L 🔽             |            |            |      |                           |            |             |            |                        |            |                  |                       |                        |
| Шч        | ٠               |            |            |      |                           |            |             |            |                        |            |                  |                       | Ψ.                     |
| Détai     | l de métré      |            |            |      | QuantCertOr               | rig 🗸      | Quant       | Différe    | ence                   |            |                  |                       |                        |
| <b>1</b>  | 🔫 关 📭 🌋         | ا 🤣        | <u>ж</u> 🗈 |      | a 📠 🚺 🛛 🕯                 | 0,000      | 11,648      | -11,6      | 648                    |            |                  |                       |                        |
| Loc       | Commentaire     |            |            |      |                           | ld         |             | Formule    | A                      | В          | С                | D Part                | iel Sous-total         |
|           | Murs Ext        |            |            |      |                           |            |             |            | Unités L               | ongueur L  | argeur Ha        | auteur                |                        |
| 1         | Murs            |            |            |      |                           |            |             |            | 1                      | 20,800     | 0,200            | 2,800 11,6            | 48                     |
|           |                 |            |            |      |                           |            |             |            |                        |            |                  |                       |                        |
| [1]       |                 |            |            |      |                           |            |             |            |                        |            |                  | 11,6                  | 48 11,648              |
|           |                 |            |            |      |                           |            |             |            |                        |            |                  | 11,6                  | 48 11,648              |
|           |                 |            |            |      |                           |            |             |            |                        |            |                  |                       |                        |
|           |                 |            |            |      |                           |            |             |            |                        |            |                  |                       |                        |
|           |                 |            |            |      |                           |            |             |            |                        |            |                  |                       |                        |
|           |                 |            |            |      |                           |            |             |            |                        |            |                  |                       |                        |
|           |                 |            |            |      |                           |            |             |            |                        |            |                  |                       |                        |
|           |                 |            |            |      |                           |            |             |            |                        |            |                  |                       |                        |

Cela permet d'obtenir une diminution importante du nombre total de lignes de détail de métré. Il est proposé une série de conditions de regroupement prédéfinies dans le logiciel. Il y a également la possibilité de créer de nouvelles règles de regroupement.

Pendant l'importation d'un métré d'un fichier XCA de Allplan, cette option est accessible dans 'Regrouper lignes de détail', option 'Regrouper'.

| 🔀 Preferencias de importación de Allplan                                                   |                            |                                | ×  |  |  |  |  |
|--------------------------------------------------------------------------------------------|----------------------------|--------------------------------|----|--|--|--|--|
| Agrupar líneas de detalle                                                                  | Composición de las columna | s 'Comentario' y 'Comentario2' | 0  |  |  |  |  |
| 🔽 Agrupar                                                                                  | En cabeceras de subtablas  |                                |    |  |  |  |  |
| Configurar reglas para agrupar líneas                                                      | 📝 Crear una subtabla por c | ada capa                       |    |  |  |  |  |
| Al aplicar la opción de agrupar las líneas de                                              | Comentario                 | Comentario2                    |    |  |  |  |  |
| detalle, éstas no se comparan con las líneas                                               | 🔽 ld capa                  | Nombre fichero xca             |    |  |  |  |  |
| existentes en la obra, siempre se añaden, por<br>lo que se duplicarán si importa repetidas | Nombre capa                |                                |    |  |  |  |  |
| veces el mismo fichero. Para evitar esta                                                   | Texto                      | Texto                          |    |  |  |  |  |
| duplicidad, debe eliminar las líneas con<br>origen 'Allolan' antes de importar             |                            |                                |    |  |  |  |  |
| Eliminación de líneas con origen 'Allplan' antes de importar                               | En líneas de detalle       |                                |    |  |  |  |  |
| No eliminar ninguna                                                                        | Comentario                 | Comentario2                    |    |  |  |  |  |
| Eliminar todas las líneas                                                                  | 🔽 Unidad                   | 🔲 Unidad                       |    |  |  |  |  |
| Destino de la importación                                                                  | Vombre del objeto          | Nombre del objeto              |    |  |  |  |  |
| Medición                                                                                   | ID Elemento                | ID Elemento                    |    |  |  |  |  |
| Certificación                                                                              | P_Función                  | P_Función                      |    |  |  |  |  |
| Ejecución                                                                                  | P_Denominación             | P_Denominación                 |    |  |  |  |  |
|                                                                                            | P_Elemento                 | P_Elemento                     |    |  |  |  |  |
|                                                                                            | 🔲 Altura                   | 📝 Altura                       |    |  |  |  |  |
|                                                                                            | Espesor                    | Espesor                        |    |  |  |  |  |
|                                                                                            | Longitud                   | Longitud                       |    |  |  |  |  |
|                                                                                            | Texto4                     | V Texto4                       |    |  |  |  |  |
|                                                                                            | Texto5                     | Texto5                         |    |  |  |  |  |
|                                                                                            | Separador                  | Separador /                    |    |  |  |  |  |
| Aceptar                                                                                    | nido del fichero           | Cancela                        | ır |  |  |  |  |

Fig. 22

Pour changer le critère de regroupement, il faut cliquer sur le bouton 'Configurer règles pour regrouper lignes' de la fenêtre 'Préférences d'importation de Allplan'.

| 🔀 Conjunto de reglas para agrupar líneas de medición 👘 💼 💼 |                     |                                              |                                                      |                           |  |  |  |  |  |  |
|------------------------------------------------------------|---------------------|----------------------------------------------|------------------------------------------------------|---------------------------|--|--|--|--|--|--|
|                                                            |                     |                                              |                                                      |                           |  |  |  |  |  |  |
| Tipo de objetos                                            | Aplicar             | Descripción                                  | Tipo de agrupación                                   | Columnas auxiliares       |  |  |  |  |  |  |
| Mur                                                        | <ul><li>✓</li></ul> | Muro                                         | Acumular longitudes                                  |                           |  |  |  |  |  |  |
| SuL                                                        | <ul><li>✓</li></ul> | Superficie lateral                           | Acumular longitudes                                  |                           |  |  |  |  |  |  |
| Vig,Pil                                                    | <ul><li>✓</li></ul> | Vigas y pilares                              | Acumular unidades                                    |                           |  |  |  |  |  |  |
| SuT,SuS                                                    | ✓                   | Superficies de techo y suelo                 | Acumular parciales                                   | P_Función, P_Denominación |  |  |  |  |  |  |
| For                                                        | ✓                   | Forjados                                     | Acumular parciales                                   | P_Función, P_Denominación |  |  |  |  |  |  |
| Pta,Ven                                                    | ✓                   | Vanos de puertas y ventanas                  | Acumular unidades                                    |                           |  |  |  |  |  |  |
| Mac,Pzs                                                    | ✓                   | Macros de objetos                            | Acumular unidades                                    |                           |  |  |  |  |  |  |
| •                                                          | ✓                   | Resto de tipos de objetos                    | Agrupación específica                                |                           |  |  |  |  |  |  |
| Aceptar                                                    |                     | Grabar como op<br>Valores de <u>u</u> suario | ociones de usuario<br><u>V</u> alores de instalación | Cancelar                  |  |  |  |  |  |  |

Fig. 23

Dans la fenêtre 'Ensemble de règles pour regrouper les lignes de métré' la colonne 'Type d'objet' est une liste d'identifiants des types de lignes de métré séparées, par des virgules que reconnait Allplan. Un identificateur de type de ligne de métré est la partie non numérique de l'indicateur unique associé à chaque ligne de métré importée depuis un fichier XCA (colonne 'Id'). Il est aussi possible de mettre un astérisque (\*) pour représenter le reste des types.

Si vous éditez un type d'objet avec le bouton 'Editer', vous pourrez modifier les règles regrouper ces types d'objet.

| 🔭 Regla para agrupar líneas de medición                     | ×  |
|-------------------------------------------------------------|----|
| Abreviaturas de objetos Mur                                 | 0  |
| Descripción Muro                                            |    |
| Tipo de agrupación<br>◎ Sin agrupar                         |    |
| Acumular unidades                                           |    |
| Acumular parciales                                          |    |
| Acumular longitudes                                         |    |
| Agrupación específica                                       |    |
| Agrupación genérica                                         |    |
| Columnas auxiliares                                         |    |
| Columna para agrupar                                        |    |
|                                                             |    |
| Considerar el contenido de las columnas para agrupar líneas |    |
| Usar como comentario del grupo de líneas                    |    |
| Usar como comentario en líneas no agrupadas                 |    |
| Aceptar                                                     | ır |

Fig. 24

Types de regroupement :

- Sans regrouper les lignes de détails appartenant à ce groupe
- Accumuler partiels : Les lignes se regrouperont en accumulant les partiels de chaque ligne. C'est utile pour regrouper des surfaces de sol et de plafonds.
- Accumuler longueur : les lignes qui auront toute les donnée numérique excepté la longueur, la colonne B normalement.
- Regroupement spécifique : les lignes qui peuvent se regrouper au moyen de cette règle doivent contenir des données numériques dans les mêmes colonnes et les valeurs de toutes les colonnes excepté celle de la colonne indiquée pour accumuler doivent coïncider entre elles.
- Regroupement spécifique : les lignes se regroupent en fonction de trois paramètres additionnels.

Colonnes auxiliaires :

- Colonnes à regrouper : le nom des colonnes que l'on souhaite regrouper sera écrit suivant le contenu du fichier XCA.
- Considérer le contenu des colonnes pour regrouper les lignes : si cette option est choisie, les données contenues dans les colonnes sélectionnées seront comparées et seulement les lignes dont les données de ces colonnes coïncident entre elles seront regroupées.
- Utiliser comme commentaire du groupe de ligne : si cette option est choisie, les données contenues dans les colonnes marquées seront utilisées pour construire le commentaire principal de la ligne regroupée.
- Utiliser comme commentaire dans les lignes non regroupées : si cette option est choisie, les données contenues dans les colonnes marquées seront utilisées pour construire le commentaire principal des lignes qui ne sont pas regroupées.

Il est possible d'activer cette option depuis l'importation du fichier XCA pour maintenir les références des lignes de métrés pour une importation ultérieure du fichier XCA et pour pouvoir comparer le fichier externe avec la ligne équivalente dans la base de données. En utilisant l'option de regrouper les lignes de détail, celles-ci ne seront pas comparées avec les lignes existantes de la base de données, elles seront ajoutées. Pour éviter qu'elles soient dupliquées, vous devez éliminer les lignes qui ont pour origine 'Allplan' avant d'importer ou ne pas les regroupées au moment d'importer le fichier XCA. Vous devez les regrouper après l'importation à partir de l'option 'Regrouper lignes de métrés' du menu 'Afficher' > 'Configuration' en activant les options nécessaires pour le type de table de détail que vous souhaitez regrouper (métrés, exécution ou certification).

| Tipo de objetos Aplicar Descripción Tipo de agrupación                                                                                                    |   |                           |                       |  |  |  |  |  |
|----------------------------------------------------------------------------------------------------|---|---------------------------|-----------------------|--|--|--|--|--|
| Mur                                                                                                    |   | Muro                      | Acumular longitudes   |  |  |  |  |  |
| SuL                                                                                                    |   | Superficie lateral        | Acumular longitudes   |  |  |  |  |  |
| vig,Pil                                                                                                    |   | Vigas y pilares           | Acumular unidades     |  |  |  |  |  |
| SuT,SuS                                                                                                    |   | Superficies de techo y su | Acumular parciales    |  |  |  |  |  |
| For                                                                                                    |   | Forjados                  | Acumular parciales    |  |  |  |  |  |
| Pta,Ven 🔽 Vanos de puertas y venta Acumular unidades                                                                                                    |   |                           |                       |  |  |  |  |  |
| Mac,Pzs 🖌 Macros de objetos Acumular unidades                                                                                                    |   |                           |                       |  |  |  |  |  |
| •                                                                                                    | ✓ | Resto de tipos de objetos | Agrupación específica |  |  |  |  |  |
| Ambito de aplicación     Aplicar en tablas de detalle de medición     Aplicar en tablas de detalle de certificación     Aplicar en tablas de detalle de obra ejecutada |   |                           |                       |  |  |  |  |  |

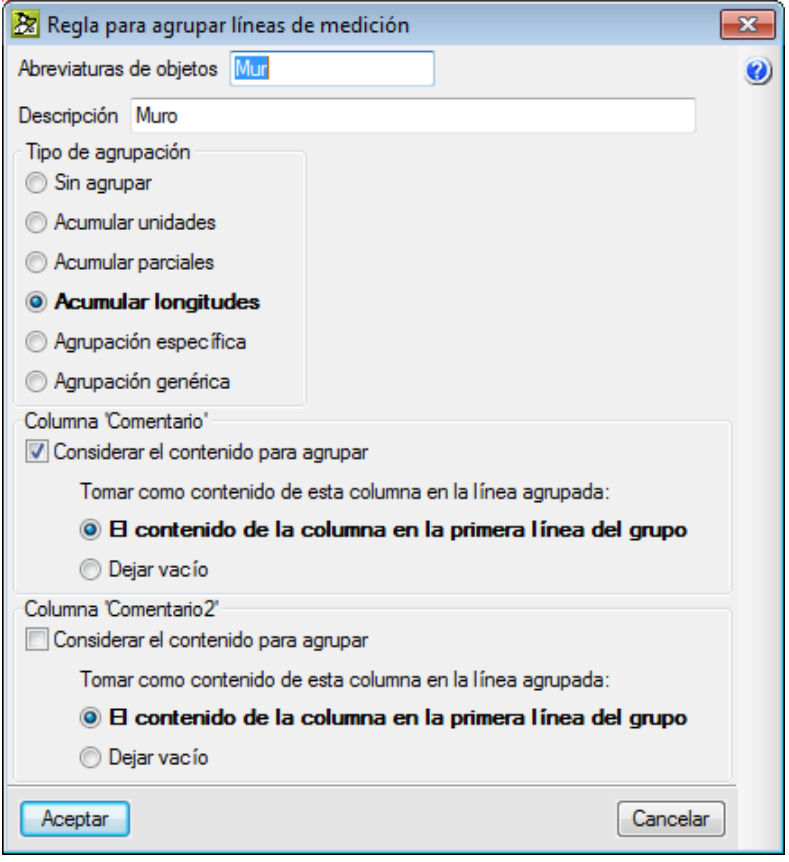

#### Regroupement de lignes de métrés de fichiers BC3 ou CSV

Pour regrouper les lignes de métré répétées, il faut utiliser l'option 'Regrouper les lignes de métrés' du menu 'Afficher' > 'Configuration'. Cette option permet de définir les règles pour regrouper les lignes de détail des tableaux de métré. Le regroupement de lignes de détail de métré est appliqué aux lignes importées du fichier de CAO/BIM, aux lignes importées d'un fichier BC3 ou CSV et aux lignes introduites par l'utilisateur. ...Pour Revit, ArchiCAD ou un métré réalisé de façon manuelle le regroupement peut être fait pour les objets du type astérisque (\*) (Fig. 27) puisque l'Id n'identifie pas le type d'objet auquel appartient le métré.

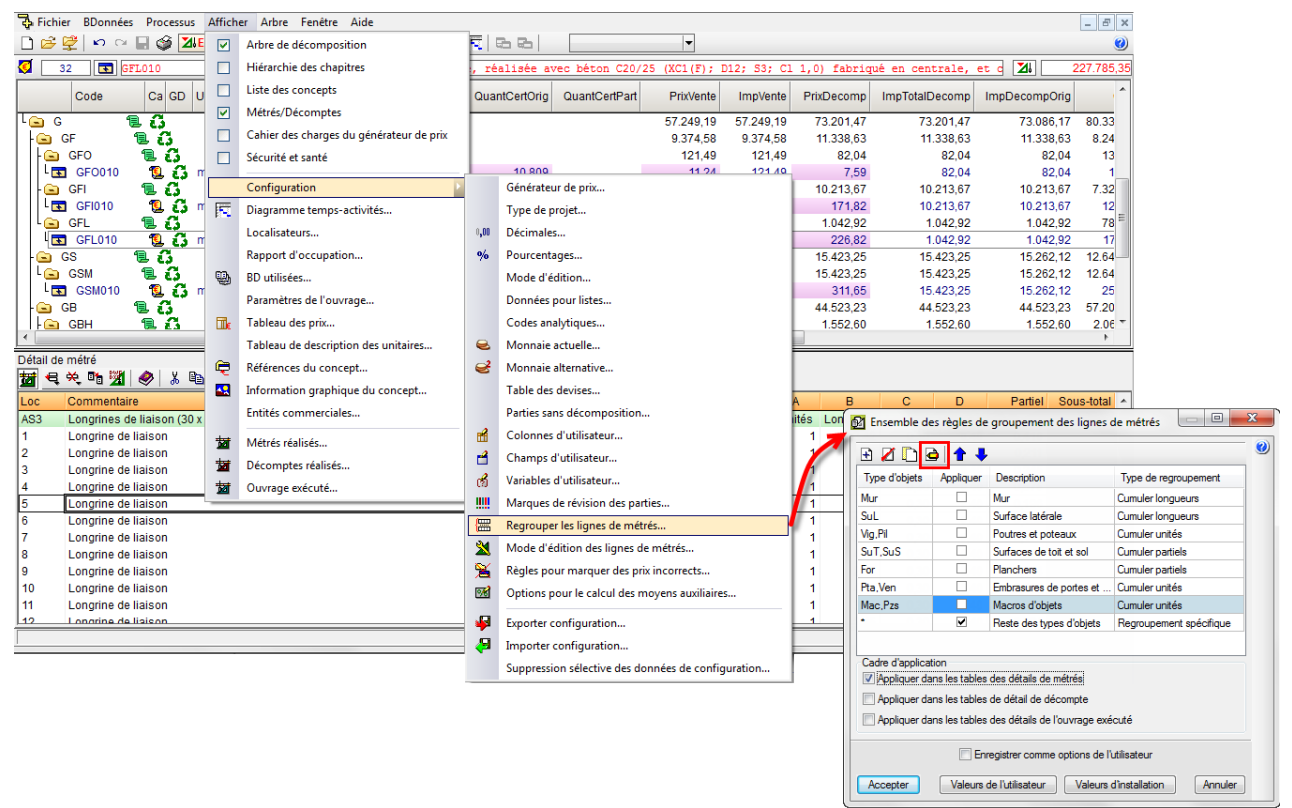

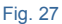

Pour faciliter ce processus, à partir de la version 2015.f, quand un métré est importé au format CSV, le contenu des tableaux est organisé en fonction des champs 'Commentaire' et 'Commentaires2'.

Dans tous les cas de regroupement de lignes de métré, celles-ci restent représentée dans les différentes tables de métré, décompte ou exécution au moyen de la couleur magenta et il est indiqué le nombre des lignes regroupées avec l'Id de chacune. De plus, en faisant un double clic sur l'Id regroupé, s'affichera une fenêtre avec les lignes regroupées.

| Raquímedes y control de obra - 2015.beta.f                        |                                                               |                              |              |             |               |             | • • ×        |
|-------------------------------------------------------------------|---------------------------------------------------------------|------------------------------|--------------|-------------|---------------|-------------|--------------|
| Archivo BDatos Procesos Mostrar Árbol Control de obra Ventana Ayu | da                                                            |                              |              |             |               |             | _ 8 ×        |
| 🕺 🖻 🖉 🗠 🗠 🔛 🤪 🛛 EJEMPLO1 🛛 💽 🗟 🚔 💆 🍓                              |                                                               | 📮 0 🕢 🗊 🗊 💷 🗉                |              |             |               |             | 0            |
| 529 NAP.001 m <sup>4</sup> Aislamiento intermedio en entr         | amados autoportantes de placas cons                           | tituido por: panel sem       | nirrígido de | lana mine:  | ral, espesor  | 45 🔏        | 1.430.032,42 |
| Código Doc. Pli SS GR Ud Resumen                                  |                                                               |                              | Cant         | Coste       | Importe       | CosteMant®  | ImpMant A    |
| 🕞 NA 📜 🚺 Aislamientos                                             |                                                               |                              | 1,000        | 93.064,99   | 93.064,99     | 1.598,35    | 1.598,35     |
| 🔹 NAL.001 🕵 🐉 m² Aislamiento térmico y acústico de                | suelos flotantes formado por panel rígido de                  | lana mineral, según UNE-     | 1.298,510    | 25,30       | 32.852,30     |             |              |
| 🔲 🖪 NAL.002 🔨 🐔 m² Aislamiento térmico y acústico de              | suelos flotantes formado por panel rígido de                  | poliestireno expandido ela   | 567,770      | 5,30        | 3.009,18      |             |              |
| NAP.001 🚺 🚺 m <sup>2</sup> Aislamiento intermedio en entram       | nados autoportantes de placas constituido po                  | r: panel semirrígido de lan: | 5.691,590    | 4,57        | 26.010,57     | 0,09        | 512,24       |
| AISIAMIENTO TERMICO POR EL EXTERIOR                               | r de muros en contacto con el terreno, formad                 | o por panel rigido de polle: | 724,070      | 43,08       | 31.192,94     | 1,50        | 1.086,11     |
|                                                                   |                                                               |                              | 1.000        | 43.893.12   | 43.893.12     | 347.55      | 347.55       |
| NIM.001 NIM 🔨 🛃 m² Impermeabilización de muro de s                | ótano o estructura enterrada, por su cara exte                | rior, con emulsión asfáltica | 724,070      | 51,07       | 36.978,25     |             |              |
| 🔹 NIM.002 🛛 🛯 😨 🥻 m² Drenaje de muro de sótano o estr             | ructura enterrada, por su cara exterior, con lán              | nina drenante nodular de p   | 724,070      | 9,55        | 6.914,87      | 0,48        | 347,55       |
|                                                                   |                                                               |                              |              |             |               |             |              |
| P U Particiones                                                   |                                                               |                              | 1,000        | 194.380,81  | 194.380,81    | 6.371,53    | 6.371,53     |
| Defensas interiores                                               |                                                               |                              | 1,000        | 1.449,50    | 1.449,50      | 72,52       | 72,52        |
| PDB 002 PDB 10 C m Pasamanos metálico para escale                 | era recta de un tramo                                         |                              | 13,400       | 25.90       | 1.443,50      | 1.30        | 12,52        |
|                                                                   |                                                               |                              |              |             |               |             |              |
| 🕒 🕒 PP 🔋 🕄 Puertas de paso interiores                             |                                                               |                              | 1,000        | 42.410,96   | 42.410,96     | 2.424,69    | 2.424,69     |
| 🔲 🖬 PPA.001 🛛 PPA 🔨 👸 Ud PUERTAACUSTICA HABITACIONE               | ES                                                            |                              | 31,000       | 543,04      | 16.834,24     |             |              |
| PPC.001 PPC 🧕 🚺 Ud Puerta de paso de acero galvaniz:              | ado de una hoja, 700x2045 mm                                  |                              | 4,000        | 85,56       | 342,24        | 9,41        | 37,64        |
| PPC.002 PPC U 23 Ud Puerta de paso de acero galvaniz:             | ado de una hoja, 800x2045 mm                                  |                              | 5,000        | 93,83       | 469,15        | 10,32       | 51,60        |
| PPC.003 PPC S F Od Puerta de paso de acero galvaniza              | ado de una hoja, 900x2045 mm<br>ado de dos bojas 1440x2045 mm |                              | 4,000        | 200.66      | 802.64        | 23.14       | 92.56        |
| PPC.005 PPC 1 C Ud Puerta de paso de acero galvaniz               | ado de dos hojas, 1440x2045 mm de luz v alti                  | ura de paso, acabado dalv;   | 2,000        | 216,76      | 433.52        | 23,14       | 47.68        |
|                                                                   |                                                               |                              |              |             |               |             | · ·          |
| Detaile de medición CantCentOrig                                  | 5 691 590 -5 691 590                                          |                              |              |             |               |             |              |
| Loc Comentario                                                    | Origen                                                        | ld Fórn                      | nula A       | В           | C D           | Parcial     | Subtotal A   |
| 385 MURO TR02 01. Primera MATERIAL@Ai                             | slante. Genérico CSV                                          | [11]                         |              | 110,98      |               | 10,780      |              |
| 386 MURO TR02 01. Primera MATERIAL@Ai                             | slante. Genérico CSV                                          | [8] 2789734-MA01 2789        | 695-MA01 278 | 9771-MA01 2 | 633752-MA01 2 | 637038-MA01 |              |
| 387 MURO TR02 01. Primera MATERIAL@Ai                             | slante. Genérico CSV                                          | [3] 2633948-MA01 2864        | 312-MA01 364 | 2300-MA01 2 | 636926-MA01 2 | 634016-MA01 |              |
| 388 MURO TR02 01. Primera MATERIAL@Ai:                            | slante. Genérico CSV                                          | 2632039300 11/01             |              | 4 4.00      |               | 4 020       |              |
| 389 MURO TRU2 01. Primera MATERIAL@Al                             | slante. Generico CSV                                          | 2037039-MA01                 |              | 1 1,23      |               | 1,230       |              |
| 391 MURO TR02 A1C 01 Primera MATERIAL@Ai                          | slante Genérico CSV                                           | 4480289-MA01                 |              | 1 0.87      |               | 0,840       |              |
| 392 MURO TR02.A1C 01. Primera MATERIAL@Ai                         | slante, Genérico CSV                                          | 767467-MA01                  |              | 1 1.14      |               | 1,140       |              |
| 393 MURO TR02.A1C 01. Primera MATERIAL@Ai                         | slante. Genérico CSV                                          | 767476-MA01                  |              | 1 0,76      |               | 0,760       |              |
| 394 MURO TR02.A1C 01. Primera MATERIAL@Ai:                        | slante. Genérico CSV                                          | 4480307-MA01                 |              | 1 1,09      |               | 1,090       |              |
| 395 MURO TR02.A1C 01. Primera MATERIAL@Ai                         | slante. Genérico CSV                                          | 3707145-MA01                 |              | 1 0,69      |               | 0,690       |              |
| 396 MURO TR02.A1C 01. Primera MATERIAL@Ai                         | slante. Genérico CSV                                          | 4480335-MA01                 |              | 1 0,63      |               | 0,630       |              |
| 397 MURO 1R04 01. Primera MATERIAL@Ai:                            | slante. Genérico CSV                                          | 3655738-MA01                 |              | 1 4,05      |               | 4,050       |              |
| 390 MURO TR04 ST_03. Forjado 1 MATERIAL@Al                        | slante. Genérico CSV                                          | 4041927-MAU1<br>3724600-MA01 |              | 1 22.04     |               | 9,160       |              |
| 400 MURO TR04 ST 03. Foriado 1 MATERIAL@Ali                       | slante. Genérico CSV                                          | 3724910-MA01                 |              | 1 18.59     |               | 18,590      |              |
|                                                                   | 000                                                           |                              |              |             |               | .0,000      |              |
| [1]                                                               |                                                               |                              |              |             |               | 5.691,590   | 5.691,590    |
|                                                                   |                                                               |                              |              |             |               | 5.691,590   | 5.691,590    |
|                                                                   |                                                               |                              |              |             |               |             | +            |
|                                                                   |                                                               |                              |              |             |               |             |              |

| _ |    | - | - |
|---|----|---|---|
|   | in |   | 0 |
|   | IU | ~ | 0 |
|   | ~  |   |   |

| NOUVEAU: Arbre de décomposition              |                                                |                                  |               | Γ                |              |
|----------------------------------------------|------------------------------------------------|----------------------------------|---------------|------------------|--------------|
|                                              | Transport dog towned dong to chaption avec ab  |                                  | apprior do 12 | •                | 202 101 24   |
|                                              | Inansport des terres dans le chantier, avec ch | large mecanique sur              | Camion de 12  |                  | 292.191,24   |
| Code Ca SS GD Uté                            | Résumé Quant Coût Mor                          | atent PrivMeint <sup>®</sup> Mor | Mouvea        | 1 Coût 1         | Montant 1    |
|                                              | Lignes de détails regroupées                   | Ľ                                |               | 0 147.452.700    | 147.452.70 ≡ |
|                                              | 😼 Exporter 🎯 Récapitulatif                     |                                  |               | 0 7.868,780      | 7.868,78     |
|                                              | Commentaire                                    | A B                              | C D           | 0 490,000        | 490,00       |
| ATN010 🔨 🕻 m²                                | Longrine de liaison                            | 1.00000000 3.420                 | 0.300 0.500   | 0 0,490          | 490,00       |
|                                              | Longrine de liaison                            | 1.00000000 1.760                 | 0.300 0.500   |                  |              |
|                                              | Longrine de liaison                            | 1,00000000 3,920                 | 0,300 0,500   | 0 6.574,820      | 6.574,82     |
| ATE020 1 2 m <sup>2</sup>                    | Longrine de liaison                            | 1,00000000 2,450                 | 0,300 0,500   | 2 0,000          | 4.819,40     |
| ATE020b 10 m <sup>3</sup>                    | Longrine de liaison                            | 1,00000000 3,150                 | 0,300 0,500   | 2 24,030         | 1 688 88     |
|                                              | Longrine de liaison                            | 1,00000000 2,450                 | 0,300 0,500   | 24,000           | 1.000,00     |
|                                              |                                                |                                  |               | 0 803,960        | 803,96       |
| ATT010 📜 👸 m³                                |                                                |                                  |               | 4 0,840          | 803,96 +     |
| Détail de métré                              |                                                |                                  |               |                  |              |
| 📅 🗨 🌂 📬 🧏 🤌 🗼 🛍 🛍                            |                                                |                                  |               |                  |              |
| Loc Commentaire                              |                                                |                                  |               | Partiel          | Sous-total A |
| AS1                                          |                                                |                                  |               |                  |              |
| 1 Sous-sol 1                                 |                                                |                                  |               | 650 724,722      |              |
| [1]                                          |                                                |                                  |               | 724,722          | 724,722      |
| AS1 Longrine de liaison (30 x 30 x 50)cr     |                                                | Unités Longueur                  | Largeur Haut  | eur              | =            |
| 1 Longrine de liaison                        | [6]                                            | 1 17,150                         | 0,300 0,      | 500 2,574        |              |
| [2]                                          |                                                |                                  | 1 11          | 2,574            | 2,574        |
| AST<br>1 Complian ingléan (1 E x 1 E x 0 6E) |                                                | Unites Longueur                  | Largeur Haut  | eur<br>650 4 200 |              |
| 2 Semelles isolées (2 x 2 x 0.65)cm          |                                                | 3 1,500                          | 2,000 0,      | 650 5200         |              |
| 3 Semelles filantes (Murs de sous-so         | n                                              | 1 62 250                         | 1 500 0,      | 650 60 694       |              |
|                                              | ''                                             | . 02,200                         | 1,000 0,      | 00,004           | -            |

A tout moment, il est possible de réorganiser toutes les lignes de métré en désactivant l'option permettant de regrouper les lignes de métré 'Appliquer dans les tables des détails de métrés (ou de décompte ou de l'ouvrage exécuté)' de la fenêtre 'Ensemble des règles de groupement des lignes de métrés' accessible dans 'Afficher' > 'Configuration' > 'Regrouper les lignes de métrés'.

Les champs qui ne s'additionnent pas dans le regroupement permettent d'être édités pour changer les données, se qui se répercutera sur toutes les lignes regroupées.

| - 🖧 N | To NOUVEAU: Arbre de décomposition |          |                     |                     |                |                           |            |            |             |        |                       |                      |                    |                   |                      |     |
|-------|------------------------------------|----------|---------------------|---------------------|----------------|---------------------------|------------|------------|-------------|--------|-----------------------|----------------------|--------------------|-------------------|----------------------|-----|
| 🦪 [   | 63                                 | AT1      | 010                 |                     | m <sup>3</sup> | Transport des terre       | es dans le | chantier,  | avec charg  | e méca | nique sur             | camion               | de 12 t.           | 2.                | 292.191              | ,24 |
|       | Code                               |          | Ca S                | S GD                | Uté            | Résumé                    | Quant      | Coût       | Montant     | PrixM  | aint <sup>®</sup> Mor | ntMaint <sup>N</sup> | Vouveau<br>Quant 1 | Nouveau<br>Coût 1 | Nouveau<br>Montant 1 |     |
|       | Α                                  | 1        | ć                   | 3                   | VF             | RD et aménagements extéri | 1,000      | 211.501,81 | 211.501,81  | 6.93   | 82,99 6.              | 932,99               | 1,000              | 147.452,700       | 147.452,70           | Ξ   |
|       | a At                               | t,       |                     | ដ                   | Т              | errassement               | 1,000      | 71.917,89  | 71.917,89   |        |                       |                      | 1,000              | 7.868,780         | 7.868,78             |     |
|       | 🖃 ATN                              |          |                     | - G_                |                | Nettoyage et décapage du  | 1,000      | 490,00     | 490,00      |        |                       |                      | 1,000              | 490,000           | 490,00               |     |
|       | - 💽 ATNO'                          | 10       | 1                   | 6                   | m²             | Débroussaillage et netto  | 1.000,000  | 0,49       | 490,00      |        |                       | 1.                   | 000,000            | 0,490             | 490,00               |     |
|       | 🖃 ATF                              |          | 1                   | 6                   |                | Déblais                   | 1,000      | 70.623,93  | 70.623,93   |        |                       |                      | 1,000              | 6.574,820         | 6.574,82             |     |
|       | - 📧 ATF04                          | 0        | 1                   | - 6                 | m³             | Fouille en sous-sol dans  | 724,722    | 6,65       | 4.819,40    |        |                       |                      | 724,722            | 6,650             | 4.819,40             |     |
|       | - 💽 ATF02                          | 0        | 1                   | ្                   | m³             | Excavation en bandes po   | 727,296    | 25,85      | 18.800,60   |        |                       |                      | 2,574              | 25,850            | 66,54                |     |
|       | - 💽 ATF02                          | 0b       | 1                   | - 6                 | m³             | Excavation en puits pour  | 1.956,052  | 24,03      | 47.003,93   |        |                       |                      | 70,282             | 24,030            | 1.688,88             |     |
|       | L 💌                                |          |                     | -                   |                |                           |            |            |             |        |                       |                      |                    |                   |                      |     |
|       |                                    |          | 1                   | 13                  |                | Transport des terres      | 1,000      | 803,96     | 803,96      |        |                       |                      | 1,000              | 803,960           | 803,96               |     |
| Ш     | ATT01                              | 0        | <u>1</u>            | <u>ڏ</u> ي          | m³             | Transport des terres dan  | 957,094    | 0,84       | 803,96      |        |                       |                      | 957,094            | 0,840             | 803,96               | Ŧ   |
| Détai | l de métré                         |          |                     |                     |                | QuantCertO                | rig 🗸      | Quant      | Excès d'ouv | /rage  |                       |                      |                    |                   |                      |     |
| 趥     | € × ¤                              | 2        | 🤣   🖉               | X 🗈                 | ß              | 🖻 📠 💆 961                 | 1,346      | 957,094    | 4,          | ,252   |                       |                      |                    |                   |                      |     |
| Loc   | Commen                             | taire    |                     |                     |                |                           | ld         | F          | ormule      | А      | В                     | С                    | D                  | Partiel           | Sous-total           |     |
| AS1   |                                    |          |                     |                     |                |                           |            |            |             | Unités | Superficie            |                      |                    |                   |                      |     |
| 1     | Sous-sol                           | 1        |                     |                     |                |                           |            |            |             | 1      | 273,480               |                      | 2,65               | 724,722           |                      |     |
| [1]   |                                    |          |                     |                     |                |                           |            |            |             |        |                       |                      |                    | 724,722           | 724,722              |     |
| AS1   | Longrine                           | de liais | son (30             | ) x 30 x            | 50)cn          | 1                         |            |            |             | Unités | Longueur              | Largeur              | Hauteur            |                   |                      | =   |
| 1     | Longrine                           | de liais | son                 |                     |                |                           | [6]        |            |             | 1      | 17,150                | 0.300                | 0,50               | 2,574             |                      |     |
| [2]   |                                    |          |                     |                     |                |                           |            |            |             | 11-344 | 1                     | 1                    |                    | 2,574             | 2,574                |     |
| AST   | Comollos                           | icológ   | o (1 E              | v 1 E v             | 0.6510         |                           |            |            |             | onites | Longueur<br>1 E00     | Largeur<br>1 E00     | nauteur            | 4 200             |                      |     |
|       | Semelles                           | icológ   | 5 (1,5)<br>c (2 v 1 | × 1,0 X<br>2 × 0.6P | 0,00)0<br>0.cm | ani                       |            |            |             | 3      | 2,000                 | 2,000                | 0,00               | 4,388<br>5 5 200  |                      |     |
| 2     | Semelles                           | filante  | e (Mur              | c do co             |                | N).                       |            |            |             | 2      | 62 250                | 2,000                | 0,05               | 0,200             |                      |     |
| l 📭   | Gernelles                          | mante    | a (mui)             | 5 ue 51             | 103-30         | ,,,                       |            |            |             |        | 02,200                | 1,500                | 0,051              | 00,054            |                      | -   |
|       |                                    |          |                     |                     |                |                           |            |            |             |        |                       |                      |                    |                   |                      |     |

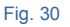

## 1.7.5. Localisateurs de métrés de budget

La mission des localisateurs est de pouvoir lister un budget, organiser ses métrés pour avoir une classification définie par l'utilisateur. Les localisateurs permettent d'élaborer un budget composé d'autres sous-budgets (comme par exemple, un projet par phases), en indiquant pour chaque sous-table de métré, dans l'entête de la sous-table et dans la colonne 'Loc', son emplacement dans l'exécution du projet. Cette localisation est réalisée au moyen d'un code alphanumérique de trois caractères maximum qui définie les niveaux hiérarchique que vous désirez établir dans le budget. Il peut y avoir trois niveaux maximum. La configuration de cet outils est localisée dans le menu 'Afficher' > 'Localisateurs'.

Exemple de localisateurs :

#### Exemple A

|        | Position 1            | Position 2 |
|--------|-----------------------|------------|
|        |                       | Maison     |
|        | Maison individuelle 1 | Piscine    |
|        |                       | Jardin     |
|        |                       | Maison     |
| Projet | Maison individuelle 2 | Piscine    |
|        |                       | Jardin     |
|        |                       | Maison     |
|        | Maison individuelle 3 | Piscine    |
|        |                       | Jardin     |

#### Exemple B

|        | Position 1 | Position 2   | Position 3 |
|--------|------------|--------------|------------|
|        |            | Edifice A    | Locaux     |
|        | Phase 1    | Lunice A     | Maison     |
|        | Flidse     |              | Jardin     |
| Projet |            | Zone commune | Piscine    |
| Fiojet |            | Edifico B    | Locaux     |
|        | Phase 2    | Euliice D    | Maison     |
|        | Phase 2    | Edifica C    | Locaux     |
|        |            |              | Maison     |

Exemple C. Cet exemple peut servir pour contrôler, au moyen des métrés, le sous-traitant qui exécutera la partie du projet.

|        | Position 1 | Position 2         | Position 3      |
|--------|------------|--------------------|-----------------|
|        |            |                    | Sous-traitant 1 |
|        |            | Sous-sol           | Sous-traitant 2 |
|        |            |                    | Sous-traitant 3 |
|        |            |                    | Sous-traitant 1 |
|        | Phase 1    | rez de<br>chaussée | Sous-traitant 2 |
|        |            |                    | Sous-traitant 3 |
|        |            |                    | Sous-traitant 1 |
|        |            | Etage 1            | Sous-traitant 2 |
|        |            |                    | Sous-traitant 3 |
| Projet |            |                    | Sous-traitant 1 |
|        |            | Sous-sol           | Sous-traitant 2 |
|        |            |                    | Sous-traitant 3 |
|        |            |                    | Sous-traitant 1 |
|        | Phase 2    | Rez de<br>chaussée | Sous-traitant 2 |
|        |            |                    | Sous-traitant 3 |
|        |            |                    | Sous-traitant 1 |
|        |            | Etage 1            | Sous-traitant 2 |
|        |            |                    | Sous-traitant 3 |

La classification des métrés est définie dans la fenêtre qui apparait sur la Fig. 31.

| Position 1 Position 2 Position 3                                                                             |                                                            |                                                            |
|----------------------------------------------------------------------------------------------------|------------------------------------------------------------|------------------------------------------------------------|
| Titres non localisés                                                                                         |                                                            |                                                            |
| 🗄 💋 🕇 🕇 🦊                                                                                                    |                                                            |                                                            |
| Digit Utilisation Titre                                                                                      |                                                            |                                                            |
|                                                                                                    |                                                            |                                                            |
|                                                                                                    |                                                            |                                                            |
|                                                                                                    |                                                            |                                                            |
|                                                                                                    |                                                            |                                                            |
|                                                                                                    |                                                            |                                                            |
|                                                                                                    |                                                            |                                                            |
|                                                                                                    |                                                            |                                                            |
|                                                                                                    |                                                            |                                                            |
|                                                                                                    |                                                            |                                                            |
|                                                                                                    |                                                            |                                                            |
|                                                                                                    |                                                            |                                                            |
| nnées pour l'exécution des listes                                                                            |                                                            |                                                            |
| nnées pour l'exécution des listes<br>Ordre de priorité                                                       | Niveau de profondeur                                       | Ordre non localisés                                        |
| nnées pour l'exécution des listes<br>Ordre de priorité<br>Position 1 〔1 ▼〕                                   | Niveau de profondeur<br>1 niveau                           | Ordre non localisés                                        |
| nnées pour l'exécution des listes<br>Ordre de priorité<br>Postion 1 1 -<br>Postion 2 2 - V                   | Niveau de profondeur<br>1 niveau<br>2 niveaux              | Ordre non localisés                                        |
| nnées pour l'exécution des listes<br>Ordre de priorité<br>Position 1 1 -<br>Position 2 2 -                   | Niveau de profondeur<br>1 niveau<br>2 niveaux              | Ordre non localisés<br>Ordre début<br>Au début<br>A la fin |
| nnées pour l'exécution des listes<br>Ordre de priorité<br>Position 1 1 •<br>Position 2 2 •<br>Position 3 3 • | Niveau de profondeur<br>1 niveau<br>2 niveaux<br>3 niveaux | Ordre non localisés<br>Au début<br><b>(a) À la fin</b>     |
| nnées pour l'exécution des listes<br>Ordre de priorité<br>Position 1 1 •<br>Position 2 2 •<br>Position 3 3 • | Niveau de profondeur<br>1 niveau<br>2 niveaux<br>3 niveaux | Ordre non localisés<br>Au début<br>A la fin                |

Une fois la classification de l'utilisateur définie, l'utilisateur doit situer les différents codes dans les sous-tables de métrés (il est possible de le faire pour chacune des sous-tables de métré, de vente, d'étude ou d'exécution) de chaque partie. Pour mieux comprendre ceci, voir l'exemple A :

Supposez qu'est fait le budget d'une promotion de trois maisons individuelles et que chacune d'elle contienne une maison, un jardin et une piscine. Vous voulez avoir le budget total des trois maisons, mais aussi avoir la possibilité d'obtenir un récapitulatif séparé pour les métrés des trois maisons.

S'établira alors une classification suivant un premier niveau qui séparera chacune des trois maisons et dans un second niveau, qui séparera les métrés de la maison, du jardin et de la piscine. Dans la boite de dialogue de la Fig. 32, sélectionnez l'onglet 'Position 1', indiquez que le projet contient 2 niveaux de localisateurs dans la partie inférieur 'Niveaux de profondeur'.

| Position | n 1 Position 2                                                    | Position 3         |                                               |                  |     |
|----------|-------------------------------------------------------------------|--------------------|-----------------------------------------------|------------------|-----|
| Titres r | non localisés                                                     | Autres métrés      |                                               |                  |     |
| 🕀 🎽      | 1 🛧 🦊                                                             |                    |                                               |                  |     |
| Digit    | Utilisation                                                       | Titre              |                                               |                  |     |
| 1        | 0                                                                 | Maison individuel  | le n°1                                        |                  |     |
| 2        | 0                                                                 | Maison individuel  | le n°2                                        |                  |     |
| 3        | 0                                                                 | Maison individuel  | le n°3                                        |                  |     |
|          |                                                                   |                    |                                               |                  |     |
| onnées   | pour l'exécutio                                                   | n des listes       |                                               |                  |     |
| nnées    | pour l'exécutio<br>Ordre de prior                                 | n des listes       | Niveau de profondeur                          | Ordre non locali | sés |
| mées     | pour l'exécutio<br>Ordre de prior<br>Position 1 1                 | n des listes<br>.é | Niveau de profondeur<br>O 1 niveau            | Ordre non locali | sés |
| onnées   | pour l'exécutio<br>Ordre de prior<br>Position 1 1<br>Position 2 2 | n des listes       | Niveau de profondeur<br>1 niveau<br>2 niveaux | Ordre non locali | sés |

Fig. 32

Pour les métrés qui n'indique aucun code de localisateurs dans les sous-tables, tapez le texte 'Autres métrés' dans le champ 'Titres non localisés'.

Dans le tableau qui se trouve dans le premier onglet ' Position 1', ajoutez trois lignes avec le contenu de la Fig. 32 avec le bouton 'Ajouter nouvel élément à la liste' 主. Dans la première ligne, tapez dans la colonne 'Digit' la valeur '1' et le texte 'Maison individuelle n°1' dans la colonne 'Titre'. Dans les deux lignes suivantes, tapez le contenu de la Fig. 32. Ainsi, sont définis les localisateurs du premier niveau. Sélectionnez ensuite l'onglet 'Position 2' et ajoutez trois lignes avec le contenu de la Fig. 33 au moyen du bouton 'Ajouter nouvel élément à la liste 🛨. Dans la première ligne, tapez dans la colonne 'Digit' la valeur 'M' et le texte 'Maison' dans la colonne 'Titre'. Dans les deux lignes suivantes, tapez le contenu de la Fig. 33. Ainsi, ont été définis les localisateurs du second niveau. Pour les codes de chaque niveau la lettre ou le numéro des autres niveaux peut être répété.

| tres de la | ocalisateurs                                                                      |                         |                                                            |                                                 |   |
|------------|-----------------------------------------------------------------------------------|-------------------------|------------------------------------------------------------|-------------------------------------------------|---|
|            |                                                                                   |                         |                                                            |                                                 |   |
| Position   | 1 Position 2                                                                      | Position 3              |                                                            |                                                 | _ |
| Titres n   | ion localisés                                                                     | Autres métrés           |                                                            |                                                 |   |
| 🕀 🖊        | í 🚹 🦊                                                                             |                         |                                                            |                                                 |   |
| Digit      | Utilisation                                                                       | Titre                   |                                                            |                                                 |   |
| М          | 0                                                                                 | Maison                  |                                                            |                                                 |   |
| P          | 0                                                                                 | Piscine                 |                                                            |                                                 |   |
| J          | 0                                                                                 | Jardin                  |                                                            |                                                 |   |
| 1          |                                                                                   |                         |                                                            |                                                 |   |
|            |                                                                                   |                         |                                                            |                                                 |   |
|            |                                                                                   |                         |                                                            |                                                 |   |
|            |                                                                                   |                         |                                                            |                                                 |   |
|            |                                                                                   |                         |                                                            |                                                 |   |
|            |                                                                                   |                         |                                                            |                                                 |   |
|            |                                                                                   |                         |                                                            |                                                 |   |
|            |                                                                                   |                         |                                                            |                                                 |   |
| onnées p   | pour l'exécutio                                                                   | n des listes            |                                                            |                                                 |   |
| pnnées p   | pour l'exécutio                                                                   | n des listes            | Niveau de profondeur                                       | Ordre non localisés                             |   |
| pnnées p   | oour l'exécutio<br>Ordre de prior<br>Position 1 1                                 | n des listes            | Niveau de profondeur                                       | Ordre non localisés                             |   |
| pnnées p   | oour l'exécutio<br>Ordre de prior<br>Position 1 1                                 | n des listes            | Niveau de profondeur                                       | Ordre non localisés<br>⊚ Au début               |   |
| onnées p   | oour l'exécutio<br>Ordre de prior<br>Position 1 1<br>Position 2 2                 | n des listes            | Niveau de profondeur<br>1 niveau<br>2 niveaux              | Ordre non localisés<br>O Au début               |   |
| onnées p   | Dour l'exécutio<br>Ordre de prior<br>Position 1 1<br>Position 2 2<br>Position 3 3 | n des listes<br>té      | Niveau de profondeur<br>1 niveau<br>2 niveaux<br>3 niveaux | Ordre non localisés<br>O Au début<br>O A la fin |   |
| prinées p  | Dour l'exécutio<br>Ordre de prior<br>Position 1 1<br>Position 2 2<br>Position 3 3 | n des listes<br>té<br>V | Niveau de profondeur<br>1 niveau<br>2 niveaux<br>3 niveaux | Ordre non localisés<br>O Au début<br>O A la fin |   |
| onnées p   | Dour l'exécutio<br>Ordre de prior<br>Position 1 1<br>Position 2 2<br>Position 3 3 | n des listes<br>té<br>v | Niveau de profondeur<br>1 niveau<br>2 niveaux<br>3 niveaux | Ordre non localisés<br>Au début<br>Ala fin      |   |

Ainsi, à mesure que sont introduits les tableaux et les sous tables de métré, il faudra indiquer le localisateur correspondant. Le localisateur d'une table de métrés se situe dans la ligne de l'entête d'une sous-table, dans la colonne 'Loc' comme on peut le voir sur la Fig. 34.

| ٦¢       |         | UVEAU:Arbre de   | décom    | position    | n     |                             |           |             |             |           |            |                       |                   | - • •                  |
|----------|---------|------------------|----------|-------------|-------|-----------------------------|-----------|-------------|-------------|-----------|------------|-----------------------|-------------------|------------------------|
| 3        |         | 40 💽 🗛           | A0010    |             | π     | 1 Tranchée drainante r      | emplie av | ec grave fi | ltrante nor | n classif | iée, au fo | nd de laque           | ile 📶             | 297.084,77             |
|          |         | Code             | Ca       | SS GD       | Uté   | Résumé                      | Quant     | Coût        | Montant     | PrixMaint | B MontMair | nt Nouveau<br>Quant 1 | Nouveau<br>Coût 1 | Nouveau A<br>Montant 1 |
| Г        |         | 🔨 ATF040         | ۹        | - G         | m³    | Fouille en sous-sol dans (  | 724,722   | 6,65        | 4.819,40    |           |            | 724,722               | 6,650             | 4.819,40               |
|          | +       | ATF020           | 1        | ្           | m³    | Excavation en bandes pou    | 727,296   | 25,85       | 18.800,60   |           |            | 2,574                 | 25,850            | 66,54 =                |
|          | '[      | ATF020b          | 1        | ្           | m³    | Excavation en puits pour fo | 1.956,052 | 24,03       | 47.003,93   |           |            | 70,282                | 24,030            | 1.688,88               |
|          | L       | ATT 🖸            | 1        | é.S         |       | Transport des terres        | 1,000     | 803,96      | 803,96      |           |            | 1,000                 | 803,960           | 803,96                 |
|          | "       | <b>T</b> ATT010  | 1        | 23          | m³    | Transport des terres dans   | 957,094   | 0,84        | 803,96      |           |            | 957,094               | 0,840             | 803,96                 |
|          | L 🕒     | AA               | 1        | <b>G</b>    | /     | Assainissement              | 1,000     | 144.477,45  | 144.477,45  | 7.080,4   | 1 7.080,4  | 1 1,000               | 139.583,920       | 139.583,92             |
|          | - 🕒     | AAO              | 1        | <u> </u>    |       | Drainage                    | 1,000     | 144.451,81  | 144.451,81  | 7.076,8   | 2 7.076,8  | 2 1,000               | 139.558,280       | 139.558,28             |
|          |         | \star AAO010     | 1        |             | m     | Tranchée drainante rempl    | 204,750   | 35,85       | 7.340,29    | 1,0       | 8 221,1    | 3 68,250              | 35,850            | 2.446,76               |
|          | L       | AAO030           | 1        | - 8         | U     | Puits drainant préfabriqué  | 115,474   | 1.187,38    | 137.111,52  | 59,3      | 7 6.855,6  | 9 115,474             | 1.187,380         | 137.111,52             |
|          | L 🕒     | AAA              | 1        | é.»         |       | Caniveaux et avaloirs       | 1,000     | 25,64       | 25,64       | 3,5       | 9 3,5      | 9 1,000               | 25,640            | 25,64                  |
| 븓        |         | 1                | <u> </u> | <i>7</i> .8 |       | Austria sinh side an DUO    | 4 000     | 05.04       | 05.04       |           | <u> </u>   | 4 000                 | 05.040            | 05.04                  |
| De       | etali o |                  |          | u 📭         | -     |                             |           | Quant       | Differer    | nce       |            |                       |                   |                        |
| <u>k</u> |         | 1 <b>%</b> 10 20 | 1        | 7 <b>E</b>  | E     |                             | 250       | 204,750     | -130,50     | 00        |            |                       |                   |                        |
| L        | oc      | Commentaire      |          |             |       |                             | ld        |             | Formule     | A         | В          | С                     | D Part            | iel Sous-total         |
| 1        | M       |                  |          |             |       |                             |           |             |             | Unités    | Longueur   |                       |                   |                        |
| 11       |         | Bande drainan    | ite bord | ant le m    | ur de | sous-sol                    |           |             |             | 1         | 68,250     |                       | 68,2              | 50                     |
| [1       | 1       |                  |          |             |       |                             |           |             |             |           |            |                       | 68,2              | 50 68,250              |
| 2        | M       |                  |          |             |       |                             |           |             |             | Unités    | Longueur   |                       |                   |                        |
| 1        |         | Bande drainan    | ite bord | ant le m    | ur de | sous-sol                    |           |             |             | 1         | 68,250     |                       | 68,2              | 50                     |
| 12       | 21      |                  |          |             |       |                             |           |             |             |           |            |                       | 68,2              | 50 68,250              |
| 3        | M       |                  |          |             |       |                             |           |             |             | Unités    | Longueur   |                       |                   |                        |
| 1        |         | Bande drainan    | ite bord | ant le m    | ur de | sous-sol                    |           |             |             | 1         | 68,250     |                       | 68,2              | 50                     |
| [3       | 3]      |                  |          |             |       |                             |           |             |             |           |            |                       | 68,2              | 50 68,250              |
|          |         |                  |          |             |       |                             |           |             |             |           |            |                       | 204,7             | 50 204,750             |

Si dans une même partie vous avez les métrés de différentes parties de la classification préétablie, vous aurez à mettre le métré de chaque partie dans les différentes sous-tables, pour affecter à chacun de ceux-ci le code correspondant.

Pour faire suite à l'exemple, imaginez qu'est introduite une partie dans laquelle est exprimé le béton qui sera utilisé pour la structure de la maison, pour la piscine et pour un petit travail de maconnerie dans le jardin. Vous créerez alors trois sous-tables de métrés pour chaque maison individuelles (9 sous-tables au total). Dans la première soustable, il faudra indiquer le localisateur '1M' dans l'entête de la sous-table. Dans cette sous-table, se trouveront les métrés correspondant au béton utilisé pour la maison individuelle n°1. Dans la seconde sous-table, il faudra indiquer le localisateur '1J' dans l'entête de la sous-table. Dans cette sous-table, se trouveront les métrés correspondant au béton utilisé pour le jardin de la maison individuelle n°1. Dans la troisième sous-table, il faudra indiquer le localisateur '1P' dans l'entête de la sous-table. Dans cette sous-table, se trouveront les métrés correspondants au béton utilisé pour la piscine de la maison individuelle n°1. Dans les trois sous-tables suivantes, il faudra indiquer le '2' correspondant à la maison individuelle n°2 suivit des lettres M, J et P (correspondant à la maison, le jardin et la piscine). Dans les trois dernières sous-table, indiquez le code '3' suivi des lettres M, J et P. En utilisant les localisateurs de cette façon dans les tables de métrés, vous pourrez ensuite imprimer au moyen des récapitulatifs du groupe des localisateurs, les métrés regroupés par leur classification définie par la définition des localisateurs. Vous pourrez aussi avoir le budget du jardin de la maison individuelle n°2 ou le budget de toute la maison n°2 avec la maison, son jardin et la piscine. Vous ne pourrez connaitre le budget total des trois jardins réunis, à moins que, dans la fenêtre de la Fig. 33, vous changez dans la partie inférieure gauche l'ordre de priorité. Dans le cas où vous souhaitez connaitre la valeur du budget des jardins des trois maisons, il faudra mettre le premier indicateur en position 2 et le second en position 1.

Pour les projets qui se font par phases, ce système de localisateurs sera aussi utile.

# 1. Fonctionnalités du module de base

| 1.8.  | Budgets   | comparatifs.           | Comment           | comparer | différentes |   |
|-------|-----------|------------------------|-------------------|----------|-------------|---|
| offre | S         |                        |                   |          |             | 1 |
| 1.8.1 | . Analyse | des données du compa   | aratif de budgets |          |             | 4 |
| 1.8.2 | . Exemple | de comparatif avec tro | is enchérisseurs  |          |             | 6 |

# 1.8. Budgets comparatifs. Comment comparer différentes offres

L'option du menu 'Processus' > 'Budgets comparatifs' > 'Nouveau budget comparatif' permet de réaliser des comparaisons entre différents budgets. Cela peut servir, par exemple, pour comparer différents devis pour une possible adjudication de travaux ou pour comparer un budget en vigueur avec un autre modifié.

Cette option compare les budgets en se basant sur la coïncidence des codes de parties et sur l'organisation des chapitres et des sous-chapitres du budget de base. S'il n'y a pas de coïncidence de chapitres, la comparaison ne pourra être faite. Par conséquent, la comparaison est réalisée au niveau de la partie et pas de la décomposition unitaire.

Avant de commencer une comparaison, il est très important de vérifier qu'il existe des coïncidences dans la structure des chapitres et des sous-chapitres et qu'il y a également des coïncidences dans les codes pour pouvoir localiser la partie et procéder à sa comparaison.

En créant un nouveau budget comparatif, vous devez choisir entre créer le comparatif par rapport à une base de données ouverte (budget) ou créer le comparatif vide où il faut introduire manuellement les quantités des métrés et des coûts Fig. 1.

| Données pour la création de nouveaux   | comparatifs                                         | x   |
|----------------------------------------|-----------------------------------------------------|-----|
| Type de comparatif à réaliser          |                                                     | 0   |
| Par rapport à la base de données       | C:\CYPE Ingenieros\Exemples\CypeDQE\Nouveau         |     |
| Structure des prix                     | Budget 🔹                                            |     |
| Créer un comparatif vide               |                                                     |     |
| Options de copie                       |                                                     | i I |
| Quantités du budget de base            |                                                     |     |
| Copier les quantités du budget de base | Stocker en chapitre à part les parties non trouvées |     |
| Oppier les quantités du budget co      | omparé                                              |     |
| Commentaire                            |                                                     |     |
| Accepter                               | Annuler                                             | ]   |

L'option 'Par rapport à la base de données' est utilisée lorsque l'on reçoit un budget au format CYPEPROJECT, en BC3 ou dans une feuille de calcul\*. L'option 'Créer un comparatif vide' est utilisée lorsque l'on reçoit un budget au format papier ou dans un format non reconnu par CYPEPROJECT.

\* Une fois le fichier BC3 importé, on dispose d'un budget CYPEPROJECT. Pour interpréter le contenu d'une feuille de calcul et ainsi disposer du budget au format CYPEPROJECT, lisez le paragraphe 1.5.3.3. Importer un budget ou une base de prix à partir d'une feuille de calcul (Excel, Open Office, Google Docs, etc.).

Si le type de comparatif à réaliser est comparé à une base de données ouverte, vous devez indiquer le prix qui sera utilisé dans le comparatif. À partir de l'option 'Structure des prix' sélectionnez le prix d'un budget (Coût), d'une vente (PrixVente), d'une étude (PrixEtude), d'un décompte (PrixDecomp) ou d'une exécution Fig. 1.

Vous devez également indiquer les quantités de métrés qui seront utilisés dans le budget comparatif\* avec les 'Options de copie' Fig. 1.

#### \* Terminologie :

- Budget de base. Budget sur lequel est fait et mémorisé le comparatif.
- Budget comparé. Budget avec les données à comparer avec celle du budget de base.

Par exemple, supposez que vous travaillez au département d'étude d'une entreprise de promoteurs et qu'il faut étudier trois propositions reçus (Offre 1, Offre 2 et Offre 3) de budgets pour un processus d'adjudication d'un projet.

- Quantités du budget de base. A l'offre n°1, sont appliquées les quantités du métré du budget de base qui sont utilisées pour l'appel d'offre sans possibilité de modification. Si vous pensez qu'il faut procéder à une rectification d'une quantité de métré, alors vous devez choisir l'option 'Copier les quantités du budget comparé'.
- Copier les quantités du budget de base. Cette option sera utile dans le cas où l'on créé un comparatif vide pour pouvoir introduire les quantités de métrés de l'offre reçue si on souhaite voir une différence entre les quantités de métré du budget et l'offre reçue du constructeur.

\* Dans le cas de contrats à prix clôturés, en principe, il n'est pas possible de modifier le métré une fois le contrat d'exécution signé. Ce sera le constructeur qui devra assumer la différence, qu'elle soit en sa faveur ou non.

 Copier les quantités du budget comparé. Cette option sera utile dans le cas où l'on sait que l'offre reçue pourra être modifiée. Par conséquent, on pourra avoir la différence entre le montant à la baisse ou à la hausse en diminuant ou en augmentant les métrés en respectant le budget de base.

L'option 'Stocker dans un chapitre à part les parties non trouvées' est utile lorsque CYPEPROJECT ne peut trouver la partie dans le budget de base. De cette façon les parties du budget comparé qui n'existent pas dans le budget

de base se stockent dans un chapitre additionnel, que le logiciel créera avec pour code '@SinClas', lorsqu'il existe des coïncidences de chapitres entre plusieurs budgets.

Les budgets introduits dans la structure de comparaison peuvent être récupérés au format CYPEPROJECT au moyen de l'option du menu 'Processus' > 'Budgets comparatifs' > 'Créer un nouveau devis à partir du comparatif' Ainsi, par exemple, si un comparatif vide a été créé et que les données ont été introduites à la main, ce comparatif pourra être converti en un budget CYPEPROJECT. Cette option permet de créer un nouveau budget en partant des informations contenues dans un des budgets comparatifs du projet actuel Fig. 2.

| ſ | 😰 Sélectionnez un comparatif pour générer le nouveau devis 📃 🏼 | Γ |
|---|----------------------------------------------------------------|---|
|   | Offre 1                                                        |   |
|   | Offre 2                                                        |   |
|   | Offre 3                                                        |   |
|   | Accepter                                                       |   |
|   | Fig. 2                                                         |   |

La présentation de budgets comparatifs dans la fenêtre 'Arbre de décomposition' peut être configuré en faisant un double clic sur l'entête des colonnes (zone orange) et en choisissant la présentation des colonnes 'Comparaisons (par groupes de comparaisons)' ou 'Comparaisons (par type de quantités). Il est aussi possible d'adapter les colonnes visibles nécessaires pour le comparatif.

Une fois le budget ou les budgets comparatifs créés, l'aspect sera semblable à celui de la Fig. 3.

| 7 <b>4</b> E | XEMPLE_MAIS   | ON_FRANCE | Arbre            | de décom       | nposition         |                |            |            |                    |                   |                      |                    |                   |                      |                    |                   |                      | x   |
|--------------|---------------|-----------|------------------|----------------|-------------------|----------------|------------|------------|--------------------|-------------------|----------------------|--------------------|-------------------|----------------------|--------------------|-------------------|----------------------|-----|
| 3            | 21 💽          | ATF020b   |                  | m <sup>3</sup> | Excavation        | n en puits po  | ur fondati | ons dans u | n sol d'a:         | rgile semi-       | dure, avec           | moyens m           | écaniques,        | retrait d            | es matéri          | aux 🚺             | 227.870,             | ,65 |
|              | Code          | Ca G      | D Uté            | Résu           | mé                | Quant          | Coût       | Montant    | Offre 1<br>Quant 2 | Offre 1<br>Coût 2 | Offre 1<br>Montant 2 | Offre 2<br>Quant 2 | Offre 2<br>Coût 2 | Offre 2<br>Montant 2 | Offre 3<br>Quant 3 | Offre 3<br>Coût 3 | Offre 3<br>Montant 3 | -   |
| 24           | EXEMPLE       | 1 C       | Ex               | emple de       | e devis basé      | sur 1,000      | 227.870,65 | 227.870,65 | 1,000              | 149.023,67        | 149.023,67           | 1,000              | 127.219,07        | 127.219,07           | 1,000              | 208.767,53        | 208.767,53           |     |
|              | A             | ື້ຜ       | V                | RD et an       | nénagemen         | ts e: 1,000    | 147.538,00 | 147.538,00 | 1,000              | 149.023,67        | 149.023,67           | 1,000              | 127.219,07        | 127.219,07           | 1,000              | 208.767,53        | 208.767,53           |     |
|              | 🛋 AT          | ា 🖉 🖸     |                  | Terrasse       | ement             | 1,000          | 7.954,08   | 7.954,08   | 1,000              | 8.008,11          | 8.008,11             | 1,000              | 7.610,30          | 7.610,30             | 1,000              | 8.541,60          | 8.541,60             |     |
|              |               | _ 🖳 ຢູ    | 5                | Nettoya        | age et décap      | age 1,000      | 490,00     | 490,00     | 1,000              | 500,00            | 500,00               | 1,000              | 450,00            | 450,00               | 1,000              | 550,00            | 550,00               |     |
|              | ATN010        |           | _ m²             | Débro          | oussaillage       | et n 1.000,000 | 0,49       | 490,00     | 1.000,000          | 0,50              | 500,00               | 1.000,000          | 0,45              | 450,00               | 1.000,000          | 0,55              | 550,00               | Ξ   |
|              |               | - U i     |                  | Deblai         | S                 | 1,000          | 6.656,92   | 6.656,92   | 1,000              | 6.691,34          | 6.691,34             | 1,000              | 6.631,80          | 6.631,80             | 1,000              | 7.078,74          | 7.078,74             |     |
|              | ATF040        |           | , m-             | Foulli         | le en sous-s      | old • 724,722  | 0,05       | 4.819,40   | 124,122            | 6,70              | 4.855,64             | 124,122            | 7,00              | 5.073,05             | 124,122            | 7,05              | 5.109,29             |     |
|              | ATF020        |           | - m <sup>2</sup> | Excav          | /ation on pui     | ten + 70.292   | 20,80      | 148,04     | 5,750              | 25,90             | 148,93               | 5,750              | 22,35             | 1 420 24             | 5,750              | 20,00             | 1 9 16 70            |     |
|              |               |           | <b>3</b> III-    | Tranen         | ort des terre     | sp • 70,262    | 24,03      | 907.16     | 1 000              | 24,00             | 916 77               | 1 000              | 529.50            | 529.50               | 1 000              | 20,00             | 012.96               |     |
|              |               |           | 24 m³            | Trans          | anort des terre   | AS 060 005     | 0.84       | 807.16     | 960 905            | 0.85              | 816 77               | 960 905            | 0.55              | 528,50               | 960 905            | 0.95              | 912,00               |     |
|              |               | ີຄັ້      | 5¢)              | Assainis       | sement            | 1 000          | 139 583 92 | 139 583 92 | 1 000              | 141 015 56        | 141 015 56           | 1 000              | 119 608 77        | 119 608 77           | 1 000              | 200 225 93        | 200 225 93           |     |
| III          | - 🕞 AAO       | 1.0       |                  | Draina         | qe                | 1,000          | 139.558.28 | 139.558.28 | 1,000              | 141.015.56        | 141.015.56           | 1.000              | 119.608.77        | 119.608,77           | 1.000              | 200.225,93        | 200.225.93           |     |
|              | AAO010        | 1         | m                | Tranc          | -<br>chée drainan | te n • 68,250  | 35,85      | 2.446,76   | 68,250             | 35,85             | 2.446,76             | 68,250             | 34,95             | 2.385,34             | 68,250             | 37,27             | 2.543,68             |     |
|              | L 🔜 AAO030    | 1         | υ                | Puits          | drainant pré      | fabi • 115,474 | 1.187,38   | 137.111,52 | 115,474            | 1.200,00          | 138.568,80           | 115,474            | 1.015,15          | 117.223,43           | 115,474            | 1.711,92          | 197.682,25           |     |
|              | - 🕋 AAA       | 1         | 1                | Canive         | aux et avaloi     | rs 1.000       | 25.64      | 25.64      | 1 000              |                   |                      | 1 000              |                   |                      | 1 000              |                   |                      | *   |
| Ξ            | Туре          | Réf       |                  | Quant          | Coût              | Montant        |            |            |                    |                   | P                    | ourcentage         |                   |                      |                    |                   |                      |     |
| 3            | Budget base   |           | 7                | 0,282          | 24,03             | 1.688,88       |            |            |                    |                   |                      | 100,00 %           |                   |                      |                    |                   |                      | וכ  |
|              | Montant maxir | num 🗌     |                  |                |                   | 1.816,79       |            |            |                    |                   |                      |                    |                   |                      |                    |                   |                      |     |
| ~            | Montant moye  | n 🗌       |                  |                |                   | 1.644,60       |            |            |                    |                   |                      |                    |                   |                      |                    |                   |                      |     |
|              | Montant minin | num 🗌     |                  |                |                   | 1.430,24       |            |            |                    |                   |                      |                    |                   |                      |                    |                   |                      |     |
|              | 01 Offre 1    |           | 7                | 0,282          | 24,00             | 1.686,77       |            |            |                    |                   |                      | 99,88 %            |                   |                      |                    |                   |                      |     |
|              | 02 Offre 2    |           | 7                | 0,282          | 20,35             | 1.430,24       |            |            |                    |                   |                      | 84,69 %            |                   |                      |                    |                   |                      | _   |
|              | 03 Offre 3    |           | 7                | 0,282          | 25,85             | 1.816,79       |            |            |                    |                   |                      | 107,57 %           |                   |                      |                    |                   |                      |     |
|              |               |           |                  |                |                   |                |            |            |                    |                   |                      |                    |                   |                      |                    |                   |                      |     |
|              |               |           |                  |                |                   |                |            |            |                    |                   |                      |                    |                   |                      |                    |                   |                      |     |
|              |               |           |                  |                |                   |                |            |            |                    |                   |                      |                    |                   |                      |                    |                   |                      |     |
|              |               |           |                  |                |                   |                |            |            |                    |                   |                      |                    |                   |                      |                    |                   |                      |     |
|              |               |           |                  |                |                   |                |            |            |                    |                   |                      |                    |                   |                      |                    |                   |                      |     |
| _            |               |           |                  |                |                   |                |            |            |                    |                   |                      |                    |                   |                      |                    |                   |                      | _   |

Fig. 3

Pour ajouter de nouveau budgets comparatifs, supprimer un budget comparatif ou éditer les données de configuration d'un budget comparatif, il est plus simple de le faire à partir de l'option du menu 'Processus' > Budgets comparatifs' > 'Données de présentation des comparatifs'. Fig. 4. Pour ajouter un nouveau budget comparatif cliquez sur le bouton 'Ajouter nouvel élément à la liste' . Pour supprimer un budget comparatif, sélectionnez le nom du comparatif que vous souhaitez supprimer et cliquez ensuite sur 'Supprimer élément sélectionné de la liste' . Pour éditer les données de configuration d'un budget comparatif cliquez sur le bouton 'Editer les données de configuration d'un budget comparatif cliquez sur le bouton 'Editer les données de configuration d'un budget comparatif cliquez sur le bouton 'Editer l'élément sélectionné de la liste' .

| Budgets Comparatifs                                            |              |                        |             | ×        |
|----------------------------------------------------------------|--------------|------------------------|-------------|----------|
| Budgets Comparatifs                                            |              |                        |             | ۲        |
| Structure des prix à comparer<br>Structure des prix à comparer |              |                        |             |          |
| ⊘ Vente                                                        |              |                        |             |          |
| © Étude                                                        |              |                        |             |          |
| Décompte                                                       |              |                        |             |          |
| Exécution                                                      |              |                        |             |          |
| Montant de Référence                                           |              |                        |             |          |
| Budget Base                                                    |              |                        |             |          |
| Comparatif                                                     | 1 -          |                        |             |          |
| Montant maximum                                                |              |                        |             |          |
| O Montant moyen                                                | clut le mont | tant du budget de base |             |          |
| Montant minimum                                                |              |                        |             |          |
| Données pour écarts                                            |              |                        |             |          |
| Bande d'écart supérieure                                       | 5,00         | % Montant de Référence | •           |          |
| 🔜 🔲 Bande d'écart inférieure                                   | 100,00       | % Montant de Référence | •           |          |
| 📩 🔲 Écarter ceux plus chers que                                | 100,00       | % Montant Base         |             |          |
| 🔜 📝 Écarter ceux moins chers que                               | 10,00        | % Montant Base         |             |          |
| Données de présentation des com                                | paratifs     |                        |             |          |
| 🗄 🗾 🖨                                                          |              |                        |             |          |
| Nom du comparatif                                              |              |                        | Commentaire | % C.I. 🔺 |
| Offre 1                                                        |              |                        |             | 3,00 ≡   |
| Offre 2                                                        |              |                        |             | 3,00     |
| Offre 3                                                        |              |                        |             | 3,00 🔻   |
| Accepter                                                       | Supp         | rimer tous             |             | Annuler  |

## 1.8.1. Analyse des données du comparatif de budgets

Quand vous sélectionnez dans l'arbre de décomposition une cellule d'une des colonnes comparées, dans la partie inférieure est affichée un tableau qui contient les données comparées de la partie ou du chapitre de la ligne sélectionnée Fig. 3.

Ce tableau affiche les montants de référence disponibles et celui sélectionné comme référence pour les comparaisons dans la colonne 'Ref'. Les montants maximums, moyens et minimum font référence aux montants des comparatifs avec la possibilité d'inclure le montant du budget de base comme on le voit dans le deuxième cadre de la Fig. 5. Avec la colonne 'Ref', il est possible de changer la référence du montant avec lequel sont réalisés les calculs qui affichent de façon graphique la relation avec le montant de référence sélectionné. Ainsi, les montants écartés sont marqués d'une autre couleur.

Les données des colonnes 'Quant', 'Coût' et 'Montant' font référence à la structure de prix à comparer selon le cadre 1 de la Fig. 5 défini dans l'option du menu 'Processus' > 'Budgets comparatifs' > 'Données de présentation

des comparatifs' et qui est accessible directement avec le bouton 'Données de présentation des comparatifs' Fig. 3.

| 🔂 Budgets Comparatifs                                   |             |         | × |
|---------------------------------------------------------|-------------|---------|---|
| Budgets Comparatifs                                     |             |         | ٢ |
| Structure des prix à comparer<br>Budget                 |             |         | _ |
| ⊘ Vente                                                 |             |         |   |
| ⑦ Étude                                                 | 1           |         |   |
| Décompte                                                |             |         |   |
| © Exécution                                             |             |         |   |
| Montant de Référence                                    |             |         |   |
| Budget Base                                             |             |         |   |
| Comparatif                                              | 2           |         |   |
| Montant maximum                                         | 1           |         |   |
| Montant moyen                                           |             |         |   |
| O Montant minimum                                       |             |         |   |
| Données pour écarts                                     |             |         |   |
| Bande d'ecart supeneure     5,00 % Montant de Référence | e           |         |   |
| Bande d'écart inférieure 100,00 % Montant de Référenc   | ° 3         |         |   |
| 💼 🗐 Écarter ceux plus chers que 🛛 100,00 % Montant Base | Ĭ           |         |   |
| 🛄 📝 Écarter ceux moins chers que 🛛 10,00 % Montant Base |             |         |   |
| Données de présentation des comparatifs                 |             |         |   |
| H 🔏 🖨                                                   |             |         |   |
| Nom du comparatif                                       | Commentaire | % C.I.  | * |
| Offre 1                                                 |             | 3,00    | Ξ |
| Offre 2                                                 |             | 3,00    |   |
| Offre 3                                                 |             | 3,00    | Ŧ |
| Constructions                                           |             | Annudra |   |
| Accepter                                                |             | Annuler |   |

Les graphiques représentent le montant face au montant de référence. Ainsi, par exemple, on peut voir sur la Fig. 6 que le budget comparatif 'Offre 2' de 1430,24 € représente 84,69% du budget de base de 1688,88 € qui est la référence.

Les trois lignes verticales en noire, qui apparaissent sur chaque bande de couleur, correspondent au montant de référence et aux limites supérieure et inférieure indiquées.

Dans le cadre 3 de la Fig. 5, on peut voir les 'Données pour écarts'. Cette option sert à déterminer les options de comparaison des budgets comparatifs. On dispose de deux possibilités :

- Que la référence pour les écarts soit réalisée par rapport au montant de référence
- Ou que la référence pour les écarts soit réalisée par rapport au montant de base. Dans ce cas, le pourcentage du montant de base sera comparé au montant de référence.

Sur la Fig. 6, dans l'histogramme qui représente le montant du budget de base, la barre verticale de couleur noire se trouvant entre les deux autres, représente le montant de référence, qui dans cet exemple, coïncide avec le montant du budget de base. La ligne verticale de gauche représente, dans ce cas, l'écart de ces montants qui sont inférieurs de plus de 10% du montant de base. La ligne verticale de droite représente, dans ce cas, l'écart de ces montants qui sont supérieurs de plus de 5% du montant de référence.

| Туре            | Réf.        | Quant  | Coût  | Montant  | Pourcentage |  |
|-----------------|-------------|--------|-------|----------|-------------|--|
| Budget base     | $\boxtimes$ | 70,282 | 24,03 | 1.688,88 | 100,00 %    |  |
| Montant maximum |             |        |       | 1.816,79 |             |  |
| Montant moyen   |             |        |       | 1.644,60 |             |  |
| Montant minimum |             |        |       | 1.430,24 |             |  |
| 01 Offre 1      |             | 70,282 | 24,00 | 1.686,77 | 99,88 %     |  |
| 02 Offre 2      |             | 70,282 | 20,35 | 1.430,24 | 84,69 %     |  |
| 03 Offre 3      |             | 70,282 | 25,85 | 1.816,79 | 107.57 %    |  |
|                 |             |        |       |          | Fig. 6      |  |

La couleur rouge est utilisée pour montrer les montants supérieurs à un certain pourcentage du montant de référence ou de base. La couleur verte est utilisée pour montrer les montants qui sont inférieurs à un pourcentage du montant de référence ou de base. Enfin, la couleur bleue représente les montants qui sont entre les deux limites d'écart.

## 1.8.2. Exemple de comparatif avec trois enchérisseurs

Considérez par exemple trois offres, pour les comparer entre elles pour une possible adjudication de travaux publics pour écarter les offres trop élevées ou non réalisables.

Une fois que sont chargées les trois offres dans le budget comparatif, sélectionnez les options de 'Budgets comparatifs' tel qu'ils sont dans la Fig. 7.

| udgets Comparatifs                                     |             |        |   |
|--------------------------------------------------------|-------------|--------|---|
| Structure des prix à comparer                          |             |        |   |
| e Budget                                               |             |        |   |
| ⊘ Vente                                                |             |        |   |
| © Étude                                                |             |        |   |
| Décompte                                               |             |        |   |
| C Exécution                                            |             |        |   |
| Montant de Référence                                   |             |        |   |
| Budget Base                                            |             |        |   |
| Comparatif Offre 1 -                                   |             |        |   |
| Montant maximum                                        |             |        |   |
| Montant moyen                                          | e base      |        |   |
| Montant minimum                                        |             |        |   |
| Données pour écarts                                    |             |        |   |
| Bande d'écart supérieure 10,00 % Montant de F          | Référence   |        |   |
| Bande d'écart inférieure 10,00 % Montant de F          | Référence   |        |   |
| 💻 🗐 Écarter ceux plus chers que 🛛 100,00 🖇 Montant Bas | e           |        |   |
| 🛄 🗐 Écarter ceux moins chers que 🛛 10,00 % Montant Bas | e           |        |   |
| Données de présentation des comparatifs                |             |        |   |
| £ 🔏 🖻                                                  |             |        |   |
| Nom du comparatif                                      | Commentaire | % C.I. |   |
| Offre 1                                                |             | 3,00   | Ξ |
| Offre 2                                                |             | 3,00   |   |
| Offre 3                                                |             | 3,00   | Ŧ |

Il est important de prendre en compte le fait que le contenu des offres doit être stocké dans la même structure de prix. Par conséquent, les budgets des différentes offres comme le budget de base, utilisent la même structure de prix pour stocker le contenu à comparer. Si ce n'était pas le cas, les offres devront être adaptées pour coïncider avec la structure de prix que contient le budget de base.

Le montant de référence sera le montant moyen sans prendre en compte le montant du budget de base.

Les 'Données pour écart' seront de type 'Bande d'écart inférieure' avec un écart de 10% par rapport au montant de référence qui sera le montant moyen. De cette façon, les offres qui seront inférieures de plus de 10% à la moyenne arithmétique des offres étudiées seront détectées. Pour détecter les offres ayant un montant supérieur de plus de 10% par rapport à cette moyenne, on utilise la 'Bande d'écart supérieure'.

Sur la Fig. 8, on peut voir que le montant moyen des trois offres est de 161 670,09  $\in$  et que l'offre la plus chère est l'offre 3 avec 208 767,53  $\in$  (29,13% supérieur à la moyenne). Cette offre est plus chère de plus de 10% par rapport à la moyenne, on peut donc l'éliminer avec l'option du menu 'Processus' > 'Budget comparatifs' > 'Données de présentation des comparatifs' Fig. 4. Pour cela, sélectionnez l'offre n°3 et cliquez ensuite sur le bouton 'Supprimer élément sélectionné de la liste'  $\bowtie$ . L'offre 2 a un montant de 127 219,07  $\in$  (21,31% inférieur à la moyenne), c'est pourquoi on peut l'exclure du comparatif. L'offre 1 a un montant de 149 023,67  $\in$  (7,82% inférieur à la moyenne), elle répond donc à nos critères.

| - <b>7</b> 2 I | EXEMPLE_MAIS | ON_FF | RANCI      | E:Arb    | re de déc | omposition      |              |             |             |                    |                   |                      |                    |                   | E                    |                    | ×    |
|----------------|--------------|-------|------------|----------|-----------|-----------------|--------------|-------------|-------------|--------------------|-------------------|----------------------|--------------------|-------------------|----------------------|--------------------|------|
| 3              | 33 🚺         | 6 EXE | MPLE       | MAI      | SON       | Exemple o       | le devis bas | sé sur la s | structure d | l'une mais         | on. France        |                      |                    |                   | 2.                   | 220.94             | 8,09 |
|                | Code         | Ca G  | D U        | Ité      | Résumé    |                 | Quant        | Coût        | Montant     | Offre 1<br>Quant 1 | Offre 1<br>Coût 1 | Offre 1<br>Montant 1 | Offre 2<br>Quant 2 | Offre 2<br>Coût 2 | Offre 2<br>Montant 2 | Offre 3<br>Quant 3 | Â    |
| 2              | EXEMPLE      | 1     | G          |          | Exemple   | de devis bas    | é: 1,000     | 220.948,09  | 220.948,09  | 1,000              | 149.023,67        | 149.023,67           | 1,000              | 127.219,07        | 127.219,07           | 1,000              |      |
|                | A            | 1     | С.         |          | VRD et    | aménagemer      | nt: 1,000    | 147.538,00  | 147.538,00  | 1,000              | 149.023,67        | 149.023,67           | 1,000              | 127.219,07        | 127.219,07           | 1,000              | Ξ    |
|                | 🖻 AT         | 12    | 6          |          | Terras    | ssement         | 1,000        | 7.954,08    | 7.954,08    | 1,000              | 8.008,11          | 8.008,11             | 1,000              | 7.610,30          | 7.610,30             | 1,000              |      |
|                | - 🔄 ATN      | ា     | ື ເ        | 3        | Nett      | oyage et déca   | pa 1,000     | 490,00      | 490,00      | 1,000              | 500,00            | 500,00               | 1,000              | 450,00            | 450,00               | 1,000              |      |
|                | L TN010      | )     | 19 1       | ដ        | m² Dé     | broussaillage   | e 1.000,000  | 0,49        | 490,00      | 1.000,000          | 0,50              | 500,00               | 1.000,000          | 0,45              | 450,00               | 1.000,000          |      |
|                | - 🔄 ATF      | ា     | L (        | 3        | Déb       | lais            | 1,000        | 6.656,92    | 6.656,92    | 1,000              | 6.691,34          | 6.691,34             | 1,000              | 6.631,80          | 6.631,80             | 1,000              |      |
|                | - 🔜 ATF040   |       | <u>1</u>   | ភ្ន 🛛    | m³ Fo     | uille en sous-  | sc • 724,722 | 6,65        | 4.819,40    | 724,722            | 6,70              | 4.855,64             | 724,722            | 7,00              | 5.073,05             | 724,722            |      |
|                | - 💽 ATF020   |       | <u>1</u>   | ដ្ឋ 🗉    | m³ Exe    | cavation en ba  | n • 5,750    | 25,85       | 148,64      | 5,750              | 25,90             | 148,93               | 5,750              | 22,35             | 128,51               | 5,750              |      |
|                | L ATF020     | b     | <u>"</u>   | ا دَيْ   | m³ Exe    | cavation en pu  | it: • 70,282 | 24,03       | 1.688,88    | 70,282             | 24,00             | 1.686,77             | 70,282             | 20,35             | 1.430,24             | 70,282             |      |
|                |              | ٩     | <b>1</b> ( | š_       | Tran      | isport des terr | es 1,000     | 807,16      | 807,16      | 1,000              | 816,77            | 816,77               | 1,000              | 528,50            | 528,50               | 1,000              |      |
|                | L 💽 ATT010   | _     | ្រើ 🖉      | وْيَ ا   | m³ Tra    | ansport des te  | re • 960,905 | 0,84        | 807,16      | 960,905            | 0,85              | 816,77               | 960,905            | 0,55              | 528,50               | 960,905            |      |
| 11 -           | 🛋 AA         | 1     | L ()       |          | Assai     | nissement       | 1,000        | 139.583,92  | 139.583,92  | 1,000              | 141.015,56        | 141.015,56           | 1,000              | 119.608,77        | 119.608,77           | 1,000              | :    |
|                | - 🔄 AAO      | ্     | <u>ا</u> ا | <u>ک</u> | Drai      | nage            | 1,000        | 139.558,28  | 139.558,28  | 1,000              | 141.015,56        | 141.015,56           | 1,000              | 119.608,77        | 119.608,77           | 1,000              | -    |
|                |              | )     | د 📭        | 1.       | m Tra     | anchée draina   | nt • 68.250  | 35.85       | 2 446 76    | 68 250             | 35.85             | 2 446 76             | 68 250             | 34.95             | 2 385 34             | 68 250             |      |
|                |              |       |            | _        |           |                 |              |             |             |                    |                   |                      |                    |                   |                      |                    | =    |
|                | Туре         |       | Ré         | f.       | Quant     | Coût            | Montant      |             |             |                    |                   | Pourcentage          |                    |                   |                      |                    |      |
| <b></b>        | Budget base  |       |            | 1        | 1,000     | 220.948,09      | 220.948,09   |             |             |                    |                   | 136,67 %             |                    |                   |                      |                    |      |
| 0              | Montant maxi | imum  |            | ]        |           |                 | 208.767,53   |             |             |                    |                   |                      |                    |                   |                      |                    |      |
| ~              | Montant moy  | en    |            |          |           |                 | 161.670,09   |             |             |                    |                   |                      |                    |                   |                      |                    |      |
|                | Montant mini | mum   |            | 1        |           |                 | 127.219,07   |             |             |                    |                   |                      |                    |                   |                      |                    |      |
|                | 01 Offre 1   |       |            | <u> </u> | 1,000     | 149.023,67      | 149.023,67   |             |             |                    |                   | 92,18 %              |                    |                   |                      |                    | 4    |
|                | 02 Offre 2   |       |            | 1        | 1,000     | 127.219,07      | 127.219,07   |             |             |                    |                   | 78,69 %              |                    |                   |                      |                    | 4    |
|                | 03 Offre 3   |       |            |          | 1,000     | 208.767,53      | 208.767,53   |             |             |                    |                   | 129,13 %             |                    |                   |                      |                    | _    |
|                |              |       |            |          |           |                 |              |             |             |                    |                   |                      |                    |                   |                      |                    |      |
|                |              |       |            |          |           |                 |              |             |             |                    |                   |                      |                    |                   |                      |                    |      |
|                |              |       |            |          |           |                 |              |             |             |                    |                   |                      |                    |                   |                      |                    |      |
|                |              |       |            |          |           |                 |              |             |             |                    |                   |                      |                    |                   |                      |                    |      |
| _              | ļ            |       |            |          |           |                 |              |             |             |                    |                   |                      |                    |                   |                      |                    |      |
|                |              |       |            |          |           |                 |              |             |             |                    |                   |                      |                    |                   |                      |                    |      |

Fig. 8

Pour imprimer les récapitulatifs de comparatifs, vous devez cliquer sur le bouton de la barre d'outils 'Imprimer base de données actuelle' et vous devrez choisir les récapitulatifs de type 'Comparatifs' qui est adapté aux comparatifs.

Exemples de récapitulatifs :

Récapitulatif 'Budget comparatifs' Fig. 9.

| Budgets comparatifs                                                                                                    |                                                                                                    |                                     |                         |                                              |
|----------------------------------------------------------------------------------------------------|----------------------------------------------------------------------------------------------------|-------------------------------------|-------------------------|----------------------------------------------|
| Description                                                                                                    |                                                                                                    | Quantité                            | Coût                    | Mon                                          |
| 1 A VRD et aménagements extérieurs                                                                                                    | Comparatif nº 1. Offre 1<br>Comparatif nº 2. Offre 2<br>Comparatif nº 3. Offre 3                                                |                                     |                         | 147.538<br>149.023<br>127.219<br>208.757     |
| 1.1AT Terrassement                                                                                                    | Comparatif nº 1. Offre 1<br>Comparatif nº 2. Offre 2<br>Comparatif nº 2. Offre 3                                                |                                     |                         | 7.954<br>8.008<br>7.610                      |
| 1.1.1ATN Nettoyage et décapage du terrain                                                                                                    | Comparatif nº 1. Offre 1<br>Comparatif nº 2. Offre 2<br>Comparatif nº 3. Offre 3                                                |                                     |                         | 490<br>500<br>450<br>550                     |
| 1.1.1.1 ATN010 mª Débroussaillage et nett<br>protondeur minimale de 15 cm, avec des n<br>matériaux excavés et charge sur le camion,<br>la décharge autorisée                            | oyage du terrain, jusqu'à une<br>noyens mécaniques, retrait des<br>, ne comprend pas le transport à                             | 1.000,000                           | 0,49                    | 490                                          |
| ia deviai ge autoriace.                                                                                                    | Comparatif nº 1. Offre 1<br>Comparatif nº 2. Offre 2<br>Comparatif nº 3. Offre 3                                                | 1.000,000<br>1.000,000<br>1.000,000 | 0,50<br>0,45<br>0,55    | 500<br>450<br>550                            |
| 1.1.2ATF Débiais                                                                                                    | Comparatif nº 1. Offre 1<br>Comparatif nº 2. Offre 2<br>Comparatif nº 3. Offre 3                                                |                                     |                         | 6.656<br>6.691<br>6.631<br>7.078             |
| <ol> <li>1.1.2.1 ATF040 m<sup>a</sup> Fouille en sous-sol dans<br/>moyens mécaniques, retrait des matériaux<br/>camion.</li> </ol>                                                      | s un sol d'argile semi-dure, avec<br>excavés et charge sur le                                                                   | 724,722                             | 6,65                    | 4.819                                        |
|                                                                                                    | Comparatif nº 1. Offre 1<br>Comparatif nº 2. Offre 2<br>Comparatif nº 3. Offre 3                                                | 724,722<br>724,722<br>724,722       | 6,70<br>7,00<br>7,05    | 4.855<br>5.073<br>5.109                      |
| 1.1.2.2 ATF020 m <sup>a</sup> Excavation en bandes p<br>d'argile semi-dure, avec moyens mécaniqu<br>excavés et charge sur le camion.                                                    | our fondations dans un sol<br>es, retrait des matériaux                                                                         | 5,750                               | 25,85                   | 148                                          |
|                                                                                                    | Comparatif nº 1. Offre 1<br>Comparatif nº 2. Offre 2<br>Comparatif nº 3. Offre 3                                                | 5,750<br>5,750<br>5,750             | 25,90<br>22,35<br>26,55 | 148<br>128<br>152                            |
| 1.1.2.3 ATF020b m <sup>2</sup> Excavation en pults po<br>d'argile semi-dure, avec moyens mécaniqu<br>excavés et charge sur le camion.                                                   | ur fondations dans un sol<br>es, retrait des matériaux                                                                          | 70,282                              | 24,03                   | 1.688,                                       |
|                                                                                                    | Comparatif nº 1. Offre 1<br>Comparatif nº 2. Offre 2<br>Comparatif nº 3. Offre 3                                                | 70,282<br>70,282<br>70,282          | 24,00<br>20,35<br>25,85 | 1.686,<br>1.430,<br>1.816,                   |
| 1.1.3ATT Transport des terres                                                                                                    | Comparatif nº 1. Offre 1<br>Comparatif nº 2. Offre 2<br>Comparatif nº 3. Offre 3                                                |                                     |                         | 807,<br>816,<br>528,<br>912,                 |
| 1.1.3.1 ATT010 m <sup>a</sup> Transport des terres da<br>mécanique sur camion de 12 t.                                                                                                  | ns le chantler, avec charge                                                                                                    | 960,905                             | 0,84                    | 807,                                         |
|                                                                                                    | Comparatif nº 2. Offre 1<br>Comparatif nº 2. Offre 2<br>Comparatif nº 3. Offre 3                                                | 960,905<br>960,905<br>960,905       | 0,85<br>0,55<br>0,95    | 816,<br>528,<br>912,                         |
| 1.2AA Assainissement                                                                                                    | Comparatif nº 1. Offre 1<br>Comparatif nº 2. Offre 2<br>Comparatif nº 3. Offre 3                                                |                                     |                         | 139.583,<br>141.015,<br>119.608,<br>200.225, |
| 1.2.1AAO Drainage                                                                                                    | Comparatif nº 1. Offre 1<br>Comparatif nº 2. Offre 2<br>Comparatif nº 3. Offre 3                                                |                                     |                         | 139.558,<br>141.015,<br>119.608,<br>200.225, |
| 1.2.1.1 AAO010 m Tranchée drainante rem<br>classifiée, au fond de laquelle est placée u<br>parol, celle extérieure annelle et celle intér<br>8023, avec rainurage le long d'un arc de 2 | pile avec grave filtrante non<br>n tube rainuré en PVC à double<br>leur lisse, couleur tulle RAL<br>20°, de 200 mm de diamètre. | 68,250                              | 35,85                   | 2.446,                                       |
|                                                                                                    | Comparatif nº 1. Offre 1<br>Comparatif nº 2. Offre 2<br>Comparatif nº 3. Offre 3                                                | 68,250<br>68,250<br>68,250          | 35,85<br>34,95<br>37,27 | 2.446,<br>2.385,<br>2.543,                   |

Récapitulatif 'Comparatif entre existant et modification' Fig. 10 et Fig. 11.

|          | 1                                                                               |                                                                                                    |                                                                                                    |                                                                                                    |                                                                                                    |                                                                                                    |
|----------|---------------------------------------------------------------------------------|----------------------------------------------------------------------------------------------------|----------------------------------------------------------------------------------------------------|----------------------------------------------------------------------------------------------------|----------------------------------------------------------------------------------------------------|----------------------------------------------------------------------------------------------------|
| BU       | dget en vigue                                                                   | ur                                                                                                    | E                                                                                                    | sudget modifie                                                                                                    | 2                                                                                                    |                                                                                                    |
| Coût     | Quantité                                                                        | Montant                                                                                                    | Coût                                                                                                    | Quantité                                                                                                    | Montant                                                                                                    | Différence                                                                                                    |
|          |                                                                                 | 147.538,00                                                                                                    |                                                                                                    |                                                                                                    | 149.023,67                                                                                                    | 1.485,67                                                                                                    |
|          |                                                                                 | 7.954,08                                                                                                    |                                                                                                    |                                                                                                    | 8.008,11                                                                                                    | 54,03                                                                                                    |
|          |                                                                                 | 490,00                                                                                                    |                                                                                                    |                                                                                                    | 500,00                                                                                                    | 10,00                                                                                                    |
| 0,49     | 1.000,000                                                                       | 490,00                                                                                                    | 0,50                                                                                                    | 1.000,000                                                                                                    | 500,00                                                                                                    | 10,00                                                                                                    |
|          |                                                                                 | 6.656,92                                                                                                    |                                                                                                    |                                                                                                    | 6.691,34                                                                                                    | 34,42                                                                                                    |
| 6,65     | 724,722                                                                         | 4.819,40                                                                                                    | 6,70                                                                                                    | 724,722                                                                                                    | 4.855,64                                                                                                    | 36,24                                                                                                    |
| 25,85    | 5,750                                                                           | 148,64                                                                                                    | 25,90                                                                                                    | 5,750                                                                                                    | 148,93                                                                                                    | 0,29                                                                                                    |
| 24,03    | 70,282                                                                          | 1.688,88                                                                                                    | 24,00                                                                                                    | 70,282                                                                                                    | 1.686,77                                                                                                    | -2,1                                                                                                    |
|          |                                                                                 | 807,16                                                                                                    |                                                                                                    |                                                                                                    | 816,77                                                                                                    | 9,61                                                                                                    |
| 0,84     | 960,905                                                                         | 807,16                                                                                                    | 0,85                                                                                                    | 960,905                                                                                                    | 816,77                                                                                                    | 9,61                                                                                                    |
|          |                                                                                 | 139.583,92                                                                                                    |                                                                                                    |                                                                                                    | 141.015,56                                                                                                    | 1,431,64                                                                                                    |
|          |                                                                                 | 139.558.28                                                                                                    |                                                                                                    |                                                                                                    | 141.015,56                                                                                                    | 1.457,28                                                                                                    |
| 35,85    | 68,250                                                                          | 2.446,76                                                                                                    | 35,85                                                                                                    | 68,250                                                                                                    | 2.446,76                                                                                                    | 0,00                                                                                                    |
| 1.187,38 | 115,474                                                                         | 137.111,52                                                                                                    | 1.200,00                                                                                                    | 115,474                                                                                                    | 138.568,80                                                                                                    | 1.457,28                                                                                                    |
| 25,64    | 1,000                                                                           | 25,64<br>25,64                                                                                                    | 0,00                                                                                                    | 1,000                                                                                                    | 0,00<br>0,00                                                                                                    | -25,64<br>-25,64                                                                                                    |
|          | Cott<br>0,49<br>6,65<br>25,85<br>24,03<br>0,84<br>35,85<br>1.187,38<br>1.187,38 | Bioger en vigue           Coolt         Quantité           0,49         1.000,000           6,65         724,722           25,85         5,750           24,03         70,282           0,84         960,905           35,85         68,250           1.187,38         115,474           25,64         1,000 | Budget en vigueur         Montant           Coolt         Quantitie         Montant           147.538,00         7.954,08         490,00           0,49         1.000,000         490,00           6,65         724,722         6.656,92           6,65         724,722         4.819,40           25,85         5,750         148,64           24,03         70,282         1.688,88           0,84         960,905         807,16           35,85         68,250         2.446,76           1.187,38         115,474         137.111,52           25,64         1,000         25,64 | Eugget en vigueur         Aontant         Cott           Quantite         Montant         Cott           147.538,00         147.538,00         7.954,08           490,00         490,00         0,50           6,65         724,722         6.656,92           6,65         724,722         4.819,40           25,85         5,750         148,64         25,90           24,03         70,282         1.688,88         24,00           0,84         960,905         807,16         0,85           35,85         68,250         139.583,92         35,85           1187,38         115,474         137.111,52         1.200,00           25,64         1,000         25,64         0,00 | Cool         Quantite         Montant         Cool         Quantite           147.538.00         147.538.00         2000         0.50         1.000,000           0,49         1.000,000         490,00         0.50         1.000,000           6,65         724,722         6.656.92         6.70         724,722           25,85         5,750         148,64         25,90         5,750           24,03         70,282         1.688,88         24,00         70,282           0,84         960,905         807,16         0.85         960,905           35,85         68,250         2.446,76         35,85         68,250           1.187,38         115,474         137.111,52         1.200,00         115,474           25,64         1,000         25,64         0,00         1,000 | Bodget en ingueur         Douget monine         Montant         Coolt         Quantité         Montant           147.538.00         147.538.00         149.023.67         8.008.11         500.00           0.49         1.000,000         490,00         0.50         1.000,000         500,00           6.65         724,722         6.655.92         6.70         724,722         6.691.34           25,85         5,750         148,64         25,90         5,750         148,93           24,03         70.282         1.688,88         24,00         70.282         1.686,77           0.84         960.905         807,16         0.85         960.905         816,77           0.84         960.905         807,16         0.85         960.905         816,77           35,85         68,250         2.446,76         35,85         68,250         2.446,76           1.187,38         115,474         137.111,52         1.200,00         115,474         138.568,80           25,64         1,000         25,64         0,00         1,000         0,00           25,64         1,000         25,64         0,00         1,000         0,00 |

Budgets comparatifs

Page 1

| Résumé de chapitres                                           | Budget                  | Offre 1               |
|---------------------------------------------------------------|-------------------------|-----------------------|
| A VRD et aménagements extérieurs<br>G Structure et gros œuvre | 147.538,00<br>73.410,09 | 149.023,67<br>0,00    |
| Total d'exécution matérielle                                  | 220.948,09              | 149.023,67            |
| Coûts généraux 13 %<br>Bénéfice industriel 6 %                | 28.723,25<br>13.256,89  | 19.373,08<br>8.941,42 |
| Somme                                                         | 262.928,23              | 177.338,17            |
| IVA 16 %                                                      | 42.068,52               | 28.374,11             |
| Budget d'exécution par contrat                                | 304.996,75              | 205.712,28            |
| Coefficient d'adjudication 1                                  | 304.996,75              | 205.712,28            |
| Budget additionnel                                            |                         | -99.284,47            |
|                                                               |                         | -32,55 %              |

Augmente le Budget de la Modification à la quantité exprimée de: MOINS QUATRE-VINGT-DIX-NEUF MILLE DEUX CENT QUATRE-VINGT-QUATRE EUROS ET QUARANTE-SEPT CENTIMES

# 1. Fonctionnalités du module de base

# 1.11. Budget avec plus d'une monnaie

#### Table des devises

Cette option du menu 'Afficher' > 'Configuration' permet de créer un budget\* utilisant plusieurs monnaies en même temps. Un exemple serait le cas d'une partie dans laquelle la main d'œuvre serait payée en euros et les matériaux en dollars.

Seulement disponible pour la structure de prix du budget.

En premier lieu, il est nécessaire de savoir que la 'Monnaie de référence' est définie dans l'option 'Afficher' > 'Configuration' > 'Monnaie actuelle'. Par défaut, ce sera la monnaie légale du pays. La 'Monnaie alternative' qui est définie dans l'option 'Afficher' > 'Configuration' > 'Monnaie alternative'. Cette dernière option permet de voir les prix simultanément avec la monnaie actuelle et la monnaie alternative. Avec le problème qui se présente lorsque seulement certains prix utilisent une autre monnaie, il sera souhaitable de pouvoir faire les budgets avec différentes monnaies en même temps ; par exemple, dans le cas d'une partie dans laquelle le coût de la main d'œuvre est exprimée en euros et les matériaux en dollars.

Ainsi, les budgets pourront être faits intégralement avec une monnaie de référence ou avec une combinaison d'une monnaie actuelle et d'une monnaie externe, appelée 'Devise'.

En exécutant l'option 'Afficher' > 'Configuration' > 'Table des devises', apparait la fenêtre 'Table des devises' Fig. 1, où vous pouvez ajouter toutes les devises que vous souhaitez. En créant une nouvelle entrée dans la liste, s'ouvrira la fenêtre 'Données de devise' Fig. 2, où vous devez indiquer le nom (singulier et pluriel), le symbole, le genre (masculin ou féminin) et enfin, la parité par rapport à la monnaie de référence.

| 🔂 Table d | es Devises | 5                 |         |         | ×                 |
|-----------|------------|-------------------|---------|---------|-------------------|
| 🕀 🗾 🛛     | Ì 🕒        |                   |         |         |                   |
| Devise    | Parité     | Devise au pluriel | Symbole | Féminin | Devise Fractionna |
| Euro      | 1,00000    | Euros             | €       |         | centime           |
|           |            |                   |         |         |                   |
|           |            |                   |         |         |                   |
|           |            |                   |         |         |                   |
|           |            |                   |         |         |                   |
|           |            |                   |         |         |                   |
|           |            |                   |         |         |                   |
|           |            |                   |         |         |                   |
|           |            |                   |         |         |                   |
|           |            |                   |         |         |                   |
|           |            |                   |         |         |                   |
|           |            |                   |         |         |                   |
| •         |            | 111               |         |         |                   |
| •         |            |                   |         |         | F                 |

| 🔂 Données de 🛛   | Devise             |      |        |           | x |
|------------------|--------------------|------|--------|-----------|---|
| Devise           |                    |      |        |           | 0 |
| Forme singulière | dollar             |      | Genre  | e féminin |   |
| Forme plurielle  | dollars            |      | ]      |           |   |
| Symbole          | \$                 |      | ]      |           |   |
| Monnaie Division | naire              |      |        |           |   |
| Forme singulière | centime            |      | Genre  | e féminin |   |
| Forme plurielle  | centimes           |      | ]      |           |   |
| Parité 0,9       | 2100               |      |        |           |   |
| Décimales prix   |                    |      |        |           |   |
| Prix de concep   | ot (DP):           | V An | rondir | 3         |   |
| Coût parties (E  | <b>)C)</b> :       | 🗸 An | rondir | 2         |   |
| Décimales monta  | nts                |      |        |           |   |
| Rendement x p    | orix (DI):         | V Ar | rondir | 2         |   |
| Métré x coût (I  | Métré x coût (DM): |      |        | 2         |   |
| Accepter         |                    |      |        | Annuler   |   |

Une fois crée, la table des devises reste disponible pour le reste des projets.

En acceptant la table des devises, dans la fenêtre 'Arbre de décomposition' apparaissent différentes colonnes additionnelles Fig. 3 :

- Coût(R). C'est le coût du concept dans la monnaie de référence. En principe, pour chaque concept, la valeur de la colonne 'Coût(R)' est la même que celle de la colonne Coût (où se trouve le coût total dans la monnaie de référence soit la somme du Coût (R) et du Coût (D)). Il est donc possible d'annuler ou d'entrer une partie du coût dans cette colonne.
- **Coût (D).** C'est le coût du concept en devise. Cette colonne reste bloquée pour chaque concept jusqu'à ce que le nom de la devise soit inscrit dans la colonne 'Devise'. Il est possible d'indiquer ensuite une valeur (ceci sera impossible à faire directement dans les concepts qui ont une décomposition, il sera nécessaire d'indiquer la valeur dans les concepts simples qu'ils contiennent), laquelle pourra être le total du coût du concept en devise ou une partie de celui-ci.
- **Devise.** Pour chaque concept il est possible d'introduire le coût en devise si c'est un concept simple. Si c'est un concept avec une décomposition (une partie avec une décomposition ou un chapitre) il est possible d'avoir le coût pour chacune des divisions définies simplement en inscrivant le nom de la devise dans cette colonne.
  - Pour annuler la devise dans un concept, supprimez le texte dans cette colonne. Dans le cas où un nom de devise non défini dans la table des devises est introduit, s'ouvrira la fenêtre 'Données de devise', où on pourra la définir.
- Parité. Affiche la parité indiquée dans la fenêtre 'Données de devise'. Si elle est modifiée ici, cela ne se répercutera pas sur les données renseignées dans la table des devises. Pour annuler cette nouvelle parité, entrez à nouveau le nom de la devise dans la colonne 'Devise'.
- Montant (R). C'est le montant dans la monnaie de référence.
- Montant (D). C'est le montant en devise.

Voici deux exemples :

Un budget fait en euros (monnaie de référence) pourra contenir des prix de matériaux, comme par exemple le kilogramme d'acier, qui se payeront en dollars. Ce prix n'aura alors pas de Coût (R) mais un Coût (D). Comme il a été dit, dans la colonne coût, se reflète le total dans la monnaie de référence, dans ce cas les euros.

Supposons alors que dans le cas du prix du béton armé, une partie se paye en euros et une autre en dollars. Ce prix aura un Coût(R) mais aussi un coût(D).

| 7 | EXEMP  | LE_MAISON_ | FRAN  | CE:Arbre de décomposition            |                            |            |             |               |                  |            |         |            |            | 3  |
|---|--------|------------|-------|--------------------------------------|----------------------------|------------|-------------|---------------|------------------|------------|---------|------------|------------|----|
|   | 1      | 5 🛛 🥩 mt   | :10hm | f030b m³ Béton massif C              | 12/15 (XO                  | (F); D12;  | 53; Cl 1,0) | , fabriqué en | n centrale, sele | on NF EN 2 | 06-1.   | 24         | 269.147,3  | 32 |
|   |        | Code       | Uté   | Résumé                               | Quant                      | Coût       | Coût(R)     | Montant(R)    | Devise           | Parité     | Coût(D) | Montant(D) | Montant    | -  |
|   | EXEN   | IPLE       | Ex    | emple de devis basé sur la structure | 1,000                      | 269.147,32 | 269.063,44  | 269.063,44    | Dollar américain | 0,921      | 91,07   | 91,07      | 269.147,32 |    |
| - | 💽 A    |            | V     | RD et aménagements extérieurs        | 1,000                      | 179.075,76 | 179.075,76  | 179.075,76    |                  |            |         |            | 179.075,76 |    |
|   | 😑 G    |            | S     | tructure et gros oeuvre              | 1,000                      | 71.094,10  | 71.010,22   | 71.010,22     | Dollar américain | 0,921      | 91,07   | 91,07      | 71.094,10  |    |
|   | l 🔄 GI | F          |       | Fondations                           | 1,000                      | 15.721,62  | 15.637,74   | 15.637,74     | Dollar américain | 0,921      | 91,07   | 91,07      | 15.721,62  |    |
|   | - 🗔 🤇  | GFO010     | m²    | Couche de béton de propreté C12      | <ul> <li>10,809</li> </ul> | 12,56      | 4,80        | 51,88         | Dollar américain | 0,921      | 8,42    | 91,01      | 135,76     | =  |
|   | 1      | mt10hmf03  | m³    | Béton massif C12/15 (X0(F); D1:      | 0,105                      | 110,54     | 40,30       | 4,23          | Dollar américain | 0,921      | 76,27   | 8,01       | 11,61      | -  |
|   | - 🥭    | mo044      | h     | Compagnon professionnel III/CF       | 0,007                      | 25,51      | 25,51       | 0,18          |                  |            |         |            | 0,18       |    |
|   | - 🥭    | mo090      | h     | Ouvrier professionnel II/OP bétor    | 0,007                      | 22,64      | 22,64       | 0,16          |                  |            |         |            | 0,16       |    |
|   | L 96   | %          | %     | Coûts directs complémentaires.       | 2,000                      | 11,95      | 4,57        | 0,09          |                  |            | 8,01    | 0,16       | 0,24       |    |
|   | - 💽 🤇  | GFI010     | m³    | Semelle de fondation en béton arı    | 59,444                     | 242,40     | 242,40      | 14.409,23     |                  |            |         |            | 14.409,23  |    |
|   | L 💽 (  | GFL010     | m³    | Longrine de liaison en béton arm     | 4,598                      | 255,90     | 255,90      | 1.176,63      |                  |            |         |            | 1.176,63   |    |
|   | - 💽 G  | B          |       | Structures enterrées et semi-enterr  | 1,000                      | 12.774,10  | 12.774,10   | 12.774,10     |                  |            |         |            | 12.774,10  |    |
|   | GI 🚯   | З          |       | Planchers bas                        | 1,000                      | 39.688,05  | 39.688,05   | 39.688,05     |                  |            |         |            | 39.688,05  |    |
|   |        | -          |       | Escaliers structuraux                | 1 000                      | 2 010 33   | 2 010 33    | 2 010 33      |                  |            |         |            | 2 010 33   | Ŧ  |

Fig.3

#### Monnaie alternative

L'option du menu 'Afficher' > 'Configuration' > 'Monnaie alternative\* permet de configurer les nouvelles colonnes de coût, montant et montant de certification pour visualiser les coûts dans une autre monnaie. Il est possible de définir la monnaie et le symbole de cette monnaie alternative.

\*Seulement disponible pour la structure de prix d'un budget.

Seulement une monnaie alternative est configurable. Il est possible de modifier son nom et sa parité en activant à nouveau cette option.

A la différence de l'option 'Changement de monnaie', aucune transformation n'est réalisée mais cela permet une comparaison directe au niveau de chaque concept.

Il est aussi possible d'enlever la monnaie alternative.

| Monnaie alternative |                       |                 | ×     |
|---------------------|-----------------------|-----------------|-------|
| Monnaie alternati   | ve                    |                 | 0     |
| Forme singulière    | dollar                | C Genre féminin |       |
| Forme plurielle     | dollars               |                 |       |
| Symbole             | \$                    |                 |       |
| Monnaie Division    | naire                 |                 |       |
| Forme singulière    | centime               | Genre féminin   |       |
| Forme plurielle     | centimes              |                 |       |
| Parité: 0,92        | 1000000               |                 |       |
| (1 dol              | llar équivaut à 0,921 | 1 Euros)        |       |
| Décimales des       | coûts: 2              |                 |       |
| Décimales des mo    | intants: 2            |                 |       |
| Sup                 | primer monnaie alter  | mative          |       |
| Enreg               | gistrer comme optior  | ns par défaut   |       |
| Accepter            | Valeurs d'installati  | ion Anr         | nuler |

| EXEMPLE_MAISON_FRANCE:Arbre de décomposition |       |                                                                                                  |           |             |               |            | - • ×         |
|----------------------------------------------|-------|--------------------------------------------------------------------------------------------------|-----------|-------------|---------------|------------|---------------|
| 🔇 15 💓 m                                     | :10hm | f030b m³ Béton massif C12/15 (X0(F); D12; S3; Cl 1,0), fabriqué en centr                         | cale, sel | on NF EN 20 | 6-1.          | 2.         | 269.147,32    |
| Code                                         | Uté   | Résumé                                                                                           | Quant     | Coût        | Coût2<br>(\$) | Montant    | Montant2 (\$) |
| Z EXEMPLE                                    | Ex    | emple de devis basé sur la structure d'une maison. France.                                       | 1,000     | 269.147,32  | 292.233,79    | 269.147,32 | 292.233,79    |
| - 🕞 A                                        | 1     | RD et aménagements extérieurs                                                                    | 1,000     | 179.075,76  | 194.436,22    | 179.075,76 | 194.436,22    |
| - 🔄 G                                        | 5     | Structure et gros oeuvre                                                                         | 1,000     | 71.094,10   | 77.192,29     | 71.094,10  | 77.192,29     |
| -                                            |       | Fondations                                                                                       | 1,000     | 15.721,62   | 17.070,16     | 15.721,62  | 17.070,16     |
| - 🖬 GFO010                                   | m²    | Couche de béton de propreté C12/15 (X0(F); D12; S3; Cl 1,0), fabriqué en centrale et coulage de  | • 10,809  | 12,56       | 13,64         | 135,76     | 147,40 _      |
| 🔎 mt10hmf03                                  | m³    | Béton massif C12/15 (X0(F); D12; S3; Cl 1,0), fabriqué en centrale, selon NF EN 206-1.           | 0,105     | 110,54      | 120,02        | 11,61      | 12,61         |
| - 🥭 mo044                                    | h     | Compagnon professionnel III/CP2 bétonneur.                                                       | 0,007     | 25,51       | 27,70         | 0,18       | 0,20          |
| - 🥭 mo090                                    | h     | Ouvrier professionnel II/OP bétonneur.                                                           | 0,007     | 22,64       | 24,58         | 0,16       | 0,17          |
| L 🛯 🖉 %                                      | %     | Coûts directs complémentaires.                                                                   | 2,000     | 11,95       | 12,98         | 0,24       | 0,26          |
| - 🔜 GFI010                                   | m³    | Semelle de fondation en béton armé, réalisée avec béton C25/30 (XC1(F); D10; S3; CI 0,4) prêt    | 59,444    | 242,40      | 263,19        | 14.409,23  | 15.645,20     |
| L 🔜 GFL010                                   | m³    | Longrine de liaison en béton armé, réalisée avec béton C25/30 (XC1(F); D10; S3; CI 0,4) prêt à l | 4,598     | 255,90      | 277,85        | 1.176,63   | 1.277,56      |
| -🚱 GS                                        |       | Structures enterrées et semi-enterrées                                                           | 1,000     | 12.774,10   | 13.869,82     | 12.774,10  | 13.869,82     |
| -🔂 GB                                        |       | Planchers bas                                                                                    | 1,000     | 39.688,05   | 43.092,35     | 39.688,05  | 43.092,35     |
| L 😱 GF                                       |       | Escaliers structuraux                                                                            | 1 000     | 2 910 33    | 3 159 97      | 2 910 33   | 3 159 97 🍸    |

# 1. Fonctionnalités du module de base

# 1.12. Actualiser les prix d'une base de données de référence distincte d'un Générateur de prix

Si le budget ne contient pas de parties reliées à un Générateur de prix, mais qu'il s'agit de parties d'autres bases de données (banques de prix ou budgets) et qu'elles ont été copiées avec leurs référence, en utilisant l'option du menu 'Processus' > 'Actualiser prix', s'affichera la fenêtre 'Actualiser les données des concepts externes' Fig. 1 qui permet, pour chaque partie d'une autre base de données qui a été copiées avec sa référence externe, de choisir les données que vous souhaitez actualiser.

| Actualiser les données des concepts externes | ×      |
|----------------------------------------------|--------|
| Code                                         |        |
| 🔲 Unité                                      |        |
| Résumé                                       |        |
| Description                                  |        |
| Date                                         |        |
| V Prix                                       |        |
| Prix de vente                                |        |
| Prix d'étude                                 |        |
| Quantité du métré ou du rendement            |        |
| Quantité de vente                            |        |
| 🔲 Quantité d'étude                           |        |
| Cahiers                                      |        |
| Information graphique                        |        |
| Termes dictionnaire                          |        |
| Données d'utilisateur                        |        |
| Accepter                                     | nnuler |
| <br>Fig. 1                                   |        |

Par contre, si le budget contient des parties du Générateur de prix et des parties d'autres bases de données, en utilisant l'option précédente 'Actualiser les prix', s'affichera l'avertissement suivant :

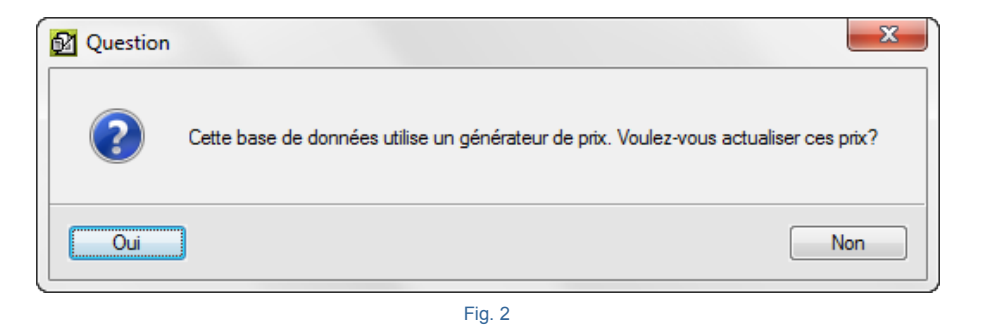

En répondant 'Oui', s'affichera la fenêtre 'Actualiser les données des prix générés'. En répondant 'Non', s'affichera la fenêtre 'Actualiser les données des concepts externes' Fig. 1.

Par contre, si le budget ne contient pas de parties liées à un Générateur de prix, mais qu'il s'agit de parties d'une autre banque de prix et qu'elles n'ont pas été copiées avec leurs référence, les étapes pour actualiser les prix qui se trouvent dans le budget sont :

1. Vous devrez copier dans le budget à actualiser, de façon provisoire, une partie de la banque de prix que vous utilisez et qui n'existe pas dans le budget, en maintenant les références Fig. 3.

| oncepts décomposés              | Références externes                         |
|---------------------------------|---------------------------------------------|
| Oppier toute sa décomposition   | Sans référence                              |
|                                 | Maintenir référence originale               |
| Considérer 'Sans décomposition' | Maintenir référence à EXEMPLE_MAISON_FRANCE |
| opie de métré de parties        | Autres données à copier                     |
| Sans métré                      | Termes dictionnaire                         |
|                                 | Décomptes                                   |
| Cons dátail                     | Ouvrage exécuté                             |
|                                 | Cahiers des charges                         |
|                                 | Information graphique                       |
| Metre complet                   | Données d'utilisateur                       |
|                                 |                                             |

Fig. 3

- 2. Vous devrez avoir les mêmes codes de partie pour pouvoir actualiser les prix.
- 3. Connectez les parties à la nouvelle banque de prix avec l'option du menu 'Processus' > 'Reconstruire références externes'. Choisissez la nouvelle banque de prix.
- Une fois toutes les parties connectés, les prix pourront être actualisés à partir du menu 'Afficher' > 'BD utilisées' > 'Actualiser données'.
- 5. Supprimez l'unité d'œuvre copiée lors de la première étape.

Si le budget ne contient pas de parties liées à un Générateur de prix, mais s'il s'agit de parties d'une autre banque de prix et qu'elles ont été copiées avec leurs références, les étapes pour actualiser les prix d'une banque de prix qu'il y a dans un budget sont :

- 1. Vous devrez avoir les mêmes codes de partie pour pouvoir actualiser les prix.
- 2. Supprimer les références à la banque de prix à partir du menu 'Afficher' > 'BD utilisées' > 'Supprimer la référence'.
- 3. Copier une partie de la nouvelle banque de prix au budget. Avant l'actualisation des données, cette partie pourra être supprimée si vous le désirez.
- 4. Connecter les parties à la nouvelle banque de prix avec l'option du menu 'Processus' > 'Reconstruire références externes'.

- 5. Une fois toutes les partie connectées, les prix pourront être actualisés à partir du menu 'Afficher' > 'BD utilisées' > 'Actualiser données'.
- 6. Supprimer l'unité d'œuvre copiée lors de l'étape 3.

#### **Reconstruire références externes**

Cette option du menu 'Processus' sert à convertir les concepts propres à une base de données en concept externes ou en concepts faisant référence aux bases de données desquelles seront copiés les concepts

Le logiciel garde en mémoire la base de données originale ou précédente bien que vous ayez copié les concepts sans référence, ou que vous les ayez convertis avec l'option correspondante de la fenêtre 'Liste des concepts'.

Cependant, si a été supprimée la référence d'une base de données par rapport à une autre et que vous souhaitez la récupérer, ouvrez la banque de prix, sélectionnez à nouveau le budget et activez cette option. Le logiciel demandera si vous souhaitez établir la référence externe à cette banque de prix.

#### Recalculer

Cette option du menu 'Processus' permet de réaliser le calcul de tous les concepts décomposés qui se trouvent dans la hiérarchie du chapitre principal.

Il sera rarement nécessaire d'utiliser cette option, car tous les calculs sont réalisés aussitôt qu'une modification pouvant modifier le budget est détectée. Utilisez la si jamais vous détectez que les données affichées ne sont pas celles attendues.

# 1. Fonctionnalités du module de base

| 1.13. lm | primer des documents et des récapitulatifs                       | . 1  |
|----------|------------------------------------------------------------------|------|
| 1.13.1.  | Aspect et styles des documents originaires du Générateur de prix | 2    |
| 1.13.2.  | Modèles de listes                                                | 5    |
| 1.13.3.  | Codes analytiques                                                | . 14 |

# 1.13. Imprimer des documents et des récapitulatifs

CYPEPROJECT permet d'obtenir des documents et des récapitulatifs de différentes façons. D'un côté, il y a les modèles\* des listes qui peuvent être édités et qui extraient les informations de la base de données ouvertes, et d'un autre côté, il y a les documents non éditables qui extraient les informations du Générateur de prix associé à la base de données ouverte.

Pour pouvoir imprimer une liste, il y a besoin de deux choses : la base de données qui contient les informations que vous souhaitez afficher et la façon de présenter ces informations. Un gabarit de rapport est un ensemble de données qui déterminent la façon dont doivent être présentées les informations lors de l'impression des données déterminées d'une base de données, que ce soit un budget ou une banque de prix.

Pour imprimer ou exporter toute cette documentation, il faut utiliser l'option du menu 'Fichier' > 'Imprimer'. Fig. 1 montre les deux zones indépendantes des gabarits.

|            | Données de l'en-tête                          |                                         |
|------------|-----------------------------------------------|-----------------------------------------|
|            | Aspect de la liste                            | Réfère aux                              |
|            | Styles des documents                          | recapitulatifs du<br>Générateur de prix |
| 1          | Cahier des charges du générateur de prix      |                                         |
|            | Évaluation d'entretien décennal               |                                         |
| G,         | Gestion des déchets                           |                                         |
| 4          | Fiches de prévention des risques              |                                         |
|            | Mémoire graphique des matériaux               |                                         |
|            | Analyses du Cycle de Vie                      |                                         |
| DXF<br>DWG | Relation de détails constructifs              |                                         |
|            | Imprimer liste                                |                                         |
|            | Imprimer série de listes                      | Dáfàra aux gabarita                     |
|            | Ajuster page                                  | des récapitulatifs                      |
|            | Sélectionner le répertoire des plans de liste |                                         |
| 2          | Éditer modèles de liste                       |                                         |
|            | Éditer séries de listes                       |                                         |
|            | F                                             | ■<br>Fig. 1                             |

Ou aussi, en cliquant directement sur le bouton 'Imprimer la base de données actuelle' <sup>Sol</sup>de la barre d'outils principale du logiciel. Dans ce cas, selon où l'on se trouve, se lancera la fenêtre 'Imprimer' Fig. 2.

| 1.00.0                                                                                                    |                                                       | Nem          |                                                                             | Deat  | Dán                              | Debier                                                              | Lanaura         |
|----------------------------------------------------------------------------------------------------|-------------------------------------------------------|--------------|-----------------------------------------------------------------------------|-------|----------------------------------|---------------------------------------------------------------------|-----------------|
| rype                                                                                                    |                                                       | NOM          | 14.43                                                                       | FIOL. | nep.                             |                                                                     | Langue          |
| echets                                                                                                    | _                                                     | Metre (San   | ns details)                                                                 |       | 1                                | pl_00216.pla                                                        | Multi-langue    |
| ecompte                                                                                                    | _                                                     | Métrés (4,   |                                                                             |       | 1                                | pi_00186.pia                                                        | Multi-langue    |
| vecompte partiel                                                                                                    | Métrés normales (4 co                                 |              | males (4 colonnes)                                                          |       | 1                                | pi_00165.cla                                                        | Multilangue     |
| VM                                                                                                    | _                                                     | Metres nor   | maies (4 colornes) (2)                                                      | Ŧ     | 1                                | pi_uu too.pla                                                       | Multhangue      |
| .vm                                                                                                    |                                                       |              |                                                                             |       |                                  |                                                                     |                 |
| iantt                                                                                                    |                                                       | :            |                                                                             |       |                                  |                                                                     |                 |
| iestion de chantier                                                                                                    |                                                       | :            |                                                                             |       |                                  |                                                                     |                 |
|                                                                                                    |                                                       |              |                                                                             |       |                                  |                                                                     |                 |
| iraphiques                                                                                                    |                                                       |              |                                                                             |       |                                  |                                                                     |                 |
| iraphiques<br>liérarchie                                                                                                    | _                                                     |              |                                                                             |       |                                  |                                                                     |                 |
| àraphiques<br>Iiérarchie<br>ustif. prix                                                                                                    |                                                       |              |                                                                             |       |                                  |                                                                     |                 |
| Graphiques<br>Hiérarchie<br>Justif, prix<br>Localisateurs                                                                                              |                                                       |              |                                                                             |       |                                  |                                                                     |                 |
| Graphiques<br>Hiérarchie<br>Justif, prix<br>Localisateurs<br>Multi-TVA                                                                                 |                                                       |              |                                                                             |       |                                  |                                                                     |                 |
| Graphiques<br>Hiérarchie<br>Justif. prix<br>Localisateurs<br>Multi-TVA<br>Vlétré                                                                       |                                                       |              |                                                                             |       |                                  |                                                                     |                 |
| Graphiques<br>Hiérarchie<br>Justif. prix<br>Localisateurs<br>Multi-TVA<br>Métré<br>Powit                                                               |                                                       |              |                                                                             |       |                                  |                                                                     |                 |
| Graphiques<br>diérarchie<br>Justif. prix<br>.ocalisateurs<br>Aulti-TVA<br>Aétré                                                                        |                                                       |              |                                                                             | Loc   | caliser fig                      | chier Éditer r                                                      | modèle de liste |
| Graphiques<br>diérarchie<br>lustif. prix<br>.ocalisateurs<br>Multi-TVA<br>Métré<br>Powit<br>Sortie de la liste                                         |                                                       |              | Format des nombres                                                          | Lor   | caliser fic                      | chier Éditer r<br>d'impression                                      | modèle de liste |
| Graphiques<br>diérarchie<br>ustif. prix<br>.ocalisateurs<br>Multi-TVA<br>Métré<br>Dou <sup>th</sup>                                                    |                                                       | 1L           | Format des nombres      Format fixe (1.234.567)                             |       | caliser fic                      | chier Éditer r<br>d'impression<br>e la première pag                 | modèle de liste |
| Graphiques<br>diérarchie<br>lustif. prix<br>.ocalisateurs<br>Multi-TVA<br>Métré<br>Deutit<br>Sortie de la liste<br>Dentite de la liste                 | O HTM                                                 | IL<br>er RTF | Format des nombres<br>Format fixe (1.234,567)                               |       | caliser fic<br>onnées<br>uméro d | chier Éditer r<br>d'impression<br>e la première pag                 | modèle de liste |
| Graphiques<br>diérarchie<br>Lustif. prix<br>Localisateurs<br>Multi-TVA<br>Métré<br>Sortie de la liste<br>Imprimante<br>Vue préliminaire<br>Fichier TXT | <ul> <li>HTM</li> <li>Fichi</li> <li>Fichi</li> </ul> | IL<br>er RTF | Format des nombres<br>Format fixe (1.234.567)<br>Format Windows (1.234.567) |       | caliser fic<br>onnées<br>uméro d | chier Éditer r<br>d'impression<br>e la première pag<br>Ajuster page | modèle de liste |

#### Fig. 2

Cette fenêtre pointera un type de modèle déterminé selon où l'on se trouve. Par exemple, si l'on se trouve sur une

donnée de métré, en cliquant sur 'Imprimer base de données actuelle', s'affichera la liste des modèles du type 'Métré (Fig. 2). Lorsque l'utilisateur clique sur le bouton 'Imprimer base de données actuelle' en étant sur un des icônes du cahier des charges ou de la gestion de déchet <sup>1</sup> du cuant sur fenêtre de travail respective, dans ce cas, la fenêtre d'impression se lancera directement pour imprimer ces documents du Générateur de prix.

Comme il n'est pas toujours possible de savoir ce que l'utilisateur souhaite faire, dans tous les cas, s'affichera la fenêtre 'Imprimer' ouverte sur un type de modèle mais il sera ensuite possible de choisir le modèle voulu parmi ceux disponibles.

## 1.13.1. Aspect et styles des documents originaires du Générateur de prix

Les trois premières options de la Fig. 1 ('Données de l'en-tête', 'Aspect de la liste' et 'Styles des documents') facilitent la configuration de la liste\*.

\* Il y a une exception pour la configuration de la liste 'Valorisation d'entretien décennal' dont l'aspect sera traité dans la partie 1.13.2. Plan de liste de ce manuel.

#### Données de l'en-tête

Les données de l'entête permettent d'introduire les textes qui s'afficheront sur l'entête de chaque page du document à imprimer avec pour origine le Générateur de prix Fig. 3.

| 🔂 Données de l'é | en-tête         | ×      |
|------------------|-----------------|--------|
| Projet           | EXEMPLE1        |        |
| Localisation     | FRANCE          |        |
| Maître d'Ouvrage | PROMOTEUR       |        |
| Auteur:          |                 |        |
| Titre            | ARCHITECTE      |        |
| Nom              |                 |        |
| Date             | 30 juillet 2015 |        |
| Accepter         | A               | nnuler |

Fig. 3

Résultat final après avoir entré les données de l'en-tête. Fig. 4.

|             | Projet:<br>Localisation:<br>Maître d'Ouvrage | EXEMPLE1<br>FRANCE<br>PROMOTEUR |                       |
|-------------|----------------------------------------------|---------------------------------|-----------------------|
| ARCHITECTE: |                                              |                                 | Date: 30 juillet 2015 |

Fig. 4

### Aspect de la liste

Cette option configure l'aspect des données de l'entête avec les options de la Fig. 5. Il est possible de stocker les paramètres de configuration comme données d'utilisateur, pour les utiliser dans d'autres projets.

| 🔂 Aspect de la liste | ×                            |
|----------------------|------------------------------|
| Image en en tête     | 0                            |
| Aucune               |                              |
| Prédéfinie           |                              |
| Personnalisée        |                              |
|                      |                              |
| Imprimer             |                              |
| V Projet             | V Auteur                     |
| Localisation         | V Date                       |
| 📝 Maître d'Ouvrag    | e                            |
| Enregistre           | er comme options par défaut  |
| Accepter             | leurs d'installation Annuler |
|                      | Fia. 5                       |

### Style des documents

Les styles des documents facilitent le changement automatique de tous les textes du document à imprimer selon le style défini dans la partie 'Type de caractère prédéterminé' et selon les styles définis pour les zones en-tête, pied de page et corps du texte suivant les différents niveaux de chapitres.

|                                             | Tête de page                             |
|---------------------------------------------|------------------------------------------|
| Type de caractère Verdana 🔹 9 💌 🔳           | 🐚 Lié à Prédéterminé                     |
| nterligne 💿 Simple 🔘 1.5 Lignes 🔘 Double    | Taille Le même ▼                         |
|                                             | N C S ≣ Ξ Imp Configuration de l'en tête |
| orps du texte                               | Pied de page                             |
| 🔯 Lié à Prédéterminé                        | 🔯 Lié à Prédéterminé                     |
| Taille Le même 🔻                            | Taille Le même 🔻                         |
| Alignement 📰 📃                              | NCSEE                                    |
| tyle des différents niveaux de chapitres    |                                          |
| Couverture 🔯 Lié à Prédéterminé             |                                          |
| Niveau 1     Taille Titre (+7 pt)           |                                          |
| • Niveau 2 <b>N</b> C <u>S</u> ≡ ≡ <b>A</b> | Numération I, II, III, 🔻                 |
| • Niveau 3                                  |                                          |
| • Niveau 4                                  |                                          |
| NR                                          |                                          |
| Niveau 5                                    |                                          |
| Niveau 5                                    |                                          |
| Niveau 5                                    |                                          |
| Niveau 5                                    |                                          |
| Niveau 5                                    |                                          |

Les 'styles des documents' sont généraux pour tous les documents du projet, c'est-à-dire qu'ils ne seront pas utilisés que pour un type de document mais pour tous pour avoir un même aspect sur tous les documents du projet. L'option 'Styles des documents' inclue dans CYPEPROJECT est créée pour avoir cette fonctionnalité dans ces documents générés en relation avec le Générateur de prix.

- Gestion des déchets : seulement le corps du texte et le pied de page
- Fiches de prévention des risques
- Analyse du cycle de vie : seulement le corps du texte et le pied de page
- Mémoire graphique des matériaux : Seulement le corps du texte et le pied de page

## 1.13.2. Modèles de listes

Un modèle de liste est un ensemble de données qui déterminent la façon dans laquelle seront présentées les informations en imprimant des données déterminées d'une base de données, que ce soit un budget ou une banque de prix.

Le logiciel propose un ensemble de modèles qui sont installés avec celui-ci. Ces modèles sont installés par défaut dans le dossier :

• Windows XP :

C:\Documents and Settings\UTILISATEUR\Application Data \CYPE Ingenieros\VERSIONCYPEPROJECT\pl

• Windows Vista et 7 :

C:\Users\UTILISATEUR\AppData\Roaming\CYPE Ingenieros\VERSIONCYPEPROJECT\pl

UTILISATEUR est le nom de la session utilisateur ouverte dans Windows. VERSION est le numéro de la version du logiciel. Par exemple v2016.b

Il est possible que ces dossiers ne soient pas visibles dans l'explorateur Windows. Pour les rendre visibles, allez dans le 'Panneau de configuration Windows' > 'Options des dossiers' > 'Affichage' et cochez l'option 'Afficher les fichiers, dossiers et lecteurs cachés'.

Ainsi, nous pouvons voir une liste des types de modèles en cliquant sur l'option 'Fichier' > 'Imprimer' > 'Imprimer liste'. Dans cette liste, on trouve aussi bien les types et les modèles du logiciel que ceux de l'utilisateur, qui pourront être créés et modifiés.

Dossier par défaut des modèles de l'utilisateur :

• Windows XP :

C:\Documents and Settings\UTILISATEUR\Application Data \CYPE Ingenieros\VERSIONCYPEPROJECT\pl\_usr

• En Windows Vista et 7 :

C:\Users\UTILISATEUR\AppData\Roaming\CYPE Ingenieros\VERSION\CYPEPROJECT\pl\_usr
Le répertoire des modèles de l'utilisateur ne sera jamais supprimé lors de l'installation d'une nouvelle version du logiciel.

|                             |        | Inplata & Poaming   | CVDE Ingenieros     | v2016 • prouimos | lor h pl       | - 4            | Pacharchar dans u   |           |        | x     |
|-----------------------------|--------|---------------------|---------------------|------------------|----------------|----------------|---------------------|-----------|--------|-------|
|                             |        | oppoata 🖡 Koaming   | • CTPE Ingenieros • | vzoro v arquimec | ies 🖡 pi       | • • • • • • •  | Rechercher dans : j | pi        |        | ~     |
| Organiser 🔻 Inclure dans la | la bib | liothèque 🔻 🛛 Parta | ger avec 🔻 🛛 Grav   | er Nouveau dos   | sier           |                |                     | -         |        | 0     |
| 🔆 Favoris                   | *      | carm.pfu            | 🖹 pl_00113.pla      | 磨 pl_00130.pla   | 🖀 pl_00149.pla | 🖀 pl_00167.pla | 🖀 pl_00185.pla      | 🖹 pl_0020 |        |       |
| Mureau                      |        | fv_00100.fva        | 🖹 pl_00114.pla      | 🗟 pl_00131.pla   | 🗟 pl_00150.pla | 磨 pl_00168.pla | 🖹 pl_00186.pla      | 🖀 pl_0020 |        |       |
| Emplacements récents        |        | fv_cb.fva           | 磨 pl_00114_2.pla    | 🗟 pl_00132.pla   | 🗟 pl_00151.pla | 磨 pl_00169.pla | 磨 pl_00187.pla      | 🖹 pl_0020 |        |       |
| Téléchargements             |        | 🔛 icono_cype.jpg    | 磨 pl_00115.pla      | 🖀 pl_00133.pla   | 磨 pl_00152.pla | 磨 pl_00170.pla | 磨 pl_00188.pla      | 🗟 pl_002( |        |       |
|                             |        | imi_por.fva         | 🖀 pl_00116.pla      | 🖀 pl_00134.pla   | 磨 pl_00153.pla | 🖀 pl_00171.pla | 磨 pl_00189.pla      | 🖹 pl_0020 |        |       |
| 詞 Bibliothèques             | Ξ      | 磨 pl_00100.pla      | 🖀 pl_00117.pla      | 🖀 pl_00135.pla   | 磨 pl_00154.pla | 磨 pl_00172.pla | 磨 pl_00190.pla      | 🗟 pl_002( |        |       |
| Documents                   |        | 磨 pl_00101.pla      | 磨 pl_00118.pla      | 🖀 pl_00136.pla   | 磨 pl_00155.pla | 磨 pl_00173.pla | 磨 pl_00191.pla      | 🗟 pl_002( |        |       |
| 🔤 Images                    |        | 磨 pl_00102.pla      | 磨 pl_00119.pla      | 🖀 pl_00137.pla   | 磨 pl_00156.pla | 🖹 pl_00174.pla | 磨 pl_00192.pla      | 🗟 pl_0021 |        |       |
| 👌 Musique                   |        | 磨 pl_00103.pla      | 🖀 pl_00120.pla      | 🖀 pl_00138.pla   | 磨 pl_00157.pla | 🖀 pl_00175.pla | 🖀 pl_00193.pla      | 🖹 pl_0021 | Sélect | tionn |
| Vidéos                      |        | 磨 pl_00104.pla      | 🖀 pl_00121.pla      | 🖀 pl_00140.pla   | 磨 pl_00158.pla | 磨 pl_00176.pla | 🖀 pl_00194.pla      | 🗟 pl_0021 | un fic | chier |
| _                           |        | 磨 pl_00105.pla      | 磨 pl_00122.pla      | 🖀 pl_00141.pla   | 磨 pl_00159.pla | 磨 pl_00177.pla | 磨 pl_00195.pla      | 🗟 pl_0021 | dillo  | cher. |
| 🍓 Groupe résidentiel        |        | 磨 pl_00106.pla      | 🖀 pl_00123.pla      | 磨 pl_00141_2.pla | 磨 pl_00160.pla | 磨 pl_00178.pla | 磨 pl_00196.pla      | 🖹 pl_0021 |        |       |
|                             |        | 磨 pl_00107.pla      | 🖀 pl_00124.pla      | 🖀 pl_00143.pla   | 磨 pl_00161.pla | 🖀 pl_00179.pla | 磨 pl_00197.pla      | 🖹 pl_0021 |        |       |
| 🖳 Ordinateur                |        | 磨 pl_00108.pla      | 🖹 pl_00125.pla      | 🖀 pl_00144.pla   | 🗟 pl_00162.pla | 磨 pl_00180.pla | 磨 pl_00198.pla      | 🖹 pl_0021 |        |       |
| Lisque local (C:)           |        | 磨 pl_00109.pla      | 磨 pl_00126.pla      | 🗟 pl_00145.pla   | 磨 pl_00163.pla | 磨 pl_00181.pla | 磨 pl_00199.pla      | 🖹 pl_0021 |        |       |
| Recovery (D:)               |        | 🖀 pl_00110.pla      | 🖹 pl_00127.pla      | 🗟 pl_00146.pla   | 🗟 pl_00164.pla | 🗟 pl_00182.pla | 磨 pl_00200.pla      | 🖹 pl_0021 |        |       |
| HP_TOOLS (E:)               |        | 🖀 pl_00111.pla      | 🖹 pl_00128.pla      | 🗟 pl_00147.pla   | 🗟 pl_00165.pla | 🖹 pl_00183.pla | 🖹 pl_00201.pla      | 🖹 pl_0021 |        |       |
| Q CYPE France (Z:)          |        | 🖀 pl_00112.pla      | 🖹 pl_00129.pla      | 🗟 pl_00148.pla   | 🗟 pl_00166.pla | 磨 pl_00184.pla | 🖹 pl_00202.pla      | 🖹 pl_0021 |        |       |
|                             | Ŧ      | •                   |                     |                  |                |                |                     | E.        |        |       |
| 266 élément(s)              |        |                     |                     |                  |                |                |                     |           |        |       |

#### Fig. 7

L'option du menu 'Fichier' > 'Imprimer' > 'Sélectionner le répertoire des plans de liste' permet de changer le dossier où le logiciel cherchera les modèles de listes et les séries de listes tant ceux installés que ceux créés par l'utilisateur Fig. 8.

| 😰 Répertoire de plans de liste 📃                         | 3 |
|----------------------------------------------------------|---|
| Répertoire de plans de liste                             | 0 |
| Répertoire d'installation                                |   |
| C:\Users\opidominvité\AppData\Roaming\CYPE Ingenieros    |   |
| Répertoire de l'utilisateur                              |   |
| \AppData\Roaming\CYPE Ingenieros\v2016\arquimedes\pl_usr |   |
| Recherche des plans de liste                             |   |
| Seulement dans le répertoire d'installation              |   |
| Seulement dans le répertoire d'utilisateur               |   |
| Oans les deux répertoires                                |   |
| Accepter                                                 |   |

Fig. 8

Il y a aussi la possibilité d'afficher seulement les modèles du répertoire d'installation, seulement ceux du répertoire de l'utilisateur ou les deux à la fois. Lorsque sont modifiés les modèles du répertoire d'installation, ceux-ci s'enregistrent dans le répertoire de l'utilisateur.

L'option du menu 'Fichier' > 'Imprimer' > 'Ajuster page' permet de sélectionner et de configurer l'impression, comme la taille des marges et la possibilité de diviser une page. Il est aussi possible d'appliquer une échelle au contenu si nécessaire, pour que les objets ou le texte puisse être adaptés aux dimensions de la feuille.

| ection et configuration de l'imprimante            |               | Échelle                         |                                   |         |
|----------------------------------------------------|---------------|---------------------------------|-----------------------------------|---------|
| crosoft XPS Document Writer                        | Configurer    | Ne pas ap                       | pliquer d'éch                     | elle    |
| Hauteur : 210 mm<br>Largeur : 297 mm               |               | Appliquer u Appliquer é Échelle | niquement au tex<br>chelle<br>100 | te<br>% |
| Diviser page                                       | Marges        |                                 |                                   |         |
| ombre de files: 1 séparation 5                     | mm Supérieure | 16 mm                           |                                   |         |
| ombre de colonnes: 1 séparation 5                  | mm Inférieure | 16 mm                           |                                   |         |
| Appliquer le masque externe de page à toute la fer | ille Gauche   | 16 mm                           |                                   |         |
|                                                    | Droite        | 16 mm                           |                                   |         |
|                                                    | Reliure       | 5 mm [                          | Marges symét                      | riques  |

#### Imprimer et exporter des gabarits de rapports

Pour imprimer ou exporter une liste déterminée, vous devez utiliser l'option 'Fichier' > 'Imprimer' > 'Imprimer liste'.

Sinon, en cliquant directement sur le bouton 'Imprimer base de données actuelle' de la barre d'outils principale du logiciel. Dans ce cas, selon où l'on se trouve, la fenêtre 'Imprimer' Fig. 10 s'ouvrira sur un type de liste déterminé correspondant à l'endroit où l'on se trouve dans la fenêtre 'Arbre de décomposition'

| listes Séries de listes                                                                                                    |                                                           |                           |                                                                             |          |                                 |                                                                   |                 |
|----------------------------------------------------------------------------------------------------|-----------------------------------------------------------|---------------------------|-----------------------------------------------------------------------------|----------|---------------------------------|-------------------------------------------------------------------|-----------------|
| Туре                                                                                                    | *                                                         | Nom                       |                                                                             | Prot.    | Rép.                            | Fichier                                                           | Langue          |
| Déchets                                                                                                    |                                                           | Métré (Sar                | ns détails)                                                                 | 1        | 1                               | pl_00216.pla                                                      | Multi-langue    |
| Décompte                                                                                                    |                                                           | Métrés (4,                | 5 ou 6 colonnes)                                                            | <b>V</b> | 1                               | pl_00186.pla                                                      | Multi-langue    |
| Décompte partiel                                                                                                    |                                                           | Métrés nor                | males (4 colonnes)                                                          | 4        | 1                               | pl_00113.pla                                                      | Multi-langue    |
| Décompte résumé                                                                                                    |                                                           | Métrés nor                | males (4 colonnes) (2)                                                      | 1        | 1                               | pl_00165.pla                                                      | Multi-langue    |
| EVM                                                                                                    |                                                           |                           |                                                                             |          |                                 |                                                                   |                 |
| Excel                                                                                                    |                                                           |                           |                                                                             |          |                                 |                                                                   |                 |
| Gantt                                                                                                    |                                                           |                           |                                                                             |          |                                 |                                                                   |                 |
| Gestion de chantier                                                                                                    | =                                                         | (                         |                                                                             |          |                                 |                                                                   |                 |
|                                                                                                    | - 1 Million                                               |                           |                                                                             |          |                                 |                                                                   |                 |
| Graphiques                                                                                                    | _                                                         |                           |                                                                             |          |                                 |                                                                   |                 |
| Graphiques<br>Hiérarchie                                                                                                    |                                                           |                           |                                                                             |          |                                 |                                                                   |                 |
| Graphiques<br>Hiérarchie<br>Justif. prix                                                                                                    |                                                           |                           |                                                                             |          |                                 |                                                                   |                 |
| Graphiques<br>Hiérarchie<br>Justif. prix<br>Localisateurs                                                                                                    |                                                           |                           |                                                                             |          |                                 |                                                                   |                 |
| Graphiques<br>Hiérarchie<br>Justif, prix<br>Localisateurs<br>Multi-TVA                                                                                                    |                                                           |                           |                                                                             |          |                                 |                                                                   |                 |
| Graphiques<br>Hiérarchie<br>Justif. prix<br>Localisateurs<br>Multi-TVA<br>Métré                                                                                              |                                                           |                           |                                                                             |          |                                 |                                                                   |                 |
| Graphiques<br>Hiérarchie<br>Justif. prix<br>Localisateurs<br>Multi-TVA<br>Métré<br>Boutt                                                                                     |                                                           |                           |                                                                             |          |                                 |                                                                   |                 |
| Graphiques<br>Hiérarchie<br>Justif. prix<br>Localisateurs<br>Multi-TVA<br>Métré<br>Pour#                                                                                     |                                                           |                           |                                                                             | Loc      | caliser fi                      | chier                                                             | modèle de liste |
| Graphiques<br>Hiérarchie<br>Justif , prix<br>Localisateurs<br>Multi-TVA<br>Métré<br>Bowe<br>Sortie de la liste                                                               |                                                           |                           | Format des nombres                                                          | Lo       | caliser fi                      | chier ) Éditer i<br>d'impression                                  | modèle de liste |
| Graphiques<br>Hiérarchie<br>Justif. prix<br>Localisateurs<br>Mutir TVA<br>Métré<br>Poura<br>Sortie de la liste<br>Dimprimante                                                | O HTN                                                     | 1L                        | Format des nombres<br>Format fixe (1.234,567)                               | Lor      | caliser fi<br>onnées<br>uméro d | chier Éditer<br>d'impression<br>e la première pag                 | modèle de liste |
| Graphiques<br>Hiérarchie<br>Justř. prix<br>Localisateurs<br>Mult: TVA<br>Métré<br>Paute<br>Sortie de la liste<br>Inprimarte<br>Vue préliminaire                              | ⊖ HTN<br>⊙ Fich                                           | /L<br>ier RTF             | Format des nombres<br>Format fixe (1.234,567)                               |          | caliser fi<br>onnées<br>uméro d | chier Éditer<br>d'impression<br>e la première pag                 | modèle de liste |
| Graphiques<br>Hiérarchie<br>Justř. prix<br>Localisateurs<br>Multi: TVA<br>Métré<br>Dana<br>Sortie de la liste<br>Imprimante<br>Imprimante<br>Vue préliminaire<br>Fichier TXT | <ul> <li>→ HTN</li> <li>○ Fich</li> <li>○ Fich</li> </ul> | 1L<br>ier RTF<br>ier DOCX | Format des nombres<br>Format fixe (1.234,567)<br>Format Windows (1.234.567) |          | caliser fi<br>onnées<br>uméro d | chier Éditer<br>d'impression<br>e la première pag<br>Ajuster page | modèle de liste |

Fig. 10

Dans la fenêtre 'Imprimer', dans l'onglet 'Liste', vous devrez sélectionner le type de liste qui contient la liste à imprimer. Les listes sont regroupées par type et à chaque liste correspond un modèle qui sera stocké comme un fichier d'extension PLA.

Le bouton configuration Fig. 10 permet de changer l'emplacement où le logiciel recherchera les séries de listes et les modèles de listes installés avec le logiciel mais aussi ceux créés par l'utilisateur Fig. 11.

| 🛐 Configuration du répertoire et des langues des plans de liste 💻 🏹 |
|---------------------------------------------------------------------|
| Répertoire de plans de liste                                        |
| Répertoire d'installation                                           |
| C:\Users\opidominvité\AppData\Roaming\CYPE Ingenieros               |
| Répertoire de l'utilisateur                                         |
| \AppData\Roaming\CYPE Ingenieros\v2016\arquimedes\pl_usi            |
| Recherche des plans de liste                                        |
| Seulement dans le répertoire d'installation                         |
| Seulement dans le répertoire d'utilisateur                          |
| Oans les deux répertoires                                           |
| Afficher les plans et les séries selon la langue                    |
| Multilingue et langue d'application                                 |
| Toutes les langues                                                  |
| Uniquement les langues sélectionnées                                |
| [√] Multilingue                                                     |
| ✓ Frances                                                           |
|                                                                     |
|                                                                     |
| Accepter Valeurs d'installation Annuler                             |
| Fig. 11                                                             |

On a en plus la possibilité d'afficher seulement les modèles de liste installés avec le logiciel, seulement ceux créés par l'utilisateur ou les deux à la fois. Lorsque les modèles de liste installés avec le logiciel sont modifiés, ceux-ci s'enregistrent dans le répertoire de l'utilisateur. Pour obtenir plus d'informations sur ces options, vous pouvez

utiliser le bouton 'Aide' 🥝

Pour imprimer ou exporter une liste, vous devez avant localiser la liste adéquate. Si vous connaissez le nom du fichier du modèle de liste, vous pouvez le rechercher en utilisant l'option 'Localiser fichier' de la fenêtre 'Imprimer' Fig. 10. Il s'affichera une liste avec tous les fichiers de modèles de listes Fig. 12. Une fois le fichier du modèle de liste localisé, cliquez sur le bouton 'Accepter'.

Notez que pour faciliter la recherche dans les fenêtres affichant des listes, vous pouvez changer l'ordre des éléments de la liste pour ceux-ci soient rangés dans l'ordre alphabétique croissant ou décroissant en faisant un double clic sur la colonne correspondante.

Vous pouvez aussi vous placer dans une liste puis appuyer sur la touche espace du clavier ce qui fera apparaitre une fenêtre de recherche.

| 🕺 Fichiers disponibles 🛛 🗶 |
|----------------------------|
| Fichiers disponibles       |
| pl_00100.pla =             |
| pl_00101.pla               |
| pl_00102.pla               |
| pl_00103.pla               |
| pl_00104.pla               |
| pl_00105.pla               |
| pl_00106.pla               |
| pl_00107.pla               |
| pl_00108.pla               |
| pl_00109.pla               |
| pl_00110.pla               |
| pl_00111.pla               |
| pl_00112.pla               |
| pl_00113.pla               |
| pl_00114.pla               |
| pl_00114_2.pla             |
| pl_00115.pla               |
| pl_00116.pla               |
| pl_00117.pla               |
| pl 00118.pla               |
| Accepter Annuler           |
| Accepter Annuler           |

Si vous ne connaissez pas le nom du modèle de liste, vous pouvez rechercher visuellement par type en sélectionnant la liste de la colonne 'Type' de la fenêtre 'Imprimer'. Une fois le Type localisé, vous devez localiser le modèle de liste en le cherchant dans la colonne 'Nom'.

Une fois la liste à imprimer ou à exporter localisée et sélectionnée, vous devez indiquer le type de sortie pour la liste.

| Sortie de la liste |              | Format des nombres                 | Données d'impression         |
|--------------------|--------------|------------------------------------|------------------------------|
| Imprimante         | HTML         | Format fixe (1.234,567)            | Numéro de la première page 1 |
| Vue préliminaire   | Fichier RTF  | Contract With Journe (1, 224, 507) | Aiuster page                 |
| Fichier TXT        | Fichier DOCX | Format Windows (1,234.367)         | Alusiei page                 |
| Fichier PDF        | Fichier XLSX | Sans format (1234.567)             | Données liste                |

Fig. 13

Il est possible d'imprimer directement mais il est recommandé de faire un aperçu avant pour afficher à l'écran une représentation du document à imprimer. Sinon, il est possible d'exporter le document aux formats PDF, DOCX, HTML, RTF XLSX et TXT.

Dans la partie 'Format des nombres', le plus logique est de travailler avec le 'Format fixe', ainsi, les nombre seront imprimés avec le même format que celui utilisé dans les fenêtres du logiciel.

Vous pourrez sélectionner l'imprimante à utiliser et ajuster les paramètres d'impression en cliquant sur 'Ajuster page' de la fenêtre 'Imprimer' Fig. 14.

| élection et configuration de l'imprimante                                                                                                    | Échelle                                                                                                    |
|----------------------------------------------------------------------------------------------------|----------------------------------------------------------------------------------------------------|
| Brother DCP-116C Conf<br>Hauteur : 210 mm<br>Largeur : 297 mm                                                                                                    | gurer <ul> <li>Ne pas appliquer d'échelle</li> <li>Appliquer uniquement au texte</li> <li>Appliquer échelle</li> <li>Échelle</li> <li>100</li> <li>X</li> </ul>                |
| Diviser page         Nombre de files:       1       séparation       5       mm         Nombre de colonnes:       1       séparation       5       mm         Appliquer le masque externe de page à toute la feuille | Marges         Supérieure       16 mm         Inférieure       16 mm         Gauche       16 mm         Droite       16 mm         Reliure       5 mm       Marges symétriques |

Le bouton 'Données listes' de la fenêtre 'Imprimer' permet d'accéder aux 'Données avant signature', 'de l'entreprise', 'du client', de l'ouvrage', et à la configuration du logotype de l'utilisateur à utiliser dans les documents qui affichent ces objets.

| Données avant sign                                                                                                    | ature Donr                                                                                          | nées de l'entreprise                                                                                                    | Données du client                                                                                                    | Données de l'ouvrage                                                                      | Textes d'utilisateur                | Logotype                                                                                                    | es d'utilisateur |  |
|----------------------------------------------------------------------------------------------------|----------------------------------------------------------------------------------------------------|----------------------------------------------------------------------------------------------------|----------------------------------------------------------------------------------------------------|-------------------------------------------------------------------------------------------|-------------------------------------|----------------------------------------------------------------------------------------------------|------------------|--|
| Lo                                                                                                    | calité et dat                                                                                       | e du projet:                                                                                                    | [                                                                                                    |                                                                                           |                                     | _                                                                                                    |                  |  |
| Titr                                                                                                    | re du premie                                                                                        | er signataire:                                                                                                    |                                                                                                    |                                                                                           |                                     |                                                                                                    |                  |  |
| No                                                                                                    | om du premie                                                                                        | er signataire:                                                                                                    |                                                                                                    |                                                                                           |                                     |                                                                                                    |                  |  |
| Blo                                                                                                    | oc pour le re                                                                                       | ste des signatures:                                                                                                    |                                                                                                    |                                                                                           |                                     |                                                                                                    |                  |  |
|                                                                                                    |                                                                                                    |                                                                                                    |                                                                                                    |                                                                                           |                                     |                                                                                                    |                  |  |
|                                                                                                    |                                                                                                    |                                                                                                    |                                                                                                    |                                                                                           |                                     |                                                                                                    |                  |  |
|                                                                                                    |                                                                                                    |                                                                                                    |                                                                                                    |                                                                                           |                                     |                                                                                                    |                  |  |
|                                                                                                    |                                                                                                    |                                                                                                    |                                                                                                    |                                                                                           |                                     |                                                                                                    |                  |  |
|                                                                                                    |                                                                                                    |                                                                                                    |                                                                                                    |                                                                                           |                                     |                                                                                                    |                  |  |
|                                                                                                    |                                                                                                    |                                                                                                    |                                                                                                    |                                                                                           |                                     |                                                                                                    |                  |  |
|                                                                                                    |                                                                                                    |                                                                                                    |                                                                                                    |                                                                                           |                                     |                                                                                                    |                  |  |
|                                                                                                    |                                                                                                    |                                                                                                    |                                                                                                    |                                                                                           |                                     | -                                                                                                    |                  |  |
| 4                                                                                                    |                                                                                                    |                                                                                                    |                                                                                                    |                                                                                           |                                     |                                                                                                    |                  |  |
| ∢<br>)ptions pour les l                                                                                                    | listes du t                                                                                         | ype 'Cadre des F                                                                                                    | Prix № 2'                                                                                                    |                                                                                           |                                     |                                                                                                    |                  |  |
| Options pour les l<br>Parties sans paieme                                                                                           | <b>listes du t</b> y<br>ents partiels                                                               | <b>ype 'Cadre des F</b><br>Trait                                                                                               | Prix № 2'<br>ement des prix auxili                                                                                   | aires                                                                                     |                                     | *                                                                                                    |                  |  |
| ◆ Options pour les l<br>Parties sans paiement<br>Sans décomposit                                                                    | <b>listes du t</b> y<br>ents partiels<br>ition                                                      | ype 'Cadre des F<br>Trait<br>() C                                                                                              | Prix Nº 2'<br>ement des prix auxili<br>Considérer la déc                                                             | aires<br>omposition en unitai                                                             | res des prix auxil                  | ►                                                                                                    |                  |  |
| Pptions pour les l Parties sans paieme Sans décomposi Décomposer e                                                                  | listes du ty<br>ents partiels<br>ition<br>en MO, MI                                                 | ype 'Cadre des F<br>Trait.<br>© C<br>F, MC, © C                                                                                | Prix № 2*<br>ement des prix auxil<br>Considérer la déc<br>considérer les prix au                                     | aires<br>omposition en unitai<br>xiliaires comme reste d'o                                | <b>res des prix auxil</b><br>uvrage | *<br>iaires                                                                                                    |                  |  |
| Options pour les l Parties sans paieme Sans décomposi Décomposer e Gubstitution des t                                               | listes du ty<br>ents partiels<br>ition<br>en MO. Mi<br>textes des                                   | ype 'Cadre des F<br>Trait<br>Trait<br>Trait<br>Trait<br>C<br>C<br>C<br>C<br>C<br>C<br>C<br>C<br>C<br>C                         | Prix № 2'<br>ement des prix auxil<br><b>Considérer la déc</b><br>Considérer les prix au                              | aires<br>omposition en unitai<br>xiliaires comme reste d'o                                | <b>res des prix auxil</b><br>uvrage | *<br>iaires                                                                                                    |                  |  |
| Options pour les l Parties sans paieme Sans décomposi Décomposer e Gubstitution des t Utiliser le texte de                          | listes du ty<br>ents partiels<br>ition<br>en MO, Mi<br>textes des<br>e résumé s'il                  | ype 'Cadre des F<br>Trait<br>● C<br>T, MC, ○ C<br>concepts<br>n/y a pas de descrit                                             | Prix № 2'<br>ement des prix auxil<br>Considérer la déc<br>Considérer les prix au<br>cion complète                    | aires<br>omposition en unitai<br>xiliaires comme reste d'o                                | <b>res des prix auxil</b><br>uvrage | ,<br>►<br>iaires                                                                                                    |                  |  |
| Options pour les l Parties sans paieme Sans décomposi  Décomposer e Gubstitution des t Utiliser le texte de Utiliser la description | listes du ty<br>ents partiels<br>ition<br>en MO, M<br>textes des<br>e résumé s'il                   | ype 'Cadre des F<br>Trait<br>Trait<br>Trait<br>C<br>T, MC,<br>C<br>concepts<br>n'y a pas de descrip<br>e s'in y a pas de te    | Prix № 2'<br>ement des prix auxil<br>Considérer la déc<br>Considérer les prix au<br>ption complète<br>ption complète | aires<br><b>omposition en unitai</b><br>xiliaires comme reste d'o                         | <b>res des prix auxil</b><br>uvrage | +<br>iaires                                                                                                    |                  |  |
| Pations pour les I Paties sans paieme Sans décomposer e Décomposer e Substitution des t Utiliser le texte de Utiliser la descript   | listes du ty<br>ents partiels<br>ition<br>en MO. Mi<br>textes des<br>e résumé s'il<br>tion complète | ype 'Cadre des F<br>Trait.<br>Trait.<br>Trait.<br>C<br>T, MC,<br>C<br>C<br>C<br>C<br>C<br>C<br>C<br>C<br>C<br>C<br>C<br>C<br>C | Prix № 2'<br>ement des prix auxil<br>Considérer la déc<br>Considérer les prix au<br>otion complète<br>xte de résumé  | aires<br>omposition en unitai<br>xiliaires comme reste d'o                                | <b>res des prix auxil</b><br>uvrage | iaires                                                                                                    |                  |  |
| Aptions pour les l Parties sans paieme Sans décomposer e Décomposer e Cubstitution des t Utiliser le texte de Utiliser la descripti | listes du ty<br>ints partiels<br>ition<br>en MO, Mi<br>textes des<br>e résumé s'il<br>tion complèt  | ype 'Cadre des F<br>Traitu<br>T, MC,<br>concepts<br>n'y a pas de descrip<br>e s'il n'y a pas de ter                            | Prix № 2'<br>ement des prix auxil<br>Considérer la déc<br>Considérer les prix au<br>otion complète<br>ate de résumé  | aires<br><b>omposition en unitai</b><br>xiliaires comme reste d'o<br>e options par défaut | <b>res des prix auxil</b><br>uvrage | ) The second second sec |                  |  |

Fig. 15

De plus, il est possible de configurer les options pour les listes du type 'Cadre de prix n°2' Fig. 16. Vous pouvez choisir la façon dont apparaissent dans les listes de type 'Cadre de prix N°2', les parties qui ne contiennent aucun concept du type 'Abonnement partiel' dans leur décomposition. Vous pouvez aussi définir le traitement des prix auxiliaires dans les listes de type 'Cadres de prix N°2' ainsi que pour toutes les listes, le comportement des textes

associés aux concepts\* dans le cas où ils ne disposent pas d'un des deux textes qui décrivent le concept. De cette

façon, il n'y aura pas de blanc dans les listes. Vous pouvez obtenir de l'aide en cliquant sur le bouton 'Aide' 🥙.

\*Les concepts disposent de deux champs pour leur description. Il s'agit de la description complète et du résumé descriptif du concept. Dans les plans de listes, ces champs sont définis par les noms CO\_TEXTE ou LC\_TEXTE pour la description complète et CO\_RESUME ou LC\_RESUME pour le résumé descriptif du concept.

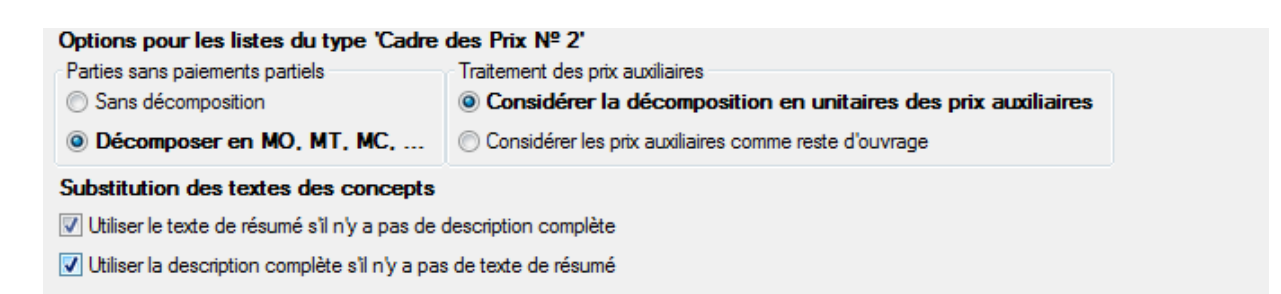

Fig. 16

Finalement, pour imprimer ou exporter, vous devez cliquer sur le bouton 'Accepter' de la fenêtre 'Imprimer'.

Il y a des listes qui ont été faites pour un type de sortie déterminé. Donc, pour les autres sorties de liste, vous pourrez avoir l'avis suivant : 'Ce modèle n'a pas été fait pour être imprimé dans le type de sortie sélectionné'. Dans ce cas, vous devrez changer le type de sortie.

### Éditer les modèles de listes

La personnalisation des listes dépendra du type d'informations que vous souhaitez obtenir.

CYPEPROJECT contient un système flexible pour réaliser des listes adaptées aux besoins. Dans ce manuel, il ne sera pas expliqué tous ce qu'il faut savoir pour créer sa propre liste ou personnaliser celle que CYPEPROJECT propose. Pour avoir plus d'information sur ce thème vous devez consulter le Manuel de modèle de CYPEPROJECT.

Pour faire des modifications dans les listes, il faut sélectionner l'option 'Éditer modèle de liste' du menu 'Fichier' > 'Imprimer'. S'affichera la fenêtre 'Ouvrir modèle de liste' Fig. 17 avec tous les modèles de liste disponibles.

| Туре                | <b>^</b> | Nom                                            | Prot.                                                                                                    | Rép. | Fichier      | Langue       |
|---------------------|----------|------------------------------------------------|----------------------------------------------------------------------------------------------------|------|--------------|--------------|
| Analyse             |          | Analyse en pourcentage de la machinerie        |                                                                                                    | 1    | pl_00201.pla | Multi-langue |
| Banque des prix     |          | Analyse en pourcentage de la main d'oeuvre     | $\checkmark$                                                                                                    | 1    | pl_00200.pla | Multi-langue |
| Budget              | =        | Analyse en pourcentage des auxiliaires         | $\checkmark$                                                                                                    | 1    | pl_00198.pla | Multi-langue |
| Cadre m. d'oeuvre   |          | Analyse en pourcentage des chapitres           | ×                                                                                                    | 1    | pl_00199.pla | Multi-langue |
| Cadre mach.         |          | Analyse en pourcentage des matériaux           | 1                                                                                                    | 1    | pl_00202.pla | Multi-langue |
| Cadre matériau      |          | Analyse en pourcentage des unitaires           | $\checkmark$                                                                                                    | 1    | pl_00203.pla | Multi-langue |
| Cadre prix nº1      |          | Analyse en pourcentage des unités de l'ouvrage | $\checkmark$                                                                                                    | 1    | pl_00115.pla | Multi-langue |
| Cadre prix nº2      |          | Analyse par nature                             | Image: A start of the start of the start | 1    | pl_ana01.pla | Multi-langue |
| Cadres prix. aux.   |          |                                                |                                                                                                    |      |              |              |
| Cahiers des charges |          |                                                |                                                                                                    |      |              |              |
| Cod. analytiques    |          |                                                |                                                                                                    |      |              |              |
| Comparatifs         |          |                                                |                                                                                                    |      |              |              |
| Deux monnaies       |          |                                                |                                                                                                    |      |              |              |
| Déchets             |          |                                                |                                                                                                    |      |              |              |
| Décembr             | *        |                                                |                                                                                                    |      |              |              |

Il est aussi possible d'éditer un modèle de liste en cliquant sur le bouton 'Imprimer base de données actuelle' Dans les deux cas, il faut sélectionner le plan à modifier et ensuite cliquer sur 'le bouton 'Accepter'.

Pour créer un nouveau modèle de liste, il faut sélectionner l'option 'Éditer modèles de liste' du menu 'Fichier' > 'Imprimer'. S'affichera la fenêtre 'Ouvrir modèle de liste' Fig. 17 avec tous les modèles de liste disponibles. Cliquez ensuite sur 'Nouveau plan'.

### Série de listes

La série de liste est un ensemble de listes regroupées qui permettent d'obtenir en une seule fois un document comprenant en ensemble de listes. Ainsi, par exemple, vous pourrez imprimer toutes les listes d'un document. L'option du menu 'Fichier' > 'Imprimer' > 'Imprimer série de listes' permet d'imprimer une série de listes. Il est aussi

possible d'imprimer une série de listes en cliquant sur 'Imprimer base de données actuelle' et en sélectionnant l'onglet 'Série de liste' Fig. 18.

| Sectionnez la base de                                                         | donnees a                  | imprimer [ | C: \CTPE Ingenieros \Exemples \CypeDU                                       | E vexem      | pie_mai                   | son_trance                                                                              | •                       |
|-------------------------------------------------------------------------------|----------------------------|------------|-----------------------------------------------------------------------------|--------------|---------------------------|-----------------------------------------------------------------------------------------|-------------------------|
| Type                                                                          |                            | Nom        |                                                                             | Prot.        | Rép.                      | Fichier                                                                                 | Langue                  |
| Budget                                                                        |                            | Exemple d  | le listes d'un budget                                                       | $\checkmark$ | 1                         | sl 00100.sla                                                                            | Multi-langue            |
| Cadres Exem                                                                   |                            |            | ple de listes d'un budget                                                   |              |                           | -                                                                                       |                         |
|                                                                               |                            | Exemple d  | de listes d'un budget                                                       |              | U                         | sl_00100.sla                                                                            | Frances<br>Éditer série |
| Sortie de la liste                                                            |                            | Exemple d  | e listes d'un budget<br>Format des nombres                                  | Do           |                           | sl_00100.sla                                                                            | Frances<br>Éditer série |
| Sortie de la liste                                                            | O HTML                     | Exemple d  | Format des nombres                                                          | Da           | U<br>Innées c<br>Iméro de | sl_00100.sla<br>ocaliser fichier<br>l'impression<br>e la première pag                   | Frances<br>Éditer série |
| Cadres<br>Sotie de la liste<br>Imprimante<br>Vue préliminaire                 | O HTML                     | Exemple d  | Format des nombres<br>Format fixe (1.234,567)<br>Format Windows (1.234,567) | Do           | U<br>Innées d<br>Iméro de | sl_00100.sla<br>ocaliser fichier<br>l'impression<br>e la première page<br>Aiuster page  | Frances<br>Éditer série |
| Cadres<br>Sortie de la liste<br>Imprimante<br>Vue préliminaire<br>Fichier TXT | HTML     Fichie     Fichie | r DOCX     | Format des nombres<br>Format fixe (1.234,567)<br>Format Windows (1,234.567) | Do           | U<br>Innées c<br>Iméro de | sl_00100.sla<br>pocaliser fichier<br>l'impression<br>e la première page<br>Ajuster page | Frances<br>Éditer série |

Fig. 18

Pour créer ou éditer une série de liste, vous devez utiliser l'option du menu 'Fichier' > 'Imprimer' > 'Éditer série de listes'. Dans la fenêtre qui apparait, vous pouvez choisir entre éditer une série de listes ou créer une nouvelle série de listes.

| Туре   | No    | um                          | Prot.    | Rép. | Fichier      | Langue       | ן |
|--------|-------|-----------------------------|----------|------|--------------|--------------|---|
| Budget | Exe   | emple de listes d'un budget | <b>V</b> | 1    | sl_00100.sla | Multi-langue |   |
| Cadres | : Exe | emple de listes d'un budget |          | U    | sl_00100.sla | Frances      |   |
|        |       |                             |          |      |              |              |   |
|        |       |                             |          |      |              |              |   |

Fig. 19

Pour créer une nouvelle série de liste, cliquez sur le bouton 'Nouvelle série' de la fenêtre 'série de listes'. Dans la fenêtre 'Edition de Série de listes' vous devez indiquer le nom du type se la série de liste et sa description. Vous devez ajouter les modèles de listes qui formeront le groupe de la nouvelle série de listes.

| 🛃 Édition de Série de Listes |         |
|------------------------------|---------|
| Туре:                        |         |
| Description:                 |         |
| Listes de la Séries          |         |
| 🖻 🗖 🗋 🖨 🖊   🖠                |         |
| ->Pag. Type Description      | Fichier |
|                              |         |
|                              |         |
|                              |         |
|                              |         |
|                              |         |
|                              |         |
| Accepter                     | Annuler |
| (                            |         |

Fig. 20

Pour ajouter des modèles de listes, cliquez sur le bouton 'Ajouter nouvel élément à la liste' . Pour supprimer un modèle de liste de la série de liste, cliquez sur le bouton 'Supprimer élément sélectionné de la liste' . Le bouton 'Éditer élément sélectionné de la liste' permet de remplacer le modèle existant par un autre. Les boutons permettent de déplacer vers le haut ou vers le bas un élément sélectionné. Le bouton ! permet d'insérer un élément dans une liste. Un fois les modèles de listes nécessaires insérées dans la nouvelle série de listes, la fenêtre aura l'aspect de la Fig. 21.

| Descript | ion: Document n | °4                       |              |
|----------|-----------------|--------------------------|--------------|
| istes de | la Séries       |                          |              |
| Ð 🖊      | D 🖻 🕇           | ↓ !                      |              |
| ->Pag.   | Туре            | Description              | Fichier      |
| ~        | Métré           | Métré (Sans détails)     | pl_00216.pla |
| ✓        | Cadre prix nº1  | Cadre de prix nº1 (code) | pl_00106.pla |
| ✓        | Cadre prix nº2  | Cadre des prix nº2       | pl_00119.pla |
|          | Budget          | Budget d'étude           | pl_00227.pla |
|          |                 |                          |              |

Fig. 21

Dans la fenêtre 'Edition de série de listes' la case de sélection de la colonne '->Pag.' de la liste des modèles permet une numérotation consécutive des pages de l'ensemble des documents sélectionnés dans cette colonne.

De la même façon qu'est créée une nouvelle série de listes, il est possible d'éditer une série de listes existante. Pour cela, à partir de l'option du menu 'Fichier' > 'Imprimer' > 'Éditer série de listes', vous devez sélectionner la série de liste à éditer et cliquer sur le bouton 'Accepter'. Apparaitra la liste de modèles de la série de listes éditée. Dans cette fenêtre, on trouvera les mêmes outils permettant d'éditer que ceux définis précédemment dans la création d'une nouvelle série de listes.

## 1.13.3. Codes analytiques

Le logiciel permet d'obtenir des listes du budget par des codes analytiques. C'est à dire qu'indépendamment de la structure des chapitres du budget, vous pouvez obtenir les listes selon la structure de chapitres d'une autre base de données (budget ou banque de prix) à condition que la partie existe dans la base de données de référence (elles se localisent selon leurs codes). Pour pouvoir utiliser cette caractéristique du logiciel, lorsque vous souhaitez imprimer les listes, vous devez utiliser les modèles de listes de type 'Cod. Analytiques'. En imprimant un de ces modèles, il vous sera demandé des données sur les codes analytiques Fig. 22.

En Base de données de référence, il est possible de choisir entre utiliser la structure de chapitre d'une Base de données auxiliaires qui est utilisée (qui normalement sera une banque de prix), ou bien s'appuyer sur une autre base de données non utilisée dans le budget.

| Base de données   | de référence:                     |                                                                                                    | 2 |  |  |  |  |
|-------------------|-----------------------------------|----------------------------------------------------------------------------------------------------|---|--|--|--|--|
| Spécifique        |                                   | re de la companya de la companya de la companya de la companya de la companya de la companya de la companya de |   |  |  |  |  |
| 🔘 Utilisée        | C:\CYPE Ingenieros\Projets\CypeDC | QE\Banques de prix\Exemple 07 - Maison individuelle 💌                                                          |   |  |  |  |  |
| Parties à co      | nsidérer:                         | Accès au chapitres de BD de référence:                                                                         |   |  |  |  |  |
| Contenue          | es dans la BD de référence        | <ul> <li>Localisation des parties</li> <li>Localisation des chapitres</li> </ul>                               |   |  |  |  |  |
| om du chapitre po | our parties non localisées: ?     |                                                                                                    |   |  |  |  |  |

#### Fig. 22

Dans 'Partie à considérer', vous pouvez choisir entre prendre les parties 'Contenues dans la base de données de référence' exclusivement, ou bien 'Toutes'. Si vous choisissez cette dernière et que dans le budget il y a des parties qui n'appartiennent pas à la base de données de référence, ceux-ci seront inclus dans un chapitre à part, en principe, sans nom. Si vous souhaitez que ce chapitre ait un nom, écrivez le dans 'Nom du chapitre pour parties non localisées'.

Dans 'Accès aux chapitres de la base de données de référence', si vous choisissez 'Localisation des parties' le logiciel prendra la structure de chapitre (de la base de données de référence) de laquelle dépendent chaque partie dans leurs emplacements d'origine, puis le logiciel 'enregistrera' la façon dont il procède.

Toutefois, si vous choisissez 'Localisation des chapitre' la structure des chapitres de chaque partie sera recherchée, non en fonction de sa position originale mais en fonction de la relation du code des parties avec les chapitres existants.

C'est-à-dire que s'il y a une partie dont le code sera par exemple 'ABCD.1', le logiciel supprimera, pour la recherche du chapitre, le dernier caractère. S'il ne trouve pas de chapitre appelé 'ABCD', il supprimera l'avant dernière lettre et s'il existe un chapitre 'ABC' il assignera la partie comme si elle dépendait de celui-ci.

## 2. Modules additionnels

| 2.1. 8 | Situation de travaux (Quantité certifiée et quantité                          |      |
|--------|-------------------------------------------------------------------------------|------|
| exécut | tée)                                                                          | . 1  |
| 2.1.1. | Enregistrement mensuel des quantités à certifier (travaux réalisés)           | 3    |
| 2.1.2. | Clôturer une situation de travaux                                             | 8    |
| 2.1.3. | Rectifier la quantité des situations de travaux dans les situations clôturées | . 10 |
| 2.1.4. | Rectifier le prix des situations de travaux dans les situations clôturées     | . 11 |
| 2.1.5. | Résultats                                                                     | . 13 |

# 2.1. Situation de travaux (Quantité certifiée et quantité exécutée)

Une situation de travaux, consiste à quantifier économiquement, l'œuvre exécutée à un moment précis. Pour cela, il est nécessaire de mesurer in situ les travaux réalisés à la date de référence.

CYPEPROJECT permet l'enregistrement périodique des situations des travaux effectuées avec une vue sur la facturation des œuvres au client final.

L'utilisateur a seulement besoin d'indiquer les quantités d'origine ou partielles exécutées à chaque instant et, de façon automatique, le logiciel fera les situations de travaux.

Les procédures à suivre dans CYPEPROJECT consistent à saisir les données pour configurer la clôture des situations de travaux, l'enregistrement des quantités d'origine ou partielles pendant la période de la situation de travaux.

Pour le contrôle et la consultation des situations de travaux sont utilisées deux fenêtres : la fenêtre 'Métrés/Décomptes' qui permet d'enregistrer, de clôturer et d'éditer les situations de travaux et la fenêtre 'Arbre de décomposition' qui permet d'enregistrer et de consulter d'autres informations qui ne sont pas disponibles dans la fenêtre 'Métrés/Décompte'.

Avant de commencer l'enregistrement des quantités, les données qui configurent l'obtention et le traitement des situations de travaux doivent être introduites dans la fenêtre 'Données décomptes' du menu 'Décompte', de la fenêtre 'Métrés/Décomptes' Fig. 1 et Fig. 2.

| CYPEPROJECT - 2016.b - [EXEMPLE_MAISON_                                                                                                    | FRANC    | ICE:Métrés/Décomptes]                                                                                                    |
|----------------------------------------------------------------------------------------------------|----------|----------------------------------------------------------------------------------------------------|
| 🖬 Fichier BDonnées Processus Afficher                                                                                                    | Décom    | mptes Gestion de chantier Fenêtre Aide                                                                                                    |
|                                                                                                    |          | Nouvelle table de métré                                                                                                    |
| 24 Chapitres                                                                                                    |          | Nouvelle table de décompte                                                                                                    |
| Code Résumé                                                                                                    |          | Nouvelle table d'exécution                                                                                                    |
| A     EXEMPLE Exemple de devis basé :     A     VRD et aménagements     AT     Terrassement     AT     ATN     Nettoyage et décapz     ATF     Déblais     ATF     Transport des terres     AA     Assainissement     AAO     Drainage     MA |          | Certifier chapitre par pourcentage de métré<br>Certifier partie par pourcentage de métré<br>Certifier chapitre par pourcentage d'exécution<br>Certifier partie par pourcentage d'exécution<br>Chapitre exécuté par pourcentage de métré<br>Partie exécutée par pourcentage de métré |
| Débroussaillage et nettoyage du terr                                                                                                    |          | Données décomptes                                                                                                    |
| materiaux excaves et charge sur le c                                                                                                    |          | Fermer décompte                                                                                                    |
|                                                                                                    |          | Décomptes fermés                                                                                                    |
| L                                                                                                    | 2        | Décomptes du chapitre                                                                                                    |
| Détail de métré                                                                                                    | 2        | Décomptes de la partie                                                                                                    |
| 🗾 🔩 🔍 🕫 🔟 🥩 👗 🛍 🛅                                                                                                    | <b>3</b> | Quantités de la partie exécutées                                                                                                    |
| III oc Commentaire                                                                                                    | Fig. 1   | <u> </u>                                                                                                    |
|                                                                                                    |          |                                                                                                    |

| 😰 Données des décomptes         |              | X         |
|---------------------------------|--------------|-----------|
| Numéro 1er décompte             | 1            |           |
| Date de licitation              | 01/10/2015 👻 |           |
| Date d'adjudication             | 10/02/2016 👻 |           |
| Date de commencement            | 01/03/2016 👻 |           |
| Date de fin                     | 30/09/2017 👻 |           |
| Coefficient d'adjudication      | 0,910078561  |           |
| Budget global de licitation     | 204.999,54   | Appliquer |
| Budget original y modifications | 217.559,98   |           |
| 🗄 💋                             |              |           |
| Date Désignation                |              | Mon 🖍     |
| 17/07/ Budget original          |              | 204.5     |
| ∩1/03/<br>< III                 |              | 12.56     |
| Accepter                        |              | Annuler   |
|                                 | Fia. 2       |           |

- Numéro 1<sup>er</sup> décompte. Correspond au numéro avec lequel on souhaite commencer à comptabiliser les décomptes clos. Commencer par un numéro distinct nous permet de reprendre les décomptes qui par exemple n'ont pas été commencés avec ce logiciel.
- Date de licitation. C'est la date limite de présentation des offres qui apparaissent dans l'annonce de licitation publique ou privée. Ce sera nécessaire dans le cas d'appliquer une révision des prix pour établir la date de référence initiale d'application d'indices pour le calcul du coefficient de révision des prix dans le cas où l'adjudication se déroule dans un délai égal ou supérieur à trois mois à partir de la date de licitation.
- Date d'adjudication. Correspond avec la date de la signature du contrat.

- Date de commencement. Correspond au début des travaux et sert à déterminer le début du délai d'exécution des travaux.
- Date de fin. Correspond à la date prévue et convenue dans le contrat pour la finalisation et la livraison des ouvrages.
- Coefficient d'adjudication. Facteur qui multiplie les prix de la structure de prix définie par le contrat d'exécution d'œuvre\* et qui représente la baisse présentée par le constructeur dans son offre au moment de faire l'adjudication de l'œuvre.
- Budget global de licitation. Il est formé par le budget d'exécution matériel en plus des frais généraux et du bénéfice industriel défini dans la structure des prix définie par le contrat d'exécution d'œuvre\* auxquels est affectés la TVA puis le coefficient d'adjudication. C'est-à-dire qu'il correspond au montant qui apparait dans l'annonce de licitation publique multiplié par le coefficient d'adjudication. Le bouton 'Appliquer' place dans la table inférieure le montant de licitation affecté au coefficient d'adjudication.

\* Notez que la structure de prix qui définit le Contrat d'exécution d'œuvre est accessible à partir de l'option du menu 'Afficher' > 'Configuration' > 'Type de projet'.

 Budget original et modifications. Ce montant est le résultat de la somme du Budget global de licitation et de ceux qui sont ajoutés dans le tableau inférieur.

# 2.1.1.Enregistrement mensuel des quantités à certifier (travaux réalisés)

Après avoir saisi les données initiales, doit être effectué l'enregistrement mensuel des quantités exécutés, ce qui est fait généralement à la fin du mois même si la période n'est pas mensuelle.

L'enregistrement des quantités est réalisé normalement dans la fenêtre 'Métrés/Décomptes'. Après avoir sélectionné la partie, vous devez introduire la quantité à certifier durant le mois dans la colonne 'QuantCertPart' (Quantité partielle certifiée) ou QuantCertOrig (Quantité originale certifiée) s'il s'agit de la première situation de travaux. Puis dans le processus de clôture, il sera demandé la méthode de stockage des quantités certifiées pour les clôtures mensuelles ou périodiques suivantes réalisées.

Vous pouvez introduire la quantité exécutée et la quantité à certifier, s'il s'agit de quantités sans détails, directement sur la zone 'Parties' dans les colonnes correspondantes : QuantCertPart, QuantCertOrig, QuantExec et QuantExecParciel. Pour afficher les colonnes faisant références à l'exécution, vous devez faire un double clic sur l'entête des colonnes de la zone 'Partie' Fig. 3. Vous pouvez activer l'option 'Établir comme configuration par défaut' pour que les colonnes d'exécution soient présentes chaque fois que la fenêtre 'Métrés/Décomptes' sera ouverte. Vous pouvez aussi introduire les quantités à l'origine correspondantes à la quantité exécutée ou certifiée à partir de chacune des deux zones inférieures Fig. 4 qui permettent la visualisation des métrés, de l'ouvrage exécuté, du décompte, de la quantité de vente et de la quantité d'étude avec le menu déroulant **Métré** 

| Titre Colonne                          | Voir | Largeur | ^ |
|----------------------------------------|------|---------|---|
| Quant                                  |      | 8       |   |
| Uté                                    | ✓    | 3       |   |
| QuantCertPart                          | ✓    | 11      |   |
| QuantCertOrig                          | ✓    | 11      |   |
| Prix                                   |      | 8       |   |
| Coût                                   |      | 8       |   |
| PrixDecomp                             | ✓    | 11      |   |
| Montant                                |      | 9       |   |
| ImpCertPart                            | ✓    | 11      |   |
| ImpDecompOrig                          | ✓    | 10      | Ξ |
| ImpTotalDecomp                         | ✓    | 11      |   |
| ImpVente                               |      | 8       |   |
| QuantExec                              |      | 10      |   |
| QuantExecPartiel                       | ✓    | 11      |   |
| PrixExec                               |      | 10      |   |
| ImpExec                                |      | 8       | H |
| Établir comme configuration par défaut |      |         | Ŧ |

| <b>Z</b> EXEMPLE_MAISON_FRANCE:Métrés/Décomptes                                           |                                               |                                                                                                    |                       |                 |                |            |           |
|-------------------------------------------------------------------------------------------|-----------------------------------------------|----------------------------------------------------------------------------------------------------|-----------------------|-----------------|----------------|------------|-----------|
| 22 Chapitres                                                                              | 1                                             | Parties                                                                                                    |                       |                 |                |            |           |
| Code Résumé ImpCertP                                                                      | art ImpDec 🔺 Coo                              | de Résumé                                                                                                    | Quant Uté             | QuantCertPart   | QuantCertOrig  | PrixDecomp | Imp       |
| KEXEMPLE Exemple de devis basé :                                                          | 8 🗖 ATN                                       | V010 Débroussail                                                                                                    | 1.000,000 m²          |                 | 1.000,000      | 0,81       |           |
| A VRD et aménagements                                                                     | 1                                             |                                                                                                    |                       |                 |                |            |           |
| ATN Nettoyage et décapa                                                                   |                                               |                                                                                                    |                       |                 |                |            |           |
| <                                                                                         | <u>ه ا</u> ا                                  |                                                                                                    |                       |                 |                |            | ÷.        |
| Débroussaillage et nettoyage du terrain, jus excavés et charge sur le camion, ne comprend | qu'à une profondeur m<br>pas le transport à l | minimale de 15 cm, a<br>la décharge autorisé                                                                                                    | avec des moyen<br>èe. | s mécaniques, 1 | retrait des ma | tériaux    | *         |
| Détail d'ouvrage exécuté                                                                  | QuantCertOrig 🗸                               | QuantExec Diff                                                                                                    | érence                |                 |                |            |           |
| 📷 🔍 X, Ba 🕅 🧶 🐰 Ba 🛍 🎽                                                                    | 1.000,000                                     | <b>500,000</b> 50                                                                                                    | 0,000 Ouvrage         | exécuté         | •              |            |           |
| Loc Commentaire                                                                           | · · · · ·                                     | , in the second second s | Formule               | A B             | C D            | Partiel So | ous-total |
|                                                                                           |                                               |                                                                                                    |                       |                 |                |            |           |
|                                                                                           |                                               |                                                                                                    |                       |                 |                |            |           |
|                                                                                           |                                               |                                                                                                    |                       |                 |                |            |           |
|                                                                                           |                                               |                                                                                                    |                       |                 |                |            |           |
| Détail de décompte à l'origine en cours (n° 7)                                            | Quant 🗸 Qu                                    | antCertOrig Diff                                                                                                    | érence                |                 |                |            |           |
| 📅 🔍 🗮 🕅 🕅 🤌 🐰 🛍 🛍 💆 💆                                                                     | 1.000,000                                     | 1.000,000                                                                                                    | 0,000 Décompt         | e               | -              |            |           |
| Loc Commentaire                                                                           |                                               | Form                                                                                                    | nule A                | B C             | D              | Partiel So | ous-total |
|                                                                                           |                                               |                                                                                                    |                       |                 |                |            |           |
|                                                                                           |                                               |                                                                                                    |                       |                 |                |            |           |
|                                                                                           |                                               |                                                                                                    |                       |                 |                |            |           |
|                                                                                           |                                               |                                                                                                    |                       |                 |                |            |           |
|                                                                                           |                                               |                                                                                                    |                       |                 |                |            |           |

#### Fig. 4

En introduisant dans les parties la quantité à certifier pour les situations de travaux suivantes, vous devrez les introduire dans la colonne QuantCertPart ou QuantCertOrig selon si en clôturant la première situation vous avez indiqué que la clôture sera partielle ou à l'origine. La quantité certifiée peut être introduite avec ou sans détails de métrés. Dans la Fig. 5, il a été introduit la quantité certifiée sans détails.

| 6 | 81  | Chapi | tres                 |            |   | 1      | Parties      |           |               |               |
|---|-----|-------|----------------------|------------|---|--------|--------------|-----------|---------------|---------------|
|   |     | Code  | Résumé               | ImpCertF 🔺 |   | Code   | Résumé       | Quant Uté | QuantCertPart | QuantCertOrig |
| Г | -   | ATR   | Remblais             |            |   | ATT010 | Transport de | 87,500 m³ | 46,230        | 46,230        |
| Ш | -   | ATT   | Transport des terres | 41         |   |        |              |           |               |               |
| Ш | - 🗀 | ATP   | Systèmes de pomp;    |            |   |        |              |           |               |               |
|   | } 🗀 | ATC   | Consolidation du ter | -          |   |        |              |           |               |               |
| • |     |       |                      | F.         | Ŀ | (      |              |           |               | F.            |

Dans la partie inférieure de cette fenêtre, il y a deux tableaux de métrés. Par défaut, le tableau supérieur présente le tableau des 'Métrés' et la partie inférieure est le tableau des 'Décomptes'. Ces tableaux sont combinés pour afficher d'autres métrés faisant référence à l'ouvrage exécuté, à la quantité de vente et à la quantité d'étude. Le tableau inférieur peut en plus afficher les quantités certifiées clôturées. Dans le cas du tableau de décompte, sont en plus affichées d'autres données relatives à la partie sélectionnée Fig. 6 et Fig. 7.

| Détail d | le décompte à l'origine en cours (n° 1) | Quant 🗸 | Quant | CertOrig |   | Différence |                                                                      |
|----------|-----------------------------------------|---------|-------|----------|---|------------|----------------------------------------------------------------------|
| 🖬 🗧      | i 🗮 🖻 🌌 🧇 🐰 🗈 🛍 🗖 💆                     | 87,500  |       | 46,230   |   | 41,270     | Décompte 👻                                                           |
| Loc      | Commentaire                             | For     | mule  | A        | в | С          | Métré                                                                |
| <u> </u> |                                         |         |       |          |   |            | Décompte                                                             |
|          |                                         |         |       |          |   |            | Ouvrage exécuté                                                      |
|          |                                         |         |       |          |   |            | Quantité de vente                                                    |
|          |                                         |         |       |          |   |            | Quantité d'étude                                                     |
|          |                                         |         |       |          |   |            |                                                                      |
|          |                                         |         |       |          |   |            | Decompte<br>Ouvrage exécuté<br>Quantité de vente<br>Quantité d'étude |

Fig. 6

| Détail   | de décompte à l'origine fermé nº 6 | Décomp. | Décom  | o. actuel  | A l'ori | gine    |              |            |   |
|----------|------------------------------------|---------|--------|------------|---------|---------|--------------|------------|---|
| <b>쨀</b> | 육 🌣 酯 💹 🤣 🐰 🛍 💼 💼 🖬 💆 👘            | 432,960 |        | 0,000      | 432,    | 960 Déc | compte fermé |            | - |
| Loc      | Commentaire                        | Formule | A      | В          | С       | D       | Partiel      | Sous-total | * |
|          | Certification n°5                  |         | Unités | Superficie |         |         |              |            |   |
| 1        | Étage 1                            |         | 1      | 55,00      |         |         | 55,000       |            |   |
| 2        | Couverture                         |         | 1      | 112,00     |         |         | 112,000      |            |   |
| [3]      |                                    |         |        |            |         |         | 167,000      | 167,000    | = |
|          |                                    |         |        |            |         |         | 432,960      | 432,960    | Ŧ |

Fig. 7

A la gauche, est indiqué le numéro de la situation en cour (avant de clôturer la situation) et si la clôture a été effectuée sera indiqué le numéro de la situation clôturée. Dans le centre, est affichée l'indication de la quantité qui va être comparée avec la quantité totale enregistrée dans les situations de travaux. Cette quantité peut être n'importe laquelle des quantités de métrés que le logiciel enregistre (Quant, QuantEtude, QuantVente ou QuantExec) selon le modèle de tableau de détail de métrés (métré, décompte, ouvrage exécuté, quantité de vente et quantité d'étude) qui a été choisi dans le menu déroulant suivant la quantité totale enregistrée des situations (QuantCertOrig) et à la droite la différence entre les deux quantités (Différence ou excès), c'est-à-dire la quantité en attente ou supplémentaire enregistrée dans ces deux situations de travaux.

Les colonnes de la zone des parties indiquent en plus le prix de la situation de la partie (PrixDecomp), le montant partiel du mois (ImpCertPart) et le montant accumulé (ImpDecompOrig).

\* Notez que le prix de situation de travaux dépend du type de structure de prix qui a été renseigné en créant le budget. Cette donnée est modifiable à partir de l'option du menu 'Afficher' > 'Configuration' > 'Type de projet'.

L'enregistrement des quantités partielles ou d'origines du mois peut aussi être effectué dans la fenêtre 'Arbre de décomposition'. Dans ce cas, il est nécessaire d'activer précédemment la présentation des colonnes 'Exécution' ou 'Certification' selon s'il s'agit d'introduire les quantités exécutées pendant la phase (mois) ou les quantités à certifier dans le mois. Dans la fenêtre 'Arbre de décomposition', faites un clic droit sur l'entête des colonnes et dans le menu contextuel, sélectionnez la présentation de colonnes 'Exécution' ou 'Décompte' Fig. 8.

| EXEMPLE_MAISON       | I_FRANCE:Arbre de déc      | omposition                       |       |               |                    |                 | - • ×            |
|----------------------|----------------------------|----------------------------------|-------|---------------|--------------------|-----------------|------------------|
| 🧭 17 🗔 🛛             | GFO010 m <sup>e</sup>      | Couche de béton de propreté      | C12/1 | 5 (X0(F);     | D12; S3; C1        | 1,0), 🗾         | 227.870,65       |
| Code                 | Uté Résumé                 | Quant/ente QuantCertOria         | Qua   | antCertPart   | PrixVente          | ImpVente        | PrixDecomp 🔺     |
| ZI EXEMPLE           | Exemple de de 🖿            | Colonnes visibles                |       |               | 201.058,06         | 201.058,06      | 89.072,62        |
| - 🔁 A                | VRD et amér 👖              | 🗄 Copier table                   | I .   |               | 143.808,87         | 143.808,87      | 15.871,15        |
| - 💽 AT               | Terrassem                  | A Copier colonne                 | I .   |               | 7.501,53           | 7.501,53        | 10.561,16        |
| L AA                 | Assainisse                 | Charachara dana andarana Chalu D | I .   |               | 136.307,34         | 136.307,34      | 5.309,99         |
| G G                  | Structure et g             | Chercher dans colonne Ctri+F     |       |               | 57.249,19          | 57.249,19       | 73.201,47        |
|                      | Pondations<br>Béton de l   | Présentation des colonnes        |       | Budget        |                    |                 | 38,03 ≣<br>82.04 |
| 4 GF0010             | m <sup>2</sup> Couche      | <b>4 C 1 1 1 1 1 1</b>           |       | Évaluation    | d'entretien déce   | nnal            | 7.59             |
| - p mt10hmf          | f03 m³ Béton i             | Colonnes d'utilisateur           |       | Préparation   | de l'offre         |                 |                  |
| - 🥭 mo040            | h Compa 🕻                  | Champs d'utilisateur             |       | D. (          | de l'Ande de la    | - 01-           |                  |
| - 🥭 mo083            | h Ouvrier 👩                | 🖇 Variables d'utilisateur        |       | Preparation   | i de l'étude de ci | outs            |                  |
| L 🚾 %                | % Coûts                    | Annular                          |       | Offre ou co   | ontrat             |                 |                  |
| GFI                  | Semelles                   | Annuler                          |       | Décomptes     | 5                  |                 | 13,67            |
|                      | Structures ente            | 1,000                            |       | Étude ou ol   | bjectif            |                 | 42,92            |
|                      | Structures ente            | III                              |       | Exécution     |                    |                 | 10,25            |
| Détail de décompte à | a l'origine en cours (nº 7 | 7) QuantEtude 🗸 0                |       | Drévision     |                    |                 |                  |
| 📅 号 关 🗈 🕅            | 🔗   X 🗈 🙉   '              | <b>1</b> 0,000                   |       |               | 1.12               |                 |                  |
|                      |                            | Eormule                          |       | Gestion de    | chantier           |                 | e-total A        |
| Certification n      | •2                         | l onnale                         |       | Structures of | des prix           |                 | is-total         |
| 1 Sous semelle       | es isolées (2 x 2 x 0.10)  | )cm                              |       | Comparais     | ons (par groupe    | s de comparaiso | ons) 🗉           |
| 2 Sous semelle       | es isolées (1,5 x 1,5 x 0  | ,<br>),10)cm                     |       | Comparais     | ons (par types d   | e quantités)    |                  |
| 3 Sous semelle       | e filante de mur           |                                  |       | 02,25         | 1,50               | 0,10 9,33       | 8                |
|                      |                            |                                  |       |               |                    |                 | -                |
|                      |                            |                                  |       |               |                    |                 |                  |

Dans la fenêtre 'Arbre de décomposition', vous pouvez visualiser chacune des colonnes en plus de celles disponibles dans la fenêtre 'Métrés/Décomptes'. La quantité partielle ou d'origine de la partie peut aussi être introduite à partir de cette fenêtre Fig. 9.

| Ъ.   | KEMPLE_MAISON | N_FRANC | E:Arbre de décompositio | 'n           |                 |                |              |             |              |                 |                  |             |           |
|------|---------------|---------|-------------------------|--------------|-----------------|----------------|--------------|-------------|--------------|-----------------|------------------|-------------|-----------|
| 🧭    | 19 💽          | ATN010  | m <sup>s</sup> Débro    | ussaillage e | et nettoyage di | u terrain, jus | qu'à une pre | ofondeur mi | nimale de 15 | cm, avec des mo | yens mécaniques, | re 📶        | 227.870,6 |
|      | Code          | Uté     | Résumé                  | QuantVente   | QuantCertOrig   | QuantCertPart  | PrixVente    | ImpVente    | PrixDecomp   | ImpTotalDecomp  | ImpDecompOrig    | ImpCertPart | %Cert 🔺   |
| 2    | EXEMPLE       | Exe     | mple de devis basé su   | 1,000        |                 |                | 201.058,06   | 201.058,06  | 89.072,62    | 89.072,62       | 88.959,42        |             | 99,87     |
| ⊪⊆   | A             | VF      | RD et aménagements (    | 1,000        |                 |                | 143.808,87   | 143.808,87  | 15.871,15    | 15.871,15       | 15.873,25        |             | 100,01    |
|      | 🔁 AT          | 1       | Ferrassement            | 1,000        |                 |                | 7.501,53     | 7.501,53    | 10.561,16    | 10.561,16       | 10.563,26        |             | 100,02    |
|      | 🖃 ATN         |         | Nettoyage et décapag    | 1,000        |                 |                | 700,00       | 700,00      | 810,00       | 810,00          | 810,00           |             | 100,00    |
|      | ATN010        | m²      | Débroussaillage et i    | 1.000,000    | 1.000,000       |                | 0,70         | 700,00      | 0,81         | 810,00          | 810,00           |             | 100,00    |
| IIIŀ | 🔄 ATF         |         | Déblais                 | 1,000        |                 |                | 5.994,37     | 5.994,37    | 5.177,25     | 5.177,25        | 5.177,25         |             | 100,00    |
|      | - 💽 ATF040    | m³      | Fouille en sous-sol     | 724,722      | 724,722         |                | 6,24         | 4.522,27    | 3,18         | 2.304,62        | 2.304,62         |             | 100,00    |
|      | - 💽 ATF020    | m³      | Excavation en bande     | 5,750        | 5,750           |                | 20,97        | 120,58      | 38,66        | 222,30          | 222,30           |             | 100,00    |
|      | ATF020b       | m³      | Excavation en puits     | 70,282       | 70,282          |                | 19,23        | 1.351,52    | 37,71        | 2.650,33        | 2.650,33         |             | 100,00    |
| L    | 💽 ATT         |         | Transport des terres    | 1,000        |                 |                | 807,16       | 807,16      | 4.573,91     | 4.573,91        | 4.576,01         |             | 100,05    |
| L 🤅  | AA 🖬          | , A     | Assainissement          | 1,000        |                 |                | 136.307,34   | 136.307,34  | 5.309,99     | 5.309,99        | 5.309,99         |             | 100,00    |
|      |               |         |                         |              |                 | Fie            | 9 n          |             |              |                 |                  |             |           |

Quand l'exécution de la partie est terminée, vous devez cliquer sur le bouton 'Repère de décompte terminé' qui apparait dans la fenêtre 'Arbre de décomposition', en étant placé sur la colonne 'QuantCertOrig' de la partie (Fig. 10) ou à partir de la fenêtre 'Métrés/Décomptes'. Quand ce bouton est enfoncé, cela indique que l'exécution et la certification de la partie a été complété, c'est-à-dire, que les travaux auxquels la partie fait référence ont été effectués.

Dans ce cas, les quantités exécutées et certifiées se bloqueront pour que l'on ne puisse plus les modifier accidentellement, mais pourront être débloquées à tout moment.

En marquant comme terminée la situation d'une partie, il est possible de calculer la quantité de l'ouvrage qui ne va pas être réalisée (cas contraire au surplus d'ouvrage).

| P\$      | EXEMPLE_MAIS   | ON_FRANC               | E:Arbre de décompositio        | n            |                |                |                          |             |              |                 |                         |             |             |
|----------|----------------|------------------------|--------------------------------|--------------|----------------|----------------|--------------------------|-------------|--------------|-----------------|-------------------------|-------------|-------------|
| 3        | 19 💽           | ATN010                 | m <sup>s</sup> Débro           | ussaillage e | et nettoyage d | u terrain, jus | squ'à une pro            | ofondeur mi | nimale de 15 | cm, avec des mo | oyens mécaniques,       | re 📶        | 227.870,65  |
|          | Code           | Uté                    | Résumé                         | QuantVente   | QuantCertOrig  | QuantCertPart  | PrixVente                | ImpVente    | PrixDecomp   | ImpTotalDecomp  | ImpDecompOrig           | ImpCertPart | %Cert 🔺     |
| 2        | EXEMPLE        | Exe                    | emple de devis basé su         | 1,000        |                |                | 201.058,06               | 201.058,06  | 89.072,62    | 89.072,62       | 88.959,42               |             | 99,87       |
| -        | 🔁 A            | V                      | RD et aménagements (           | 1,000        |                |                | 143.808,87               | 143.808,87  | 15.871,15    | 15.871,15       | 15.873,25               |             | 100,01      |
| llŀ      | 🖃 AT           | 1                      | Terrassement                   | 1,000        |                |                | 7.501,53                 | 7.501,53    | 10.561,16    | 10.561,16       | 10.563,26               |             | 100,02 =    |
|          | - 🔄 ATN        |                        | Nettoyage et décapag           | 1,000        |                |                | 700,00                   | 700,00      | 810,00       | 810,00          | 810.00                  |             | 100,00      |
|          | L 🖬 ATN010     | m²                     | Débroussaillage et i           | 1.000,000    | 1.000,000      |                | 0,70                     | 700,00      | 0,81         | 810,00          | ✓ 810,00                |             | 100,00      |
|          | - 🔄 ATF        |                        | Déblais                        | 1,000        |                |                | 5.994,37                 | 5.994,37    | 5.177,25     | 5.177,25        | Partie avec décompte te | erminé.     | 100,00      |
|          | - 📧 ATF040     | m³                     | Fouille en sous-sol            | 724,722      | 724,722        |                | 6,24                     | 4.522,27    | 3,18         | 2.304,62        | 2.304,62                |             | 100,00      |
|          | - 💽 ATF020     | m³                     | Excavation en bande            | 5,750        | 5,750          |                | 20,97                    | 120,58      | 38,66        | 222,30          | 222,30                  |             | 100,00      |
|          | L 🔜 ATF020     | b m³                   | Excavation en puits            | 70,282       | 70,282         |                | 19,23,                   | 1.351,52    | 37,71        | 2.650,33        | 2.650,33                |             | 100,00      |
|          | L 💽 ATT        |                        | Transport des terres           | 1,000        |                |                | 807,16                   | 807,16      | 4.573,91     | 4.573,91        | 4.576,01                |             | 100,05      |
| ШL       | 😧 AA           | ,                      | Assainissement                 | 1,000        |                |                | 136.307,34               | 136.307,34  | 5.309,99     | 5.309,99        | 5.309,99                |             | 100,00 👻    |
| Dét      | ail de décompt | e à l'origin<br>XI   🛷 | e en cours (nº 7)<br>X 🗈 🙉 😼 対 | QuantE       | tude 🗸 Qua     | ntCertOrig     | Différence<br>-1.000,000 |             |              |                 |                         |             |             |
|          |                |                        |                                |              |                |                |                          |             | Fermula      |                 |                         | Dertiel     | Cours total |
|          | c Commenta     | lie                    |                                |              |                |                |                          |             | Formule      | AB              |                         | Partier     | Sous-total  |
|          |                |                        |                                |              |                |                |                          |             |              |                 |                         |             |             |
| <u> </u> |                |                        |                                |              |                |                |                          |             |              |                 |                         |             |             |

| E inc | 4 | 0 |
|-------|---|---|
| FIQ.  | 1 | υ |

L'enregistrement des quantités partielles et d'origine du mois peut aussi être fait par 'Pourcentage'. Cette option est disponible dans la fenêtre 'Métrés/Décomptes' et peut être appliquée à une partie ou un chapitre, en utilisant pour cela les quantités du budget ou d'exécution.

Par exemple, pour introduire la quantité certifiée d'une partie par pourcentage, sélectionnez la partie dans la fenêtre 'Métrés/Décomptes' et choisissez l'option 'Certifier partie exécutée par pourcentage de métré' dans le menu 'Décomptes'. Dans la fenêtre 'Certifier partie par pourcentage de métrés' (Fig. 11), vous devez introduire le 'Pourcentage à certifier', en sélectionnant l'option 'Par rapport au total du budget' si vous souhaitez ajuster la quantité certifiée d'origine existante selon la quantité calculée par pourcentage. Si c'est une quantité sans détails, cette quantité sera simplement changée. Si c'est une partie avec détails, il sera ajouté une nouvelle sous-table pour ajuster le total calculé. Cette opération ne peut être réalisée sur les parties qui ont déjà une situation de travaux avec détails si le pourcentage à certifier est plus petit que l'actuel. Cependant, si vous souhaitez ajouter à la quantité certifiée d'origine existante la nouvelle quantité calculée par un pourcentage, vous devez opter pour l'option 'Ajouter par rapport au total du budget'.

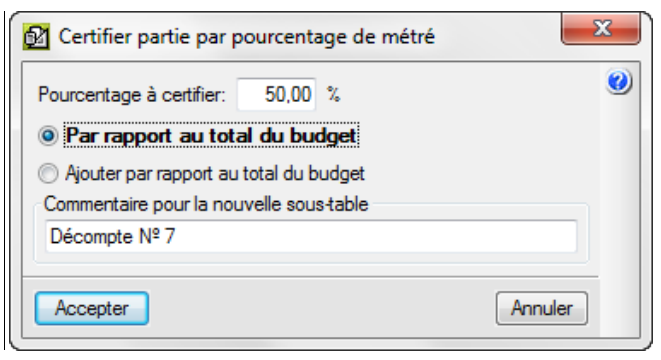

Fig. 11

Nouvelle table de métré Nouvelle table de décompte Nouvelle table d'exécution Certifier chapitre par pourcentage de métré... Certifier partie par pourcentage de métré... Certifier chapitre par pourcentage d'exécution... Certifier partie par pourcentage d'exécution... Chapitre exécuté par pourcentage de métré... Partie exécutée par pourcentage de métré... Données décomptes... Fermer décompte... Décomptes fermés... **2** Décomptes du chapitre... **2**† Décomptes de la partie... Quantités de la partie exécutées...

Les options du cadre rouge de la Fig. 12.sont effectuées de façon similaire.

#### Fig. 12

### 2.1.2. Clôturer une situation de travaux

La signification de clôturer une situation de travaux est pour que CYPEPROJECT prenne le contrôle et stocke les quantités et les prix des situations par dates. De cette façon il est possible d'afficher et d'imprimer les résultats d'une situation des mois précédents.

Avec la clôture des situations, les quantités et montants\* exécutés des parties sont aussi enregistrés. Cela permet de voir les paiements aux sous-traitants et autres fournisseurs avec le module de 'Gestion et contrôle de chantier' (Menu 'Gestion de chantier' > 'Voir' > 'Paiement aux sous-traitants et autres fournisseurs'). Cela affiche une liste où il est possible de consulter la prévision des paiements aux sous-traitants, obtenue à partir des situations ou des quantités exécutées des parties. Vous pouvez aussi consulter la prévision des paiements à réaliser à d'autres fournisseurs en fonction des contrats et des factures reçus. L'enregistrement par dates des quantités et montants exécutés sert aussi pour calculer les données nécessaires pour appliquer la méthode de la valeur ajoutée.

\* Notez que le prix d'exécution d'une partie (centre de coût) est obtenu en faisant le rapport entre le montant des imputations et la quantité exécutée dans la partie. Ainsi, sont stockés les montants d'exécutions et non les prix.

La clôture d'une situation permet de stocker une copie des détails de la situation et de l'exécution 'en cour', une fois complété et prépare l'ouvrage pour définir la situation suivante.

Bien que ce processus permette de stocker toutes les situations de travaux réalisées, son utilité n'est pas essentielle pour réaliser des situations 'à l'origine'. Cependant, chacun des plans de listes installées avec le logiciel, peuvent seulement être utilisés si des situations de travaux closes sont utilisées.

Bien que la méthode utilisée normalement pour certifier un ouvrage est habituellement de certifier 'à l'origine', c'està-dire qu'avec chaque situation est détaillée la quantité totale de l'ouvrage réalisé à partir de l'origine de l'ouvrage jusqu'au moment de la situation de travaux, dans un type d'ouvrages déterminé, il peut être nécessaire de certifier chaque mois les travaux réalisés exclusivement dans cette période de temps. Pour ce second cas, il faut utiliser le métré partiel.

Avec l'option 'Métrés à l'origine', chaque situation de travaux close de chaque partie contient toujours la quantité réalisée depuis le début de l'ouvrage.

Avec l'option 'Métré partiel', le logiciel enregistrera seulement dans chaque situation de travaux close la quantité de l'ouvrage réalisé dans le mois à certifier. De façon que, pour connaitre la quantité totale de l'ouvrage réalisé depuis le mois 'en cours', c'est-à-dire l'équivalent à la situation de travaux en cours 'à l'origine', il y faudrait accumuler toutes les situations de travaux closes et les ajouter à la situation 'en cour'.

Comme les quantités certifiées qui apparaissent dans les listes se réfèrent toujours à la situation de travaux en cour, dans le cas d'utiliser des situations partielles, ces quantités se mettent à zéro en clôturant une situation de travaux.

Après avoir introduit toutes les quantités de situations de travaux, celle-ci doivent être clôturée. Pour cela, vous devez accéder au menu 'Décomptes' et choisir l'option 'Fermer décompte'. Si c'est la première fois qu'une situation est clôturée, il vous sera demandé d'introduire les données nécessaires pour configurer la clôture de situation de travaux Fig. 2. En acceptant la fenêtre 'Données de certifications', s'affichera la fenêtre 'Fermeture de certifications' Fig. 13.

| Fermeture de décompte                                                                                                    | ×                                                                                                    | J |
|----------------------------------------------------------------------------------------------------|----------------------------------------------------------------------------------------------------|---|
| Lors de la fermeture du 1er décomp<br>pourra enregistrer les différents déc<br>l'ouvrage actuel. Cela peut être fait<br>stockant toutes les lignes de détails<br>intervenant dans chaque décompte<br>seulement les quantités totales déc<br>partie.<br>Veuillez indiquer quelle méthode de<br>souhaîtez.<br>Mode de stockage<br>Stocker seulement les t | te, CYPEPROJECT<br>omptes faits dans<br>de deux façons: en<br>s de chaque partie<br>e, ou en stockant<br>omptées de chaque<br>stockage vous | ) |
| Stocker les lignes d                                                                                                    | le détails                                                                                                    |   |
| Type de décompte                                                                                                    |                                                                                                    |   |
| Métré d'origi                                                                                                    | ne                                                                                                    |   |
| Métré partiel                                                                                                    |                                                                                                    |   |
| TVA                                                                                                    | 19.60                                                                                                    |   |
| Date du décompte                                                                                                    | 03/08/2015 👻                                                                                                    |   |
| Coefficient de révision des prix                                                                                                    | 1,00000000                                                                                                    |   |
| Accepter                                                                                                    | Annuler                                                                                                    |   |
| Fig. 13                                                                                                    |                                                                                                    |   |

Dans l'option 'Mode de stockage' vous devez choisir l'option par défaut 'Stocker lignes de détail' si vous souhaitez garder les tableaux de détail de situation de travaux.

L'option 'Type de certification' permet de choisir le type de stockage des quantités certifiées qui seront utilisés en clôturant une situation de travaux.

- Métrés à l'origine. Chaque situation close contient le métré réalisé à partir du début de l'ouvrage.
- Métrés partiels. Chaque situation close contient seulement la quantité certifiée dans le mois auquel elle fait référence. Une fois une certification clôturées, tous les tableaux de détail de toutes les parties sont supprimés pour préparer la situation suivante.

Ces options sont seulement demandées en clôturant la première situation de travaux, elles seront utilisées pour les suivantes.

La date de la situation de travaux à introduire doit être celle à laquelle a été faite la situation.

## 2.1.3. Rectifier la quantité des situations de travaux dans les situations clôturées

Après avoir clôturé une situation de travaux il est possible d'effectuer des ajustements aux valeurs introduites dans des situations clôturées déterminées comme ajouter ou annuler certaines quantités. Pour ces situations, s'il s'agit de la dernière situation clôturée avec une clôture à l'origine, vous pourrez à partir des données en cour, rectifier la quantité de la situation à l'origine correspondante et procéder à la clôture de la situation comme expliqué précédemment. Dans la fenêtre 'Fermeture de décompte ', vous devrez sélectionner l'option 'Fermer décompte n °...' De cette façon, cela rectifiera la valeur ou les valeurs erronées de la dernière situation fermée Fig. 14.

| Fermeture de décompte            | _            | x   |
|----------------------------------|--------------|-----|
| Refermer le décompte             | e nº 1       | (j) |
| Fermer décompte                  | nº 2         | 0   |
| TVA                              | 19,60        |     |
| Date du décompte                 | 04/08/2015 👻 |     |
| Coefficient de révision des prix | 1,00000000   |     |
| Accepter                         | Annuler      |     |
|                                  |              |     |

Fig. 14

S'il s'agit de la dernière situation de travaux clôturée avec une fermeture partielle, vous pourrez à partir de la fenêtre 'Décomptes fermés' récupérer la dernière certification au moyen du bouton 'Récupérer la dernière' qui applique les changements pour rectifier les quantités de situation et clôture la situation comme expliqué précédemment. Dans la fenêtre 'Fermeture de décompte' vous devrez sélectionner l'option 'Fermer décompte n°...' De cette façon, cela rectifiera la valeur ou les valeurs erronées de la dernière situation fermée Fig. 14. La méthode précédente permet la correction de la dernière situation fermée. Si la correction à réaliser n'est pas la dernière situation fermée, le logiciel dispose d'autres options qui permettent la correction des quantités certifiées enregistrées dans chacune des situations fermées.

Activez l'option 'Éditable' de la situation que vous souhaitez éditer pour la corrigée. Vous pourrez alors modifier chacune des quantités clôturées d'une partie. Si ce que vous souhaitez changer sont des données initiales de la situation vous devrez éditer la première situation fermée et accéder au 'données du décompte' du menu 'Décompte' Fig. 15.

| e de décompte: Métré | é d'origine | •        |                                                                                                    |                                                                                                    |                                                                                                    |                                                                                                    |                |
|----------------------|-------------|----------|----------------------------------------------------------------------------------------------------|----------------------------------------------------------------------------------------------------|----------------------------------------------------------------------------------------------------|----------------------------------------------------------------------------------------------------|----------------|
|                      |             |          |                                                                                                    |                                                                                                    |                                                                                                    |                                                                                                    |                |
| <sup>e</sup> décomp. |             | Éditable | Date                                                                                                    |                                                                                                    | TVA                                                                                                    | Montant partiel                                                                                                    | Montant cumulé |
|                      | 1           |          | 01/08/2006                                                                                                    | •                                                                                                    | 16,00                                                                                                    | 18.924,44                                                                                                    | 18.924,44      |
|                      | 2           |          | 01/09/2006                                                                                                    | •                                                                                                    | 16,00                                                                                                    | 11.444,79                                                                                                    | 30.369,23      |
|                      | 3           |          | 01/10/2006                                                                                                    | •                                                                                                    | 16,00                                                                                                    | 14.621,71                                                                                                    | 44.990,94      |
|                      | 4           |          | 01/11/2006                                                                                                    | •                                                                                                    | 16,00                                                                                                    | 27.383,31                                                                                                    | 72.374,25      |
|                      | 5           |          | 29/12/2006                                                                                                    | •                                                                                                    | 16,00                                                                                                    | 16.585,17                                                                                                    | 88.959,42      |
|                      | 6           |          | 30/12/2006                                                                                                    | -                                                                                                    | 16.00                                                                                                    | 0.00                                                                                                    | 88.959,42      |
|                      | <u>' </u>   |          | Le fait de modifier un déco                                                                                                    | mpte à l'origine déia                                                                                                    | à fermé affectera les décon                                                                                                    | notes fermés suivants ainsi                                                                                                    | 66.333,4       |
|                      | <u> </u>    |          | Le fait de modifier un déco<br>que le décompte en cours,<br>pas automatiquement les d<br>donc les modifier vous-mén<br>soient cohérentes.<br>Vous pourez modifier le dé<br>présente session de travail<br>ouvrage, le permis pour réz<br>automatiquement annulé. | mpte à l'origine déji<br>s'il y en a. Si vous<br>écomptes fermés p<br>ne manuellement si<br>tail du métré de ce<br>. Une fois que vous<br>liliser des changem | à fermé affectera les décon<br>réalisez cette opération, le<br>ostérieurs ni le décompte e<br>vous souhaitez que les de<br>décompte dans les parties<br>sortez du programme ou o<br>ants dans les décomptes fe | aptes femés suivants ainsi<br>programme ne modifiera<br>n cours. Vous devrez<br>nnées de vos décomptes<br>désirées tant que dure la<br>jue vous fermez cet<br>imés sera | 80.333,4       |

Fig. 15

Il faut savoir que le fait de modifier une situation à l'origine déjà fermée, affectera les suivantes, qu'elles soient fermées ou en cours. Si vous réalisez cette opération, le logiciel ne modifiera pas automatiquement les situations fermées ni la situation en cours. Vous devrez les modifier manuellement pour que les données des situations soient cohérentes.

Vous pourrez modifier le détail des métrés de cette situation dans les parties que vous souhaitez durant la présente session de travail. Une fois sorti du logiciel ou en fermant le projet, l'autorisation de faire des changements dans les situations fermées sera automatiquement annulée.

Si la situation qui est éditée est clôturée de façon partielle, vous pourrez modifier le détail des métrés de cette situation dans les parties que vous souhaitez durant la session de travail. Une fois que vous sortez du logiciel ou que vous fermez le projet, la possibilité de faire des changements dans les situations fermées sera automatiquement annulée.

Sélectionnez la partie à corriger dans la fenêtre 'Métrés/Décomptes'. Choisissez ensuite à droite de la table 'Décompte fermé' avec le menu déroulant Fig. 16 et choisissez le numéro de la situation que vous souhaitez corriger.

| décompte à l'origine fermé n° 7              | Décomp.                         | Décomp. actuel                                                                                                    |                                                        | Al'origine                                                                                              |                                                                                                    |                                                           |                                                           |                                                           |
|----------------------------------------------|---------------------------------|----------------------------------------------------------------------------------------------------|--------------------------------------------------------|----------------------------------------------------------------------------------------------------|----------------------------------------------------------------------------------------------------|-----------------------------------------------------------|-----------------------------------------------------------|-----------------------------------------------------------|
| 💐 🖻 💹 🥔 🐰 🖻 💼 😾 💆 📃                          | 115,474                         | 0,000                                                                                                    |                                                        | 115,474                                                                                                 | Décompte                                                                                                    | fermé                                                     | <b>.</b> ) •]                                             | 7 👻                                                       |
| ommentaire                                   |                                 | Formule                                                                                                    | Α                                                      | В                                                                                                    | С                                                                                                    | D                                                         | Partiel                                                   | Sous-total                                                |
| ertification n°1                             |                                 |                                                                                                    | Unités                                                 | Longueur                                                                                                | Largeur                                                                                                    | Hauteur                                                   |                                                           |                                                           |
| emblai de grave filtrante à l'arrière du mur |                                 |                                                                                                    | 1                                                      | 62,25                                                                                                   | 0,70                                                                                                    | 2,65                                                      | 115,474                                                   |                                                           |
|                                              |                                 |                                                                                                    |                                                        |                                                                                                    |                                                                                                    |                                                           | 115,474                                                   | 115,474                                                   |
|                                              |                                 |                                                                                                    |                                                        |                                                                                                    |                                                                                                    |                                                           | 115,474                                                   | 115,474                                                   |
|                                              |                                 |                                                                                                    |                                                        |                                                                                                    |                                                                                                    |                                                           |                                                           |                                                           |
|                                              |                                 |                                                                                                    |                                                        |                                                                                                    |                                                                                                    |                                                           |                                                           |                                                           |
|                                              | décompte à l'origine fermé n° 7 | décompte à l'origine fermé n° 7 Décomp.<br>☆ ⓑ ﷺ � X ⓑ ि ⓑ ﷺ ﷺ 115,474<br>ommentaire<br>ertification n°1<br>emblai de grave filtrante à l'arrière du mur | décompte à l'origine fermé n° 7 Décomp. Décomp. actuel | décompte à l'origine fermé n° 7     Décomp.     Décomp. actuel            • • • • • • • • • • • • • • • | décompte à l'origine fermé n° 7       Décomp.       Décomp. actuel       Al'origine         Montaine       115,474       0,000       115,474         ommentaire       Formule       A       B         ertification n°1       Unités       Longueur         emblai de grave filtrante à l'arrière du mur       1       62,25 | décompte à l'origine fermé n° 7 Décomp. actuel Al'origine | décompte à l'origine fermé n° 7 Décomp. actuel Al'origine | décompte à l'origine fermé n° 7 Décomp. actuel Al'origine |

Fig. 16

Si la partie n'a pas de quantité détaillée de situation, cela se fera de la même façon mais la correction de la quantité enregistrée se fera dans la zone 'Décomp. actuel' Fig. 17.

| Détail de décompte à l'origine fermé nº 5 | Décomp. | Décomp. actuel |   | Al'origine |          |       |   |         |            |
|-------------------------------------------|---------|----------------|---|------------|----------|-------|---|---------|------------|
| 📷 🔍 吨 🕅 🧇 🐰 🛍 💼 🛣 💆 👘                     | 12,230  | 6,610          |   | 18,840     | Décompte | fermé |   | •       | 5 🔻        |
| Loc Commentaire                           |         | Formule        | Α | В          | С        | D     | F | Partiel | Sous-total |
|                                           |         |                |   |            |          |       |   |         |            |
|                                           |         |                |   |            |          |       |   |         |            |
|                                           |         |                |   |            |          |       |   |         |            |

Fig. 17

Pour terminer, désactiver l'option d'éditions des situations fermées dans le menu 'Décompte fermés'. De cette façon, on pourra modifier la quantité certifiée de chaque partie en une situation clôturée.

Les méthodes décrites précédemment pour les corrections de valeurs enregistrées des situations clôturées impliquent toujours des changements dans les situations antérieures. Cependant, vous pouvez opter pour effectuer les corrections dans les situations suivantes. Dans ce cas la procédure à suivre consiste à enregistrer des quantités inférieures à celle exécutées dans la situation suivante de façon à équilibrer les valeurs enregistrées.

## 2.1.4. Rectifier le prix des situations de travaux dans les situations clôturées

Le prix utilisé pour calculer le montant de la situation d'une partie est celui déterminé par la structure de prix assignée au contrat d'exécution. Par conséquent, le prix de la situation (PrixDecomp) coïncidera avec le prix de vente (PrixVente) ou avec le coût (Coût). En clôturant une situation, le logiciel enregistrera les prix de la situation de ces parties qui ont une quantité certifiée pour obtenir le montant certifié. S'il existe des situations fermées, le

prix de situation (PrixDecomp) coïncidera avec le prix attribué par le contrat d'exécution à condition que ce prix faisant référence à la structure des prix déterminée par le contrat d'exécution ne soit pas changé.

Pour modifier un prix de situation (PrixDecomp) d'une partie, faites un clic droit sur la partie en question et sélectionnez l'option 'Décompte de la partie' Fig. 18.

| EXEMPLE_MAISON_FRANCE:Arbre de décomposition   |                  |                                                         |                    |             |               |                  |               |                   |
|------------------------------------------------|------------------|---------------------------------------------------------|--------------------|-------------|---------------|------------------|---------------|-------------------|
| 19 🖪 ATF040 m³ Fouille                         | en sous-sol da   | ans un sol d'argile s                                   | emi-dure, av       | ec moyens n | mécaniques, r | etrait des matér | iaux excav 🔀  | 227.870,65        |
| Code Uté Résumé Qu                             | uantVente QuantO | CertOrig QuantCertPart                                  | PrixVente          | ImpVente    | PrixDecomp    | ImpTotalDecomp   | ImpDecompOrig | ImpCertPart A     |
| EXEMPLE Exemple de devis basé :                | 1,000            |                                                         | 201.058,06         | 201.058,06  | 89.072,62     | 89.072,62        | 88.959,42     |                   |
| A VRD et aménagements                          | 1,000            |                                                         | 143.808,87         | 143.808,87  | 15.871,15     | 15.871,15        | 15.873,25     |                   |
| AT Terrassement                                | 1,000            |                                                         | 7.501,53           | 7.501,53    | 10.561,16     | 10.561,16        | 10.563,26     |                   |
| ATN Nettoyage et décapa                        | 1,000            |                                                         | 700,00             | 700,00      | 810,00        | 810,00           | 810,00        |                   |
| L 🖬 ATN010 m² Débroussaillage e 1              | 1.000,000 1.0    | 000,000                                                 | 0,70,              | 700,00      | 0,81          | 810,00           | 810,00        |                   |
| ATF Déblais                                    | 1,000            |                                                         | 5.994,37           | 5.994,37    | 5.177,25      | 5.177,25         | 5.177,25      |                   |
| ATF040 m <sup>3</sup> Fouille en sous-sc       | 724,722          | ¥ Couper                                                |                    | Ctrl+Y      | 3,18          | 2.304,62         | 2.304,62      |                   |
| - ATF020 m <sup>3</sup> Excavation en ban      | 5,750            | a couper                                                |                    | CUITA       | 38,66         | 222,30           | 222,30        |                   |
| L ATF020b m <sup>3</sup> Excavation en puits   | 70,282           | Copier Copier                                           |                    | Ctrl+C      | 37,71         | 2.650,33         | 2.650,33      | =                 |
| Le ATT Transport des terres                    | 1,000            | The Copier cellule                                      |                    |             | 4.573,91      | 4.573,91         | 4.576,01      |                   |
| Le AA Assainissement                           | 1,000            | Coller                                                  |                    | Ctrl+V      | 5.309,99      | 5.309,99         | 5.309,99      |                   |
| G Structure et gros oeuvri                     | 1,000            |                                                         |                    |             | 73.201,47     | 73.201,47        | 73.086,17     |                   |
| GF Fondations                                  | 1,000            | Effacer                                                 |                    |             | 11.338,63     | 11.338,63        | 11.338,63     |                   |
| Beton de proprete                              | 1,000            | Déplacer vers le bas                                    |                    |             | 82,04         | 82,04            | 82,04         |                   |
| GFI Semelles isolees                           | 1,000            |                                                         |                    |             | 10.213,67     | 10.213,67        | 10.213,67     |                   |
| GFL Longrines                                  | 1,000            | Importer depuis un                                      | format CSV         |             | 1.042,92      | 1.042,92         | 1.042,92      |                   |
| CP Planchers has                               | 1,000            | Copier la référence                                     | au métré de cette  | e partie    | 15.423,25     | 10.423,20        | 10.202,12     |                   |
| GB Planchers bas                               | 1,000            | Supprimer décomp                                        | osition de partie. | .           | 44.523,23     | 44.523,23        | 44.523,23     | -                 |
| <                                              | 1,000            | VIII Alexandro de dé                                    |                    |             | 1.910,30      | 1.910,30         | 1.902,19      | •                 |
| Détail de décempte à l'arigine en cours (c? 0) | OuestEtude       | Ajouter lighe de de                                     | composition        |             |               |                  |               |                   |
|                                                | Quantelude       | Insérer ligne de déc                                    | omposition         |             |               |                  |               |                   |
|                                                | 0,0              | 🔏 Éliminer ligne de dé                                  | composition        |             |               |                  |               |                   |
| Loc Commentaire                                |                  | Données d'utilisater                                    | IT                 |             | le A          | B C              | D P           | artiel Sous-total |
| Certification nº1                              |                  |                                                         |                    |             | Unités        | Superficie       |               |                   |
| 1 Sous-sol 1                                   |                  | References du conc                                      | ept                |             | 1             | 273,48           | 2,65 724      | ,722              |
|                                                |                  | Décomposition en la la la la la la la la la la la la la | unitaires          |             |               |                  |               |                   |
| [1]                                            |                  | Décomptes de la pa                                      | rtie               |             |               |                  | 724           | 722 724,722       |
|                                                |                  | 😼 Quantités de la part                                  | ie exécutées       |             |               |                  | 124           | ,122 124,122      |
|                                                |                  | III Marques de révision                                 | des parties        |             |               |                  |               |                   |
|                                                |                  | Sélectionner lignes                                     |                    | •           |               |                  |               |                   |
|                                                |                  | × Annuler                                               |                    |             |               |                  |               |                   |
|                                                |                  | Fig                                                     | g. 18              |             |               |                  |               |                   |

Dans la fenêtre 'Décompte de la partie...' changez le prix de la situation de travaux dans la case 'PrixDecomp'. Ce changement recalcule les montants en cliquant sur 'Accepter' Fig. 19.

| Déc              | ompte            | s de la p | artie ATF04 | 10 - Fouille en so | ous-sol dans u                     | ın sol d'arg                            |                                      |                               |                      |            |            |        |            |            |                | x    |
|------------------|------------------|-----------|-------------|--------------------|------------------------------------|-----------------------------------------|--------------------------------------|-------------------------------|----------------------|------------|------------|--------|------------|------------|----------------|------|
| 🥪 Ex             | porter [         | 🗊 Réca    | pitulatif   |                    |                                    |                                         |                                      |                               |                      |            |            |        |            |            |                |      |
| Nº dé            | comp.            | État      | Terminée    | QuantCertPart      | Détails                            | ImpCertPart                             | QuantCertOrig                        | ImpDecor                      | mpOrig               | Non co     | nfirmé     | Excè   | s budget   | Monta      | nt à certifier | -    |
| (                | 1                | Ferm      |             | 724,722            | Avec détails                       | 2.304,62                                | 724,722                              | 2                             | .304,62              |            | 0,00       |        | 0,0        | 0          | 0,00           | ) 🗆  |
|                  | 2                | Ferm      |             | 0,000              | Avec détails                       | 0,00                                    | 724,722                              | 2                             | .304,62              |            | 0,00       |        | 0,0        | 0          | 0,00           | 3    |
|                  | 3                | Ferm      |             | 0,000              | Avec détails                       | 0,00                                    | 724,722                              | 2                             | .304,62              |            | 0,00       |        | 0,0        | 0          | 0,00           | J _  |
|                  |                  | _         | -           |                    |                                    |                                         |                                      | -                             |                      |            |            |        |            |            |                |      |
| 🕌 Ex             | porter [         | 🗊 Réca    | pitulatif   |                    |                                    |                                         |                                      |                               |                      |            |            |        |            |            |                |      |
| Loc              | Comm             | entaire   |             |                    |                                    |                                         |                                      |                               |                      | ٩          | В          |        | D          | Partiel    | Sous-total     | -    |
|                  | Certifica        | ation nº1 |             |                    |                                    |                                         |                                      |                               |                      | Unités     | Super      | ficie  |            |            |                | E    |
|                  | Sous-s           | ol 1      |             |                    |                                    |                                         |                                      |                               | 1,000                | 000000     | 27         | 3,48   | 2,65       | 724,722    |                |      |
| [1]              |                  |           |             |                    |                                    |                                         |                                      |                               |                      |            |            |        |            | 724,722    | 724,722        | 2 _  |
| PrixDe<br>Imp To | ecomp<br>otalDec | comp      |             | 3,18 A             | ous pouvez cha<br>ccepter, les mor | anger le prix de d<br>ntants de tous le | écompte de la pa<br>s décomptes ferm | rtie (PrixDec<br>és seront re | comp) po<br>calculés | ur faire d | es vérific | ations | s, mais si | vous cliqu | ez sur le bou  | .ton |
| Acce             | epter            |           |             |                    |                                    |                                         |                                      |                               |                      |            |            |        |            |            | Ann            | uler |

Fig. 19

## 2.1.5. Résultats

Vous pouvez consulter les résultats au travers des différentes fenêtres du logiciel avec les différentes 'Listes'. Dans la fenêtre 'Décomptes fermés' du menu 'Décomptes' vous pouvez consultez un tableau avec des informations relatives à chaque situation clôturée. Fig. 19.

| décomp. | Éditab | le Date    |   | TVA   | Montant partiel | Montant cumulé |
|---------|--------|------------|---|-------|-----------------|----------------|
| docomp. | 1      | 01/08/2006 | - | 16.00 | 18.924.44       | 18,924,44      |
|         | 2 🗆    | 01/09/2006 | - | 16,00 | 11.444,79       | 30.369,23      |
|         | 3      | 01/10/2006 | - | 16,00 | 14.621,71       | 44.990,94      |
|         | 4      | 01/11/2006 | • | 16,00 | 27.383,31       | 72.374,25      |
|         | 5 🗆    | 29/12/2006 |   | 16,00 | 16.585,17       | 88.959,42      |
|         |        |            |   |       |                 |                |

Fig. 19

Les montants de cette fenêtre sont calculés en partant de la base des montants d'exécution matérielle, c'est-à-dire que sont seulement inclus les coûts directs et indirects qui contiennent les prix des parties. De plus, ces montants incluent l'excès possible de travaux qu'il peut y avoir.

Si vous sélectionnez l'option 'Décomptes du chapitre' du menu 'Décomptes', vous pourrez consulter les données de situation de travaux par chapitre, en les sélectionnant dans la zone des chapitres. Vous pouvez aussi faire un clic droit sur un chapitre et choisir l'option du menu contextuel 'Décompte du chapitre' Fig. 20.

| l⁰ décomp. | État     | ImpCertPart | ImpDecompOrig | Non confirmé | Excès budget | Montant à certifier |
|------------|----------|-------------|---------------|--------------|--------------|---------------------|
| 1          | Fermée   | 0,00        | 0,00          | 0,00         | 0,00         | 1.916,36            |
| 2          | Fermée   | 0,00        | 0,00          | 0.00         | 0,00         | 1.916,3             |
| 3          | Fermée   | 0.00        | 0.00          | 0.00         | 0.00         | 1.916,3             |
| 4          | Fermée   | 1.273,75    | 1.273,75      | 0,00         | 0.00         | 642,6               |
| 5          | Fermée   | 642,61      | 1.916,36      | 45,83        | 0.00         | 0,0                 |
| 6          | En cours | 0,00        | 1.916,36      | 45,83        | 0.00         | 0,0                 |
| OTAL       |          | 1.916,36    |               |              |              |                     |
|            |          |             |               |              |              |                     |

Fig. 20

En sélectionnant l'option 'Décompte de la partie' du menu 'Décompte' vous pourrez consulter la même information pour la partie sélectionnée dans la zone des parties. Fig. 19.

Dans la fenêtre 'Arbre de décomposition', en sélectionnant les colonnes relatives aux situations, on obtient des informations sur le niveau sélectionné, ce qui signifie qu'en sélectionnant le premier chapitre (nom du projet), on pourra obtenir des informations sur le projet Fig. 21.

| a exemple_mais | ON_FF | RANCE    | Arbre de décomposit   | ion          |               |                |             |            |            |                |               | - • ×         |
|----------------|-------|----------|-----------------------|--------------|---------------|----------------|-------------|------------|------------|----------------|---------------|---------------|
| 🌠 19 🔟         | EXE   | MPLE_    | MAISON Exem           | ple de devis | s basé sur la | structure d'ur | e maison. F | rance.     |            |                | 2.            | 227.870,65    |
| Code           | Uté   | Résu     | ımé                   | QuantVente   | QuantCertOrig | QuantCertPart  | PrixVente   | ImpVente   | PrixDecomp | ImpTotalDecomp | ImpDecompOrig | ImpCertPart · |
| ZI EXEMPLE     |       | Exen     | nple de devis basé :  | 1,000        |               |                | 201.058,06  | 201.058,06 | 89.072,62  | 89.072,62      | 88.959,42     |               |
| - 🗀 A          |       | VR       | ) et aménagement:     | 1,000        |               |                | 143.808,87  | 143.808,87 | 15.871,15  | 15.871,15      | 15.873,25     |               |
| - 🔁 AT         |       | Te       | rrassement            | 1,000        |               |                | 7.501,53    | 7.501,53   | 10.561,16  | 10.561,16      | 10.563,26     |               |
| ATN            |       | 1        | Vettoyage et décapa   | 1,000        |               |                | 700,00      | 700,00     | 810,00     | 810,00         | 810,00        |               |
| L TN010        |       | m²       | Débroussaillage e     | 1.000,000    | 1.000,000     |                | 0,70        | 700,00     | 0,81       | 810,00         | 810,00        |               |
| ATF            |       | [        | Déblais               | 1,000        |               |                | 5.994,37    | 5.994,37   | 5.177,25   | 5.177,25       | 5.177,25      |               |
| ATF040         |       | m³       | Fouille en sous-sc    | 724,722      | 724,722       |                | 6,24        | 4.522,27   | 3,18       | 2.304,62       | 2.304,62      |               |
| - 🖬 ATF020     |       | m³       | Excavation en ban     | 5,750        | 5,750         |                | 20,97       | 120,58     | 38,66      | 222,30         | 222,30        |               |
| L ATF020       | b     | m³       | Excavation en puit:   | 70,282       | 70,282        |                | 19,23,      | 1.351,52   | 37,71      | 2.650,33       | 2.650,33      | E             |
|                |       | 1        | Fransport des terres  | 1,000        |               |                | 807,16      | 807,16     | 4.573,91   | 4.573,91       | 4.576,01      |               |
| 1 L 💽 🗛        |       | As       | sainissement          | 1,000        |               |                | 136.307,34  | 136.307,34 | 5.309,99   | 5.309,99       | 5.309,99      |               |
| L 🔄 G          |       | Stru     | icture et gros oeuvri | 1,000        |               |                | 57.249,19   | 57.249,19  | 73.201,47  | 73.201,47      | 73.086,17     |               |
| - 🔄 GF         |       | Fo       | ondations             | 1,000        |               |                | 9.374,58    | 9.374,58   | 11.338,63  | 11.338,63      | 11.338,63     |               |
| - 💽 GFO        |       | E        | Béton de propreté     | 1,000        |               |                | 121,49      | 121,49     | 82,04      | 82,04          | 82,04         |               |
| - 😧 GFI        |       |          | Semelles isolées      | 1,000        |               |                | 8.615,81    | 8.615,81   | 10.213,67  | 10.213,67      | 10.213,67     |               |
| L GFL          |       | l        | ongrines              | 1,000        |               |                | 637,28      | 637,28     | 1.042,92   | 1.042,92       | 1.042,92      |               |
| - 💽 GS         |       | St       | ructures enterrées (  | 1,000        |               |                | 11.038,03   | 11.038,03  | 15.423,25  | 15.423,25      | 15.262,12     |               |
| - 💽 GB         |       | PI       | anchers bas           | 1,000        |               |                | 35.061,16   | 35.061,16  | 44.523,23  | 44.523,23      | 44.523,23     | _             |
| GE             |       | Es       | scaliers structuraux  | 1,000        |               |                | 1.775,42    | 1.775,42   | 1.916,36   | 1.916,36       | 1.962,19      |               |
|                | _     | _        |                       |              |               |                |             |            |            |                |               | ,             |
|                | Mo    | ontant o | de contrat:           | 89.072,62    |               |                |             |            |            |                |               |               |
| Montant        | accré | ditant o | lécompte:             | 88.911,49    |               |                |             |            |            |                |               |               |
|                |       |          | à contificar          | 161.12       |               |                |             |            |            |                |               |               |
|                | M     | ontant   | a cerumer:            | 101,13       |               |                |             |            |            |                |               |               |
|                |       | Non      | accrédité:            | 47,93        |               |                |             |            |            |                |               |               |
|                |       |          |                       |              |               |                |             |            |            |                |               |               |
|                |       |          |                       |              |               |                |             |            |            |                |               |               |
|                | _     |          |                       |              |               |                |             |            |            |                |               |               |

Fig. 21

D'autres résultats peuvent être obtenus avec les listes. Sélectionnez le menu 'Fichier' > 'Imprimer' > 'Imprimer listes' et choisissez les listes de type 'Décomptes', Décompte résumé' et Décomptes partiel\*' Fig. 22.

\* Si le type de fermeture de situation qui a été utilisé est 'à l'origine', vous ne pourrez pas utiliser les modèles de listes de type 'Décompte partiel'. Ces modèles peuvent seulement être utilisés dans les projets qui ont des situations de travaux partielles fermées.

| Senes de listes                                                                                                    |        |                                      |                                  |       |              |                  |                    |     |  |
|----------------------------------------------------------------------------------------------------|--------|--------------------------------------|----------------------------------|-------|--------------|------------------|--------------------|-----|--|
| Туре                                                                                                    | *      | Nom                                  |                                  | Prot. | Rép.         | Fichier          | Langue             | *   |  |
| Cadre prix nº2                                                                                                    |        | Décompte a                           | avec retenue                     | 1     | 1            | pl_00204.pla     | Multi-langue       |     |  |
| Cadres prix. aux.                                                                                                    |        | Décompte d                           | détaillé (4 colonnes)            | 4     | 1            | pl_00125.pla     | Multi-langue       |     |  |
| Cahiers des charges                                                                                                    |        | Décompte d                           | détaillé + feuille de résumé     | 4     | 1            | pl_00135.pla     | Multi-langue       |     |  |
| Cod. analytiques Décompte d                                                                                                    |        |                                      | détaillé + feuille de résumé (2) | 4     | 1            | pl_00207.pla     | Multi-langue       |     |  |
| Comparatifs                                                                                                    |        | Décompte à                           | à l'origine (sans accréditation) | 4     | 1            | pl_00126.pla     | Multi-langue       |     |  |
| Deux monnaies 🗧 Décompte à                                                                                                    |        |                                      | à l'origine (simple)             | 4     | 1            | pl_00136.pla     | Multi-langue       | Ξ   |  |
| Déchets         Décompte à           Décompte         Décompte à           Décompte partiel         Liquidación           Décompte résumé         Liste de déc |        | à l'origine (simple) actuel ou fermé | 1                                | 1     | pl_00161.pla | Multi-langue     |                    |     |  |
|                                                                                                    |        | à l'origine (simple, sans métré)     | 1                                | 1     | pl_00137.pla | Multi-langue     |                    |     |  |
|                                                                                                    |        |                                      | 1                                | 1     | pl_00224.pla | Multi-langue     |                    |     |  |
|                                                                                                    |        | comptes                              | 1                                | 1     | pl_00163.pla | Multi-langue     |                    |     |  |
| EVM                                                                                                    |        | Liste des dé                         | comptes avec indication du dé    | 4     | 1            | pl_00229.pla     | Multi-langue       |     |  |
| Excel                                                                                                    |        | Résumé des                           | s décomptes réalisés             | 1     | 1            | pl_00143.pla     | Multi-langue       |     |  |
| Gantt                                                                                                    |        | Résumé des                           | s décomptes réalisés (TVA varia  | 4     | 1            | pl_00155.pla     | Multi-langue       |     |  |
| Gestion de chantier                                                                                                    |        | Résumé des                           | Résumé des relations évaluées    |       |              | pl_00225.pla     | Multi-langue       |     |  |
| Granhiguna                                                                                                    |        | Toble de décempte                    |                                  |       | 1            | al 00215 ala     | Multi Issaus       | Ŧ   |  |
|                                                                                                    |        |                                      |                                  |       | Localise     | erfichier Éd     | iter modèle de lis | ste |  |
| Sortie de la liste                                                                                                    |        |                                      | Format des nombres               |       | Donné        | es d'impression  |                    |     |  |
| Imprimante                                                                                                    | O HTM  | IL                                   | Format fixe (1.234,567)          |       | Numér        | o de la première | page               | 1   |  |
| • Vue préliminaire                                                                                                    | ) Fich | er RTF                               |                                  |       |              |                  |                    | _   |  |
| Fichier TXT     Fichier DOCX     Fichier PDE     Fichier XLSX                                                                                                  |        |                                      | Format Windows (1,234.567)       |       |              | Ajuster p        | age                |     |  |
|                                                                                                    |        |                                      | Sans format (1234.567)           |       |              | Données          | liste              |     |  |

Fig. 22

La liste de type 'Décompte' > 'Liste de décomptes' indique la situation partielle de chaque partie Fig. 23.

| won    | Prixunité |                                                     |                                                                                                    |                                                                                       |                                                                        | tésàl'origine                                                      | uvragesexécu                                                                | Unitésd'ouvrage                                                                                                    |  |
|--------|-----------|-----------------------------------------------------|----------------------------------------------------------------------------------------------------|---------------------------------------------------------------------------------------|------------------------------------------------------------------------|--------------------------------------------------------------------|-----------------------------------------------------------------------------|----------------------------------------------------------------------------------------------------|--|
|        |           |                                                     | 68,250                                                                                                    |                                                                                       |                                                                        | 68,25                                                              | 1                                                                           | Bande drainante bordant le mur du<br>sous-sol                                                                                          |  |
| 2.177  | 31,90     | 68,250                                              |                                                                                                    | À l'origine:                                                                          |                                                                        |                                                                    |                                                                             |                                                                                                    |  |
|        |           | uteuret 1,00 m<br>installé dans                     | ité, de 1,5 m de hau<br>et de fermeture, i                                                                | ène de haute den<br>ifs de couvertur<br>nmunautaires.                                 | qué enpolyéthyl<br>ivec des disposi<br>souparkingscoi                  | ainantpréfabriq<br>nètre extérieur, a<br>s,zonespiétonne           | l Puitsdr<br>de dian<br>trottoir                                            | 1.2.1.2                                                                                                    |  |
|        |           | Sous-total                                          | Partiel                                                                                                   | Hauteur                                                                               | Largeur                                                                | Longueur                                                           | Unités                                                                      | Certification nº1                                                                                                    |  |
|        |           |                                                     |                                                                                                    |                                                                                       |                                                                        |                                                                    |                                                                             | Remblai de grave filtrante à l'arrière du                                                                                              |  |
| 2.442  | 20.00     | 445 474                                             | 115,474                                                                                                   | 2,65                                                                                  | 0,70                                                                   | 62,25                                                              | 1                                                                           | mur                                                                                                    |  |
| 5.113  | 20,90     | 115,474                                             |                                                                                                    |                                                                                       |                                                                        |                                                                    |                                                                             |                                                                                                    |  |
|        |           |                                                     |                                                                                                    |                                                                                       |                                                                        |                                                                    |                                                                             |                                                                                                    |  |
|        |           | epratedePVC                                         | U Avaloirsiphoideen PVC, ensortieverticale de 75mm de diamètre, avec grille plate de PVC<br>de 150x150mm. |                                                                                       |                                                                        |                                                                    |                                                                             |                                                                                                    |  |
| 19     | 19,63     | 1,000                                               |                                                                                                    | À l'origine:                                                                          |                                                                        |                                                                    |                                                                             |                                                                                                    |  |
| 15.87  |           | ielnº1:                                             | Totalbudgetpartie                                                                                         |                                                                                       |                                                                        |                                                                    |                                                                             |                                                                                                    |  |
|        |           |                                                     |                                                                                                    |                                                                                       |                                                                        |                                                                    | Structure et are                                                            | Pudgetparticip?                                                                                                    |  |
|        |           |                                                     |                                                                                                    |                                                                                       |                                                                        | soeuvre                                                            | 4Eandations                                                                 | Buugetpartient                                                                                                    |  |
|        |           |                                                     |                                                                                                    |                                                                                       |                                                                        |                                                                    | A 4D the second                                                             |                                                                                                    |  |
|        |           |                                                     |                                                                                                    |                                                                                       |                                                                        | prete                                                              | .1.1Betondepro                                                              |                                                                                                    |  |
|        |           | n centrale et                                       | l 1,0), fabrique ei                                                                                       | (0(F); D12; S3; (<br>issour                                                           | oprete C12/15 ()<br>n.de10cmd'éna                                      | de beton de pri                                                    | 1 <sup>2</sup> Couche<br>coulag                                             | 2.1.1.1                                                                                                    |  |
|        |           | Sous-total                                          | Partiel                                                                                                   | Hauteur                                                                               | Largeur                                                                | Longueur                                                           | Unités                                                                      | Certification n°2                                                                                                    |  |
|        |           |                                                     | 0,800                                                                                                    | 0,10                                                                                  | 2,00                                                                   | 2,00                                                               | 2                                                                           | Sous semelles isolées (2 x 2 x 0,10)cm                                                                                                 |  |
|        |           |                                                     | 0.671                                                                                                    | 0.10                                                                                  | 1.49                                                                   | 1.50                                                               | 3                                                                           | 0.10)cm                                                                                                    |  |
|        |           |                                                     | 9,338                                                                                                    | 0,10                                                                                  | 1,50                                                                   | 62,25                                                              | 1                                                                           | Sous semelle filante de mur                                                                                                    |  |
| 82     | 7,59      | 10,809                                              |                                                                                                    | À l'origine:                                                                          |                                                                        |                                                                    |                                                                             |                                                                                                    |  |
|        |           |                                                     |                                                                                                    |                                                                                       |                                                                        | olees                                                              | .1.2Semellesis                                                              |                                                                                                    |  |
|        |           | 012; S3; CI 1,0)<br>1.001 ka/m³.                    | C20/25 (XC1(F); D<br>FeE500.guantité1.                                                                    | lisée avec bétor<br>camion.etacier                                                    | n béton armé, réa<br>coulage depuis le                                 | e de fondation en<br>éencentrale, etc                              | n <sup>a</sup> Semelle<br>fabriqu                                           | 2.1.2.1                                                                                                    |  |
|        |           |                                                     | Partiel                                                                                                   | Hauteur                                                                               | Largeur                                                                | Longueur                                                           | Unités                                                                      | Certification n°2                                                                                                    |  |
|        |           | Sous-total                                          | T UT UCT                                                                                                  |                                                                                       | 2.00                                                                   | 2.00                                                               | 2                                                                           | Sous semelles isolées (2x2x0,10)cm                                                                                                    |  |
|        |           | Sous-total                                          | 4,400                                                                                                    | 0,55                                                                                  | 2,00                                                                   | 2,00                                                               | -                                                                           | Sous semelles isolées (15 x 15 x                                                                                                    |  |
|        |           | Sous-total                                          | 4,400                                                                                                    | 0,55<br>0,55                                                                          | 2,00                                                                   | 1,50                                                               | 3                                                                           | Sous semelles isolées (1,5 x 1,5 x 0,10)cm                                                                                             |  |
|        |           | Sous-total                                          | 4,400<br>3,688<br>51,356                                                                                  | 0,55<br>0,55<br>0,55                                                                  | 2,00<br>1,49<br>1,50                                                   | 1,50<br>62,25                                                      | -<br>3<br>1                                                                 | Sous semelles isolées (1,5 x 1,5 x<br>0,10)cm<br>Semelle filante (Mur de sous-sol)                                                     |  |
| 10.21  | 171,82    | Sous-total<br>59,444                                | 4,400<br>3,688<br>51,356                                                                                  | 0,55<br>0,55<br>0,55<br>À l'origine:                                                  | 2,00<br>1,49<br>1,50                                                   | 1,50<br>62,25                                                      | 3                                                                           | Sous semelles isolées (1,5 x 1,5 x<br>0,10)cm<br>Semelle filante (Mur de sous-sol)                                                     |  |
| 10.21  | 171,82    | Sous-total<br>59,444                                | 4,400<br>3,688<br>51,356                                                                                  | 0,55<br>0,55<br>0,55<br>À l'origine:                                                  | 1,49<br>1,50                                                           | 1,50<br>62,25                                                      | 3<br>1<br>.1.3Longrines                                                     | Sous semelles isolées (1,5 x 1,5 x<br>0,10)cm<br>Semelle filante (Mur de sous-sol)                                                     |  |
| 10.21  | 171,82    | 59,444<br>12; S3; CI 1,0)<br>30kg/m².               | 4,400<br>3,688<br>51,356<br>C20/25 (XC1(F); D1<br>FeE500,quantité6                                        | 0,55<br>0,55<br>À l'origine:<br>isée avec béton<br>camion, etacier                    | 2,00<br>1,49<br>1,50<br>béton armé, réa<br>coulage depuis le           | 1,50<br>62,25<br>ne de liaison en l<br>éencentrale,etc             | -<br>3<br>1<br>.1.3Longrines<br>n" Longrin<br>fabriqu                       | Sous semelles isolées (1,5 x 1,5 x<br>0,10)cm<br>Semelle filante (Mur de sous-sol)<br>2.1.3.1                                          |  |
| 10.21: | 171,82    | 59,444<br>12; 53; CI 1,0)<br>50kg/m².<br>Sous-total | 4,400<br>3,688<br>51,356<br>C20/25 (XC1(F); D1<br>FeE500,quantité6<br>Partiel                             | 0,55<br>0,55<br>0,55<br>À l'origine:<br>isée avec béton<br>camion, etacier<br>Hauteur | 2,00<br>1,49<br>1,50<br>béton armé, réa<br>oulage depuis le<br>Largeur | 1,50<br>62,25<br>ne de liaison en l<br>éencentrale,etc<br>Longueur | -<br>3<br>1<br>.1.3Longrines<br>n <sup>a</sup> Longrin<br>fabriqu<br>Unités | Sous semelles isolées (1,5 x 1,5 x<br>0,10)cm<br>Semelle filante (Mur de sous-sol)<br>2.1.3.1<br>Longrines de liaison (30 x 30 x 50)cm |  |

Fig. 23

La liste de type 'Décompte' > 'Résumé des relations évalués Fig. 24, affiche les résumés de toutes les situations fermées avec les pourcentages de bénéfice, le coefficient d'adjudication et le pourcentage de TVA et le totale obtenu.

#### Resumen de relaciones valoradas

|                                                         |                            | Impo                     | orte de la obra eje     | cutada                     |
|---------------------------------------------------------|----------------------------|--------------------------|-------------------------|----------------------------|
| Certificación nº7                                       | Presupuesto<br>de venta    | Meses<br>Anteriores      | Mes<br>Actual           | Hasta la<br>Fecha          |
| Total ejecución material<br>13% Gastos generales        | 3.386.224,83<br>440.209,23 | 639.999,40<br>83.199,91  | 146.372,49<br>19.028,42 | 786.371,89<br>102.228,33   |
| 6% Beneficio industrial<br>Total ejecución por contrata | 203.173,49<br>4 029 607 55 | 38.399,96<br>761 599 27  | 8.782,35<br>174 183 26  | 47.182,31<br>935 782 53    |
| Coeficiente de adjudicación (0,920886866)               | 3.710.812,67               | 701.346,77               | 160.403,08              | 861.749,85                 |
| Total global                                            | 4 378 758 95               | 126.242,43               | 28.872,55               | 1016 864 83                |
|                                                         |                            | 021.000,20               | 100.270,00              | 1.010.001,00               |
|                                                         |                            | Impo                     | orte de la obra eje     | cutada                     |
| Certificación nº8                                       | Presupuesto<br>de venta    | Meses<br>Anteriores      | Mes<br>Actual           | Hasta la<br>Fecha          |
| Total ejecución material<br>13% Gastos generales        | 3.386.224,83<br>440.209,23 | 786.371,89<br>102.228,33 | 76.568,61<br>9.953,92   | 862.940,50<br>112.182,25   |
| 6% Beneficio industrial                                 | 203.173,49                 | 47.182,31                | 4.594,12                | 51.776,43                  |
| Coeficiente de adjudicación (0,920886866)               | 4.029.607,55 3.710.812,67  | 935.782,53<br>861.749,85 | 83.908,13               | 1.026.899,18<br>945.657,98 |
| Impuesto IVA18%                                         | 667.946,28                 | 155.114,98               | 15.103,46               | 170.218,44                 |
| Total global                                            | 4.378.758,95               | 1.016.864,83             | 99.011,59               | 1.115.876,42               |
|                                                         |                            | Impo                     | orte de la obra eje     | cutada                     |
| Certificación nº9                                       | Presupuesto<br>de venta    | Meses<br>Anteriores      | Mes<br>Actual           | Hasta la<br>Fecha          |
| Total ejecución material<br>13% Gastos generales        | 3.386.224,83<br>440.209,23 | 862.940,50<br>112.182,25 | 320,31<br>41,64         | 863.260,81<br>112.223,89   |
| 6% Beneficio industrial                                 | 203.173,49                 | 51.776,43                | 19,22                   | 51.795,65                  |
| Coeficiente de adjudicación (0.920886866)               | 4.029.607,55               | 1.026.899,18             | 381,17                  | 1.027.280,35               |
| Impuesto IVA18%                                         | 667.946,28                 | 170.218,44               | 0,00                    | 170.218,44                 |
| Impuesto IVA21%                                         | 0,00                       | 0,00                     | 73,71                   | 73,71                      |
| Total global                                            | 4.378.758,95               | 1.115.876,42             | 424,72                  | 1.116.301,14               |

|                                              |                       | Mor                | ntantdel'ouvrager | éalisé             |
|----------------------------------------------|-----------------------|--------------------|-------------------|--------------------|
| Décomptenº1                                  | Budget                | Mois<br>Précédents | Mois<br>Actuel    | Jusqu'à la<br>Date |
| Fotal d'exécution matérielle                 | 201.058,0             | 0,00               | 18.924,44         | 18.924,4           |
| 3% Coûts généraux                            | 26.137,5              | 0,00               | 2.460,18          | 2.460,1            |
| % Bénéficeindustriel                         | 12.063,4              | 0,00               | 1.135,47          | 1.135,4            |
| otal execution par contrat                   | 239.259,0             | 0,00               | 22.520,09         | 22.520,0           |
| monot N/A 16%                                | 239.239,00            | 0,00               | 22.520,09         | 22.520,0           |
| Total global                                 | 277 540 5             | 0.00               | 26 123 30         | 26 123 3           |
| otal global                                  | 211.010,0             | 0,00               | 20.120,00         | 20.120,0           |
|                                              |                       | Мог                | ntantdel'ouvrager | éalisé             |
| Décompten°2                                  | Budget                | Mois<br>Précédents | Mois<br>Actuel    | Jusqu'à la<br>Date |
| Total d'exécution matérielle                 | 201.058.0             | 18.924.44          | 11.444.79         | 30.369,2           |
| 13% Coûts généraux                           | 26.137,5              | 2.460,18           | 1.487,82          | 3.948,0            |
| 5% Bénéfice industriel                       | 12.063,4              | 1.135,47           | 686,69            | 1.822,1            |
| Fotal exécution par contrat                  | 239.259,0             | 22.520,09          | 13.619,30         | 36.139,3           |
| Coefficientd'adjudication (1)                | 239.259,0             | 22.520,09          | 13.619,30         | 36.139,3           |
|                                              | 38.281,43             | 3.603,21           | 2.179,09          | 5.782,3            |
| i otal global                                | 277.540,5             | 20.123,30          | 15.790,39         | 41.921,0           |
|                                              |                       | Mor                | ntantdel'ouvrager | éalisé             |
| Décompten°3                                  | Budget                | Mois<br>Précédents | Mois<br>Actuel    | Jusqu'à la<br>Date |
| Total d'exécution matérielle                 | 201.058,0             | 30.369,23          | 14.621,71         | 44.990,9           |
| 13% Coûts généraux                           | 26.137,5              | 3.948,00           | 1.900,82          | 5.848,8            |
| 5% Bénéfice industriel                       | 12.063,4              | 1.822,16           | 877,30            | 2.699,4            |
| l otal execution par contrat                 | 239.259,0             | 36.139,39          | 17.399,83         | 53.539,2           |
| coefficiento adjudication (1)<br>mpôt IVA16% | 239.259,0<br>38.281.4 | 5 782 30           | 2 783 97          | 53.539,2           |
| Total global                                 | 277.540,5             | 41.921,69          | 20.183,80         | 62.105,4           |
|                                              |                       | Mor                | ntantdel'ouvrager | éalisé             |
| Décomptenº4                                  | Budget                | Mois               | Mois              | Jusqu'à la         |
|                                              | Badger                | Précédents         | Actuel            | Date               |
| Total d'exécution matérielle                 | 201.058,0             | 44.990,94          | 27.383,31         | 72.374,2           |
| 3% Coûts généraux                            | 26.137,5              | 5.848,82           | 3.559,83          | 9.408,6            |
| % Bénéfice industriel                        | 12.063,4              | 2.699,46           | 1.643,00          | 4.342,4            |
| fotal exécution par contrat                  | 239.259,0             | 53.539,22          | 32.586,14         | 86.125,3           |
| Coefficient d'adjudication (1)               | 239.259,0             | 53.539,22          | 32.586,14         | 86.125,3           |
| IIIpuLIVA 10%                                | 38.281,4              | 8.566,27           | 5.213,78          | 13.780,0           |
| 0101 010001                                  | 277 540 5             | 62 105 49          | 37 799 92         | 99 905 /           |

Exemple de devis basé sur la structure d'une maison. France.

Page 1/2

#### Fig. 24

La liste de type 'Table de décompte' Fig. 25 affiche les données contractuelles du budget, les situations depuis l'origine des mois antérieurs, la situation partielle actuelle, la situation d'origine actuelle et ce qui a été exécuté suivant le contrat d'exécution. Les parties comprenant un excès d'ouvrage sont marquées de couleur rouge.

|          |                                              | Métré                         |           |       | Moisprécéo | lents     |     | Mois actu | el      |       | À l'origir | ne        |     | Àexécute | r     |
|----------|----------------------------------------------|-------------------------------|-----------|-------|------------|-----------|-----|-----------|---------|-------|------------|-----------|-----|----------|-------|
| ltem     | Description                                  | Uté Quantité Prix             | Montant   | %     | Quantité   | Montant   | %   | Quantité  | Montant | %     | Quantité   | Montant   | %   | Quantité | Monta |
| 1        | VRDetaménagementsextérie.                    |                               |           |       |            |           |     |           |         |       |            |           |     |          |       |
| 1.1      | Terrassement                                 |                               |           |       |            |           |     |           |         |       |            |           |     |          |       |
| 1.1.1    | Nettoyage et décapage du terrain             |                               |           |       |            |           |     |           |         |       |            |           |     |          |       |
| 1.1.1.1  | Débroussaillage et nettoyage du terrai       | . mª 1.000,000 0,81           | 810,00    | 100,0 | 1.000,000  | 810,00    | 0,0 | 0,000     | 0,00    | 100,0 | 1.000,000  | 810,00    | 0,0 | 0,000    | 0.    |
|          |                                              | l otaicnapitre1.1.1           | 810,00    | 100,0 |            | 810,00    | 0,0 |           | 0,00    | 100,0 |            | 810,00    | 0,0 |          | 0,    |
| 1.1.2    | Déblais                                      |                               |           |       |            |           |     |           |         |       |            |           |     |          |       |
| 1.1.2.1  | Fouille en sous-sol dans un sol d'argil      | m <sup>4</sup> 724,722 3,18   | 2.304,62  | 100,0 | 724,722    | 2.304,62  | 0,0 | 0,000     | 0,00    | 100,0 | 724,722    | 2.304,62  | 0,0 | 0,000    | 0,    |
| 1.1.2.2  | Excavation en bandes pour fondation          | m* 5,750 38,66                | 222,30    | 100,0 | 5,750      | 222,30    | 0.0 | 0,000     | 0,00    | 100,0 | 5,750      | 222,30    | 0,0 | 0,000    | 0.    |
| 1.1.2.0  | Excavation en puits pour fondations d        | Totalchapitre112              | 5 177 25  | 100.0 | 10,202     | 5 177 25  | 0.0 | 0,000     | 0,00    | 100.0 | 10,202     | 5 177 25  | 0.0 | 0,000    |       |
|          |                                              | rotalenapitre 1.1.2           | 5.111,25  | 100,0 |            | 5.117,25  | 0,0 |           | 0,00    | 100,0 |            | 5.111,25  | 0,0 |          | 0,    |
| 1.1.3    | Transportdesterres                           |                               |           |       |            |           |     |           |         |       |            |           |     |          |       |
| 1.1.3.1  | transport des terres dans le chantier,       | . m <sup>-</sup> 960,905 4,76 | 4.5/3,91  | 100,1 | 961,346    | 4.5/6,01  | 0,0 | 0,000     | 0,00    | 100,1 | 961,346    | 4.5/6,01  | 0,0 | -0,441   | -4    |
|          |                                              | rotaicnapitre 1.1.5           | 4.57 5,51 | 100,0 |            | 4.570,01  | 0,0 |           | 0,00    | 100,0 |            | 4.570,01  | 0,0 |          | -2,   |
|          |                                              | Totalchapitre1.1              | 10.561,16 | 100,0 |            | 10.563,26 | 0,0 |           | 0,00    | 100,0 |            | 10.563,26 | 0,0 |          | -2,   |
| 1.2      | Assainissement                               |                               |           |       |            |           |     |           |         |       |            |           |     |          |       |
| 1.2.1    | Drainage                                     |                               |           |       |            |           |     |           |         |       |            |           |     |          |       |
| 1.2.1.1  | Tranchée drainante remplie avec grav         | m 68,250 31,90                | 2.177,18  | 100,0 | 68,250     | 2.177,18  | 0,0 | 0,000     | 0,00    | 100,0 | 68,250     | 2.177,18  | 0,0 | 0,000    | 0.    |
| 1.2.1.2  | Puits drainant prefabrique en polyetny       | U 115,474 20,90               | 3.113,18  | 100,0 | 110,474    | 5,113,18  | 0.0 | 0,000     | 0,00    | 100,0 | 115,474    | 5,113,18  | 0,0 | 0,000    |       |
|          |                                              | rotaicnapitre1.2.1            | 5.290,30  | 100,0 |            | 5.290,30  | 0,0 |           | 0,00    | 100,0 |            | 5.290,30  | 0,0 |          | 0,    |
| 1.2.2    | Caniveaux etavaloirs                         |                               |           |       |            |           |     |           |         |       |            |           |     |          |       |
| 1.2.2.1  | Avaloir siphoide en PVC, en sortie ve        | U 1,000 19,63                 | 19,63     | 100,0 | 1,000      | 19,63     | 0,0 | 0,000     | 0,00    | 100,0 | 1,000      | 19,63     | 0,0 | 0,000    | 0.    |
|          |                                              | rotaicnapitre 1.2.2           | 13,03     | 100,0 |            | 13,03     | 0,0 |           | 0,00    | 100,0 |            | 13,03     | 0,0 |          | 0,    |
|          |                                              | Totalchapitre1.2              | 5.309,99  | 100,0 |            | 5.309,99  | 0,0 |           | 0,00    | 100,0 |            | 5.309,99  | 0,0 |          | 0,    |
|          |                                              | Totalchapitre1                | 15.871.15 | 100.0 |            | 15.873.25 | 0.0 |           | 0.00    | 100.0 |            | 15.873.25 | 0.0 |          | -2.   |
| 2        | Structureetarosoeuwre                        |                               |           |       |            |           |     |           | 0,00    |       |            | 101010,20 |     |          | -,    |
| 21       | Fondatione                                   |                               |           |       |            |           |     |           |         |       |            |           |     |          |       |
| 2.1.1    | Béton de propreté                            |                               |           |       |            |           |     |           |         |       |            |           |     |          |       |
| 2.1.1.1  | Couche de béton de propreté C12/15           | mª 10,809 7,59                | 82,04     | 100,0 | 10,809     | 82,04     | 0,0 | 0,000     | 0,00    | 100,0 | 10,809     | 82,04     | 0,0 | 0,000    | 0.    |
|          |                                              | Totalchapitre2.1.1            | 82,04     | 100,0 |            | 82,04     | 0,0 |           | 0,00    | 100,0 |            | 82,04     | 0,0 |          | 0,    |
| 2.1.2    | Semelles isolées                             |                               |           |       |            |           |     |           |         |       |            |           |     |          |       |
| 2.1.2.1  | Semelle de fondation en béton armé,          | m* 59,444 171,82              | 10.213,67 | 100,0 | 59,444     | 10.213,67 | 0,0 | 0,000     | 0,00    | 100,0 | 59,444     | 10.213,67 | 0,0 | 0,000    | 0,    |
|          |                                              | Totalchapitre2.1.2            | 10.213,67 | 100,0 |            | 10.213,67 | 0,0 |           | 0,00    | 100,0 |            | 10.213,67 | 0,0 |          | 0,    |
| 2.1.3    | Longrines                                    |                               |           |       |            |           |     |           |         |       |            |           |     |          |       |
| 2.1.3.1  | Longrine de liaison en béton armé, ré        | m* 4,598 226,82               | 1.042,92  | 100,0 | 4,598      | 1.042,92  | 0,0 | 0,000     | 0,00    | 100,0 | 4,598      | 1.042,92  | 0,0 | 0,000    | 0,    |
|          |                                              |                               |           |       |            |           |     |           |         |       |            |           |     |          |       |
| Ouvrage: | Exemple de devis basé sur la structure d'une | malson. France.               |           |       |            |           |     |           |         |       |            |           |     | Pa       | ige 1 |

#### Fig. 25

La liste de type 'Étude comparative contractée/décomptée' Fig. 26 affiche une comparaison entre les valeurs du budget et les valeurs enregistrées des situations.

| Chapitre 1 VRD E<br>1.1Terrassement<br>1.1.1 Nettoyage et<br>1.1.1 m <sup>2</sup> Dé<br>let<br>1.1.2Déblais<br>1.1.2.1 m <sup>2</sup> Fo<br>1.1.2.2 m <sup>2</sup> Ex | T AMÉNAGEMENTS EXTÉRIEURS<br>lécapage du terrain<br>broussaillage et nettoyage du terrain, jusqu'à une profondeur minimale de 15 cm, av<br>ransport à la décharge autorisée. |                      |                   |                     |                    |                      |             |
|----------------------------------------------------------------------------------------------------|----------------------------------------------------------------------------------------------------|----------------------|-------------------|---------------------|--------------------|----------------------|-------------|
| 1.1 Terrassement<br>1.1.1 Nettoyage et a<br>1.1.1.1 m <sup>2</sup> Dé<br>le1<br>1.1.2Déblais<br>1.1.2.1 m <sup>3</sup> Fo<br>1.1.2.2 m <sup>3</sup> Ex                | técapage du terrain<br>broussaillage et nettoyage du terrain, jusqu'à une profondeur minimale de 15 cm, av<br>ransport à la décharge autorisée.                              |                      |                   |                     |                    |                      |             |
| 1.1.1 Nettoyage et a<br>1.1.1.1 m² Dế<br>le1<br>1.1.2Déblais<br>1.1.2.1 m³ Fo<br>1.1.2.2 m³ Ex                                                                        | lécapage du terrain<br>broussaillage et nettoyage du terrain, jusqu'à une profondeur minimale de 15 cm, av<br>ransport à la décharge autorisée.                              |                      |                   |                     |                    |                      |             |
| 1.1.1.1 m² Dế<br>let<br>1.1.2Déblais<br>1.1.2.1 m³ Fo<br>1.1.2.2 m³ Ex                                                                                                | broussaillage et nettoyage du terrain, jusqu'à une profondeur minimale de 15 cm, av<br>ransport à la décharge autorisée.                                                     |                      |                   |                     |                    |                      |             |
| <i>1.1.2Déblais</i><br>1.1.2.1 m³ Fo<br>1.1.2.2 m³ Ex                                                                                                    |                                                                                                    | ec des moyens m      | écaniques, retra  | it des matériaux e  | xcavés et charge   | e sur le camion, ne  | e compren   |
| 1.1.2Deblais<br>1.1.2.1 m <sup>3</sup> Fo<br>1.1.2.2 m <sup>3</sup> Ex                                                                                                |                                                                                                    | 1.000,000            | 1.000,000         | 0,70                | 700,00             | 810,00               | 11          |
| 1.1.2.1 m <sup>2</sup> Fo                                                                                                    |                                                                                                    | a matéria nu com     | uán at abarra     | ur la comion        |                    |                      |             |
| 1.1.2.2 m <sup>3</sup> Ex                                                                                                    | uille en sous-sordans un sord'argile sem⊢dure, avec moyens méčaniques, rétrait de                                                                                            | s materiaux exca     | ves et charge St  | ir ie camion.       | 4 522 27           | 2 204 62             | -2.2'       |
| 1.1.2.2 m LA                                                                                                    | cavation en bandes pour fondations dans un sol d'aroile semi-dure, avec movens mi                                                                                            | caniques retrait     | des matériaux ev  | cavés et charge     | sur le camion      | 2.004,02             | -2.21       |
|                                                                                                    | caration on buildes pour longations dans an sora argie semi-date, aree moyens inc                                                                                            | 5.750                | 5.750             | 20.97               | 120.58             | 222.30               | 10          |
| 1.1.2.3 m <sup>3</sup> Ex                                                                                                    | cavation en puits pour fondations dans un sol d'argile semi-dure, avec moyens méca                                                                                           | iniques, retrait des | s matériaux exca  | vés et charge su    | r le camion.       | ,00                  |             |
|                                                                                                    |                                                                                                    | 70,282               | 70,282            | 19,23               | 1.351,52           | 2.650,33             | 1.25        |
| 1.1.3 Transport des                                                                                                    | terres                                                                                                    |                      |                   |                     |                    |                      |             |
| 1.1.3.1 m <sup>3</sup> Tra                                                                                                    | insport des terres dans le chantier, avec charge mécanique sur camion de 12 t.                                                                                               |                      |                   |                     |                    |                      |             |
|                                                                                                    |                                                                                                    | 960,905              | 961,346           | 0,84                | 807,16             | 4.576,01             | 3.76        |
| 1.2Assainissemen                                                                                                    | t                                                                                                    |                      |                   |                     |                    |                      |             |
| 1.2.1Drainage                                                                                                    |                                                                                                    |                      |                   |                     |                    |                      |             |
| 1.2.1.1 m Tra                                                                                                    | inchée drainante remplie avec grave filtrante non classifiée, au fond de laquelle est<br>e DAL 8023, avec rainurage le long d'un arc de 220°, de 200 mm de diamètre          | placée un tube rai   | inuré en PVC à d  | ouble paroi, celle  | extérieure annel   | ée et celle intérieu | rlisse, col |
| 101                                                                                                    | e KAL 0020, avec faillarage le long a un arc de 220 , de 200 him de dialitetre.                                                                                              | 68 250               | 68 250            | 29.13               | 1 988 12           | 2 177 18             | 16          |
| 1.2.1.2 U Pu                                                                                                    | ts drainant préfabriqué en polyéthylène de haute densité, de 1,5 m de hauteur et 1,0                                                                                         | 0 m de diamètre e    | xtérieur, avec de | es dispositifs de o | couverture et de f | ermeture, installé   | dans trotto |
| Z0                                                                                                    | nes piétonnes ou parkings communautaires.                                                                                                    |                      |                   |                     |                    |                      |             |
|                                                                                                    |                                                                                                    | 115,474              | 115,474           | 1.163,03            | 134.299,73         | 3.113,18             | -131.1      |
| 1.2.2 Caniveaux et                                                                                                    | avaloirs                                                                                                    |                      |                   |                     |                    |                      |             |
| 1.2.2.1 U Av                                                                                                    | aloir siphoîde en PVC, en sortie verticale de 75 mm de diamétre, avec grille plate de                                                                                        | e PVC de 150x150     | ) mm.             |                     |                    |                      |             |
|                                                                                                    |                                                                                                    | 1,000                | 1,000             | 19,49               | 19,49              | 19,63                | -           |
|                                                                                                    |                                                                                                    |                      | т                 | talchanitre1.       | 143 808 87         |                      | 127.0       |
|                                                                                                    |                                                                                                    |                      |                   |                     | 1101000,01         |                      | -12110      |
|                                                                                                    |                                                                                                    |                      |                   |                     |                    |                      |             |
|                                                                                                    |                                                                                                    |                      |                   |                     |                    |                      |             |
|                                                                                                    |                                                                                                    |                      |                   |                     |                    |                      |             |
|                                                                                                    |                                                                                                    |                      |                   |                     |                    |                      |             |
|                                                                                                    |                                                                                                    |                      |                   |                     |                    |                      |             |
|                                                                                                    |                                                                                                    |                      |                   |                     |                    |                      |             |
|                                                                                                    |                                                                                                    |                      |                   |                     |                    |                      |             |
|                                                                                                    |                                                                                                    |                      |                   |                     |                    |                      |             |
|                                                                                                    |                                                                                                    |                      |                   |                     |                    |                      |             |

La liste de type 'Décompte résumé' > 'Facture client' Fig. 27 permet de présenter la facture de travaux contractuels.

|                            | Total d'exécution matérielle | 88.959,4  |
|----------------------------|------------------------------|-----------|
| 13% Coûts généraux         | 11.564,72<br>5.337,57        |           |
|                            | Total exécution par contrat  | 105.861,7 |
| À déduire:                 |                              |           |
| Montant décompte précédent | . 86.125,36                  |           |
|                            | Baseimposable                | 19.736,3  |
| 16% IVA                    | 3.157,82                     |           |
|                            | Total décompte n° 5          | 22.894,1  |
|                            | Total a payer                | 22.894,1  |

| Donnéesfiscales |           |
|-----------------|-----------|
| Baseimposable:  | 19.736,35 |
| % IVA:          | 16        |
| Montant IVA:    | 3.157,82  |
| •               |           |

Fig. 27

## 2. Modules additionnels

| 2.2.   | Diagramme de Gantt                                                          | 1  |
|--------|-----------------------------------------------------------------------------|----|
| 2.2.1. | Outils de visualisation dans la fenêtre du diagramme de Gantt               | 2  |
| 2.2.2. | Exemple de réalisation d'une planification d'un ouvrage en temps et en coût | 3  |
| 2.2.3. | Comment donner une durée à une activité                                     | 7  |
| 2.2.4. | Montant d'une tache                                                         | 8  |
| 2.2.5. | Calendrier Professionnel                                                    | 9  |
| 2.2.6. | Calcul manuel du pourcentage d'incidence                                    | 10 |
| 2.2.7. | Diviser une tâche                                                           | 11 |
| 2.2.8. | Convertir une tâche en événement                                            | 12 |
| 2.2.9. | Edition des dépendances                                                     | 13 |
| 2.2.10 | ). Actualiser les tâches                                                    | 15 |
| 2.2.11 | . Liaison d'une tâche avec un centre de cout                                | 16 |
| 2.2.12 | 2. Configurer les options de visualisation du diagramme de Gantt            | 17 |
| 2.2.13 | 8. Chemin critique                                                          | 17 |
| 2.2.14 | Plan de payement                                                            | 17 |
| 2.2.15 | Exportation du diagramme de Gantt vers d'autres logiciels                   | 20 |
| 2.2.16 | 6. Gestion des diagrammes                                                   | 21 |
| 2.2.17 | . Impression de documents et formats d'impression                           | 22 |

## 2.2. Diagramme de Gantt

Avec cet outil vous pourrez réaliser le programme des travaux et le plan des paiements d'un projet ou d'une proposition économique.

Cet utilitaire permet de générer différents diagrammes de Gantt à partir de l'organisation des chapitres, souschapitres et parties du budget. Vous pouvez renseigner un calendrier de travail et lier les différentes tâches entre elles. Une fois le diagramme généré, vous pouvez obtenir le chemin critique et les chronogrammes de main d'œuvre et d'outillage. Vous pouvez imprimer et exporter les informations détaillées aux formats PDF, DOCX, RTF ou HTML, DXF ou DWG, ou aux formats MPX de MS Project ou XML pour MS Project.

Une planification correcte du temps dépendra principalement de l'obtention de la liste des activités nécessaires et de l'ordre dans lequel elles seront exécutées. Les petites erreurs de calcul de la durée de chaque activité prennent moins d'importance que l'oubli d'activités nécessaires, ou qu'une mauvaise organisation dans le déroulement des travaux.

Pour afficher l'éditeur de diagramme de Gant, il faut cliquer sur le bouton de la barre d'outils 'Diagramme de temps activités'. Es ou cliquer sur l'option 'Diagramme de temps-activités...' du menu 'Afficher'. S'il existe déjà un diagramme, il s'affichera comme c'est le cas pour l'exemple de buget 'EXEMPLE MAISON FRANCE' du logiciel Fig. 1.

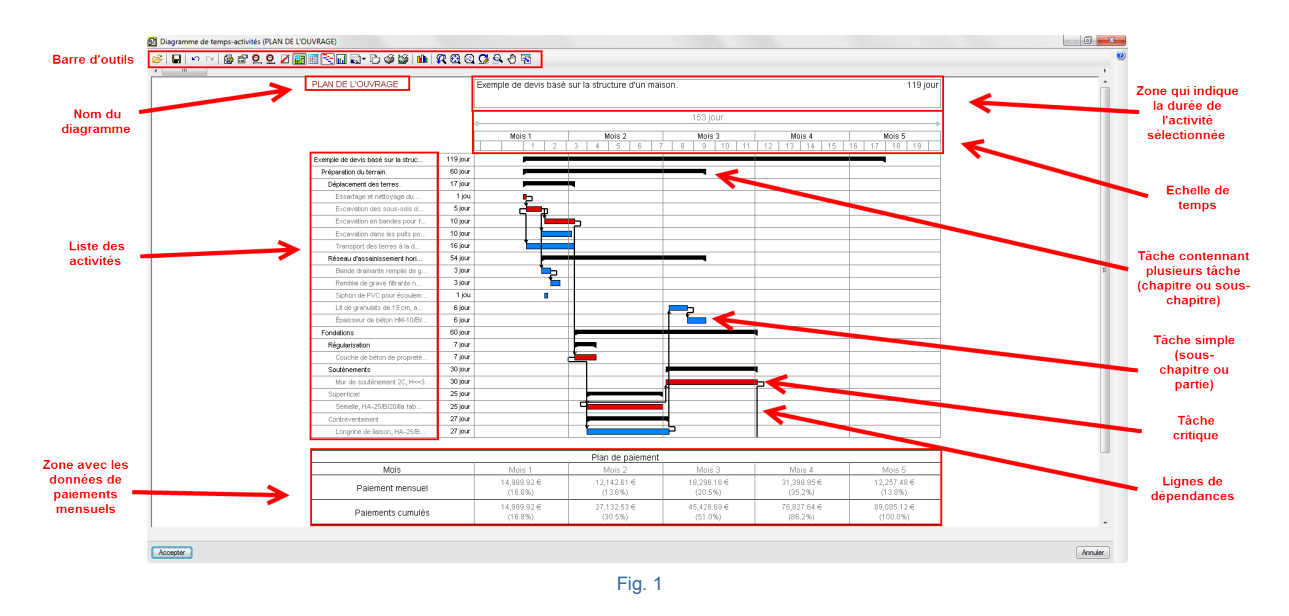

En créant un nouveau diagramme de Gant, une approche qui consiste à assimiler les activités aux parties inclues dans le budget est réalisée. Ainsi, est obtenue une liste des activités avec une erreur minime, puisque les activités qui manqueront pourront être ajoutées par la suite.

## 2.2.1. Outils de visualisation dans la fenêtre du diagramme de Gantt

Pour visualiser le diagramme de Gantt, on dispose dans la barre d'outils d'un ensemble de boutons  $\square$   $\square$   $\square$   $\square$   $\square$   $\square$   $\square$  qui permettent d'adapter le contenu graphique pour le visualiser. Vous pourrez obtenir plus d'informations en cliquant sur le bouton d'aide  $\square$ .

Le bouton 'Contenu' Sert à afficher à l'écran la partie du diagramme contenue entre deux dates. En cliquant sur ce bouton, s'affichera la fenêtre 'Période de temps englobée' avec les options de durées qui apparaissent sur la

Fig. 2. Vous pourrez obtenir plus d'informations en cliquant sur le bouton d'aide 🥙

| Période de temps englobée | x |
|---------------------------|---|
| Ajuster                   | 3 |
| Une semaine               |   |
| Un mois                   |   |
| 2 mois                    |   |
| 3 mois                    |   |
| 4 mois                    |   |
| 6 mois                    |   |
| 9 mois                    |   |
| Un an                     |   |
| Fig. 2                    |   |

# 2.2.2.Exemple de réalisation d'une planification d'un ouvrage en temps et en coût

Voyons un exemple de réalisation d'un programme de travaux. Supposez que vous devez réaliser un plan d'ouvrage.

Avant de commencer, assurez-vous que la date du système d'exploitation est correcte (dans le cas contraire, la date donnée par le logiciel ne coïncidera pas avec la date actuelle) et que le budget de l'ouvrage est terminé, c'està-dire qu'il doit être complet et que les différentes parties sont ordonnées selon le processus de construction car le *diagramme de Gantt* s'appuie sur la structure de l'arbre de décomposition du budget pour donner une liste des activités. Si vous le désirez, vous pourrez actualiser les données sélectionnées pour les taches liées aux centres

de coût au moyen du bouton de la barre d'outils 'Actualiser taches' is pour modifier le métré ou le coût de chaque partie liée aux activités. Il est aussi possible de supprimer chaque activité de la liste mais il faut prendre en compte le fait que la récupération d'une activité supprimée vous obligera à ajouter une nouvelle activité en la liant au centre de cout correspondant (partie de l'arbre de décomposition qui correspond) et en actualisant les activités.

Les activités ou taches sont les composantes unitaires de l'exécution d'un ouvrage, il n'y a pas de critère universel pour les identifier. Est considéré comme activité chaque tache nécessaire pour l'exécution de l'ouvrage, qui est réalisée indépendamment par une équipe spécialisée de personnes utilisant un certain outillage.

Cliquez sur l'option 'Diagramme de temps-activités' du menu 'Afficher' ou sur le bouton de la barre d'outils

'Diagramme de temps-activités' II sera indiqué qu'il n'existe aucun diagramme de temps activités et demandera si vous souhaitez en créer un nouveau. Choisissez 'Oui'. Apparaitra la fenêtre 'Nouveau diagramme de temps-activités Fig. 3. Remplissez les données qui sont affichées sur la Fig. 3. Dans cette fenêtre vous pouvez choisir d'utiliser la structure des chapitres ou des parties de la fenêtre 'Arbre de décomposition'. Pour cet exemple, sélectionnez l'option 'Parties' dans la zone 'Profondeur' Pour élaborer le plan de paiements vous devez choisir le montant de la structure de prix que vous souhaitez ; dans ce cas, a été choisi 'le 'Montant du budget'. Pour cet exemple, ont été inclus les montants des frais généraux, du bénéfice industriel et des impôts. Il n'a pas été jugé

nécessaire d'introduire les dates des jours fériés puisque l'on ne connait pas la date de début des travaux. Ce que nous cherchons est la durée en jour (journées de travail) en supposant que seulement les samedis et les dimanches seront fériés. La journée de travail sera de 8 heures. Une fois les données renseignées, cliquez sur 'Accepter'.

| Nouveau      | ı diagrar  | nme de     | temps-acti     | vités        | ×       |
|--------------|------------|------------|----------------|--------------|---------|
| Nom du diag  | jramme 🛛   | Program    | me des trava   | ux           | ]       |
| Profondeur   |            |            |                |              |         |
| Cha          | apitres    |            | Niveaux d      | e chapitres  | 4       |
| Pa           | rties      |            |                |              |         |
| Information  | pour élab  | orer le p  | lan de paiem   | ents         |         |
| Nom du pla   | n de paie  | ments      | Plan de paier  | nents        |         |
| Type de mo   | intant à a | ppliquer   | Montar         | it du budg   | et      |
|              |            |            | Montant        | de vente     |         |
|              |            |            | Montant        | d'étude      |         |
|              |            |            | Montant        | d'adjudicati | on      |
| Inclure f    | rais généi | aux        |                |              |         |
| Inclure b    | pénéfice i | ndustriel  |                |              |         |
| Inclure in   | mpôts (T\  | /A)        |                |              |         |
| Calendrier F | rofession  | nel        |                |              |         |
| J            | loumée d   | e travail  | 8 heure        | s            |         |
| [            | Les ve     | ndredis    | ne sont pas t  | ravaillés    |         |
| [            | Les sa     | medis ne   | e sont pas tra | vaillés      |         |
| [            | Les dir    | nanches    | ne sont pas    | travaillés   |         |
| [            | Affiche    | rtâches    | sur jours féri | és           |         |
|              | + Z        |            |                |              |         |
| l l          | Jours féri | és         |                |              |         |
| -            | oodio ron  | 00         |                |              |         |
|              |            |            |                |              |         |
|              |            |            |                |              |         |
|              |            |            |                |              |         |
|              |            |            |                |              |         |
|              |            |            |                |              |         |
|              |            |            |                |              |         |
|              |            |            |                |              |         |
| L            |            |            |                |              |         |
| l            | Ajout      | er les joi | urs fériés par | pays         |         |
|              | _          |            |                | -            |         |
| Accepter     |            |            |                |              | Annuler |

Fig. 3

Apparaitra la fenêtre de l'éditeur de 'Diagramme de temps-activités' Fig. 4. Initialement, la liste sera rangée selon l'ordre hiérarchique de l'arbre de décomposition. La date de début de la première activité correspond avec la date du système d'exploitation. Chaque chapitre de l'arbre de décomposition se convertira en une tache contenant plusieurs activités. Sa durée dépendra de la date de début de la première tâche et de la dernière tache.

Vous pouvez effacer une tache en faisant un clic droit sur la tâche à éliminer et dans le menu contextuel qui apparait, cliquez sur 'Effacer tache'.

|                                   |         | R 🗋 🖓 🦉 🛍 🥂 🕄        | Q 🔀 🔍 | 🖑 🔁       |     |         |   |            |     |                 |
|-----------------------------------|---------|----------------------|-------|-----------|-----|---------|---|------------|-----|-----------------|
| III                               |         |                      |       |           |     |         |   |            |     |                 |
| Programme des travaux             |         | Transport des terres |       |           |     |         |   |            |     | 1 jou           |
|                                   |         | Début: 02/09/2015    |       |           |     |         |   |            |     | in: 04/09/2015  |
|                                   |         | Debut. 03/06/2013    |       |           |     |         |   |            | 1   | 111. 04/06/2013 |
|                                   |         | 27/07/2015 -         |       |           |     | 24 jour | r |            |     | -> 20/08/2015   |
|                                   |         | 27 Jul '15           |       | 3 Aoû '15 |     |         |   | 10 Aoû '15 |     | 17 Aoû '15      |
|                                   |         | LMMJV                | S D   | L M       | M J | VS      | D | LMMJV      | S D | L M M           |
| Exemple de devis basé sur la stru | 16 jour | -                    |       |           |     |         |   |            |     | _               |
| VRD et aménagements extérieurs    | 8 jour  | ,                    |       |           |     |         |   |            |     |                 |
| Terrassement                      | 5 jour  |                      |       | _         |     |         |   |            |     |                 |
| Nettoyage et décapage du t        | 1 jou   |                      |       |           |     |         |   |            |     |                 |
| Débroussaillage et netto          | 1 jou   |                      |       |           |     |         |   |            |     |                 |
| Déblais                           | 3 jour  | ,                    |       |           |     |         |   |            |     |                 |
| Fouille en sous-sol dans          | 1 jou   |                      |       |           |     |         |   |            |     |                 |
| Excavation en bandes pou          | 1 jou   |                      |       |           |     |         |   |            |     |                 |
| Excavation en puits pour          | 1 jou   |                      | -     |           |     |         |   |            |     |                 |
| Transport des terres              | 1 jou   |                      |       |           |     |         |   |            |     |                 |
| Transport des terres dan          | 1 jou   |                      |       |           |     |         |   |            |     |                 |
| Assainissement                    | 3 jour  |                      |       |           |     |         |   |            |     |                 |
| Drainage                          | 2 jour  |                      |       |           |     |         |   |            |     |                 |
| Tranchée drainante remplie        | 1 jou   |                      |       |           | ]   |         |   |            |     |                 |
| Puits drainant préfabriqu         | 1 jou   |                      |       |           |     |         |   |            |     |                 |
| Caniveaux et avaloirs             | 1 jou   |                      |       |           |     |         |   |            |     |                 |
| Avaloir siphoïde en PVC,          | 1 jou   |                      |       |           |     |         |   |            |     |                 |
| Structure et gros oeuvre          | 8 jour  |                      |       |           |     |         |   |            |     |                 |
| Fondations                        | 3 jour  |                      |       |           | J   |         |   |            |     |                 |
| Béton de propreté                 | 1 jou   |                      |       |           | ļ   | _       |   |            |     |                 |
| Couche de béton de propre         | 1 jou   |                      |       |           | [   |         |   |            |     |                 |
| Semelles isolées                  | 1 jou   |                      |       |           |     |         |   |            |     |                 |
| Semelle de fondation en b         | 1 jou   |                      |       |           |     |         |   |            |     |                 |

À partir de ce moment, vous devrez programmer le temps des activités selon leur durée. Pour afficher les étiquettes de mois et d'années, utilisez l'option 'Mettre étiquette du mois et de l'année' qui apparait en cliquant sur

le bouton 'Échelon' . Prenez en compte que pour programmer un ouvrage CYPEPROJECT, il est nécessaire de travailler avec les dates du système d'exploitation.

Supposez que vous souhaitez réaliser la planification avec une date de début déterminée. Pour cela, faites un clic droit sur la première activité qui contient toute les autres puis choisissez l'option 'Information de la tache'. Apparaitra la fenêtre 'Modifier la tâche' Fig. 5.

| Modifier tâche                         | ×                                    |
|----------------------------------------|--------------------------------------|
| Nom de l'Activité                      |                                      |
| Exemple de devis basé sur la s         | structure d'une maison. France.      |
| Date de début<br>28/07/2015 00:00:00 - | Date de fin<br>19/08/2015 00:00:00 - |
| Durée: 16                              | jour, 00:00:00                       |
| Montant:                               | 314,552.64 €                         |
| Accepter                               | Annuler                              |

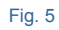

Changez la 'Date de début'\* et toutes les tâches se déplaceront à la nouvelle date de début. Cette opération pourra aussi être effectuée en cliquant sur la première tâche contenant toutes les autres, puis en la déplaçant à une date déterminée. Pour indiquer la date de début d'une tache simple, on procèdera de la même façon. Fig. 6.

| 🛃 Modif           | ier tâche                 |             |                         |              | ×     |
|-------------------|---------------------------|-------------|-------------------------|--------------|-------|
| Nom de l'         | Activité                  |             |                         |              | ۷     |
| argile ser        | ni-dure, avec moye        | ns mécan    | iques, retrai           | t des matéri | au    |
| Date de<br>29/07/ | e début<br>(2015 00:00:00 | ▼ 3         | ate de fin<br>0/07/2015 | 00:00:00     | •     |
|                   | Durée                     | : 1 jou, 00 | :00:00                  |              |       |
|                   | Montant                   | 6           | 652,69 €                |              |       |
| Quantité          | Rend                      | ement       |                         | Durée        |       |
| 72                | 24,722 m <sup>3</sup> /   | 724,72      | m³/Jour =               | 1.00         | jours |
|                   | Calcul manuel             | du pource   | ntage d'inci            | dence        |       |
|                   | Incidence (%)             | Mois        | Mont                    | ant          |       |
|                   | 100,00                    | Mois 1      | 6,65                    | 2.69€        |       |

En acceptant la fenêtre 'Modifier tache' après avoir changé une date, vous pouvez avoir le cas où la fenêtre ne permet pas d'afficher correctement tout le diagramme. Pour avoir une vue correcte, vous devrez cliquer sur le

bouton de la barre d'outils 'Contenu' . Apparaitra la fenêtre 'Période de temps englobée' Fig. 7 ou vous pouvez cliquer sur 'Ajuster'. Si par exemple vous souhaitez voir une période de temps plus détaillée, cliquez sur 'Un mois'.

| Période de temps englobée |
|---------------------------|
| Ajuster                   |
| Une semaine               |
| Un mois                   |
| 2 mois                    |
| 3 mois                    |
| 4 mois                    |
| 6 mois                    |
| 9 mois                    |
| Un an                     |
|                           |

Fig. 7

Pour modifier le nom d'une activité, faites un clic droit sur l'activité en question, dans le menu contextuel qui apparait, choisissez l'option "Information de la tâche'. Apparaitra la fenêtre 'Modifier tâche' Fig. 5 ou Fig. 6. Dans l'espace 'Nom de l'activité' vous pouvez modifier le texte.

## 2.2.3. Comment donner une durée à une activité

Il y a quatre façons de donner une durée à une tache au travers de la fenêtre 'Modifier tache' Fig. 6 :

- De façon manuelle, avec le pointeur de la souris, vous pouvez déplacer, étirer, ou diminuer les tâches selon la fraction minimale de temps sélectionnée avec l'option 'Échelon'
- En introduisant les dates de début et de fin. La durée est calculée en jour entre les différentes dates. Selon si a été défini un calendrier de travail, les jours fériés seront comptés ou non.
- En introduisant directement les durées en jours.
- En introduisant le rendement journalier calculé en fonction de travail désigné par la tâche.

La durée d'une activité est le nombre de jour nécessaire pour l'exécuter. La durée unitaire des activités est une information qui n'est pas disponible dans les banques de prix. La durée unitaire d'une activité peut être déduite du nombre d'heures prévues dans sa décomposition pour les ressources de travail.

Par exemple, une façon d'approximer le calcul du rendement journalier pour une tache lorsqu'il nous manque des données sera : en observant la décomposition de la partie liée à la tâche en question, il sera déduit des moyens horaires le moyen principal qui fixe la production et qui le plus souvent sert pour réaliser une unité de cette partie.

Ainsi, dans l'exemple de la partie Fig. 8 :

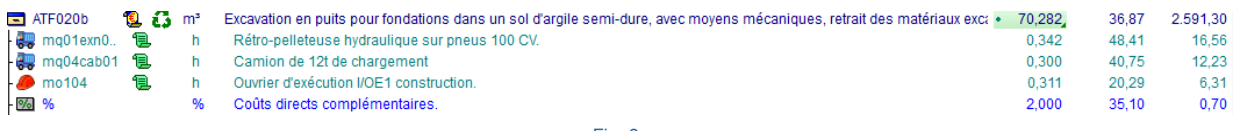

Fig. 8

Pour réaliser 1 m<sup>3</sup> de vide en excavation de selon l'information qu'apporte la décomposition de la partie et en supposant que le facteur qui lie la pelleteuse au camion est 1 avec lequel sont obtenus les prix. On en déduit que pour que la progression soit meilleure dans l'exécution de la tâche, la pelleteuse doit s'arrêter le moins souvent possible en déduisant son rendement de 0,155h/m<sup>3</sup>. Pensez que cela est vu du point de vue du promoteur pendant la phase de projet et non du point de vue du chef de chantier pendant la phase de planification ou d'exécution.

Le rendement journalier pour cette activité équivaut à dire que :

 $(8h/jour \times 1m^3) /0,155h = 51,613m^3/jour$ 

En analysant les tâches pour déduire les complications ou les difficultés et les possibles épisodes climatiques qui peuvent réduire le rendement calculé et en supposant que pendant la journée il n'y ait aucun incident (situation peu probable). En étant optimiste, on introduira cette donnée pour l'activité en question Fig. 9.

| Modifi        | er tâche                                |                                                         |                                                         | ×               |
|---------------|-----------------------------------------|---------------------------------------------------------|---------------------------------------------------------|-----------------|
| Nom de l'A    | Activité                                |                                                         |                                                         | 0               |
| es fondat     | ions dans les sols c                    | ohésifs d'an                                            | gile semi-dure, av                                      | vec de          |
| Quantité<br>7 | Durée<br>Montant<br>Rende<br>0,282 m³ / | :: 1 jou, 08:4<br>265<br>ement<br>51,601<br>du pourcent | 1:19<br>0,33 €<br>Durée<br>m³/Jour =<br>age d'incidence | e<br>1.3€ jours |
|               |                                         |                                                         |                                                         |                 |
|               | Incidence (%)                           | Mois                                                    | Montant                                                 |                 |
|               | Incidence (%)<br>100,00                 | Mois<br>Mois 1                                          | Montant<br>2,650.33 €                                   |                 |
|               | Incidence (%) 100,00                    | Mois<br>Mois 1                                          | Montant<br>2,650.33 €                                   |                 |
| Accepte       | Incidence (%)<br>100,00                 | Mois<br>Mois 1                                          | Montant<br>2,650.33 €                                   | Annuler         |

Il faudra majorer ou minorer cette donnée en fonction de l'expérience pour prendre en compte les imprévus ou les difficultés d'exécution dans certaines parties de la tâche.

## 2.2.4. Montant d'une tache

Le montant d'une tâche peut être, selon l'option sélectionnée dans la fenêtre 'Nouveau diagramme de temps – activités Fig. 6 :

- Montant du budget (Structure de prix du budget)
- Montant de vente (Structure de prix de vente)
- Montant d'étude (structure de prix d'étude)
- Montant d'adjudication (Structure de prix qui représente le contrat en plus du coefficient d'adjudication)

Ces quatre possibilités peuvent inclurent :

- Les frais généraux
- Le bénéfice industriel
- La TVA

Pour qu'une tâche qui a un montant doit être liée à un centre de cout. C'est-à-dire qu'une tâche doit être en relation avec une partie ou un chapitre de l'arbre de décomposition. Si la partie ou le chapitre en question dispose d'un montant, la tâche disposera aussi de ce montant.

|                                  | 01/07/2006 < |            |                                       |          |  |  |
|----------------------------------|--------------|------------|---------------------------------------|----------|--|--|
|                                  |              |            | Jul '06                               | Aoû '06  |  |  |
|                                  |              |            | 1 2                                   | 3 4 5 6  |  |  |
| Exemple de devis basé sur la str | 119 jour     | 89,085.12€ |                                       |          |  |  |
| Préparation du terrain.          | 60 jour      | 19,180.92€ |                                       |          |  |  |
| Déplacement des terres.          | 17 jour      | 10,561.16€ |                                       |          |  |  |
| Essartage et nettoyage d         | 1 jou        | 810.00€    | Þ                                     |          |  |  |
| Excavation des sous-sols         | 5 jour       | 2,304.62€  | c <b>i</b> p                          |          |  |  |
| Excavation en bandes pour        | 10 jour      | 222.30€    |                                       | <b>-</b> |  |  |
| Excavation dans les puits p      | 10 jour      | 2,650.33€  |                                       |          |  |  |
| Transport des terres à la        | 16 jour      | 4,573.91€  |                                       |          |  |  |
|                                  |              | Fig. 10    | · · · · · · · · · · · · · · · · · · · | ·        |  |  |

Il est possible d'obtenir le centre de cout qui est lié à une tache en faisant un clic droit sur la tâche et en choisissant l'option 'Articulation de tâche avec un centre de coût'. Dans la liste qui apparait, il n'y aura qu'un centre de cout lié (partie ou chapitre). Vous pouvez délier la tâche du centre de prix en décochant la case de la colonne 'Liée'.

| Articulation de tâche avec un centre de coût |            |                                                                                       |  |  |  |  |
|----------------------------------------------|------------|---------------------------------------------------------------------------------------|--|--|--|--|
| Marquez le ce                                | ntre de co | ût que vous souhaitez rendre indépendant de cette tâche.                              |  |  |  |  |
| Code                                         | Liée       | Centre de coût                                                                        |  |  |  |  |
| PHT010                                       |            | Location mensuelle d'une grue à tour de 40 m de flèche et 1000 kg de charge maximale. |  |  |  |  |
|                                              |            |                                                                                       |  |  |  |  |
|                                              |            |                                                                                       |  |  |  |  |
| Accepter                                     | )          | Annuler                                                                               |  |  |  |  |

Fig. 11

## 2.2.5. Calendrier Professionnel

CYPEPROJECT permet de faire un calendrier professionnel pour chaque diagramme de temps – activités créé, mais seulement un par diagramme. Pour cela, cliquez sur le bouton 'Calendrier professionnel' de la barre d'outils de la fenêtre Diagramme de temps – activités. Apparaitra la fenêtre de la Fig. 12.
| 🔂 Calendrier Professionnel           |
|--------------------------------------|
| Calendrier Professionnel             |
| Journée de travail 🔋 heures          |
| Les vendredis ne sont pas travaillés |
| 🔽 Les samedis ne sont pas travaillés |
| Les dimanches ne sont pas travaillés |
| Afficher tâches sur jours fériés     |
| 🔁 🔀                                  |
| Jours fériés                         |
|                                      |
|                                      |
|                                      |
|                                      |
| Ajouter les jours fériés par pays    |
| Accepter Annuler                     |
| Fig. 12                              |

## 2.2.6. Calcul manuel du pourcentage d'incidence

Normalement, l'inversion économique est une tâche simple différente dans chacun des mois où dure son exécution. Pour pouvoir voir cette situation dans le plan des paiements, il y a l'option 'Calcul manuel du pourcentage d'incidence'. Faites un clic droit sur la tâche sur laquelle vous souhaitez appliquer cette correction et choisissez l'option 'Information de la tâche'. Apparaitra la fenêtre 'Modifier tâche' Fig. 6. En activant cette option, vous pourrez indiquer le pourcentage de l'inversion réalisée chaque mois qui couvre la tâche. La sommes des pourcentages de tous les mois doit être cent. Ainsi, le logiciel prendra en compte les pourcentages indiqués dans la table inférieure, selon l'inversion à réaliser pour chaque mois, de façon qu'elle s'affiche dans le plan des paiements.

Le calcul d'incidence de chaque mois par défaut quand l'option 'Calcul manuel du pourcentage d'incidence' n'a pas été activé est réalisé en fonction des jours de travail réels de chaque mois.

| 🔂 Modifier tâche            |                |                         | x     |
|-----------------------------|----------------|-------------------------|-------|
| Nom de l'Activité           |                |                         | 0     |
| argile semi-dure, avec moye | ens mécaniq    | ues, retrait des matéri | au    |
| Date de début               | Dat            | e de fin                | _     |
| 29/07/2015 00:00:00         | ▼ 30/          | 07/2015 00:00:00        | •     |
| Durée                       | e: 1 jou, 00:0 | 0:00                    |       |
| Montant                     | 665            | 2,69 €                  |       |
| Quantité Reno               | dement         | Durée                   |       |
| 724,722 m <sup>3</sup> /    | 724,72 r       | n³/Jour = 1,00          | jours |
| Calcul manuel               | du pourcent    | age d'incidence         |       |
| Incidence (%)               | Mois           | Montant                 |       |
| 100,00                      | Mois 1         | 6,652.69€               |       |
|                             | -              |                         |       |
|                             |                |                         |       |
|                             |                |                         |       |
|                             |                |                         |       |
| Accepter                    |                | An                      | huler |

Fig. 13

# 2.2.7. Diviser une tâche

Parfois il est nécessaire d'interrompre l'exécution d'une tache pour introduire un temps mort. Pour cela, vous devez faire un clic droit sur la barre graphique correspondant à la durée d'une activité. Dans le menu contextuel qui apparait vous devez sélectionner l'option 'Diviser tâche'. La barre graphique représentant la durée sera divisée à l'endroit où vous avez cliqué. Fig. 14.

| Transport des terres à la dé | 12 jour |   |  |
|------------------------------|---------|---|--|
|                              | Fig. 14 | 1 |  |

Pour positionner la division de la tâche dans le temps, vous pouvez étirer ou rétrécir approximativement la barre graphique. Vous pouvez aussi entrer les dates manuellement en faisant un clic droit sur la tâche et en cliquant sur 'Information de la tâche' Fig. 15.

| 🔂 Mo                | odifier tâche                            |  |  |  |  |  |
|---------------------|------------------------------------------|--|--|--|--|--|
| Nom o               | de l'Activité                            |  |  |  |  |  |
| Carre               | lage                                     |  |  |  |  |  |
|                     | Tronçons de la tâche                     |  |  |  |  |  |
|                     | E 🞽                                      |  |  |  |  |  |
|                     | Date de début Date de fin                |  |  |  |  |  |
|                     | 14/10/2006 28/10/2006                    |  |  |  |  |  |
|                     | 29/10/2006 💌 20/11/2006 💌                |  |  |  |  |  |
|                     |                                          |  |  |  |  |  |
|                     | Durée: 36 jour, 00:00:00                 |  |  |  |  |  |
|                     | Montant 0,00 €                           |  |  |  |  |  |
| Quant               | tité Rendement Durée                     |  |  |  |  |  |
|                     | 1,000 / 0,0278 /Jour = 36,00 jours       |  |  |  |  |  |
|                     |                                          |  |  |  |  |  |
|                     | Calcul manuel du pourcentage d'incidence |  |  |  |  |  |
|                     | Incidence (%) Mois Montant               |  |  |  |  |  |
|                     | 47,22 Mois 1 0.00 €                      |  |  |  |  |  |
| 52,78 Mois 2 0.00 € |                                          |  |  |  |  |  |
|                     |                                          |  |  |  |  |  |
|                     |                                          |  |  |  |  |  |
| Acc                 | Annuler                                  |  |  |  |  |  |

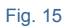

# 2.2.8. Convertir une tâche en événement

Un événement est une tâche dont la durée est nulle et qui est utilisée comme un marqueur pour faire ressortir une étape. Par exemple, ils peuvent servir pour signaler la fin d'une phase ou pour une révision de l'état du projet. Les événements ont un aspect distinct des tâches, dans CYPEPROJECT ils se distinguent par un losange Fig. 16.

|                                   |          | Mois 1     | Mois  | 2 |
|-----------------------------------|----------|------------|-------|---|
|                                   |          | 1 2        | 3 4 5 |   |
| Exemple de devis basé sur la stru | 119 jour | ,          |       |   |
| Préparation du terrain.           | 60 jour  | -          |       |   |
| Déplacement des terres.           | 17 jour  | -          |       |   |
| Essartage et nettoyage du         | 1 jou    | <b>_</b> _ |       |   |
| Excavation des sous-sols          | 5 jour   |            |       |   |
| Excavation en bandes pour         | 10 jour  |            |       |   |
| Excavation dans les puits p       | 10 jour  |            |       |   |
| Transport des terres à la d       | 16 jour  |            |       |   |
| Réseau d'assainissement hor       | 54 jour  |            |       |   |
| Bande drainante remplie de        | 3 jour   |            |       |   |
| Remblai de grave filtrante        | 3 jour   | V          |       |   |
| Siphon de PVC pour écoul          | 0 jour   | •          |       |   |
| Lit de granulats de 15 cm,        | 6 jour   |            |       |   |

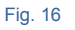

Un événement est une tâche, ils peuvent donc avoir des dépendances.

Pour créer un événement, il faut insérer une tâche et la convertir en événement. Pour cela faite un clic droit sur la tâche directement inférieure à l'endroit où vous souhaitez insérer la nouvelle tâche (événement). Dans le menu contextuel qui s'affiche, sélectionnez l'option 'Insérer une tâche'. Il se créera une nouvelle tâche avec une durée déterminée. Changez le nom et la durée de la tâche en faisant un clic droit. Dans le menu qui apparait, choisir

l'option 'Information de la tâche' pour changer le nom de la tâche et l'option 'Convertir cette tâche en un événement' pour changer la durée de la tâche et ainsi la transformer en un événement.

\* En insérant une nouvelle tâche simple, si c'est la dernière de son niveau, vous devrez utiliser l'option 'Ajouter une tâche' au lieu de 'Insérer une tâche'.

Si la tâche existe déjà et que vous souhaitez la convertir en un événement, vous aurez seulement à changer le nom et la durée de la tâche faisant un clic droit dessus. Dans le menu contextuel qui apparait choisissez l'option 'Information de la tâche' pour changer le nom par défaut de la tâche et l'option 'Convertir cette tâche en un événement' pour changer la durée de la tâche et ainsi la transformée en un événement.

## 2.2.9. Edition des dépendances

Chaque activité est intégrée dans un ensemble du processus d'exécution de l'ouvrage et occupe une position plus ou moins définie. Certaines activités sont indépendantes des autres, mais en générale, elles dépendent les unes des autres. Une dépendance est un lien d'une tâche à une autre, c'est la relation qu'il existe entre deux taches qui peuvent avoir des implications entre elles. Les dépendances peuvent être de type priorité, c'est-à-dire qu'il y a une relation entre deux activités : une antérieur et un postérieure dans le temps.

Les conditions de liaison qui peuvent être donnée sont :

- Fin Début : Une activité doit se terminer pour commencer la suivante.
- Fin Fin : Une activité doit se terminer pour pouvoir terminer la suivante.
- Début Fin : Une activité doit être commencée pour terminer la suivante.
- Début Début : Une activité doit être commencée pour pouvoir commencer la suivante.

Suivant les conditions de liaison entre les activités, les dépendances dans CYPEPROJECT peuvent être :

| Dépendances dans CYPEPROJECT |                                                                                                 |  |  |  |  |  |  |
|------------------------------|-------------------------------------------------------------------------------------------------|--|--|--|--|--|--|
| Terminer avant               | Accepte le déplacement de la tâche. De sorte que l'on puisse avoir un jeu libre.                |  |  |  |  |  |  |
| Terminer juste avant         | N'accepte pas le déplacement de la tâche. De sorte que l'on ne puisse pas avoir de<br>jeu libre |  |  |  |  |  |  |
| Terminer à la fois           | Accepte le déplacement de la tâche. De sorte que l'on puisse lavoir du jeu                      |  |  |  |  |  |  |
| Commencer après              | Accepte le déplacement de la tâche. De sorte que l'on puisse la déplacer.                       |  |  |  |  |  |  |
| Commencer juste après        | N'accepte pas le déplacement de la tâche.                                                       |  |  |  |  |  |  |
| Commencer à la fois          | N'accepte pas le déplacement de la tâche.                                                       |  |  |  |  |  |  |
| Commencer temps après début  | N'accepte pas le déplacement de la tâche. Mais vous pourrez                                     |  |  |  |  |  |  |
| Commencer temps après fin    | N'accepte pas le déplacement de la tâche.                                                       |  |  |  |  |  |  |
| Terminer temps après début   | N'accepte pas le déplacement de la tâche.                                                       |  |  |  |  |  |  |
| Terminer temps après fin     | N'accepte pas le déplacement de la tâche.                                                       |  |  |  |  |  |  |
| Commencer temps avant début  | N'accepte pas le déplacement de la tâche.                                                       |  |  |  |  |  |  |
| Commencer temps avant fin    | N'accepte pas le déplacement de la tâche.                                                       |  |  |  |  |  |  |
| Terminer temps avant début   | N'accepte pas le déplacement de la tâche.                                                       |  |  |  |  |  |  |
| Terminer temps avant fin     | N'accepte pas le déplacement de la tâche.                                                       |  |  |  |  |  |  |

Le jeu est la différence entre le temps disponible et la durée d'une activité. Le jeu libre d'une activité est la différence entre sa date de fin et la date à laquelle une autre activité nécessite qu'elle soit terminée. Le jeu total d'une activité est le retard maximum possible avant lequel il n'y aura pas de retard dans le planning final de l'ouvrage.

Pour créer une dépendance entre deux tâches avec CYPEPROJECT, il faut faire un clic droit sur une activité puis choisir l'option 'Edition des dépendances' s'affichera la fenêtre 'Edition des dépendances'.

| 🛛 Édition des dép | bendances  |            |
|-------------------|------------|------------|
| Nouvelle tâche    |            | ( <u>r</u> |
| Tâche             | Dépendence | Temps      |
| Tache             | Dependance | Temps      |
|                   |            |            |
|                   |            |            |
|                   |            |            |
|                   |            |            |
|                   |            |            |
|                   |            |            |
|                   |            |            |
| Accepter          |            | Annuler    |
|                   |            |            |

Fig. 17

Nous appellerons tâche actuelle celle dont on souhaite mettre en relation son début ou sa fin avec d'autres tâches qui, pour le moment, seront fixées. Cliquez sur le bouton 'Ajouter nouvel élément à la liste' te sélectionnez la tâche dans laquelle vous souhaitez lier la tâche actuelle. Ensuite, vous devez sélectionner le type de dépendance à partir du menu déroulant de la colonne 'Dépendance'. Vous pouvez ajouter autant de tâches que vous souhaitez pour créer des dépendances avec la tâche actuelle. Les tâches à mettre en relation peuvent être choisies parmi celles du reste de l'ouvrage.

| 1 📝                                                    |                                                        | _  |
|--------------------------------------------------------|--------------------------------------------------------|----|
| âche                                                   | Dépendance Tem                                         | ps |
| 5. Excavation des sous-sols dans les sols cohésifs d'a | rgile semi-dure, avec moyens 💌 Commencer juste après 🔹 |    |
|                                                        |                                                        |    |
|                                                        |                                                        |    |
|                                                        |                                                        |    |
|                                                        |                                                        |    |
|                                                        |                                                        |    |
|                                                        |                                                        |    |
|                                                        |                                                        |    |
|                                                        |                                                        |    |
|                                                        |                                                        |    |
|                                                        |                                                        |    |
|                                                        |                                                        |    |

Fig. 18

Pour supprimer une dépendance, vous devez, dans la fenêtre 'Edition des dépendances', sélectionner la dépendance à supprimer puis cliquer sur le bouton 'Supprimer élément de la liste . Si vous souhaitez supprimer toutes les dépendances du diagramme de temps – activités cliquez sur le bouton de la barre d'outils de l'éditeur de diagramme de temps – activités les dépendances du diagramme de temps .

## 2.2.10. Actualiser les tâches

Lorsque vous décidez de créer un diagramme de Gantt, c'est que le budget du projet est terminé et que tous les chapitre et parties ont été créés dans la fenêtre 'Arbre de décomposition' et que vous disposez en plus des métrés et des coûts. À ce moment, vous avez la possibilité de créer un diagramme de Gantt si vous avez la certitude de n'avoir rien oublié. Si pour un motif quelconque, vous souhaitez faire une modification après que le diagramme de Gantt soit créé, vous devrez actualiser les tâches pour inclure dans le diagramme les modifications effectuées.

Pour cela, cliquez sur le bouton de la barre d'outils 'Actualiser tâches' 🐼. Cette option actualise les données sélectionnées aux centres de cout Fig. 19.

| Actualiser tâches                                            | ×        |
|--------------------------------------------------------------|----------|
| Sélectionnez les données que vous désirez actualiser         |          |
| V Nom                                                        |          |
| V Unité                                                      |          |
| Montant                                                      |          |
| 🔽 Quantité                                                   |          |
|                                                              | ur durée |
| Actualiser la durée des tâches, en maintenant leur rendement |          |
| Accepter                                                     | Annuler  |

Fig. 19

En actualisant la quantité, on dispose de deux options :

- Actualiser le rendement des tâches, en maintenant leurs durées
- Actualiser la durée des tâches en maintenant leur rendement

| AN DELL'OUVRAGE                         |                | Excavation desig      | 0118-8019      | dans les     | s sols cobé       | sifs d'an    | nile sen | ni-dure a                        | vec mo       | vens má        | can            |              |           |        | 5 iour     |
|-----------------------------------------|----------------|-----------------------|----------------|--------------|-------------------|--------------|----------|----------------------------------|--------------|----------------|----------------|--------------|-----------|--------|------------|
|                                         |                |                       | 000 0010<br>Ne | , auno 16:   | 5 5015 00116      | ono a di     | 900 300  | auro, c                          | 100 110      | .yono me       | oun            |              |           | Eine O |            |
| 7                                       |                | Debut: 18/07/200      | 16             |              |                   |              |          |                                  |              |                |                |              |           | Fin: 2 | 3/07/2006  |
| Actualiser tâches                       |                | ×                     | D              |              |                   |              | 1        | 53 jour                          |              |                |                |              |           |        | )1/12/2006 |
| Actualiser taches                       |                |                       |                |              | Aoû '06           |              |          | Sep '06                          |              |                | Oct '06        |              |           | Nov 'O | 6          |
| Sélectionnez les données que vous désir | rez actualiser |                       | 2              | 3 4          | 5                 | 6 7          | 8        | 8 9 10 11 12 13 14 15 16 17 18 1 |              |                | 19             |              |           |        |            |
| V Inté                                  |                |                       | p              |              |                   |              |          |                                  |              |                |                |              |           |        |            |
| Montant                                 |                |                       |                | þ            |                   |              |          |                                  |              |                |                |              |           |        |            |
| 🔽 Quantité                              |                |                       |                |              |                   |              |          |                                  |              |                |                |              |           |        |            |
| Actualiser le rendement des             | tâches, en i   | naintenant leur durée |                |              |                   |              |          |                                  |              |                |                |              |           |        |            |
| F 💿 Actualiser la durée des tâches, en  | maintenant le  | ur rendement          | -              |              |                   | •            |          |                                  |              |                |                |              |           | ~ D    |            |
| Accenter                                |                | Annuler               |                |              |                   |              | -        | Mo Mo                            | difier tâch  | e              |                |              |           | ×      |            |
|                                         |                |                       |                | lafa mati a  |                   |              |          | Nom d                            | e l'Activité |                |                |              |           | 0      |            |
| Siphon de PVC pour écouleme             | 1 jou          |                       |                | Édition des  | s dénendances     |              | •        | port de                          | e grave pier | re calcaire de | e carrière, Ø4 | 0/70 mm, c   | compacta  |        |            |
| Lit de granulats de 15 cm, a            | 6 jour         |                       |                | Diviser tâc  | ste               |              |          | Date                             | e de début   |                | Date d         | e fin        | E.E1      |        |            |
| Épaisseur de béton HM-10/B/2            | 6 jour         |                       | -              | Convertir o  | cette tâche en ur | i événement  |          | 12/                              | 00/2000 20   | Dunfau 0       | 10/00          | 2006 20.3    | 5.51 👻    |        |            |
| ondations                               | 60 jour        |                       | Z              | Effacertâd   | che               |              |          |                                  |              | Mentant        | 1552 C         | 0            |           |        |            |
| Régularisation                          | 7 jour         |                       | <b>1</b>       | Monter tâc   | che               |              |          | Ound                             | 14           | Penden         | 1552,0         |              |           |        |            |
| Couche de béton de propreté             | 7 jour         |                       |                | Descendre    | e tâche           |              |          | Gruanu                           | 215.240      | m² /           | 25.90 m2/      |              | e 00 iour |        |            |
| Soutènements                            | 30 jour        |                       |                | Insérer une  | e tâche           |              |          |                                  | 210,040      |                | 33,30 11 70    | Jour -       | 0,00 1001 |        |            |
| Mur de soutènement 2C, H<=3             | 30 jour        |                       | <b>±</b>       | Ajouter un   | e tâche           |              |          |                                  | Calc         | ul manuel du   | pourcentage    | e d'incidenc | æ         |        |            |
| Superficiel                             | 25 jour        |                       | <u></u>        | Articulation | n de tâche avec   | un centre de | coût     |                                  | Incide       | ence (%)       | Mois           | Montant      |           |        |            |
| Semelle, HA-25/B/20/lla fab             | 25 jour        |                       |                |              |                   |              |          |                                  |              | 100,00         | Aois 1         | 1,552.60     | e         |        |            |
| Contreventement                         | 5 jour         |                       |                |              | -                 |              |          |                                  |              |                |                |              |           |        |            |
| Déblais                                 | 5 jour         |                       |                | Ľ            |                   |              |          |                                  |              |                |                |              |           |        |            |
| tructures                               | 49 jour        |                       |                |              |                   |              |          |                                  |              |                |                |              |           |        | •          |
| Béton armé                              | 49 jour        |                       |                |              |                   |              |          | Acc                              | epter        |                |                |              | Annuler   |        | •          |
| Complexe                                | 36 jour        |                       |                |              |                   |              |          |                                  |              | 1              |                | _            |           |        |            |
| Carrelage                               |                |                       |                |              |                   |              |          |                                  | -            | *              |                |              |           |        |            |

### Fig. 20

# 2.2.11. Liaison d'une tâche avec un centre de cout

Pour qu'une tâche puisse disposer du nom de l'activité, d'une quantité à exécuter et le montant, elle doit être reliée à un centre de coût (partie ou chapitre de la fenêtre 'Arbre de décomposition'). Si vous créez une nouvelle partie ou un nouveau chapitre dans la fenêtre 'Arbre de décomposition' en introduisant les métrés et les coûts, vous devez ajouter les nouvelles tâches équivalentes aux parties et aux chapitres pour mettre à jour le diagramme de Gantt. Pour cela, faites un clic droit pour ajouter la nouvelle partie puis refaire un clic droit sur la nouvelle partie pour sélectionner l'option 'Articulation de la tâche avec un centre de coût'. Dans la fenêtre qui s'affiche sélectionnez la partie ou le chapitre que vous souhaitez lier à la tâche actuelle. Fig. 21.

| Articulation of   | de tâch          | e avec un centre de coût                                                              |  |  |  |  |  |  |  |
|-------------------|------------------|---------------------------------------------------------------------------------------|--|--|--|--|--|--|--|
| Marquez le centre | de coû           | t que vous souhaitez rendre indépendant de cette tâche.                               |  |  |  |  |  |  |  |
| Code              | Liée             | Centre de coût                                                                        |  |  |  |  |  |  |  |
| ATN               |                  | Nettoyage et décapage du terrain                                                      |  |  |  |  |  |  |  |
| ATN010            |                  | Débroussaillage et nettoyage du terrain, jusqu'à une profondeur minimale de 15 cm,    |  |  |  |  |  |  |  |
| PDB010            |                  | Démolition complète, élément par élément, d'un bâtiment isolé. Le bâtiment présente 👻 |  |  |  |  |  |  |  |
| Accepter          | Accepter Annuler |                                                                                       |  |  |  |  |  |  |  |

### Fig. 21

# 2.2.12. Configurer les options de visualisation du diagramme de Gantt

Si vous souhaitez visualiser dans la fenêtre 'Diagramme de temps - activités' la durée des tâches, la date de début

et de fin et le montant des tâches, cliquez sur le bouton 'configurer les options de visualisation du Gantt' 🗎. S'affichera la fenêtre 'Configurer les options de visualisation du Gantt' où vous pourrez activer ou désactiver les options de la Fig. 22.

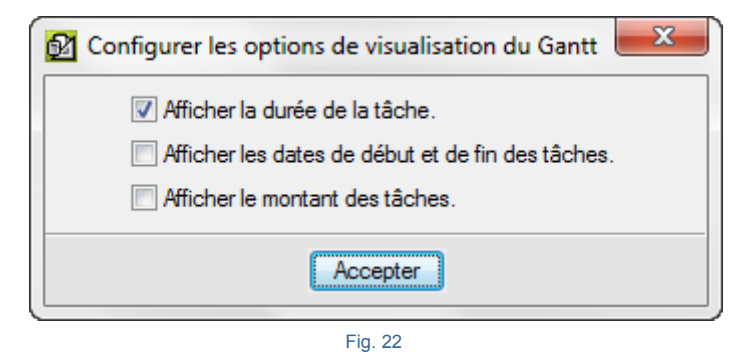

## 2.2.13. Chemin critique

Il est toujours possible de visualiser les tâches critiques et avec elles le chemin critique en utilisant l'option 'Faire ressortir tâches critiques' 🔁 de la barre d'outils. Cette option affichera les tâches critiques de couleurs rouges.

Le chemin critique est le chemin des tâches nécessaires pour obtenir le résultat voulu et dont la durée totale donne la durée du projet. Si une activité est retardée ou dure plus longtemps que prévu, la fin de l'ouvrage sera retardée en conséquence. Les tâches des autres chemins peuvent avoir un temps supplémentaire pour être achevées mais sur le chemin critique il n'y a aucune période d'inactivité.

### 2.2.14. Plan de payement

Pour visualiser le plan de paiement, il faut cliquer sur le bouton de la barre d'outils 'Plan de paiement' **E**. Cette option affichera dans la partie inférieure du diagramme de Gantt un tableau dans lequel les colonnes coïncident avec le diagramme de Gantt et avec deux lignes qui contiennent les pourcentages et les montants qui correspondent à toutes les activités du mois.

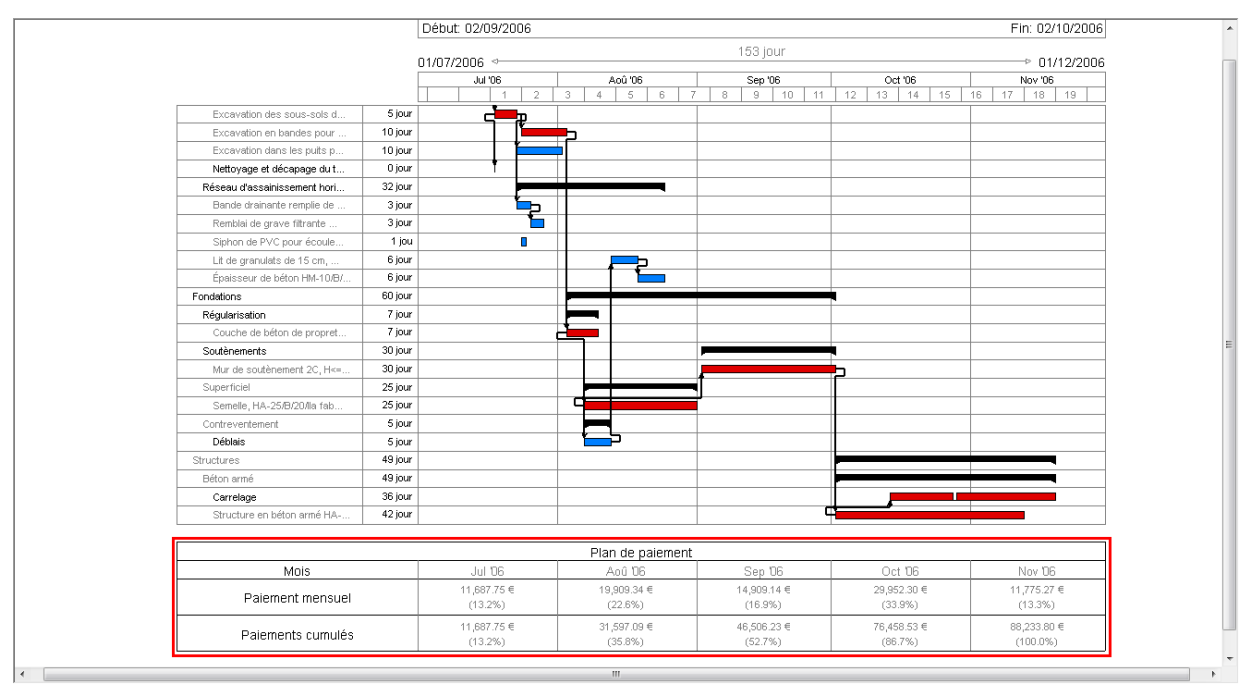

#### Fig. 23

| Plan de paiement  |             |             |             |             |             |  |  |  |  |  |  |
|-------------------|-------------|-------------|-------------|-------------|-------------|--|--|--|--|--|--|
| Mois              | Jul '06     | Aoû '06     | Sep '06     | Oct 106     | Nov '06     |  |  |  |  |  |  |
| Paiement mensuel  | 11,687.75 € | 19,909.34 € | 14,909.14 € | 29,952.30 € | 11,775.27 € |  |  |  |  |  |  |
|                   | (13.2%)     | (22.6%)     | (16.9%)     | (33.9%)     | (13.3%)     |  |  |  |  |  |  |
| Paiements cumulés | 11,687.75 € | 31,597.09 € | 46,506.23 € | 76,458.53 € | 88,233.80 € |  |  |  |  |  |  |
|                   | (13.2%)     | (35.8%)     | (52.7%)     | (86.7%)     | (100.0%)    |  |  |  |  |  |  |

| - | ۰. |   | 0 |   |
|---|----|---|---|---|
| - | IC |   | ~ | 4 |
|   | '9 | • | - |   |

Lorsque l'on a une programmation de l'ouvrage adéquat, la courbe qui représente graphiquement le montant de l'ouvrage accumulé en fonction du temps peut être obtenu en cliquant sur le bouton 'Graphique' . Après avoir accepté la fenêtre 'Sélectionnez le titre et le type de graphique' Fig. 25 la courbe s'affichera. Fig. 26.

| 😰 Sélectionner le titre et le type du gr | raphique          |
|------------------------------------------|-------------------|
| Titre du graphique                       | ○ Voir montants   |
| Courbe                                   | Voir pourcentages |
| V Mettre étiquette du mois et de l'année |                   |
| Inclure plan de paiements                |                   |
| Montants partiels                        |                   |
|                                          | À présenter dans: |
| Titre Partiel                            | C Lignes          |
|                                          | Barres            |
| Montants cumulés                         |                   |
|                                          | À présenter dans: |
| Titre Cumul                              | Lignes            |
|                                          | Barres            |
| Enregistrer comme opt                    | ions par défaut   |
| Accepter Valeurs d'instal                | ation Annuler     |

Fig. 25

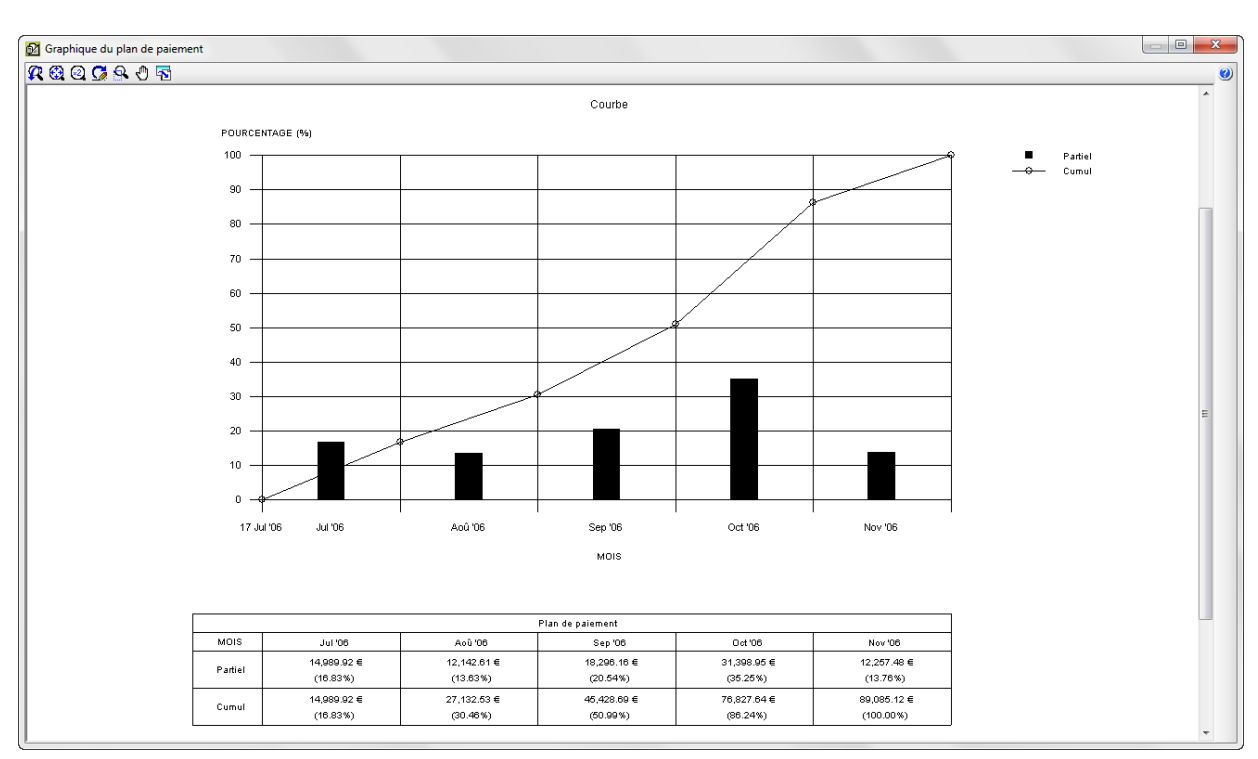

| ·      | $\sim$ | $\sim$ |
|--------|--------|--------|
|        | • •    | 6      |
| <br>IU | ~      | 0      |
|        |        |        |

Pour imprimer la vue actuelle ou enregistrer le fichier, il faut cliquer sur le bouton 'Imprimer la vue actuelle' **G**. Par exemple, pour imprimer la vue actuelle ou l'exporter en PDF, DOCX ou RTF, dans la fenêtre 'Imprimer/Enregistrer la vue actuelle' Fig. 27, sélectionnez l'option 'Imprimer la vue actuelle' avec une taille de 180 mm de largeur. La hauteur est calculée de façon proportionnelle. Cochez les options 'Centré horizontalement' et 'verticalement' et cliquez sur 'Accepter'.

| er/Enregistr                                                                                  | ctuelle                                                                            | eactuelle                                                                                                    |                                                                                                    |                                                                                                    |                                                                                                    |                                                                                                    |                                                                                                    |                                                                                                    |                                                                                                    |                                                                                                    |
|-----------------------------------------------------------------------------------------------|------------------------------------------------------------------------------------|----------------------------------------------------------------------------------------------------|----------------------------------------------------------------------------------------------------|----------------------------------------------------------------------------------------------------|----------------------------------------------------------------------------------------------------|----------------------------------------------------------------------------------------------------|----------------------------------------------------------------------------------------------------|----------------------------------------------------------------------------------------------------|----------------------------------------------------------------------------------------------------|----------------------------------------------------------------------------------------------------|
| Taille de l'ima                                                                               | ge                                                                                 |                                                                                                    |                                                                                                    |                                                                                                    |                                                                                                    |                                                                                                    |                                                                                                    |                                                                                                    |                                                                                                    |                                                                                                    |
| Largeur 1                                                                                     | 80 mm                                                                              | Échelle: 1/                                                                                                    | 1915                                                                                                    |                                                                                                    |                                                                                                    |                                                                                                    |                                                                                                    |                                                                                                    |                                                                                                    |                                                                                                    |
| Haut                                                                                          | 99 mm                                                                              |                                                                                                    |                                                                                                    |                                                                                                    |                                                                                                    |                                                                                                    |                                                                                                    |                                                                                                    |                                                                                                    |                                                                                                    |
| Centré ho                                                                                     | orizontale                                                                         | ment                                                                                                    |                                                                                                    |                                                                                                    |                                                                                                    |                                                                                                    |                                                                                                    |                                                                                                    |                                                                                                    |                                                                                                    |
| Centré ve                                                                                     | erticalem                                                                          | ent                                                                                                    |                                                                                                    |                                                                                                    |                                                                                                    |                                                                                                    |                                                                                                    |                                                                                                    |                                                                                                    |                                                                                                    |
| Fichier image                                                                                 | ;                                                                                  |                                                                                                    |                                                                                                    |                                                                                                    |                                                                                                    |                                                                                                    |                                                                                                    |                                                                                                    |                                                                                                    |                                                                                                    |
| Fichier image                                                                                 | e<br>genieros\                                                                     | Plans en Di                                                                                                    | XF\CYF                                                                                                    | PEPROJE                                                                                                    | CT\Vu                                                                                                    | e actue                                                                                                    | elle.dxf                                                                                                    |                                                                                                    |                                                                                                    | Z                                                                                                    |
| Fichier image<br>C:\CYPE Ing<br>Format de l'i                                                 | e<br>genieros<br>mage                                                              | Plans en Di                                                                                                    | XF\CYF                                                                                                    | PEPROJE                                                                                                    | CT\Vu                                                                                                    | e actue                                                                                                    | elle.dxf                                                                                                    |                                                                                                    |                                                                                                    | <u>A</u>                                                                                                    |
| Fichier image<br>C:\CYPE Ing<br>Format de l'i<br>O AutoCa                                     | genieros<br>mage<br>AD DXF<br>D DWG                                                | Plans en D.                                                                                                    | XF\CYF                                                                                                    | PEPROJE                                                                                                    | CT\Vu                                                                                                    | e actue                                                                                                    | elle.dxf                                                                                                    |                                                                                                    |                                                                                                    | ł                                                                                                    |
| Fichier image<br>C:\CYPE Ing<br>Format de l'i<br>@ AutoCA<br>@ AutoCA<br>@ Window             | genieros<br>mage<br>AD DXF<br>D DWG<br>vs Enhan                                    | Plans en Di                                                                                                    | XF\CYF                                                                                                    | PEPROJE                                                                                                    | CT\Vu                                                                                                    | e actue                                                                                                    | elle.dxf                                                                                                    |                                                                                                    |                                                                                                    | 3                                                                                                    |
| Fichier image<br>C:\CYPE Ing<br>Format de l'i<br>@ AutoCA<br>@ AutoCA<br>@ Window<br>@ Window | genieros\<br>mage<br>AD DXF<br>D DWG<br>vs Enhan<br>vs Bitmap                      | Plans en D.<br>ced Metafile<br>(BMP)                                                                                                    | XF\CYF<br>e (EMF)                                                                                                    | PEPROJE                                                                                                    | CT\Vu                                                                                                    | e actue                                                                                                    | elle.dxf                                                                                                    |                                                                                                    |                                                                                                    | A.                                                                                                    |
| Fichier image<br>C:\CYPE Ing<br>Format de l'i<br>AutoCA<br>Vindow<br>Vindow<br>JPG            | genieros\<br>mage<br>AD DXF<br>D DWG<br>vs Enhan<br>vs Bitmap                      | Plans en D.<br>ced Metafile<br>(BMP)                                                                                                    | XF\CYF                                                                                                    | PEPROJE                                                                                                    | CT\Vu                                                                                                    | e actue                                                                                                    | elle.dxf                                                                                                    |                                                                                                    |                                                                                                    |                                                                                                    |
|                                                                                               | ter la vue a<br>Taille de l'ima<br>Largeur 1<br>Haut<br>♥ Centré ho<br>♥ Centré ve | ter la vue actuelle<br>Taille de l'image<br>Largeur 180 mm<br>Haut 99 mm<br>Centré horizontale<br>Centré verticalement<br>trer la vue actuelle | ter la vue actuelle<br>Taille de l'image<br>Largeur 180 mm Échelle: 1/<br>Haut 99 mm<br>Centré horizontalement<br>Centré verticalement | Taille de l'image<br>Largeur 180 mm Échelle: 1/1915<br>Haut 99 mm<br>Centré horizontalement<br>Centré verticalement | er la vue actuelle<br>Taille de l'image<br>Largeur 180 mm Échelle: 1/1915<br>Haut 99 mm<br>© Centré horizontalement<br>© Centré verticalement | ter la vue actuelle<br>Taille de l'image<br>Largeur 180 mm Échelle: 1/1915<br>Haut 99 mm<br>Centré horizontalement<br>Centré verticalement<br>ter la vue actuelle | Taille de l'image<br>Largeur 180 mm Échelle: 1/1915<br>Haut 99 mm<br>Centré horizontalement<br>Centré verticalement | Taille de l'image<br>Largeur 180 mm Échelle: 1/1915<br>Haut 99 mm<br>Centré horizontalement<br>Centré verticalement | ter la vue actuelle<br>Taille de l'image<br>Largeur 180 mm Échelle: 1/1915<br>Haut 99 mm<br>Centré horizontalement<br>Centré verticalement<br>ter la vue actuelle | Taille de l'image<br>Largeur 180 mm Échelle: 1/1915<br>Haut 99 mm<br>Centré horizontalement<br>Centré verticalement |

Fig. 27

Apparaitra la fenêtre 'Vue actuelle' où vous devrez cliquer sur 'Configuration <sup>(2)</sup>. Dans la fenêtre configuration de page' Fig. 28, cliquez sur le bouton 'Configurer' et indiquez un format 'Paysage' Fig. 29. Acceptez la fenêtre 'Configuration de l'impression' et cliquez ensuite sur le bouton 'Accepter' de la fenêtre 'Configuration de page'. Cliquez sur le bouton 'Aperçu avant impression'

| 🕺 Configuration de page                    |            |                             | ×                                |
|--------------------------------------------|------------|-----------------------------|----------------------------------|
| Sélection et configuration de l'imprimante |            | Échelle                     |                                  |
| Microsoft XPS Document Writer              | Configurer | Ne pas                      | appliquer d'échelle              |
| Hauteur : 210 mm<br>Largeur : 297 mm       |            | Appliquer Appliquer Échelle | runiquement au texte<br>réchelle |
| Diviser page                               | Marges     |                             |                                  |
| Nombre de files: 1 séparation 5 mm         | Supérieure | 16 mm                       |                                  |
| Nombre de colonnes: 1 séparation 5 mm      | Inférieure | 16 mm                       |                                  |
|                                            | Gauche     | 16 mm                       |                                  |
|                                            | Droite     | 16 mm                       |                                  |
|                                            | Reliure    | 5 mm                        | Marges symétriques               |
| Accepter                                   |            |                             | Annuler                          |

Fig. 28

| Configuration de l'impression        | ×            |
|--------------------------------------|--------------|
| Imprimante                           |              |
| Nom : Microsoft XPS Document Writer  | Propriétés   |
| État : Prêt                          |              |
| Type : Microsoft XPS Document Writer |              |
| Emplacement : XPSPort:               |              |
| Commentaire :                        |              |
| Papier                               | Orientation  |
| Taille : 🛛 🗛 🗨                       | Portrait     |
| Source : Sélection automatique       | A<br>Paysage |
| Réseau                               | OK Annuler   |

Fig. 29

# 2.2.15. Exportation du diagramme de Gantt vers d'autres logiciels

L'éditeur de diagramme de Gantt dispose des options 'Exporter aux formats XML et MPX' qui peuvent être lus par Microsoft Project et par d'autres logiciels de planification. Cliquez sur le bouton 'Exporter' von exporter. Le graphique.

| 🔂 Diagramme de temps-activités (PLAN DE L'OU | JVRAGE)   |                     |                 |                                       |          |
|----------------------------------------------|-----------|---------------------|-----------------|---------------------------------------|----------|
| 🔗 🔲 🗠 🗠 🔯 😭 💁 💋 🔛                            | iii 🔁 🖬 😰 | -                   | 🕰 🕰             | 🖸 🕙 😣 🖸                               |          |
| <                                            |           | Exporter en XML pou | ur Microsoft Pr | roject                                | H        |
|                                              | PLAN DE   | Exporter en MPX po  | ur Microsoft Pr | roject (versions précéde              | ntes) SI |
|                                              | _         |                     |                 |                                       |          |
|                                              |           |                     |                 |                                       |          |
|                                              |           |                     | 4               | 4                                     |          |
|                                              |           |                     | [               | Mois 1                                |          |
|                                              |           |                     | [               | 1                                     | 2        |
|                                              | Transport | des terres à la d   | 16 jour         | • • • • • • • • • • • • • • • • • • • |          |
|                                              | Fig. 3    | 30                  | ••              |                                       |          |

### Exporter en XML

Le fichier contiendra les activités, les durées, les dépendances et le calendrier de travail.

### Exporter en MPX

Le fichier contiendra les activités, les durées et les dépendances. Il sera demandé la langue pour le contenu du fichier qui dépendra du logiciel dans lequel le fichier sera importé.

| 🛃 Sélectionner la langue pour le fichie                                                                       | er 'MPX'.                          |
|----------------------------------------------------------------------------------------------------|------------------------------------|
| Sélectionnez la langue dans laquelle es<br>licence de Microsoft Project® avec laq<br>le fichier 'MPX' généré. | st installée la<br>uelle s'ouvrira |
| France                                                                                                    | •                                  |
| Accepter                                                                                                    | Annuler                            |

Fig. 31

Dans les versions 2007 et 2010 de Microsoft Project, pour pouvoir importer un fichier MPX, vous devez activer l'option 'Permettre de charger des fichiers aux formats de fichiers non prédéterminés' dans l'option du menu 'Outils' > 'Options', onglet 'Sécurité'.

La version 2013 et les suivantes ne lisent plus le format MPX.

# 2.2.16. Gestion des diagrammes

Cette option permet de générer différents diagrammes de Gantt et de créer dupliquer, éliminer ou sélectionner un diagramme. En cliquant sur le bouton 'Gestion des diagrammes' s'affichera la fenêtre de la Fig. 32 avec les diagrammes enregistrés dans le projet.

| 🔂 Gestion des diagrammes                             |            | x |
|------------------------------------------------------|------------|---|
| Sélectionnez le diagramme que vous souhaitez éditer. |            | 0 |
| 🖻 🗹 🗋 🖻                                              |            |   |
| Diagramme                                            | Par défaut |   |
| PLAN DE L'OUVRAGE                                    |            |   |
| Plan de l'ouvrage correction juin 2015               |            |   |
|                                                      |            |   |
|                                                      |            |   |
|                                                      |            |   |
|                                                      |            |   |
|                                                      |            |   |
|                                                      |            |   |
|                                                      |            |   |
| Accepter                                             | Annuler    |   |
|                                                      |            |   |

### Fig. 32

Avec le bouton' 'Éditer l'élément sélectionné dans la liste' 🖨, vous pourrez éditer les données du diagramme de Gantt Fig. 33.

| Données communes du            | u diagramme            | ×       |
|--------------------------------|------------------------|---------|
| Information pour élaborer le p | lan de paiements       |         |
| Nom du plan de paiements       | Plan de paiements      |         |
| Type de montant à applique     | er 🔘 Montant du budget |         |
|                                | Montant de ven         | te      |
|                                | Montant d'étude        |         |
|                                | Montant d'adjudica     | tion    |
| Inclure frais généraux         |                        |         |
| Inclure bénéfice industrie     | el                     |         |
| Inclure impôts (IVA)           |                        |         |
| Accepter                       |                        | Annuler |

Fig. 33

# 2.2.17. Impression de documents et formats d'impression

Pour imprimer le diagramme de Gantt, le logiciel propose deux options :

- a) Impression avec les gabarits de récapitulatifs (recommandé)
- b) Impression au travers d'une sortie plans

a) Pour imprimer le diagramme au moyen des gabarits de rapports, il faut cliquer sur le bouton 'Imprimer modèle de liste' . Dans la fenêtre 'Imprimer' Fig. 34, vous devez sélectionner un gabarit parmi ceux du type 'Gantt' et indiquer le type de sortie du rapport. Il est possible d'imprimer directement en faisant un aperçu avant ou d'exporter aux formats PDF, DOCX, HTML, RTF, XLSX et TXT.

Le format des nombres 'fixe' permet que les chiffres soient imprimés au même format que dans les fenêtres du logiciel. Vous pouvez obtenir plus d'aide dans la partie 1.13. Imprimer documents et récapitulatifs.

|                                                                     | e donnees e                   | a mibumer (                              | C. CTT E ingenieros (Exemples (Cyped)                                       | art texemp | /ic_india                | on_nance                                                        |              |
|---------------------------------------------------------------------|-------------------------------|------------------------------------------|-----------------------------------------------------------------------------|------------|--------------------------|-----------------------------------------------------------------|--------------|
| Туре                                                                |                               | Nom                                      |                                                                             | Prot.      | Rép.                     | Fichier                                                         | Langue       |
| Gantt                                                               |                               | Chronogra                                |                                                                             | 1          | pl_gnt03.pla             | Multi-langue                                                    |              |
|                                                                     |                               | Chronogramme journalier de main d'oeuvre |                                                                             |            | 1                        | pl_gnt02.pla                                                    | Multi-langue |
|                                                                     |                               | Diagramme                                | e temps-activités                                                           |            | 1                        | pl_gnt01.pla                                                    | Multi-langue |
|                                                                     |                               | Détail du plan de paiement               |                                                                             |            |                          |                                                                 |              |
|                                                                     |                               | Détail du p                              | lan de paiement                                                             |            | 1                        | pl_gnt04.pla                                                    | Multi-langue |
| Sortie de la liste                                                  |                               | Détail du p                              | lan de paiement                                                             | Dor        | l<br>nnées d'            | pl_gnt04.pla                                                    | Multi-langue |
| Sortie de la liste<br>Imprimante                                    | © HTM                         | L                                        | Format des nombres                                                          | Dor        | I<br>nnées d'<br>néro de | pl_gnt04.pla<br>impression<br>la première page                  | Multi-langue |
| Sortie de la liste<br>Imprimante<br>Vue préliminaire                | ⊖ HTM<br>⊙ Fichie             | L<br>er RTF                              | Format des nombres<br>Format fixe (1.234,567)<br>Format Windows (1.234,567) | Dor        | I<br>nnées d'<br>néro de | pl_gnt04.pla<br>impression<br>la première page<br>Aiuster page. | Multi-langue |
| Sortie de la liste<br>Imprimante<br>Vue préliminaire<br>Fichier TXT | ⊖ HTM<br>⊙ Fichie<br>⊙ Fichie | L<br>er RTF<br>er DOCX                   | Format des nombres<br>Format fixe (1.234,567)<br>Format Windows (1,234.567) | Dor        | I<br>nnées d'<br>néro de | pl_gnt04.pla<br>impression<br>la première page<br>Ajuster page. | Multi-langue |

Fig. 34

Pour imprimer le diagramme, sélectionnez le gabarit 'Diagramme de temps-activité'. Il est conseillé pour ce type de gabarit qui requiert un espace important, d'imprimer en PDF. Ainsi, si vous ne disposez pas d'une imprimante capable d'imprimer le diagramme dans la taille adéquat, vous pouvez ouvrir le PDF et choisir la taille de la feuille d'impression.

En imprimant, s'affichera la fenêtre suivante Fig. 35 dans laquelle vous devez choisir l'échelle temporelle que vous souhaitez et si vous souhaitez afficher les dates réelles.

| Diagramme temps-activités (1/2) | ×       |
|---------------------------------|---------|
| Échelle temporelle              |         |
| Semaine                         |         |
| Mois                            |         |
| Afficher les dates réelles      |         |
| Accepter                        | Annuler |

Fig. 35

En acceptant la fenêtre 'Diagramme de temps – activités (1/2)' apparait la fenêtre 'Diagramme de temps – activités (2/2)' Fig. 36.

| Période à représenter <ul> <li>Complet</li> <li>Partiel</li> <li>Depuis:</li> <li>Jusqu'à:</li> <li>13/11/2006</li> <li>T</li> </ul> Données optionnelles à imprimer <ul> <li>Montrer uniquement les activités incluses dans la période</li> <li>Montrer la colonne des activités dans des pages secondaires</li> <li>Montrer la colonne avec la durée en jours</li> <li>Montrer la colonne des dépendances</li> <li>Faire ressortir les tâches critiques</li> <li>Plan de paiement</li> <li>Chronogramme de la main d'oeuvre</li> <li>Chronogramme des matériaux</li> <li>Chronogramme des unitaires contenus dans la fenêtre Liste des concepts</li> </ul> | 🔂 Diagramme tem                                                                                                    | ps-activités (2/2)                                                                                                    |                                                                                             | ×           |
|----------------------------------------------------------------------------------------------------|----------------------------------------------------------------------------------------------------|----------------------------------------------------------------------------------------------------|---------------------------------------------------------------------------------------------|-------------|
| <ul> <li>Complet</li> <li>Partiel</li> <li>Depuis: 17/07/2006 v</li> <li>Jusqu'à: 13/11/2006 v</li> <li>Dornées optionnelles à imprimer</li> </ul> Dornées optionnelles à imprimer Montrer uniquement les activités incluses dans la période Montrer la colonne des activités dans des pages secondaires Montrer la colonne avec la durée en jours Montrer la colonne des dépendances Faire ressortir les tâches critiques Plan de paiement Chronogramme de la main d'oeuvre Chronogramme de la machinerie Chronogramme des matériaux Chronogramme des unitaires contenus dans la fenêtre Liste des concepts                                                 | Période à représe                                                                                                    | enter                                                                                                    |                                                                                             |             |
| <ul> <li>Partiel</li> <li>Depuis: 10/07/2006 v</li> <li>Jusqu'à: 13/11/2006 v</li> <li>Données optionnelles à imprimer</li> <li>Données optionnelles à imprimer</li> <li>Montrer uniquement les activités incluses dans la période</li> <li>Montrer la colonne des activités dans des pages secondaires</li> <li>Montrer la colonne avec la durée en jours</li> <li>Montrer la colonne des dépendances</li> <li>Faire ressortir les tâches critiques</li> <li>Plan de paiement</li> <li>Chronogramme de la main d'oeuvre</li> <li>Chronogramme des matériaux</li> <li>Chronogramme des unitaires contenus dans la fenêtre Liste des concepts</li> </ul>      | Ocmplet                                                                                                    |                                                                                                    |                                                                                             |             |
| Depuis: 13/11/2006 •<br>Jusqu'à: 13/11/2006 •<br><b>Données optionnelles à imprimer</b><br>Montrer uniquement les activités incluses dans la période<br>Montrer la colonne des activités dans des pages secondaires<br>Montrer la colonne avec la durée en jours<br>Montrer la colonne des dépendances<br>Faire ressortir les tâches critiques<br>Faire ressortir les tâches critiques<br>Plan de paiement<br>Chronogramme de la main d'oeuvre<br>Chronogramme de la machinerie<br>Chronogramme des unitaires contenus dans la fenêtre Liste des concepts                                                                                                    | Partiel                                                                                                    |                                                                                                    |                                                                                             |             |
| Jusqu'à: 13/11/2006                                                                                                    | Depuis:                                                                                                    | 17/07/2006 🗐 🔻                                                                                                    | ]                                                                                           |             |
| Données optionnelles à imprimer                                                                                                    | Jusqu'à:                                                                                                    | 13/11/2006 🗐 🖛                                                                                                    |                                                                                             |             |
| <ul> <li>Montrer uniquement les activités incluses dans la période</li> <li>Montrer la colonne des activités dans des pages secondaires</li> <li>Montrer la colonne avec la durée en jours</li> <li>Montrer la colonne des dépendances</li> <li>Faire ressortir les tâches critiques</li> <li>Plan de paiement</li> <li>Chronogramme de la main d'oeuvre</li> <li>Chronogramme des matériaux</li> <li>Chronogramme des unitaires contenus dans la fenêtre Liste des concepts</li> </ul>                                                                                                    | Données optionn                                                                                                    | elles à imprimer                                                                                                    |                                                                                             |             |
|                                                                                                    | Montrer uniquer     Montrer la color     Montrer la color     Montrer la color     Montrer la color     Faire ressortir le     Plan de paieme     Chronogramme     Chronogramme     Chronogramme     Chronogramme | nent les activités incl<br>ine des activités dan:<br>ine avec la durée en<br>ine des dépendance<br>s tâches critiques<br>nt<br>de la main d'oeuvre<br>de la machinerie<br>des matériaux<br>des unitaires contenu | uses dans la penode<br>s des pages secondaires<br>jours<br>s<br>us dans la fenêtre Liste de | es concepts |

Fig. 36

Cette fenêtre permet d'indiquer la période à représenter, complète ou partielle, entre les deux dates et d'indiquer les options pour configurer l'impression.

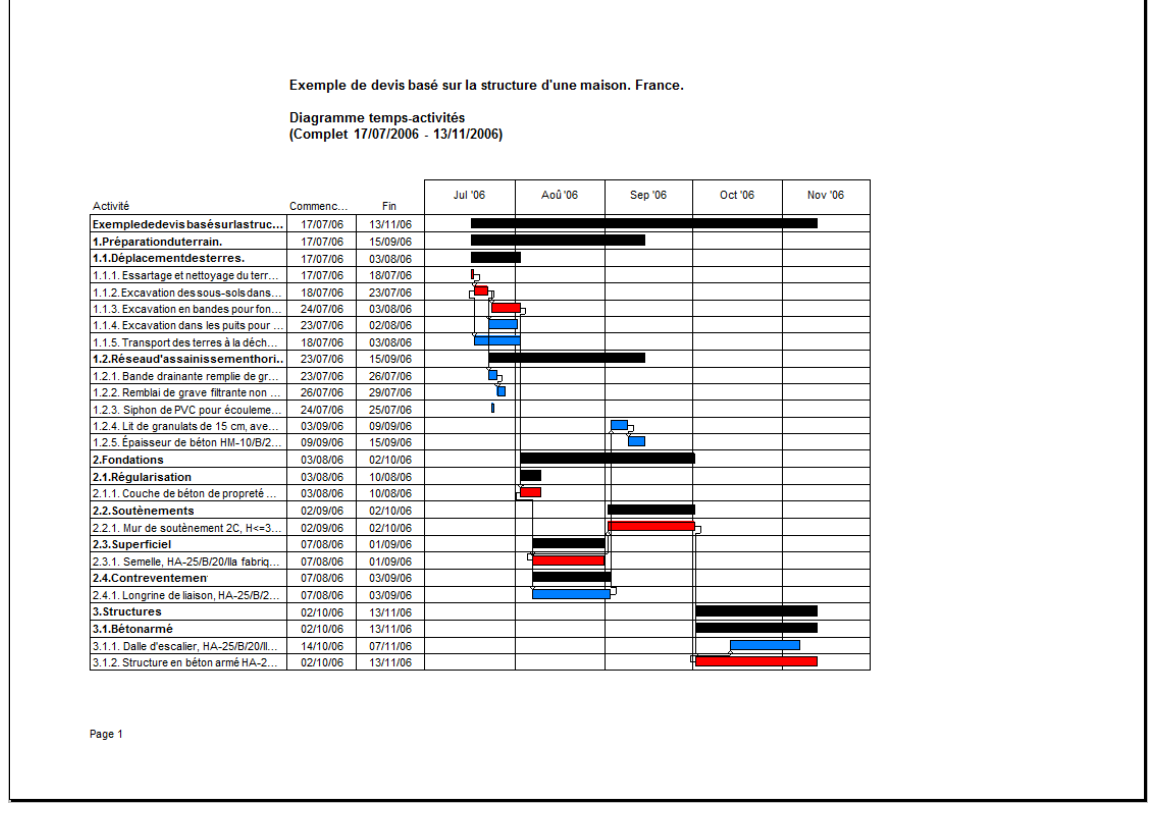

Fig. 37

Vous pouvez imprimer un détail du plan de paiement pour les tâches au moyen du gabarit 'Détail du plan de paiement' à partir de la fenêtre 'Imprimer' Fig. 34. De la même façon que pour le gabarit du diagramme de Gantt, il sera demandé l'échelle temporelle, la période à imprimer et les différentes options de configuration Fig. 38.

|                                               | Exemple               | de devis ba                | sé sur l          | a structure d'une mais | on. France. |            |            |          |
|-----------------------------------------------|-----------------------|----------------------------|-------------------|------------------------|-------------|------------|------------|----------|
|                                               | Détail du<br>(Complet | plan de paie<br>17/07/2006 | ement<br>- 13/11/ | (2006)                 |             |            |            |          |
| Activité                                      | Commenc               | Fin                        | Jours             | Montant périodique     | Jui '06     | Aoû'06     | Sep '06    | Oct '06  |
| Exemplededevisbasé surlastructured            | 17/07/06              | 13/11/06                   | 119               | 89.085,12€             |             |            |            |          |
| 1.Préparationduterrain.                       | 17/07/06              | 15/09/06                   | 60                | 19.180,92 €            |             |            |            |          |
| 1.1.Déplacementdesterres.                     | 17/07/06              | 03/08/06                   | 17                | 10.561,16€             |             |            |            |          |
| 1.1.1. Essartage et nettoyage du terrain, mo  | 17/07/06              | 18/07/06                   | 1                 | 810,00€                | 810,00€     |            |            |          |
| 1.1.2. Excavation des sous-sols dans les so   | 18/07/06              | 23/07/06                   | 5                 | 2.304,62€              | 2.304,62€   |            |            |          |
| 1.1.3. Excavation en bandes pour fondation    | 24/07/06              | 03/08/06                   | 10                | 222,30€                | 177,84€     | 44,46€     |            |          |
| 1.1.4. Excavation dans les puits pour les fon | 23/07/06              | 02/08/06                   | 10                | 2.650,33€              | 2.385,30€   | 265,03€    |            |          |
| 1.1.5. Transport des terres à la décharge au  | 18/07/06              | 03/08/06                   | 16                | 4.573,91€              | 4.002,17€   | 571,74€    |            |          |
|                                               |                       |                            |                   | Total 3:               | 9.679,93€   | 881,23€    |            |          |
| 1.2.Réseaud'assainissementhorizonta           | 23/07/06              | 15/09/06                   | 54                | 8.619,76 €             |             |            |            |          |
| 1.2.1. Bande drainante remplie de grave filtr | 23/07/06              | 26/07/06                   | 3                 | 2.177,18€              | 2.177,18€   |            |            |          |
| 1.2.2. Rembiai de grave filtrante non classe  | 26/07/06              | 29/07/06                   | 3                 | 3.113,18€              | 3.113,18€   |            |            |          |
| 1.2.5. Siphon de PVC pour ecoulement, de      | 24/07/06              | 23/07/06                   | 6                 | 1552.60.6              | 19,03 €     |            | 1553.60.5  |          |
| 1.2.5 Énaisseur de béton HM-10/B/20/I fabr    | 09/09/06              | 15/09/06                   | 6                 | 1.552,00€              |             |            | 1.552,00 € |          |
| 1.2.3. Epuisseur de beten mil-reibizen labr   | 03/03/00              | 13/03/00                   |                   | Total 9:               | 5.309.99€   |            | 3.309.77€  |          |
|                                               |                       |                            |                   | Total 2:               | 14.989.92€  | 881.23€    | 3.309.77€  |          |
| 2.Fondations                                  | 03/08/06              | 02/10/06                   | 60                | 26.761,88€             |             |            |            |          |
| 2.1.Régularisation                            | 03/08/06              | 10/08/06                   | 7                 | 82,04€                 |             |            |            |          |
| 2.1.1. Couche de béton de propreté HM-10/     | 03/08/06              | 10/08/06                   | 7                 | 82,04 €                |             | 82,04€     |            |          |
|                                               |                       |                            |                   | Total 16:              |             | 82,04€     |            |          |
| 2.2.Soutènements                              | 02/09/06              | 02/10/06                   | 30                | 15.423,25€             |             |            |            |          |
| 2.2.1. Mur de soutènement 2C, H<=3 m, HA      | 02/09/06              | 02/10/06                   | 30                | 15.423,25€             |             |            | 14.909,14€ | 514,11 € |
|                                               |                       |                            |                   | Total 18:              |             |            | 14.909,14€ | 514,11 ( |
| 2.3.Superficiel                               | 07/08/06              | 01/09/06                   | 25                | 10.213,67 €            |             |            |            |          |
| 2.3.1. Semelle, HA-25/B/20/lla fabriquée en   | 07/08/06              | 01/09/06                   | 25                | 10.213,67€             |             | 10.213,67€ |            |          |
|                                               |                       | 1                          |                   | Total 20:              |             | 10.213,67€ |            |          |
| 2.4.Contreventemen                            | 07/08/06              | 03/09/06                   | 27                | 1.042,92 €             |             |            |            |          |
| 2.4.1. Longrine de liaison, HA-25/B/20/lla fa | 07/08/06              | 03/09/06                   | 27                | 1.042,92€              |             | 965,67€    | 77,25€     |          |
|                                               |                       |                            |                   | Total 22:              |             | 965,67€    | 77,25€     |          |
| 0                                             | 00140167              | 1011115                    |                   | Total 15:              |             | 11.261,38€ | 14.986,39€ | 514,11 ( |
| 3.Structures                                  | 02/10/06              | 13/11/06                   | 42                | 43.142,32€             |             |            |            |          |

### Fig. 38

Il est aussi possible d'imprimer un chronogramme journalier d'utilisation de la main d'œuvre ou de l'outillage au travers des gabarits 'Chronogramme journalier de machinerie' et 'Chronogramme journalier de main d'œuvre' De la même façon que pour le gabarit du diagramme de Gantt, il sera demandé l'échelle temporelle, la période à imprimer et les différentes options de configuration.

| Période à représ | senter                                                                                     |
|------------------|--------------------------------------------------------------------------------------------|
| Complet          |                                                                                            |
| Partiel          |                                                                                            |
| Depuis:          | 17/07/2006                                                                                 |
| Jusqu'à:         | 13/11/2006                                                                                 |
| Données option   | nelles à imprimer<br>tes réelles<br>le  et le nom des unitaires dans les pages secondaires |

Fig. 39

Exemple de devis basé sur la structure d'une maison. France.

#### Chronogramme journalier de main d'oeuvre (Complet 17/07/2006 - 20/11/2006)

| Code  | Résumé                                      | 17/07/06 | 18/07/06 | 19/07/06 | 20/07/06 | 21/07/06 | 22/07/06 | 23/07/06 | 24/07/06 | 25/07/06 |
|-------|---------------------------------------------|----------|----------|----------|----------|----------|----------|----------|----------|----------|
| mo022 | Compagnon professionnel III/CP2 carreleur   |          |          |          |          |          |          |          |          |          |
| mo037 | Compagnon professionnel IIVCP2 peintre.     |          |          |          |          |          |          |          |          |          |
| mo059 | Ouvrier professionnel IVOP carreleur en rev |          |          |          |          |          |          |          |          |          |
| mo074 | Ouvrier professionnel IVOP peintre.         |          |          |          |          |          |          |          |          |          |
| mo111 | Ouvrier d'exécution VOE1 VRD espaces pri    |          |          |          |          |          |          |          |          |          |

### Fig. 40

b) Pour imprimer le diagramme au travers d'une sortie plans, il faut cliquer sur le bouton 'Plans'.

Ce mode d'impression ne permet pas d'imprimer le plan des paiements avec le diagramme de Gantt ni les chronogrammes de main d'œuvre et d'outillage.

Assurez-vous qu'existe la configuration de formats et de périphériques que vous souhaitez Fig. 41. Si la configuration voulue n'est pas disponible, cliquez sur le bouton 'Configuration automatique'. Cette option

supprimera la configuration actuelle. Vous pouvez obtenir de l'aide avec le bouton 'Aide' 🥝

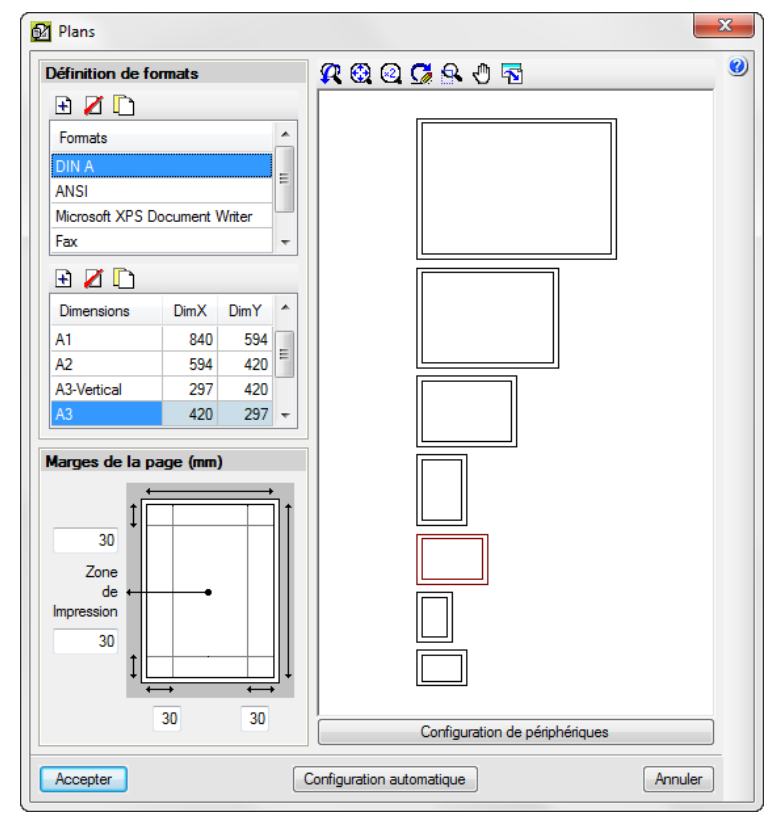

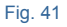

Dans la fenêtre 'Plans' Fig. 41, vous devez configurer les différentes options.

Acceptez la fenêtre 'Plan' et cliquez sur le bouton 'Imprimer' Sélection de plans', ajoutez un nouvel élément à la liste et sélectionnez comme 'Périphérique' le nom de votre imprimante.

| 😰 Sélection d | le plans   |                               |  |
|---------------|------------|-------------------------------|--|
| 🗈 🗾 🗋         | a 🕇 🖊      | ۷                             |  |
| Dessiner      | Avec cadre | Périphérique                  |  |
| ✓             | ✓          | Microsoft XPS Document Writer |  |
|               |            |                               |  |
|               |            |                               |  |
|               |            |                               |  |
|               |            |                               |  |
|               |            |                               |  |
|               |            |                               |  |
| Accepter      | Cartouche  | Enregistrer Calques Annuler   |  |
|               |            | Fig. 42                       |  |

Après avoir accepté cette fenêtre, apparaitra la fenêtre 'Composition des plans' Fig. 42, cliquez sur le bouton 'Détail d'un objet' et sur la partie que vous souhaitez avoir. Fig. 43.

Pour finir, cliquez sur le bouton 'Imprimer tous' 🥸 ou 'Imprimer sélection' 🌌.

# 2. Modules additionnels

| 2 | .3. Connexion avec des logiciels de CAO                                                                   | 2  |
|---|----------------------------------------------------------------------------------------------------|----|
|   | 2.3.1. Connexion entre Allplan et CYPEPROJECT                                                             | 2  |
|   | 2.3.2. Connexion entre ArchiCAD et CYPEPROJECT                                                            | 5  |
|   | 2.3.3. Connexion entre +Extended (AutoARQ) et CYPEPROJECT                                                 | 6  |
|   | 2.3.4. Connexion entre Revit et CYPEPROJECT                                                               | 6  |
|   | 2.3.4.1. Complément de CYPE pour Revit (Logiciel de connexion Revit – CYPEPROJECT)                        | 8  |
|   | 2.3.4.1.1. Classification des éléments d'un modèle Revit                                                  | 8  |
|   | 2.3.4.1.2. Comment attribuer des parties et extraire des métrés                                           | 9  |
|   | 2.3.4.1.2.1. Extraire ou actualiser les métrés en liant les entités du modèle Revit aux parties du budget | 13 |
|   | 2.3.4.1.2.2. Extraire ou actualiser les métrés en liant les parties du budget aux entités du modèle Revit | 18 |
|   | 2.3.4.1.2.3. Paramètre Note d'identification                                                              | 21 |
|   | 2.3.4.1.3. Fenêtre 'Attribution de parties et extraction de métrés'                                       | 22 |
|   | 2.3.4.1.3.1. Ajouter nouvelle combinaison de métré                                                        | 31 |
|   | 2.3.4.1.3.2. Création de commentaires dans les tableaux de métrés                                         | 35 |
|   | 2.3.4.1.3.3. Critères de métrés                                                                           | 37 |
|   | 2.3.4.1.4. Options de travail avec le modèle Revit à partir de l'environnement CYPEPROJECT                | 39 |
|   | 2.3.4.1.4.1. Registre des liaisons avec Revit                                                             | 39 |
|   | 2.3.4.1.4.2. Importer fichier d'extraction des métrés de Revit                                            | 39 |
|   | 2.3.4.1.4.3. État des liaisons avec des projets Revit                                                     | 40 |
|   | 2.3.4.1.4.4. Supprimer les données de liaison avec Revit                                                  | 42 |
|   | 2.3.4.1.5. État des métrés                                                                                | 43 |
|   | 2.3.4.1.6. Fenêtre 'Données de l'ouvrage articulé'                                                        | 47 |
|   | 2.3.4.1.7. Contrôle des changements                                                                       | 56 |
|   | 2.3.5. Exportation de Notes d'identification pour Revit à partir de CYPEPROJECT                           | 59 |
|   | 2.3.6. Importer les lignes de métré générée au format CSV                                                 | 61 |

# 2.3. Connexion avec des logiciels de CAO

Le module 'Métrés automatique des plans et Lien logiciels CAO' de CYPEPROJECT permet de lier et d'importer les métrés de façon automatique depuis les logiciels de dessin Allplan, ArchiCAD et +Extended (AutoARQ) version 32 et 64 bits (à partir de la version 2013.n). Pour que les connexions entre ces logiciels et CYPEPROJECT soit effective, vous devez installer les applications correspondantes, disponibles dans le DVD d'installation des logiciels CYPE (dossier correspondant à la langue voulue > 'Installer connexion avec logiciels de CAO'). Sur les systèmes d'exploitation Windows 7 et les versions suivantes, vous devez réaliser l'installation de l'application en l'exécutant avec les droits d'administrateur (faites un clic droit sur l'exécutable et choisissez 'Exécuter en tant qu'administrateur'). Cette action permettra au logiciel d'accéder au registre Windows pour inscrire et activer par exemple les catalogues de matériaux utilisés par les logiciels de CAO.

Le sélecteur de prix de CYPE qu'utilisent aussi bien Allplan, ArchiCAD ou +Extended (AutoARQ) Fig. 1 contient trois boutons de recherche, 'Rechercher chapitre ou partie', 'Rechercher dans le dictionnaire (si la base de données comprend un dictionnaire)' et 'Dernières parties utilisées'. Il dispose également des boutons 'Information sur la version et les permis' pour ouvrir la boite de dialogue 'A propos de...' et deux boutons pour accepter et annuler la boite de dialogue. Une liste complète avec le nom complet de la base de données et les dernières utilisées est introduite.

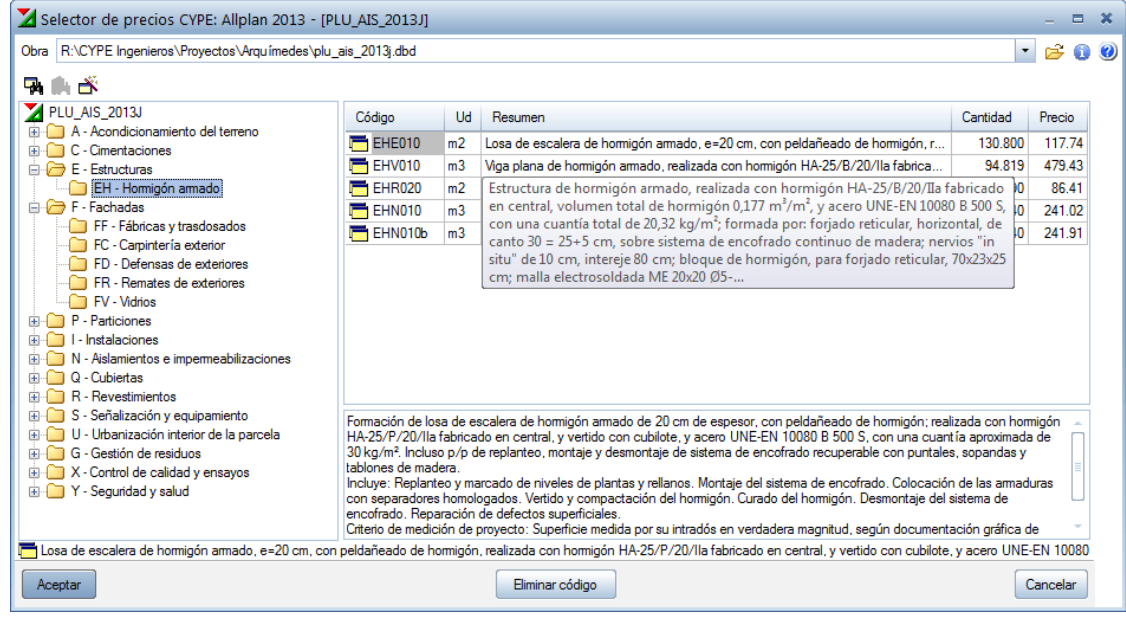

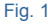

# 2.3.1. Connexion entre Allplan et CYPEPROJECT

L'installation de la connexion avec Allplan est réalisée lors de l'exécution du fichier d'installation de CYPE, 'Installer connexion avec ALLPLAN.exe' se trouvant dans le dossier 'Installer connexions avec logiciels de CAO'. Cet exécutable devra être 'Exécuté en tant qu'administrateur' pour les systèmes d'exploitation Windows 7 et les suivants.

Il est recommandé d'installer la connexion entre Allplan et CYPEPROJECT sur un poste sur lequel est installé Allplan comme nouvelle installation. C'est à dire, s'il existe déjà une installation de Allplan et qu'une nouvelle version de Allplan est installée sans désinstaller l'ancienne, cette installation doit être réalisée sans copier les données de la version antérieure. De cette façon, l'installation du module de connexion entre Allplan et CYPEPROJECT activera le catalogue CYPEPROJECT dans Allplan. Le catalogue de communication entre Allplan et CYPEPROJECT qu'il faut sélectionner dans Allplan pour relier CYPEPROJECT et ainsi choisir l'unité de travail (matériau de l'élément constructif) Fig. 1 dépendra de la version de Allplan :

- À partir de la version Allplan 2014.1.1 la connexion se fera avec le catalogue appelé CYPEPROJECT
- Avec les versions antérieures comprises entre Allplan 2014 et Allplan 2011 la connexion se fera avec le catalogue appelé user\_kat.
- Avec les versions antérieures à Allplan 2011 la connexion se fait avec le catalogue appelé nem\_ava.

Dans Allplan, on peut attribuer à chaque élément créé, le code d'une partie appartenant à un chapitre d'un budget CYPEPROJECT. Après avoir réalisé cette attribution pour chaque élément à mesurer, il faut créer, dans Allplan, un fichier d'extension XCA qui pourra être lu depuis CYPEPROJECT.

Le fichier XCA à importer dans CYPEPROJECT doit être celui qui liste les métrés et qui est standard dans la communication entre Allplan et CYPEPROJECT. L'information contenue dans chaque colonne du fichier XCA doit être celle que requiert CYPEPROJECT, pour ne pas produire d'erreurs.

La liste des métrés standard pour créer le fichier XCA compatible avec CYPEPROJECT est généré dans la version Allplan 2014 (cela peut varier en fonction de la version) à partir de l'option du menu 'Fichier' > 'Exporter' > 'Exporter Allplan BCM et données de métrés'. Dans la fenêtre de dialogue 'Options d'entrée', cliquez sur le bouton 'Option d'exportation de métrés' où vous devez indiquer le fichier pour l'exportation de données de métrés.

### Différentes façons d'importer un fichier XCA avec CYPEPROJECT :

### a) Allplan permet d'exécuter automatiquement CYPEPROJECT

Lorsque Allplan génère un fichier XCA à partir du gabarit pour l'exportation de données de métrés **Métrés\_(Conex.con\_prog.).rd** (extension du fichier qui contient les métrés pour les importer dans CYPEPROJECT), il est possible d'ouvrir le logiciel CYPEPROJECT pour qu'il importe automatiquement les métrés. CYPEPROJECT demandera si vous souhaitez les métrés dans un budget déjà existant ou dans un nouveau. Dans cette fenêtre, il est aussi possible de définir la base de données de référence et d'activer les bases de données associées pour chercher les unités d'œuvre qui ne se trouvent pas dans le budget.

### b) Association de l'extension XCA à CYPEPROJECT

Les fichiers que génère Allplan pour exporter les métrés vers d'autres logiciels, ont l'extension XCA. Si à partir du système d'exploitation cette extension est associée à CYPEPROJECT, en ouvrant le fichier XCA, CYPEPROJECT s'ouvrira automatiquement pour importer les métrés. Dans un tel cas, CYPEPROJECT demandera à l'utilisateur s'il souhaite importer les métrés dans un budget déjà existant ou dans un nouveau. Dans cette fenêtre, il sera aussi possible de définir la base de données de référence et d'activer les bases de données associées pour chercher les unités d'œuvre qui ne se trouvent pas dans le budget.

### c) Directement à partir de CYPEPROJECT

Avec l'option de CYPEPROJECT 'Importer métrés de logiciels de BIM/CAO : Allplan' du menu 'Fichier' > 'Importer', on pourra lire le fichier XCA exporté de Allplan, Fig. 2.

| 🏂 Importación del f                    | fichero C:\Users\Quereda\Documents\Nemetschek\Allplan\2013\Usr\Local\i | i_o\default.xca | x       |
|----------------------------------------|------------------------------------------------------------------------|-----------------|---------|
| Selección de la obra                   | de destino                                                             |                 | $\odot$ |
| Obra existente                         | R:\CYPE Ingenieros\Ejemplos\Arquímedes\ejemplo1.dbd                    |                 | -       |
| 🔘 Obra nueva                           |                                                                        |                 |         |
| Origen de copia de pa<br>Base de datos | artidas y cap ítulos inexistentes<br>de referencia                     |                 |         |
|                                        | Mantener referencia a esta base de datos                               |                 |         |
| 🔽 Bases de dato                        | s asociadas a la obra                                                  |                 |         |
| Aceptar                                |                                                                        | Cancelar        |         |
|                                        | Fig. 2                                                                 |                 |         |

Ici, il s'agit d'indiquer si les métrés sont réalisés dans un budget existant ou au contraire dans un nouveau budget. Dans ce processus, sera indiqué 'l'Origine de copie des parties et des chapitres inexistants'. Ainsi quand un fichier à importer contient des codes de parties qui ne sont pas définis dans le projet où sont importés les métrés, cette partie permet d'établir dans quelle base de données les rechercher pour les ajouter au projet. Le premier endroit où chercher est la base de données de référence, qui devra être la même que celle utilisée dans la connexion avec les logiciels de CAO pour associer les codes aux éléments constructifs. Si vous n'avez pas la base de données de référence, le logiciel permet de rechercher les parties dans les bases de données associées au projet. Les parties non localisées dans les bases de données indiquées, se trouveront dans le chapitre @ALLPLAN que CYPEPROJECT créera de façon automatique pour ne perdre aucune donnée. Selon comment sont localisées les parties, le logiciel reconstruira la structure des chapitres de la base de données d'origine.

Dans la fenêtre 'Préférences d'importation de Allplan', Fig. 3 il est possible de configurer différentes options pour le traitement des données contenues dans le fichier de métrés XCA. Parmi ces options, se trouve celle qui permet de 'Regrouper les lignes de métrés' en fonction de leurs dimensions, ce qui permet d'obtenir une réduction importante du nombre total de lignes de détail.

| Preferencias de importación de Allplan                                                                                                    |                                                                       |                                             |    |  |  |  |  |  |  |  |
|----------------------------------------------------------------------------------------------------|-----------------------------------------------------------------------|---------------------------------------------|----|--|--|--|--|--|--|--|
| Agrupar líneas de detalle<br>V Agrupar                                                                                                    | Composición de las columnas<br>En cabeceras de subtabl                | 'Comentario' y 'Comentario2' -<br><b>as</b> | 0  |  |  |  |  |  |  |  |
| Configurar reglas para agrupar líneas                                                                                                    | Crear una subtabla por cad                                            | ta capa<br>Comentario2                      |    |  |  |  |  |  |  |  |
| Al aplicar la opción de agrupar las líneas de<br>detalle, éstas no se comparan con las líneas<br>existentes en la obra, siempre se añaden, por<br>lo que se duplicarán si importa repetidas<br>veces el mismo fichero. Para evitar esta<br>duplicidad, debe eliminar las líneas con | <ul> <li>✓ Id capa</li> <li>✓ Nombre capa</li> <li>✓ Texto</li> </ul> | Nombre fichero xca     Texto                |    |  |  |  |  |  |  |  |
| Ongen Alipian antes de importar.     Eliminación de líneas con origen 'Alipian' antes de importar                                                                                                    | En líneas de detalle                                                  |                                             |    |  |  |  |  |  |  |  |
| <ul> <li>Eliminar todas las líneas</li> </ul>                                                                                                    | Comentario                                                            | Comentario2                                 |    |  |  |  |  |  |  |  |
| Destino de la importación                                                                                                    | <ul> <li>Nombre del objeto</li> <li>Formel_8</li> </ul>               | Nombre del objeto Formel_8                  |    |  |  |  |  |  |  |  |
| Certificación                                                                                                    | Formel_9                                                              | Formel_9                                    |    |  |  |  |  |  |  |  |
|                                                                                                    | P_Función                                                             | P_Function P_Denominación                   |    |  |  |  |  |  |  |  |
|                                                                                                    | P_No. de elem. const. Alt.                                            | P_No. de elem. const. Alt.                  |    |  |  |  |  |  |  |  |
|                                                                                                    | Esp.                                                                  | Esp.                                        |    |  |  |  |  |  |  |  |
|                                                                                                    | Dong.                                                                 | <ul> <li>Long.</li> <li>Texto4</li> </ul>   |    |  |  |  |  |  |  |  |
|                                                                                                    | Texto5                                                                | Texto5                                      |    |  |  |  |  |  |  |  |
|                                                                                                    | Separador                                                             | Separador /                                 |    |  |  |  |  |  |  |  |
| Aceptar Ver el conte                                                                                                    | nido del fichero                                                      | Cancela                                     | ar |  |  |  |  |  |  |  |

Fig. 3

En acceptant la fenêtre 'Préférence d'importation de Allplan', vous verrez le contenu des métrés à importer dans le budget avec leurs états. Fig. 3. Si la partie référenciée dans Allplan est déjà attribuée à une ligne de métré dans CYPEPROJECT, cela offre à l'utilisateur différentes alternatives pour traiter les métrés existants et ceux qui proviennent de l'importation de Allplan.

| 🔭 Import                                                                                 | Timportar medición de AllPlan |   |   |                |              |       |                                 |        |       |        |        |         |    |   |
|------------------------------------------------------------------------------------------|-------------------------------|---|---|----------------|--------------|-------|---------------------------------|--------|-------|--------|--------|---------|----|---|
| <b>V</b>                                                                                 |                               |   |   |                |              |       |                                 |        |       |        |        |         |    | 0 |
| Capítulo Partida Importar Estado Ud Tipo Id Dimensiones Medición Uds. Largo Ancho Alto A |                               |   |   |                |              |       |                                 |        |       |        |        |         |    |   |
| C01 EADE.3a 🗹 🕂 m³ Muro 0.5*(9.035+4.147)*3.217*2.500 53,012                             |                               |   |   |                |              |       |                                 |        |       |        |        |         |    |   |
| C01                                                                                      | EADE.3a                       | ~ | + | m³             | Muro         |       | 0.5*(4.147+3.260)*0.275*2.500   | 2,548  |       |        |        |         |    |   |
| C01                                                                                      | EADE.3a                       | ~ | + | m³             | Muro         |       | 0.5*(0.985*1.368)*2.500         | 1,685  |       |        |        |         |    |   |
| C01                                                                                      | EADE.3a                       | ~ | + | m³             | Muro         |       | 0.5*(1.893*0.985)*2.500         | 2,331  |       |        |        |         |    |   |
| C01                                                                                      | EADE.3a                       | ~ | + | m³             | Muro         |       | 0.5*(7.660+7.572)*0.141*2.500   | 2,684  |       |        |        |         | Ξ  |   |
| C01                                                                                      | EADE.3a                       | ✓ | + | m <sup>3</sup> | Muro         |       | 0.5*(7.572+3.765)*2.023*2.500   | 28,675 |       |        |        |         |    |   |
| C01                                                                                      | EADE.3a                       | ~ | + | m <sup>3</sup> | Muro         |       | 0.5*(0.770*2.407)*2.500         | 2,317  |       |        |        |         |    |   |
| C01                                                                                      | EADE.3a                       | ~ | + | m <sup>3</sup> | Muro         |       | 0.5*(1.358*0.770)*2.500         | 1,308  |       |        |        |         |    |   |
| C01                                                                                      | ECME.1b                       | ~ | + | m <sup>3</sup> | Muro         |       | 0.300*10.837*2.500              | 8,128  | 1,000 | 10,837 | 0,300  | 2,500   |    |   |
| C01                                                                                      | ECME.1b                       | ~ | + | m <sup>3</sup> | Muro         |       | 0.300*9.035*2.500               | 6,776  | 1,000 | 9,035  | 0,300  | 2,500   |    |   |
| C02                                                                                      | ECCM.2aa                      | ~ | + | m²             | Forjado      |       | 9.035*10.537                    | 95,200 | 1,000 | 9,035  | 10,537 |         | Ŧ  |   |
| •                                                                                        |                               |   |   |                |              |       |                                 |        |       |        |        | ÷.      |    |   |
| Aceptar                                                                                  |                               |   |   |                | Ver el conte | enido | del fichero Volver a configurad | iión   |       |        |        | Cancela | ar |   |

Fig. 4

La colonne 'État' affiche l'état de la ligne de métré du fichier externe comparé à la ligne équivalente dans le budget. Si la ligne existe sans aucun changement, s'affichera le signe d'égalité =, de couleur noire. Si elle existe mais qu'une des données a été modifiée, s'affichera le signe d'inégalité ≠, de couleur bleue. Si elle n'existe pas, s'affichera le signe +, de couleur rouge. Après avoir accepté cette fenêtre 'Importer métrés de Allplan' vous verrez, dans chaque partie référenciée à partir de Allplan, les lignes résultantes des métrés réalisés par Allplan.

La version de Allplan à partir de laquelle CYPEPROJECT peut importer ces métrés est la 'FT16'. À mesure que Allplan sortira des mises à jour, CYPEPROJECT actualisera les connexions.

# 2.3.2. Connexion entre ArchiCAD et CYPEPROJECT

Dans ArchiCAD, vous pouvez Attribuer à chaque élément créé, le code d'une partie appartenant à un chapitre d'un budget réalisé dans CYPEPROJECT. Une fois cette attribution réalisée pour chaque élément à métrer, vous devez créer, toujours depuis ArchiCAD, un fichier d'extension BC3 qui pourra être lu par CYPEPROJECT.

Lors de l'ouverture du budget qui a été sélectionné dans ArchiCAD dans CYPEPROJECT, le fichier généré sera lu automatiquement. Vous pourrez voir, dans chaque partie référenciée depuis ArchiCAD, les lignes résultantes du métré réalisé par le logiciel. Vous pourrez aussi importer le fichier de métrés en BC3 dans le budget ouvert avec l'option du menu 'Fichier' > 'Importer' > 'Importer métré de FIEBDC-3...'.

Si la partie référencée dans ArchiCAD comprend déjà une ligne de métré dans CYPEPROJECT, le nouveau métré provenant de ArchiCAD se situera dans une sous table et s'ajoutera au métré existant.

Il est possible d'importer dans CYPEPROJECT des métrés provenant des versions 11 et ultérieures de ArchiCAD. À mesure que ArchiCAD sortira des nouvelles versions, CYPEPROJECT actualisera les connections.

# 2.3.3. Connexion entre +Extended (AutoARQ) et CYPEPROJECT

L'échange d'information entre +Extended (AutoARQ) et CYPEPROJECT est réalisé de la même manière qu'avec ArchiCAD.

Il est possible d'importer dans CYPEPROJECT des métrés générés à partir de la version Desktop 2003 et des suivantes.

# 2.3.4. Connexion entre Revit et CYPEPROJECT

Le module de CYPEPROJECT 'Métrés et chiffrages de modèles Revit' permet une connexion directe entre le logiciel CYPEPROJECT de CYPE, et Revit (version 2015 et postérieure) de AutoDesk. Il a été conçu pour générer un budget à partir des métrés d'un modèle BIM de Revit. La connexion avec Revit (Logiciel CAO-BIM) est réalisée par le complément de CYPE pour Revit, développé pour communiquer avec CYPEPROJECT. Le complément permet d'établir un lien direct entre les métrés de la maquette numérique de Revit avec un budget de CYPEPROJECT.

Le logiciel de CYPE installe un complément (plug-in) dans Revit. Il permet de travailler simultanément sur les deux logiciels (CYPEPROJECT et Revit) ou uniquement depuis CYPEPROJECT, après avoir importé un fichier contenant les informations du modèle Revit, généré par le complément de CYPE dans Revit. Avec l'aide du module 'Métrés et chiffrages de modèle Revit', on peut attribuer à un élément de la maquette BIM\* le code d'une partie appartenant à un chapitre d'un budget de CYPEPROJECT. Après avoir réalisé cette attribution pour chaque élément à métrer, CYPEPROJECT importe les métrés dans un budget existant ou dans un nouveau budget.

\* Modélisation d'informations de la construction (BIM : Building Information Modeling).

Avec cet outil, il est possible de lier le Générateur de prix de la construction avec les entités graphiques de Revit obtenues. De cette façon, ce n'est pas seulement un budget associé au modèle BIM, mais aussi toute la documentation incorporée dans le Générateur de prix comme le cahier des charges, l'étude de sécurité et santé et la mémoire graphique des matériaux qui est importée.

La connexion Revit-CYPEPROJECT peut être utilisée à partir des versions 2015 de Revit et 2015.m de CYPEPROJECT.

### Installation

- Installation du module 'Métrés et chiffrages de modèle Revit'

L'installation du module de CYPEPROJECT est réalisée en même temps que l'installation complète des logiciels CYPE ou avec l'installation de CYPEPROJECT.

- Installation du complément de CYPE dans Revit
  - L'installation du complément de CYPE dans Revit (plug-in) est réalisée la première fois qu'est exécuté CYPEPROJECT sur un ordinateur où est installé Revit.

### Licence d'utilisation

Pour travailler avec le module 'Métrés et chiffrages de modèles Revit' dans CYPEPROJECT, il est nécessaire de disposer de la licence d'utilisation spécifique au module, en plus de la licence de 'CYPEPROJECT'.

L'option 'Extraire métrés' du 'Complément de CYPE dans Revit', ne nécessite pas de posséder la licence d'utilisation de CYPE. C'est-à-dire que chaque utilisateur de Revit qui a installé le complément de CYPE pourra

générer un fichier pour qu'un autre utilisateur possédant une licence CYPEPROJECT et de son module 'Métrés et chiffrages de modèles Revit' puisse importer les métrés du modèle BIM.

L'option 'Lier avec CYPEPROJECT' du 'Complément de CYPE dans Revit' nécessite de posséder la licence d'utilisation de CYPEPROJECT et du module 'Métrés et chiffrages de modèle Revit'.

Pour pouvoir utiliser le Générateur de prix et d'autres modules de CYPEPROJECT, il faut avoir en plus les licences correspondantes.

### Licence de 15 jours d'essais pour le module 'Métrés et chiffrages de modèles Revit'

Si la licence d'utilisation de CYPE n'inclue pas le module 'Métrés et chiffrages de modèles Revit', l'utilisateur peut disposer d'une licence d'essais de 15 jours.

Cette possibilité apparait quand, dans CYPEPROJECT, lorsqu'on utilise une des options du menu 'Fichier' > 'Connexion avec Revit' ou lorsque dans Revit on utilise l'outil 'Lier avec CYPEPROJECT'.

Les 15 jours seront décomptés à partir du moment auquel on accepte d'essayer le module. Il est aussi nécessaire d'avoir une connexion haut débit permanente à internet.

Le complément contient les deux options suivantes :

 Lier avec ouvrage de CYPEPROJECT. Permet de lier les différents projets de Revit avec un budget de CYPEPROJECT et extraire les métrés pour obtenir le budget final et avec ceux-ci toute la documentation de projet associée aux parties\*.

\* *Si les parties proviennent du <u>Générateur de prix</u>, on obtiendra automatiquement la documentation suivante :* 

Cahier des charges, Maintenance décennale, Impact environnemental, Analyse du cycle de vie, Mémoire graphique des matériaux.

Générer fichier d'extraction des métrés. Créé un fichier avec toutes l'information du modèle BIM qui peut être importée dans CYPEPROJECT. Dans CYPEPROJECT, avec l'option du menu 'Fichier' > 'Connexion avec Revit' > 'Importer fichier d'extraction des métrés de Revit...' permet d'importer le fichier MCSV avec les informations du modèle BIM pour extraire les métrés. Les options de travail sont les mêmes que celle de l'outil 'Lier avec ouvrage de CYPEPROJECT'.

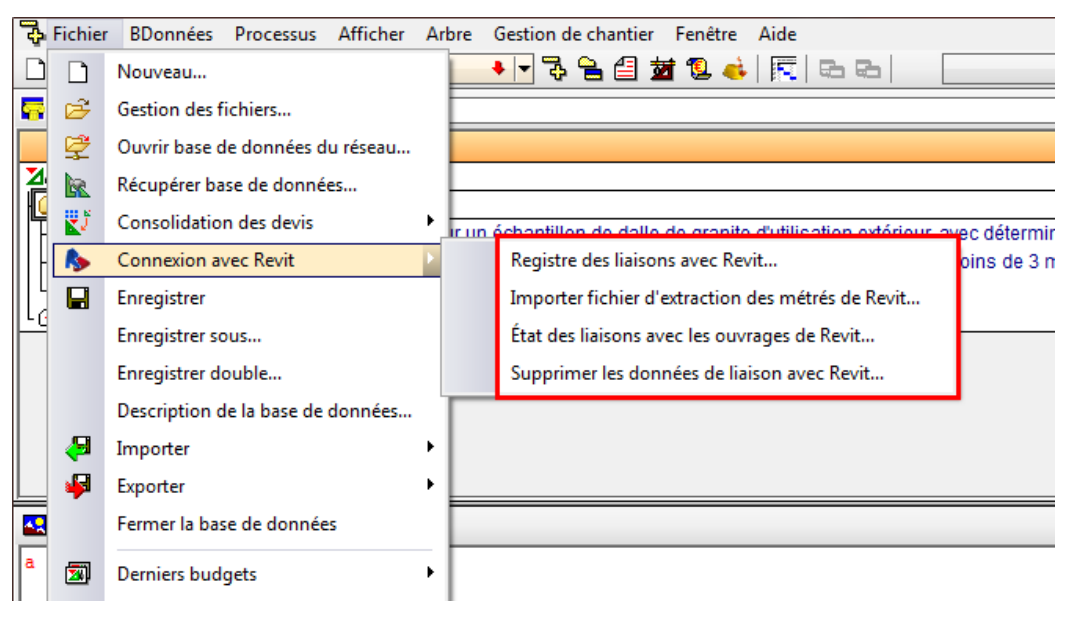

Fig. 5

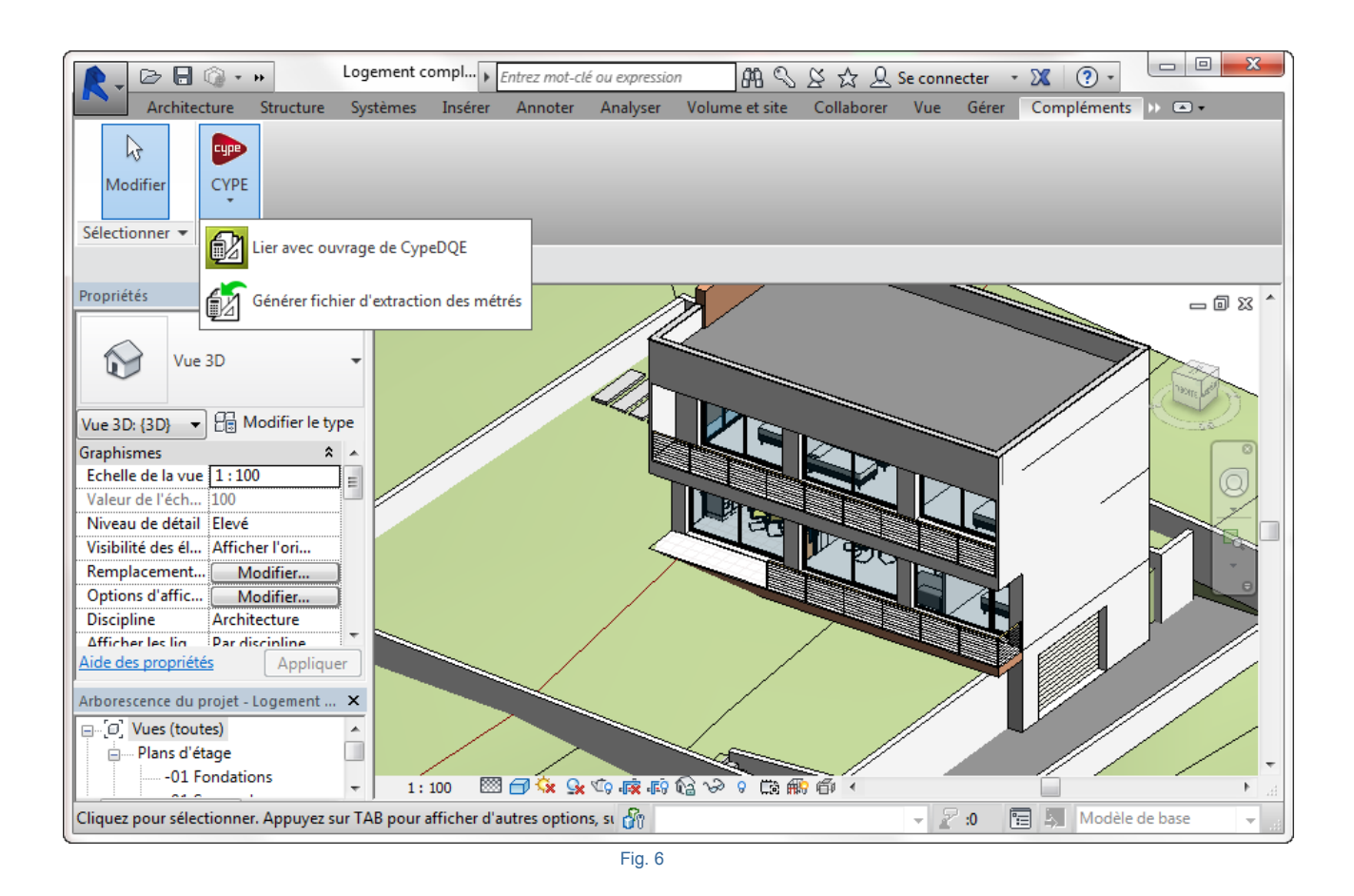

# 2.3.4.1. Complément de CYPE pour Revit (Logiciel de connexion Revit – CYPEPROJECT)

Le complément de CYPE pour Revit (Logiciel de connexion Revit – CYPEPROJECT) permet d'obtenir les métrés et grâce à ceux-ci, le budget à partir d'un modèle Revit.

Le complément prend en compte les façons de travailler suivantes pour réaliser les métrés d'un budget dans un projet d'architecture :

- Il n'y a pas de budget existant. Les métrés sont faits une fois que les plans du projet sont développés. Les parties sont introduites dans CYPEPROJECT en même temps que les métrés sont réalisés. À chaque élément constructif employé dans le modèle Revit, est attribuée la partie correspondante qui s'ajoute à la structure du budget CYPEPROJECT à partir du <u>Générateur de prix de la construction</u> ou d'une autre base de données.
- Il existe un budget existant. Les métrés sont faits une fois que les plans sont développés mais, dans le cas où on dispose déjà d'un budget, ce qui est appelé prédimensionnement du budget. Le prédimensionnement du budget sert à informer le promoteur et à obtenir l'étude de viabilité immobilière et qui peut être obtenue par le générateur de prix.

### 2.3.4.1.1. Classification des éléments d'un modèle Revit

Pour mieux comprendre le processus d'attribution d'unités de travail et d'obtention des métrés, il est nécessaire de savoir comment Revit classifie les éléments du modèle BIM. À partir de la boite de dialogue 'Attribution de parties', on peut voir tous les éléments\* Revit. Les éléments de Revit sont classifiés en :

- Catégories
- Familles
- Type
- Exemplaires

Une famille est un groupe d'éléments ayants des propriétés communes (appelées paramètres) et une représentation graphique liée. Les différents éléments qui appartiennent à une famille peuvent avoir des valeurs différentes dans leurs paramètres, mais ils auront le même ensemble de paramètres (leur nom et signification). Ces variations au sein de la famille sont le nom des types de famille ou les type.

Lorsque dans Revit un élément est créé dans un projet avec une famille et un type de famille spécifié, un exemplaire de l'élément peut être créé. Chaque exemplaire d'un élément à un ensemble de propriétés, dans lesquels il est possible de changer des paramètres de l'élément indépendamment des paramètres du type de famille. Ces changements s'appliquent seulement à l'exemplaire de l'élément. Si les paramètres de types de famille sont modifiés, ces changements s'appliqueront à tous les exemplaires de l'élément qui ont été créés avec ce type de famille.

Chaque élément placé dans un modèle Revit est un 'Exemplaire' appartenant à un 'Type' de 'Famille'. Dans CYPEPROJECT, chaque type doit correspondre avec une unité de travail du budget à mesurer et chaque ligne de détail de métré doit correspondre avec un 'Exemplaire'. Les éléments ont deux ensembles de propriétés qui contrôlent l'aspect et le comportement : propriétés de type<sup>1</sup> et propriétés d'exemplaire<sup>2</sup>.

<sup>1</sup> Propriétés de Type : Le même ensemble de propriétés du type est commun à tous les éléments d'une famille et chaque propriété à la même valeur pour tous les exemplaires d'un type de famille. Le changement de la valeur d'une propriété de type affecte tous les exemplaires actuels et futurs de ce type de famille.

<sup>2</sup> Propriétés d'exemplaire : Un ensemble commun de propriétés d'exemplaire est aussi appliqué à tous les éléments appartenant à un type de famille mais les valeurs de ces propriétés peuvent varier selon la localisation d'un élément dans un projet. Le changement de la valeur d'une propriété de l'exemplaire affecte uniquement les éléments sélectionnés ou l'élément qui va être placé. Par exemple, si on sélectionne une poutre et qu'on modifie une des valeurs des propriétés d'exemplaire dans la palette 'Propriétés', le changement affectera seulement cette poutre. Si on sélectionne un outil pour créer des poutres et qu'on modifie une des valeurs de l'exemplaire, la nouvelle valeur s'appliquera à toutes les poutres qui seront créées avec cet outil.

Les métrés d'un budget peuvent être obtenus avec Revit en combinant les trois façons de mesurer les éléments :

- Au moyen des Catégories, Types et Exemplaires, en attribuant les parties depuis une base de données de référence de type budget ou banque de prix.
- Au moyen des Matériaux, en attribuant les parties depuis une base de données de référence de type budget ou banque de prix.
- Au moyen des Pièces, en attribuant les parties depuis une base de données de référence de type budget ou banque de prix.

Le modèle BIM doit être bien classifié et modélisé de façon correcte. Si un utilisateur modélise de façon non correcte en abusant des catégories propres à Revit comme les gardes corps et les murs rideaux, ce sera plus compliqué d'effectuer les métrés.

### 2.3.4.1.2. Comment attribuer des parties et extraire des métrés

Dans la pratique, il peut y avoir deux façons de travailler :

 La personne qui réalise la modélisation du projet sur Revit attribue les parties et extrait les métrés. Dans ce cas, il faut disposer de la licence Revit, du Complément CYPE pour Revit et de CYPEPROJECT au minimum. Si vous souhaitez utiliser le Générateur de prix ou d'autres modules de CYPEPROJECT, vous devrez avoir les licences correspondantes. Dans Ce cas, vous devrez utiliser l'option 'Lier avec ouvrage de CYPEPROJECT de l'onglet 'Compléments' de Revit. La personne qui réalise la modélisation du projet sur Revit n'attribue pas les parties et, par conséquent, extrait juste les métrés. Dans ce cas, la personne qui réalise l'attribution des parties et extrait les métrés n'a pas besoin de posséder la licence Revit mais seulement les licences du Complément CYPE pour Revit et CYPEPROJECT au minimum. Si vous souhaitez utiliser le générateur de prix ou d'autres modules de CYPEPROJECT, vous devez avoir les licences correspondantes. Dans ce cas, vous devez utiliser l'option 'Générer fichier d'extraction des métrés' de l'onglet 'Compléments de Revit'.

### Extraire métrés

À partir de l'onglet 'Compléments' de Revit, en appuyant sur l'outil 'Générer fichier d'extraction des métrés', un fichier se créé avec le même nom que le projet Revit et avec l'extension MCSV. Ce fichier sera enregistré dans le dossier où se trouve le projet Revit avec toute les informations du modèle BIM et pourra être importée dans CYPEPROJECT.

Pour importer le fichier MCSV avec CYPEPROJECT et extraire les métrés du modèle Revit, il faut cliquer sur l'option du menu 'Fichier' > 'Connexion' avec Revit' > 'Importer fichier d'extraction des métrés de Revit...' et localiser le fichier MCSV. La boite de dialogue 'Attribution de parties et extraction de métrés' s'affichera Fig. 10. Les options de travail pour attribuer et extraire les métrés sont les mêmes que celle de l'option 'Lier avec ouvrage de CYPEPROJECT'. La partie 2.3.4.1.3. Fenêtre 'Attribution de parties et extraction de métrés' de ce manuel explique le fonctionnement de la boite de dialogue 'Attribution de parties et extraction de métrés'.

### Lier avec ouvrage de CYPEPROJECT

À partir de l'onglet 'Compléments' de Revit, en cliquant sur l'option 'Lier avec ouvrage de CYPEPROJECT' et si aucun budget de CYPEPROJECT n'a été précédemment relié, apparait la boite de dialogue 'Liaison avec CYPEPROJECT' Fig. 7 avec les options 'Lier avec un ouvrage de CYPEPROJECT' et 'Annuler l'opération'.

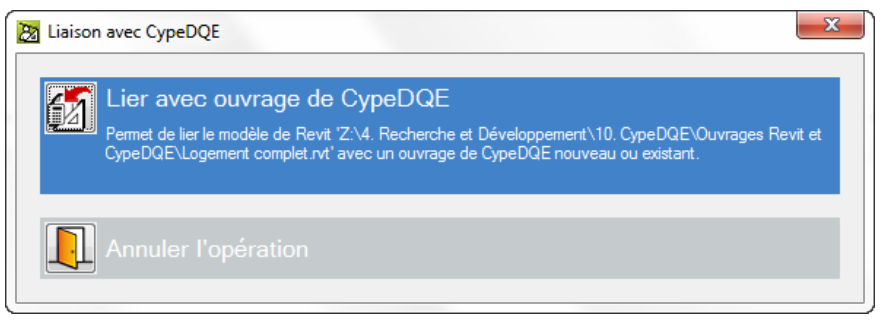

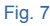

Si un budget CYPEPROJECT a été précédemment relié, apparait la boite de dialogue 'Liaison avec CYPEPROJECT' Fig. 8 avec les options 'Actualiser dans CYPEPROJECT les changements apportés dans Revit', 'Lier avec ouvrage de CYPEPROJECT' et 'Annuler l'opération'.

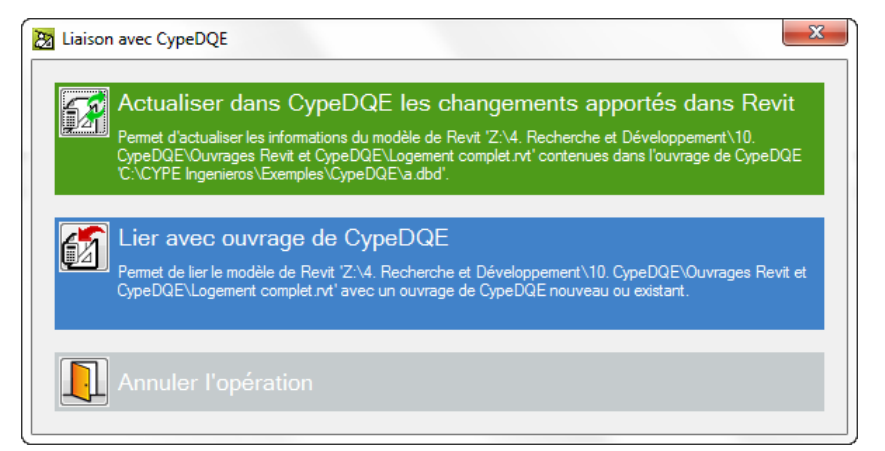

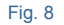

En cliquant sur l'option 'Lier avec ouvrage de CYPEPROJECT' apparait la boite de dialogue 'Articulation de (chemin d'accès et nom du budget)' Fig. 9.

| Sélectionner l'ouvrage de destina                                                   | tion                                                                                                  |
|-------------------------------------------------------------------------------------|----------------------------------------------------------------------------------------------------|
| Ouvrage ouverte                                                                     | C:\CYPE Ingenieros\Exemples\CypeDQE\exemple_maison_france -                                           |
| Ouvrage existant                                                                    | ▼ 🛃                                                                                                   |
| Nouvel ouvrage                                                                      |                                                                                                    |
| _                                                                                   |                                                                                                    |
| Origine de copie de parties et de                                                   | chapitres inexistants                                                                                 |
| Drigine de copie de parties et de                                                   | chapitres inexistants<br>éférence                                                                     |
| Origine de copie de parties et de                                                   | chapitres inexistants  éférence  Maintenir la référence à cette base de données                       |
| Origine de copie de parties et de<br>Base de données de n<br>V Bases de données ass | chapitres inexistants<br>éférence  Maintenir la référence à cette base de données sociées à l'ouvrage |

Fig. 9

La boite de dialogue permet de sélectionner la façon de transférer les métrés réalisés par Revit vers un budget CYPEPROJECT. Il y a trois façons possibles de procéder :

- Vers un ouvrage ouvert. Pour cela, il faut sélectionner un projet ouvert dans lequel on souhaite incorporer les métrés provenant de Revit.
- Vers un ouvrage existant mais non ouvert. Il faut rechercher le budget dans lequel on souhaite incorporer les métrés provenant de Revit à partir de son chemin d'accès.

Ces deux dernières options sont idéales lorsque l'on dispose d'un prédimensionnement du budget, antérieur au projet, qui sera utilisé comme projet de référence pour inclure les métrés de Revit lorsque l'on dispose des plans définitifs.

 Ou créer un nouvel ouvrage. Avec l'information que contiennent les métrés réalisés par Revit (codes de parties associés aux types) et avec l'aide d'une base de données associée au budget CYPEPROJECT qui contient les données nécessaires pour construire le budget (chapitre, parties, unitaires, rendements, prix...), le budget peut être construit Fig. 9.

Pendant ce processus sera indiquée 'l'Origine de copie de parties et de chapitres inexistant', ainsi, lorsqu'un projet de Revit à importer contient des codes de parties qui ne sont pas définis dans le projet où sont importés les métrés, cette configuration permet d'établir dans quelle base de données il faut les chercher pour les ajouter au projet. Le premier endroit où chercher est la base de données de référence, qui devra être la même que celle utilisée avec la connexion avec Revit pour associer les codes aux éléments constructifs. S'ils ne se trouvent pas à cet endroit, ou simplement si on ne connaît pas le nom de la base de données de référence, le logiciel peut chercher les parties parmi les bases de données associées au projet. Au fur et à mesure que les parties sont localisées, le logiciel reconstruira la structure de chapitres de la base de données d'origine.

Après avoir lié un budget CYPEPROJECT à un projet Revit, si à ce moment CYPEPROJECT n'est pas ouvert, le complément de CYPE pour Revit l'ouvrira. Apparaitra alors la boite de dialogue 'Attribution de parties et extraction de métrés' Fig. 10. À partir de cette fenêtre, il est possible d'extraire tous les métrés que contiennent les objets BIM de Revit.

| Da Accion  | ation de n                                                             | arties et extraction                                                          | de métrés                      |                       |        |                                                                              |                                       |             |            |             |           | X       |
|------------|------------------------------------------------------------------------|-------------------------------------------------------------------------------|--------------------------------|-----------------------|--------|------------------------------------------------------------------------------|---------------------------------------|-------------|------------|-------------|-----------|---------|
|            | xemple <sub>.</sub>                                                    | _maison_fran                                                                  | Ce<br>peDQE\exemple_maison_fra | ince                  |        | Maison i<br>C:\@BIM\Log                                                      | ndividuell<br>gement comple           | e<br>et.rvt |            |             |           |         |
| 📫 🙆 🦻      | a 🖍 🗌                                                                  |                                                                               |                                |                       | 2      | Entitées de Revit                                                            | Matériau                              | x 🔀 Pièce   | s          |             |           |         |
|            | IPLE_MAIS<br>- VRD et an<br>AT - Terra<br>AT - ATN -<br>ATN -<br>ATF - | DN_FRANCE<br>énagements extérieu<br>ssement<br>Nettoyage et décap;<br>Déblais | urs<br>age du terrain          | •                     |        | Meneaux de<br>Meubles de r<br>Mobilier<br>Murs<br>Murs<br>Murde b<br>Murde b | murs-rideaux<br>angement<br>ase<br>uu |             | •          |             |           | •       |
| Code       | Uté                                                                    | Résumé                                                                        |                                | Coût                  |        | ) Types de Mur                                                               | de base                               |             |            |             |           |         |
|            | 10 m²                                                                  | Débroussaillage et r                                                          | nettoyage du terrain, jusqu'à  | une profonde 0,49     | : N    | om du type                                                                   | Marque de                             | e type      | Note d'ide | ntification | Cype_Cod! | /led 🔺  |
|            |                                                                        |                                                                               |                                |                       | Bł     | H20+ENF                                                                      |                                       |             | Md.1       |             |           | _       |
|            |                                                                        |                                                                               |                                |                       | LC     | CV+LCV                                                                       |                                       |             | Me.1.1     |             |           | =       |
|            |                                                                        |                                                                               |                                |                       | L      | 17 ENF                                                                       |                                       |             | FFX010     |             |           |         |
| Clauses to | echniques                                                              |                                                                               | Critères pou                   | ır le métré du projet | L      | 17 ENF ENL                                                                   |                                       |             | Me.1.1     |             |           |         |
| Débroussai | illage et nett                                                         | oyage du terrain, ave                                                         | ec des 🔺 : Surface mesu        | irée en projection    | L      | 17 ENL                                                                       |                                       |             | Me.1.1     |             |           |         |
| moyens mé  | caniques. C                                                            | comprend les travaux                                                          | + horizontale, s               | elon documentation    | L      | 17 ENL ALIC                                                                  |                                       |             | Me.1.1     |             |           | -       |
|            | <b>0</b> 2 <b>0</b> 0                                                  |                                                                               |                                |                       |        |                                                                              |                                       |             | •          |             |           |         |
|            |                                                                        |                                                                               |                                |                       |        |                                                                              | <b>D</b> ( (                          |             |            |             |           |         |
|            |                                                                        | -ti                                                                           |                                |                       |        | Code Ole                                                                     | Resume                                |             |            |             |           |         |
| lin ya pas | Nom de la                                                              | famille                                                                       | Nom du type                    | Phase                 | _      | Niveau                                                                       | Longueur                              | Hauteur     | Aire pette | Volume net  | Aire      | Volume  |
| 358908     | Mur de bas                                                             | A                                                                             | Albardilla antenecho           | Nouvelle constru      | iction | 02 Couverture                                                                | 12 160                                | 0.035       | 0.424      | 0 10        | 6 0.424   | 0 106   |
| 358912     | Mur de bas                                                             | e                                                                             | Albardilla antepecho           | Nouvelle constru      | iction | 02 Couverture                                                                | 7,630                                 | 0.035       | 0.267      | 0.06        | 7 0.267   | 0.067   |
| 358916     | Mur de bas                                                             | e                                                                             | Albardilla antepecho           | Nouvelle constru      | uction | 02 Couverture                                                                | 12,180                                | 0,035       | 0,426      | 0,10        | 7 0,426   | 0,107   |
| 358920     | Mur de bas                                                             | e                                                                             | Albardilla antepecho           | Nouvelle constru      | uction | 02 Couverture                                                                | 2,380                                 | 0,035       | 0,079      | 0,02        | 0 0,079   | 0,020   |
| TOTAL      |                                                                        |                                                                               |                                |                       |        |                                                                              | 34,350                                |             | 1,196      | 0,30        | 0 1,196   | 0,300   |
| Accepter   | r                                                                      |                                                                               |                                | Appliquer             | Extrac | tion de métrés                                                               |                                       |             |            |             |           | Annuler |

Fig. 10

Pour attribuer les métrés à une partie, on peut commencer par localiser la partie dans la boite de dialogue 'Attribution de parties et extraction de métrés' Fig. 10 et ensuite rechercher l'élément de Revit qui contient le métré. On peut aussi commencer par localiser l'élément de Revit qui contient le métré et ensuite rechercher la partie à laquelle on souhaite attribuer le métré.

La boite de dialogue 'Attribution de parties et extraction de métrés' Fig. 11 permet d'extraire et d'actualiser les métrés de deux façons différentes, qui se complémentent pour obtenir les métrés. Cette boite de dialogue Fig. 11 se divise en deux parties principales qui se distinguent par les couleurs verte et bleue et une troisième partie qui contient le détail du métré.

Manières d'extraire et d'actualiser les métrés :

- Extraire ou actualiser les métrés en liant les entités du modèle Revit aux parties du budget. La partie verte représente une arborescence des parties montrant la structure de chapitres et de parties du budget lié au modèle Revit Fig. 11. Cette arborescence des chapitres et parties s'actualise à chaque fois qu'un changement est effectué dans la structure des chapitres ou des parties de la fenêtre 'Arbre de décomposition' du budget lié au modèle Revit.
- Extraire ou actualiser les métrés en liant les parties du budget aux entités du modèle Revit. Représenté par la partie de couleur bleue. Cette partie montre des listes affichant les entités du modèle de Revit (Catégories, Types, Matériaux, et Pièces) comme point de départ pour lier les parties du budget aux entités du modèle Revit Fig. 11.

| Assignation de parties et extraction de métrés                                                                                  |              |                                        |                     |                   |               |            |               |      |
|----------------------------------------------------------------------------------------------------|--------------|----------------------------------------|---------------------|-------------------|---------------|------------|---------------|------|
| exemple_maison_france<br>C:\CYPE Ingenieros\Exemples\CypeDQE\exemple_maison_france                                              |              | Maison individ<br>C:\@BIM\Logement c   | uelle<br>omplet.rvt |                   |               |            |               |      |
| 📫 🖻 🗛 🖗                                                                                                    | _            | 🙂 Entitées de Revit 🔘 Mat              | tériaux 👿 Pièce     | es                |               |            |               |      |
| GFO - Béton de propreté<br>GFI - Semelles isolées<br>GFL - Longrines<br>GM - Murs<br>GG - Structures entemées et semi-enterrées | *<br>        | Meneaux de mursride                    | aux<br>nt           |                   |               |            |               | •    |
| Code Lité Résumé                                                                                                    | Coût         | 📋 Types de Mur de base                 | B                   |                   |               |            |               |      |
| GMC010 m <sup>3</sup> Mur en béton armé 2F. H<=3 m. épaisseur 30 cm. réalisé avec bé                                            | 374.87       | Nom du type M                          | larque de type      | Note d'           | dentification | Суре       | CodMed        | ~    |
|                                                                                                    |              | BH20+ENF                               |                     | Md.1              |               |            |               |      |
|                                                                                                    |              | LCV+LCV                                |                     | Me.1.1            | 1.1           |            |               | =    |
|                                                                                                    |              | LH7 ENF                                |                     | FFX010            |               |            | GMC010        |      |
| Clauses techniques Critères pour le métré du                                                                                    | projet       | LH7 ENF ENL                            |                     | Me.1.1            | Me.1.1        |            |               |      |
| Réalisation d'un mur en béton de 30 cm d'épaisseur 🔺 Volume mesuré sur la section                                               |              | LH7 ENL                                |                     | Me.1.1            | Me.1.1        |            |               |      |
| moyenne, réalisé avec béton C25/30 (XC1(F); D10; S3;                                                                            | +            | LH7 ENL ALIC                           |                     | Me.1.1            |               |            |               | Ŧ    |
|                                                                                                    |              |                                        |                     |                   |               |            |               |      |
| Entité                                                                                                    |              | Code Uté Ré:                           | sumé                |                   |               |            |               |      |
| Mur de base - LH7 ENF                                                                                                    |              | GMC010 m <sup>3</sup> Mur              | en béton armé 2     | F, H<=3 m, épais  | seur 30 cm,   | réalisé av | vec béton C2. |      |
| GMC010   m³ Mur en béton armé 2F, H<=3 m, épaisseur 30 cm, réalisé avec béton C25/30 ()                                         | KC1(F); D1(  | ); S3; Cl 0,4) prêt à l'emploi, et cou | ulage à la benne,   | et acier Fe E 500 | ), 50 kg/m³;  | montage    | et démontage  | e di |
| Unité de métré: Volume v Combinaison utilisée: Volume                                                                           | - 🗎 🗄        | ) 🛛   🖬                                |                     |                   |               |            | 1,650 m       | a    |
| Commentaire Commentaire2                                                                                                    |              |                                        | ld                  | Α                 | В             | Partiel    | Sous-total    | -    |
| Murs: Mur de base                                                                                                    |              |                                        |                     | Unités            | Volume        |            |               |      |
| Mur de base LH7 ENF -01 Sous-sol Nouvelle                                                                                       | e construct  | ion LH7                                | 126675              | 1,000000000       | 0,87          | 0,870      |               | Ε    |
| Mur de base LH7 ENF 01 R+1 Nouvelle cor                                                                                         | nstruction L | H7                                     | 128495              | 1,000000000       | 0,41          | 0,410      |               |      |
| Mur de base LH7 ENF 01 R+1 Nouvelle con                                                                                         | nstruction L | H7                                     | 129758              | 1,000000000       | 0,37          | 0,370      |               |      |
|                                                                                                    |              |                                        |                     |                   |               | 1,650      | 1,650         | -    |
| Accepter                                                                                                    | liquer       | Extraction de métrés                   |                     |                   |               |            | Annule        | er   |

Fig. 11

### 2.3.4.1.2.1. Extraire ou actualiser les métrés en liant les entités du modèle Revit aux parties du budget

À partir de la boite de dialogue 'Attribution de parties et extraction de métrés' Fig. 10 dans l'arbre des chapitres Fig. 12 sont localisés les parties. On pourra s'aider des boutons suivants 📫 🖻 🖬 🖄

| 🗀 🖻 🖓 🏟                                |   |
|----------------------------------------|---|
| ZI EXEMPLE_MAISON_FRANCE               |   |
| 🗄 🗀 A - VRD et aménagements extérieurs |   |
| 🚊 🗀 G - Structure et gros oeuvre       | = |
| 🚊 👝 GF - Fondations                    |   |
| GFO - Béton de propreté                |   |
| GFI - Semelles isolées                 |   |
| GFL - Longrines                        |   |
| GM - Murs                              | Ŧ |
|                                        |   |

Fig. 12

La recherche des parties peut être réalisée manuellement en dépliant et repliant les chapitres. Il est aussi possible d'utiliser le bouton 'Chercher chapitre ou partie **P**. En cliquant sur ce bouton, apparait la boite de dialogue 'Recherche de chapitre ou partie'.

| Code                                                                                         |                                                                              |                                                                        |  |
|----------------------------------------------------------------------------------------------|------------------------------------------------------------------------------|------------------------------------------------------------------------|--|
| Résumé                                                                                       |                                                                              |                                                                        |  |
| Description                                                                                  |                                                                              |                                                                        |  |
|                                                                                              |                                                                              |                                                                        |  |
|                                                                                              |                                                                              |                                                                        |  |
| ocalisation séquentielle par fragment de texte                                               |                                                                              |                                                                        |  |
|                                                                                              |                                                                              | <b>H 4 F H</b>                                                         |  |
| Chercher texte dans                                                                          | Sous-ensemble de con                                                         | cepts                                                                  |  |
|                                                                                              |                                                                              |                                                                        |  |
| Résumé Notes                                                                                 |                                                                              |                                                                        |  |
| <ul> <li>Résumé</li> <li>Notes</li> <li>Description</li> <li>Champs d'utilisateur</li> </ul> | Groupe simple Gr                                                             | oupe composé                                                           |  |
| <ul> <li>Résumé Notes</li> <li>Description Champs d'utilisateur</li> </ul>                   | Groupe simple Gr                                                             | oupe composé                                                           |  |
| <ul> <li>Résumé Notes</li> <li>Description Champs d'utilisateur</li> </ul>                   | Groupe simple Gr<br>Tous<br>Chapitres                                        | oupe composé<br>Non classé<br>Main d'oeuvre                            |  |
| Résumé     Notes     Description     Champs d'utilisateur     Uniquement mots entiers        | Groupe simple Gr<br>Tous<br>Chapitres<br>Parties                             | oupe composé<br>Non classé<br>Main d'oeuvre<br>Machinerie              |  |
| Résumé     Notes     Description     Champs d'utilisateur     Uniquement mots entiers        | Groupe simple Gr<br>Tous<br>Chapitres<br>Parties<br>Auxiliaires              | oupe composé<br>Non classé<br>Main d'oeuvre<br>Machinerie<br>Matériaux |  |
|                                                                                              | Groupe simple Gr<br>Tous<br>Chapitres<br>Parties<br>Auxiliaires<br>Unitaires | Non classé<br>Main d'oeuvre<br>Machinerie<br>Matériaux                 |  |

Il est possible de rechercher la partie par son code en l'introduisant dans la partie supérieure de la boite de dialogue et en cliquant sur un des boutons se trouvant à côté. Il est aussi possible de réaliser la recherche par localisation séquentielle par fragment de texte en introduisant le texte à rechercher dans la partie inférieure et en utilisant les boutons se trouvant à droite.

Vous pouvez écrire des mots complets ou seulement le début de ceux-ci, séparé par des espaces. Les éléments qui contiennent tous ces mots seront sélectionnés. Optionnellement, les mots de recherche peuvent contenir un signe '+' pour rechercher les concepts contenant obligatoirement ce mot, ou un signe '-' pour rejeter les concepts qui le contiennent. Il est aussi possible de joindre plusieurs mots en les mettant entre guillemets doubles.

De plus, pour localiser des mots ayant une certaine terminaison, il suffit d'utiliser un astérisque (\*) avant cette terminaison. Les signes '+' et '-' pourront aussi être utilisés dans ce cas, mais ils devront être avant l'astérisque.

| Code                             | GMC010                                                                                                    | <b>H 4 F H</b> ;                                                                | 363,95 Euros/m³                                                                          |
|----------------------------------|----------------------------------------------------------------------------------------------------|---------------------------------------------------------------------------------|------------------------------------------------------------------------------------------|
| Résumé                           | Mur en béton armé 2F, H<=3 m, épais                                                                                        | seur 30 cm, réalisé ave                                                         | ec béton C25/30 (XC1(F); D10; S3; C                                                      |
| escription                       | Mur en béton armé 2F, H<=3 m, épais<br>Cl 0,4) prêt à l'emploi, et coulage à la l<br>du système de coffrage métallique, av | seur 30 cm, réalisé ave<br>benne, et acier Fe E 50<br>ec finition type industri | ec béton C25/30 (XC1(F); D10; S3;<br>00, 50 kg/m³; montage et démontage<br>el à revêtir. |
| calisation                       | séquentielle par fragment de texte                                                                                         |                                                                                 |                                                                                          |
|                                  |                                                                                                    |                                                                                 |                                                                                          |
| hercher te                       | exte dans                                                                                                    | Sous-ensemble de                                                                | concepts                                                                                 |
| hercher te<br>Ré:                | exte dans<br>sumé 🔄 Notes<br>scription 💭 Champs d'itilisateur                                                              | Sous-ensemble de<br>Groupe simple                                               | concepts                                                                                 |
| hercher te<br>VRé:<br>VDe:       | exte dans<br>sumé 📄 Notes<br>scription 📄 Champs d'utilisateur                                                              | Sous-ensemble de<br>Groupe simple                                               | Groupe composé                                                                           |
| hercher te<br>VRé:<br>VDe:       | exte dans<br>sumé 📄 Notes<br>scription 📄 Champs d'utilisateur                                                              | Sous-ensemble de<br>Groupe simple<br>Tous<br>Chapitres                          | Groupe composé                                                                           |
| ihercher te<br>VRé:<br>De:       | exte dans<br>sumé  Notes<br>scription  Champs d'utilisateur                                                                | Sous-ensemble de<br>Groupe simple<br>Tous<br>Chapitres<br><b>@ Parties</b>      | Groupe composé                                                                           |
| thercher te<br>Ré:<br>De:<br>Uni | exte dans<br>sumé  Notes<br>scription  Champs d'utilisateur<br>Champs d'utilisateur                                        | Sous-ensemble de<br>Groupe simple<br>Tous<br>Chaptres<br>Auxiliaire             | Groupe composé  Groupe composé  Non classé  Main d'oeuvre Machinerie s Matériaux         |

Fig. 14

Si la partie n'existe pas dans le budget, il est possible de l'ajouter à la liste des parties de deux façons :

- La partie peut être ajoutée de façon classique à partir de la fenêtre 'Arbre de décomposition'. Une fois la partie créée, cliquez sur le bouton 'Actualiser' is de la boite de dialogue 'Attribution de parties et extraction de métrés' Fig. 15.

| 📫 💈 🖓 í                          | <b>h</b>       |                                                                |        |  |  |  |  |
|----------------------------------|----------------|----------------------------------------------------------------|--------|--|--|--|--|
| 🛓 🗀 A - VR                       | D et am        | énagements extérieurs                                          |        |  |  |  |  |
| 🚊 🦲 G - Structure et gros oeuvre |                |                                                                |        |  |  |  |  |
| GF - Fondations                  |                |                                                                |        |  |  |  |  |
|                                  | GFO -          | Béton de propreté                                              |        |  |  |  |  |
|                                  | GFI - S        | Semelles isolées                                               |        |  |  |  |  |
|                                  | GFL -          | Longrines                                                      |        |  |  |  |  |
|                                  | GM - I         | Murs                                                           |        |  |  |  |  |
| 📄 🗀 GS                           | - Struc        | tures enterrées et semi-enterrées                              |        |  |  |  |  |
| Ŧ                                |                |                                                                |        |  |  |  |  |
| Code                             | Uté            | Résumé                                                         | Coût   |  |  |  |  |
| GMC010                           | m <sup>3</sup> | Mur en béton armé 2F, H<=3 m, épaisseur 30 cm, réalisé avec bé | 374,87 |  |  |  |  |
|                                  |                |                                                                |        |  |  |  |  |
|                                  |                | <br>Fig. 15                                                    |        |  |  |  |  |

À partir de la boite de dialogue 'Attribution de parties et extraction de métrés' Fig. 15, placez-vous sur le chapitre qui doit contenir la partie et cliquez sur le bouton 'Ajouter nouvel élément à la liste' 1. Si le chapitre n'existe pas, vous devez d'abord le créer en cliquant sur le bouton 'Nouveau chapitre' 1. En cliquant sur ce bouton, apparait la fenêtre 'Nouveau chapitre' Fig. 16. Remplissez au moins les champs 'Code' et 'Résumé'.

| 🛃 Nouve    | eau chapitre |    |       |      |            |      | x |
|------------|--------------|----|-------|------|------------|------|---|
| Code       |              |    |       | Date | 30/06/2015 | •    | 0 |
| Résumé     |              |    |       |      |            |      |   |
| Descriptio | n            |    |       |      |            |      |   |
|            |              |    |       |      |            | *    |   |
|            |              |    |       |      |            |      |   |
|            |              |    |       |      |            |      |   |
|            |              |    |       |      |            |      |   |
|            |              |    |       |      |            | -    |   |
|            |              |    |       |      |            |      |   |
| Accept     | er           |    |       |      | Annu       | ller |   |
|            |              | Fi | g. 16 |      |            |      |   |

Après s'être placé sur le nouveau chapitre et avoir cliqué sur le bouton 'Ajouter nouvel élément à la liste' pour ajouter la nouvelle partie, s'affichera la fenêtre 'Sélection du concept à ajouter à la décomposition de ...' Fig. 17. Il est possible d'ajouter une partie à partir d'une base de données ouverte au moyen de l'option 'Chercher dans :', de créer un nouveau concept de type partie à partir de l'option 'Créer un nouveau concept' ou de créer une nouvelle partie en utilisant le Générateur de prix à partir de l'option 'Utiliser Générateur de prix'.

| Sélection du concept à ajouter à la décomposit      | tion de GM - Murs                                                                                                    | X     |
|-----------------------------------------------------|----------------------------------------------------------------------------------------------------|-------|
| C:\CYPE Ingenie                                     | eros\Exemples\CypeDQE\exemple_maison_france 👻 Chercher avec thesaur.                                                                        | 🕲     |
| Créer un nouveau concept                            |                                                                                                    |       |
| Otiliser générateur de prix                         |                                                                                                    |       |
| Sélectionner un générateur de prix                  |                                                                                                    |       |
|                                                     | Générateur de prix                                                                                                    |       |
|                                                     | Générateur de prix de la construction. Comprend des prix<br>décomposés et des informations commerciales sur les produits<br>des fabricants. |       |
|                                                     |                                                                                                    |       |
| ✔ Module acquis avec votre licence. Vous pourrez in | mporter directement les parties.                                                                                                    |       |
| × Module non acquis avec votre licence. Vous pour   | vez seulement l'utiliser pour consulter des prix et des décompositions.                                                                     |       |
| Accepter                                            | An                                                                                                    | nuler |

Fig. 17

Une fois que la partie à laquelle attribuer le métré sélectionné est créée, dans la boite de dialogue 'Attribution de parties et extraction de métrés' Fig. 15, vous devez attribuer l'élément ou l'entité de Revit duquel vous souhaitez obtenir le métré. Pour cela vous devez localiser l'élément de Revit en sélectionnant la ligne correspondante qui contient l'élément Revit (liste d'Entités, Matériaux ou Pièce) Fig. 18. Par exemple, sur la Fig. 18 la partie 'GMC010 Mur en béton armé' est attribué à l'élément de Revit de type 'Mur de base' 'LH7 ENF' Cet élément de Revit se trouve dans la liste 'Entités de Revit', catégorie 'Murs', famille 'Mur basique' Fig. 18.

| Maison ind                             | dividuelle           |                            |             |   |
|----------------------------------------|----------------------|----------------------------|-------------|---|
| C:\@BIM\Loger                          | ment complet.rvt     |                            |             |   |
| 🕘 Entitées de Revit 🔇                  | 🔇 Matériaux 🔀 Pièces |                            |             |   |
| 🚊 📳 Meneaux de mu                      | urs-rideaux          |                            |             | - |
| 🗄 🖳 Meubles de ran                     | gement               |                            |             |   |
| Hobilier                               |                      |                            |             | _ |
| Murs                                   |                      |                            |             |   |
| Mur de bas                             | e                    |                            |             |   |
|                                        | u revides i v        |                            |             | - |
| 📋 Types de Mur de                      | e base               |                            |             |   |
| Nom du type                            | Marque de type       | Note d'identification      | Cype_CodMed | * |
| BH20+ENF                               |                      | Md.1                       |             |   |
| LCV+LCV                                |                      | Me.1.1                     |             | = |
| LH7 ENF                                |                      | FFX010                     | GMC010      |   |
| LH7 ENF ENL                            |                      | Me.1.1                     |             |   |
| LH7 ENL                                |                      | Me.1.1                     |             |   |
| LH7 ENL ALIC                           |                      | Me.1.1                     |             | - |
| LH7 ENF ENL<br>LH7 ENL<br>LH7 ENL ALIC |                      | Me.1.1<br>Me.1.1<br>Me.1.1 |             |   |

Fig. 18

Une fois l'entité de Revit 'LH7 ENF' Sélectionnée, il faut cliquer sur le bouton 'Ajouter nouvel élément à la liste' Fig. 19 pour attribuer l'entité de Revit 'LH7 ENF' à la partie' GMC010 Mur en béton armé' et de celle-ci sera extraie le métré de l'entité de Revit 'LH7 ENF' en restant attribué à la partie Fig. 20.

| 🔉 Assigr                                                                                                    | nation de parti                                                                                         | es et extraction de mé               | trés                        |                            |                                                                                                 |                             |                          |                |                 |               |                 | ×      |
|----------------------------------------------------------------------------------------------------|----------------------------------------------------------------------------------------------------|--------------------------------------|-----------------------------|----------------------------|-------------------------------------------------------------------------------------------------|-----------------------------|--------------------------|----------------|-----------------|---------------|-----------------|--------|
| <b>1</b>                                                                                                    | xemple_m                                                                                                | aison_france<br>os\Exemples\CypeDQE\ | exemple_maison_france       |                            | Ma<br>C:\@                                                                                      | aison indiv<br>⊉BIM\Logemen | iduelle<br>t complet.rvt |                |                 |               |                 |        |
| 👛 🗿 🕻                                                                                                    | An 🛍 👘                                                                                                  |                                      |                             |                            | P Entitées                                                                                      | de Revit 🔘 I                | Matériaux 🔯              | Pièces         |                 |               |                 |        |
| A - VRD et aménagements extérieurs     G - Structure et gros oeuvre     G - GF - Fondations     GF0 - Béton de propreté     GF0 - Béton de propreté     GF1 - Semelles isolées     GFL - Longrines     GM - Murs     GS - Smutuse entemées et semi-entemées |                                                                                                    |                                      | A E                         | Me<br>Me<br>Mo<br>Mo<br>Mo | neaux de murs+<br>ubles de rangen<br>pilier<br>S<br>Mur de base<br>Mur-tideau<br>uneaux de mure | ideaux<br>nent              |                          |                |                 |               | *<br>           |        |
| GS - Structures enterrées et semi-enterrées                                                                                                    |                                                                                                    |                                      |                             | -                          | Types                                                                                           | de Murdeba                  | ise                      |                |                 |               |                 |        |
| Ŧ                                                                                                    |                                                                                                    |                                      |                             |                            | Nom du typ                                                                                      | e                           | Marque de ty             | ре             | Note d'ide      | ntification ( | Cype_Cod        | Med ^  |
|                                                                                                    | Code Uté Résumé<br>GMC010 m <sup>3</sup> Mur en béton armé 2F, H<=3 m, épaisseur 30 cm, réalisé avec bé |                                      | Coût<br>374.87              | BH20+ENF<br>LCV+LCV        |                                                                                                 |                             |                          | Md.1<br>Me.1.1 |                 |               | =               |        |
|                                                                                                    |                                                                                                    |                                      | 07.1,07                     | LH7 ENF<br>LH7 ENF ENL     |                                                                                                 |                             | FFX010<br>Me.1.1         |                |                 |               |                 |        |
| Clauses to                                                                                                    |                                                                                                    | ···                                  | Critères pour le métré du p | projet                     | LH7 ENL<br>LH7 ENL A                                                                            | LIC                         | Me.1.1                   |                |                 |               | -               |        |
| E                                                                                                    | ntité                                                                                                   |                                      | •                           |                            | Code                                                                                            | 🛃 🎦<br>e Uté Rés            | umé                      |                |                 |               |                 |        |
| ll n'y a pas                                                                                                    | de lien sélection                                                                                       | iné.                                 |                             |                            |                                                                                                 |                             |                          |                |                 |               |                 |        |
| ld                                                                                                    | Nom de la fam                                                                                           | ille                                 | Nom du type                 | Phase                      |                                                                                                 | Niveau                      | Longueur                 | Hauteur        | Aire nette      | Volume net    | Aire            | Volume |
| 126675                                                                                                    | Mur de base                                                                                             |                                      | LH7 ENF                     | Nouvelle                   | construction                                                                                    | -01 Sous-sol                | 3,478                    | 2,800          | 8,319           | 0,874         | 8,319           | 0,874  |
| 128495                                                                                                    | Mur de base                                                                                             |                                      | LH7 ENF                     | Nouvelle                   | construction                                                                                    | 01 R+1                      | 1,323                    | 3,500          | 4,288           | 0,411         | 4,288           | 0,411  |
| 129/58<br>TOTAL                                                                                                    | Mur de base                                                                                             |                                      | LH/ENF                      | Nouvelle                   | construction                                                                                    | UI R+1                      | 12,295                   | 0,450          | 5,486<br>18,093 | 0,375         | 5,486<br>18,093 | 0,375  |
|                                                                                                    |                                                                                                    |                                      |                             |                            |                                                                                                 |                             |                          |                |                 |               |                 |        |
| <b></b>                                                                                                    |                                                                                                    |                                      | · · ·                       |                            |                                                                                                 |                             |                          |                |                 |               |                 |        |

Fig. 19

| Assignation de parties et extraction de métrés                                                                                                    |                       |                                                                                                    |                                                                                                    |                              |                                |                  |                             |             |             | x              |
|----------------------------------------------------------------------------------------------------|-----------------------|----------------------------------------------------------------------------------------------------|----------------------------------------------------------------------------------------------------|------------------------------|--------------------------------|------------------|-----------------------------|-------------|-------------|----------------|
| exemple_maison_france<br>C\CYPE Ingenieros\Exemples\CypeDQE\exemple_maison_fra                                                                                                    | ance                  |                                                                                                    | Maiso<br>C:\@BIM                                                                                                    | on ind                       | lividuelle<br>nent complet.rvt |                  |                             |             |             |                |
| 📫 🖻 🖓 🏟                                                                                                    |                       |                                                                                                    | Entitées de F                                                                                                    | levit 🔇                      | 🖇 Matériaux 🔽                  | Pièces           |                             |             |             |                |
| A - VRD et aménagements extérieurs     G - Structure et gros oeuvre     G - Structure et gros oeuvre     G - GF - Fondations     G - GF - Fondations     G - GF - Stonde propreté     G - GF - Semelles isolées     G - GF - Longrines     G - GN - Murs     G - Structures enterrées et semi-enterrées |                       |                                                                                                    | Heneau     Heneau     Heneau | de rang<br>de base<br>rideau | rs-rideaux<br>gement           |                  |                             |             |             | •              |
| GS - Structures enterrées et semi-enterrées                                                                                                    |                       | -                                                                                                    | Types de l                                                                                                    | Mur de                       | base                           |                  |                             |             |             |                |
| <br>                                                                                                    |                       |                                                                                                    | Nom du type                                                                                                    |                              | Marque de typ                  | e No             | ote d'identificatio         | n Cype      | e_CodMed    | -              |
| Code Ilté Bégumé                                                                                                    |                       | Coût                                                                                                    | BH20+ENF                                                                                                    |                              |                                | Md               | .1                          |             |             |                |
|                                                                                                    |                       | 274.97                                                                                                    | LCV+LCV                                                                                                    |                              |                                | Me               | Me.1.1                      |             |             | =              |
| GMCUTU m <sup>2</sup> Mur en beton ame 2F, H<=3 m, epaisseur 30 d                                                                                                    | m, realise avec be    | 3/4,8/                                                                                                    | LH7 ENF                                                                                                    |                              |                                | FFX010           |                             | GMC010      |             |                |
|                                                                                                    |                       |                                                                                                    | LH7 ENF ENL                                                                                                    |                              |                                | Me               | .1.1                        |             |             |                |
| Causes techniques                                                                                                    | pour le métré du      | projet                                                                                                    | LH7 ENL                                                                                                    |                              |                                | Me               | .1.1                        |             |             |                |
| Réalisation d'un mur en béton de 30 cm d'épaisseur                                                                                                    | nesuré sur la section | A                                                                                                    | LH7 ENL ALIC                                                                                                    |                              |                                | Me.1.1           |                             |             |             | -              |
|                                                                                                    |                       | -                                                                                                    |                                                                                                    | 0                            |                                |                  |                             |             |             |                |
|                                                                                                    |                       |                                                                                                    |                                                                                                    | 2                            |                                |                  |                             |             |             | _              |
| Entité                                                                                                    |                       |                                                                                                    | Code                                                                                                    | Uté                          | Résumé                         |                  |                             |             |             |                |
| Mur de base - LH7 ENF                                                                                                    |                       |                                                                                                    | GMC010                                                                                                    | m <sup>3</sup>               | Mur en béton an                | né 2F, H<=3 m, 6 | épaisseur 30 cm             | , réalisé a | vec béton ( | C2             |
|                                                                                                    |                       |                                                                                                    |                                                                                                    |                              |                                |                  |                             |             |             |                |
|                                                                                                    |                       |                                                                                                    |                                                                                                    |                              |                                |                  |                             |             |             |                |
| GMC010   m <sup>3</sup> Mur en béton armé 2F, H<=3 m, épaisseur 30 cm, réalisé a                                                                                                    | vec béton C25/30 ()   | <c1(f); d10<="" td=""><td>; S3; CI 0,4) prêt à l'</td><td>emploi, (</td><td>et coulage à la bei</td><td>nne, et acier Fe</td><td>E 500, 50 kg/m<sup>3</sup></td><td>montage</td><td>et démonta</td><td>age di</td></c1(f);> | ; S3; CI 0,4) prêt à l'                                                                                                    | emploi, (                    | et coulage à la bei            | nne, et acier Fe | E 500, 50 kg/m <sup>3</sup> | montage     | et démonta  | age di         |
| Unité de métré: Volume                                                                                                    |                       | - 🗎 🗄                                                                                                    | 2                                                                                                    |                              |                                |                  |                             |             | 1,650       | m <sup>3</sup> |
| Commentaire                                                                                                    | Commentaire2          |                                                                                                    |                                                                                                    |                              | ld                             | A                | В                           | Partiel     | Sous-total  |                |
| Murs: Mur de base                                                                                                    |                       |                                                                                                    |                                                                                                    |                              |                                | Ur               | ités Volume                 |             |             |                |
| Mur de base LH7 ENF                                                                                                    | -01 Sous-sol Nouvell  | e constructi                                                                                                    | on LH7                                                                                                    |                              | 12667                          | 5 1,000000       | 000 0,87                    | 0,870       |             | Ξ              |
| Mur de base LH7 ENF                                                                                                    | 01 R+1 Nouvelle cor   | nstruction L                                                                                                    | H7                                                                                                    |                              | 12849                          | 5 1,000000       | 000 0,41                    | 0,410       |             |                |
| Mur de base LH7 ENF                                                                                                    | 01 R+1 Nouvelle cor   | nstruction L                                                                                                    | H7                                                                                                    |                              | 12975                          | 8 1,00000        | 000 0,37                    | 0,370       |             |                |
|                                                                                                    |                       |                                                                                                    |                                                                                                    |                              |                                |                  |                             | 1,650       | 1,65        | <del>,</del> 0 |
| Accepter                                                                                                    | Аррі                  | iquer E                                                                                                    | Extraction de métrés                                                                                                    |                              |                                |                  |                             |             | Ann         | nuler          |

Fig. 20

Les attributions des entités de Revit aux parties du budget sont sauvegardées en cliquant sur le bouton 'Accepter' de la partie inférieure de la fenêtre 'Attribution de parties et extraction de métrés' Fig. 20. Pour transférer au budget les métrés attribués aux parties et pour qu'ils soient visibles depuis la fenêtre 'Arbre de décomposition' et 'Métrés/Décomptes', il faut cliquer sur bouton 'Extraction de métrés'. Le bouton 'Annuler' annule les associations réalisées pendant la session de travail.

### 2.3.4.1.2.2. Extraire ou actualiser les métrés en liant les parties du budget aux entités du modèle Revit

À partir de la boite de dialogue 'Attribution de parties et extraction de métrés' Fig. 21, il faut localiser l'élément de Revit en sélectionnant la ligne correspondante qui contient l'élément de Revit (listes Entités, Matériaux ou pièces) Fig. 22.

| Assignation de parties et extraction de métrés                                                                                                    |                       |              |                                                                                                  |                                       |                              |           |                   |               |           |             | x      |
|----------------------------------------------------------------------------------------------------|-----------------------|--------------|--------------------------------------------------------------------------------------------------|---------------------------------------|------------------------------|-----------|-------------------|---------------|-----------|-------------|--------|
| exemple_maison_france<br>C\CYPE Ingenieros\Exemples\CypeDQE\exemple_maison_f                                                                                                    | rance                 |              | Maiso<br>C:\@BIM                                                                                 | n ind<br>\Logem                       | lividuelle<br>nent complet.r | rvt       |                   |               |           |             |        |
| 📫 🖻 🖓 🕅                                                                                                    |                       |              | Entitées de R                                                                                    | evit 🛞                                | Matériaux                    | 🛛 Pièce   | es                |               |           |             |        |
| A - VRD et aménagements extérieurs     G - Structure et gros oeuvre     G - Structure et gros oeuvre     G - GF - Fondations     GF - Sendels isolées     GFI - Semelles isolées     GFL - Longrines     GM - Murs |                       |              | Heneau<br>Heubles<br>Heneau<br>Meubles<br>Heneau<br>Mure<br>Mure<br>Mure<br>Mure<br>Mure<br>Mure | de mur<br>de rang<br>de base<br>ideau | rs-rideaux<br>gement         |           |                   |               |           |             | *      |
| GS - Structures enterrées et semi-enterrées                                                                                                    |                       | -            | Types de N                                                                                       | Aur de                                | base                         |           |                   |               |           |             |        |
| +                                                                                                    |                       |              | Nom du type                                                                                      |                                       | Marque d                     | le type   | Note d'           | identificatio | п Суре    | e_CodMed    | ^      |
| Code Lité Résumé                                                                                                    |                       | Coît         | BH20+ENF                                                                                         |                                       |                              |           | Md.1              |               |           |             | _      |
| GMC010 m <sup>3</sup> Mur en béton amé 2E H<=3 m épaisseur 30                                                                                                    | cm réalisé avec bé    | 374.87       | LCV+LCV                                                                                          |                                       |                              |           | Me.1.1            |               |           |             |        |
|                                                                                                    |                       | 0, 1,0,      | LH7 ENF                                                                                          |                                       |                              |           | FFX010            |               | GMC       | 010         |        |
|                                                                                                    |                       |              | LH7 ENF ENL                                                                                      |                                       |                              |           | Me.1.1            | Me.1.1        |           |             | -      |
| Clauses techniques Critères                                                                                                    | s pour le métré du j  | projet       | LH7 ENL                                                                                          |                                       |                              |           | Me.1.1            | Me.1.1        |           |             | -      |
| Réalisation d'un mur en béton de 30 cm d'épaisseur                                                                                                    | mesuré sur la section | ÷            |                                                                                                  |                                       |                              |           | MC.1.1            |               |           |             |        |
| 🗈 💋 😤 🕾                                                                                                    |                       |              | 🕒 🗾 🔜 🗳                                                                                          | 2                                     |                              |           |                   |               |           |             |        |
| Entité                                                                                                    |                       |              | Code                                                                                             | Uté                                   | Résumé                       |           |                   |               |           |             |        |
| Mur de base - LH7 ENF                                                                                                    |                       |              | GMC010                                                                                           | m <sup>3</sup>                        | Mur en béto                  | on armé 2 | F, H<=3 m, épais  | seur 30 cm,   | réalisé a | vec béton C | 2      |
| *                                                                                                    |                       |              |                                                                                                  |                                       |                              |           |                   |               |           |             | _      |
|                                                                                                    |                       |              |                                                                                                  |                                       |                              |           |                   |               |           |             |        |
| GMC010   m <sup>3</sup> Mur en béton armé 2F, H<=3 m, épaisseur 30 cm, réalisé                                                                                                    | avec béton C25/30 ()  | C1(F); D10   | ; S3; CI 0,4) prêt à l'é                                                                         | emploi, e                             | et coulage à l               | la benne, | et acier Fe E 500 | ), 50 kg/m³;  | montage   | et démonta  | ige di |
| Unité de métré: Volume                                                                                                    |                       | -) 🖻 🗄       |                                                                                                  |                                       |                              |           |                   |               |           | 1,650       | m³     |
| Commentaire                                                                                                    | Commentaire2          |              |                                                                                                  |                                       | k                            | d         | А                 | В             | Partiel   | Sous-total  | -      |
| Murs: Mur de base                                                                                                    |                       |              |                                                                                                  |                                       |                              |           | Unités            | Volume        |           |             |        |
| Mur de base LH7 ENF                                                                                                    | -01 Sous-sol Nouvelle | e constructi | on LH7                                                                                           |                                       | 1                            | 26675     | 1,00000000        | 0,87          | 0,870     |             | Ξ      |
| Mur de base LH7 ENF                                                                                                    | 01 R+1 Nouvelle con   | struction L  | H7                                                                                               |                                       | 1                            | 28495     | 1,00000000        | 0,41          | 0,410     |             |        |
| Mur de base LH7 ENF                                                                                                    | 01 R+1 Nouvelle con   | struction L  | H7                                                                                               |                                       | 1                            | 29758     | 1,00000000        | 0,37          | 0,370     |             |        |
|                                                                                                    |                       |              |                                                                                                  |                                       |                              |           |                   |               | 1,650     | 1,650       | 1 -    |
| Accepter                                                                                                    | Appli                 | quer E       | xtraction de métrés                                                                              | ]                                     |                              |           |                   |               |           | Ann         | uler   |

Fig. 21

| Maison individuelle                                                                                                    |                |                       |             |   |  |  |  |  |  |
|----------------------------------------------------------------------------------------------------|----------------|-----------------------|-------------|---|--|--|--|--|--|
| C:\@BIM\Logement complet.rvt                                                                                                    |                |                       |             |   |  |  |  |  |  |
| 🖳 Entitées de Revit 🔘 Matériaux 👿 Pièces                                                                                                    |                |                       |             |   |  |  |  |  |  |
| 🗄 📲 Meneaux de murs-rideaux                                                                                                    |                |                       |             |   |  |  |  |  |  |
| ter International International Internation |                |                       |             |   |  |  |  |  |  |
|                                                                                                    |                |                       |             |   |  |  |  |  |  |
| Mur de base                                                                                                    |                |                       |             |   |  |  |  |  |  |
| Mur-rideau                                                                                                    |                |                       |             |   |  |  |  |  |  |
|                                                                                                    | vicahiv.       |                       |             | + |  |  |  |  |  |
| 🗋 Types de Mur de ba                                                                                                    | ase            |                       |             |   |  |  |  |  |  |
| Nom du type                                                                                                    | Marque de type | Note d'identification | Cype_CodMed | * |  |  |  |  |  |
| BH20+ENF                                                                                                    |                | Md.1                  |             |   |  |  |  |  |  |
| LCV+LCV                                                                                                    |                | Me.1.1                |             | = |  |  |  |  |  |
| LH7 ENF                                                                                                    |                | FFX010                | GMC010      |   |  |  |  |  |  |
| LH7 ENF ENL                                                                                                    |                | Me.1.1                |             |   |  |  |  |  |  |
| LH7 ENL                                                                                                    |                | Me.1.1                |             |   |  |  |  |  |  |
| LH7 ENL ALIC                                                                                                    |                | Me.1.1                |             | - |  |  |  |  |  |

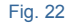
Une fois l'élément Revit auquel on souhaite attribuer une partie du budget pour extraire son métré sélectionné, vous devez localiser la partie en question dans l'arbre des chapitres Fig. 23. Il est possible de s'aider des boutons

△ 🖻 🖗 🏝. Dans la partie inférieure 'Extraire ou actualiser le métré', vous pouvez obtenir de l'aide sur comment rechercher des parties et aussi sur comment créer de nouvelles parties et chapitres s'ils n'existent pas dans le budget.

| 🛓 🗀 A - VRI                      | A - VRD et aménagements extérieurs |                                                                |        |  |  |  |  |  |  |
|----------------------------------|------------------------------------|----------------------------------------------------------------|--------|--|--|--|--|--|--|
| 🚊 🗀 G - Structure et gros oeuvre |                                    |                                                                |        |  |  |  |  |  |  |
| 🖨 🍋 GF - Fondations              |                                    |                                                                |        |  |  |  |  |  |  |
| GFO - Béton de propreté          |                                    |                                                                |        |  |  |  |  |  |  |
|                                  | GFI - Semelles isolées             |                                                                |        |  |  |  |  |  |  |
|                                  | GFL -                              | Longrines                                                      |        |  |  |  |  |  |  |
|                                  | GM - N                             | Aurs                                                           |        |  |  |  |  |  |  |
| 📃 🗐 GS                           | - Struc                            | tures enterrées et semi-enterrées                              | *      |  |  |  |  |  |  |
| Ŧ                                |                                    |                                                                |        |  |  |  |  |  |  |
| Code                             | Uté                                | Résumé                                                         | Coût   |  |  |  |  |  |  |
| 🗖 GMC010                         | m <sup>3</sup>                     | Mur en béton armé 2F, H<=3 m, épaisseur 30 cm, réalisé avec bé | 374,87 |  |  |  |  |  |  |
|                                  |                                    |                                                                |        |  |  |  |  |  |  |

Fig. 23

Par exemple, sur la Fig. 24, l'élément de Revit de type 'Mur de base' (LH7 ENF' qui se trouve dans la liste 'Entités de Revit', catégorie 'Murs', famille 'Mur de base' a été sélectionné pour être attribué à la partie 'GMC010 Mur en béton armé'. Pour terminer attribuer la partie à l'élément de Revit, il faut cliquer sur le bouton 'Ajouter nouvel élément à la liste' EFig. 24.

| Image: Second product of the second of the second of th | 🔉 Assign                                                                                                    | ation de parties et extraction d                                         | e métrés                            |          |                                          |                                                                              |                            |         |                 |              |                 | ×       |
|----------------------------------------------------------------------------------------------------|----------------------------------------------------------------------------------------------------|--------------------------------------------------------------------------|-------------------------------------|----------|------------------------------------------|------------------------------------------------------------------------------|----------------------------|---------|-----------------|--------------|-----------------|---------|
| Image: Section of the section of the sectin the sectin the sectin of the section of the sectin  | •<br>•                                                                                                    | xemple_maison_france<br>\CYPE Ingenieros\Exemples\Cypel                  | e<br>DQE\exemple_maison_france      |          |                                          | aison indiv<br>@BIM\Logemer                                                  | riduelle<br>nt complet.rvt |         |                 |              |                 |         |
| A - VRD et aménagements extérieurs       Image: Constructure et gros œuvre         G - Structure et gros œuvre       Image: Constructure et gros œuvre         G - Structure et gros œuvre       Image: Constructure et gros œuvre         G - Structure et gros œuvre       Image: Constructure et gros œuvre         G - Structure et gros œuvre       Image: Constructure et gros œuvre         G - Structure et gros œuvre       Image: Constructure et gros œuvre         G - Structure et gros œuvre       Image: Constructure et gros œuvre         G - Structure et gros œuvre       Image: Constructure et gros œuvre         G - Structure et gros œuvre       Image: Constructure et gros œuvre         G - Structure et gros œuvre       Image: Constructure et gros œuvre         G - Structure et gros œuvre       Image: Constructure et gros œuvre         G - Structure et gros œuvre       Constructure et gros œuvre         G - Structure et gros œuvre       Constructure et gros œuvre         G - Structure et gros œuvre       Constructure et gros œuvre         G - Structure et gros œuvre       Constructure et gros œuvre         G - Structure et gros œuvre       Constructure et gros œuvre         G - Structure et gros œuvre       Constructure et gros œuvre         G - Structure et gros œuvre       Constructure et gros œuvre         Mari e base       L/7 ENF                                                                                                    | 📫 🗟 🦷                                                                                                    | A 🕅                                                                      |                                     |          | 🕘 Entitées de Revit 🛞 Matériaux 🔯 Pièces |                                                                              |                            |         |                 |              |                 |         |
| Image: Sign Signed Signed   | A - VRD et aménagements extérieurs     A - VRD et aménagements extérieurs     G - Structure et gros oeuvre     G - Structure et gros oeuvre     G - G - Seton de propreté     G - G - Séton de propreté     G - G - Séton de propreté     G - G - Seton de sisolées     G - G - G - Murs |                                                                          |                                     |          |                                          | Meneaux de murs-ideaux     Murs     Murs     Murs     Murs     Murs     Murs |                            |         |                 |              |                 |         |
| Image: Normal Stress of Stress of   |                                                                                                    | GS - Structures enterrées et semi-                                       | enterrées                           | -        | Types                                    | de Mur de b                                                                  | ase                        |         |                 |              |                 |         |
| Code       Uté       Résumé       Coût       BH20+ENF       Md.1         Code       Mur en béton amé 2F, Hc=3 m, épaisseur 30 cm, réalisé avec bé       374.87       LCV+LCV       Me.1.1         LTENF       FFX010       LUV+LCV       Me.1.1       LUV+LCV       Me.1.1         LTENF       FFX010       LTENF       Me.1.1       LUV+LCV       Me.1.1         LTENF       Critères pour le métré du projet       Réalisation d'un mur en béton de 30 cm d'épaisseur       Citères pour le métré du projet       LTENL       Me.1.1         LTENF       Code       Uté       Résumé       Me.1.1       LTENF       LTENF         LTY ENL       Me.1.1       LTENF       Me.1.1       LTENF       LTENF       LTENF         LTY ENL       Me.1.1       LTENF       Me.1.1       LTENF       LTENF       L                                                                                                    | ••••<br>•••                                                                                                    |                                                                          |                                     |          |                                          | e                                                                            | Marque de ty               | pe      | Note d'ide      | entification | Cype_Cod        | Med ^   |
| GMC010       m³       Mur en béton amé 2F, Hc=3 m, épaisseur 30 cm, réalisé avec bé       374.87       ILCV+LCV       Me 1.1         Clauses techniques       Citières pour le métré du projet       FFX010       Me 1.1       ILT ENF         Réalisation d'un mur en béton de 30 cm d'épaisseur       i Volume mesuré sur la section       i       Me 1.1       ILT ENL       Me 1.1         Image: Sectoringues       i Volume mesuré sur la section       i       Int ENL       Me 1.1       Int ENL       Int ENL                                                                                                    | Code                                                                                                    | Uté Résumé                                                               |                                     | Coût     | BH20+ENF                                 |                                                                              |                            |         | Md.1            |              |                 | E       |
| HY Even     FrAuture       Clauses techniques     Critères pour le métré du projet     Me.1.1       Réalisation d'un mur en béton de 30 cm d'épaisseur     Image: Volume mesuré sur la section     Me.1.1       Image: Provide term     Volume mesuré sur la section     Image: Provide term       Image: Provide term     Volume mesuré sur la section     Image: Provide term       Image: Provide term     Image: Provide term     Image: Provide term       Image: Provide term     Image: Provide term     Image: Provide term       Image: Provide term     Image: Provide term     Image: Provide term       Image: Provide term     Image: Provide term     Image: Provide term       Image: Provide term     Image: Provide term     Image: Provide term       Image: Provide term     Image: Provide term     Image: Provide term       Image: Provide term     Image: Provide term     Image: Provide term       Image: Provide term     Image: Provide term     Image: Provide term       Image: Provide term     Image: Provide term     Image: Provide term       Image: Provide term     Image: Provide term     Image: Provide term       Image: Provide term     Image: Provide term     Image: Provide term       Image: Provide term     Image: Provide term     Image: Provide term       Image: Provide term     Image: Provide term     Image: Provide term </td <td>🗖 GMC0</td> <td colspan="2">GMC010 m³ Mur en béton armé 2F, H&lt;=3 m, épaisseur 30 cm, réalisé avec bé</td> <td>374,87</td> <td>LCV+LCV</td> <td colspan="2">LCV+LCV</td> <td colspan="2">Me.1.1</td> <td></td>                                                                                                    | 🗖 GMC0                                                                                                    | GMC010 m³ Mur en béton armé 2F, H<=3 m, épaisseur 30 cm, réalisé avec bé |                                     | 374,87   | LCV+LCV                                  | LCV+LCV                                                                      |                            | Me.1.1  |                 |              |                 |         |
| Citaxes techniques       Critères pour le métré du projet         Réalisation d'un mur en béton de 30 cm d'épaisseur <ul> <li>Volume mesuré sur la section</li> <li>Volume mesuré sur la section</li> <li>Code</li> <li>Uté</li> <li>Résult</li> <li>Code</li> <li>Uté</li> <li>Résult</li> <li>Code</li> <li>Uté</li> <li>Résult</li> <li>Code</li> <li>Uté</li> <li>Résult</li> <li>Code</li> <li>Uté</li> <li>Résult</li> <li>Code</li> <li>Uté</li> <li>Résult</li> <li>Résult</li> <li>Code</li> <li>Uté</li> <li>Résult</li> <li>Résult</li></ul>                                                                                                    |                                                                                                    |                                                                          |                                     | LH7 ENF  | NI                                       |                                                                              |                            | Me 1 1  |                 |              |                 |         |
| Clauses techniques       Curreres pour le metre du projet       IL+7 ENL ALIC       Me.1.1         Image: Second Second                                                        | <b>.</b>                                                                                                    | • •                                                                      |                                     |          | LH7 ENL                                  |                                                                              | Me.1.1                     |         |                 |              |                 |         |
| Image: Second second secon  | Réalisation                                                                                                    | e <b>cnniques</b><br>d'un mur en béton de 30 cm d'épai                   | sseur  Volume mesuré sur la section | projet   | LH7 ENL A                                | LH7 ENL ALIC                                                                 |                            |         | Me.1.1          |              |                 | -       |
| Inly a pas de lien sélectionné.           Id         Nom de la famille         Nom du type         Phase         Niveau         Longueur         Hauteur         Are nette         Volume net         Aire         No           126675         Mur de base         LH7 ENF         Nouvelle construction         01 Sous-eol         3.478         2.800         8.319         0.874         8.319           128495         Mur de base         LH7 ENF         Nouvelle construction         01 R+1         1.323         3.500         4.288         0.411         4.288           129758         Mur de base         LH7 ENF         Nouvelle construction         01 R+1         12.295         0.450         5.486         0.375         5.486           129758         Mur de base         LH7 ENF         Nouvelle construction         01 R+1         12.295         0.450         5.486         0.375         5.486                                                                                                    | 🗈 🗾  <br>En                                                                                                    | 🛃 😫                                                                      |                                     |          |                                          | 😢 🔁<br>e Uté Rés                                                             | umé                        |         |                 |              |                 |         |
| Id         Nom de la familie         Nom du type         Phase         Niveau         Longueur         Hauteur         Are nette         Volume net         Aire         Yeau           126675         Mur de base         LH7 ENF         Nouvelle construction         -01 Sous-sol         3.478         2.800         8.319         0.874         8.319           128495         Mur de base         LH7 ENF         Nouvelle construction         01 R+1         1.323         3.500         4.288         0.411         4.282           129755         Mur de base         LH7 ENF         Nouvelle construction         01 R+1         12.295         0.450         5.486         0.375         5.486           12071         TO Tal         12.096         12.096         12.096         12.096         12.096         12.096         12.096         12.096         12.096         12.096         12.096         12.096         12.096         12.096         12.096         12.096         12.096         12.096         12.096         12.096         12.096         12.096         12.096         12.096         12.096         12.096         12.096         12.096         12.096         12.096         12.096         12.096         12.096         12.096         12.096         12.0                                                                                                    | ∥n'y a pas                                                                                                    | de lien sélectionné.                                                     |                                     |          |                                          | -                                                                            | -                          | -       | -               | -            |                 |         |
| 126675         Mur de base         LH7 ENF         Nouvelle construction         -01 Sous-sol         3.478         2.800         8.319         0.874         8.319           128495         Mur de base         LH7 ENF         Nouvelle construction         01 R+1         1.323         3.500         4.288         0.411         4.288           12975         Mur de base         LH7 ENF         Nouvelle construction         01 R+1         1.229         0.450         5.486         0.475         5.486           12075         Mur de base         LH7 ENF         Nouvelle construction         01 R+1         12.295         0.450         5.486         0.375         5.486           12071         12095         12095         12095         12095         12095         12095         12095         12095         12095         12095         12095         12095         12095         12095         12095         12095         12095         12095         12095         12095         12095         12095         12095         12095         12095         12095         12095         12095         12095         12095         12095         12095         12095         12095         12095         12095         12095         12095         12095 <t< td=""><td>ld</td><td>Nom de la famille</td><td>Nom du type</td><td>Phase</td><td></td><td>Niveau</td><td>Longueur</td><td>Hauteur</td><td>Aire nette</td><td>Volume net</td><td>Aire</td><td>Volume</td></t<>                                                                                                    | ld                                                                                                    | Nom de la famille                                                        | Nom du type                         | Phase    |                                          | Niveau                                                                       | Longueur                   | Hauteur | Aire nette      | Volume net   | Aire            | Volume  |
| 128495         Mur de base         LH7 ENF         Nouvelle construction         01 R+1         1,323         3,500         4,288         0,411         4,288           129755         Mur de base         LH7 ENF         Nouvelle construction         01 R+1         12,295         0,450         5,486         0,375         5,486           10 To Tail         17,096         12,096         12,009         16,600         19,000                                                                                                    | 126675                                                                                                    | Mur de base                                                              | LH7 ENF                             | Nouvelle | construction                             | -01 Sous-sol                                                                 | 3,478                      | 2,800   | 8,319           | 0,874        | 8,319           | 0,874   |
| 129758 Mur de base LH7 ENF Nouvelle construction 01 R+1 12,295 0,450 5,486 0,375 5,486 19 002 1 ccn 19 002 1 ccn 19 002                                                                                                    | 128495                                                                                                    | Mur de base                                                              | LH7 ENF                             | Nouvelle | construction                             | 01 R+1                                                                       | 1,323                      | 3,500   | 4,288           | 0,411        | 4,288           | 0,411   |
| 17,030 10,033 1,000 10,033                                                                                                    | 129758<br>TOTAL                                                                                                    | Mur de base                                                              | LH7 ENF                             | Nouvelle | construction                             | 01 R+1                                                                       | 12,295<br>17,096           | 0,450   | 5,486<br>18,093 | 0,375        | 5,486<br>18,093 | 0,375   |
|                                                                                                    |                                                                                                    |                                                                          |                                     |          |                                          |                                                                              |                            |         |                 |              |                 |         |
| Accepter Appliquer Extraction de métrés                                                                                                    | Accepter                                                                                                    |                                                                          | Appl                                | liquer   | Extraction de m                          | étrés                                                                        |                            |         |                 |              |                 | Annuler |

Fig. 24

Une fois la partie attribuée à l'élément Revit, le métré est extrait. Dans cet exemple l'entité de Revit 'LH7 ENF' a été attribuée à la partie Fig. 20.

| Assignation de parties et extraction de métrés                                                                                                    |                                        |                                                                   |                           |                      |                               |          |                  |             |           |             | x              |
|----------------------------------------------------------------------------------------------------|----------------------------------------|-------------------------------------------------------------------|---------------------------|----------------------|-------------------------------|----------|------------------|-------------|-----------|-------------|----------------|
| exemple_maison_france<br>C:\CYPE Ingenieros\Exemples\CypeDQE\exemple_maison_f                                                                                                    | rance                                  |                                                                   | C:\@BIM\Log               | indi                 | ividuelle<br>ient complet.rvi | t        |                  |             |           |             |                |
| 📫 🖻 🖓 🏟                                                                                                    |                                        |                                                                   | Entitées de Revit         | $\odot$              | ) Matériaux [                 | 🛛 Pièco  | es               |             |           |             |                |
| A - VRD et aménagements extérieurs     G - Structure et gros oeuvre     G - Structure et dros oeuvre     G - G - Fondations     G - G - Fondations     G - G - Fondations     G - G - G - G - G - G - G - G - G - | * III                                  | Meneaux de<br>Meubles de r<br>Mobilier<br>Murs<br>Murs<br>Murde b | range<br>base<br>au       | rs-rideaux<br>gement |                               |          |                  |             |           | *<br>       |                |
| GS - Structures enterrées et semi-enterrées                                                                                                    |                                        | -                                                                 | 📋 Types de Mur            | del                  | base                          |          |                  |             |           |             |                |
|                                                                                                    |                                        | Nom du type                                                       |                           | Marque de            | type                          | Note d   | identificatio    | n Cype      | _CodMed   | *           |                |
| <br>Codeté Bésumé                                                                                                    | Co                                     |                                                                   | BH20+ENF                  |                      |                               |          | Md.1             |             |           |             |                |
| GMC010 m <sup>3</sup> Mur en béton armé 25 Hz-3 m énaisseur 30                                                                                                    | om réalisé avec bé 37                  | 4 87                                                              | LCV+LCV                   |                      |                               | Me       |                  |             |           |             |                |
|                                                                                                    |                                        | 4.07                                                              | LH7 ENF                   |                      | _                             | FFX010   |                  |             | GMC       | 010         |                |
|                                                                                                    |                                        |                                                                   | LH7 ENF ENL               |                      |                               |          | Me.1.1           |             |           |             | -              |
| Clauses techniques                                                                                                    | s pour le métré du proje               | t                                                                 | LH7 ENL                   |                      |                               |          | Me.1.1           |             |           |             | -              |
| Réalisation d'un mur en béton de 30 cm d'épaisseur 🚖 : Volume                                                                                                    | mesuré sur la section                  | ¢                                                                 | LH7 ENL ALIC              |                      |                               |          | Me.1.1           |             |           |             |                |
| E 💋 😤 😤                                                                                                    |                                        |                                                                   | 🗄 💋 📑 🗳                   |                      |                               |          |                  |             |           |             |                |
| Entité                                                                                                    |                                        |                                                                   | Code U                    | lté                  | Résumé                        |          |                  |             |           |             |                |
| Mur de base - LH7 ENF                                                                                                    |                                        |                                                                   | GMC010 m <sup>3</sup>     | 3                    | Mur en béton                  | n armé 2 | F. H<=3 m. épais | seur 30 cm  | réalisé a | vec béton C | 2              |
|                                                                                                    |                                        |                                                                   |                           |                      |                               |          |                  |             |           |             |                |
|                                                                                                    |                                        |                                                                   |                           |                      |                               |          |                  |             |           |             |                |
| GMC010   m³ Mur en béton armé 2F, H<=3 m, épaisseur 30 cm, réalisé                                                                                                    | avec béton C25/30 (XC1(F               | ); D10;                                                           | S3; Cl 0,4) prêt à l'empl | loi, e               | et coulage à la               | benne,   | et acier Fe E 50 | 0, 50 kg/m³ | montage   | et démonta  | ige di         |
| Unité de métré: Volume                                                                                                    | ) <b>.</b>                             | •                                                                 | 21                        |                      |                               |          |                  |             |           | 1,650       | m <sup>3</sup> |
| Commentaire                                                                                                    | Commentaire2                           |                                                                   |                           |                      | ld                            |          | А                | В           | Partiel   | Sous-total  | -              |
| Murs: Mur de base                                                                                                    |                                        |                                                                   |                           |                      |                               | Unités   | Volume           |             |           |             |                |
| Mur de base LH7 ENF                                                                                                    | -01 Sous-sol Nouvelle construction LH7 |                                                                   |                           |                      | 120                           | 6675     | 1,00000000       | 0,87        | 0,870     |             | Ξ              |
| Mur de base LH7 ENF                                                                                                    | 01 R+1 Nouvelle construct              | tion LH                                                           | 17                        |                      | 12                            | 8495     | 1,00000000       | 0,41        | 0,410     |             |                |
| Mur de base LH7 ENF                                                                                                    | 01 R+1 Nouvelle construc               | tion LH                                                           | 17                        |                      | 12                            | 9758     | 1,00000000       | 0,37        | 0,370     |             | _              |
|                                                                                                    |                                        |                                                                   |                           |                      |                               |          |                  | 1,650       | 1,650     | ) +         |                |
| Accepter                                                                                                    | Appliquer                              | ) [E                                                              | straction de métrés       |                      |                               |          |                  |             |           | Ann         | uler           |

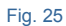

Les attributions de parties aux entités de Revit, sont enregistrées en cliquant sur le bouton 'Accepter' de la partie inférieure de la fenêtre 'Attribution de parties et extraction de métrés' Fig. 25. Pour transférer au projet les métrés attribués aux parties et que ceux-ci soient visibles depuis les fenêtres 'Arbre de décomposition' et 'Métrés/Décomptes' il faut cliquer sur le bouton 'Extraction de métrés'. Le bouton 'Annuler' annule les associations réalisées pendant la session de travail.

Ces deux méthodes ou flux de travail permettent de relier plus d'une partie à une entité de Revit. Une entité du modèle Revit peut avoir plus d'une unité de travail associée. Ceci permet aussi à ces éléments de fournir le métré de plusieurs parties qui peuvent composer cet élément de Revit. Par exemple, le type 'Mur de base' peut être associé aux parties de 'cloison', 'revêtement' ou 'peinture' Fig. 26. Pour ajouter des parties à un type, il faut cliquer sur le bouton 'Ajouter élément à la liste' 🗈 dans la zone bleue de la fenêtre pour chaque partie à lier.

| Assignation de parties et extraction de métrés                                                                                                    |                                                                               |                                        |                                            |          |                 |            |                      |               |             |             | x        |
|----------------------------------------------------------------------------------------------------|-------------------------------------------------------------------------------|----------------------------------------|--------------------------------------------|----------|-----------------|------------|----------------------|---------------|-------------|-------------|----------|
| exemple_maison_france                                                                                                    |                                                                               |                                        | R Maison                                   | indi     | ividuelle       |            |                      |               |             |             |          |
| C:\CYPE Ingenieros\Exemples\CypeDQE\exemple_maison_frame                                                                                                    | nce                                                                           |                                        | C:\@BIM\I                                  | ogeme    | ent complet.n   | /t         |                      |               |             |             |          |
| 📫 🖻 🖓 🖗                                                                                                    |                                                                               |                                        | Entitées de Rev                            | vit 🔘    | Matériaux       | 🔀 Pièc     | es                   |               |             |             |          |
| G - Structure et gros oeuvre     G - Structure et gros oeuvre     G - GF - Fondations     GF - Fondations     GFI - Semelles isolées     GFI - Semelles isolées     GFL - Longrines     GM - Murs | Meneaux (<br>Meubles d<br>Mobilier<br>Murs<br>Murs<br>Murde<br>Murde<br>Murde | de murs<br>e range<br>e base<br>de mur | rs-rideaux<br>gement                       |          |                 |            |                      |               | •           |             |          |
| GS - Structures enterrées et semi-enterrées                                                                                                    |                                                                               | -                                      | 📋 Types de Mu                              | ur de l  | base            |            |                      |               |             |             |          |
|                                                                                                    |                                                                               | :                                      | Nom du type                                |          | Marque d        | e type     | Note d               | identificatio | n Cype      | _CodMed     | *        |
| Cada Ibá Bérumá                                                                                                    | 0-                                                                            | ~                                      | BH20+ENF                                   |          |                 |            | Md.1                 |               |             |             |          |
|                                                                                                    | ( ) ( ) ( ) ( ) ( )                                                           | JUC                                    | LCV+LCV                                    |          |                 |            | Me.1.1               |               |             |             | =        |
| GMC010 m <sup>3</sup> Mur en beton arme 2F, H<=3 m, epaisseur 30 cm                                                                                                    | 1, realise avec be 3/4                                                        | 4.87                                   | LH7 ENF                                    |          |                 | FFX010     |                      |               | 0 GMC010    |             |          |
|                                                                                                    |                                                                               |                                        | LH7 ENF ENL                                |          |                 | Me.1.1     |                      |               |             |             |          |
| Clauses techniques .Critères p                                                                                                    | our le métré du proie                                                         | :t                                     | LH7 ENL                                    |          |                 | Me.1.1     |                      |               |             |             |          |
| Réalisation d'un mur en béton de 30 cm d'épaisseur 🚊 Volume me                                                                                                    | esuré sur la section                                                          | 1                                      | LH7 ENL ALIC                               |          | Me.1.1          |            |                      |               |             | -           |          |
|                                                                                                    |                                                                               |                                        |                                            |          |                 |            |                      |               |             |             |          |
|                                                                                                    |                                                                               | _                                      |                                            |          |                 |            |                      |               |             |             | _        |
| Entité                                                                                                    |                                                                               | _                                      | Code                                       | Uté      | Résumé          |            |                      |               |             |             | _        |
| Mur de base - LH7 ENF                                                                                                    |                                                                               |                                        | GMC010                                     | m³       | Mur en béto     | n armé 2   | F, H<=3 m, épais     | seur 30 cm    | , réalisé a | vec béton C | 2        |
|                                                                                                    |                                                                               |                                        |                                            |          |                 |            |                      |               |             |             |          |
| CMC010 Lm3 Muran bálan amá 20 LLa 2 m ánaissaur 20 am sáslisá ar                                                                                                    |                                                                               | 0. D10.                                | •<br>• • • • • • • • • • • • • • • • • • • | anlai ai |                 |            | at action Eq. E. E.0 | ) 50 km /m3   |             | at dámanta  |          |
|                                                                                                    | ec belon C23/30 (AC I(I)                                                      | ), D10.                                |                                            | npior, e | et coulage a lo | a Denine,  |                      | J, JU Kg/III  | , montage   |             | ye u     |
| Unite de metre: Volume                                                                                                    | J 🕚 🖻                                                                         | _ <u> </u>                             |                                            |          |                 |            |                      |               |             | 1,650       | <b>"</b> |
| Commentaire                                                                                                    | Commentaire2                                                                  |                                        |                                            |          | ld              |            | A                    | В             | Partiel     | Sous-total  |          |
| Murs: Mur de base                                                                                                    |                                                                               |                                        |                                            |          |                 |            | Unités               | Volume        |             |             |          |
| Mur de base LH7 ENF                                                                                                    | 01 Sous-sol Nouvelle con                                                      | structio                               | n LH7                                      |          | 12              | 26675      | 1,00000000           | 0,87          | 0,870       |             | Ξ        |
| Mur de base LH7 ENF 0                                                                                                    | 1 R+1 Nouvelle construct                                                      | tion LH                                | 17                                         |          | 12              | 8495       | 1,00000000           | 0,41          | 0,410       |             |          |
| Mur de base LH7 ENF 0                                                                                                    | tion LH                                                                       | 17                                     |                                            | 12       | 9758            | 1,00000000 | 0,37                 | 0,370         |             |             |          |
|                                                                                                    |                                                                               |                                        |                                            |          |                 |            |                      |               | 1,650       | 1,650       | -        |
| Accepter                                                                                                    | Appliquer                                                                     | ) <b>E</b>                             | traction de métrés                         |          |                 |            |                      |               |             | Annu        | uler     |

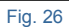

### 2.3.4.1.2.3. Paramètre Note d'identification

Si une entité de Revit, par exemple un type, contient une 'Note d'identification' Fig. 27 qui appartient à une partie du projet de destination de CYPEPROJECT et que la partie a défini une unité de métré connue, alors la partie est attribuée automatiquement au Type (entité de Revit) et la partie disposera automatiquement des métrés. Le paramètre 'CYPE\_CodMed' permet de voir la partie attribuée au métré autant s'il s'agit d'un Type, d'un Matériau, d'une Pièce ou de toutes les catégories sans types comme les Zones, Limites de propriétés, Topographie...

Vous pouvez créer dans Revit un projet de type gabarit pour l'utiliser dans d'autres projets où les types incluent déjà les 'Notes d'identification'. De cette façon, en créant un nouveau projet, vous pouvez extraire les métrés de manière plus simple et rapide en reliant automatiquement les entités de Revit avec les parties disposant déjà d'une 'Note d'identification', chaque fois que les codes des parties qui contiennent la 'Note d'identification' existant dans sa base de données de référence employée en créant un nouveau budget dans CYPEPROJECT. L'attribution de 'Notes d'identification' devra seulement être faite la première fois.

| Assignation de parties et extraction de métrés                                 |                                 |                                   |                       |                    |                |           |                      |
|--------------------------------------------------------------------------------|---------------------------------|-----------------------------------|-----------------------|--------------------|----------------|-----------|----------------------|
| exemple_maison_france                                                          |                                 | Maison ind                        | ividuelle             |                    |                |           |                      |
| C:\CYPE Ingenieros\Exemples\CypeDQE\exemple_maison_fi                          |                                 | C:\@BIM\Logem                     | ent complet.rvt       |                    |                |           |                      |
| 📫 🖻 🖓 🏟                                                                        |                                 | 🕘 Entitées de Revit 🔘             | ) Matériaux 👿 Pièc    | ces                |                |           |                      |
| . A - VRD et aménagements extérieurs                                           |                                 | Heneaux de mur                    | rs-rideaux            |                    |                |           |                      |
| G - Structure et gros oeuvre                                                   | Heubles de rang                 | ement                             |                       |                    |                |           |                      |
| GF - Fondations                                                                | Murs                            |                                   |                       |                    |                |           |                      |
| GEL - Semelles isolées                                                         | Mur de base                     |                                   |                       |                    |                |           |                      |
| GFL - Longrines                                                                | Murrideau                       |                                   |                       |                    |                | -         |                      |
| GM - Murs                                                                      |                                 | ineuridaa inv                     |                       |                    |                |           |                      |
| GS - Structures enterrées et semi-enterrées                                    | •                               | Iypes de Mur de                   | base                  |                    |                |           |                      |
| Ŧ                                                                              |                                 | Nom du type                       | Marque de type        | Note d             | Identification | n Cype    | _CodMed ^            |
| Code Lité Bésumé                                                               | Coît                            | BH20+ENF                          |                       | Md.1               |                |           | _                    |
| GMC010 m <sup>3</sup> Mur en béton amé 2E H/-3 m énaisseur 30/                 | om réalisé avec hé 374.87       | LCV+LCV                           |                       | Me.1.1             | Me.1.1         |           |                      |
|                                                                                |                                 | LH7 ENF                           |                       | FFX010             | FFX010         |           | 010                  |
|                                                                                |                                 |                                   |                       | Me.1.1             | Me.1.1         |           |                      |
| Clauses techniques Critères                                                    | pour le métré du projet         | LH7 ENL                           |                       | Me.I.I<br>Me.I.I   |                |           |                      |
| Réalisation d'un mur en béton de 30 cm d'épaisseur 🚊 🗄 Volume                  | mesuré sur la section 👙         | LH7 ENL ALIC                      |                       | Me.1.1             |                |           | •                    |
| E 🖉 😤 🕾                                                                        |                                 | 🕀 🗾 🖻 🖻                           |                       |                    |                |           |                      |
| Entité                                                                         |                                 | Code Uté                          | Résumé                |                    |                |           |                      |
| Mur de base - LH7 ENF                                                          |                                 | GMC010 m <sup>3</sup>             | Mur en béton armé     | 2F, H<=3 m, épais  | seur 30 cm,    | réalisé a | vec béton C2         |
|                                                                                |                                 |                                   |                       |                    |                |           |                      |
|                                                                                |                                 |                                   |                       |                    |                |           |                      |
| GMC010   m <sup>3</sup> Mur en béton armé 2F, H<=3 m, épaisseur 30 cm, réalisé | avec béton C25/30 (XC1(F); D1   | 0; S3; CI 0,4) prêt à l'emploi, e | et coulage à la benne | , et acier Fe E 50 | ), 50 kg/m³;   | montage   | et démontage di      |
| Unité de métré: Volume    Combinaison utilisée: Volume                         | • •                             | 8 ፼   ፼                           |                       |                    |                |           | 1,650 m <sup>3</sup> |
| Commentaire                                                                    | Commentaire2                    |                                   | ld                    | Α                  | В              | Partiel   | Sous-total           |
| Murs: Mur de base                                                              |                                 |                                   |                       | Unités             | Volume         |           |                      |
| Mur de base LH7 ENF                                                            | -01 Sous-sol Nouvelle construct | tion LH7                          | 126675                | 1,00000000         | 0,87           | 0,870     | E                    |
| Mur de base LH7 ENF                                                            | 01 R+1 Nouvelle construction    | LH7                               | 128495                | 1,00000000         | 0,41           | 0,410     |                      |
| Mur de base LH7 ENF                                                            | LH7                             | 129758                            | 1,00000000            | 0,37               | 0,370          |           |                      |
|                                                                                |                                 |                                   |                       |                    |                | 1,650     | 1,650 +              |
| Accepter                                                                       | Appliquer                       | Extraction de métrés              |                       |                    |                |           | Annuler              |
|                                                                                |                                 |                                   |                       |                    |                |           |                      |

### 2.3.4.1.3. Fenêtre 'Attribution de parties et extraction de métrés'

Dans cette partie, est décrit et expliqué les options de la boite de dialogue 'Attribution de parties et extraction de métrés'.

La fenêtre 'Attribution de parties et extraction de métrés' Fig. 28 permet d'extraire et d'actualiser les métrés de deux méthodes de travail différentes. Cette fenêtre Fig. 28 se divise en deux parties principales qui se distinguent par leurs couleurs bleue et verte. Il y a une troisième partie qui contient le détail du métré.

Méthodes pour extraire et actualiser les métrés

- Extraire ou actualiser les métrés en liant les entités du modèle Revit aux parties du budget. La partie verte représentée par une arborescence des parties montre la structure des chapitres et des parties du budget relié au modèle Revit Fig. 28. Cette arborescence des chapitres et des parties est actualisée chaque fois qu'un changement est effectué dans la structure des chapitres et des parties de la fenêtre 'Arbre de décomposition' du budget relié au modèle Revit.
- Extraire ou actualiser les métrés en liant les parties du budget aux entités du modèle Revit. La partie de couleur bleue utilise des onglets pour montrer les entités du modèle Revit (Catégories, Types, Matériaux et pièces) comme point de départ pour lier les parties du budget aux entités du modèle Revit Fig. 28.

|                                                                                                    |                                                                                            |                                                                                                    |                              |             |             |                   |                 |             |             | x    |
|----------------------------------------------------------------------------------------------------|--------------------------------------------------------------------------------------------|----------------------------------------------------------------------------------------------------|------------------------------|-------------|-------------|-------------------|-----------------|-------------|-------------|------|
| exemple_maison_france                                                                                                    |                                                                                            |                                                                                                    | R Maison ind                 |             |             |                   |                 |             |             |      |
| C:\CYPE Ingenieros\Exemples\CypeDQE\exemple_maison_france                                                                                                    |                                                                                            |                                                                                                    | C:\@BIM\Loger                | ment comple | t.rvt       |                   |                 |             |             |      |
| 📫 🖻 🖓 🖗                                                                                                    |                                                                                            |                                                                                                    | Entitées de Revit            | 🛞 Matériau  | ( 🔀 Pièc    | es                |                 |             |             |      |
| A - VRD et aménagements extérieurs     G - Structure et gros oeuvre     G - G - Fondations     G - GFO - Béton de propreté     GFO - Béton de propreté     GFI - Semelles isolées     GFI - Longrines     GM - Mires                                                                                                    | •                                                                                          | Meneaux de mi     Meubles de rar     Mobiler     Mobiler     Murs     Murs     Murde bas     Murrideau     Parneaux de mi | urs-rideaux<br>ngement<br>se |             |             |                   |                 |             | •           |      |
| G - Structures enterrées et semi-enterrées                                                                                                    |                                                                                            | -                                                                                                    | 📋 Types de Mur de            | e base      |             |                   |                 |             |             |      |
|                                                                                                    |                                                                                            | _                                                                                                    | Nom du type                  | Marque      | de type     | Note d            | l'identificatio | n Cype      | _CodMed     |      |
| Cada Ibá Báruná                                                                                                    | 0-1                                                                                        |                                                                                                    | BH20+ENF                     |             |             | Md.1              |                 |             |             |      |
|                                                                                                    |                                                                                            | л<br>                                                                                                    | LCV+LCV                      |             |             | Me.1.1            |                 |             |             | =    |
| GMC010 m³ Mur en béton armé 2F, H<=3 m, épaisseur 30 cm, réali                                                                                                    | GMC010 m <sup>3</sup> Mur en béton armé 2F, H<=3 m, épaisseur 30 cm, réalisé avec bé 374,8 |                                                                                                    |                              |             |             | FFX01             | D               | GMC         | 010         |      |
|                                                                                                    |                                                                                            |                                                                                                    | LH7 ENF ENL                  |             |             | Me.1.1            |                 |             |             |      |
| Clauses techniques                                                                                                    | e métré du proiet                                                                          |                                                                                                    | LH7 ENL                      |             |             | Me.1.1            |                 |             |             |      |
| Réalisation d'un mur en béton de 30 cm d'épaisseur 🚊 Volume mesuré                                                                                                    | sur la section                                                                             | 1                                                                                                    | LH7 ENL ALIC                 |             |             | Me.1.1            |                 |             |             | -    |
|                                                                                                    |                                                                                            |                                                                                                    | 🕀 💋 📑 🖻                      |             |             | ••••              |                 |             |             |      |
| Entité                                                                                                    |                                                                                            |                                                                                                    | Code Uté                     | Résumé      |             |                   |                 |             |             |      |
| Mur de base - LH7 ENF                                                                                                    |                                                                                            |                                                                                                    | GMC010 m <sup>3</sup>        | Mur en bé   | iton armé 2 | ?F, H<=3 m, épais | sseur 30 cm     | , réalisé a | vec béton C | 2    |
| GMC010   m³ Mur en béton armé 2F, H<=3 m, épaisseur 30 cm, réalisé avec béton C25/30 (XC1(F); D10; S3; C1 0,4) prêt à l'emploi, et coulage à la benne, et acier Fe E 500; 50 kg/m³; montage et démontage di<br>Unité de métré: Volume  Combinaison utilisée: Volume (Volume) Volume (Volume) Volume (Volume) Volume (Volume) Volume (Volume) Volume (Volume) Volume (Volume) Volume (Volume) Volume (Volume) Volume (Volume) Volume (Volume) Volume (Volume) Volume (Volume) Volume) Volume (Volume) Volume (Volume) Volume) Volume (Volume) Volume) Volume (Volume) Volume) Volume (Volume) Volume) Volume (Volume) Volume) Volume (Volume) Volume) Volume) Volume) Volume (Volume) Volume) Volu |                                                                                            |                                                                                                    |                              |             |             |                   |                 |             |             |      |
| Commentaire Comm                                                                                                    | entaire2                                                                                   |                                                                                                    |                              |             | ld          | A                 | В               | Partiel     | Sous-total  | ^    |
| Murs: Mur de base                                                                                                    |                                                                                            |                                                                                                    |                              |             |             | Unités            | Volume          |             |             |      |
| Mur de base LH7 ENF -01 So                                                                                                    | us-sol Nouvelle cons                                                                       | structio                                                                                                    | on LH7                       |             | 126675      | 1,00000000        | 0,87            | 0,870       |             | Ξ    |
| Mur de base LH7 ENF 01 R+1                                                                                                    | ir de base LH7 ENF 01 R+1 Nouvelle construction LI                                         |                                                                                                    |                              |             | 128495      | 1,00000000        | 0,41            | 0,410       |             | -    |
| Mur de base LH7 ENF 01 R+                                                                                                    | ion LH                                                                                     | 17                                                                                                    |                              | 129758      | 1,00000000  | 0,37              | 0,370           |             | _           |      |
|                                                                                                    |                                                                                            |                                                                                                    |                              |             |             |                   |                 | 1,650       | 1,650       | ) +  |
|                                                                                                    | <b>(</b> • •                                                                               |                                                                                                    | 1 1 1 1 1 1                  |             |             |                   |                 |             |             | ular |

Dans la partie 2.3.4.1.2. Comment attribuer les parties et extraire les métrés est expliqué comment extraire et actualiser les métrés.

Le bouton 'Nouveau chapitre Fig. 28 permet d'ajouter des chapitres à la structure de chapitres du budget. Pour ajouter une nouvelle partie utilisez le bouton 'ajouter nouvel élément à la liste de la zone des parties. Il n'est pas obligatoire d'utiliser les boutons 'Nouveau chapitre' et 'Ajouter nouvel élément à la liste' de la zone des parties pour ajouter des chapitres ou des parties. Il est possible de créer un nouveau chapitre ou une nouvelle partie dans le budget de manière classique à partir de la fenêtre 'Arbre de décomposition'. Une fois qu'un chapitre ou une partie est créé à partir de la fenêtre 'Arbre de décomposition', la fenêtre 'Attribution de parties et extraction de métrés' s'actualise pour afficher le nouveau chapitre ou la nouvelle partie. Dans le cas où ils ne s'affichent pas, cliquez sur le bouton 'Actualiser' de la fenêtre 'Attribution de parties et extraction de métrés'.

| 📫 😰 🖓 🖡                                     | 4              |                                                                |        |  |  |  |  |  |
|---------------------------------------------|----------------|----------------------------------------------------------------|--------|--|--|--|--|--|
|                                             | GFL -          | Longrines                                                      |        |  |  |  |  |  |
|                                             | GM - I         | Murs                                                           |        |  |  |  |  |  |
| GS - Structures enterrées et semi-enterrées |                |                                                                |        |  |  |  |  |  |
| GSM - Murs de sous-sol                      |                |                                                                |        |  |  |  |  |  |
| 🖶 🗀 GB - Planchers bas                      |                |                                                                |        |  |  |  |  |  |
| GBH - Hérissons                             |                |                                                                |        |  |  |  |  |  |
|                                             | GBD -          | Dallages                                                       |        |  |  |  |  |  |
| l                                           | GBV -          | Planchers sur vide sanitaire                                   | -      |  |  |  |  |  |
|                                             |                |                                                                |        |  |  |  |  |  |
| +                                           |                |                                                                |        |  |  |  |  |  |
| Code                                        | Uté            | Résumé                                                         | Coût   |  |  |  |  |  |
| 🗖 GMC010                                    | m <sup>3</sup> | Mur en béton armé 2F, H<=3 m, épaisseur 30 cm, réalisé avec b  | 374,87 |  |  |  |  |  |
| GMD050                                      | m <sup>3</sup> | Ouverture d'une baie dans un mur en maçonnerie de brique en te | 81,11  |  |  |  |  |  |
|                                             |                |                                                                |        |  |  |  |  |  |

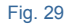

Le bouton 'Chercher chapitre ou partie' Pa aide à localiser un chapitre ou une partie au moyen de la boite de dialogue 'Recherche de chapitre ou partie'.

|                                                                                                    |                                                                                                    |                                                                                 | 0 |
|----------------------------------------------------------------------------------------------------|----------------------------------------------------------------------------------------------------|---------------------------------------------------------------------------------|---|
| Code                                                                                                    |                                                                                                    |                                                                                 |   |
| Résumé                                                                                                    |                                                                                                    |                                                                                 |   |
| Description                                                                                                    |                                                                                                    |                                                                                 |   |
|                                                                                                    |                                                                                                    |                                                                                 |   |
|                                                                                                    |                                                                                                    |                                                                                 |   |
|                                                                                                    |                                                                                                    |                                                                                 |   |
|                                                                                                    |                                                                                                    |                                                                                 | _ |
| Localisation sequentielle par fragment de texte                                                                                                    |                                                                                                    |                                                                                 |   |
|                                                                                                    |                                                                                                    |                                                                                 |   |
|                                                                                                    |                                                                                                    |                                                                                 |   |
| Chercher texte dans                                                                                                    | Sous-ensemble de con                                                                                | cepts                                                                           |   |
| Chercher texte dans                                                                                                    | Sous-ensemble de con                                                                                | cepts                                                                           |   |
| Chercher texte dans<br>V Résumé Notes<br>V Description Champs d'utilisateur                                                                                                    | Sous-ensemble de con<br>Groupe simple                                                               | roupe composé                                                                   |   |
| Chercher texte dans           V         Résumé         Notes           V         Description         Champs d'utilisateur                                                                                                    | Sous-ensemble de con<br>Groupe simple G<br>Tous                                                     | oupe composé                                                                    |   |
| Chercher texte dans V Résumé Notes V Description Champs d'utilisateur                                                                                                    | Groupe simple G<br>Tous<br>Chapitres                                                                | oupe composé<br>Non classé<br>Main d'oeuvre                                     |   |
| Chercher texte dans          Image: Résumé       Notes         Image: Description       Champs d'utilisateur         Image: Description       Champs d'utilisateur         Image: Description       Image: Description         Image: Description       Image: Description         Image: D | Sous-ensemble de con<br>Groupe simple G<br>Tous<br>Chapitres<br>Parties                             | oupe composé<br>Non classé<br>Main d'oeuvre<br>Machinerie                       |   |
| Chercher texte dans                                                                                                    | Sous-ensemble de con<br>Groupe simple G<br>Tous<br>Chapitres<br>Auxiliaires                         | oupe composé<br>Non classé<br>Main d'oeuvre<br>Machinerie<br>Machinerie         |   |
| Chercher texte dans                                                                                                    | Sous-ensemble de con<br>Groupe simple G<br>Tous<br>Chapitres<br>Parties<br>Auxiliaires<br>Unitaires | oupe composé<br>Non classé<br>Main d'oeuvre<br>Machinerie<br>Machinerie         |   |
| Chercher texte dans                                                                                                    | Sous-ensemble de con<br>Groupe simple G<br>Tous<br>Chapitres<br>Parties<br>Auxiliaires<br>Unitaires | cepts<br>oupe composé<br>Non classé<br>Main d'oeuvre<br>Machinerie<br>Matériaux |   |

Fig. 30

Il est possible de rechercher la partie par son code en l'introduisant dans la partie supérieure de la fenêtre et en utilisant les boutons à droite. La recherche peut aussi être réalisée par 'Localisation séquentielle par fragment de texte', en introduisant le texte à rechercher dans la zone inférieure et un utilisant les boutons se trouvant à droite.

Vous pouvez écrire des mots complets ou seulement le début de ceux-ci, séparé par des espaces. Les éléments qui contiennent tous ces mots seront sélectionnés. Optionnellement, les mots de recherche peuvent contenir un signe '+' pour rechercher les concepts contenant obligatoirement ce mot, ou un signe '-' pour rejeter les concepts qui le contiennent. Il est aussi possible de joindre plusieurs mots en les mettant entre guillemets doubles.

Additionnement, pour localiser des mots par leurs terminaison, il faut utiliser un astérisque (\*) au début de chaque terminaison. Les signes '+' et '-' peuvent être utilisés aussi dans ce cas, mais doivent être placés avant l'astérisque.

| 🔀 Recherche de chapitre                     | ou partie                                                 |                                       |                                         |                               | ×   |
|---------------------------------------------|-----------------------------------------------------------|---------------------------------------|-----------------------------------------|-------------------------------|-----|
| Code GBH010                                 | H ·                                                       | < ► ► 9                               | ,31 Euros/m²                            |                               | 0   |
| Résumé Couche de gra                        | anulats de 20 cm pour base de                             | e dallage, avec ap                    | oport de grave de                       | carrière en pierre            | e c |
| Description Couche de gra<br>calcaire, Ø40/ | inulats de 20 cm pour base d<br>70 mm, et compactage avec | e dallage, avec ap<br>équipement manu | oport de grave de<br>iel avec plateau v | carrière en pierre<br>ibrant. | 3   |
| Localisation séquentielle pa                | r fragment de texte                                       |                                       |                                         |                               |     |
| Chercher texte dans                         | So                                                        | ous-ensemble de c                     | concepts                                |                               |     |
|                                             | hamps d'utilisateur                                       | Groupe simple                         | Groupe composé                          | 5                             |     |
|                                             |                                                           | Tous                                  | Non cl                                  | assé                          |     |
|                                             |                                                           | Chapitres                             | 🔘 Main d                                | 'oeuvre                       |     |
| Uniquement mots e                           | entiers                                                   | Parties                               | Machir                                  | nerie                         |     |
|                                             |                                                           | Auxiliaires                           | Matéria                                 | BLIX                          |     |
| Différencier majusc                         | ules et minuscules                                        | O Unitaires                           |                                         |                               |     |
| Accepter                                    |                                                           |                                       |                                         | Annule                        | er  |

Fig. 31

En faisant un clic droit dans la zone de parties correspondant à un chapitre, apparait un menu contextuel avec les options de la Fig. 32.

| Assignation de parties et extraction de métrés                                                                                                    |                                              |                  |                                |           |  |  |  |  |  |
|----------------------------------------------------------------------------------------------------|----------------------------------------------|------------------|--------------------------------|-----------|--|--|--|--|--|
| exemple_maison_france<br>C:\CYPE Ingenieros\Exemples\CypeDQE\exemple_maison_france                                                                                                    |                                              |                  |                                |           |  |  |  |  |  |
| 📫 🗟 🖓 🏟                                                                                                    |                                              |                  |                                |           |  |  |  |  |  |
| G - Structure et gros oeuvre<br>GF - Fondations<br>GFO - Béton de propreté<br>GFI - Semelles isolées<br>GFL - Longrines<br>GM - Murs<br>G- GS - Structures enterrées et semi-enterrées |                                              |                  |                                |           |  |  |  |  |  |
| GSI                                                                                                    | M - Murs de sous-sol                         |                  |                                | -         |  |  |  |  |  |
| ŧ                                                                                                    |                                              |                  |                                |           |  |  |  |  |  |
| Code Ut                                                                                                    | é Résumé                                     |                  |                                | Coût      |  |  |  |  |  |
| GMC010 m <sup>3</sup>                                                                                                    | Mur en béton armé 2F, H<=3                   | 3 m, épa         | aisseur 30 cm, réalisé avec b  | 374,87    |  |  |  |  |  |
| <b>GMD050</b> m <sup>3</sup>                                                                                                    | Ouverture d'une baie dans u                  | n mur e          | n maçonnerie de brique en te   | 81,11     |  |  |  |  |  |
| C                                                                                                    |                                              | 緒                | Copier cellule                 |           |  |  |  |  |  |
| Réalisation d'une ou                                                                                                    | e <b>s</b><br>verture dans un mur en maconne | 1 <mark>6</mark> | Copier colonne                 |           |  |  |  |  |  |
|                                                                                                    |                                              | <b>111</b>       | Copier table                   |           |  |  |  |  |  |
|                                                                                                    |                                              | Ē                | Copier les rangées sélectionné | es Ctrl+C |  |  |  |  |  |
|                                                                                                    |                                              | đ                | Récapitulatif                  |           |  |  |  |  |  |
|                                                                                                    |                                              | 4                | Exporter                       |           |  |  |  |  |  |
|                                                                                                    |                                              |                  | Sélectionner tout              | Ctrl+A    |  |  |  |  |  |
|                                                                                                    |                                              |                  | Annuler la sélection           |           |  |  |  |  |  |
|                                                                                                    |                                              | ×                | Annuler                        |           |  |  |  |  |  |

Le bouton 'Ajouter nouvel élément à la liste' 🗄 de la zone directement inférieure à la description de la partie sélectionnée de la zone verte Fig. 33, permet de lier un élément Revit avec la partie sélectionnée dans la liste des parties.

| 🔉 Assignatio                                                                                                    | n de pa                                                                                              | arties et extraction de métrés                                                                                                    |         |  |  |  |  |  |  |  |
|----------------------------------------------------------------------------------------------------|----------------------------------------------------------------------------------------------------|----------------------------------------------------------------------------------------------------|---------|--|--|--|--|--|--|--|
| exemple_maison_france<br>C:\CYPE Ingenieros\Exemples\CypeDQE\exemple_maison_france                                                                                                    |                                                                                                    |                                                                                                    |         |  |  |  |  |  |  |  |
| 🗅 🗟 🗛 🏟                                                                                                    |                                                                                                    |                                                                                                    |         |  |  |  |  |  |  |  |
| G - Str<br>G - Str<br>G - GF                                                                                                    | GFU - Struct<br>GFU - GFU - GFU - GFU - GFU - GFU - GFU - GFU - GFU - GFU - GFU - GFU - GSM - Matrix | t gros oeuvre<br>ations<br>Béton de propreté<br>Semelles isolées<br>Longrines<br>Murs<br>tures enternées et semi-enternées<br>Murs de sous-sol | 4 III + |  |  |  |  |  |  |  |
| +                                                                                                    |                                                                                                    |                                                                                                    |         |  |  |  |  |  |  |  |
| Code                                                                                                    | Uté                                                                                                  | Résumé                                                                                                    | Coût    |  |  |  |  |  |  |  |
| GMC010                                                                                                    | m <sup>3</sup>                                                                                       | Mur en béton armé 2F, H<=3 m, épaisseur 30 cm, réalisé avec b                                                                                  | 374,87  |  |  |  |  |  |  |  |
| <b>GMD050</b>                                                                                                    | m <sup>3</sup>                                                                                       | Ouverture d'une baie dans un mur en maçonnerie de brique en te                                                                                 | 81,11   |  |  |  |  |  |  |  |
| Critères pour le métré du projet         Réalisation d'une ouverture dans un mur en maçonnerie         Volume mesuré selon documentation         Image: Selon de Comparison de Comparison d |                                                                                                    |                                                                                                    |         |  |  |  |  |  |  |  |
|                                                                                                    |                                                                                                    |                                                                                                    |         |  |  |  |  |  |  |  |

Le bouton 'Supprimer élément sélectionné de la liste' Fig. 33 permet d'éliminer les entités liées à la partie sélectionnée dans la liste des parties. Le bouton 'Remplacer entité' en la sélectionnant parmi les entités des listes de la zone bleue de droite. Le bouton 'Localiser entité liée' en la sélectionner et de se positionner sur l'entité de Revit reliée à la partie dans la liste des entités Revit de la zone bleue de droite.

La partie droite de la boite de dialogue 'Attribution de parties et extraction de métrés', représentée par la couleur bleue, contient les entités du modèle Revit et permet de relier ces entités avec différentes parties. La partie supérieure de cette zone bleue contient les entités de Revit classées dans des onglets pour une localisation plus simple de celles-ci.

\* L'onglet 'Matériaux' est créé pour pouvoir extraire du modèle Revit les métrés à partir des matériaux. Pour cela, les informations sont organisées par matériaux. Chaque ligne de métré obtenu correspond à un Exemplaire. L'onglet 'Pièce' est créé pour pouvoir extraire du modèle Revit les métrés de certaines unités de travail à partir des pièces. Pour cela, les pièces sont regroupées par critère de métrés. Chaque ligne de métré obtenue correspond à une pièce.

Le bouton 'Ajouter nouvel élément à la liste' 🕒 de la partie inférieure à la liste des entités du modèle Revit de la zone bleue Fig. 34 permet de relier une entité de Revit sélectionnée dans l'un des onglets avec la partie sélectionnée dans la liste de parties de la zone verte se trouvant à gauche de la fenêtre 'Attribution de parties et extraction de métrés'.

| Maison ind                                                               | ividuelle               |                         |                          |     |  |  |  |  |  |  |
|--------------------------------------------------------------------------|-------------------------|-------------------------|--------------------------|-----|--|--|--|--|--|--|
| C:\@BIM\Logem                                                            | ent complet.rvt         |                         |                          |     |  |  |  |  |  |  |
| 🕘 Entitées de Revit 🔘 Matériaux 🔯 Pièces                                 |                         |                         |                          |     |  |  |  |  |  |  |
| Limite de propriété     Meneaux de murs-rideaux     Meubles de rangement |                         |                         |                          |     |  |  |  |  |  |  |
| i ∰                                                                      |                         |                         |                          |     |  |  |  |  |  |  |
| Murs Murs                                                                |                         |                         |                          | -   |  |  |  |  |  |  |
| Murvidasu                                                                |                         |                         |                          |     |  |  |  |  |  |  |
| Types de Mur de                                                          | base                    |                         |                          | _   |  |  |  |  |  |  |
| Nom du type                                                              | Marque de type          | Note d'identification   | Cype_CodMed              | *   |  |  |  |  |  |  |
| BH20+ENF                                                                 |                         | Md.1                    |                          |     |  |  |  |  |  |  |
| LCV+LCV                                                                  |                         | Me.1.1                  |                          | -   |  |  |  |  |  |  |
| LH7 ENF                                                                  |                         | FFX010                  | GMC010;GMD050            |     |  |  |  |  |  |  |
| LH7 ENF ENL                                                              |                         | Me.1.1                  |                          |     |  |  |  |  |  |  |
| LH7 ENL                                                                  |                         | Me.1.1                  |                          |     |  |  |  |  |  |  |
| LH7 ENL ALIC                                                             |                         | Me.1.1                  |                          | Ŧ   |  |  |  |  |  |  |
|                                                                          |                         |                         |                          |     |  |  |  |  |  |  |
| 🕀 🗾 🖻 🔁                                                                  |                         |                         |                          |     |  |  |  |  |  |  |
| Code Uté                                                                 | Résumé                  |                         |                          |     |  |  |  |  |  |  |
| GMC010 m <sup>3</sup>                                                    | Mur en béton armé 2F, H | l<=3 m, épaisseur 30 cr | n, réalisé avec béton (  | .2  |  |  |  |  |  |  |
| GMD050 m <sup>3</sup>                                                    | Ouverture d'une baie da | ns un mur en maçonner   | ie de brique en terre ci | uit |  |  |  |  |  |  |

Fig. 34

Le bouton 'Supprimer élément sélectionné de la liste' Fig. 34 permet d'éliminer la partie sélectionnée de la liste des parties liées à l'entité de Revit sélectionnée. Le bouton 'Remplacer partie' selectionnant entre les parties de la zone verte à gauche de la fenêtre 'Attribution de parties et extraction de métrés'. Le bouton 'Localiser partie liée' servert de chercher et de se positionner sur la partie reliée à l'entité Revit dans la liste des parties de la zone verte à gauche de la fenêtre 'Attribution de parties et extraction de métrés'.

Dans la partie inférieure de la fenêtre 'Attribution de parties et extraction de métrés' se trouve la table de détail de métré Fig. 36 attribués à la partie sélectionnée dans la liste des parties de la partie supérieure à gauche de la fenêtre (zone verte). Si une partie n'a pas été liée avec une entité de Revit, en se plaçant sur l'entité dans la zone bleue, la partie n'affiche pas le détail mais la liste d'Exemplaire de l'entité sélectionnée Fig. 35.

| 🎦 Assigna      | ation de p                                                                 | arties et extraction de mé                                                                                            | étrés                                 |            |                 |                                                                                                |                             |         |                 |             | - 0     | X       |
|----------------|----------------------------------------------------------------------------|----------------------------------------------------------------------------------------------------|---------------------------------------|------------|-----------------|------------------------------------------------------------------------------------------------|-----------------------------|---------|-----------------|-------------|---------|---------|
| e><br>C:\      | cemple_<br>.CYPE Inge                                                      | _maison_france<br>nieros\Exemples\CypeDQE                                                                             | \exemple_maison_france                |            |                 | aison indi<br>@BIM\Logeme                                                                      | viduelle<br>ent complet.rvt |         |                 |             |         |         |
| 📫 📓 📮          | 4 🛤 👘                                                                      |                                                                                                    |                                       |            | Entitées        | de Revit 🔘                                                                                     | Matériaux 🔯                 | Pièces  |                 |             |         |         |
| G - G -        | Structure e<br>GF - Fond<br>GFO -<br>GFO -<br>GFL -<br>GFL -<br>GS - Struc | t gros oeuvre<br>ations<br>Béton de propreté<br>Semelles isolées<br>Longrines<br>Murs<br>Lures enterrées et semi-ente | rrées                                 | E          |                 | ite de propriét<br>neaux de murs<br>ubles de range<br>bilier<br>rs<br>Mur de base<br>Mursideau | é<br>s-rideaux<br>ement     |         |                 |             |         | ^<br>   |
|                | GSM                                                                        | Murs de sous-sol                                                                                                    |                                       | -          | Types           | de Mur de l                                                                                    | base                        |         |                 |             |         |         |
| <b></b>        |                                                                            |                                                                                                    |                                       |            | Nom du typ      | e                                                                                              | Marque de type              | •       | Note d'identifi | cation Cype | _CodMed | •       |
| Code           | Uté                                                                        | Résumé                                                                                                    |                                       | Coût       | BH20+ENF        |                                                                                                |                             |         | Nd.1            |             |         | Ξ       |
| GMC01          | 10 m³                                                                      | Mur en béton armé 2F, H<                                                                                              | =3 m, épaisseur 30 cm, réalisé avec b | 374,87     |                 |                                                                                                |                             | 1       | VIE. 1. 1       |             |         |         |
| GMD05          | 50 m <sup>3</sup>                                                          | Ouverture d'une baie dans                                                                                             | un mur en maçonnerie de brique en te  | 81,11      |                 | NI                                                                                             |                             |         | Me 1 1          |             |         |         |
|                |                                                                            |                                                                                                    |                                       |            | LH7 ENI         |                                                                                                |                             |         | Ve 1.1          |             |         | _       |
| Clauses te     | chniques                                                                   | d                                                                                                    | Critères pour le métré du             | projet     | LH7 ENL A       | LIC                                                                                            |                             | 1       | Ve.1.1          |             |         |         |
| Realisation    | a une ouve                                                                 | ture dans un mur en maçon                                                                                             |                                       | entation 🍧 |                 |                                                                                                |                             |         |                 | 1           |         |         |
| 🔁 💋            | 22                                                                         |                                                                                                    |                                       |            | 🕀 🗾 🗖           | 2 📫                                                                                            |                             |         |                 |             |         |         |
| Ent            | ité                                                                        |                                                                                                    |                                       |            | Code            | e Uté                                                                                          | Résumé                      |         |                 |             |         |         |
| ll n'y a pas c | le lien séle                                                               | tionné.                                                                                                    |                                       |            |                 |                                                                                                |                             |         |                 |             |         |         |
| ld             | Nom de la                                                                  | famille                                                                                                    | Nom du type                           | Phase      |                 | Niveau                                                                                         | Longueur                    | Hauteur | Aire nette      | Volume net  | Aire    | Volume  |
| 126675         | Mur de bas                                                                 | e                                                                                                    | LH7 ENF                               | Nouvelle   | construction    | -01 Sous-sol                                                                                   | 3,478                       | 2,800   | 8,319           | 0,874       | 8,319   | 0,874   |
| 128495         | Mur de bas                                                                 | e                                                                                                    | LH7 ENF                               | Nouvelle   | construction    | 01 R+1                                                                                         | 1,323                       | 3,500   | 4,288           | 0,411       | 4,288   | 0,411   |
| 129758         | Mur de bas                                                                 | e                                                                                                    | LH7 ENF                               | Nouvelle   | construction    | 01 R+1                                                                                         | 12,295                      | 0,450   | 5,486           | 0,375       | 5,486   | 0,375   |
| TOTAL          |                                                                            |                                                                                                    |                                       |            |                 |                                                                                                | 17,096                      |         | 18,093          | 1,660       | 18,093  | 1,660   |
|                | <u>٦</u>                                                                   |                                                                                                    |                                       |            |                 |                                                                                                |                             |         |                 |             | ſ       |         |
| Accepter       |                                                                            |                                                                                                    | Арр                                   | liquer     | Extraction de m | étrés                                                                                          |                             |         |                 |             |         | Annuler |
|                |                                                                            |                                                                                                    |                                       |            |                 |                                                                                                |                             |         |                 |             |         |         |

Fig. 35

L'extraction du métré est réalisée en reliant la partie du budget à une entité du modèle Revit ou vice-versa. Pour qu'apparaisse le détail de métré, il doit exister une liaison entre la partie et l'entité de Revit et la partie devra en plus, contenir une unité de mesure reconnue (Uté, m, m<sup>2</sup>, m<sup>3</sup>, kg...).

| Assignation de parties et extraction de métrés                                                                                                    |                          |              |              |                                                             |                                            |                             |             |                  |            |            | ΩΣ             | 3              |
|----------------------------------------------------------------------------------------------------|--------------------------|--------------|--------------|-------------------------------------------------------------|--------------------------------------------|-----------------------------|-------------|------------------|------------|------------|----------------|----------------|
| exemple_maison_france                                                                                                    |                          |              | R            | Maiso                                                       | n ind                                      | lividuelle                  |             |                  |            |            |                |                |
| C:\CYPE Ingenieros\Exemples\CypeDQE\exemple_maison_f                                                                                                    | rance                    |              |              |                                                             |                                            |                             |             |                  |            |            |                |                |
| 📫 🗟 🖓 🙀                                                                                                    |                          |              | 민 En         | titées de R                                                 | evit 🔇                                     | Matériaux                   | 🔀 Pièce     | S                |            |            |                |                |
| G - Structure et gros oeuvre<br>GF - Fondations<br>GF - Sondations<br>GF - Sendels isolées<br>GFI - Semelles isolées<br>GFI - Longrines<br>GFI - Longrines<br>GFI - Congrines |                          | *<br>II      |              | Limite de<br>Meneaux<br>Meubles<br>Mobilier<br>Murs<br>Murs | e proprié<br>c de mu<br>de rang<br>de base | ité<br>rs-rideaux<br>gement |             |                  |            |            |                | *              |
| GSM - Murs de sous-sol                                                                                                    |                          | -            | 🗋 T <u>1</u> | ypes de l                                                   | Aur de                                     | base                        |             |                  |            |            |                |                |
|                                                                                                    |                          |              | : Nom o      | du type                                                     |                                            | Marque de t                 | type        | Note d'iden      | tification | Cype_Co    | odMed          | *              |
| Cada Ibá Dárumá                                                                                                    |                          | 0-01         | BH20-        | ENF                                                         |                                            |                             |             | Md.1             |            |            |                |                |
|                                                                                                    |                          | Cout         | LCV+L        | CV                                                          |                                            |                             |             | Me.1.1           |            |            |                | =              |
| GMC010 m <sup>3</sup> Mur en béton amé 2F, H<=3 m, épaisseur 30                                                                                                    | cm, réalisé avec b       | 3/4,8/       | LH7 E        | NF                                                          |                                            |                             |             | FFX010           |            | GMD050     |                |                |
| GMD050 m <sup>3</sup> Ouverture d'une baie dans un mur en maçonr                                                                                                    | erie de brique en te     | 81,11        | LH7 E        | NF ENL                                                      |                                            |                             |             | Me.1.1           |            |            |                |                |
| Critère Critère                                                                                                    | e pour le métré du       | orniet       | LH7 E        | NL                                                          |                                            |                             |             | Me.1.1           |            |            |                |                |
| Réalisation d'une ouverture dans un mur en maconnerie                                                                                                    | mesuré selon docume      | ntation ^    | LH7 E        | NL ALIC                                                     |                                            |                             |             | Me.1.1           |            |            |                | -              |
|                                                                                                    |                          |              |              |                                                             |                                            |                             |             |                  |            |            |                |                |
| H N R R                                                                                                    |                          |              | 🖽 🖊          | i   🗳 🗳                                                     | 4                                          |                             |             |                  |            |            |                |                |
| Entité                                                                                                    |                          |              |              | Code                                                        | Uté                                        | Résumé                      |             |                  |            |            |                |                |
| Mur de base - LH7 ENF                                                                                                    |                          |              |              | GMD050                                                      | m³                                         | Ouverture d                 | 'une baie ( | dans un mur en i | maçonneri  | e de briqu | e en terre cui | it             |
|                                                                                                    |                          |              |              |                                                             |                                            |                             |             |                  |            |            |                |                |
|                                                                                                    |                          |              |              |                                                             |                                            |                             |             |                  |            |            |                | _              |
| GMD050   m <sup>3</sup> Ouverture d'une baie dans un mur en maçonnerie de brio                                                                                                | que en terre cuite creus | se avec moj  | yens man     | uels, et ch                                                 | arge ma                                    | anuel des déco              | ombres da   | ns le camion ou  | la benne.  |            |                |                |
| Unité de métré: Volume                                                                                                    |                          |              |              | 1                                                           |                                            |                             |             |                  |            |            | 1,650 r        | n <sup>3</sup> |
| Commentaire                                                                                                    | Commentaire2             |              |              |                                                             |                                            | ld                          |             | А                | В          | Partiel    | Sous-total     | -              |
| Murs: Mur de base                                                                                                    |                          |              |              |                                                             |                                            |                             |             | Unités           | Volume     |            |                |                |
| Mur de base LH7 ENF                                                                                                    | -01 Sous-sol Nouvell     | e constructi | on LH7       |                                                             |                                            | 12                          | 6675        | 1,00000000       | 0,87       | 0,870      |                | ≡              |
| Mur de base LH7 ENF                                                                                                    | 01 R+1 Nouvelle cor      | nstruction L | H7           |                                                             |                                            | 12                          | 28495       | 1,00000000       | 0,41       | 0,410      |                |                |
| Mur de base LH7 ENF                                                                                                    | 01 R+1 Nouvelle cor      | struction L  | H7           |                                                             |                                            | 12                          | 9758        | 1,00000000       | 0,37       | 0,370      |                |                |
|                                                                                                    |                          |              |              |                                                             |                                            |                             |             |                  |            | 1,650      | 1,650          | -              |
| Accepter                                                                                                    | Appl                     | iquer E      | Extraction   | de métrés                                                   |                                            |                             |             |                  |            |            | Annu           | ıler           |

Fig. 36

Chaque ligne de métré qui apparait dans la table de métré de chaque partie correspond avec un 'exemplaire'. La colonne 'ld' identifie de façon unique à chaque 'Exemplaire' Fig. 36.

En faisant un clic droit sur une des lignes de détails du métré, apparait un menu contextuel avec les options de la Fig. 37.

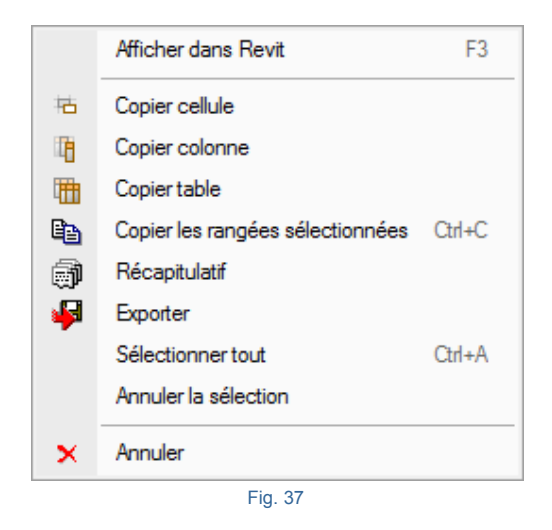

Si un projet est ouvert dans Revit, l'option 'Afficher dans Revit' permet de localiser et d'afficher dans Revit l'exemplaire ou les exemplaires sélectionnés Fig. 38 pour le visualiser ou le réviser.

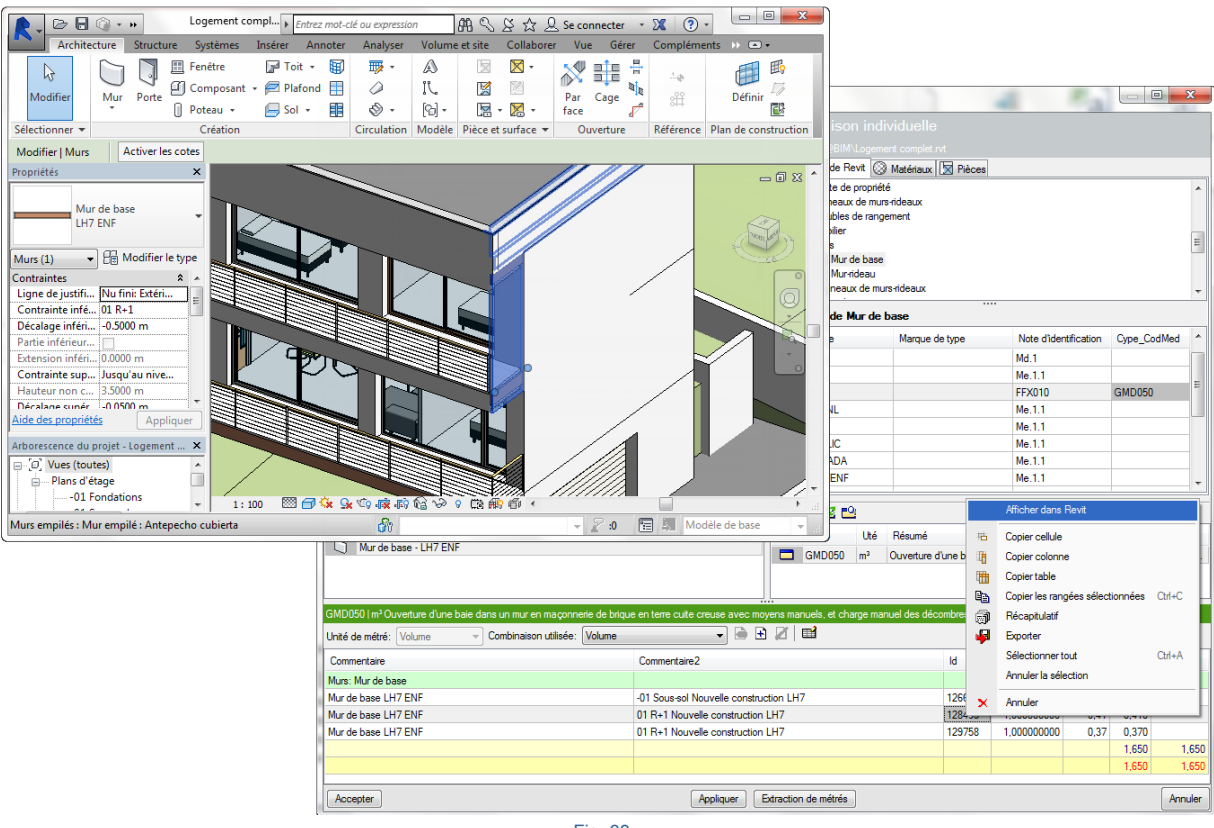

Dans la zone de détail du métré est affiché 'l'Unité de métré' qui est obtenu en lisant l'unité de mesure que contient la partie reliée à l'entité Revit. Sur la Fig. 36, on peut voir que la partie 'GMD050' liée à l'entité 'LH7 ENF' a pour unité de mesure le m<sup>3</sup>. Ainsi, dans le détail de métré de cette partie, l'unité du métré sera un volume.

| ERM010   m²Couche extérieure de façade ventilée de 13,5 cm d'épaisse | ur en maçonnerie, de brique perforée en terre cuite, clinker, de parement, i | ouge, 28x1 | 3,5x5 cm, avec joi | int de 1 | cm, creux, | placée avec |
|----------------------------------------------------------------------|------------------------------------------------------------------------------|------------|--------------------|----------|------------|-------------|
| Unité de métré: Surface  v Combinaison utilisée: Aire                |                                                                              |            |                    |          |            | 18,100 m²   |
| Commentaire                                                          | Commentaire2                                                                 | ld         | Α                  | В        | Partiel    | Sous-total  |
| Murs: Mur de base                                                    |                                                                              |            | Unités             | Aire     |            |             |
| Mur de base LH7 ENF                                                  | -01 Sous-sol Nouvelle construction LH7                                       | 126675     | 1,00000000         | 8,32     | 8,320      |             |
| Mur de base LH7 ENF                                                  | 01 R+1 Nouvelle construction LH7                                             | 128495     | 1,00000000         | 4,29     | 4,290      |             |
| Mur de base LH7 ENF                                                  | 01 R+1 Nouvelle construction LH7                                             | 129758     | 1,00000000         | 5,49     | 5,490      |             |
|                                                                      |                                                                              |            |                    |          | 18,100     | 18,100      |
|                                                                      |                                                                              |            |                    |          | 18,100     | 18,100      |

Fig. 39

Revit fournit les dimensions des éléments. La manière de faire le métré final dépend de l'unité de métrés de la partie. Pour obtenir le métré d'une entité Revit, on utilise une combinaison de paramètre. La combinaison utilisée sur la Fig. 39 est l'aire, mais on peut aussi utiliser les combinaisons suivantes pour avoir un métré de la surface Fig. 40.

| ERM010   m²Couche extérieure de façade ventilée de 13,5 | cm d'épaisseur        | en maçonı  | nerie, d | le brique  | e perforée |
|---------------------------------------------------------|-----------------------|------------|----------|------------|------------|
| Unité de métré: Surface                                 | Aire                  | -          |          | <b>Ŧ</b> 🛛 |            |
| Commentaire                                             | Aire<br>Longueur   Ha | uteur      | ire2     |            |            |
| Murs: Mur de base                                       | Aire nette            |            |          |            |            |
| Mur de base LH7 ENF                                     | -                     | 01 Sous-so | Nouv     | velle con  | struction  |
| Mur de base LH7 ENF                                     | 0                     | )1 R+1 No  | uvelle o | construc   | tion LH7   |
| Mur de base I H7 ENF                                    | 0                     | )1 R+1 Noi | ivelle o | construc   | tion I H7  |

Fig. 40

Chaque combinaison disponible emploie un ensemble de paramètres de l'entité reliée à la partie pour obtenir le métré selon 'l'Unité de métré' à utiliser.

La mesure d'une surface, d'un volume, d'une longueur, d'un périmètre, d'un poids ou d'un nombre d'éléments peut être faite de différentes manières. Les façons de faire le métré dépendent des paramètres de métré fourni par Revit. Dans l'exemple de Fig. 39, le logiciel propose pour faire le métré de la surface la combinaison appelée 'Aire' et propose les alternatives suivantes en fonction des données fournie par Revit Fig. 40.

Surface (m<sup>2</sup>): Aire, Longueur x Hauteur, Aire nette\*.

Le mot 'nette' fait référence à l'aire ou au volume résultant de l'aire ou du volume brut. Les mots 'Aire' et 'Volume' font référence à l'aire brute et au volume brut.

Les dimensions fournies par Revit permettent les alternatives suivantes pour faire le métré de volumes :

Volume (m<sup>3</sup>) : Volume, Longueur x Hauteur x Largeur, Volume net, Surface nette x Hauteur

Les dimensionnements fournis par Revit permettent les alternatives suivantes pour faire le métré de poids :

Poids (kg) : Densité x Volume, Densité x Volume net

Pour mesurer le poids, le plus logique est de le faire à travers l'onglet 'Matériaux', car les données pour obtenir le poids sont associée au 'Matériau' et non au type (paramètre de densité, volume, etc.).

Pour métrer un matériau il faut le localiser. Cette opération de localisation est réalisée à partir l'onglet 'Matériaux' de la zone bleue Fig. 41.

|    | M C:    | aison inc<br>@BIM\Loger | dividuelle | vt           |                  |             |   |
|----|---------|-------------------------|------------|--------------|------------------|-------------|---|
| 민  | Entitée | s de Revit 🄇            | Matériaux  | 🔀 Pièces     |                  |             |   |
| Ma | tériaux | utilisés en             | couches    |              |                  |             |   |
| ld |         | Nom                     | Classe     | Description  | Note d'identific | Cype_CodMed | - |
| 1  | 113934  | HA25                    | Béton      | Couche de    |                  |             |   |
|    | 344690  | HA25 - fo               | Béton      | Couche de    |                  |             |   |
| 1  | 115949  | LCV                     | Maçonnerie |              |                  |             |   |
| 1  | 114047  | LH4                     | Maçonnerie |              |                  |             | _ |
| 1  | 115490  | LH7                     | Maçonnerie |              |                  |             | - |
| 1  | 114657  | LH11                    | Maçonnerie | Parpaing cre |                  |             | = |
|    | 82929   | Metal - Pl              | Metal      |              |                  |             |   |
|    | 340281  | Mortier collé           | Générique  |              |                  |             |   |
| 1  | 119639  | Planche i               | Plastique  | Planche imp  |                  |             | Ŧ |
|    |         |                         |            | III          |                  |             | F |
|    |         |                         |            |              |                  |             |   |
|    |         |                         |            | Fig.41       |                  |             |   |

Une fois le matériau localisé, il faut le lier à une partie de laquelle on souhaite obtenir les métrés. Pour cela, il faut localiser la partie à partir de la zone verte en cherchant dans la structure des chapitres et des parties la partie correspondante. Une fois la partie sélectionnée cliquez sur 'Ajouter nouvel élément à la liste' de la zone bleue Fig. 42.

| Assignation de parties et extraction de métrés                                                                                                    |                           |                  |                                 |                                         |                             |                                             | • ×            |
|----------------------------------------------------------------------------------------------------|---------------------------|------------------|---------------------------------|-----------------------------------------|-----------------------------|---------------------------------------------|----------------|
| exemple_maison_france<br>C.\CYPE Ingenieros\Exemples\CypeDQE\exemple_maison_france                                                                                                    | Maisor<br>C:\@BIM\        | n individuelle   | rvt                             |                                         |                             |                                             |                |
| 👛 🖻 🖓 🖗                                                                                                    | Entitées de Re            | evit 🛞 Matériaux | 🔀 Pièces                        |                                         |                             |                                             |                |
| GS - Structures                                                                                                    | Matériaux utilisé         | s en couches     |                                 |                                         |                             |                                             |                |
| GSM - Murs de sous-sol                                                                                                    | ld Nom                    | Classe           | Description                     | Note d'identi                           | fication                    | Cype_Co                                     | odMed ^        |
| GA - Acier                                                                                                    | 113934 HA25               | Béton            | Couche d                        |                                         |                             |                                             |                |
| GE - Flanchers bas                                                                                                    | 344690 HA25 -             | fo Béton         | Couche d                        |                                         |                             |                                             |                |
|                                                                                                    | 115949 LCV                | Maçonnerie       |                                 |                                         |                             |                                             |                |
| <u>+</u>                                                                                                    | 114047 LH4                | Maçonnerie       |                                 |                                         |                             |                                             |                |
| Code Uté Résumé Coût                                                                                                    | 115490 LH7                | Maçonnerie       |                                 |                                         |                             |                                             |                |
| GOA050 kg Acier S275JR dans les poteaux, avec pièces simples de profilés I 2,30                                                                                                    | 114657 LH11               | Maçonnerie       | Parpaing                        |                                         |                             |                                             |                |
|                                                                                                    | 82929 Metal -             | Pl Metal         |                                 |                                         |                             | GOA050                                      | =              |
|                                                                                                    | 340281 Mortier            | collé Générique  |                                 |                                         |                             |                                             |                |
|                                                                                                    | 119639 Planch             | e i Plastique    | Planche i                       |                                         |                             |                                             |                |
| Criteres pour le metre du projet                                                                                                    | 332526 Plaque             | de Plaque de     | Plaque de                       |                                         |                             |                                             |                |
| profilés laminés à chaud, pièces simples des séries 👻 documentation graphique du Projet.                                                                                                    |                           |                  |                                 |                                         |                             |                                             |                |
|                                                                                                    | 🕒 🖊 🖻 ピ                   |                  |                                 |                                         |                             |                                             |                |
|                                                                                                    | Code                      | Uté Résumé       |                                 |                                         |                             |                                             |                |
| Entité                                                                                                    | GOA050                    | kg Acier S275    | JR dans les p                   | oteaux, avec pi                         | ièces simp                  | les de pro                                  | filés lamin    |
| Metal - Metal - Plaque de metal -                                                                                                    |                           |                  |                                 |                                         |                             |                                             |                |
|                                                                                                    |                           |                  |                                 |                                         |                             |                                             |                |
|                                                                                                    |                           |                  |                                 |                                         |                             |                                             |                |
| GOA050   kg Acier S275JR dans les poteaux, avec pièces simples de profilés laminés à chaud des s                                                                                                    | éries IPN, IPE, UPN,      | HEA, HEB ou HEM  | avec assemb                     | olages soudés.                          |                             |                                             |                |
| Unité de métré: Poids 🗸 Combinaison utilisée: Densité   Volume 🔻 📥 🗄                                                                                                    | 1   🖬                     |                  |                                 |                                         |                             |                                             | 0,780 kg       |
|                                                                                                    |                           |                  |                                 |                                         |                             |                                             | Cours total    |
| Commentaire Commentaire2                                                                                                    |                           |                  | d                               | Α                                       | С                           | Partiel                                     | Soustola       |
| Commentaire Commentaire2                                                                                                    |                           |                  | d                               | A<br>Unités                             | C<br>Volume                 | Partiel                                     | Joustola       |
| Commentaire Commentaire2<br>Matériaux Plafond composé Faux plafond en plaque de métal 00 RDC Nouvelle constructio                                                                                     | 1                         | 3                | d<br>40350 1                    | A<br>Unités<br>,00000000                | C<br>Volume<br>0,41         | 0,410                                       | Soustola       |
| Commentaire Commentaire2<br>Matériaux Plafond composé Faux plafond en plaque de métal 00 RDC Nouvelle construction<br>Plafond composé Faux plafond en plaque de métal 01 R+1 Nouvelle construction    | 1                         | 3                | 40350 1<br>40486 1              | A<br>Unités<br>,000000000<br>,00000000  | C<br>Volume<br>0,41<br>0,37 | 0,410<br>0,370                              | 30051014       |
| Commentaire Commentaire2<br>Matériaux Plafond composé Faux plafond en plaque de métal 00 RDC Nouvelle construction<br>Plafond composé Faux plafond en plaque de métal 01 R+1 Nouvelle construction    | 1                         | 3                | id<br>140350 1<br>140486 1      | A<br>Unités<br>,000000000<br>,00000000  | C<br>Volume<br>0,41<br>0,37 | 0,410<br>0,370<br>0,780                     | 0,78           |
| Commentaire Commentaire2<br>Matériaux Plafond composé Faux plafond en plaque de métal 00 RDC Nouvelle construction<br>Plafond composé Faux plafond en plaque de métal 01 R+1 Nouvelle construction    | 1                         | 3                | d 40350 1<br>40350 1<br>40486 1 | A<br>Unités<br>,000000000<br>,000000000 | C<br>Volume<br>0,41<br>0,37 | Partiel<br>0,410<br>0,370<br>0,780<br>0,780 | 0,780          |
| Commentaire Commentaire2 Matériaux Plafond composé Faux plafond en plaque de métal 00 RDC Nouvelle construction Plafond composé Faux plafond en plaque de métal 01 R+1 Nouvelle construction Accenter | )<br>Extraction de métrée | 3                | d 40350 1<br>40350 1<br>40486 1 | A<br>Unités<br>.000000000<br>.000000000 | C<br>Volume<br>0,41<br>0,37 | Partiel<br>0,410<br>0,370<br>0,780<br>0,780 | 0,78(<br>0,78( |

De cette façon, on obtiendra le métré en kg. Sur la Fig. 42 on voit comment est obtenu un métré en poids en employant la combinaison 'Densité x Volume'. Le détail du métré n'utilise pas le paramètre densité, seul le volume apparait donnant une mesure en kg fausse. Ceci est dû au fait que le modèle Revit utilise dans l'exemple le matériau 'Métal – Plaque de métal', qui ne contient pas la densité parmi ses paramètres. Dans ce cas, il est possible de corriger le métré en ajoutant une nouvelle combinaison à utiliser pour obtenir le métré. Pour cela, il faut utiliser le bouton 'Ajouter combinaison' Fig. 43.

| GOA050   kg Acier S275JR dans les poteaux, avec pièces simples de | e profilés laminés à chaud des séries IPN, IPE, UPN, HEA, HEB ou HE | M avec as | semblages soudé: | 3.     |         |            |
|-------------------------------------------------------------------|---------------------------------------------------------------------|-----------|------------------|--------|---------|------------|
| Unité de métré: Poids                                             | I Volume 👻 🖻 🛨 🖉   🖽                                                |           |                  |        |         | 0,780 kg   |
| Commentaire                                                       | Commentaire2                                                        | ld        | A                | С      | Partiel | Sous-total |
| Matériaux                                                         |                                                                     |           | Unités           | Volume |         |            |
| Plafond composé Faux plafond en plaque de métal                   | 00 RDC Nouvelle construction                                        | 340350    | 1,00000000       | 0,41   | 0,410   |            |
| Plafond composé Faux plafond en plaque de métal                   | 01 R+1 Nouvelle construction                                        | 340486    | 1,00000000       | 0,37   | 0,370   |            |
|                                                                   |                                                                     |           |                  |        | 0,780   | 0,780      |
|                                                                   |                                                                     |           |                  |        | 0,780   | 0,780      |
|                                                                   |                                                                     |           |                  |        |         |            |

Fig. 43

### 2.3.4.1.3.1. Ajouter nouvelle combinaison de métré

Le bouton 'Ajouter combinaison' Fig. 43 permet d'ajouter une nouvelle combinaison de métré différente des combinaisons proposées par le logiciel. Après avoir cliqué sur ce bouton, apparait la fenêtre 'Sélection de paramètres pour obtenir le métré' Fig. 44.

|            |             |     |                |                | Z     |            |         |              |          |         |           |
|------------|-------------|-----|----------------|----------------|-------|------------|---------|--------------|----------|---------|-----------|
| Nom        | Identifiant | T/E | Unité          | Expression     |       | Colonne    | Nom     | Expression   |          |         |           |
| Densité    | D45         | E   | kg/m³          | [0,00]         |       | Α          |         |              |          |         |           |
| Aire nette | D21         | E   | m²             | [12,25; 13,65] |       | В          | Densité | D45          |          |         |           |
| lire       | D22         | E   | m²             | [12,25; 13,65] |       | С          | Volume  | D32          |          |         |           |
| /olume net | D31         | E   | m³             | [0,37; 0,41]   |       | D          |         |              |          |         | L         |
| /olume     | D32         | E   | m <sup>3</sup> | [0,37; 0,41]   |       | E          |         |              |          |         |           |
|            |             |     |                |                |       |            |         | ٨            | <u> </u> | Deutial | 0,780     |
|            |             |     |                |                | Con   | imentaire  | IC      | A            | L.       | Partiel | 50US-1017 |
|            |             |     |                |                | Mate  | ériaux     |         | Unités       | Volume   |         |           |
|            |             |     |                |                | Plafe | ond compos | 340350  | 1,00000000   | 0,41     | 0,410   |           |
|            |             |     |                |                | Plafe | ond compos | 340486  | 5 1,00000000 | 0,37     | 0,370   |           |
|            |             |     |                |                |       |            |         |              |          | 0 780   | 0.7       |
|            |             |     |                |                |       |            |         |              |          | 0,700   | 9,7       |

La fenêtre se compose de deux tableaux. Le tableau de gauche contient initialement les paramètres associés à l'entité du modèle Revit. Le tableau de droite contient les paramètres employés dans la combinaison du métré pour obtenir le métré. Le bouton 'Ajouter nouvel élément à la liste' 🛨 Fig. 44 permet de créer de nouveaux paramètres

d'utilisateurs. Le bouton 'Supprimer élément sélectionné de la liste' 🌌 du tableau de gauche permet de supprimer

le paramètre d'utilisateur sélectionné. Le bouton 'Supprimer élément sélectionné de la liste' 4 du tableau de droite permet de supprimer les éléments à utiliser dans la combinaison du métré. Pour ajouter un nouveau paramètre au tableau de paramètres à utiliser dans la combinaison du métré, il faut le sélectionner dans le tableau

de gauche et cliquer sur le bouton 'Ajouter paramètre à la combinaison' Fig. 44.

Pour corriger l'erreur du métré, cliquez sur la cellule du champ 'Expression' du paramètre sur la ligne B (Densité) du tableau de droite et tapez la valeur 7850 kg/m<sup>3</sup> (sans l'unité) Fig. 45. Cliquez ensuite sur 'Accepter'.

| 🔀 Sélection | de paramètr | es pou | r obteni       | r le métré     |    |         |         |            |          |        |            |            |
|-------------|-------------|--------|----------------|----------------|----|---------|---------|------------|----------|--------|------------|------------|
| 🕀 🗾         |             |        |                |                | Z  |         |         |            |          |        |            |            |
| Nom         | Identifiant | T/E    | Unité          | Expression     |    | Colonne | Nom     | Expression |          |        |            | *          |
| Densité     | D45         | E      | kg/m³          | [0,00]         |    | В       | Densité | 7850       |          |        |            |            |
| Aire nette  | D21         | E      | m²             | [12,25; 13,65] |    | С       | Volume  |            |          |        |            |            |
| Aire        | D22         | E      | m²             | [12,25; 13,65] | •  | D       |         |            |          |        |            | E          |
| Volume net  | D31         | E      | m <sup>3</sup> | [0,37; 0,41]   |    | E       |         |            |          |        |            |            |
| Volume      | D32         | E      | m <sup>3</sup> | [0,37; 0,41]   |    | F       |         |            |          |        |            | *          |
|             |             |        |                |                | 78 | 50      | .01     |            |          |        |            |            |
|             |             |        |                |                |    |         |         |            |          |        | 15         | 700,000 kg |
|             |             |        |                |                | C  | ld      | Formule | Α          | В        | С      | Partiel    | Sous-total |
|             |             |        |                |                | M  |         | 7850    | Unités     | Densité  | Volume |            |            |
|             |             |        |                |                | PI | 340350  |         | 1,00000000 | 7.850,00 | 0,41   | 7.850,000  |            |
|             |             |        |                |                | PI | 340486  |         | 1,00000000 | 7.850,00 | 0,37   | 7.850,000  |            |
|             |             |        |                |                |    |         |         |            |          |        | 15.700,000 | 15.700,000 |
|             |             |        |                |                |    |         |         |            |          |        | 15.700,000 | 15.700,000 |
|             |             |        |                |                |    |         |         |            |          |        |            |            |
| Accepter    |             |        |                |                |    |         |         |            |          |        |            | Annuler    |

Fig. 45

Le détail du métré affichera alors un calcul sous la combinaison de paramètres Densité x Volume maintenant correct Fig. 46.

| GOA050   kg Acier S275JR dans les poteaux, avec pièce | s simples de profilés laminés à chaud des séries IPN, IPE, | UPN, HEA, | HEB ou HE | M avec assembla | ges soudés. |        |           |            |
|-------------------------------------------------------|------------------------------------------------------------|-----------|-----------|-----------------|-------------|--------|-----------|------------|
| Unité de métré: Poids                                 | e: Densité   Volume 🛛 🗸 🖻 🛨 🗾                              |           |           |                 |             |        | 6 12      | 23,000 kg  |
| Commentaire                                           | Commentaire2                                               | ld        | Formule   | A               | В           | С      | Partiel   | Sous-total |
| Matériaux                                             |                                                            |           | B*C       | Unités          | Densité     | Volume |           |            |
| Plafond composé Faux plafond en plaque de métal       | 00 RDC Nouvelle construction                               | 340350    |           | 1,00000000      | 7.850,00    | 0,41   | 3.218,500 |            |
| Plafond composé Faux plafond en plaque de métal       | 01 R+1 Nouvelle construction                               | 340486    |           | 1,00000000      | 7.850,00    | 0,37   | 2.904,500 |            |
|                                                       |                                                            |           |           |                 |             |        | 6.123,000 | 6.123,000  |
|                                                       |                                                            |           |           |                 |             |        | 6.123,000 | 6.123,000  |
|                                                       |                                                            |           |           |                 |             |        |           |            |
|                                                       |                                                            |           |           |                 |             |        |           |            |

Si le métré d'une partie est un poids comme dans le cas de l'exemple de la partie 'GO A050 Acier dans les poteaux' Fig. 47. Pour obtenir le métré directement à partir du type 'HEB 160' le logiciel a besoin de définir une combinaison de paramètres pour extraire le métré puisque Revit ne fournit pas le poids. Le logiciel averti de cela en affichant un message dans le tableau de métrés :

🛕 Une combinaison de paramètres doit être définie pour extraire le métré.

| Assignation de parties et extraction de métrés                                                                                    |                    |                                                            |                                              |              |              |            | • ×        |
|----------------------------------------------------------------------------------------------------|--------------------|------------------------------------------------------------|----------------------------------------------|--------------|--------------|------------|------------|
| exemple_maison_france<br>C\CYPE hgenieros\Exemples\GpeDQE\exemple_maison_france                                                   |                    | Maison indi                                                | ividuelle<br>ent complet.rvt                 |              |              |            |            |
| 📫 🖻 🖓 🏟                                                                                                    |                    | 🙂 Entitées de Revit 🔘                                      | Matériaux 👿 Pièces                           |              |              |            |            |
| GS - Structures<br>GSM - Murs de sous-eol<br>GA - Acier                                                                           | 4                  | Poteaux porteurs<br>HEB · Potea<br>Poutres - Pilie<br>Sols | s<br>sux porteurs<br>er                      |              |              |            | •          |
| Code Uté Résumé                                                                                                    | Coût               | Types de Poutres                                           | - Pilier                                     |              |              |            |            |
| GOA050 kg Acier S275JR dans les poteaux, avec pièces simples de profilés laminés à cha                                            | aud d 2.30         | Nom du type                                                | Marque de type                               | Note d'i     | dentificatio | n Cype     | _CodMed    |
|                                                                                                    |                    | HEB 160                                                    |                                              |              |              | GOA        | 050        |
| Causes techniques Fourniture d'acier laminé NF EN 10025 S275JR, en profilés Poids nominal mesuré selon Poids nominal mesuré selon | projet             | • Z = ==                                                   |                                              |              |              |            |            |
| Entité                                                                                                    | *                  | Code Uté                                                   | Résumé                                       |              |              |            |            |
| Metal - Metal - Plaque de metal -                                                                                                 | -                  | GOA050 kg                                                  | Acier S275JR dans les poteaux, avec pièces s | simples de p | profilés lam | inés à cha | aud des sé |
| Doutres - Pilier - HEB 160                                                                                                    | Ē.                 |                                                            |                                              |              |              |            |            |
| CONDED Una Asiae S275 ID dans las patas en suco sièpos simples de prefiés lamisés à obsuid des sé                                 | Mine IDN IDE LIDN  | L HEAL HEB ou HEM pupo                                     |                                              |              |              |            |            |
| Unité de métré: Poids                                                                                                    | ombinaison de para | mètres doit être définie pou                               | r extraire le métré.                         |              |              | 1          | ,000Uté.   |
| Commentaire Cor                                                                                                    | mmentaire2         |                                                            |                                              | ld           | А            | Partiel    | Sous-total |
| Poteaux porteurs: Poutres - Pilier                                                                                                |                    |                                                            |                                              |              | Unités       |            |            |
| Poutres - Pilier HEB 160 00 F                                                                                                    | RDC Nouvelle con   | struction                                                  |                                              | 163087       | 1,000        | 1,000      |            |
|                                                                                                    |                    |                                                            |                                              |              |              | 1,000      | 1,000      |
|                                                                                                    |                    |                                                            |                                              |              |              | 1,000      | 1,000      |
| Accepter                                                                                                    | Appliquer E        | traction de métrés                                         |                                              |              |              |            | Annuler    |
|                                                                                                    | Fia.               | 47                                                         |                                              |              |              |            |            |

Pour cela, il faut cliquer sur 'Ajouter combinaison' 🖻 de la zone de détail de métré.

Unité de métré: Poids 🗸 Combinaison utilisée: 💽 🄄 🖈 🖉 🖬 👔 une combinaison de paramètres doit être définie pour extraire le métré.

Apparait la fenêtre 'Sélection de paramètres pour obtenir le métré' à partir de laquelle il est possible de créer des paramètres d'utilisateur et des expressions de calculs pour obtenir dans ce cas le poids. Cette fenêtre permet aussi d'obtenir d'autres métrés de type surface, volume, etc.

| · •                |             |     |                |            | 🖌    |                |           |             |        |        |         |           |
|--------------------|-------------|-----|----------------|------------|------|----------------|-----------|-------------|--------|--------|---------|-----------|
| Nom                | Identifiant | T/E | Unité          | Expression |      | Colonne        | Nom       | Expression  |        |        |         |           |
| A                  | P1          | Т   | m²             | 0,0054     |      | A              |           |             |        |        |         |           |
| b                  | P2          | Т   | m              | 0,1600     |      | В              |           |             |        |        |         |           |
| Coût               | P4          | Т   |                | 1,0000     |      | С              |           |             |        |        |         |           |
| Décalage inférieur | P5          | E   | m              | [-0,0500]  |      | D              |           |             |        |        |         |           |
| Décalage inférieur | P6          | E   | m              | [-0,0500]  |      | E              |           |             |        |        |         |           |
| Décalage supérieur | P7          | E   | m              | [-0,0500]  | Fom  | ule de calc    | :ul       |             |        |        |         |           |
| Décalage supérieur | P8          | Е   | m              | [-0,0500]  |      |                |           |             |        |        |         |           |
| Forme de coupe     | P9          | Т   |                | 0,0000     |      |                |           |             |        |        |         | 1 0001    |
| h                  | P10         | Т   | m              | 0,1600     |      |                |           |             |        |        |         | 1,0000    |
| Hauteur            | D4          | Е   | m              | [6,1000]   | Con  | mentaire       |           |             | ld     | A      | Partiel | Sous-tota |
| r1                 | P12         | Т   | m              | 0,0150     | Pote | aux porteur    | s: Poutre | es - Pilier |        | Unités |         |           |
| Style de poteau    | P14         | Е   |                | [0,0000]   | Pout | res - Pilier H | IEB 160   |             | 163087 | 1,000  | 1,000   |           |
| ť                  | P15         | Т   | m              | 0,0130     |      |                |           |             |        |        | 1,000   | 1,00      |
| tw                 | P18         | Т   | m              | 0,0080     |      |                |           |             |        |        | 1,000   | 1,00      |
|                    | D31         | E   | m <sup>3</sup> | [0,0319]   |      |                |           |             |        |        |         |           |
| Volume net         |             | -   |                | 42,0000    |      |                |           |             |        |        |         |           |

Il est possible d'obtenir le 'Poids' de la façon suivante :

- Sectionnez par exemple le paramètre 'Volume net', placez-vous sur la ligne 'B' du tableau de droite de la fenêtre 'Sélection de paramètres pour obtenir le métré' et cliquez sur le bouton . Le paramètre se copiera dans ce tableau Fig. 49.
- Dans la zone 'Formule de calcul', introduisez l'expression A\*7850\*B et cliquez sur le bouton 'Accepter'
   Fig. 49. Cette expression multiplie la colonne A, qui représente le nombre d'unités, par la masse volumique de l'acier 7850 kg/m<sup>3</sup>, et par la colonne B, qui représente le volume net (m<sup>3</sup>) pour obtenir le poids en kg. On obtient le résultat de la Fig. 50.

| Sélection de para  | mètres pou  | r obter | nir le mé      | tré        |     |                 |        |      |         |            |            |         | • X        |
|--------------------|-------------|---------|----------------|------------|-----|-----------------|--------|------|---------|------------|------------|---------|------------|
|                    |             |         |                |            | Z   |                 |        |      |         |            |            |         |            |
| Nom                | Identifiant | T/E     | Unité          | Expression |     | Colo            | nne    | Nor  | n       | Expression |            |         |            |
| A                  | P1          | Т       | m²             | 0,0054     |     | Α               |        |      |         |            |            |         |            |
| b                  | P2          | т       | m              | 0,1600     |     | в               |        | Volu | ime net | D31        |            |         | E          |
| Coût               | P4          | Т       |                | 1,0000     |     | с               |        |      |         |            |            |         |            |
| Décalage inférieur | P5          | Е       | m              | [-0,0500]  |     | D               |        |      |         |            |            |         |            |
| Décalage inférieur | P6          | Е       | m              | [-0,0500]  |     | E               |        |      |         |            |            |         |            |
| Décalage supérieur | P7          | E       | m              | [-0,0500]  | For | mule d          | e calc | ul   |         |            |            |         |            |
| Décalage supérieur | P8          | Е       | m              | [-0,0500]  | A*  | 7850 <b>*</b> E | 3      |      |         |            |            |         |            |
| Forme de coupe     | P9          | Т       |                | 0,0000     |     |                 |        |      |         |            |            |         | 22E E00 I  |
| h                  | P10         | Т       | m              | 0,1600     |     |                 |        |      |         |            |            |         | 233,300 Kg |
| Hauteur            | D4          | E       | m              | [6,1000]   | Co  | mm              | ld     |      | Formule | A          | В          | Partiel | Sous-total |
| r1                 | P12         | Т       | m              | 0,0150     | Pot | eau             |        |      | A*7850* | B Unités   | Volume net |         |            |
| Style de poteau    | P14         | Е       |                | [0,0000]   | Pou | tres            | 1630   | 87   |         | 1,000      | 0,030      | 235,500 |            |
| ťf                 | P15         | Т       | m              | 0,0130     |     |                 |        |      |         |            |            | 235,500 | 235,500    |
| tw                 | P18         | Т       | m              | 0,0080     |     |                 |        |      |         |            |            | 235,500 | 235,500    |
| Volume net         | D31         | E       | m <sup>3</sup> | [0,0319]   |     |                 |        |      |         |            |            |         |            |
| W                  | P19         | Т       |                | 42,6000    |     |                 |        |      |         |            |            |         |            |
|                    |             |         |                |            |     |                 |        |      |         |            |            |         |            |
| Accepter           |             |         |                |            |     |                 |        |      |         |            |            |         | Annuler    |

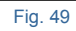

| 00050 lkg Acier S275JR dans les poteaux, avec pièces simples de profilés laminés à chaud des séries IPN, IPE, UPN, HEA, HEB ou HEM avec assemblages soudés. |                              |        |          |        |            |         |            |
|----------------------------------------------------------------------------------------------------|------------------------------|--------|----------|--------|------------|---------|------------|
| Unité de métré: Poids 👻 Combinaison utilisée: Volume net 🔻 🔄 🗄 💋 🖽 235,500 kg                                                                               |                              |        |          |        |            |         |            |
| Commentaire                                                                                                    | Commentaire2                 | ld     | Formule  | Α      | В          | Partiel | Sous-total |
| Poteaux porteurs: Poutres - Pilier                                                                                                    |                              |        | A*7850*B | Unités | Volume net |         |            |
| Poutres - Pilier HEB 160                                                                                                    | 00 RDC Nouvelle construction | 163087 |          | 1,000  | 0,030      | 235,500 |            |
|                                                                                                    |                              |        |          |        |            | 235,500 | 235,500    |
|                                                                                                    |                              |        |          |        |            | 235,500 | 235,500    |
|                                                                                                    | Fig. 50                      |        |          |        |            |         |            |

Il y a des Catégories dans l'arbre des éléments de Revit qui disposent seulement d'un type. Ces catégories sont les Zones, les Limites de propriété et la Topographie. Dans ces catégories, l'intégration des parties et l'obtention des métrés sont réalisés de la même façon qu'expliqué pour les autres catégories avec la condition qu'il n'y ait pas plus d'un type et que par conséquent, il n'existe pas dans le tableau 'Type'.

### 2.3.4.1.3.2. Création de commentaires dans les tableaux de métrés

Les tableaux de métrés de CYPEPROJECT admettent deux types de commentaires, les colonnes ou les champs appelés 'Commentaire' et 'Commentaire2'. Avec le complément de CYPE pour Revit (Logiciel de connexion Revit – CYPEPROJECT), ces commentaires sont configurables à partir de la partie 'Détails de métrés'. Pour cela, il faut

cliquer sur le bouton 'Éditer commentaires' 🍱 Fig. 51.

| Assignation de parties et extraction de métrés                                                                                                    |                   |                  |                     |                              |           |                                                              |                               |                             |                       |                | 3          |
|----------------------------------------------------------------------------------------------------|-------------------|------------------|---------------------|------------------------------|-----------|--------------------------------------------------------------|-------------------------------|-----------------------------|-----------------------|----------------|------------|
| exemple_maison_france<br>C\CYPE Ingenieros\Exemples\CypeDQE\exemple_maison_france                                                                                                    |                   |                  | Maiso<br>C:\@BIN    | on indi<br>NLogem            | ividuelle | e<br>.rvt                                                    |                               |                             |                       |                |            |
| 📫 🖻 🖓 🏟                                                                                                    |                   |                  | Entitées de F       | Revit 🛞                      | Matériaux | Pièces                                                       |                               |                             |                       |                |            |
| GRL - Longrines<br>GM - Murs<br>GS - Structures                                                                                                    |                   | •                | Mobilier            | de base<br>rideau<br>Mur de  | base      |                                                              |                               |                             |                       | (              | •          |
| Code Uté Résumé                                                                                                    |                   | Coüt             | Nom du time         |                              |           | lamue de time                                                | Note d                        | Identificatio               | 0.000                 | CodMed         |            |
| GMC010 m <sup>3</sup> Mur en béton amé 2F, H<=3 m, épaisseur 30 cm, réalisé avec bét                                                                                                    | ton C25/3         | 3/4,8/           |                     |                              |           | haique de type                                               | Ma 1 1                        | identificatio               | ii cype               | _counicu       | nl         |
| ERM010 m² Coucho extérioure de facado vertilée de 12.5 em d'épaigeour en a                                                                                                    | ma concort        | 110 17 +         | LH7 ENF             |                              |           |                                                              | FFX010                        | )                           | GMC                   | 010            |            |
| Clauses techniques                                                                                                    | métré du pro      | jet              | LH7 ENF ENL         |                              |           |                                                              | Me.1.1                        |                             | GMC                   | 010            |            |
| Réalisation d'un mur en béton de 30 cm d'épaisseur moyenne, 📫 Volume mesuré sur                                                                                                    | r la section théo | orique de 👙      | I H7 ENI            |                              |           |                                                              | Ma 1 1                        |                             |                       |                | •          |
| <b>b</b> Z ≤ 2                                                                                                    |                   |                  | 🗄 💋 🖻 🕻             | 9                            |           |                                                              |                               |                             |                       |                |            |
| Charle     Charle     Charle | D (XC1(F): D10:   | S3; CI 0,4) pri  | GMC010              | m <sup>3</sup><br>age à la l | Mur en bé | on armé 2F, H<=3 m, épaisse<br>cier Fe E 500, 50 kg/m²; mont | eur 30 cm, réa<br>age et démo | alisé avec b<br>intage du s | éton C25<br>/stème de | /30 (XC1(F); . | <br>talliq |
| Unite de metre: Volume Combinaison utilisée: Volume                                                                                                    |                   |                  |                     |                              |           |                                                              |                               |                             |                       | 2,100 m        | "»         |
| Commentaire Com                                                                                                    | mmentaire2        |                  |                     |                              |           | Id                                                           | A                             | В                           | Partiel               | Sous-total     | •          |
| Murs: Mur de base                                                                                                    |                   |                  |                     |                              |           |                                                              | Unités                        | Volume                      |                       |                | =          |
| Mur de base LH7 ENF ENL -01 S                                                                                                    | Sous-sol Nouve    | elle constructio | n LH7               |                              |           | 126772                                                       | 1,000                         | 0,400                       | 0,400                 |                | -          |
| Mur de base LH7 ENF ENL -01 S                                                                                                    | Sous-sol Nouve    | elle constructio | n LH7               |                              |           | 126957                                                       | 1,000                         | 0,360                       | 0,360                 |                |            |
| Mur de base LH7 ENF ENL -01 S                                                                                                    | Sous-sol Nouve    | elle constructio | n LH7               |                              |           | 127129                                                       | 1,000                         | 1,400                       | 1,400                 |                |            |
| Mur de base LH7 ENF ENL -01 S                                                                                                    | Sous-sol Nouve    | elle constructio | n LH7               |                              |           | 127170                                                       | 1,000                         | 0,240                       | 0,240                 |                | -          |
| Accepter                                                                                                    | A                 | ppliquer         | xtraction de métrés |                              |           | 1                                                            |                               |                             |                       | Annul          | ler.       |

Fig. 51

Après avoir cliqué sur le bouton 'Éditer commentaires' apparait la boite de dialogue 'Contenu des champs commentaires dans les tables de métré' Fig. 52.

| 🔀 Contenu des champs 'commentaires' dans les tables de métré                              |                        |
|-------------------------------------------------------------------------------------------|------------------------|
| Colonne 'Commentaire' Colonne 'Commentaire2' Colonne 'Commentaire' pour vides Colonne 'Co | mmentaire2' pour vides |
| 🗾 🖻 🕇 🖡 🗋 🐄 🖬 🙉 🔺 🔟                                                                       |                        |
| Contenu                                                                                   | Insérer espace avant   |
| A Famille                                                                                 |                        |
| Туре                                                                                      | ✓                      |
|                                                                                           |                        |
| Accepter                                                                                  | Annuler                |

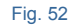

Si dans le détail du métré il faut décompter des vides, la fenêtre 'Contenu des champs commentaires dans les tables de métré' est composé de quatre onglets pour éditer les colonnes 'Commentaire', 'Commentaire2', 'Commentaire pour vides' et 'commentaire2 pour vides' dans les lignes de métrés. Si dans le détail de métré il ne faut pas décompter de vides, la fenêtre se composera de deux onglets pour éditer les colonnes 'Commentaires' et 'Commentaire2' dans les lignes de métrés.

Par exemple, sur la Fig. 51, on voit que la colonne 'Commentaire' affiche le nom de la famille et la dénomination du type. Cette composition obéit à la composition de la Fig. 52 où l'on peut voir comment le 'Commentaire' est formé par les deux paramètres de type texte : Le nom de la famille puis le type. On peut aussi voir qu'un espace a été introduit entre les deux paramètres au moyen de la case 'Insérer espace avant' qui est cochée sur la ligne correspondant au type.

Il est possible d'ajouter de nouveaux éléments de type 'Nom Catégorie' , 'Nom niveau' , 'Nom phase' , 'Paramètre alphanumérique' , 'Champ numérique' , et 'Étiquette de texte' .

Si le tableau de métrés inclue des lignes pour décompter les vides ou les excès, la fenêtre 'Contenu des champs commentaires dans les tables de métrés' affichera deux onglet supplémentaires appelés 'Colonnes Commentaire pour vides' et 'Colonne Commentaire2 pour vides' Fig. 53. En plus de permettre d'ajouter les mêmes éléments que quand le tableau n'a pas de vides à décompter, il est possible d'ajouter un élément de type 'Largeur du vide'

🖳 ou un élément de type 'Hauteur du vide' 💷.

| Contenu des champs 'commentaires' dans les tables de métré                                |                        |
|-------------------------------------------------------------------------------------------|------------------------|
| Colonne 'Commentaire' Colonne 'Commentaire2' Colonne 'Commentaire' pour vides Colonne 'Co | mmentaire2' pour vides |
| 🛨 💋 🍙 者 🦊 🗋 🤐 🛅 🗠 🛄 💷                                                                     |                        |
| Contenu                                                                                   | Insérer espace avant   |
| Colonne 'Commentaire' du vide                                                             |                        |
|                                                                                           |                        |
|                                                                                           |                        |
| Accepter                                                                                  | Annuler                |

Fig. 53

Les onglets de commentaires pour les vides permettent d'éditer la ligne de titre qui identifie le groupe de lignes pour décompter les vides mais aussi pour éditer la composition du Cométaire et du Commentaire2 des lignes pour décompter les vides.

#### 2.3.4.1.3.3. Critères de métrés

Vous pouvez vérifier si les critères de métrés sont appropriés pour faire le métré de la partie et réaliser les ajustements nécessaires en modifiant la 'Combinaison utilisée' pour obtenir le détail du métré mais aussi vérifier la prise en compte des vides avec les options 'Déduire les vides supérieurs à' telle surface ou ' Déduire uniquement l'excès' dans le cas de surfaces avec des conditions Fig. 54.

| Unité de métré:               | Surface 👻          | Combinaison utilisée: | Aire 👻                | J                |
|-------------------------------|--------------------|-----------------------|-----------------------|------------------|
| Déduire les vi                | des supérieurs à   | 0,00 Déduire          | uniquement l'excès    |                  |
|                               |                    | Fig. 54               |                       |                  |
| Déduire seulement l'excès' fa | it référence à déc | compter la partie qu  | i dépasse une certaiı | ne quantité. Par |

| Code                                                                                        | Uté                                                                      | Résumé                                                                                                    |                                                                                                    | Coût                             |
|---------------------------------------------------------------------------------------------|--------------------------------------------------------------------------|----------------------------------------------------------------------------------------------------|----------------------------------------------------------------------------------------------------|----------------------------------|
| FNC020                                                                                      | m²                                                                       | Crépi de ciment, à vue, appliqué sur un                                                                                                    | parement vertical intérieur, jusq                                                                                                    | 16,74                            |
|                                                                                             |                                                                          |                                                                                                    |                                                                                                    |                                  |
| Clauses tech                                                                                | nique                                                                    | \$                                                                                                    | Critères pour le métré du pro                                                                                                    | jet                              |
| Réalisation d'u<br>à vue, de 15 n<br>vertical intérier<br>rugueux, pour<br>la réalisation d | in revête<br>nm d'épa<br>ur jusqu'<br>servir de<br>s joints<br>a, arêtes | ement continu de mortier de ciment M-5,<br>aisseur, appliqué sur un parement<br>à 3 m de hauteur, finition superficielle<br>e base à un futur revêtement. Comprend<br>, des recoins, guides séparées au plus<br>, mouchettes, jambages, linteaux, les<br>avec les parements, les revêtements ou | Surface mesurée selon document<br>graphique du Projet, sans déduire<br>ouvertures inférieures à 4 m <sup>2</sup> et er<br>déduisant, dans les ouvertures de<br>supérieure à 4 m <sup>2</sup> , l'excès sur les | ation<br>les<br>surface<br>4 m². |

Si la partie provient du Générateur de prix de la construction, le critère pour le métré du projet peut être vu juste sous la sélection de la partie à attribuer à l'entité de Revit Fig. 55.

| GMC010         m³         Mur en béton armé 2F, H<=3 m, épaisseur 30 cm, réalisé avec béton C25/30 (XC1(F); D10; S3; Cl         374,87           GMD050         m³         Ouverture d'une baie dans un mur en maçonnerie de brique en terre cuite creuse avec moyens ma         81,11           ERM010         m²         Couche extérieure de façade ventilée de 13,5 cm d'épaisseur en maçonnerie, de brique perforée e         110,17 | Code     | Uté            | Résumé                                                                                             | Coût   |
|----------------------------------------------------------------------------------------------------|----------|----------------|----------------------------------------------------------------------------------------------------|--------|
| GMD050 m <sup>3</sup> Ouverture d'une baie dans un mur en maçonnerie de brique en terre cuite creuse avec moyens ma 81,11     ERM010 m <sup>2</sup> Couche extérieure de façade ventilée de 13,5 cm d'épaisseur en maçonnerie, de brique perforée e 110,17     Couche extérieure de façade ventilée de 13,5 cm d'épaisseur en maçonnerie, de brique perforée e 110,17                                                                     | GMC010   | m³             | Mur en béton armé 2F, H<=3 m, épaisseur 30 cm, réalisé avec béton C25/30 (XC1(F); D10; S3; Cl      | 374,87 |
| ERM010 m <sup>2</sup> Couche extérieure de façade ventilée de 13,5 cm d'épaisseur en maçonnerie, de brique perforée e 110,17                                                                                                    | 🗖 GMD050 | m <sup>3</sup> | Ouverture d'une baie dans un mur en maçonnerie de brique en terre cuite creuse avec moyens ma      | 81,11  |
|                                                                                                    | ERM010   | m²             | Couche extérieure de façade ventilée de 13,5 cm d'épaisseur en maçonnerie, de brique perforée e    | 110,17 |
| FCOUTU m <sup>4</sup> [Cloison de distribution une plaque par parement, à ossature simple autoportante, système Placostil 98,82                                                                                                    | FCO010   | m²             | Cloison de distribution une plaque par parement, à ossature simple autoportante, système Placostil | 98,82  |

| Clauses techniques                                                                                                    |         | Critères pour le métré du projet                                                                                                    |
|----------------------------------------------------------------------------------------------------|---------|----------------------------------------------------------------------------------------------------|
| Fourniture et montage d'une cloison de distribution, une plaque par parement<br>avec ossature simple autoportante, système Placostil 72/36 "PLACO", de 72<br>mm d'épaisseur totale. Ossature constituée de rails R 36 "PLACO", et de<br>montants simples Stil M 36 "PLACO" séparés de 400 mm. Parements<br>composés d'une plaque de plâtre Placoplatre BA 18 "PLACO" / NF EN 520 -<br>1200 / 2500 / 18 / bord affiné sur une face, et une autre plaque Placoplatre<br>BA 18 "PLACO" / NF EN 520 - 1200 / 2500 / 18 / bord affiné sur l'autre<br>face, toutes deux vissées sur l'ossature. Isolant acoustique, placé entre les<br>parements, constitué de panneau enroulé en laine de verre, PAR "ISOVER",<br>selon NF EN 13162, de 30 mm d'épaisseur, revêtu avec un tissu de verre,<br>résistance themique 0,75 m <sup>2</sup> K/W, conductivité themique 0,04 W/(mK). | 4 III + | Surface mesurée selon documentation graphique du<br>Projet, sans dupliquer les coins ni les rencontres, en<br>déduisant les vides de surface supérieure à 8 m <sup>2</sup> et la<br>moitié du vide pour ceux de surface comprise entre 5<br>et 8 m <sup>2</sup> . |

Fig. 55

| Assignation de parties et extraction de métrés                                                                                                    |                                            |                                                                                                    |                      |                 |            |                           |              |                    |                      |            | • • ×        |
|----------------------------------------------------------------------------------------------------|--------------------------------------------|----------------------------------------------------------------------------------------------------|----------------------|-----------------|------------|---------------------------|--------------|--------------------|----------------------|------------|--------------|
| Assignation de parties et extraction de metres                                                                                                    |                                            |                                                                                                    |                      |                 |            |                           |              |                    |                      |            |              |
| exemple_maison_france                                                                                                    |                                            |                                                                                                    | R Maisor             | n indi          | viduell    |                           |              |                    |                      |            |              |
| C:\CYPE Ingenieros\Exemples\CypeDQE\exemple_maison_france                                                                                                |                                            | C:\@BIM\Logement complet.rvt                                                                                                |                      |                 |            |                           |              |                    |                      |            |              |
| 🛎 🗟 🖓 🖗                                                                                                    |                                            | P Entitées de Revit 🔘 Matériaux 👿 Pièces                                                                                    |                      |                 |            |                           |              |                    |                      |            |              |
| GFI - Semelles isolées<br>GFL - Longrines<br>GM - Murs                                                                                                   |                                            | •                                                                                                    | Murd                 | le base<br>deau |            |                           |              |                    |                      |            | Γ            |
| <u>Ð</u>                                                                                                    |                                            |                                                                                                    | Panneau              | c de mu         | rs-rideaux |                           |              |                    |                      |            |              |
| Code Uté Résumé                                                                                                    |                                            | Coût ^                                                                                                    | Haronds              |                 |            |                           |              |                    |                      |            |              |
| GMD050 m <sup>2</sup> Ouverture d'une baie dans un mur en maçonnerie de t                                                                                | orique en terre cuite creuse avec moye     | 81,11 🗉                                                                                                    | 📋 Types de M         | lur de l        | oase       |                           |              |                    |                      |            |              |
| ERM010 m <sup>2</sup> Couche extérieure de façade ventilée de 13,5 cm d'ép                                                                               | aisseur en maçonnerie, de brique perf      | 110,17                                                                                                    | : Nom du type        |                 |            | Marque de type            | Not          | e d'identification | Cype_C               | odMed      |              |
| CON10 m2 Claison de distribution une alera un per permant à ass                                                                                          | Critàma paur la mátrá du amiat             | 00 00                                                                                                    | BH20+ENF             |                 |            |                           | Md.          | 1                  |                      |            | [            |
| Exécution d'une couche extérieure dans un mur de facade ventilée de                                                                                      | Surface mesurée selon documentation        | araphique du                                                                                                    | LCV+LCV              |                 |            |                           | Me.          | 1.1                | GMD05                | 0          | L            |
| 3,5 cm d'épaisseur en maconnerie, de brique perforée en terre cuite,                                                                                     | Projet, sans dupliquer les coins ni les re | encontres, en                                                                                                    | LH7 ENF              |                 |            |                           | FFX          | 010                | GMC01                | D          |              |
| ninker, de parement, rouge, 28x13,9x9 cm, avec joint de 1 cm d'epaisseur, m<br>reux, placée avec du mortier de ciment industrielle, couleur gris, M-7.5. | ajoutant les vides de surface superieu     | déduisant les vides de surface supérieure à 1 m <sup>2</sup> , en<br>ajoutant en échange la surface de la partie intérieure |                      |                 |            |                           | Me.          | 1.1                | GMC010;GMD050;ERM010 |            | ERM010       |
| ourni en vrac. Comprend l'implantation, le nivellement et la mise d'aplomb,                                                                              | du vide, correspondant au développem       | nent de                                                                                                    | LH7 ENL              |                 | Me.        | 1.1                       |              |                    |                      |            |              |
| ss chutes et les ruptures, les narpages, les elements metalliques de                                                                                     | jambages et linteaux.                      |                                                                                                    | LH7 ENL ALIC         |                 |            |                           | Me.          | 1.1                |                      |            |              |
| 3 📶 😤 😫                                                                                                    |                                            |                                                                                                    | 🖃 💋 📑 🗳              | 1               |            |                           |              |                    |                      |            |              |
| Entité                                                                                                    |                                            |                                                                                                    | Code                 | Uté             | Résumé     |                           |              |                    |                      |            |              |
| Mur de base - LH7 ENF ENL                                                                                                    |                                            |                                                                                                    | GMD050               | m³              | Ouverture  | d'une baie dans un mur en | maçonnerie d | e brique en terre  | cuite creu:          | se avec mo | yens manuels |
|                                                                                                    |                                            |                                                                                                    |                      |                 |            |                           |              |                    |                      |            |              |
| SMD050 I m³ Ouverture d'une baie dans un mur en maconnerie de brique en ta                                                                               | erre cuite creuse avec movens manuels, et  | t charge manue                                                                                                    | el des décombres dar | ns le car       | nion ou la | benne,                    |              |                    |                      |            |              |
| Jnité de métré: Volume   Combinaison utilisée: Volume                                                                                                    | - 🗎 🗹 🖬                                    |                                                                                                    |                      |                 |            |                           |              |                    |                      |            | 13,920 m     |
| Déduire les vides supérieurs à     0,00 Déduire uniquement l'excè                                                                                        | 'S                                         |                                                                                                    |                      |                 |            |                           |              |                    |                      |            |              |
| Commentaire                                                                                                    | Commentaire2                               |                                                                                                    |                      |                 |            |                           | ld           | А                  | в                    | Partiel    | Sous-total   |
| Murs: Mur de base                                                                                                    |                                            |                                                                                                    |                      |                 |            |                           |              | Unités             | Volume               |            |              |
| Mur de base LCV+LCV                                                                                                    | 00 RDC Nouvelle of                         | construction LC                                                                                                    | CV+LCV               |                 |            |                           | 121481       | 1,000              | 14,440               | 14,440     |              |
| À décompter:                                                                                                    |                                            |                                                                                                    |                      |                 |            |                           |              |                    |                      |            |              |
| Porte 2 72.5 x 203 cm PBC301                                                                                                    | 00 RDC Nouvelle of                         | construction                                                                                                    |                      |                 |            |                           | 121481:1555  | 595 -1,000         | 0,520                | -0,520     |              |
|                                                                                                    |                                            |                                                                                                    |                      |                 |            |                           |              |                    |                      | 13,920     | 13,920       |
|                                                                                                    |                                            |                                                                                                    |                      |                 |            |                           |              | 1                  |                      |            |              |

Par exemple, sur la Fig. 56, on peut voir comment Revit fournit les lignes de métré pour décompter les vides.

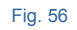

Si la surface pour décompter les vides est indiquée en fonction du critère de métré pour le projet, ces lignes qui respectent le critère seront décomptées Fig. 57.

| exemple_maison_france<br>C.\CYPE Ingenieros\Exemples\CypeDQE\exemple_maison_france<br>C.CYPE Ingenieros\Exemples\CypeDQE\exemple_maison_france<br>G.GFL - Longrines<br>G.GFL - Longrines<br>G.GFL - Longrines<br>C.CYPE Ingenieros\Exemples<br>C.CYPE Ingenieros\Exemples<br>C.CYPE Ingenieros<br>C.CYPE Ingenieros<br>C.CYPE Inge | Maison<br>CN@BIMUA<br>Entitées de Revi<br>Hereites de Revi<br>Meneaux de<br>Hereites de | individuelle<br>ogement complet rvt<br>t O Matériaux S<br>e murs-rideaux                                                                                                    | Pièces                |           |                  |                       |
|----------------------------------------------------------------------------------------------------|-----------------------------------------------------------------------------------------|----------------------------------------------------------------------------------------------------|-----------------------|-----------|------------------|-----------------------|
| C:\CYPE Ingenieros \Exemples \Cype DQE \exemple_maison_france         Image: C:\CYPE Ingenieros \Exemples \Cype DQE \exemple_maison_france         Image: C:\CYPE Ingenieros \Exemples \Cype DQE \exemple_maison_france         Image: C:\CYPE Ingenieros \Exemples \Cype DQE \exemple_maison_france         Image: C:\CYPE Ingenieros \Exemples \Cype DQE \exemple_maison_france         Image: C:\CYPE Ingenieros \Exemples \Cype DQE \exemple_maison_france         Image: C:\CYPE Ingenieros \Exemples \Cype DQE \exemples \Cype DQE \exemples \Cype \exemples \Cype DQE \exemples \Cype \exemples \Cype \exemples                                                                                                    | Entitées de Revi<br>Entitées de Revi<br>Meneaux de                                      | pgement complet.rvt<br>t 🚫 Matériaux 🔀<br>e murs-rideaux                                                                                                    | Pièces                |           |                  |                       |
| □         □         GFL - Longrines         ▲           □         □         GM - Murs         ▲           □         GS - Structures         ▼                                                                                                    | Entitées de Revi                                                                        | t 🔘 Matériaux 👿<br>e murs-rideaux                                                                                                    | Pièces                |           |                  |                       |
| GFL - Longrines                                                                                                    | Meneaux de                                                                              | e murs-rideaux                                                                                                    |                       |           |                  |                       |
| GS - Structures                                                                                                    | 🗄 🕘 Meubles de                                                                          |                                                                                                    |                       |           |                  |                       |
| GS - Structures                                                                                                    |                                                                                         | rangement                                                                                                    |                       |           |                  |                       |
|                                                                                                    | H → H Mobilier                                                                          |                                                                                                    |                       |           |                  |                       |
|                                                                                                    | Mur de                                                                                  | base                                                                                                    |                       |           |                  |                       |
| Codo Ibé Rénumé Coût A                                                                                                    | Mur-ride                                                                                | au                                                                                                    |                       |           |                  | -                     |
| Code Die Resulte Code Code                                                                                                    | 🗋 Types de Mu                                                                           | r de base                                                                                                    |                       |           |                  |                       |
| FCOUTO m <sup>2</sup> Colson de distribution une plaque par parement, a ossature s 58,62     FCOD20 m <sup>2</sup> Rami intérieuro de 10 cm d'écolegeuro de macroporte de blog     19.97                                                                                                    | C Types ac Ind                                                                          |                                                                                                    |                       | -         |                  |                       |
|                                                                                                    | Nom du type                                                                             | Marque de type                                                                                                    | Note d'identification | on Cyp    | pe_CodMed        |                       |
| Jauses techniques Critères pour le métré du projet                                                                                                    | BH20+ENF                                                                                |                                                                                                    | Md.1                  |           |                  |                       |
| Réalisation d'une paroi intérieure de 10 cm d'épaisseur, 🔺 Surface mesurée selon documentation                                                                                                    |                                                                                         |                                                                                                    | Me.I.I                | GM        | D050;FCOUTU      |                       |
| an maçonnene de blocs creux de beton, a revetir,<br>couleur gris, 500x100x200 mm, résistance normalisée 🛛 🗧 coins ni les rencontres, en déduisant les                                                                                                    |                                                                                         |                                                                                                    | Me 1 1                | GM        | C010-GMD050      | EBM010                |
| B40 (4 MPa), pose avec du mortier de ciment ouvertures de surface supérieure à 3 m <sup>2</sup> .                                                                                                    | LH7 ENI                                                                                 |                                                                                                    | Me 1 1                | FCF       | FCR020           |                       |
| implantation, le nivellement et la mise d'aplomb, les 🔻                                                                                                    |                                                                                         | Ma 1 1                                                                                                    |                       |           |                  |                       |
|                                                                                                    |                                                                                         |                                                                                                    |                       |           |                  |                       |
|                                                                                                    |                                                                                         |                                                                                                    |                       |           |                  |                       |
| Entité                                                                                                    | Code                                                                                    | Jté Résumé                                                                                                    |                       |           |                  |                       |
| U Mur de base - LH7 ENL                                                                                                    | FCR020 m                                                                                | Paroi intérieure of la construire de la construire de | de 10 cm d'épaisser   | ur, en ma | çonnerie de bl   | ocs creux de b.       |
|                                                                                                    |                                                                                         |                                                                                                    |                       |           |                  |                       |
|                                                                                                    | uleuraris 500x100x200                                                                   | ) mm_résistance.nom                                                                                                    | alisée B40 (4 MPa)    | pose av   | vec du mortier d | le ciment indust      |
| lažá da mátrá: Surface - Combinaison utilisás: Aira - 🗎 🗎 🕅 🕅                                                                                                    | 러                                                                                       |                                                                                                    |                       |           |                  | 55 700 m <sup>2</sup> |
|                                                                                                    | _                                                                                       |                                                                                                    |                       |           |                  | 33,700 III-           |
| Deduire les vides supeneurs a     3,00     Deduire uniquement l'exces                                                                                                    |                                                                                         |                                                                                                    |                       |           |                  |                       |
| Commentaire Commentaire2                                                                                                    |                                                                                         | ld                                                                                                    | A                     | В         | E Partiel        | Sous-total            |
| Mur de base LH7 ENL 01 R+1 Nouvelle construction LH7                                                                                                    |                                                                                         | 125565                                                                                                    | 1,000                 | 8,030     | 8,030            |                       |
| Mur de base LH7 ENL 00 RDC Nouvelle construction LH7                                                                                                    |                                                                                         | 125953                                                                                                    | 1,000                 | 2,320     | 2,320            |                       |
| Mur de base LH7 ENL -01 Sous-sol Nouvelle construction !                                                                                                    | LH7                                                                                     | 127250                                                                                                    | 1,000                 | 3,370     | 3,370            |                       |
| Mur de base LH7 ENL 01 R+1 Nouvelle construction LH7                                                                                                    |                                                                                         | 128354                                                                                                    | 1,000                 | 4,290     | 4,290            | F                     |
| Mur de base LH7 ENL 01 R+1 Nouvelle construction LH7                                                                                                    |                                                                                         | 155702                                                                                                    | 1,000                 | 9,380     | 9,380            |                       |
| A décompter:                                                                                                    |                                                                                         |                                                                                                    |                       |           |                  |                       |
|                                                                                                    |                                                                                         | 124653;158                                                                                                    | 042 -1,000            | 4,400     | -4,400           |                       |
| Porte 3 2x2.2 PBC304 01 R+1 Nouvelle construction                                                                                                    |                                                                                         | 104050 150                                                                                                    | D 4 4 1 1 0 0 C       |           |                  |                       |
| Porte 3 2x2.2 PBC304         01 R+1 Nouvelle construction           Porte 3 2x2.2 PBC304         01 R+1 Nouvelle construction                                                                                                    |                                                                                         | 124653;158                                                                                                    | 041 -1,000            | 4,400     | EE 700           | EE 700                |
| Porte 3 2x2 2 PBC304 01 R+1 Nouvelle construction Porte 3 2x2 2 PBC304 01 R+1 Nouvelle construction                                                                                                    |                                                                                         | 124653;158                                                                                                    | 041 -1,000            | 4,400     | 55,700           | 55,700                |

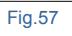

## 2.3.4.1.4. Options de travail avec le modèle Revit à partir de l'environnement CYPEPROJECT

Pour pouvoir attribuer les parties aux entités Revit ou vice-versa et ainsi pouvoir extraire les métrés de ces entités de Revit et les attribuer aux parties de la fenêtre 'Arbre de' décomposition' de CYPEPROJECT, il est nécessaire que la licence d'utilisation des logiciels CYPE inclue CYPEPROJECT, et le module 'Métrés et chiffrages de modèles Revit'.

Pour utiliser le Générateur de prix et d'autres modules de CYPEPROJECT, vous devrez avoir en plus les licences correspondantes.

Si un des projets ouverts dans CYPEPROJECT est lié avec un modèle Revit, les options du menu 'Fichier' > 'Connexion avec Revit' permettent d'obtenir des informations et de travailler avec le modèle Revit pour extraire ou actualiser les métrés.

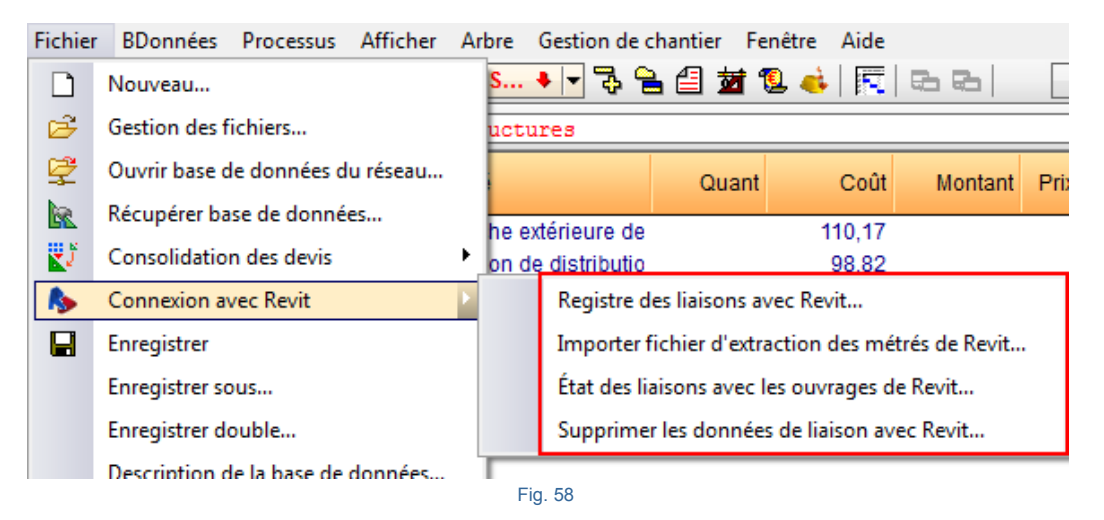

### 2.3.4.1.4.1. Registre des liaisons avec Revit

Lorsqu'un des projets ouverts dans CYPEPROJECT est lié avec un modèle Revit, l'option 'Registre des liaisons avec Revit' affiche une liste avec les modèles Revit reliés au projet CYPEPROJECT Fig. 59. Avec le bouton 'Supprimer élément sélectionné de la liste' il est possible de supprimer la liaison sélectionnée.

| 🔀 Registre des liaisons avec Revit |                                               |
|------------------------------------|-----------------------------------------------|
| Z 🕇 🖡                              |                                               |
| Modèle de Revit                    | Ouvrage de CypeDQE                            |
| C:\@BIM\Logement complet.rvt       | C:\CYPE Ingenieros\\exemple_maison_france.dbd |
|                                    |                                               |
|                                    |                                               |
| Accepter                           | Annuler                                       |
|                                    |                                               |

Fig. 59

#### 2.3.4.1.4.2. Importer fichier d'extraction des métrés de Revit

Lorsqu'à partir de l'onglet 'Compléments' de Revit, on clique sur l'option 'Générer fichier d'extraction des métrés', un fichier portant le même nom que le projet Revit, d'extension MCSV et localisé dans le même dossier que le projet Revit est créé. Ce fichier contient les informations du modèle BIM qui peuvent être importées par la personne qui va réaliser les métrés dans CYPEPROJECT. Pour autant, il n'est pas nécessaire de posséder le logiciel Revit. Pour importer le fichier MCSV dans CYPEPROJECT et extraire les métrés du modèle Revit, il faut cliquer sur l'option du menu 'Fichier' > 'Connexion avec Revit' > 'Importer fichier d'extraction des métrés de Revit...' et localiser le fichier MCSV dans la boite de dialogue 'Sélection de fichier de métrés' Fig. 60.

| Sélection de fichier de métrés | ×       |
|--------------------------------|---------|
|                                |         |
| D:\@BIM\Logement complet.mcsv  |         |
| Accepter                       | Annuler |
| Eig 60                         |         |

En cliquant sur le bouton 'Accepter', apparait la boite de dialogue 'Attribution de parties et extraction de métrés' Fig. 61.

| <b>6</b> 2 e                                                                                                    | exemple_maison_fra                                                                                                    | ance                                                                                                    |                                                                                                    | R Mai                                                                                                    |                                                                                                    |                                                                                                    |                                                                                          |                                                                                                    |                                                                                                    |                                                                                                    |                                                                                                  |
|----------------------------------------------------------------------------------------------------|----------------------------------------------------------------------------------------------------|----------------------------------------------------------------------------------------------------|----------------------------------------------------------------------------------------------------|----------------------------------------------------------------------------------------------------|----------------------------------------------------------------------------------------------------|----------------------------------------------------------------------------------------------------|------------------------------------------------------------------------------------------|----------------------------------------------------------------------------------------------------|----------------------------------------------------------------------------------------------------|----------------------------------------------------------------------------------------------------|--------------------------------------------------------------------------------------------------|
| C C                                                                                                    | CYPE Ingenieros\Exemples                                                                                                    | CypeDQE\exemple_maison_france                                                                                                    |                                                                                                    | C:\@                                                                                                    | BIM\Logeme                                                                                                    | nt complet.rvt                                                                                                    |                                                                                          |                                                                                                    |                                                                                                    |                                                                                                    |                                                                                                  |
| 👛 👩 🕻                                                                                                    | -M (M)                                                                                                    |                                                                                                    |                                                                                                    | Entitées d                                                                                                    | le Revit 🔘                                                                                                    | Matériaux 5                                                                                                    | Pièces                                                                                   |                                                                                                    |                                                                                                    |                                                                                                    |                                                                                                  |
|                                                                                                    | IPLE_MAISON_FRANCE<br>- VRD et aménagements exté<br>AT - Terrassement<br>AT - Nettoyage et déc<br>                                                                                                    | rieurs<br>apage du terrain<br>                                                                                                    | A<br>III                                                                                                    | Catégorie<br>Appa<br>                                                                                                    | es et familles<br>areils sanitaire<br>ents de détai<br>pement spéci<br>liier<br>liier: Volées                   | es<br>I<br>Ialisé                                                                                                    |                                                                                          |                                                                                                    |                                                                                                    |                                                                                                    | •                                                                                                |
| Code I                                                                                                    | Uté Résumé                                                                                                    |                                                                                                    | Coût                                                                                                    | Types of                                                                                                    | le Mur de b                                                                                                    | ase                                                                                                    |                                                                                          |                                                                                                    |                                                                                                    |                                                                                                    |                                                                                                  |
|                                                                                                    |                                                                                                    |                                                                                                    |                                                                                                    | Nom du type                                                                                                    | Marc                                                                                                    | ue de type                                                                                                    | Note d'id                                                                                | entification                                                                                                    | Cype CodMed                                                                                                   | 1                                                                                                    | *                                                                                                |
|                                                                                                    |                                                                                                    |                                                                                                    |                                                                                                    | BH20+ENE                                                                                                    |                                                                                                    |                                                                                                    | Md 1                                                                                     |                                                                                                    |                                                                                                    | -                                                                                                    |                                                                                                  |
|                                                                                                    |                                                                                                    |                                                                                                    |                                                                                                    | ICV+ICV                                                                                                    |                                                                                                    |                                                                                                    | Me 1.1                                                                                   |                                                                                                    |                                                                                                    |                                                                                                    | =                                                                                                |
|                                                                                                    |                                                                                                    |                                                                                                    |                                                                                                    | LH7 ENF                                                                                                    |                                                                                                    |                                                                                                    | FFX010                                                                                   |                                                                                                    |                                                                                                    |                                                                                                    |                                                                                                  |
| Descriptiv                                                                                                    | 00                                                                                                    |                                                                                                    |                                                                                                    | LH7 ENF EN                                                                                                    | L                                                                                                    |                                                                                                    | Me.1.1                                                                                   |                                                                                                    |                                                                                                    |                                                                                                    |                                                                                                  |
| Jesenpin                                                                                                    |                                                                                                    |                                                                                                    |                                                                                                    | LH7 ENL                                                                                                    |                                                                                                    |                                                                                                    | Me.1.1                                                                                   |                                                                                                    |                                                                                                    |                                                                                                    |                                                                                                  |
|                                                                                                    |                                                                                                    |                                                                                                    |                                                                                                    |                                                                                                    | r                                                                                                    |                                                                                                    | Ma 1 1                                                                                   |                                                                                                    |                                                                                                    |                                                                                                    | -                                                                                                |
|                                                                                                    |                                                                                                    |                                                                                                    |                                                                                                    |                                                                                                    |                                                                                                    |                                                                                                    |                                                                                          |                                                                                                    |                                                                                                    |                                                                                                    |                                                                                                  |
| <b>F</b>                                                                                                    | <b>F</b>                                                                                                    |                                                                                                    |                                                                                                    | - 🕞 📝 🛛 📑                                                                                                    | E 🔁                                                                                                    |                                                                                                    |                                                                                          |                                                                                                    |                                                                                                    |                                                                                                    |                                                                                                  |
| 🛨 🗾  <br>F                                                                                                    | E E                                                                                                    |                                                                                                    |                                                                                                    | Code                                                                                                    | Uté                                                                                                    | Résumé                                                                                                    |                                                                                          |                                                                                                    |                                                                                                    |                                                                                                    |                                                                                                  |
| 🗈 🗾  <br>Er<br>Il n'y a pas                                                                                                    | Image: Section of the selection of the sele                           |                                                                                                    |                                                                                                    | Code                                                                                                    | Uté                                                                                                    | Résumé                                                                                                    |                                                                                          | _                                                                                                    |                                                                                                    | _                                                                                                    | _                                                                                                |
| Er                                                                                                    | Image: Section Section                            | Nom du type                                                                                                    | Phase                                                                                                    | Code                                                                                                    | Uté                                                                                                    | Résumé                                                                                                    | Hauteur                                                                                  | Aire nette                                                                                                    | Volume net                                                                                                    | Aire                                                                                                    | Volume                                                                                           |
| <ul> <li>Iny a pas</li> <li>Id</li> <li>121895</li> </ul>                                                                                  | Image: Section Section                            | Nom du type<br>LH7 ENL                                                                                                    | Phase<br>Nouvelle cr                                                                                                    | Code                                                                                                    | Uté<br>Uté<br>Niveau<br>0 RDC                                                                                   | Résumé<br>Longueur<br>5,075                                                                                            | Hauteur<br>3,050                                                                         | Aire nette<br>13,298                                                                                            | Volume net<br>1,396                                                                                           | Aire<br>13,298                                                                                            | Volume<br>1,396                                                                                  |
| E Z C C C C C C C C C C C C C C C C C C                                                                                                    | Image: Section selection selection                            | Nom du type<br>LH7 ENL<br>LH7 ENL                                                                                                    | Phase<br>Nouvelle cr                                                                                                    | Code     Code                                                                                                    | Viveau<br>0 RDC<br>1 R+1                                                                                        | Résumé<br>Longueur<br>5,075<br>1,920                                                                                   | Hauteur<br>3,050<br>3,050                                                                | Aire nette<br>13,298<br>1,532                                                                                   | Volume net<br>1,396<br>0,161                                                                                  | Aire<br>13,298<br>1,532                                                                                   | Volume<br>1,396<br>0,161                                                                         |
| E Z F<br>F<br>Iny a pas<br>Id<br>121895<br>124171<br>124316                                                                                | Image: Section Section                            | Nom du type<br>LH7 ENL<br>LH7 ENL<br>LH7 ENL<br>LH7 ENL                                                                                                    | Phase<br>Nouvelle cc<br>Nouvelle cc                                                                                                    | Code     Code                                                                                                    | Uté<br>Uté<br>Niveau<br>0 RDC<br>1 R+1<br>1 R+1                                                                 | Résumé<br>Longueur<br>5,075<br>1,920<br>0,950                                                                          | Hauteur<br>3,050<br>3,050<br>3,050                                                       | Aire nette<br>13,298<br>1,532<br>0,571                                                                          | Volume net<br>1,396<br>0,161<br>0,056                                                                         | Aire<br>13,298<br>1,532<br>0,571                                                                          | Volume<br>1,396<br>0,161<br>0,056                                                                |
| E Cr<br>Er<br>In y a pas<br>Id<br>121895<br>124171<br>124316<br>124653                                                                     | Ide lien sélectionné.         Nom de la famille         Mur de base         Mur de base         Mur de base         Mur de base         Mur de base         Mur de base                                                                                                    | Nom du type<br>LH7 ENL<br>LH7 ENL<br>LH7 ENL<br>LH7 ENL<br>LH7 ENL                                                                                                    | Phase<br>Nouvelle co<br>Nouvelle co<br>Nouvelle co<br>Nouvelle co                                                                                                    | Code     Code     Code | Uté<br>Uté<br>Niveau<br>0 RDC<br>1 R+1<br>1 R+1<br>1 R+1                                                        | Résumé<br>Longueur<br>5,075<br>1,920<br>0,950<br>4,370                                                                 | Hauteur<br>3,050<br>3,050<br>3,050<br>3,050                                              | Aire nette<br>13,298<br>1,532<br>0,571<br>2,654                                                                 | Volume net<br>1,396<br>0,161<br>0,056<br>0,276                                                                | Aire<br>13,298<br>1,532<br>0,571<br>2,654                                                                 | Volume<br>1,396<br>0,161<br>0,056<br>0,276                                                       |
| E P<br>Fr<br>Iniy a pas<br>Id<br>121895<br>124171<br>124316<br>124653<br>124996                                                            | Image: Second Second                           | Nom du type<br>LH7 ENL<br>LH7 ENL<br>LH7 ENL<br>LH7 ENL<br>LH7 ENL<br>LH7 ENL                                                                                                    | Phase<br>Nouvelle cr<br>Nouvelle cr<br>Nouvelle cr<br>Nouvelle cr<br>Nouvelle cr<br>Nouvelle cr                                                                                           | Code     Code     Code | Uté<br>Uté<br>0 RDC<br>1 R+1<br>1 R+1<br>1 R+1<br>1 R+1                                                         | Résumé<br>Longueur<br>5,075<br>1,920<br>0,950<br>4,370<br>0,615                                                        | Hauteur<br>3,050<br>3,050<br>3,050<br>3,050<br>3,050                                     | Aire nette<br>13.298<br>1.532<br>0.571<br>2.654<br>1.444                                                        | Volume net<br>1.396<br>0.161<br>0.056<br>0.276<br>0.152                                                       | Aire<br>13,298<br>1,532<br>0,571<br>2,654<br>1,444                                                        | Volume<br>1,396<br>0,161<br>0,056<br>0,276<br>0,152                                              |
| E C C C C C C C C C C C C C C C C C C C                                                                                                    | P     P     A     Compare      Compare  | Nom du type           LH7 ENL           LH7 ENL           LH7 ENL           LH7 ENL           LH7 ENL           LH7 ENL           LH7 ENL           LH7 ENL           LH7 ENL           LH7 ENL           LH7 ENL           LH7 ENL           LH7 ENL           LH7 ENL                                                                                                    | Phase<br>Nouvelle cc<br>Nouvelle cc<br>Nouvelle cc<br>Nouvelle cc<br>Nouvelle cc<br>Nouvelle cc<br>Nouvelle cc                                                                            | Code     Code     Code | Uté<br>Uté<br>0 RDC<br>1 R+1<br>1 R+1<br>1 R+1<br>1 R+1<br>1 R+1                                                | Résumé<br>Longueur<br>5.075<br>1.920<br>0.950<br>4.370<br>0.615<br>3.070                                               | Hauteur<br>3,050<br>3,050<br>3,050<br>3,050<br>3,050<br>3,050                            | Aire nette<br>13,298<br>1,532<br>0,571<br>2,554<br>1,444<br>8,030                                               | Volume net<br>1.396<br>0.161<br>0.056<br>0.276<br>0.152<br>0.839                                              | Aire<br>13,298<br>1,532<br>0,571<br>2,654<br>1,444<br>8,030                                               | Volume<br>1.396<br>0.161<br>0.056<br>0.276<br>0.152<br>0.839                                     |
| E C C C C C C C C C C C C C C C C C C C                                                                                                    | P     P     tit     de lien sélectionné.      Nom de la famille     Mur de base     Mur de base     Mur de base     Mur de base     Mur de base     Mur de base     Mur de base     Mur de base                                                                                                    | Nom du type           LH7 ENL           LH7 ENL                                                                                                    | Phase<br>Nouvelle co<br>Nouvelle co<br>Nouvelle co<br>Nouvelle co<br>Nouvelle co<br>Nouvelle co<br>Nouvelle co<br>Nouvelle co                                                             | Code     Code     Code | Uté<br>Uté<br>0 RDC<br>1 R+1<br>1 R+1<br>1 R+1<br>1 R+1<br>1 R+1<br>1 R+1<br>0 RDC                              | Résumé<br>Longueur<br>5.075<br>1.920<br>0.950<br>4.370<br>0.615<br>3.070<br>1.023                                      | Hauteur<br>3,050<br>3,050<br>3,050<br>3,050<br>3,050<br>3,050<br>3,050                   | Aire nette<br>13,298<br>1,532<br>0,571<br>2,654<br>1,444<br>8,030<br>0,853                                      | Volume net<br>1,396<br>0,161<br>0,056<br>0,276<br>0,152<br>0,839<br>0,090                                     | Aire<br>13,298<br>1,532<br>0,571<br>2,654<br>1,444<br>8,030<br>0,853                                      | Volume<br>1,396<br>0,161<br>0,056<br>0,276<br>0,152<br>0,839<br>0,090                            |
| E Z E<br>E<br>Iny a pase<br>Id<br>121895<br>124171<br>124316<br>124565<br>125565<br>125553<br>127250                                       | P     P     P                                                                                                    | Nom du type           LH7 ENL           LH7 ENL                                                                                                    | Phase<br>Nouvelle co<br>Nouvelle co<br>Nouvelle co<br>Nouvelle co<br>Nouvelle co<br>Nouvelle co<br>Nouvelle co<br>Nouvelle co<br>Nouvelle co                                              | Code     Code     Code | Uté<br>Uté<br>Uté<br>0 RDC<br>1 R+1<br>1 R+1<br>1 R+1<br>1 R+1<br>1 R+1<br>0 RDC<br>D1 Sous-sol                 | Résumé<br>Longueur<br>5,075<br>1,920<br>0,950<br>4,370<br>0,615<br>3,3070<br>1,023<br>1,698                            | Hauteur<br>3,050<br>3,050<br>3,050<br>3,050<br>3,050<br>3,050<br>3,050<br>2,800          | Aire nette<br>13.298<br>1.532<br>0.571<br>2.654<br>1.444<br>8.030<br>0.853<br>1.897                             | Volume net<br>1,396<br>0,161<br>0,056<br>0,276<br>0,152<br>0,839<br>0,090<br>0,205                            | Aire<br>13,298<br>1,532<br>0,571<br>2,654<br>1,444<br>8,030<br>0,853<br>1,897                             | Volume<br>1.396<br>0.161<br>0.056<br>0.276<br>0.152<br>0.839<br>0.090<br>0.205                   |
| E Z E<br>E<br>Iny a pase<br>Id<br>121895<br>124171<br>124316<br>124653<br>124996<br>125565<br>125953<br>127250<br>128354                   | Period A and A and  | Nom du type           LH7 ENL           LH7 ENL                                                                                                    | Phase<br>Nouvelle co<br>Nouvelle co<br>Nouvelle co<br>Nouvelle co<br>Nouvelle co<br>Nouvelle co<br>Nouvelle co<br>Nouvelle co<br>Nouvelle co<br>Nouvelle co                               | Code     Code     Code | Uté<br>Uté<br>Uté<br>0 RDC<br>1 R+1<br>1 R+1<br>1 R+1<br>1 R+1<br>1 R+1<br>0 RDC<br>01 Sous-sol<br>1 R+1        | Résumé<br>Longueur<br>5,075<br>1,920<br>0,950<br>4,370<br>0,615<br>3,070<br>1,023<br>1,698<br>1,325                    | Hauteur<br>3,050<br>3,050<br>3,050<br>3,050<br>3,050<br>3,050<br>3,050<br>3,050          | Aire nette<br>13,298<br>1,532<br>0,571<br>2,654<br>1,444<br>1,444<br>0,0853<br>1,897<br>4,288                   | Volume net<br>1.396<br>0.161<br>0.056<br>0.276<br>0.152<br>0.839<br>0.090<br>0.205<br>0.205<br>0.410          | Aire<br>13,298<br>1,532<br>0,571<br>2,654<br>1,444<br>8,030<br>0,853<br>1,897<br>4,288                    | Volume<br>1.396<br>0.161<br>0.276<br>0.152<br>0.839<br>0.090<br>0.205<br>0.410                   |
| E P<br>Inly a pass<br>Inly a pass<br>Inly a pass<br>I24171<br>124316<br>124553<br>124996<br>125565<br>125953<br>127250<br>128354<br>155702 | Period A and A and  | Nom du type           LH7 ENL           LH7 ENL                                                                                           | Phase<br>Nouvelle co<br>Nouvelle co<br>Nouvelle co<br>Nouvelle co<br>Nouvelle co<br>Nouvelle co<br>Nouvelle co<br>Nouvelle co<br>Nouvelle co<br>Nouvelle co<br>Nouvelle co<br>Nouvelle co | Code     Code     Code | Uiveau<br>0 RDC<br>1 R+1<br>1 R+1<br>1 R+1<br>1 R+1<br>1 R+1<br>0 RDC<br>01 Sous-sol<br>1 R+1<br>1 R+1<br>1 R+1 | Résumé<br>Longueur<br>5,075<br>1,920<br>0,950<br>4,370<br>0,615<br>3,070<br>1,023<br>1,698<br>1,325<br>3,678           | Hauteur<br>3,050<br>3,050<br>3,050<br>3,050<br>3,050<br>3,050<br>2,800<br>3,500<br>3,050 | Aire nette<br>13,298<br>1,532<br>0,571<br>2,654<br>1,444<br>8,030<br>0,859<br>4,288<br>9,383<br>9,383           | Volume net<br>1,396<br>0,161<br>0,056<br>0,276<br>0,152<br>0,839<br>0,090<br>0,205<br>0,410<br>0,985          | Aire<br>13.298<br>1.532<br>0.571<br>2.654<br>1.444<br>8.030<br>0.853<br>1.897<br>4.288<br>9.383           | Volume<br>1.396<br>0.161<br>0.056<br>0.152<br>0.839<br>0.090<br>0.205<br>0.410<br>0.985          |
| E C C C C C C C C C C C C C C C C C C C                                                                                                    | Period      Period     Period     Perio | Nom du type           LH7 ENL           LH7 ENL | Phase<br>Nouvelle co<br>Nouvelle co<br>Nouvelle co<br>Nouvelle co<br>Nouvelle co<br>Nouvelle co<br>Nouvelle co<br>Nouvelle co<br>Nouvelle co                                              | Code     Code     Code | Viveau<br>0 RDC<br>1 R+1<br>1 R+1<br>1 R+1<br>1 R+1<br>0 RDC<br>01 Sous-sol<br>1 R+1<br>1 R+1<br>1 R+1<br>1 R+1 | Résumé<br>Longueur<br>5,075<br>1,920<br>0,950<br>4,370<br>0,615<br>3,070<br>1,023<br>1,698<br>1,325<br>3,678<br>23,724 | Hauteur<br>3,050<br>3,050<br>3,050<br>3,050<br>3,050<br>3,050<br>3,050<br>3,500<br>3,050 | Aire nette<br>13.298<br>1.532<br>0.571<br>2.654<br>1.444<br>8.030<br>0.853<br>1.897<br>4.288<br>9.383<br>4.3950 | Volume net<br>1.396<br>0.161<br>0.056<br>0.276<br>0.152<br>0.839<br>0.090<br>0.205<br>0.410<br>0.985<br>4.570 | Aire<br>13,298<br>1,532<br>0,571<br>2,654<br>1,444<br>8,030<br>0,853<br>1,897<br>4,288<br>9,383<br>4,3950 | Volume<br>1,396<br>0,161<br>0,056<br>0,276<br>0,990<br>0,090<br>0,205<br>0,410<br>0,985<br>4,570 |

Dans la partie 2.3.4.1.3. Fenêtre 'Attribution de parties et extraction de métrés' de ce manuel, il est possible d'obtenir de l'aide sur cette fenêtre.

#### 2.3.4.1.4.3. État des liaisons avec des projets Revit

Lorsque des projets ouverts dans CYPEPROJECT sont liés à un projet Revit, l'option du menu 'Fichier' > 'Connexion avec Revit' > 'État des liaisons avec les ouvrages de Revit' affiche l'état des attributions des parties et d'extraction de métrés des modèles Revit liés au projet actuel.

| mplacement de l'ouvrage    |                                                       |
|----------------------------|-------------------------------------------------------|
| \@BIM\Logement complet.rvt |                                                       |
|                            | mplacement de l'ouvrage<br>\@BIM\Logement complet.rvt |

Il est possible d'obtenir toute l'information du modèle Revit lié au budget en cliquant sur le bouton 'Données de l'ouvrage articulé' s'affichera Fig. 63.

| Données de l'ouvrage art    | ticulé                        |                |         |                          |             |          |        |                  |         |           |          |            |            |
|-----------------------------|-------------------------------|----------------|---------|--------------------------|-------------|----------|--------|------------------|---------|-----------|----------|------------|------------|
| C:\@BIM\Logement compl      | et.rvt                        |                | Mai     | son individuelle         |             |          |        |                  |         |           |          |            |            |
| ZI C:\CYPE Ingenieros\Exemp | oles\CypeDQE\exem             | nple_maison_f  | ance Ch | ercher exemplaire par Id |             |          |        |                  |         |           |          |            |            |
| 🚺 Informations générales 🛛  | Catégories, Types e           | et Exemplaires | 🛞 Maté  | riaux 🔯 Pièces           |             |          |        |                  |         |           |          |            |            |
| Catégories et familles      | 📋 Types de Mu                 | IIIS           |         |                          |             |          |        |                  |         |           |          |            |            |
|                             | Nom de la famille             | Nom du typ     | e       | Commentaires du type     | Marque de t | ype      | Note   | d'identification | Cype_   | CodMed    |          | Numéro Orr | iniClass 🔺 |
| Equipement spécialis        | Mur de base                   | LCV+LCV        |         | LCV+LCV                  |             |          | Me.1.  | 1                | GMD0    | 50;FCO010 |          |            |            |
| 🗈 📎 Escalier                | Mur de base                   | LH7 ENF        | LH7     |                          |             |          | FFX0   | 10               |         |           |          |            |            |
| Escalier: Volées            | Mur de base                   | LH7 ENF EI     | NL      | LH7                      |             |          | Me.1.  | 1                | GMC0    | 10;GMD050 | ;ERM010  |            | Ξ.         |
| Enetres                     | Fenêtres<br>Mur de base LH7 E |                |         | LH7                      |             |          | Me.1.  | 1                | FCR02   | 20        |          |            |            |
| ⊕ Garde-corps               | Mur de base                   | LH7 ENL AI     | .IC     | LH7                      |             |          | Me.1.  | 1                |         |           |          |            |            |
| Garde-corps: Mains c        | Mur de base                   | LH7 ENL N      | ADA     | LH7                      |             |          | Me.1.  | 1                |         |           |          |            |            |
| Garde-corps: Support        | Mur de base                   | LH7+LH7 +      | ENF     | LH7+LH7                  |             |          | Me.1.  | 1                |         |           |          |            | -          |
| Garde-corps: Travers        | •                             | 1              |         |                          | 1           |          | 1      |                  | 1       |           |          |            | •          |
| Meneaux de murs-ride        | Paramètres de ty              | ре             |         |                          |             | Exe      | mplain | es               |         |           |          |            |            |
| Heubles de rangeme          | Paramètre                     |                | Valeur  |                          |             | ld Phase |        | Phase            |         | Niveau    | Longueur | Hauteur    | Aire nette |
| Here Hobilier               | Code d'assemblage             | e              |         |                          |             | 1        | 69511  | Nouvelle const   | ruction | 01 R+1    | 2,353    | 3,000      | 5,148      |
| Panneaux de murs-ric        | Condition de jonctio          | on             | 0       |                          |             |          |        |                  |         |           |          |            |            |
| 🗄 🐖 Plafonds                | Description de l'ass          | semblage       |         |                          |             |          |        |                  |         |           |          |            |            |
|                             | Encastrement auto             | matique        | 0       |                          |             |          |        |                  |         |           |          |            |            |
| E Poteaux                   | Fabricant                     |                | x       |                          |             |          |        |                  |         |           |          |            |            |
| Sols                        | Fonction                      |                | 1       |                          |             |          |        |                  |         |           |          |            |            |
| Surfaces                    | Présentation                  |                | 0       |                          |             |          |        |                  |         |           |          |            |            |
| Terre-plein                 | Présentation                  |                | 0       |                          |             |          |        |                  |         |           |          |            |            |
| ⊞ Toits                     | Régler pour la taille         | du meneau      | 0       |                          |             |          |        |                  |         |           |          |            |            |
| Topographie                 | Régler pour la taille         | du meneau      | 0       |                          |             |          |        |                  |         |           |          |            |            |
| Zones HVAC                  |                               |                |         |                          |             |          |        |                  |         |           |          |            |            |
|                             |                               |                |         |                          |             | 4        |        |                  |         |           |          |            | •          |
|                             | Paramètres d'exe              | emplaires      |         |                          |             |          |        |                  |         |           |          |            |            |
|                             | Paramètre                     | 1              | Valeur  |                          |             |          |        |                  |         |           |          |            |            |
|                             | Activer le modèle a           | nalvtique (    |         |                          |             |          |        |                  |         |           |          |            |            |
|                             | Angle                         |                | 0000    |                          |             |          |        |                  |         |           |          |            | =          |
|                             | Angle                         | C              | .0000   |                          |             |          |        |                  |         |           |          |            |            |
|                             | Décalage inférieur            | C              | ,0000   |                          |             |          |        |                  |         |           |          |            |            |
|                             | Décalage supérieu             | r -            | 0,0500  |                          |             |          |        |                  |         |           |          |            |            |
|                             | Décaler                       | C              | ,0000   |                          |             |          |        |                  |         |           |          |            |            |
|                             | Décaler                       | C              | ,0000,  |                          |             |          |        |                  |         |           |          |            |            |
|                             | Unitour non contr             | ninta 1        | 0000    |                          |             |          |        |                  |         |           |          |            | •          |
|                             |                               |                |         |                          |             |          |        |                  |         |           |          |            | Annuler    |

Fig. 63

Vous pouvez obtenir de l'aide sur cette fenêtre dans la partie 2.3.4.1.3. Fenêtre 'Attribution de parties et extraction de métrés' de ce manuel.

Vous pouvez attribuer les parties aux éléments Revit pour extraire leurs métrés avec le bouton 'Attribution de parties et extraction de métrés' En appuyant sur ce bouton apparait la fenêtre 'Attribution de parties et extraction de métrés' Fig. 64.

| 😹 Assign                | ation de parties et extractio                                                                  | on de métrés                                                                                |                |                      |                                                                          |                                      |                            |              |            |         | X        |
|-------------------------|------------------------------------------------------------------------------------------------|---------------------------------------------------------------------------------------------|----------------|----------------------|--------------------------------------------------------------------------|--------------------------------------|----------------------------|--------------|------------|---------|----------|
|                         | xemple_maison_fra<br>\CYPE Ingenieros\Exemples\C                                               | INCE<br>CypeDQE\exemple_maison_france                                                       |                |                      | laison in<br>@BIM\Log                                                    | ndividuelle<br>ement complet rvt     | d pr                       |              |            |         |          |
|                         | VRD et aménagements extéri     AT - Terrassement     ATN - Nettoyage et déca     ATF - Déblais | ieurs<br>apage du terrain                                                                   | •              | Catég<br>⊕           | ories et fami<br>opareils sani<br>éments de d<br>quipement sp<br>scalier | les<br>taires<br>létail<br>pécialisé | Pieces                     |              |            |         | <b>^</b> |
| <u></u>                 | ATT - transport des terre                                                                      |                                                                                             | *              | E Twe                | scalier: Volée<br>s de Mur d                                             | es<br>le hase                        |                            |              |            |         | Ŧ        |
| Code                    | Uté Résumé<br>10 m² Débroussaillage e                                                          | et nettoyage du terrain, jusqu'à une profondeur mini                                        | Coût<br>. 0,49 | Nom du ty<br>BH20+EN | /pe I                                                                    | Marque de type                       | Note d'id<br>Md.1          | entification | Cype_CodMe | d       | •        |
|                         |                                                                                                |                                                                                             |                | LCV+LCV<br>LH7 ENF   | FNI                                                                      |                                      | Me.1.1<br>FFX010<br>Me.1.1 |              | GMD050;FCO | 010     | 010      |
| Débroussai<br>moyens mé | conniques<br>llage et nettoyage du terrain, a<br>caniques. Comprend les travau                 | Avec des A Surface mesurée en projection<br>ux nécessaires A horizontale, selon documentati | on +           | LH7 ENL              |                                                                          |                                      | Me.1.1                     |              | FCR020     |         | +        |
| En                      | tité                                                                                           |                                                                                             |                | Co                   | de Uté                                                                   | Résumé                               |                            |              |            |         |          |
| II ny a pas             | de lien selectionne.                                                                           | Non-du tino                                                                                 | Phone          |                      | Nivoru                                                                   | Longuour                             | Houtour                    | Aire pette   | Volumo pot | Aire    | Volumo   |
| 102272                  | Nom de la ramile                                                                               | DH20. ENE                                                                                   | Neuvelle       |                      | 01 Cause                                                                 | -I 1 720                             | 2 400                      | A 120        |            | 4 120   | 0.040    |
| 192321                  | Mur de base                                                                                    | BH20+ENF                                                                                    | Nouvelle c     | onstruction          | -01 Source                                                               | ol 1,720                             | 2,400                      | 4,120        | 1 325      | 5 760   | 1 325    |
| 192400                  | Mur de base                                                                                    | BH20+ENF                                                                                    | Nouvelle c     | onstruction          | -01 Source                                                               | ol 8,758                             | 2,400                      | 20.476       | 4 704      | 20.476  | 4 704    |
| 192435                  | Mur de base                                                                                    | BH20+ENF                                                                                    | Nouvelle o     | onstruction          | -01 Sous-s                                                               | ol 3,617                             | 2,044                      | 8 4 3 0      | 1 933      | 8 430   | 1 933    |
| 192764                  | Mur de base                                                                                    | BH20+ENF                                                                                    | Nouvelle c     | onstruction          | -01 Sous-s                                                               | ol 19.518                            | 2,119                      | 41.865       | 9.624      | 41.865  | 9.624    |
| 192805                  | Mur de base                                                                                    | BH20+ENF                                                                                    | Nouvelle c     | onstruction          | -01 Sous-s                                                               | ol 22.801                            | 4.300                      | 37.730       | 8.678      | 37,730  | 8.678    |
| 192851                  | Mur de base                                                                                    | BH20+ENF                                                                                    | Nouvelle c     | onstruction          | -01 Sous-s                                                               | ol 18,338                            | 1,158                      | 21,120       | 4,855      | 21,120  | 4,855    |
| 193085                  | Mur de base                                                                                    | BH20+ENF                                                                                    | Nouvelle c     | onstruction          | -01 Sous-s                                                               | ol 4,902                             | 1,167                      | 5,920        | 1,315      | 5,920   | 1,315    |
| 193187                  | Mur de base                                                                                    | BH20+ENF                                                                                    | Nouvelle c     | onstruction          | -01 Sous-s                                                               | ol 19,636                            | 4,300                      | 44,973       | 10,340     | 44,973  | 10,340   |
| TOTAL                   |                                                                                                |                                                                                             |                |                      |                                                                          | 101,805                              |                            | 190,402      | 43,723     | 190,402 | 43,723   |
|                         |                                                                                                |                                                                                             |                |                      |                                                                          |                                      |                            |              |            |         |          |
| Accepter                | •                                                                                              | Appli                                                                                       | quer           | xtraction de r       | nétrés                                                                   |                                      |                            |              |            |         | Annuler  |

Vous pouvez obtenir de l'aide sur cette fenêtre dans la partie 2.3.4.1.3. Fenêtre 'Attribution de parties et extraction de métrés' de ce manuel.

Le bouton 'Délier ouvrage de Revit' M permet de supprimer le lien qu'il y a entre le modèle Revit et le budget CYPEPROJECT.

### 2.3.4.1.4.4. Supprimer les données de liaison avec Revit

Pour supprimer les informations de liaison entre les modèles Revit et le projet sélectionné, il faut utiliser l'option du menu 'Fichier' > 'Connexion avec Revit' > 'Supprimer les données de liaison avec Revit...'. Cette opération éliminera toutes les liaisons avec des fichiers de Revit.

Un raccourci pour extraire ou actualiser les métrés lorsqu'a été relié un modèle Revit avec un budget CYPEPROJECT, est possible en ouvrant la fenêtre 'Attribution de parties et extraction de métrés' en faisant un double clic droit sur l'icône intervent dans la partie supérieure de la fenêtre 'Arbre de décomposition' du budget relié Fig. 65.

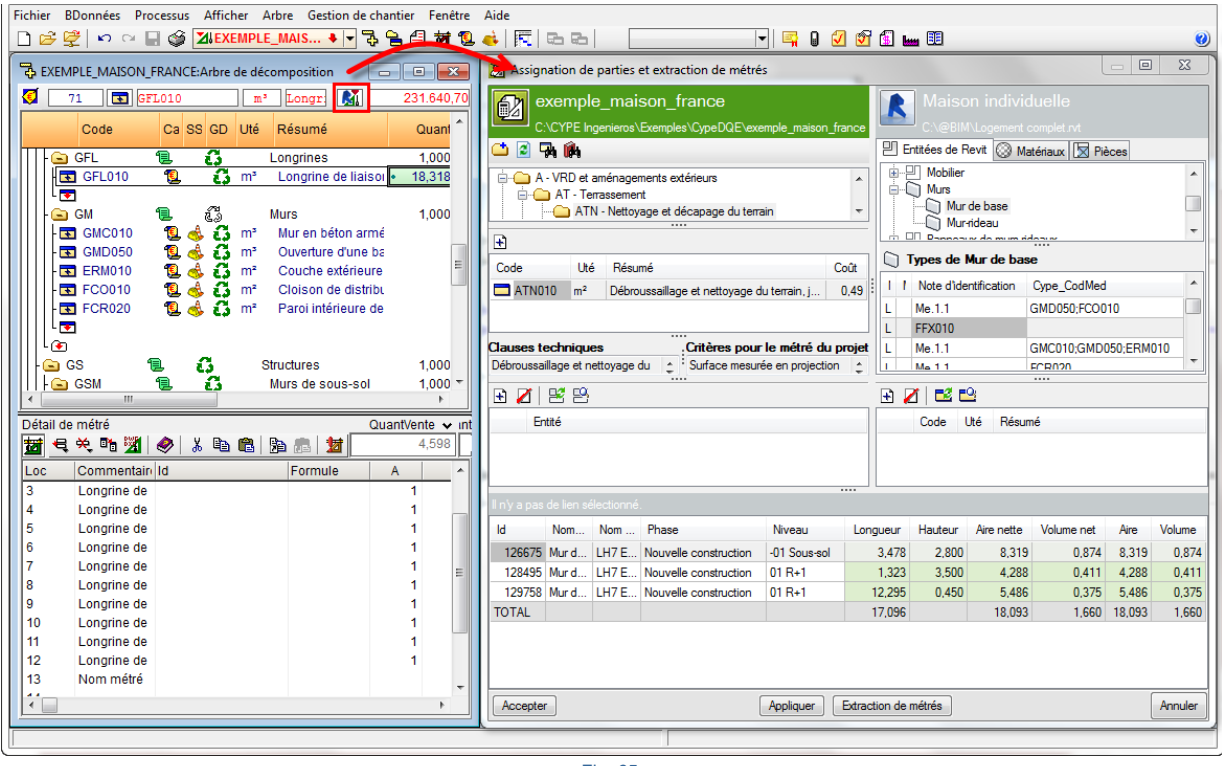

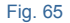

# 2.3.4.1.5. État des métrés

Pour obtenir le métré d'une partie à partir d'un modèle BIM de Revit avec le module de CYPEPROJECT 'Métrés et chiffrages de modèles Revit', il faut associer une partie à une entité de Revit ou vice-versa. L'état des métrés permet de voir quelles parties ou quelles entités Revit n'ont pas été attribuées pour obtenir le métré. De cette façon, on peut savoir qu'est ce qui a été fait ou pas et l'état des associations des parties avec les entités. Pour voir ces états, sont utilisées des marques situées à côté des icônes des parties, des chapitres et des entités de Revit (Types, Catégories, Familles et matériaux).

Dans la fenêtre 'Attribution de parties et extraction de métrés', on peut voir l'état des métrés au moyen des différentes marques situées sur les chapitres, partie, Types, Catégories, Familles et Matériaux.

Initialement, quand un modèle Revit est lié à un projet CYPEPROJECT, la fenêtre 'Attribution de parties et extraction de métrés' à l'aspect de la Fig. 66.

| Assignation de part           | ties et extraction de métrés                                  |                                              |        |                    |                                                  |          |          |         |            |              |          | ] <mark>X</mark> |
|-------------------------------|---------------------------------------------------------------|----------------------------------------------|--------|--------------------|--------------------------------------------------|----------|----------|---------|------------|--------------|----------|------------------|
| exemple_n<br>C:\CYPE Ingenie  | naison_france<br>rros\\CYPEPROJECT\exemple_maison_france      |                                              |        | Maiso              | n individuelle<br>\Logement complet.rvt          |          |          |         |            |              |          |                  |
| 📫 🖻 🖓 🏟                       |                                                               |                                              |        | Entitées de F      | evit 🛞 Matériaux 👿 Pi                            | èces     |          |         |            |              |          |                  |
| AT - Terrasse                 | ament<br>attoyage et décapage du terrain<br>iblais            |                                              | *      | Meubles            | : propriété<br>« de murs-rideaux<br>de rangement |          |          |         |            |              |          | •                |
| Code L                        | Jté Résumé                                                    |                                              | Coût   | 🗋 Types de l       | lur de base                                      |          |          |         |            |              | ~        | • ×.             |
| ATN010 m                      | <sup>2</sup> Débroussaillage et nettoyage du terrain, jusqu'à | une profondeur minimale de 15 cm, avec d     | 0,49   | Nom du             | уре                                              | Marque o | de type  |         | Note d'id  | entification | Cype_Cod | dMed ^           |
|                               |                                                               |                                              |        | ? BH20+E           | IF                                               |          |          |         | Md.1       |              |          |                  |
| Clauses techniques            |                                                               | Critères nour le métré du projet             |        | ? LCV+LC           | •                                                |          |          |         | Me.1.1     |              |          |                  |
| Débroussaillage et nettoya    | age du terrain, avec des moyens mécaniques. 🕴 🛔               | Surface mesurée en projection horizontale, s | elon 🛫 | ? LH/ENF           |                                                  |          |          |         | FFX010     |              |          |                  |
| R Z B B                       |                                                               |                                              |        | R 🖊 🖬              | 3                                                |          |          |         |            |              |          |                  |
| Entité                        |                                                               |                                              |        | Code               | lté Résumé                                       |          |          |         |            |              |          |                  |
| Il n'y a pas de lien sélectio | nné.                                                          |                                              |        |                    |                                                  |          |          |         |            |              |          |                  |
| ld Catégorie I                | Nom de la famille                                             | Nom du type                                  |        |                    | Phase                                            | Niveau   | Longueur | Hauteur | Aire nette | Volume net   | Aire     | Volume           |
| 121481 Murs N                 | Mur de base                                                   | LCV+LCV                                      |        |                    | Nouvelle construction                            | 00 RDC   | 5,710    | 7,950   | 43,628     | 13,920       | 43,628   | 13,920           |
|                               |                                                               |                                              |        |                    |                                                  |          |          |         |            |              |          |                  |
| Accepter                      |                                                               | Appliqu                                      | Jer E  | traction de métrés |                                                  |          |          |         |            |              |          | Annuler          |

La signification des marques qui peuvent apparaitre en travaillant avec ce module sont les suivantes :

- Quand il n'y a pas d'attribution de parties :
  - Ne pas attribuer de partie à l'entité Revit 🔀
  - À attribuer à une entité Revit ?
- Quand il y a une attribution de parties
  - Sans paramètres de métrés
  - Avec paramètres mais sans combinaison de paramètres pour l'unité de mesure 🔔
  - Combinaison de paramètres disponible
  - Combinaison de paramètres prédéfinie
  - Vérifié ou validé X

### **Comportement des marques**

Pour indiquer l'état d'attribution des parties et avec celui-ci l'état de la base de données dont on fait les métrés, chaque marque a un niveau de restriction. En fonction de ce niveau, la marque change de niveau en arrivant dans l'arborescence des parties ou des chapitres en appliquant la marque la plus restrictive à chaque chapitre Fig. 66.

Le niveau de priorité des marques du plus grand au plus petit quand il y a une entité avec une les marques précédentes est le suivant :

- Ne pas attribuer de partie à l'entité Revit 🗙
- Sans paramètres de métrés

- Avec paramètres mais sans combinaison de paramètres pour l'unité de mesure 1
- À attribuer à une entité Revit 📍
- Combinaison de paramètres disponible
- Combinaison de paramètres prédéfinie
- Vérifié ou validé 🎽

Une fois qu'a été attribuée une entité Revit à une partie ou vice-versa, la marque qui apparait est informative pour donner un niveau de l'état de cette attribution. Une fois révisée, le métré de la partie doit être marqué comme vérifié ou validé au moyen du bouton .Fig. 67.

| Assignation de parties et extraction de métrés                                                               |                                         |               |                                                                                                    |                                  |                    |             |             | • ×                   |
|----------------------------------------------------------------------------------------------------|-----------------------------------------|---------------|----------------------------------------------------------------------------------------------------|----------------------------------|--------------------|-------------|-------------|-----------------------|
| exemple_maison_france<br>                                                                                    |                                         |               | Maison individuelle<br>C:\@BIM\Logement complet.rvt                                                                                                    |                                  |                    |             |             |                       |
|                                                                                                    |                                         |               | Pièc                                                                                                    | ces                              |                    |             |             |                       |
| 다. (1) GS - Structures entenées et semi-entenées<br>나 (1) GSM - Murs de sous-sol<br>며 (2) GB - Planchers bas |                                         | *<br>•        | Entre de propriété     Entre de propriété     Entre de murs-rideaux     Entre de murs-rideaux     Entre de murs-ridea |                                  |                    |             |             | ^<br>                 |
|                                                                                                    |                                         |               | - 199 Maren                                                                                                    |                                  |                    |             |             |                       |
| Code Uté Résumé                                                                                              |                                         | Coût          | Types de Mur de base                                                                                                    |                                  |                    |             |             | • × •                 |
| GSM010 m³ Mur de sous-sol en béton armé H<=3 m, épaisseur 30 cm, réalisé avec                                | béton C20/25 (X                         | 255,59        | Nom du type                                                                                                    | Marque de type                   | Note d'ider        | ntification | Cype_Co     | odMed 🔺               |
|                                                                                                    |                                         |               | PH20+ENF                                                                                                    |                                  | Md.1               |             |             |                       |
|                                                                                                    |                                         |               | LCV+LCV                                                                                                    |                                  | Me.1.1             |             | GSM010      |                       |
| Causes techniques . Criteres pour le me<br>Formation d'un mur de sous-sol en béton armé de 30 cm d'énaisseur | etre du projet<br>exection théorique de |               | ? LH7 ENF                                                                                                    |                                  | FFX010             |             |             | -                     |
|                                                                                                    |                                         |               |                                                                                                    |                                  |                    |             |             |                       |
|                                                                                                    |                                         |               |                                                                                                    |                                  |                    |             |             |                       |
| Entité                                                                                                    |                                         |               | Code Uté Résumé                                                                                                    |                                  |                    |             |             |                       |
| Mur de base - LCV+LCV                                                                                        |                                         |               | GSM010 m <sup>3</sup> Mur de sous-sol en b                                                                                                    | péton armé H<=3 m, épaisseur 30  | cm, réalisé avec b | éton C20/   | 25 (XC1(F)  | : D12; S3;            |
|                                                                                                    |                                         |               |                                                                                                    |                                  |                    |             |             |                       |
|                                                                                                    |                                         |               |                                                                                                    |                                  |                    |             |             |                       |
| GSM010   m <sup>3</sup> Mur de sous-sol en béton armé H<=3 m, épaisseur 30 cm, réalisé avec béton C20/25 (XC | C1(F); D12; S3; CI 1.0                  | ) fabriqué er | i centrale, et coulage depuis le camion, et acier F                                                                                                    | e E 500, quantité 50 kg/m³; mont | age et démontage   | du système  | e de coffra | ge métallique         |
| Unité de métré: Volume 👻 Combinaison utilisée: Volume 💌 📼 🖻                                                  | Ŧ 🛛 🔽 🖽                                 |               |                                                                                                    |                                  |                    |             | 1           | 13.920 m <sup>3</sup> |
| Déduire les vides supérieurs à 0,00 🕅 Déduire uniquement l'excès                                             |                                         |               |                                                                                                    |                                  |                    |             |             |                       |
| Commentaire                                                                                                  | ommentaire2                             |               |                                                                                                    | ld                               | A                  | В           | Partiel     | Sous-total            |
| Murs: Mur de base                                                                                            |                                         |               |                                                                                                    |                                  | Unités             | Volume      |             |                       |
| Mur de base LCV+LCV 00                                                                                       | RDC Nouvelle const                      | ruction LCV   | +LCV                                                                                                    | 121481                           | 1,00000000         | 14,44       | 14,440      |                       |
| A décompter:                                                                                                 |                                         |               |                                                                                                    |                                  |                    |             |             |                       |
| Porte 2 72.5 x 203 cm PBC301 00                                                                              | RDC Nouvelle const                      | ruction Inter | ior                                                                                                    | 121481;155595                    | -1,000000000       | 0,52        | -0,520      |                       |
|                                                                                                    |                                         |               |                                                                                                    |                                  |                    |             | 13,920      | 13,920                |
|                                                                                                    |                                         |               |                                                                                                    |                                  |                    |             | 13,920      | 13,920                |
|                                                                                                    |                                         |               |                                                                                                    |                                  |                    |             |             |                       |
|                                                                                                    | _                                       |               |                                                                                                    |                                  |                    |             |             |                       |
| Accepter                                                                                                    | Appl                                    | liquer E      | xtraction de métrés                                                                                                    |                                  |                    |             |             | Annuler               |
| C                                                                                                    |                                         |               |                                                                                                    |                                  |                    |             |             |                       |

Fig. 67

En cliquant sur le bouton 'Vérifier ou Valider le métré', l'état de l'entité de Revit et la partie attribuée à cette entité changera pour avoir la marque de la Fig. 68.

| Assignation de parties et extraction de métrés                                                                 |                 |           |           |                                            |                                |                                                          |                                                      |                                                                 |                                         |                              |                 | • ×           |
|----------------------------------------------------------------------------------------------------|-----------------|-----------|-----------|--------------------------------------------|--------------------------------|----------------------------------------------------------|------------------------------------------------------|-----------------------------------------------------------------|-----------------------------------------|------------------------------|-----------------|---------------|
| exemple_maison_france<br>C\CYPE kngerieros\_\CYPEPROJECT\exemple_maison_france                                 |                 |           | R         | Maisc                                      | n ind<br>\Logem                | ividuelle<br>ent complet.rvt                             |                                                      |                                                                 |                                         |                              |                 |               |
| 📫 🙆 🖓 🏟                                                                                                    |                 |           | 민타        | titées de F                                | evit 🙆                         | ) Matériaux   🛛 Piè                                      | èces                                                 |                                                                 |                                         |                              |                 |               |
| GS - Structures entenées et semi-entenées                                                                      |                 | *<br>*    |           | Limite de<br>Meneau<br>Meubles<br>Mobilier | proprié<br>c de mur<br>de rang | té<br>s-rideaux<br>ement                                 |                                                      |                                                                 |                                         |                              |                 | •             |
| 11 Code Ibé Pérumé                                                                                             | 0               | -01       | ПЪ        | pes de N                                   | lur de l                       | base                                                     |                                                      |                                                                 |                                         |                              |                 | ✓, ×,         |
| GSM010 m <sup>3</sup> Mur de sous-sol en béton amé H<≡3 m épaisseur 30 cm réalisé avec béton C20/25            | 5 (X 25         | 55 59     | <u> </u>  | Nom du                                     | vne                            |                                                          | Marque de tvi                                        | De                                                              | Note d'ide                              | ntification                  | Cyne Cr         | ndMed ^       |
|                                                                                                    |                 |           | 2         | BH20+Et                                    | IF                             |                                                          |                                                      |                                                                 | Md 1                                    |                              | -76             |               |
|                                                                                                    |                 |           |           |                                            |                                |                                                          |                                                      |                                                                 | Me 1.1                                  |                              | GSM010          |               |
| Clauses techniques Critères pour le métré du proje                                                             | :t              |           | 1         | LH7 ENF                                    |                                |                                                          |                                                      |                                                                 | FFX010                                  |                              | Gomoro          |               |
| Formation d'un mur de sous-sol en béton armé de 30 cm d'épaisseur 🚖 🗄 Volume mesuré sur la section théori      | ique de         | ÷         |           |                                            |                                |                                                          |                                                      |                                                                 |                                         |                              |                 | *             |
|                                                                                                    |                 |           | 🕀 🖌       | 1 🛋 🖬                                      | 2                              |                                                          |                                                      |                                                                 |                                         |                              |                 |               |
|                                                                                                    |                 |           |           | Code                                       | 184                            | Pérumé                                                   |                                                      |                                                                 |                                         |                              |                 |               |
|                                                                                                    |                 |           | -         | COMOIO                                     |                                | Munda anua anl an                                        | والمغلمة مستقال                                      | 2                                                               |                                         | Aug (2007                    |                 |               |
|                                                                                                    |                 |           |           | GSMUTU                                     | m                              | D12; S3; Cl 1.0) fail<br>quantité 50 kg/m <sup>3</sup> ; | briqué en central<br>montage et dém<br>iel à revêtir | es m, epaisseur so<br>le, et coulage depu<br>iontage du système | is le camion, et ac<br>de coffrage méta | tier Fe E 50<br>llique à une | 0,<br>face, ave | . /12, 55,    |
| GSM010   m³ Mur de sous-sol en béton armé H<=3 m, épaisseur 30 cm, réalisé avec béton C20/25 (XC1(F); D12; S3; | ; CI 1,0) fabri | iqué en   | centrale  | e, et coulag                               | e depui:                       | s le camion, et acier                                    | Fe E 500, quant                                      | ité 50 kg/m³; monta                                             | age et démontage                        | du système                   | e de coffra     | ge métallique |
| Unité de métré: Volume 🗸 Combinaison utilisée: Volume 🗸 🖻 🖭 🔽                                                  | )  <b>=1</b>    |           |           |                                            |                                |                                                          |                                                      |                                                                 |                                         |                              | 1               | 13.920 m³     |
| Déduire les vides supérieurs à 0,00 Déduire uniquement l'excès                                                 |                 |           |           |                                            |                                |                                                          |                                                      |                                                                 |                                         |                              |                 |               |
| Commentaire Commentaire2                                                                                       |                 |           |           |                                            |                                |                                                          |                                                      | ld                                                              | A                                       | В                            | Partiel         | Sous-total    |
| Murs: Mur de base                                                                                              |                 |           |           |                                            |                                |                                                          |                                                      |                                                                 | Unités                                  | Volume                       |                 |               |
| Mur de base LCV+LCV 00 RDC Nouvelle                                                                            | e constructio   | on LCV-   | +LCV      |                                            |                                |                                                          |                                                      | 121481                                                          | 1,000000000                             | 14,44                        | 14,440          |               |
| A décompter:                                                                                                   |                 |           |           |                                            |                                |                                                          |                                                      |                                                                 |                                         |                              |                 |               |
| Porte 2 72.5 x 203 cm PBC301 00 RDC Nouvelle                                                                   | e constructio   | on Interi | ior       |                                            |                                |                                                          |                                                      | 121481;155595                                                   | -1,000000000                            | 0,52                         | -0,520          |               |
|                                                                                                    |                 |           |           |                                            |                                |                                                          |                                                      |                                                                 |                                         |                              | 13,920          | 13,920        |
|                                                                                                    |                 |           |           |                                            |                                |                                                          |                                                      |                                                                 |                                         |                              | 13,920          | 13,920        |
|                                                                                                    |                 |           |           |                                            |                                |                                                          |                                                      |                                                                 |                                         |                              |                 |               |
| Accepter                                                                                                    | Appliquer       | -) [E     | xtraction | de métrés                                  | ן                              |                                                          |                                                      |                                                                 |                                         |                              |                 | Annuler       |

Par exemple, sur la Fig. 68, on peut observer que la famille 'Mur de base' est composée par plusieurs types. On peut voir comment a été attribué le type BH20+ENF à la partie 'GSM010 m<sup>3</sup> Mur de sous-sol en béton armé' et comme le métré a été vérifié, le bouton peut être utilisé. Le type et la partie apparaissent maintenant avec la marque . Par contre, comme la famille 'Mur de base' est composé de plusieurs types et que seulement un a été vérifié, elle est marquée par l'icône 'A attribuer ? . Si tous les types sont marqués comme Vérifiés, la famille 'Mur de base' sera marquée comme vérifiée Fig. 69.

| Assignation de parties et extraction de métrés                                                        |                         |               |                       |                                 |                       |                      |             |                    |               |            |                                                                                |
|----------------------------------------------------------------------------------------------------|-------------------------|---------------|-----------------------|---------------------------------|-----------------------|----------------------|-------------|--------------------|---------------|------------|--------------------------------------------------------------------------------|
| exemple_maison_france                                                                                 |                         |               |                       | Maison indi                     | viduelle              |                      |             |                    |               |            |                                                                                |
| C:\CYPE Ingenieros\\CYPEPROJECT\exemple_maison_france                                                 |                         |               |                       | C:\@BIM\Logem                   | ent complet.rvt       |                      |             |                    |               |            |                                                                                |
| 🗅 🗟 🖙 🏟                                                                                               |                         |               | 면 E                   | intitées de Revit 🔘             | Matériaux 🔀 Pièr      | ces                  |             |                    |               |            |                                                                                |
| E ♀ GS - Structures enterrées et semi-enterrées<br>♀ GSM - Murs de sous-sol<br>⊕ ஂ GB - Planchers bas |                         | *             | ÷{                    | Mobilier<br>Murs<br>Mur de base |                       |                      |             |                    |               |            | ^                                                                              |
|                                                                                                    |                         |               | L.                    | Mum Mum anni                    | án.                   |                      |             |                    |               |            | *                                                                              |
| Code Uté Résumé                                                                                       |                         | Coût          |                       | ypes de Mur de l                | oase                  |                      |             |                    |               |            | $\checkmark_{_{\scriptscriptstyle \rm T}}\times_{_{\scriptscriptstyle \rm T}}$ |
| GSM010 m³ Mur de sous-sol en béton armé H<=3 m, épaisseur 30 cm, réalisé avec                         | béton C20/25 (X         | 255,59        |                       | Nom du type                     |                       | Marque de type       |             | Note d             | identificatio | on Cype    | _CodMed ^                                                                      |
|                                                                                                    |                         |               | ~                     | BH20+ENF                        |                       |                      |             | Md.1               |               | GSM        | 010 🛄                                                                          |
|                                                                                                    |                         |               | <ul> <li>✓</li> </ul> | LCV+LCV                         |                       |                      |             | Me.1.1             |               | GSM        | )10                                                                            |
| Clauses techniques . Critères pour le mé                                                              | ètré du projet          |               | <ul> <li>✓</li> </ul> | LH7 ENF                         |                       |                      |             | FFX010             | )             | GSM        | )10 🛫                                                                          |
|                                                                                                    | r section theorique de  | Ę.            | <u> </u>              |                                 |                       |                      |             |                    |               |            |                                                                                |
|                                                                                                    |                         |               | 🗄 🛔                   | 2 🖻 🖻                           |                       |                      |             |                    |               |            |                                                                                |
| Entité                                                                                                |                         | ~             |                       | Code Uté                        | Résumé                |                      |             |                    |               |            |                                                                                |
| Mur de base - LCV+LCV                                                                                 |                         |               |                       | GSM010 m <sup>3</sup>           | Mur de sous-sol en    | béton armé H<=3 m    | . épaisseur | 30 cm. réalisé ave | ec béton C2   | 20/25 (XC) | (F): D12: S3:                                                                  |
| Mur de base - BH20+ENF                                                                                |                         |               | _                     |                                 |                       |                      |             |                    |               |            |                                                                                |
| Mindo haas 1 U7 ENE                                                                                   |                         | -             | <u> </u>              |                                 |                       |                      |             |                    |               |            |                                                                                |
| GSM010   m³ Mur de sous-sol en béton armé H<=3 m, épaisseur 30 cm, réalisé avec béton C20/25 (XC      | C1(F); D12; S3; CI 1,0) | ) fabriqué er | i centra              | le, et coulage depuis           | le camion, et acier f | Fe E 500, quantité 5 | 0 kg/m³; m  | ontage et démonta  | age du syst   | ème de co  | frage métallique                                                               |
| Unité de métré: Volume 🗸 Combinaison utilisée: Volume 🗸 🖨                                             | 🗄 🔟 🔽 🖬                 |               |                       |                                 |                       |                      |             |                    |               |            | 43.720 m <sup>3</sup>                                                          |
| Commentaire                                                                                           | Commentaire2            |               |                       |                                 |                       |                      | ld          | A                  | В             | Partiel    | Sous-total                                                                     |
| Murs: Mur de base                                                                                     |                         |               |                       |                                 |                       |                      |             | Unités             | Volume        |            |                                                                                |
| Mur de base BH20+ENF                                                                                  | -01 Sous-sol Nouvelle   | e constructio | n                     |                                 |                       |                      | 192272      | 1,00000000         | 0,95          | 0,950      |                                                                                |
| Mur de base BH20+ENF                                                                                  | -01 Sous-sol Nouvelle   | e constructio | n                     |                                 |                       |                      | 192321      | 1,00000000         | 1,32          | 1,320      |                                                                                |
| Mur de base BH20+ENF                                                                                  | -01 Sous-sol Nouvelle   | e constructio | n                     |                                 |                       |                      | 192400      | 1,00000000         | 4,70          | 4,700      |                                                                                |
| Mur de base BH20+ENF                                                                                  | -01 Sous-sol Nouvelle   | e constructio | n                     |                                 |                       |                      | 192435      | 1,00000000         | 1,93          | 1,930      |                                                                                |
| Mur de base BH20+ENF                                                                                  | -01 Sous-sol Nouvelle   | e constructio | n                     |                                 |                       |                      | 192764      | 1,00000000         | 9,62          | 9,620      |                                                                                |
| Mur de base BH20+ENF                                                                                  | -01 Sous-sol Nouvelle   | e constructio | n                     |                                 |                       |                      | 192805      | 1,00000000         | 8,68          | 8,680      |                                                                                |
| Mur de base BH20+ENF                                                                                  | -01 Sous-sol Nouvelle   | e constructio | n                     |                                 |                       |                      | 192851      | 1.00000000         | 4,86          | 4,860      |                                                                                |
| Mur de base BH20+ENF                                                                                  | -01 Sous-sol Nouvelle   | e constructio | n                     |                                 |                       |                      | 193085      | 1,00000000         | 1,32          | 1,320      |                                                                                |
| Accepter                                                                                              | Appl                    | liquer E      | otractio              | n de métrés                     |                       |                      |             |                    |               |            | Annuler                                                                        |

Fig. 69

Les boutons 'Vérifier' et 'Ne pas attribuer' qu'il y a dans la partie supérieure droite de la liste de Types permettent de réaliser une gestion plus rapide des marques pour la vérification ou la non attribution des parties aux entités de Revit.

Au moyen du bouton 'Vérifier' \*, il est possible de marquer toutes les entités de Revit (dans ce cas, tous les types) ou celles sélectionnées comme vérifiées selon s'il s'agit d'attributions de 'Combinaison de paramètres

disponibles' d'une 'Combinaison de paramètres prédéfinie'. Il est aussi possible d'enlever les marques de vérification.

| 1  | Marquer les combinaisons assignées automatiquement comme vérifiées |
|----|--------------------------------------------------------------------|
| 3  | Marquer les combinaisons assignées automatiquement comme vérifiées |
| ✓. | Marque les combinaisons comme non vérifiées                        |

Avec le bouton 'Ne pas attribuer', il est possible de marquer toutes les entités de Revit ou celles sélectionnées comme non attribuables ou d'enlever les marques 'Ne pas attribuer'

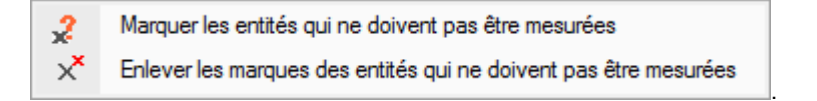

Les onglets Matériaux et Pièces sont traités de façon similaire.

# 2.3.4.1.6. Fenêtre 'Données de l'ouvrage articulé'

Permet d'obtenir des informations sur le modèle Revit. L'information est organisée dans des listes et des tableaux pour localiser les entités du modèle Revit liées au budget

La boite de dialogue 'Données de l'ouvrage articulé' s'affichera à partir du bouton 'Données de l'ouvrage articulé'

qui se trouve avec l'option 'État des liaisons avec les ouvrages de Revit' du menu 'Fichier' > 'Connexion avec Revit' Fig. 70.

| 🚡 État des liaisons avec les ouvrages de Revit 📃 🔲 🔀 |                              |  |  |  |  |  |  |  |
|------------------------------------------------------|------------------------------|--|--|--|--|--|--|--|
| <b>M M M</b>                                         |                              |  |  |  |  |  |  |  |
| Nom de l'ouvrage                                     | Emplacement de l'ouvrage     |  |  |  |  |  |  |  |
| Maison individuelle                                  | C:\@BIM\Logement complet.rvt |  |  |  |  |  |  |  |
|                                                      |                              |  |  |  |  |  |  |  |
|                                                      |                              |  |  |  |  |  |  |  |
|                                                      |                              |  |  |  |  |  |  |  |

Fig. 70

#### Contenu des onglets 'Informations générales', 'Catégories, Types et Exemplaires', 'Matériaux' et 'Pièces'

Dans la partie supérieure de la boite de dialogue 'Données de l'ouvrage articulé' apparait le nom et le chemin d'accès du projet Revit duquel on cherche à obtenir les métrés. En dessous, est affiché le budget lié. À droite, se trouve le bouton 'Chercher exemplaire par ld' qui permet de rechercher un Exemplaire par son ld Fig. 71.

| 🔀 Données de l'ouvr   | age articulé  |                   |             |                   |        |                  |         |       |       |                   |          |
|-----------------------|---------------|-------------------|-------------|-------------------|--------|------------------|---------|-------|-------|-------------------|----------|
| C:\@BIM\Logemen       | t complet.rvt |                   |             | Maison indiv      | iduel  | le               |         |       |       |                   |          |
| ∠ C:\CYPE Ingenieros  | Exemples Cyr  | eDQE\exemple      | _maison_fra | nce Chercher exe  | emplai | re par Id        | 167234  |       |       |                   |          |
| f Informations généra | les Pl Catéo  | ories, Types et E | kemplaires  | Matériaux 🕅       | Pièce  | s                | 1       |       |       |                   |          |
| Catégories et f       |               | le Asiento de     | WC 2 cor    | n cisterna - Basa | do er  | -<br>1 muro      | 1       |       |       |                   |          |
| Appareils :           | Nom du type   | Commentair        | es du type  | Marque de type    | Note   | e d'identifica   |         | ne Co | dMed  | Numéro OmniC      | ass Code |
| Asient                | 640 x 360 mm  | Commentai         | ca dd type  | Marque de type    | 1100   | o a la critilica | un cy   | pc_cc | amoa  |                   | 033 0000 |
| ·····PI Bidé (;       | 040 X 300 min |                   |             |                   |        |                  |         |       |       |                   |          |
| Fregar                |               |                   |             |                   |        |                  |         |       |       |                   |          |
| Grifo                 |               |                   |             |                   |        |                  |         |       |       |                   |          |
|                       |               |                   |             |                   |        |                  |         |       |       |                   |          |
|                       | •             |                   |             |                   |        |                  |         |       |       |                   | ۰.       |
|                       | Paramètres    | de type           |             |                   |        | Exemplaire       | s       |       |       |                   |          |
|                       | Paramètre     |                   | Valeur      |                   |        | ld 🍁             | ld Host | ld    | Phase | e                 | Niveau   |
| 🗄 🛄 Fenêtres          | Code d'assen  | iblage            |             |                   |        | 167234           | 122150  | 1     | Nouve | elle construction | 00 RDC   |
| ⊕                     | Description d | e l'assemblage    |             |                   |        | 167262           | 123636  | 2     | Nouve | elle construction | 01 R+1   |
| ⊞                     | Numéro Omn    | Class             |             |                   |        | 167283           | 123370  | 3     | Nouve | elle construction | 01 R+1   |
| ⊞∰ Garde-coη          | Titre OmniCla | SS                |             |                   |        |                  |         |       |       |                   |          |
| ⊞ · ∰ Garde-coη       |               |                   |             |                   |        |                  |         |       |       |                   |          |
|                       |               |                   |             |                   |        |                  |         |       |       |                   |          |
|                       |               |                   |             |                   |        |                  |         |       |       |                   |          |
|                       |               |                   |             |                   |        |                  |         |       |       |                   |          |
|                       |               |                   |             |                   |        |                  |         |       |       |                   |          |
|                       | Paramètres    | d'exemplaires     |             |                   |        | •                |         |       |       |                   |          |
|                       | Paramètre     | Valeur            |             |                   |        |                  |         |       |       |                   |          |
|                       | Elévation     | 0,0000            |             |                   |        |                  |         |       |       |                   |          |
| E Sols                | Identifiant   | 1                 |             |                   |        |                  |         |       |       |                   |          |
| - Surfaces            | Surface       | 1,0050            |             |                   |        |                  |         |       |       |                   |          |
|                       | Volume        | 0,0363            |             |                   |        |                  |         |       |       |                   |          |
|                       |               |                   |             |                   |        |                  |         |       |       |                   |          |
|                       |               |                   |             |                   |        |                  |         |       |       |                   | <u></u>  |
|                       |               |                   |             |                   |        |                  |         |       |       |                   | Annuler  |

La fenêtre comprend quatre onglets :

- Informations générales
- Catégories, Types et Exemplaires
- Matériaux
- Pièces

Ces onglets contiennent les éléments de Revit et les données nécessaires pour obtenir les métrés des parties.

# Onglet 'Informations générales'

Affiche les données du projet Revit (Fig. 72) :

- Paramètres, avec leurs différentes valeurs
- Phases définies dans le modèle Revit
- Unités avec leurs noms, symboles et décimales utilisées
- Niveaux avec leur côté

| C:\@BIM\Logement comp        | olet.rvt                             | Maiso    | n individuelle              |                  |                |           |
|------------------------------|--------------------------------------|----------|-----------------------------|------------------|----------------|-----------|
| C:\CYPE Ingenieros\Exem      | ples\CypeDQE\exemple_maison_france   | Cherc    | cher exemplaire par Id      |                  |                |           |
| Informations générales       | Catégories, Types et Exemplaires 🔘 I | Matériau | x 👿 Pièces                  |                  |                |           |
| Paramètre                    | Valeur                               |          | Unité                       | Nom              | Symbole        | Décimales |
| lom du projet                | Maison individuelle                  |          | Longueur                    | Mètres           | m              | 3         |
| lom de l'organisation        |                                      |          | Aire                        | Mètres carrés    | m²             | 3         |
| lom du client                | CLAUDIA                              |          | Volume                      | Mètres cubes     | m <sup>3</sup> | 3         |
| escription de l'organisation |                                      |          | Masse                       | Kilogrammes      | kg             | 3         |
| luméro de projet             | 143/14                               |          | Densité                     | Kilogrammes par  | kg/m³          | 3         |
| lom du bâtiment              |                                      |          | Poids                       | Kilonewtons      | kN             | 3         |
| dresse du projet             |                                      |          | Poids par unité de longueur | Kilogrammes forc | kgf/m          | 3         |
| tat du projet                | Phonescio de la solución             |          |                             |                  |                |           |
| uteur                        |                                      |          |                             |                  |                |           |
| ate de fin du projet         | NOV 14                               |          |                             |                  |                |           |
| Phase                        |                                      |          | Niveau                      |                  |                | Cote      |
| xistante                     |                                      |          | 02 Couverture               |                  |                | 6,150 m   |
| louvelle construction        |                                      |          | 01 R+1                      |                  |                | 3,100 m   |
|                              |                                      |          | 00 RDC                      |                  |                | 0,050 m   |
|                              |                                      |          | -01 Sous-sol                |                  |                | -2,750 m  |
|                              |                                      |          | -01 Fondations              |                  |                | -3,300 m  |
|                              |                                      |          |                             |                  |                |           |

# Onglet 'Catégories, Type et Exemplaires'

Cet onglet permet de voir les Exemplaires du modèle Revit à partir des Types. Pour cela, l'information est organisée par Catégories. Chaque ligne de métré obtenu correspond à un Exemplaire.

L'onglet se divise en deux parties : à gauche, se trouvent les éléments Revit classifiés dans une structure de type arborescence avec les catégories et les familles. Le premier niveau représente les Catégories et le second les Familles. En se plaçant sur la partie 'Catégories et familles' Fig. 73, s'affichera un tableau avec le nombre de Familles, de Type et d'Exemplaires que contient chaque catégorie du modèle Revit. Cette information donne un aspect général de la taille du projet Revit en ce qui concerne les éléments BIM qu'il contient.

| Données de l'ouvrag       | ge articulé                                                       |         |       | - 0 <mark>- x</mark> | 3  |
|---------------------------|-------------------------------------------------------------------|---------|-------|----------------------|----|
| C:\@BIM\Logement @        | complet.rvt Maison individuelle                                   |         |       |                      |    |
| Z↓ C:\CYPE Ingenieros\    | Exemples\CypeDQE\exemple_maison_france Chercher exemplaire par Id | 1       |       |                      |    |
| 1 Informations générale   | s 🕑 Catégories, Types et Exemplaires 🔘 Matériaux 🔯 Pièces         |         |       |                      |    |
| P Catégories et fami      | Catégorie                                                         | Famille | Types | Exemplaires          | *  |
| Appareils sani            | Appareils sanitaires                                              | 7       | 9     | 13                   | 1  |
| Elements de c             | Eléments de détail                                                | 4       | 4     | 7                    |    |
| Escalier                  | Equipement spécialisé                                             | 3       | 3     | 3                    |    |
| 🗄 🔊 Escalier: Volé        | Escalier                                                          | 1       | 2     | 3                    |    |
| Enêtres                   | Fenêtres                                                          | 1       | 1     | 3                    |    |
| E                         | Fondations                                                        | 1       | 2     | 8                    |    |
|                           | Garde-corps                                                       | 1       | 3     | 6                    |    |
|                           | Informations sur le projet                                        | 0       | 0     | 1                    |    |
|                           | Limite de propriété                                               | 0       | 0     | 1                    |    |
| 🔤 🚮 Limite de prop        | Mains courantes                                                   | 1       | 1     | 2                    |    |
| Heneaux de r              | Matériaux                                                         | 0       | 0     | 167                  |    |
|                           | Meneaux de murs-rideaux                                           | 1       | 1     | 93                   | =  |
|                           | Meubles de rangement                                              | 6       | 7     | 14                   |    |
| 🗄 🕘 Panneaux de           | Mobilier                                                          | 6       | 8     | 26                   |    |
| 🗄 🚝 Plafonds              | Murs                                                              | 2       | 18    | 85                   |    |
|                           | Panneaux de murs-rideaux                                          | 2       | 3     | 70                   |    |
| Boteaux porte             | Pièces                                                            | 0       | 0     | 18                   |    |
| Sols                      | Plafonds                                                          | 1       | 3     | 14                   |    |
| Surfaces                  | Portes                                                            | 9       | 12    | 27                   |    |
| 🗄 🛄 Terre-plein           | Poteaux                                                           | 1       | 1     | 2                    |    |
| Toits                     | Poteaux porteurs                                                  | 2       | 4     | 8                    |    |
| Topographie<br>Zones HVAC | Sols                                                              | 1       | 6     | 24                   |    |
|                           | Supports                                                          | 1       | 1     | 6                    |    |
|                           | Surfaces                                                          | 0       | 0     | 13                   |    |
|                           | Terre-plein                                                       | 1       | 2     | 2                    |    |
|                           | Toits                                                             | 1       | 1     | 1                    |    |
|                           | Topographie                                                       | 0       | 0     | 4                    |    |
|                           | Travareae haitae                                                  | 1       | 2     | 1                    | Ŧ  |
|                           |                                                                   |         |       | Annul                | er |

En allant dans une catégorie on peut voir les familles liées. Par exemple, sur la Fig. 74, est affichée la catégorie 'Murs' et les familles 'Mur de base' et 'Mur rideau'.

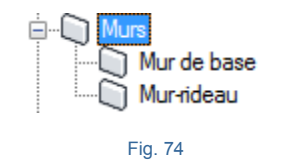

Sur la Fig. 75 on peut voir les Types et Exemplaires de la famille 'Mur de base'.

| 🔀 Données de l'ouvrage articulé              |                          |                                         |          |     |          |          |      |        |          |              |                 |                 | x     |  |
|----------------------------------------------|--------------------------|-----------------------------------------|----------|-----|----------|----------|------|--------|----------|--------------|-----------------|-----------------|-------|--|
| C:\@BIM\Logement complet.rvt                 | Maiso                    | n individue                             | le       |     |          |          |      |        |          |              |                 |                 |       |  |
| ZI C:\CYPE Ingenieros\Exemples\CypeDQE\exe   | mple_maison_france Chem  | cher exemplai                           | re par l | d   |          |          |      |        |          |              |                 |                 |       |  |
| 🚺 Informations générales 🛛 Catégories, Types | et Exemplaires 🔘 Matéria | ux 🔯 Pièce                              | s        |     |          |          |      |        |          |              |                 |                 |       |  |
| Catégories et familles                       | 🗋 Types de N             | lur de base                             |          |     |          |          |      |        |          |              |                 |                 |       |  |
|                                              | Nom du type              | Commentai                               | res      | М   | Note d'i | e d'id   |      | CodM   | N        | Code d'a     | ssemblage       | Largeur         | -     |  |
|                                              | BH20+ENF                 |                                         |          |     | Md.1     |          |      |        |          |              |                 | 0,2300          |       |  |
| Escalier                                     | LCV+LCV                  | LCV+LCV                                 |          |     | Me.1.1   |          | GMD0 | 50;FC  |          |              |                 | 0,3500          | E     |  |
| Escalier: Volées                             | LH7 ENF                  | LH7                                     |          |     | FFX010   |          |      |        |          |              |                 | 0,1050          |       |  |
| Fenêtres                                     | LH7 ENF ENL              | LH7                                     |          |     | Me.1.1   |          | GMC0 | 10:GM  |          |              |                 | 0.1050          |       |  |
| Fondations                                   | LH7 ENI                  | 1 H7                                    |          |     | Me 1.1   |          | FCR0 | 20     |          |              |                 | 0 1050          |       |  |
| Garde-corps                                  | LH7 ENLAUC               | 1.H7                                    |          |     | Me 1.1   |          |      |        |          |              |                 | 0 1100          |       |  |
| Garde-corps: Supports                        |                          | 1.H7                                    |          |     | Me 1.1   |          |      |        |          |              |                 | 0.0900          |       |  |
| Garde-corps: Traverses hautes                |                          | <b>L</b> 117                            |          |     | 140.1.1  |          |      |        | -        |              |                 | 0,0000          | Ψ.    |  |
|                                              | Paramètres de t          | Paramètres de type                      |          |     |          |          |      |        |          |              |                 |                 |       |  |
| 🕀 📲 Meneaux de murs-rideaux                  | Paramètre                |                                         |          | Va  | leur     | <u>^</u> | ld   | Pł     | ase      |              | Niveau          | Longueur        | Hau   |  |
| Meubles de rangement                         | Code d'assemblag         | Code d'assemblage                       |          |     |          |          | 358  | 908 No | uvelle d | construction | n 02 Couvert    | ure 12,16       | 0     |  |
| ±₽ Mum                                       | Coefficient d'abso       | Coefficient d'absorbance                |          |     | 000      |          | 358  | 912 No | uvelle o | construction | n 02 Couvert    | ure 7.63        | 0     |  |
| Mur de base                                  | Coefficient de tran      | Coefficient de transfert de chaleur (U) |          |     | 840      |          | 358  | 916 No | uvelle d | construction | n 02 Couvert    | ure 12.18       | 0     |  |
| Mur-ideau                                    | Couleur vue détai        | Couleur vue détail faible               |          |     |          |          | 358  | 920 No | uvelle d | construction | n 02 Couvert    | re 2.38         | 0     |  |
| Banneaux de murs-rideaux                     | Coût                     | Coût                                    |          |     | 000      | =        | TOT  | AI     |          |              |                 | 34 35           | 0     |  |
| 🗄 🚝 Plafonds                                 | Description de l'as      | Description de l'assemblage             |          |     |          |          |      |        |          |              |                 | 01,00           | -     |  |
| Portes                                       | Fonction                 |                                         |          |     | 1        |          |      |        |          |              |                 |                 |       |  |
|                                              | Masse themique           |                                         |          | 35  | 0964     |          |      |        |          |              |                 |                 |       |  |
|                                              | Résistance themi         | que (R)                                 |          | 0.2 | 390      |          |      |        |          |              |                 |                 |       |  |
| Surfaces                                     | Retournement au          | que (ri)<br>centrémitée                 |          | 1   | 550      |          |      |        |          |              |                 |                 |       |  |
| Terre-plein                                  | Recourrement au          | incertiences                            |          | +   |          |          |      |        |          |              |                 |                 |       |  |
| 🗄 📲 Toits                                    | Recourriement au         | cinsenions                              |          | -   |          | Ŧ        | •    |        | 1        | 11           |                 |                 | •     |  |
|                                              | Paramètres d'ex          | emplaires                               |          |     |          |          |      | Couch  | es de    | matériaw     | ۲. C            |                 |       |  |
|                                              | Paramètre                |                                         | Vale     | ur  |          |          | _    | ld     | М        | atériel A    | vire nette mat. | Aire brute mat. | Volur |  |
|                                              | Activer le modèle        | analytique                              | 0        |     |          |          | =    | 113    | 934 H/   | 125          | 0,424           | 0,424           |       |  |
|                                              | Décalage de la lig       | ne de base                              | 0,000    | 0   |          |          | -    | TOTA   | L        |              |                 |                 |       |  |
|                                              | Décalage inférieu        | r                                       | 0,965    | 0   |          |          |      |        |          |              |                 |                 |       |  |
|                                              | Extension inférieu       | re                                      | 0,000    | 0   |          |          |      |        |          |              |                 |                 |       |  |
|                                              | Extension supérie        | ure                                     | 0,000    | 0   |          |          |      |        |          |              |                 |                 |       |  |
|                                              | Hauteur non cont         | rainte                                  | 0,035    | i0  |          |          |      |        |          |              |                 |                 |       |  |
|                                              | Lié au volume            |                                         | 0        |     |          |          | -    | •      |          | III          |                 |                 | Þ     |  |
|                                              |                          |                                         |          |     |          |          |      |        |          |              |                 | <b></b>         |       |  |

En se plaçant sur une Catégorie de l'arborescence des éléments de Revit, s'afficheront tous les Types et Exemplaires de toutes les familles qui composent cette Catégorie. Cependant, en se plaçant sur une Famille de l'arborescence des éléments de Revit, par exemple sur la catégorie 'Murs', famille 'Mur de base', dans la partie droite de la fenêtre s'afficheront uniquement les paramètres (propriétés) des Types et Exemplaires de la famille sélectionnée, 'Mur de base' sur la Fig. 76. Dans la partie supérieure de cette zone, sont listés les Types (dans l'exemple, apparaissent les Type de 'Mur de base'). Dans ceux-ci, on peut voir les valeurs des paramètres du Type. En couleur verte ressortent les valeurs des paramètres des Types ou les calculs obtenus avec l'aide d'autres paramètres du système. La couleur jaune fait ressortir les paramètres de matériaux. Dans l'exemple apparait le paramètre calculé 'Largeur' ou l'épaisseur du mur. Le reste des paramètres contiennent les données introduites par l'utilisateur. Le paramètre 'Cype\_CodMed' est un paramètre propre du logiciel de connexion Revit – CYPEPROJECT pour afficher les codes de parties associés à un type pour son métré Fig. 76.

| Nom du type  | Commentaires | М | Note d'id | Cype_CodM | N | Code d'assemblage | Largeur | * |
|--------------|--------------|---|-----------|-----------|---|-------------------|---------|---|
| BH20+ENF     |              |   | Md.1      |           |   |                   | 0,2300  |   |
| LCV+LCV      | LCV+LCV      |   | Me.1.1    | GMD050;FC |   |                   | 0,3500  | = |
| LH7 ENF      | LH7          |   | FFX010    |           |   |                   | 0,1050  |   |
| LH7 ENF ENL  | LH7          |   | Me.1.1    | GMC010;GM |   |                   | 0,1050  |   |
| LH7 ENL      | LH7          |   | Me.1.1    | FCR020    |   |                   | 0,1050  |   |
| LH7 ENL ALIC | LH7          |   | Me.1.1    |           |   |                   | 0,1100  |   |
| LH7 ENL NADA | LH7          |   | Me.1.1    |           |   |                   | 0,0900  | - |

Pour chaque Type sélectionné dans le tableau de Types, la partie inférieure de la fenêtre 'Données de l'ouvrage articulé', onglet 'Catégories, Types et Exemplaires', dispose de plusieurs tableaux. Le premier tableau à gauche situé sous le tableau des Types, contient les 'Paramètres de type' Fig. 77.

| Paramètre                               | Valeur  | * |
|-----------------------------------------|---------|---|
| Code d'assemblage                       |         |   |
| Coefficient d'absorbance                | 0,1000  |   |
| Coefficient de transfert de chaleur (U) | 4,1840  |   |
| Couleur vue détail faible               | 0       |   |
| Coût                                    | 1,0000  | = |
| Description de l'assemblage             |         |   |
| Fonction                                | 1       |   |
| Masse thermique                         | 35,0964 |   |
| Résistance thermique (R)                | 0,2390  |   |
| Retournement aux extrémités             | 1       |   |
| Retournement aux insertions             | 1       | - |

Fig. 77

À droite du tableau des 'Paramètres de type' se trouve les 'Exemplaires' de chaque Type Fig. 78.

| Exemplair | xemplaires |               |          |         |            |            |       |        |  |  |  |  |  |
|-----------|------------|---------------|----------|---------|------------|------------|-------|--------|--|--|--|--|--|
| ld Pha    |            | Niveau        | Longueur | Hauteur | Aire nette | Volume net | Aire  | Volume |  |  |  |  |  |
| 358908    | Nou        | 02 Couverture | 12,160   | 0,035   | 0,424      | 0,106      | 0,424 | 0,106  |  |  |  |  |  |
| 358912    | Nou        | 02 Couverture | 7,630    | 0,035   | 0,267      | 0,067      | 0,267 | 0,067  |  |  |  |  |  |
| 358916    | Nou        | 02 Couverture | 12,180   | 0,035   | 0,426      | 0,107      | 0,426 | 0,107  |  |  |  |  |  |
| 358920    | Nou        | 02 Couverture | 2,380    | 0,035   | 0,079      | 0,020      | 0,079 | 0,020  |  |  |  |  |  |
| TOTAL     |            |               | 34,350   |         | 1,196      | 0,300      | 1,196 | 0,300  |  |  |  |  |  |

Fig. 78

Ce tableau contient les 'Exemplaires' avec tous leurs paramètres correspondants aux métrés. Apparaissent en vert les paramètres qui sont calculés par le logiciel de connexion Revit – CYPEPROJECT pour pouvoir obtenir et afficher les autres données de métré non fournis par les paramètres du système Fig. 78.

Sous le tableau des 'Paramètres de type' se trouvent les 'Paramètres d'exemplaires'. Ceux-ci peuvent être des paramètres fournis par le logiciel ou par l'utilisateur Fig. 79.

| Paramètres d'exemplaires     |         |   |
|------------------------------|---------|---|
| Paramètre                    | Valeur  | - |
| Activer le modèle analytique | 0       | = |
| Décalage de la ligne de base | 0,0000  | - |
| Décalage inférieur           | 0,9650  |   |
| Extension inférieure         | 0,0000  |   |
| Extension supérieure         | 0,0000  |   |
| Hauteur non contrainte       | 0,0350  |   |
| Lié au volume                | 0       |   |
|                              | Fig. 79 |   |

Sous le tableau des 'Exemplaires' se trouve les 'Couches de matériaux' qui composent les différents Exemplaires. Les matériaux peuvent être commun à un type. Pour chaque matériau sont affichés ses paramètres. La couleur jaune indique qu'il s'agit de paramètres de matériaux.

| ld     | М   | Aire nette mat. | Aire brute mat. | Volume net mat. | Volume brut mat. |
|--------|-----|-----------------|-----------------|-----------------|------------------|
| 114314 | ENF | 16,638          | 16,638          | 0,250           | 0,250            |
| 114314 | ENF | 16,638          | 16,638          | 0,250           | 0,250            |
| 115490 | LH7 | 8,319           | 8,319           | 0,624           | 0,624            |
| TOTAL  |     |                 |                 | 1,124           | 1,124            |
|        |     |                 |                 |                 |                  |
|        |     |                 |                 |                 |                  |
|        |     |                 |                 |                 |                  |

Dans les tableaux 'Paramètres d'exemplaires' et 'Couches de matériaux', si le type sélectionné contient des 'Vides', le tableau des Vides s'affichera Fig. 81.

| Vides      |             |             |           |             |
|------------|-------------|-------------|-----------|-------------|
| ld du vide | Largeur (m) | Hauteur (m) | Aire (m²) | Volume (m³) |
| 155595     | 0,725       | 2,030       | 1,472     | 0,515       |
| TOTAL      |             |             | 1,472     | 0,515       |
|            |             |             |           |             |

Fig. 81

En faisant un clic droit sur une des lignes des tableaux de 'Type' et 'Exemplaire' apparait un menu contextuel avec les options de la Fig. 82.

|                  | Afficher dans Revit les exemplaires des type | s sélectionnés |
|------------------|----------------------------------------------|----------------|
| 枯                | Copier cellule                               |                |
| T <mark>e</mark> | Copier colonne                               |                |
| 1                | Copiertable                                  |                |
| Ē                | Copier les rangées sélectionnées             | Ctrl+C         |
| đ                | Récapitulatif                                |                |
| 4                | Exporter                                     |                |
|                  | Sélectionner tout                            | Ctrl+A         |
|                  | Annuler la sélection                         |                |
| ×                | Annuler                                      |                |
|                  | Fig. 82                                      |                |

Si Revit est ouvert et que le projet lié au projet CYPEPROJECT est ouvert, en cliquant sur l'option 'Afficher dans Revit les exemplaires des types sélectionnés', l'exemplaire ou les exemplaires sélectionné seront localisés et visibles dans Revit.

#### **Onglet 'Matériaux'**

Cet onglet permet de voir les paramètres des Matériaux du modèle Revit et voir les exemplaires d'un matériau déterminé. Chaque ligne de métré obtenu au moyen des matériaux correspond avec un Exemplaire.

L'onglet est divisé en deux parties Fig. 83. Le tableau supérieur affiches les Matériaux du modèle Revit classifiés et organisés par leur nom. Cette partie contient les paramètres des Matériaux.

| Donné     | es de l'ouvrage ar   | ticulé                 |                                 |                   |                    |         |             |             |           | x        |
|-----------|----------------------|------------------------|---------------------------------|-------------------|--------------------|---------|-------------|-------------|-----------|----------|
|           | IM\Logement compl    | et.rvt                 | Maison i                        | ndividuelle       |                    |         |             |             |           |          |
|           | PE Ingenieros\Exem   | ples\CypeDQE\exempl    | le_maison_france Cherche        | r exemplaire par  | ld                 |         |             |             |           |          |
|           | ations générales     | Catégories Types et    | Exemplaires Matériaux           | Pièces            |                    |         |             |             |           |          |
| Matériaux | de l'ouvrage         | j calegolica, Typea el | Exemplaires (a) the first       |                   |                    |         |             |             |           | _        |
| ld        | Nom                  |                        | Classe                          | Description       |                    |         | Note d'ider | ntification | Cype CodM |          |
| 12037     | Air                  |                        | Gaz                             | Vide d'air non v  |                    |         |             | -           |           |          |
| 115821    | ALI                  |                        | Générique                       | Carreaux de cér   | ramique de 20x30   | lem     |             |             |           |          |
| 25157     | Aluminium            |                        | Metal                           | Aluminium 6061    |                    |         |             |             |           | -        |
| 98983     | Aluminium (1)        |                        | Metal                           | Aluminium 6061    |                    |         |             |             |           |          |
| 332891    | BH20                 |                        | Béton                           | Bloc de béton d   | le 20 cm           |         |             |             |           |          |
| 99805     | Cerisier             |                        | Bois                            |                   |                    |         |             |             |           |          |
| 81416     | Couvertures - argile | sèche                  | Divers                          |                   |                    |         |             |             |           |          |
| 81929     | Couvertures - Géot   | extile en polyester    | Plastique                       | Finition extérieu | re, couverture     |         |             |             |           |          |
| 82433     | Couvertures - gravi  | er aggloméré           | Divers                          |                   |                    |         |             |             |           |          |
| 117916    | Dalle                |                        | Maçonnerie                      | Dalle de béton    | préfabriquée       |         |             |             |           |          |
| 176332    | Email - Gris         |                        | Céramique                       |                   |                    |         |             |             |           |          |
| 114314    | ENF                  |                        | Générique                       | Plâtre de mortie  | r étanche          |         |             |             |           |          |
| 114315    | ENL                  |                        | Générique                       | Enduit de plâtre  |                    |         |             |             |           |          |
| 118773    | Grès                 |                        | Générique Sol de Grès           |                   |                    |         | RSG011      |             |           |          |
| 270995    | Grès exterieur       |                        | Générique Sol de grès exterieur |                   |                    |         |             |             |           | -        |
| 113934    | HA25                 |                        | Béton                           | Couche de com     | pression           |         |             |             |           | -        |
| 344690    | HA25 - fondation     |                        | Béton                           | Couche de com     | inression en hétoi | n       |             |             | Þ         |          |
|           |                      |                        |                                 | ••••              |                    |         |             |             |           | -        |
| Id        | Nom de la famille    | Nom du type            | Phase                           | Niveau            | Longueur           | Hauteur | Aire nette  | Volume net  | Aire      |          |
| 1211/2    | Mur de base          |                        | Nouvelle construction           | 00 PDC            | 2 252              | 2.050   | 7 640       | 2 14        | 7 640     | , ſ      |
| 121145    | Mur de base          |                        | Nouvelle construction           | 00 RDC            | 1 115              | 3,050   | 2 092       | 0.54        | 0 2 092   | ,        |
| 122724    | Mur de base          | LH11+LH7+ALIC          | Nouvelle construction           | 00 RDC            | 1 793              | 3 050   | 5 002       | 1.39        | 9 5 002   | <b>;</b> |
| 122872    | Mur de base          | LH11+LH7+ALIC          | Nouvelle construction           | 00 RDC            | 4,143              | 3.050   | 1,928       | 0.63        | 9 1.928   |          |
| 123060    | Mur de base          | LH11+LH7+ALIC          | Nouvelle construction           | 01 R+1            | 2,353              | 3,050   | 7,640       | 2.14        | 0 7,640   | ,        |
| 123061    | Mur de base          | LH11+LH7+ALIC          | Nouvelle construction           | 01 R+1            | 4,140              | 3,050   | 10,995      | 3,04        | 5 10,995  | 5        |
| 125133    | Mur de base          | LH11+LH7+ALIC          | Nouvelle construction           | 01 R+1            | 3,093              | 3,050   | 7,869       | 2,17        | 2 7,869   | 5        |
| 121144    | Mur de base          | LH11+LH7+ENL           | Nouvelle construction           | 00 RDC            | 10,325             | 3,050   | 29,192      | 8,00        | 9 29,192  | 2        |
|           |                      |                        |                                 |                   | 0.450              | 0.050   | E 000       |             |           | 1        |

La partie inférieure de l'onglet Matériaux contient le tableau des 'Exemplaires utilisant le matériau sélectionné' Fig. 84. Le tableau organise les Exemplaires attribués à un matériau par leurs ld et affiche leurs différents paramètres.

| Exemplain | xemplaires utilisant le matériau sélectionné |   |                       |        |          |         |            |            |        |        |                 |                 |                 |                  |   |
|-----------|----------------------------------------------|---|-----------------------|--------|----------|---------|------------|------------|--------|--------|-----------------|-----------------|-----------------|------------------|---|
| ld        | Ν                                            | Ν | Phase                 | Niveau | Longueur | Hauteur | Aire nette | Volume net | Aire   | Volume | Aire nette mat. | Aire brute mat. | Volume net mat. | Volume brut mat. | ^ |
| 121143    | Μ.                                           | L | Nouvelle construction | 00 RDC | 2,353    | 3,050   | 7,640      | 2,140      | 7,640  | 2,140  | 7,169           | 7,169           | 0,277           | 0,277            |   |
| 121145    | Μ.                                           | L | Nouvelle construction | 00 RDC | 1,115    | 3,050   | 2,092      | 0,540      | 2,092  | 0,540  | 1,853           | 3,325           | 0,069           | 0,128            | E |
| 122724    | Μ.                                           | L | Nouvelle construction | 00 RDC | 1,793    | 3,050   | 5,002      | 1,399      | 5,002  | 1,399  | 4,683           | 4,683           | 0,181           | 0,181            |   |
| 122872    | Μ.                                           | L | Nouvelle construction | 00 RDC | 4,143    | 3,050   | 1,928      | 0,639      | 1,928  | 0,639  | 1,892           | 10,467          | 0,084           | 0,427            |   |
| 123060    | Μ.                                           | L | Nouvelle construction | 01 R+1 | 2,353    | 3,050   | 7,640      | 2,140      | 7,640  | 2,140  | 7,169           | 7,169           | 0,277           | 0,277            |   |
| 123061    | Μ.                                           | L | Nouvelle construction | 01 R+1 | 4,140    | 3,050   | 10,995     | 3,046      | 10,995 | 3,046  | 10,223          | 12,383          | 0,393           | 0,479            |   |
| 125133    | М.                                           | L | Nouvelle construction | 01 R+1 | 3,093    | 3,050   | 7,869      | 2,172      | 7,869  | 2,172  | 7,297           | 11,617          | 0,280           | 0,453            |   |
| 121144    | Μ.                                           | L | Nouvelle construction | 00 RDC | 10,325   | 3,050   | 29,192     | 8,009      | 29,192 | 8,009  | 27,934          | 29,406          | 1,057           | 1,116            |   |
| 121146    | М.                                           | L | Nouvelle construction | 00 RDC | 8,153    | 3,050   | 5,033      | 1,612      | 5,033  | 1,612  | 4,956           | 22,106          | 0,217           | 0,903            | ÷ |
|           |                                              |   |                       |        |          |         |            |            |        |        |                 |                 |                 |                  | _ |

Fig. 84

# **Onglet 'Pièces'**

Cet onglet permet de voir les paramètres des Pièces du modèle Revit. Les Pièces sont regroupées selon les critères de métré suivants :

- Toutes les pièces
- Pièces concrètes
- Pièces avec finition de base
- Pièces avec finition des sols
- Pièces avec finition des parois
- Pièces avec finition des plafonds

L'onglet 'Pièces' se divise en trois partie Fig. 85, la partie supérieure permet de sélectionner le groupe de pièce pour voir le lien qu'il y a entre les parties et les pièces au moyen du champ 'Cype\_CodMed'. Dans la partie inferieure sont localisés deux tables avec les paramètres des pièces.

| 🛃 Donné                    | es de l'ouvrage artic  | culé             |              |               |             |                          |     |      |                     |              | J X     |
|----------------------------|------------------------|------------------|--------------|---------------|-------------|--------------------------|-----|------|---------------------|--------------|---------|
| C:\@B                      | IM\Logement complet    | .rvt             |              | Ma            | aison ind   | ividuelle                |     |      |                     |              |         |
|                            | PE Ingenieros\Exemple  | es\CypeDQE\ex    | emple_maiso  | on_france     | Chercher e  | xemplaire par Id         |     |      |                     |              |         |
|                            | ations générales 💷     | Catégories Type  | e et Evempla | airae 🖓 Mat   | tériaux 5   | Pièces                   |     |      |                     |              |         |
| Lier métré                 | s à:                   | categories, type | s et Exemple | alles (37 Ma  |             | 3                        |     |      |                     |              |         |
| O Toute                    | es les pièces          |                  |              |               |             |                          |     |      |                     |              |         |
| Pièces                     | concrètes              |                  |              |               |             |                          |     |      |                     |              |         |
| Pièces                     | avec finition de base  |                  |              |               | Суре        | e_CodMed                 |     |      |                     |              |         |
| Pièces                     | avec finition des sols |                  |              |               |             |                          |     |      |                     |              |         |
| O Pièces                   | avec finition des nam  | is               |              |               |             |                          |     |      |                     |              |         |
| <ul> <li>Pièces</li> </ul> | avec finition des part | ande             |              |               |             |                          |     |      |                     |              |         |
| - Heces                    | avec inition des plan  | onus             |              |               |             |                          |     |      |                     |              |         |
| ld                         | Nom                    | Niveau           | Hauteur      | Périmètre     | Aire        | Charge d'éclairage basse | 5 ^ | Des  | cription de segment | ld           | Longu 📤 |
| 266808                     | Salon                  | 00 RDC           | 3,000        | 22,720        | 27,461      |                          |     | Mur  |                     | 121144       | 1.      |
| 266811                     | Cuisine                | 00 RDC           | 3,000        | 14,613        | 13,269      |                          | -11 | Sép  | arateur de pièces   | 270966       | 1,      |
| 266814                     | Studio                 | 00 RDC           | 3,000        | 12,198        | 9,109       |                          | -11 | Sép  | arateur de pièces   | 270938       | 3 _     |
| 266817                     | WC                     | 00 RDC           | 3,000        | 7,460         | 3,400       |                          | -11 | Sép  | arateur de pièces   | 267032       | 1, -    |
| 266823                     | Salle de bain          | 01 R+1           | 3,000        | 10,060        | 6,188       |                          | -11 | Mur  |                     | 122312       | 0       |
| 266826                     | Chambre 1              | 01 R+1           | 3,000        | 15,810        | 13,407      |                          |     | Mur  |                     | 122384       | 3       |
| 266829                     | Chambre 2              | 01 R+1           | 3,000        | 15,485        | 13,104      |                          | =   | Vide | de porte            | 155402       | 0       |
| 266832                     | Chambre principale     | 01 R+1           | 3,000        | 16,735        | 17,135      |                          | -11 | Mur  |                     | 121146       | 5       |
| 266835                     | WC principal           | 01 R+1           | 3,000        | 11,310        | 5,971       |                          | -11 | Vide | de porte            | 149125       | 3       |
| 266838                     | Entrée                 | 01 R+1           | 3,000        | 14,460        | 7,711       |                          | -11 | Mur  |                     | 121895       | 3 +     |
| 266844                     | Garage                 | -01 Sous-sol     | 2,800        | 32,350        | 55,004      |                          | -11 | 1    |                     |              | Þ       |
| 266848                     | Chaufferie             | -01 Sous-sol     | 3,000        | 9,540         | 4,896       |                          | -11 |      | Périmètre total de  | murs:        |         |
| 266851                     | Distribution           | -01 Sous-sol     | 3,000        | 5,980         | 2,235       |                          | _   |      | 15,470              | )1 m         |         |
| 266854                     | Escalier               | -01 Sous-sol     | 3,000        | 9,145         | 3,314       |                          | -   |      | Périmètre total de  | vides (porte | s):     |
| 267058                     | Hall                   | 00 RDC           | 3,000        | 12,800        | 8,937       |                          | -   |      | 4,225               | Dm           |         |
| 267062                     | Couloir                | UU RDC           | 3,000        | 6,865         | 2,324       |                          | -   |      | Périmètre total de  | séparateurs  | :       |
| <ul> <li>■</li> </ul>      |                        |                  |              |               |             | ,                        |     |      | 7,435               | Um           |         |
|                            |                        |                  |              | Afficher dans | s Revit les | pièces sélectionnées     |     |      |                     |              |         |
|                            |                        |                  |              |               |             |                          |     |      |                     |              | Annula  |
|                            |                        |                  |              |               |             |                          |     |      |                     |              | Annuier |

Fig. 85

À partir de l'onglet 'Pièces' Fig. 85, il est possible d'obtenir la liste des pièces avec leurs aires et périmètres pour obtenir les finitions des sols, parois et plafonds. Les pièces apparaissent ordonnées par leurs ld et avec leurs paramètres respectifs.

Le bouton 'Afficher dans Revit les pièces sélectionnées' permet d'identifier dans Revit la pièce sélectionnée Fig. 85 et Fig. 86.

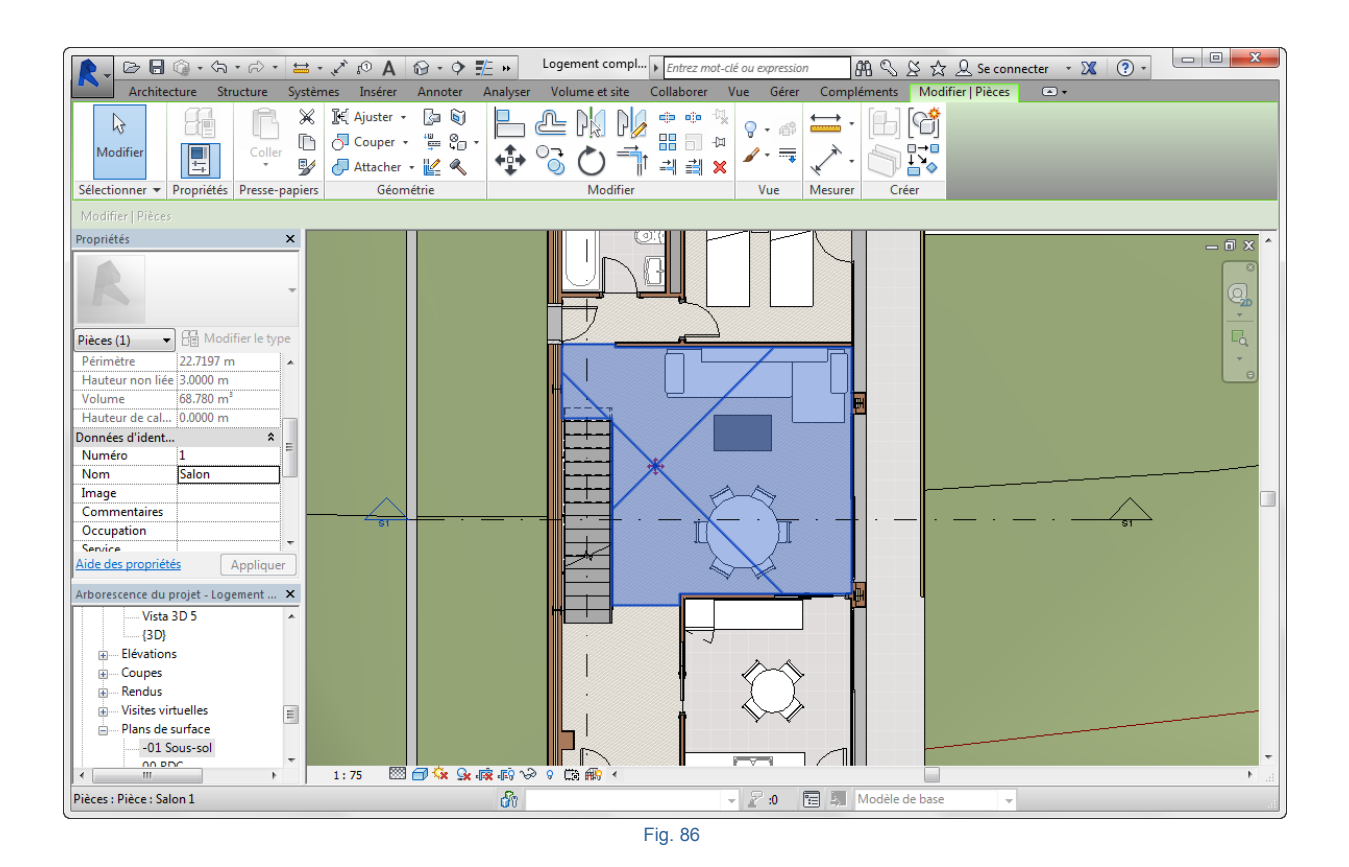

#### 2.3.4.1.7. Contrôle des changements

Permet d'actualiser les changements du modèle, En identifiant les éléments nouveaux, supprimés et modifiés, en maintenant séparés les métrés et les données qui proviennent de Revit de ceux en place dans le budget CYPEPROJECT.

Lorsqu'un modèle Revit est lié avec un budget CYPEPROJECT, si par la suite des changements sont réalisés sur le modèle dans Revit, par exemple en modifiant les dimensions des différents éléments constructifs ou en les effaçant ou en créant des nouveaux, des informations du modèle Revit changeront en provoquant des changements dans les différents paramètres des Exemplaires, Type, de Familles et de Catégories. Dans ce cas, si on actualise les informations du modèle Revit relié ou qu'on importe le fichier MCSV du modèle Revit dans le budget CYPEPROJECT, le contrôle de changements de la fenêtre 'Actualiser les changements dans le modèle de Revit lié à cet ouvrage' montre les changements en marquant les Catégories, Familles, Types et Exemplaires qui ont été modifiés Fig. 87. Après cette opération d'actualisation, s'affichera la fenêtre 'Attribution de parties et extraction de métrés' avec les nouveaux métrés Fig. 88.

| C:\@BIM\Logement.com                                                                                                    | plet.rvt    |                                                                                                    | Mais                                                                                                    | on individu                                                   | elle                               |             |                      |         |                                                           |                                                      |                                                 |                                                    |                                                 |       |
|----------------------------------------------------------------------------------------------------|-------------|----------------------------------------------------------------------------------------------------|----------------------------------------------------------------------------------------------------|---------------------------------------------------------------|------------------------------------|-------------|----------------------|---------|-----------------------------------------------------------|------------------------------------------------------|-------------------------------------------------|----------------------------------------------------|-------------------------------------------------|-------|
|                                                                                                    | nnles\()    | vneDQE\exemple maison fra                                                                                                    |                                                                                                    | rcher exempl                                                  | aire par Id                        |             |                      |         |                                                           |                                                      |                                                 |                                                    |                                                 |       |
|                                                                                                    |             | · · · · · · · · · · · · · · · · · · ·                                                                                                    |                                                                                                    |                                                               |                                    |             |                      |         |                                                           |                                                      |                                                 |                                                    |                                                 |       |
| Informations générales                                                                                                    | ej Cate     | gones, Types et Exemplaires                                                                                                    | Matéri                                                                                                    | aux   🔀 Piéc                                                  | ces                                |             |                      |         |                                                           |                                                      |                                                 |                                                    |                                                 |       |
| Catégories et familles                                                                                                    |             | ypes de Mur de base                                                                                                    |                                                                                                    |                                                               |                                    |             |                      |         |                                                           |                                                      |                                                 |                                                    |                                                 |       |
| Appareils sanitaires                                                                                                    |             | Nom du type                                                                                                    | Commentai                                                                                                    | ires du type                                                  | Marque de typ                      | e N         | Note d'identifi      | cation  | Cype_C                                                    | odMed                                                | N                                               | uméro OmniCla                                      | ass C                                           | Cod ^ |
|                                                                                                    | =           | Albardilla antepecho                                                                                                    |                                                                                                    |                                                               |                                    | M           | le.1.1               |         |                                                           |                                                      |                                                 |                                                    |                                                 | Ξ     |
| Escalier                                                                                                    | -           | BH20+ENF                                                                                                    |                                                                                                    |                                                               |                                    | M           | ld.1                 |         |                                                           |                                                      |                                                 |                                                    |                                                 |       |
| Escalier: Volées                                                                                                    | 2           | LCV+LCV                                                                                                    | LCV+LCV                                                                                                    |                                                               |                                    | М           | le.1.1               |         | GMD05                                                     | 0;FCO010                                             |                                                 |                                                    |                                                 |       |
| Fenêtres                                                                                                    | =           | LH7 ENF                                                                                                    | LH7                                                                                                    |                                                               |                                    | FI          | FX010                |         |                                                           |                                                      |                                                 |                                                    |                                                 |       |
| Garde.come                                                                                                    | -           | LH7 ENF ENL                                                                                                    | LH7                                                                                                    |                                                               |                                    | M           | le.1.1               |         | GMC010                                                    | );GMD050;EF                                          | RM010                                           |                                                    |                                                 |       |
| Garde-coms: Mains                                                                                                    | -           | 1117 ENI                                                                                                    | 117                                                                                                    |                                                               |                                    |             |                      |         | FCD000                                                    |                                                      |                                                 |                                                    |                                                 | -     |
| Garde-corps: Suppo                                                                                                    | <           |                                                                                                    |                                                                                                    |                                                               |                                    |             |                      |         |                                                           |                                                      |                                                 |                                                    |                                                 | •     |
| Garde-corps: Trave                                                                                                    | Param       | iètres de type                                                                                                    |                                                                                                    |                                                               |                                    |             | Exemplair            | es      |                                                           |                                                      |                                                 |                                                    |                                                 |       |
| Limite de propriété                                                                                                    |             | Paramètre                                                                                                    |                                                                                                    | Valeur                                                        |                                    | *           |                      | ld      | Phase                                                     |                                                      | Niveau                                          | Longueur                                           | Haute                                           | eur   |
| Meneaux de murs-ri                                                                                                    | =           | Code d'assemblage                                                                                                    |                                                                                                    |                                                               |                                    |             | 2 1                  | 121481  | Nouvelle                                                  | construction                                         | 00 RDC                                          | 5,710                                              | 7.                                              | 950   |
| Meubles de langem                                                                                                    | s de rangem |                                                                                                    |                                                                                                    | 0,1000                                                        |                                    |             |                      |         |                                                           |                                                      |                                                 |                                                    |                                                 |       |
| += Mobilier                                                                                                    | . = .       | Coefficient d'absorbance                                                                                                    |                                                                                                    | 0,1000                                                        |                                    |             |                      |         |                                                           |                                                      |                                                 |                                                    |                                                 |       |
|                                                                                                    | H           | Coefficient d'absorbance<br>Coefficient de transfert de ch                                                                                                    | naleur (U)                                                                                                    | 0,1000                                                        |                                    |             | 1                    |         |                                                           |                                                      |                                                 |                                                    |                                                 |       |
| u                                                                                                    |             | Coefficient d'absorbance<br>Coefficient de transfert de ch<br>Couleur vue détail faible                                                                                                    | naleur (U)                                                                                                    | 0,1000<br>0,5000<br>0                                         |                                    | =           |                      |         |                                                           |                                                      |                                                 |                                                    |                                                 |       |
| Murs<br>Murs<br>Murde base<br>Mur-tideau                                                                                                    |             | Coefficient d'absorbance<br>Coefficient de transfert de ch<br>Couleur vue détail faible<br>Coût                                                                                                    | naleur (U)                                                                                                    | 0,1000<br>0,5000<br>0<br>1,0000                               |                                    | Е           |                      |         |                                                           |                                                      |                                                 |                                                    |                                                 |       |
| Mobilier<br>Murs<br>Murs<br>Murde base<br>Murde base<br>Panneaux de murst                                                                                                    |             | Coefficient d'absorbance<br>Coefficient de transfert de cl<br>Couleur vue détail faible<br>Coût<br>Description de l'assemblage                                                                                                    | naleur (U)                                                                                                    | 0,1000<br>0,5000<br>0<br>1,0000                               |                                    | ш           | *                    |         |                                                           |                                                      |                                                 |                                                    |                                                 |       |
| Mobilier<br>Murs<br>Murde base<br>Murde base<br>Murdeau<br>Panneaux de murse<br>Plafonds<br>Portes                                                                                                    |             | Coefficient d'absorbance<br>Coefficient de transfert de cl<br>Couleur vue détail faible<br>Coût<br>Description de l'assemblage<br>Fonction                                                                                                    | naleur (U)                                                                                                    | 0,1000<br>0,5000<br>0<br>1,0000<br>1                          |                                    | E           | *                    |         |                                                           |                                                      |                                                 |                                                    |                                                 |       |
| Mobilier<br>Murs<br>Mur de base<br>Mur de base<br>Murrideau<br>Panneaux de murs<br>Panneaux de murs<br>Panneaux<br>Panneaux<br>Murdebase<br>Murrideau<br>Murrideau<br>Panneaux<br>Panneaux<br>Pannax<br>Pannax<br>Panneaux<br>Panneaux<br>Pannux                                                 |             | Coefficient d'absorbance<br>Coefficient de transfert de cl<br>Couleur vue détail faible<br>Coût<br>Description de l'assemblage<br>Fonction<br>Masse themique                                                                                                    | naleur (U)                                                                                                    | 0,1000<br>0,5000<br>0<br>1,0000<br>1<br>0,0056                |                                    | ш           | *                    |         |                                                           |                                                      |                                                 |                                                    |                                                 |       |
| Mobilier<br>Mobilier<br>Murs<br>Murs<br>Murdeau<br>Panneaux de murs<br>Plafonds<br>Poteaux<br>Poteaux<br>Poteaux<br>Poteaux<br>Poteaux<br>Poteaux                                                                                                    |             | Coefficient d'absorbance<br>Coefficient de transfert de cl<br>Couleur vue détail faible<br>Coût<br>Description de l'assemblage<br>Fonction<br>Masse thermique<br>Résistance thermique (R)                                                                                                    | naleur (U)                                                                                                    | 0,1000<br>0,5000<br>0<br>1,0000<br>1<br>0,0056<br>2,0000      |                                    | H           | *                    |         |                                                           |                                                      |                                                 |                                                    |                                                 |       |
| Mobilier<br>Mobilier<br>Murdebase<br>Murdebase<br>Panneaux de murse<br>Plafonds<br>Plafonds<br>Plafonds<br>Plafonds<br>Plafonds<br>Plafonds<br>Plafonds<br>Plafonds<br>Plafonds<br>Sols                                                                                                    |             | Coefficient d'absorbance<br>Coefficient de transfert de cl<br>Couleur vue détail faible<br>Coût<br>Description de l'assemblage<br>Fonction<br>Masse themique<br>Résistance themique (R)<br>Retourmement aux extrémité                                                                                                    | naleur (U)                                                                                                    | 0.1000<br>0.5000<br>0<br>1.0000<br>1<br>0.0056<br>2.0000<br>1 |                                    |             |                      |         |                                                           |                                                      |                                                 |                                                    |                                                 | •     |
| Mobilier<br>Mobilier<br>Murdebase<br>Pir Panneaux de murse<br>Plannaux de murse<br>Plannaux de murs                                                                                                    |             | Coefficient d'absorbance<br>Coefficient de transfert de cl<br>Couleur vue détail faible<br>Coût<br>Description de l'assemblage<br>Fonction<br>Masse thermique<br>Résistance thermique (R)<br>Retournement aux extrémité<br>Àtres d'assemblairse                                                                                                    | naleur (U)<br>s                                                                                                    | 0.1000<br>0.5000<br>0<br>1.0000<br>1<br>0.0056<br>2.0000<br>1 | Vides                              |             |                      |         |                                                           | de matéria:                                          | ~                                               |                                                    |                                                 | 4     |
| Mobilier<br>Mobilier<br>Murdebase<br>Murdebase<br>Planeaux de murse<br>Planeaux de murse<br>Planeaux                                                                                                    | Param       | Coefficient d'absorbance<br>Coefficient de transfert de cl<br>Couleur vue détail faible<br>Coût<br>Description de l'assemblage<br>Fonction<br>Masse thermique<br>Résistance thermique (R)<br>Retournement aux extrémité<br><b>ètres d'exemplaires</b>                                                                                                    | s                                                                                                    | 0.1000<br>0.5000<br>0<br>1,0000<br>1<br>0.0056<br>2,0000<br>1 | Vides                              |             | <                    | C<br>Hi | iouches (                                                 | de matériau<br>Matérial                              | <b>IX</b>                                       | at Aire hn fe                                      | mat                                             | Vol   |
| Mobilier<br>Mobilier<br>Murdebase<br>Murdebase<br>Planeaux de murs-1<br>Planods<br>Planods<br>Plan | Param       | Coefficient d'absorbance<br>Coefficient de transfert de cl<br>Couleur vue détail faible<br>Coût<br>Description de l'assemblage<br>Fonction<br>Masse thermique<br>Résistance thermique (R)<br>Retournement aux extrémité<br><b>ètres d'exemplaires</b><br>Paramètre                                                                                                    | s<br>Valeur                                                                                                    | 0.1000<br>0.5000<br>0<br>1.0000<br>1<br>0.0056<br>2.0000<br>1 | Vides<br>Id du vit                 | E<br>V<br>V | Largeur (m)          | C<br>Hi | ini<br>iouches<br>Id                                      | de matériau<br>Matériel                              | <b>IX</b><br>Aire nette ma                      | at. Aire brute                                     | e mat.                                          | Vol   |
| Mobilier<br>Mobilier<br>Murdebase<br>Murdebase<br>Planneaux de murs-<br>Planneaux de murs-<br>Plan                                                                                                    | Param       | Coefficient d'absorbance<br>Coefficient de transfert de cl<br>Couleur vue détail faible<br>Coût<br>Description de l'assemblage<br>Fonction<br>Masse thermique<br>Résistance thermique (R)<br>Retoumement aux extrémité<br><b>ètres d'exemplaires</b><br>Paramètre<br>Activer le modèle analytique<br>Décaleae télécour                                                   | s<br>Valeur<br>0                                                                                                    | 0,1000<br>0,5000<br>0<br>1,0000<br>1<br>0,0056<br>2,0000<br>1 | Vides<br>Id du vid                 | E<br>• • •  | Largeur (m)<br>0,725 | Hi      | iouches (<br>Id<br>12037                                  | <b>de matériau</b><br>Matériel<br>Air                | IX<br>Aire nette mi<br>40,3                     | at. Aire brute                                     | e mat.<br>41,789                                | Vol   |
| Mobilier<br>Mobilier<br>Murdieau<br>Panneaux de murst<br>Planneaux de murst<br>Planneaux de murs                                                                                                    | Param       | Coefficient d'absorbance<br>Coefficient de transfert de cl<br>Couleur vue détail faible<br>Coût<br>Description de l'assemblage<br>Fonction<br>Masse thermique<br>Résistance thermique (R)<br>Retournement aux extrémité<br><b>ètres d'exemplaires</b><br>Paramètre<br>Activer le modèle analytique<br>Décalage inférieur                                                 | s Valeur 0 -0,3500 1 5000                                                                                                    | 0,1000 0,5000 0 1,0000 1 0 1 0 0,0056 2,0000 1                | Vides<br>Id du vik<br>155<br>TOTAL | E .         | Largeur (m) 0.725    | Hi      | iouches (<br>Id<br>12037<br>115949                        | de matériau<br>Matériel<br>Air<br>LCV                | IX<br>Aire nette ma<br>40,3<br>83,0             | at. Aire brute<br>118 4<br>127 4                   | e mat.<br>41,789<br>84,499                      | Volu  |
| Mobilier<br>Mobilier<br>Murdeau<br>Paneaux de murs<br>Plafonds<br>Plafonds<br>Poteaux<br>Poteaux<br>Sols<br>Sufaces<br>Tots<br>Tots<br>Zones HVAC                                                                                                    | Param       | Coefficient d'absorbance<br>Coefficient de transfert de cl<br>Couleur vue détail faible<br>Coût<br>Description de l'assemblage<br>Fonction<br>Masse thermique<br>Résistance thermique (R)<br>Retournement aux extrémité<br><b>ètres d'exemplaires</b><br>Paramètre<br>Activer le modèle analytique<br>Décalage supérieur<br>Décalage supérieur                           | s<br>Valeur<br>0<br>-0,3500<br>0,0000                                                                                                    | 0,1000<br>0,5000<br>0<br>1,0000<br>1<br>0,0056<br>2,0000<br>1 | Vides<br>Id du vid<br>155<br>TOTAL | e<br>595    | Largeur (m)<br>0,725 | Hi      | id<br>12037<br>115949<br>10222                            | de matériau<br>Matérial<br>Air A<br>LCV L<br>LCV L   | x<br>Aire nette m:<br>40,3<br>83,(<br>83,(      | at. Aire brute<br>118 4<br>127 4<br>127 4          | e mat.<br>41,789<br>34,499<br>34,499            | Vol   |
| Mobilier<br>Mobilier<br>Murdebase<br>Panneaux de murs+<br>Plannaux de murs+<br>Plannaux de murs+<br>P                                                                                                    |             | Coefficient d'absorbance<br>Coefficient de transfert de cl<br>Couleur vue détail faible<br>Coût<br>Description de l'assemblage<br>Fonction<br>Masse thermique<br>Résistance thermique (R)<br>Retournement aux extrémité<br><b>ètres d'exemplaires</b><br>Paramètre<br>Activer le modèle analytique<br>Décalage sinférieur<br>Décalage supérieur<br>Extension inférieure  | s Valeur O -0,3500 1,5000 0,0000                                                                                                    | 0,1000<br>0,5000<br>0<br>1,0000<br>1<br>0,0056<br>2,0000<br>1 | Vides<br>Id du vid<br>155<br>TOTAL | E           | Largeur (m)<br>0,725 | C<br>Hi | id<br>12037<br>115949<br>115949<br>12032                  | de matériau<br>Matérial<br>Air Air<br>LCV LCV PUR    | x<br>Aire nette mi<br>40,<br>83,<br>83,<br>41,4 | at. Aire brute<br>118 4<br>127 4<br>127 4<br>122 4 | e mat.<br>41,789<br>34,499<br>34,499<br>34,2893 | Vol   |
| Mobilier<br>Mobilier<br>Murdebase<br>Panneaux de murse<br>Plannaux de murse<br>Plannaux de murse<br>P                                                                                                    | Param       | Coefficient d'absorbance<br>Coefficient de transfert de cl<br>Couleur vue détail faible<br>Coût<br>Description de l'assemblage<br>Fonction<br>Masse thermique<br>Résistance thermique (R)<br>Retournement aux extrémité<br><b>ètres d'exemplaires</b><br>Paramètre<br>Activer le modèle analytique<br>Décalage inférieur<br>Extension supérieure<br>Extension supérieure | Valeur (U)<br>S<br>Valeur<br>0<br>-0.3500<br>1.5000<br>0.0000<br>0.00000<br>0.00000<br>0.00000<br>0.00000<br>0.00 | 0,1000<br>0,5000<br>0<br>1,0000<br>1<br>0,0056<br>2,0000<br>1 | Vides<br>Id du vi<br>155<br>TOTAL  | E           | Largeur (m)<br>0,725 | C       | in<br>iouches<br>Id<br>115949<br>115949<br>12032<br>TOTAL | de matériau<br>Matériau<br>Air LCV<br>LCV LCV<br>PUR | x<br>Aire nette m<br>40,<br>83,<br>83,<br>41,   | at. Aire brute<br>118 4<br>127 4<br>127 4<br>122 4 | e mat.<br>41,789<br>34,499<br>34,499<br>42,893  | Volu  |

| Assignation de parties et extraction de métrés                                 |                                  |                        |                                   |                          |                |             |                |
|--------------------------------------------------------------------------------|----------------------------------|------------------------|-----------------------------------|--------------------------|----------------|-------------|----------------|
| exemple_maison_france<br>C:CYPE Ingenieros\Exemples\CypeDQE\exemple_maison_fra | ince                             | Maison i<br>C:\@BIM\Lo | ndividuelle<br>gement complet.rvt |                          |                |             |                |
| 🗀 🖻 🖓 🏟                                                                        |                                  | Entitées de Revit      | 🛞 Matériaux                       | Pièces                   |                |             |                |
| GFI - Semelles isolées                                                         | ▲<br>                            | Mur de b               | ase<br>au                         |                          |                |             | •<br>          |
| Ŧ                                                                              |                                  |                        | de been                           |                          |                |             |                |
| Code Uté Résumé                                                                | Coût 🔦                           | U Types de Mur         | de base                           |                          |                |             |                |
| ERM010 m² Couche extérieure de façade ventilée de 13,5 c                       | cm d'épaisseur 110,17            | Nom du type            | Marque de type                    | Note d'identification    | Cype_Cod       | Med         |                |
| FCO010 m <sup>2</sup> Cloison de distribution une plaque par parement          | , à ossature si 98,82            | BH20+ENF               |                                   | Md.1                     | CMD050.F       | 20010       |                |
| CCD020 m2 Dami intérioure de 10 am d'épaissour as macor                        | norio do blaco 10.07             | LUV+LUV                |                                   | Me.I.I<br>FEX010         | GMD050;F0      | .0010       |                |
| Critères Critères Critères                                                     | pour le métré du projet          | LH7 ENF ENI            |                                   | Me 1 1                   | GMC010-G       |             | M010 🔽         |
|                                                                                |                                  |                        |                                   |                          |                |             |                |
|                                                                                |                                  | 🕀 💋 🖻 🖻                |                                   |                          |                |             |                |
| Entité                                                                         |                                  | Code L                 | lté Résumé                        |                          |                |             |                |
| Mur de base - LCV+LCV                                                          |                                  | 🗂 GMD050 m             | 3 Ouverture d'une                 | e baie dans un mur en    | maçonnerie de  | brique en   | terre cuite    |
|                                                                                |                                  | <b>FCO010</b> m        | <sup>2</sup> Cloison de distri    | bution une plaque par    | parement, à o  | ssature sim | ple autopo     |
|                                                                                |                                  |                        | 1 70 11/ 1                        |                          |                |             |                |
| FCOUTU   m*Cloison de distribution une plaque par parement, a ossature         | simple autoportante, systeme Pla | icostil 72/36 "PLACO", | de 72 mm d'epaisseu               | r totale, constituee d'u | ne ossature do | ont les mon | tants sont ser |
| Unité de métré: Surface   Combinaison utilisée: Aire                           |                                  | <u></u>                |                                   |                          |                | 4           | 43,630 m²      |
| Déduire les vides supérieurs à 0,00 🔲 Déduire uniquement                       | t l'excès                        |                        |                                   |                          |                |             |                |
| Commentaire                                                                    | Commentaire2                     |                        | ld                                | A                        | В              | Partiel     | Sous-total     |
| Murs: Mur de base                                                              |                                  |                        |                                   | Unit                     | és Aire        |             |                |
| Mur de base LCV+LCV                                                            | 00 RDC Nouvelle construction     | LCV+LCV                | 12                                | 1481 1,0                 | 00 45,100      | 45,100      |                |
| À décompter:                                                                   |                                  |                        |                                   |                          |                |             |                |
| Porte 2 72.5 x 203 cm PBC301                                                   | 00 RDC Nouvelle construction     | Interior               | 12                                | 1481;155595 -1,0         | 00 1,470       | -1,470      |                |
|                                                                                |                                  |                        |                                   |                          |                | 43,630      | 43,630         |
|                                                                                |                                  |                        |                                   |                          |                | 43,630      | 43,630         |
|                                                                                |                                  |                        |                                   |                          |                |             |                |
|                                                                                |                                  |                        |                                   |                          |                |             |                |
| Accepter                                                                       | Appliquer                        | xtraction de métrés    |                                   |                          |                |             | Annuler        |

Fig. 88

Ces changements sont représentés par des signes sur les Catégorie, Types, Familles et Exemplaires :

- L'élément constructif est différent, il a changé (≠)
- L'élément constructif a été supprimé (x)
- L'élément constructif est nouveau, il a été ajouté (+)
- L'élément constructif est le même, il n'a pas subi de changement (=)

#### Information du modèle Revit lié au budget

Pour obtenir toute les informations sur le modèle complet de Revit utilisez l'option du menu 'Fichier' > Connexion avec Revit' > 'État des liaisons avec les ouvrages de Revit'. Dans la fenêtre 'État des liaisons avec les ouvrages de

Revit', en cliquant sur 'Données de l'ouvrage articulé' Mapparait la fenêtre 'Données de l'ouvrage articulé' Fig. 89. Dans l'onglet 'Informations générales' il est possible de voir les informations sur :

- Les Paramètres du projet
- Les Unités de mesures utilisées avec leur nombre de décimales obtenus de Revit
- Les Phases
- Les Niveaux

| Données de l'ouvrage art   | ticulé                                 |        |      |                   |                   |                |          | X      |
|----------------------------|----------------------------------------|--------|------|-------------------|-------------------|----------------|----------|--------|
| C:\@BIM\Logement compl     | et.rvt Ma                              | aisor  | n in | dividuelle        |                   |                |          |        |
| 2 C:\CYPE Ingenieros\Exemp | oles\CypeDQE\exemple_maison_france     | Cherc  | her  | exemplaire par Id |                   |                |          |        |
| 1 Informations générales   | Catégories, Types et Exemplaires 🔘 Mat | tériau | x  [ | Pièces            |                   |                |          |        |
| Paramètre                  | Valeur                                 |        | *    | Unité             | Nom               | Symbole        | Décimale | s 🔺    |
| Nom du bâtiment            | Maison individuelle                    |        |      | Longueur          | Mètres            | m              | 3        |        |
| Etat du projet             |                                        |        |      | Aire              | Mètres carrés     | m²             | 3        |        |
| Nom du projet              | Maison individuelle                    |        |      | Volume            | Mètres cubes      | m <sup>3</sup> | 3        |        |
| Date de fin du projet      | NOV 14                                 |        | Ξ    | Masse             | Kilogrammes       | kg             | 3        |        |
| Adresse du projet          | C/ ALEMANIA                            |        |      | Densité           | Kilogrammes par m | kg/m³          | 3        | _      |
| Auteur                     |                                        |        | Ŧ    | Poids             | Kilonewtons       | kN             | 3        | -      |
| Phase                      |                                        |        | Ï    | Niveau            |                   |                | Cot      | e      |
| Existante                  |                                        |        |      | 02 Couverture     |                   |                | 6,15     | 0 m    |
| Nouvelle construction      |                                        |        |      | 01 R+1            |                   |                | 3,10     | 0 m    |
|                            |                                        |        |      | 00 RDC            |                   |                | 0,05     | 0 m    |
|                            |                                        |        |      | -01 Sous-sol      |                   |                | -2,7     | 50 m   |
|                            |                                        |        |      | -01 Fondations    |                   |                | -3,3     | 00 m   |
|                            |                                        |        |      |                   |                   |                |          |        |
|                            |                                        |        |      |                   |                   |                | ŀ        | nnuler |

Fig. 8669

# 2.3.5.Exportation de Notes d'identification pour Revit à partir de CYPEPROJECT

À partir de la version 2015.f, CYPEPROJECT génère un fichier de 'Notes clé' pour Revit.

Le but de ce fichier de 'Notes clé' pour Revit est de pouvoir identifier les éléments constructifs pour mesurer et étiqueter les matériaux en détails constructifs.

En partant d'un budget ou d'une base de prix, on obtient un fichier txt de 'Notes d'identification' pour Revit. Pour cela, on dispose de l'option 'Générer fichier de notes clé pour Revit' (dans 'Fichier' > 'Exporter'). Cette option ouvre une boite de dialogue qui permet deux types d'exportation :

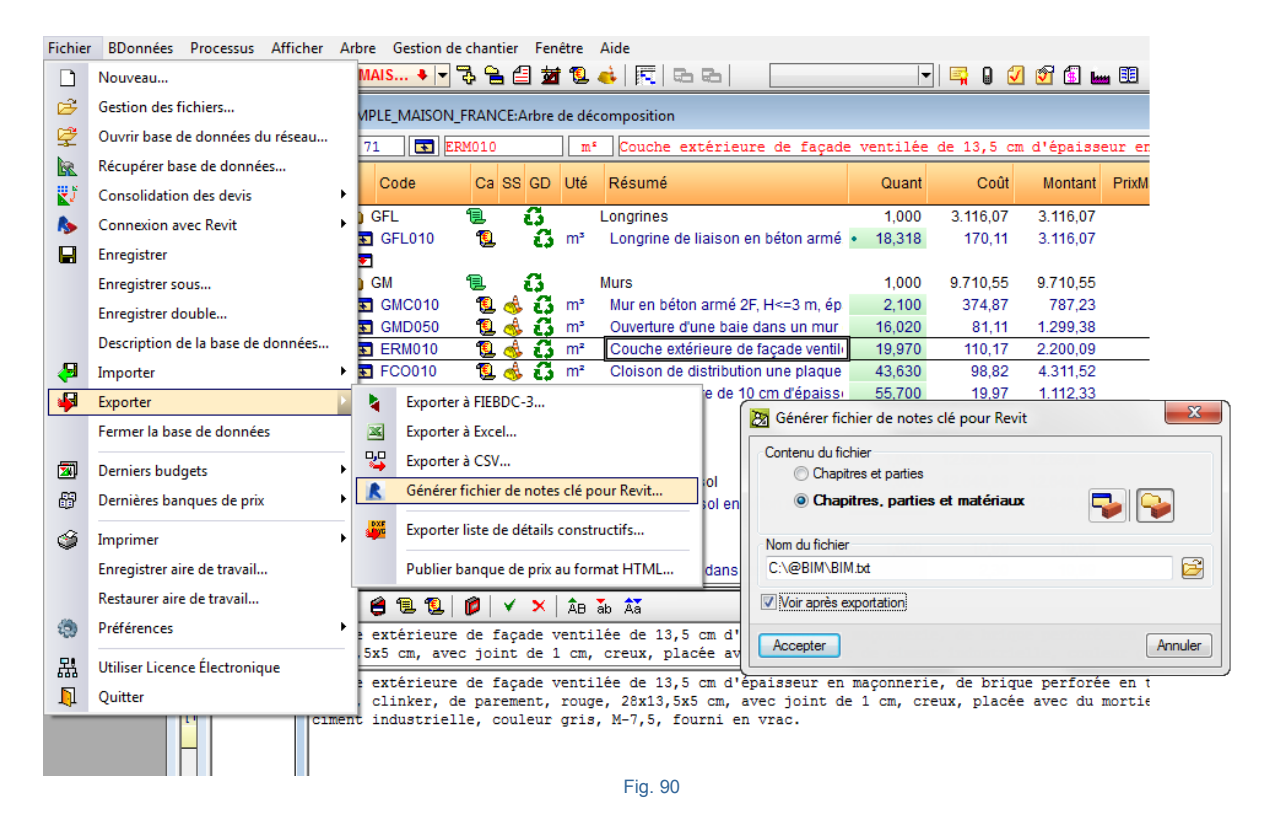

#### • Chapitres et parties

Créé un fichier de type 'txt' contenant les Notes d'identification pour Revit. Le fichier contient une liste de Notes d'identifications formées par la valeur de la Note d'identification puis du texte de Note d'identification de chaque chapitre et parties de la base de données. Chaque concept de type chapitre et partie est référencé par rapport à son niveau immédiatement supérieur duquel il dépend pour que Revit puisse construire l'arbre de décomposition formé par les chapitres et les parties.

#### Chapitres, parties et matériaux

Créé un fichier de type 'txt' contenant les Notes d'identification pour Revit. Le fichier contient une liste de Notes d'identification formées par la valeur de la Note d'identification puis du texte de la Note d'identification de chaque chapitre, parties et matériau de la base de données. Chaque concept de type chapitre, partie et matériau est référencé par rapport à son niveau immédiatement supérieur duquel il dépend pour que Revit puisse construire l'arbre de décomposition formé par les chapitres, les parties et les matériaux.

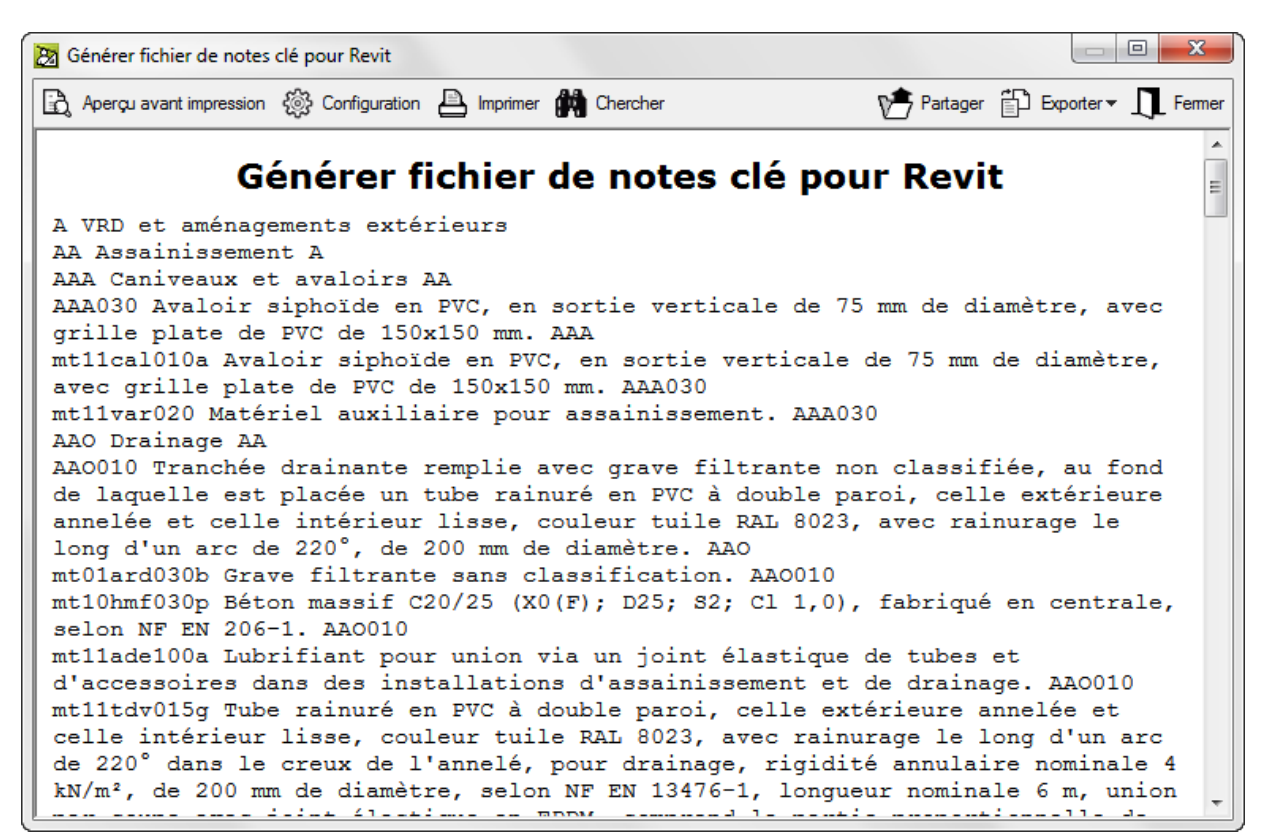

Si la décomposition de la partie dans le budget inclue les matériaux, ceux-ci s'afficheront dépendants de la partie qui les utilise dans les Notes d'identification. Comme Revit n'admet pas la répétition de Notes d'identification, si dans le budget les matériaux sont utilisés par plus d'une partie, dans le fichier de Notes d'identification, la première partie qui les contient, affichera la Note de ces matériaux et les parties suivantes qui utilisent le même matériau apparaitront sans ce matériau répété.

Listes de Notes d'identification pour Revit :

Avec les 'Modèles de listes' il est aussi possible d'obtenir les Notes d'identification en utilisant les modèles de liste 'pl\_exp01.pla' et 'pl\_exp02.pla'. Ces modèles de liste se trouvent dans le type de liste appelé 'Revit' :

#### • Modèle '00-KEYNOTE Revit' (pl\_exp01.pla)

Avec les chapitres et les parties. Avec la référence du niveau immédiatement supérieur duquel ils appartiennent. Affiche une liste de parties classifiées selon l'ordre dans lequel elles apparaissent dans le budget. Si dans le budget il existe des parties répétées dans plusieurs chapitres, celles-ci se répètent dans le fichier de Notes d'identification (Revit n'admet pas la répétition de Notes d'identification).

#### • Modèle '00 – KEYNOTE Revit Matériaux' (pl\_exp02.pla)

Avec les chapitres, parties et matériaux. Avec la référence du niveau immédiatement supérieur duquel ils appartiennent. Affiche une liste de matériaux classifiés par parties et chapitres selon l'ordre dans lequel ils apparaissent dans le budget. Si dans le budget les matériaux se répètent dans différentes parties ceux-ci se répéteront dans le fichier de Notes d'identification (Revit n'admet pas la répétition de Notes d'identification).

Pour créer le fichier de Notes d'identification au format txt, il faut cliquer sur l'option 'Imprimer liste' du menu 'Fichier' > 'Imprimer'. Sélectionnez le type de liste 'Revit' et choisissez le modèle de liste souhaité. Indiquez ensuite le type de sortie de la liste 'Fichier TXT'.

| ectionnez la base d                                                 | e données à                                              | imprimer (             | C:\CYPE Ingenieros\Exemples\CypeD                                           | QE\exen        | nple_mai                            | son_france 🔻                                                       | J               |
|---------------------------------------------------------------------|----------------------------------------------------------|------------------------|-----------------------------------------------------------------------------|----------------|-------------------------------------|--------------------------------------------------------------------|-----------------|
| istes Séries de listes                                              | ;                                                        |                        |                                                                             |                |                                     |                                                                    |                 |
| Туре                                                                | *                                                        | Nom                    |                                                                             | Prot.          | Rép.                                | Fichier                                                            | Langue          |
| liérarchie                                                          |                                                          | 00-KEYNO               | )TE Revit                                                                   | $\checkmark$   | 1                                   | pl_exp01.pla                                                       | Multi-langue    |
| lustif. prix                                                        |                                                          | 00-KEYNO               | )TE Revit Matériaux                                                         | V              | 1                                   | pl_exp02.pla                                                       | Multi-langue    |
| ocalisateurs                                                        |                                                          |                        |                                                                             |                |                                     |                                                                    |                 |
| Multi-TVA                                                           |                                                          |                        |                                                                             |                |                                     |                                                                    |                 |
| Métré                                                               |                                                          |                        |                                                                             |                |                                     |                                                                    |                 |
| Revit                                                               | =                                                        |                        |                                                                             |                |                                     |                                                                    |                 |
| Références                                                          |                                                          |                        |                                                                             |                |                                     |                                                                    |                 |
| Résumé                                                              | -                                                        |                        |                                                                             |                |                                     |                                                                    |                 |
|                                                                     |                                                          |                        |                                                                             |                |                                     |                                                                    |                 |
|                                                                     |                                                          |                        |                                                                             | Loc            | caliser fic                         | chier Éditer                                                       | modèle de liste |
| Sortie de la liste                                                  |                                                          |                        | Format des nombres                                                          | Loc            | caliser fic<br>onnées (             | thier Éditer                                                       | modèle de liste |
| Sortie de la liste<br>D Imprimante                                  | © HTM                                                    | L                      | Format des nombres Format fixe (1.234,567)                                  | Loc<br>Di<br>N | caliser fic<br>onnées (<br>uméro de | chier Éditer<br>d'impression<br>e la première pag                  | modèle de liste |
| Sortie de la liste<br>Dimprimante<br>Divue préliminaire             | ○ HTMI                                                   | L<br>er RTF            | Format des nombres <ul> <li>Format fixe (1.234,567)</li> </ul>              | Loc<br>Di<br>N | caliser fic<br>onnées (<br>uméro de | chier Éditer<br>d'impression<br>e la première pa <u>c</u>          | modèle de liste |
| Sortie de la liste<br>Imprimante<br>Vue préliminaire<br>Fichier TXT | <ul> <li>HTMI</li> <li>Fichie</li> <li>Fichie</li> </ul> | L<br>er RTF<br>er DOCX | Format des nombres<br>Format fixe (1.234,567)<br>Format Windows (1 234,567) |                | caliser fic<br>onnées (<br>uméro de | chier Éditer<br>d'impression<br>e la première page<br>Ajuster page | modèle de liste |

## 2.3.6. Importer les lignes de métré générée au format CSV

Le processus consiste à importer directement dans le budget le fichier CSV, généré par le logiciel de CAO ou par un autre logiciel, comprenant les lignes de métrés attribuées à chaque partie.

L'option 'CSV...' du menu 'Fichier' > 'Importer' > 'Importer métrés de logiciels de CAO / BIM' permet d'importer les lignes de métrés générées au format CSV.

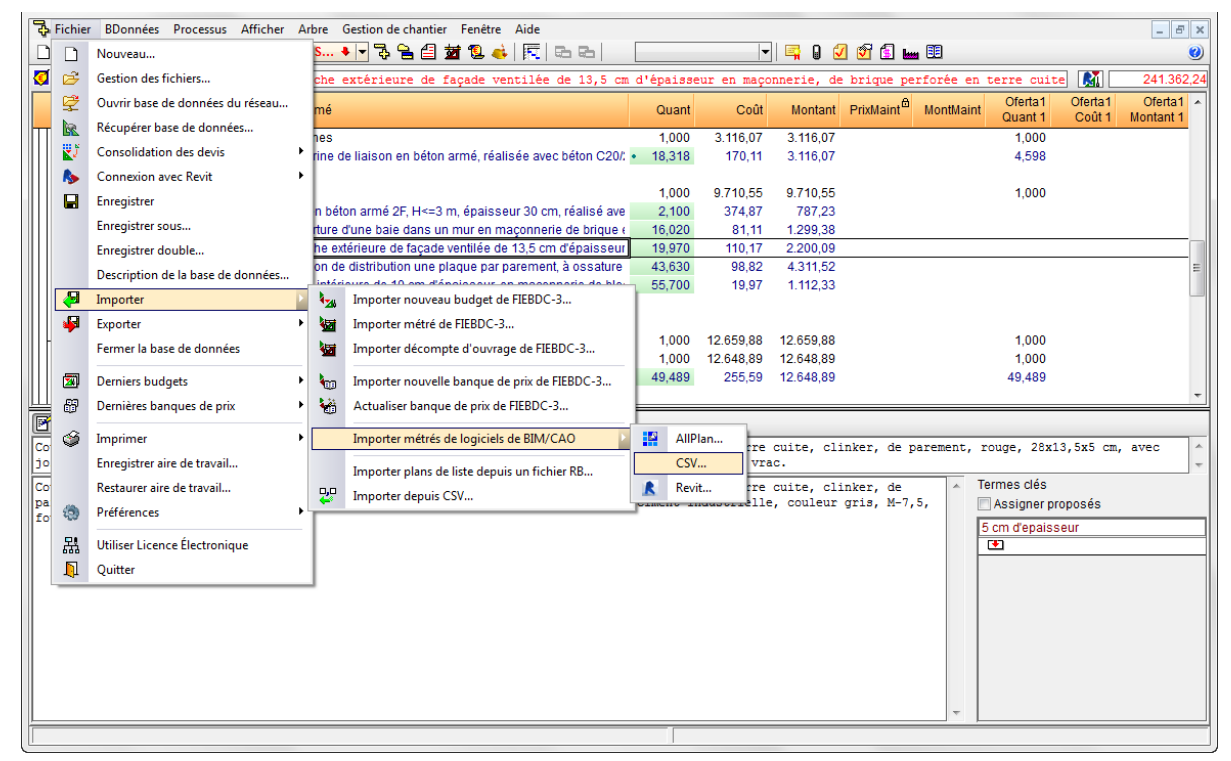

Fig. 93

Sélectionnez le fichier de métrés CSV et, si besoin, vous pouvez indiquer l'origine de copie de parties et chapitres non existants dans le budget dans lesquels vont être ajoutées les lignes de métrés. Cela permet de localiser les parties dans une base de données de référence qui a été utilisée pour créer le métré dans le logiciel de CAO. Dans le cas où le budget de base ou de référence contient une base de données associée, on peut choisir cette option pour obtenir les parties et chapitres qui n'existent pas dans le budget Fig. 93.

Lorsqu'un fichier à importer contient des codes de parties qui ne sont pas définis dans le projet où sont importés les métrés, cette partie de la configuration permet d'établir en quelle base de données ils doivent être recherchés pour les ajouter au projet.

Le premier endroit où chercher est la base de données de référence, qui devra être la même que celle utilisée lors de la connexion avec les logiciels de CAO pour associer les codes aux éléments constructifs.

Si elle ne se trouve pas à cet endroit, ou simplement si le nom de la base de données n'est pas connu, le logiciel peut chercher les parties parmi les bases de données associées au projet.

| Sélection de fichier de métrés                     | _                                              | X |
|----------------------------------------------------|------------------------------------------------|---|
| Fichier unique Multiples fichiers                  |                                                | 1 |
| <b>2</b>                                           |                                                |   |
|                                                    |                                                |   |
|                                                    |                                                |   |
|                                                    |                                                |   |
|                                                    |                                                |   |
|                                                    |                                                |   |
| Origine de copie de parties et de chapitres inexis | stants                                         |   |
| Base de données de référence                       | <ul><li>▼ 2</li></ul>                          |   |
|                                                    | Maintenir la référence à cette base de données |   |
| Bases de données associées à l'ouvrage             |                                                |   |
| Accenter                                           | Annuler                                        |   |
| 76000101                                           | Ainde                                          | 1 |
|                                                    | Fig. 94                                        |   |

On peut aussi importer les métrés d'un fichier CSV si ce type de fichier a été associé au logiciel CYPEPROJECT (versions 2014.m ou ultérieures). Dans ce cas, pour ouvrir un fichier avec un logiciel spécifique, faites un clic droit sur le fichier CSV et choisir l'option 'Ouvrir avec', et sélectionnez l'option 'Choisir le programme par défaut...'. Cliquez ensuite sur le bouton 'Parcourir...' et recherchez et sélectionnez l'exécutable de CYPEPROJECT qui se trouve dans le dossier d'installation C:\CYPE Ingenieros\Version 20xx\programmes.

À l'ouverture du fichier, procédez comme décrit précédemment.

| 🔀 Importation du fichier (          | :\Users\opidominvité\Desktop\exemple_maison_france_c.csv | ×       | - |
|-------------------------------------|----------------------------------------------------------|---------|---|
| Sélectionner l'ouvrage de d         | estination                                               | (       | 0 |
| <ul> <li>Ouvrage ouverte</li> </ul> |                                                          |         |   |
| Ouvrage existant                    |                                                          | - 🖻     |   |
| Nouvel ouvrage                      |                                                          |         |   |
| Origine de copie de parties         | et de chapitres inexistants                              |         |   |
| Base de donnée                      | s de référence 💽 🔁                                       |         |   |
|                                     | Maintenir la référence à cette base de données           |         |   |
| Bases de donné                      | is associées à l'ouvrage                                 |         |   |
| Accepter                            |                                                          | Annuler |   |

Fig. 95

Préférences d'importation

Dans tous les cas, indiquez les préférences d'importation.

En important un fichier CSV de métré, CYPEPROJECT averti de la possible existence 'd'ID' répétés et qui ne pourront pas être importées. L'avertissement sera représenté par l'icône <sup>(1)</sup>. Les lignes marquées avec cet icône <sup>(1)</sup> ne peuvent pas être cochée dans la colonne 'Importer' pour confirmer leur importation Fig. 97.

| o        | D. C.  | 1                                                                                                    | ÷.,  |    | 2 | 2 | 11.57  |          |   |
|----------|--------|----------------------------------------------------------------------------------------------------|------|----|---|---|--------|----------|---|
| Chapitre | Partie | Importer                                                                                                    | Etat | Id | 1 | 1 | Unites | Longueur |   |
|          |        | ✓                                                                                                    | +    |    |   |   |        |          | Ξ |
|          |        | ✓                                                                                                    | +    |    |   |   |        |          |   |
|          |        | ✓                                                                                                    | +    |    |   |   |        |          |   |
|          |        | <ul> <li>Image: A start of the start of the start of</li></ul> | +    |    |   |   |        |          |   |
|          |        | <ul> <li>Image: A start of the start of the start of</li></ul> | +    |    |   |   |        |          |   |
|          |        | <ul> <li>Image: A start of the start of the start of</li></ul> | +    |    |   |   |        |          |   |
|          |        | <ul> <li>Image: A start of the start of the start of</li></ul> | +    |    |   |   |        |          |   |
|          |        | <ul> <li>Image: A start of the start of the start of</li></ul> | +    |    |   |   |        |          |   |
|          |        |                                                                                                    |      | 1  |   |   |        |          |   |

Fig. 97

#### Processus de comparaison du contenu

Pendant la lecture du fichier de métrés CSV, s'effectue la comparaison des métrés déjà existants. Pour chaque ligne lue dans le fichier CSV, il sera vérifié si l'ID de l'élément mesuré est déjà utilisé comme ligne de métré de la partie et dans le cas où il est utilisé, il sera demandé quelle action faire. La colonne 'État' montre l'état de la ligne de métré du fichier externe comparé à la ligne existante dans la base de données. Si la même ligne existe, le signe d'égalité de couleur noire sera affiché. Si la ligne existe mais avec des données différentes, le signe d'inégalité de couleur bleue sera affiché. Si elle n'existe pas, le signe 'plus' de couleur rouge sera affiché.

| I 🇊     |        |                                                                                                    |      |    |   |   |        |          |   |
|---------|--------|----------------------------------------------------------------------------------------------------|------|----|---|---|--------|----------|---|
| hapitre | Partie | Importer                                                                                                    | État | ld | ? | ? | Unités | Longueur | - |
|         |        |                                                                                                    | +    |    |   |   |        |          | Ε |
|         |        | ✓                                                                                                    | +    |    |   |   |        |          |   |
|         |        | ✓                                                                                                    | +    |    |   |   |        |          |   |
|         |        | ✓                                                                                                    | +    |    |   |   |        |          |   |
|         |        |                                                                                                    | +    |    |   |   |        |          |   |
|         |        |                                                                                                    | +    |    |   |   |        |          |   |
|         |        | ✓                                                                                                    | +    |    |   |   |        |          |   |
|         |        | <ul> <li>Image: A start of the start of the start of</li></ul> | +    |    |   |   |        |          |   |
| _       |        |                                                                                                    | · .  |    |   |   |        |          |   |
|         |        |                                                                                                    | +    |    |   |   |        |          | • |

Si le fichier CSV contient une ligne de métré qui pointe vers un chapitre ou une partie inexistant, le métré sera ignoré. Une liste des parties et chapitres non localisés dans le budget sera affichée.

Dans le cas où le fichier d'importation fourni un chapitre ou un code, si le chapitre existe dans le budget mais pas le code de la partie, cette nouvelle partie sera créée dans ce nouveau chapitre. S'il n'y a pas de chapitre, se créeront aussi bien le chapitre que la partie dans le nouveau chapitre @CSV.

Les parties qui ne sont localisées dans aucune des bases de données citées seront créées dans le chapitre '@CSV', que CYPEPROJECT créé de façon automatique pour ne perdre aucun métré.

Au fur et à mesure que les parties sont localisées, le logiciel reconstruira la structure de chapitres de la base de données d'origine.

#### Format du fichier CSV d'importation de lignes de métré

La première ligne du fichier, ou l'entête, défini le format des différentes colonnes, ce qui permet au logiciel d'identifier les données qu'elles contiennent.

Le format du CSV est le suivant :

#### CP;NV;ID;CO;CO2;A;B;C,D;E;F;FO

| СР  | Code père                | Code du chapitre                                                                                                    |
|-----|--------------------------|----------------------------------------------------------------------------------------------------|
| NV  | Note<br>d'identification | Code de partie                                                                                                    |
| ID  | ld_cad                   | ld du champs ligne de métrés de CYPEPROJECT.<br>Par exemple, Revit inclura l'identificateur de l'élément                                             |
| со  | Commentaire              | Commentaire du champ ligne de métrés dans CYPEPROJECT.<br>Par exemple, Revit inclura le commentaire de l'exemplaire.                                 |
| CO2 | Commentaire2             | Champ Commentaire 2 du champ ligne de métré de CYPEPROJECT.<br>Par exemple, Revit inclura : NomNiveau + Nom de type de famille + Nom<br>FichierRevit |
| А   |                          | A : Unités. Champ A de la ligne de métré dans CYPEPROJECT                                                                                            |
| В   |                          | B ; Largeur, surface, volume, ou poids. Champ B de la ligne de métré dans CYPEPROJECT                                                                |
| С   |                          | C : Largeur. Champ C de la ligne de métré dans CYPEPROJECT                                                                                           |
| D   |                          | D : Hauteur. Champ D de la ligne de métré dans CYPEPROJECT                                                                                           |
| E   |                          | E : Champ E de la ligne de métré dans CYPEPROJECT                                                                                                    |
| F   |                          | F : Champ F de la ligne de métré dans CYPEPROJECT                                                                                                    |
| FO  | Formule                  | Champ formule de la ligne de métré dans CYPEPROJECT                                                                                                  |

- La première ligne sera CP;NV;ID;CO;CO2;A;B;C,D;E;F;FO comme ligne de titres de chaque champ.

- Le séparateur de champs sera le point-virgule (;)
- Toutes les lignes finiront par un saut de ligne
- Quand un champ est nul ou qu'il est vide, sa position sera respectée.

Par exemple, si les champs CO2 et FO sont vides, la ligne aura pour aspect :

#### CP;NV;ID;CO;;A;B;C,D;E;F;

- La lecture de chaque champ est réalisée dans l'ordre qu'ils apparaissent de gauche à droite. Interprétant chaque champ avec le contenu correspondant.
- Dans les champs de texte qui contiennent un point-virgule faisant parti du texte, le contenu du champ doit être mis entre guillemets. Par exemple : **"Type2;Pilier"**
- Dans le champ FO (formule), les formules doivent être construites avec les champs A, B, C, D, E, F des lignes de métré de CYPEPROJECT pour qu'elles puissent être interprétées par CYPEPROJECT. Lorsqu'il n'y a pas de formule, tous les champs numériques se multiplient entre eux, excepté les champs vides. Par exemple :
  - a) Volume d'un pilier  $A^{*}(B^{*}C^{*}D) = 1^{*}(0,30^{*}0,30^{*}2,70)$

#### CP;NV;ID;CO;CO2;1; 0,30; 0,30, 2,70;E;F;A\*(B\*C\*D)

b) Triangle rectangle  $A^{*}((B^{*}C)/2) = 1^{*}((3,65 * 2,70)/2)$ 

#### CP;NV;ID;CO;CO2;1; 3,65; 2,70;D;E;F;A\*((B\*C)/2)

 Pour les champs numériques, le séparateur de décimales devra être la virgule (,) et pour le séparateur de milliaires ce sera le point (.). Le séparateur de malards peut être enlevé, le séparateur de décimale aussi si le nombre ne contient pas de décimales.

Par exemple : Mille virgule vingt-trois 1.000,23 et 1000,23 seront valides

Par exemple : Dix 10 et 10,00 seront valides

Exemple de fichier :

CP;NV;ID;CO;CO2;A;B;C,D;E;F;FO

#### EH;EHR010;123489;ComentaireExemplaire1;Niveau1-Balustrade-Projet1.rvt;1;10,0;;;;;

PT;EHR020;123490;ComentaireExemplaire2;;1;;;;;;

PT;EHR030;123491;;Niveau3-Mur1-Projet1.rvt;1;10,0;3;;;;

PT;EHR030;123492;FormeTriangulaire;Niveau3-Mur1-Projet1.rvt;1;10,0;3;;;; A\*((B\*C)/2)

# 2. Modules additionnels

| 2.4.  | Connexion avec le générateur de prix                                           | 1 |
|-------|--------------------------------------------------------------------------------|---|
| 2.4.1 | . Création d'un budget ou d'une banque de prix utilisant un Générateur de prix | 1 |
| 2.4.2 | . Ajouter et insérer des nouvelles parties et édition de parties existantes    | 4 |
| 2.4.3 | . Actualisation des prix                                                       | 8 |

# 2.4. Connexion avec le générateur de prix

Le Générateur de prix nécessite un logiciel comme CYPEPROJECT pour créer un budget. La connexion entre CYPEPROJECT et le Générateur de prix permettra de copier les parties qui apparaissent dans le Générateur de prix vers un budget créé dans CYPEPROJECT.

Si vous entrez dans le Générateur de prix à partir du menu principal des logiciels CYPE, vous pourrez seulement visualiser les prix et vous ne pourrez pas les copier dans CYPEPROJECT. Vous devez sélectionner le Générateur de prix à partir de CYPEPROJECT pour pouvoir copier les parties dans un budget. Il est indispensable d'avoir la licence d'utilisation du Générateur de prix que vous souhaitez consulter. Dans le cas contraire, vous pourrez seulement visualiser les prix.

### 2.4.1.Création d'un budget ou d'une banque de prix utilisant un Générateur de prix

Lorsque vous créez un projet ou une banque de prix avec CYPEPROJECT à partir de l'option du menu 'Fichier' > 'Nouveau', après avoir choisi entre une banque de prix ou un budget, le logiciel demande quelques informations : Le nom du projet, le répertoire où il sera enregistré, s'il utilise une banque de prix et s'il utilise le générateur de prix.

| Données nouveau budge         | t             |              |                    |                     |                                                                   |                                         |                                                   |         |                | ×       |
|-------------------------------|---------------|--------------|--------------------|---------------------|-------------------------------------------------------------------|-----------------------------------------|---------------------------------------------------|---------|----------------|---------|
| Répertoire:                   | C:\CYPE In    | genieros\Pr  | ojets\CYPEPRO      | JECT\               |                                                                   |                                         | 1 🖂                                               |         |                | ٢       |
| Budget:                       |               |              |                    | Créer rép           | pertoire propre                                                   |                                         |                                                   |         |                |         |
| Description:                  |               |              |                    |                     |                                                                   |                                         |                                                   |         |                |         |
| Banque de prix par défaut     |               |              |                    |                     |                                                                   |                                         | 2 🖂                                               |         |                |         |
| Utilise le générateur de      | prix          |              |                    |                     |                                                                   |                                         |                                                   |         |                |         |
| Sénérateur de prix Type de pr | ojet Mode o   | d'édition Pa | arties sans décorr | position Donnée     | es avant signature                                                |                                         |                                                   |         |                |         |
| Construction neuve            | -             |              |                    | Rénovation          | n                                                                 |                                         | Espaces                                           | urbains |                |         |
| Emplacement                   |               |              |                    |                     |                                                                   |                                         |                                                   |         |                |         |
| 🖌 🚺 💿 France                  |               | 🖌 🔝 🤅        | Maroc              | ¥                   | 📕 🔘 Mali                                                          |                                         | 🖌 💽 🔘 Algérie                                     |         | 🖌 🚺 🔘 Cameroun |         |
| 🖌 🗾 🔘 République du           | Congo         | 🖌 🧮 (        | Gabon              | ×                   | Côte d'Ivoire                                                     |                                         | 🖌 📘 🔘 Sénégal                                     |         |                |         |
|                               |               |              | •                  | 品                   | Générateur de prix de<br>décomposés et des int<br>des fabricants. | rix<br>la construction<br>ormations com | . Comprend des prix<br>merciales sur les produits |         |                |         |
| ✓ Module acquis avec vot      | re licence. V | ous pourrez  | importer directer  | nent les parties.   |                                                                   |                                         |                                                   |         |                |         |
| × Module non acquis avec      | votre liceno  | e. Vous po   | uvez seulement l'  | utiliser pour consi | ulter des prix et des déc                                         | ompositions.                            |                                                   |         |                |         |
|                               |               |              |                    |                     | Enregistrer comme optio                                           | ons par défaut                          |                                                   |         |                |         |
| Accepter                      |               |              |                    |                     | Valeurs d'installa                                                | tion                                    |                                                   |         |                | Annuler |

Fig. 1

Dans la boite de dialogue de l'image, on dispose d'une aide qui donnera des informations sur les paramètres qui apparaissent.

En sélectionnant un Générateur de prix, le logiciel demandera ensuite une série de caractéristiques particulières au projet duquel on va réaliser le budget.

| Lun des objectifs principau<br>ouvrage. Dans cette fenêtr<br>aractéristiques de votre ou<br>énérés seront proches de<br>l'outes les possibilités dispo<br>enêtre) dans laquelle sont i<br>iorrectement votre ouvrage | x du Générateur de prix est «<br>re, vous devrez choisir les p<br>virage. Plus ce choix se rap<br>ceux du marché.<br>nibles pour chaque paramèt<br>ndiquées des caractéristique<br>e.                                    | d'offrir le coi<br>aramètres q<br>proche de la<br>irre possèder<br>es objective              | it le plus juste possible d'une<br>ui se rapprochent le plus des<br>a réalité de votre ouvrage, plu<br>nt une aide (bouton '?' en hau<br>s qui vous permettront de cla                   | partie de<br>us les prix<br>ut à droite de la<br>sser        |
|----------------------------------------------------------------------------------------------------|----------------------------------------------------------------------------------------------------|----------------------------------------------------------------------------------------------|----------------------------------------------------------------------------------------------------|--------------------------------------------------------------|
| Surface totale construite                                                                                                    | 850,00 m <sup>2</sup>                                                                                                    | Nombre d                                                                                     | le niveaux hors sol                                                                                                    | 6                                                            |
| Surface du niveau type                                                                                                    | 500,00 m <sup>2</sup>                                                                                                    | Nombre d                                                                                     | le niveaux en sous-sol                                                                                                    | 1                                                            |
| Accessibilité                                                                                                    | Topographie                                                                                                    |                                                                                              | Marché                                                                                                    |                                                              |
| Très bonne                                                                                                    | Plate                                                                                                    |                                                                                              | 🔘 En hausse                                                                                                    |                                                              |
| Bonne                                                                                                    | Avec dénivelés n                                                                                                    | ninimaux                                                                                     | Croissance modérée                                                                                                    |                                                              |
| Normale                                                                                                    | Avec dénivelés marc                                                                                                    | qués                                                                                         | Croissance soutenu                                                                                                    | ue(normale)                                                  |
| Difficulté moyenne                                                                                                    | Accidentée                                                                                                    |                                                                                              | Récession modérée                                                                                                    |                                                              |
| Difficulté élevée                                                                                                    | Très accidentée                                                                                                    |                                                                                              | Récession marquée(cristica)                                                                                                    | se)                                                          |
| Type de projet<br>Logement indivi<br>Maisons en ban<br>Bâtiment coll<br>Autres utilisation                                                                                                    | iduel                                                                                                    | e                                                                                            | Géométrie du niveau                                                                                                    |                                                              |
|                                                                                                    | Distance à la décharge a                                                                                                    | utorisée                                                                                     | 50,00 km                                                                                                    |                                                              |
| Coefficients constants<br>Dans la décomposition d'un<br>le la main d'oeuvre est fixé<br>artie, la quantité des matér<br>aleurs de la décomposition<br>ui sont quantifiés ici.                                        | et variables dans la dé<br>e partie d'ouvrage, il existe i<br>par convention et ne déper<br>iaux ne dépend d'aucun de<br>o (rendement et prix de main<br>ètres influant sur le rendeme<br>ètres influant sur le noix des | composition<br>des coefficien<br>d que de la<br>s coefficien<br>d'oeuvre et<br>ent de la mai | on d'une unité d'ouvrage<br>ents constants et d'autres var<br>sone géographique. Dans un<br>ts présents dans cette fenêtre<br>de machinerie) dépendent de<br>in d'oeuvre et des machines | iables. Le prix<br>ne même<br>2. Les autres<br>es paramètres |

Fig. 2

Il est important de renseigner dans la boite de dialogue précédente les caractéristiques réelles du projet, car d'elles dépendent les prix obtenus du Générateur de prix. L'écart entre les paramètres sélectionnés et les caractéristiques réelles du projet peuvent générer des changements se prix substantiels dans le budget final. La boite de dialogue

de l'image précédente dispose d'aides (grâce au bouton 2) qui décrit précisément tous les paramètres disponibles de façon à pouvoir classifier parfaitement son projet.

Après avoir accepté la boite de dialogue de la Fig. 4, apparait une autre fenêtre qui demande si l'on souhaite générer automatiquement une structure de chapitres d'un, deux ou trois niveaux.

| 🔂 Données supplémentaires                                                                                                    | ×                                           |
|----------------------------------------------------------------------------------------------------|---------------------------------------------|
| 🔽 Génération de l'arbre des chapitres, des sous-chapitres et des p                                                                                            | paragraphes                                 |
| Sélectionnez le niveau désiré:                                                                                                    |                                             |
| <ul> <li>Un niveau (seulement chapitres)</li> </ul>                                                                                                    |                                             |
| <ul> <li>Deux niveaux (chapitres et sous-chapitres)</li> </ul>                                                                                                |                                             |
| Trois niveaux (chapitres, sous-chapitres et paragente                                                                                                    | graphes)                                    |
| Documents à générer                                                                                                    |                                             |
| ✓ ⊘ Seulement budget                                                                                                    |                                             |
| ✓                                                                                                    |                                             |
| ✓ I Évaluation d'entretien décennal                                                                                                    |                                             |
| ✔ 🗹 Mémoire graphique des matériaux                                                                                                    |                                             |
| ✔ 🗹 Plan général de coordination en matière de sécurité et de protection de la santé (PGC                                                                     | CSPS)                                       |
| ✔ I Gestion des déchets                                                                                                    |                                             |
| ✔ 🖉 Analyses du Cycle de Vie                                                                                                    |                                             |
| Détails constructifs:                                                                                                    |                                             |
| V Distribution et évacuation des eaux                                                                                                    | ✓ ✓ Systèmes d'isolation                    |
| V Toitures terrasses                                                                                                    | <ul> <li>Protections collectives</li> </ul> |
| ✓ ☑ Systèmes d'imperméabilisation                                                                                                    |                                             |
| Détail des parties                                                                                                    |                                             |
| Les parties sont décrites en détail dans le Cahier des clauses teo<br>particulières, dans le paragraphe Prescriptions relatives à l'exécu<br>unité d'ouvrage. | chniques<br>tion par                        |
| ✓ Module acquis avec votre licence. × Module non acquis avec votre licence.                                                                                   |                                             |
| Accepter                                                                                                    |                                             |
| Fig. 3                                                                                                    |                                             |

Après avoir accepté la boite de dialogue précédente, le logiciel demande si l'on souhaite avoir des informations sur la copie des parties du Générateur de prix vers le budget CYPEPROJECT.

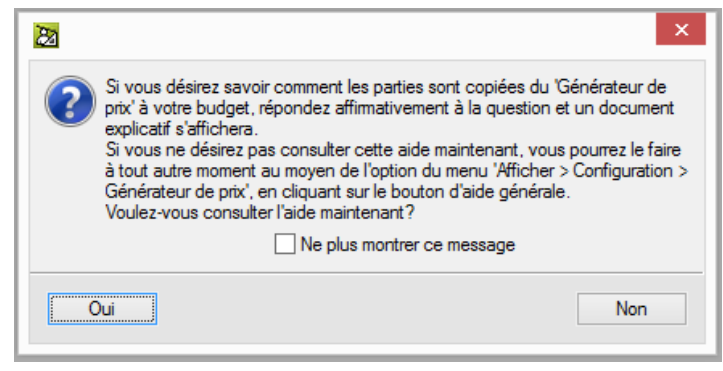

Fig. 4

Quelque soit la réponse, il sera toujours possible de consulter l'aide avec l'option du menu 'Afficher' > 'Configuration' > 'Générateur de prix' et en cliquant sur le bouton 'Montrer l'information détaillée relative à l'utilisation de cette boite de dialogue' Qui se trouve en haut de la fenêtre qui apparait.

# 2.4.2. Ajouter et insérer des nouvelles parties et édition de parties existantes

Il y a deux façons de copier une partie du Générateur de prix :

a) En utilisant le bouton 'Générateur de prix'

Si l'option 'Utiliser Générateur de prix' est activée, placez-vous sur un niveau d'insertion de parties. Le bouton 'Générateur de prix' apparaitra et permettra d'accéder au Générateur de prix.

| 4 | 1:Arbre de décom | position |                                     |       | _    |           |
|---|------------------|----------|-------------------------------------|-------|------|-----------|
|   | 1259 🔽           |          |                                     |       | ] 🛛  | 0,00      |
|   | Code             | Ca GD    | Uté Résumé                          | Quant | Coût | Montant 🔺 |
| 2 | կ1 1             | 1 (3     |                                     | 1,000 |      |           |
|   | 🔄 P              | 1 ()     | Interventions préalables            | 1,000 |      |           |
|   | - 🔄 PH           | 1 (5     | Équipements pour travaux en hauteur | 1,000 |      |           |
|   | - 🔄 PHT          | 1. ()    | Grues à tour                        | 1,000 |      |           |
|   |                  |          |                                     |       |      |           |
|   | L 🔄 PHE          | 1 3      | Échafaudages                        | 1,000 |      |           |
|   | L 🔽              |          |                                     |       |      |           |
|   | - 🔄 PD           | 1 ()     | Démolitions complètes               | 1,000 |      | -         |
|   |                  |          |                                     |       |      |           |
|   |                  |          |                                     |       |      |           |
|   |                  |          |                                     |       |      |           |
|   |                  |          |                                     |       |      |           |
|   |                  |          |                                     |       |      |           |
|   |                  |          |                                     |       |      |           |
|   |                  |          |                                     |       |      |           |
|   |                  |          |                                     |       |      |           |
|   |                  |          |                                     |       |      |           |
|   |                  |          |                                     |       |      |           |

Fig. 5

Cliquez sur ce bouton 'Générateur de prix' 🜠 et vous accéderez au Générateur de prix.

Sélectionnez la partie que vous souhaitez à partir du Générateur de prix.

Cliquez sur le bouton 'Accepter' qui apparait dans la partie inférieure à gauche de la fenêtre du Générateur de prix et vous pourrez voir la partie importée dans le budget ou dans la banque de prix créé dans CYPEPROJECT.

b) En cliquant sur la touche 'Inser' du clavier.
 Placez-vous sur un niveau d'insertion de parties y utilisez la touche 'Inser' du clavier de l'ordinateur.

| 🚭 1:Arbre de décomposition         |                       |          |           |
|------------------------------------|-----------------------|----------|-----------|
| 🔇 1259 💽                           |                       | <b>1</b> | 0,00      |
| Code Ca GD Uté Résumé              | Quant                 | Coût     | Montant 🔺 |
| 🛛 🗶 🕄                              | 1,000                 |          |           |
| 📄 🕒 🖳 👸 🛛 Interventions préalables | 1,000                 |          |           |
| 🛛 🛛 - 🔁 🖏 Équipements pour trav    | /aux en hauteur 1,000 |          |           |
| 📲 - 🔁 PHT 📵 👸 Grues à tour         | 1,000                 |          |           |
|                                    |                       |          |           |
| 🔢 🖾 Échafaudages                   | 1,000                 |          |           |
|                                    |                       |          |           |
| 📙 🕒 PD 🔋 🖏 Démolitions complète    | s 1,000               |          | -         |
|                                    |                       |          |           |
|                                    |                       |          |           |
|                                    |                       |          |           |
|                                    |                       |          |           |
|                                    |                       |          |           |
|                                    |                       |          |           |
|                                    |                       |          |           |
|                                    |                       |          |           |

Fig. 6

Apparait la fenêtre de la Fig. 7 où vous devrez sélectionner l'option 'Utiliser générateur de prix'.

| ) Chercher dans:                          | C:\CYPE Ing             | enieros\Proiets\CYPEPROJECT\1 v Chercher avec thesaurus                   | ( |
|-------------------------------------------|-------------------------|---------------------------------------------------------------------------|---|
| ) Créer un nouveau concer                 | pt                      |                                                                           |   |
| Utiliser générateur de                    | e prix                  |                                                                           |   |
| électionner un générateur                 | de prix                 |                                                                           |   |
|                                           |                         |                                                                           |   |
|                                           |                         |                                                                           |   |
|                                           |                         | Générateur de prix                                                        |   |
|                                           |                         | Générateur de prix de la construction. Comprend des prix                  |   |
| × .                                       |                         | des fabricants.                                                           |   |
|                                           |                         |                                                                           |   |
|                                           |                         |                                                                           |   |
|                                           |                         |                                                                           |   |
|                                           |                         |                                                                           |   |
|                                           |                         |                                                                           |   |
| <ul> <li>Module acquis avec vo</li> </ul> | tre licence. Vous pour  | ez importer directement les parties.                                      |   |
|                                           | c votre licence. Vous p | ouvez seulement l'utiliser pour consulter des prix et des décompositions. |   |
| × Module non acquis ave                   |                         |                                                                           |   |

Fig. 7

Cliquez sur le bouton 'Accepter' en bas à gauche de la Fig. 7 et vous accèderez aux Générateur de prix. Si le chapitre dans lequel on se trouve est reconnu par le Générateur de prix, la fenêtre du Générateur de prix s'ouvrira directement sur les parties correspondantes.

| A      A     A | L'un des objectifs principau,<br>l'ouvrage. Dans cette fenêt<br>caractéristiques de votre ou<br>générés seront proches de<br>Toutes les possibilités dispo<br>fenêtre) dans laquelle sont<br>correctement votre ouvrage | x du Générateur de prix est d'ol<br>re, vous devrez choisir les para<br>virage. Plus ce choix se rappro<br>ceux du marché.<br>noibles pour chaque paramètre<br>indiquées des caractéristiques<br>e. | ffrir le coût le plus juste possible d'ur<br>mêtres qui se rapprochent le plus de<br>che de la réalité de votre ouvrage, j<br>possèdent une aide (bouton '?' en h<br>objectives qui vous permettront de c | ie partie de<br>is<br>silus les prix<br>aut à droite de la<br>lasser           | _ |
|----------------------------------------------------------------------------------------------------|----------------------------------------------------------------------------------------------------|----------------------------------------------------------------------------------------------------|----------------------------------------------------------------------------------------------------|--------------------------------------------------------------------------------|---|
| Enveloppe et finition extérieure                                                                                                    | Surface totale construite                                                                                                    | 850.00 m <sup>2</sup>                                                                                                    | Nombra da nivezu or hore sol                                                                                                    | 6                                                                              |   |
| Équipements techniques                                                                                                    | Suitace totale construite                                                                                                    | 000,00111                                                                                                    | VOINDRE DE HIVEBUX HOIS SOI                                                                                                    | 0                                                                              |   |
| Aménagements et finitions                                                                                                    | Surface du niveau type                                                                                                    | 500,00 m <sup>2</sup>                                                                                                    | Nombre de niveaux en sous-sol                                                                                                    | 1                                                                              |   |
| Gestion de déchets                                                                                                    | Accessibilité                                                                                                    | Topographie                                                                                                    | Marché                                                                                                    |                                                                                |   |
| Contrôle de qualité et essais                                                                                                    | Très bonne                                                                                                    | Plate                                                                                                    | En hausse                                                                                                    |                                                                                |   |
| Sécurité et santé                                                                                                    | O Bonne                                                                                                    | Avec dénivelés min                                                                                                    | imaux 💿 Croissance modérée                                                                                                    |                                                                                |   |
| ahier des charges                                                                                                    | Nomale                                                                                                    | Avec dénivelés marqué                                                                                                    | s  O Croissance soute                                                                                                    | nue(normale)                                                                   |   |
| écurité et santé                                                                                                    | Difficulté moyenne                                                                                                    | Accidentée                                                                                                    | Récession modérée                                                                                                    |                                                                                | 1 |
| Némoire graphique des matériaux                                                                                                    | Difficulté élevée                                                                                                    | Très accidentée                                                                                                    | Bécession marquée(                                                                                                    | rise)                                                                          |   |
|                                                                                                    | Type de projet<br>Cugement indiv<br>Maisons en bar<br>Bâtiment coll<br>Autres utilisation                                                                                                    | iduel                                                                                                    | Géométrie du nivea                                                                                                    |                                                                                |   |
|                                                                                                    |                                                                                                    | Distance à la décharge auto                                                                                                    | orisée 50,00 km                                                                                                    |                                                                                |   |
| Module acquis avec votre licence.                                                                                                    | Coefficients constants<br>Dans la décomposition d'un<br>de la main d'oeuvre est fixé<br>partie, la quantié des matér<br>valeurs de la décompositior                                                                     | et variables dans la déco<br>ne partie d'ouvrage, il existe des<br>par convention et ne dépend d<br>naux ne dépend d'aucun des c<br>n (rendement et prix de main d'o                                | mposition d'une unité d'ouvra<br>coefficients constants et d'autres v<br>que de la zone géographique. Dans<br>cefficients présents dans cette fenê<br>euvre et de machinerie) dépendent                   | <b>ge</b><br>ariables. Le prix<br>une même<br>re. Les autres<br>des paramètres |   |

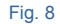

Sélectionnez dans le Générateur de prix la partie que vous souhaitez avec les paramètres qui la définissent.

Cliquez sur le bouton 'Accepter' qui apparait en bas à gauche de la fenêtre et la partie sera importée dans CYPEPROJECT.

c) Copier une partie à partir du Générateur de prix vers CYPEPROJECT avec le bouton FIEBDC.

Cette façon de copier les parties n'est pas la plus efficace si vous disposez de la licence pour pouvoir utiliser le Générateur de prix. Dans ce cas, ce sera la partie avec toute sa décomposition et son prix qui sera ajoutée du Générateur de prix mais sans toutes les informations techniques du Générateur de prix (Cahier des charges, Déchets générés, détails constructifs, etc.). De plus, en n'étant pas liée au Générateur de prix, on ne pourra pas utiliser l'outil 'Actualiser prix' su menu 'Processus' pour actualiser les données de la partie avec les données que contient le Générateur de prix.

Cette façon de copier les parties consiste à chercher la partie voulue dans le Générateur de prix et de l'importer dans CYPEPROJECT ou un autre logiciel pouvant recevoir une telle information. Pour cela, cliquez sur le bouton 'FIEBDC' **FIE BDC** qui se trouve dans la fenêtre 'Prix décomposés' de la partie du Générateur de prix et sans relâcher la souris, le glisser vers CYPEPROJECT ou vers tout logiciel capable de lire les fichiers BC3.

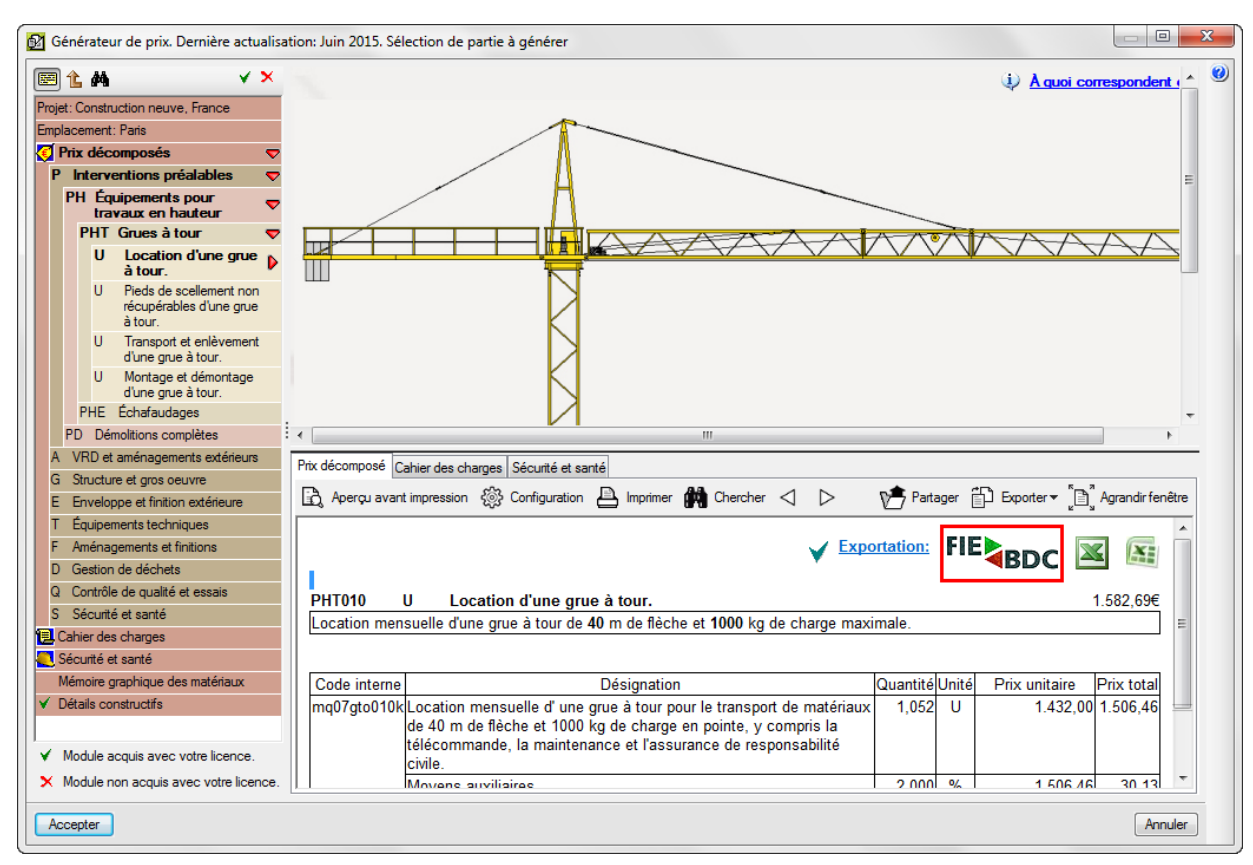

Si le curseur de la souris est placé sur une partie créée avec le Générateur de prix, en cliquant sur le bouton

'Générateur de prix' 🧐, s'affichera la partie avec les paramétrés renseignés dans le Générateur de prix. Les changements effectués dans le Générateur de prix permettent d'actualiser la partie dans CYPEPROJECT. Dans le cas où la partie sélectionnée dans CYPEPROJECT n'a pas été créée avec le Générateur de prix, en cliquant sur le

bouton 'Générateur de prix' 🧐, le logiciel demandera si l'on souhaite remplacer la partie existante par une autre créée avec le Générateur de prix. Si la partie provient bien du Générateur de prix mais pas de la version actuelle, s'affichera la fenêtre suivante Fig. 11.

| Ø | Question | ×                                                                                                    |
|---|----------|----------------------------------------------------------------------------------------------------|
|   | ?        | La partie sélectionnée a été créée avec une autre version du générateur de prix qui possédait<br>des paramètres différents pour la définition de la partie.<br>Voulez-vous poursuivre l'édition de la partie? |
|   | Oui      | Non                                                                                                    |

#### Fig. 10

Si en créant le budget vous avez utilisé la génération automatique de chapitres que propose le logiciel, en accédant au Générateur de prix, il s'ouvrira directement dans le chapitre et le sous-chapitre correspondant à la partie que l'on recherche. Si la disposition automatique de chapitre n'a pas été choisie, le Générateur s'ouvrira avec la fenêtre principale et il faudra sélectionner dans la colonne de gauche le chapitre correspondant.

En se plaçant sur le nom du projet, 🕮 (Budget) ou 💷 (Banque de prix), si vous cliquez sur le bouton 'Générateur de prix 🧭 s'affichera l'écran de configuration des paramètres du Générateur de prix.

Il faut savoir que pour utiliser le Générateur de prix, il est nécessaire de se placer précédemment sur une partie ou une ligne d'insertion de partie 💽 pour pouvoir éditer ou ajouter une partie. Dans le cas où l'option 'Utiliser Générateur de prix' est désactivée, il sera nécessaire de l'activer pour pouvoir ajouter de nouvelles parties et éditer les parties existantes avec le Générateur de prix. Pour cela, il faudra utiliser l'option du menu 'Afficher' > 'Configuration' > 'Générateur de prix' et activer 'Utiliser le Générateur de prix'. Apparaitra une fenêtre où vous devrez spécifier les paramètres qui se rapprocheront le plus des caractéristiques du projet comme sur la Fig. 2. Le logiciel demandera ensuite si l'on souhaite actualiser les parties générées. En cliquant sur 'Oui' il est nécessaire d'indiquer les données que vous souhaitez actualiser.

## 2.4.3. Actualisation des prix

Dans le cas où vous souhaitez actualiser les prix du budget avec pour base la configuration actuelle du Générateur de prix, vous pouvez le faire avec l'option du menu 'Processus' > 'Actualiser prix'. Dans la fenêtre 'Actualiser les données des prix générés' vous pourrez indiquer les données que vous souhaitez actualiser.

| Actualiser les données des prix générés                                     |
|-----------------------------------------------------------------------------|
| Unité                                                                       |
| Résumé                                                                      |
| Description et cahier                                                       |
| Documents à générer                                                         |
| ✓                                                                           |
| ✓ ○ Budget et Cahier des charges                                            |
| Détail des parties                                                          |
| Description résumée Obscription complète                                    |
| Phases d'exécution                                                          |
| Critère de métré de projet                                                  |
| ☑ Critère de mesure de l'ouvrage                                            |
| ✓ Module acquis avec votre licence. ➤ Module non acquis avec votre licence. |
| Prix et décomposition (unitaires)                                           |
| Mémoire graphique des matériaux                                             |
| Coût d'entretien décennal                                                   |
| Sécurité et santé                                                           |
| C Gestion des déchets                                                       |
| Analyses du Cycle de Vie                                                    |
| Détails constructifs                                                        |
| Accepter                                                                    |

Fig. 11

Si le budget contient des parties du Générateur de prix et des parties propre à d'autre base de données, en actualisant les prix en montrant l'avertissement suivant.

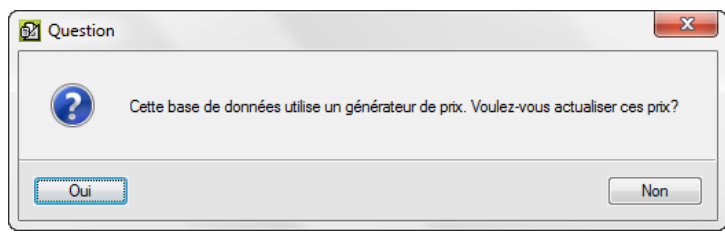

En répondant 'Oui' s'affichera la fenêtre précédente 'Actualiser les données des prix générés'. En répondant 'Non', s'affichera la fenêtre 'Actualiser les données des concepts externes' qui permet aux parties des autres bases de données qui ont été copiées avec une référence externe d'être actualisées.

| Actualiser les données des concepts externes |
|----------------------------------------------|
| Code                                         |
| 🔲 Unité                                      |
| Résumé                                       |
| Description                                  |
| Date Date                                    |
| Prix                                         |
| Prix de vente                                |
| Prix d'étude                                 |
| Quantité du métré ou du rendement            |
| Quantité de vente                            |
| Quantité d'étude                             |
| Cahiers                                      |
| Information graphique                        |
| Termes dictionnaire                          |
| Données d'utilisateur                        |
| Accepter                                     |

Fig. 13

En actualisant les prix du Générateur de prix ou en utilisant le Générateur de prix pour actualiser une partie en particulier, CYPEPROJECT peut afficher la fenêtre de la Fig. 14 indiquant que des paramètres de partie ou des parties qui n'existent pas dans la version du Générateur de prix installée ont été détectée. Ensuite, s'affichera une relation de ces parties où vous pourrez les éditer avec le Générateur de prix et choisir les parties ou les paramètres adéquat pour le remplacement de la partie dans le budget.

| M Incidence                  | es dans<br>CT a dé | l'actualisation des prix générés<br>itecté des paramètres de parties ou des parties qui n'existent plus dans la version ir | nstal | lée maintenant du Générateur de prix de la construction car ils ont                     | 3 |
|------------------------------|--------------------|----------------------------------------------------------------------------------------------------|-------|-----------------------------------------------------------------------------------------|---|
| été déphasés<br>adéquats pou | . Parla<br>rvotre  | suite, une relation entre ces parties est affichée. Vous pourrez les éditer d'ici avec l<br>budget.                        | le G  | énérateur de prix et choisir les parties ou les paramètres les plus                     |   |
|                              |                    |                                                                                                    |       |                                                                                         |   |
| Parties avec                 | ; param            | ètres non définis dans le générateur de prix                                                                               |       |                                                                                         |   |
| Code                         | Act.               | Résumé                                                                                                    | *     | Excavation en puits pour fondations dans un sol d'argile semi-                          |   |
| ATF020b                      |                    | Excavation en puits pour fondations dans un sol d'argile semi-dure, avec moye                                              |       | dure, avec moyens mecaniques, retrait des materiaux excaves et<br>charge sur le camion. |   |
| ATF040                       |                    | Fouille en sous-sol dans un sol d'argile semi-dure, avec moyens mécaniques, r                                              | _     |                                                                                         |   |
| GBD010                       |                    | Dallage en béton massif de 10 cm d'épaisseur, réalisé avec béton C12/15 (X0(                                               | -     |                                                                                         |   |
| GBH010                       |                    | Couche de granulats de 20 cm pour base de dallage, avec apport de grave de                                                 |       |                                                                                         |   |
| GBV010                       |                    | Plancher en béton armé sur vide sanitaire, épaisseur 30 = 25+5 cm, réalisé av                                              |       |                                                                                         |   |
| GFI010                       |                    | Semelle de fondation en béton armé, réalisée avec béton C20/25 (XC1(F); D1                                                 |       |                                                                                         |   |
| GEI 010                      |                    | Longrine de liaison en héton armé, réalisée avec héton C20/25 (XC1/E): D12:                                                | Ŧ     |                                                                                         |   |
|                              |                    | Accepter                                                                                                    |       |                                                                                         |   |

Fig. 14

# 2. Modules additionnels

| 2.6.   | Documents originaires des Générateurs de prix1                                 |
|--------|--------------------------------------------------------------------------------|
| 2.6.1. | Évaluation d'entretien décennal2                                               |
| 2.6.2. | Gestion des déchets de construction et démolition d'un projet de construction5 |
| 2.6.3. | Analyse du cycle de vie d'un bâtiment9                                         |
| 2.6.4. | Mémoire graphique des matériaux10                                              |
| 2.6.5. | Relation des détails constructifs                                              |
| 2.6.6. | Cahier des chargs du Générateur de prix14                                      |

# 2.6. Documents originaires des Générateurs de prix

Les Générateurs de prix de la construction agissent comme des bases de données qui alimentent le logiciel de Gestion CYPEPROJECT. Ils apportent non seulement les prix mais aussi une série d'informations associées aux concepts qui servent à générer la documentation requise lors d'un projet de construction. Toutes ces informations peuvent être utilisées par CYPEPROJECT pour imprimer cette documentation.

CYPEPROJECT permet d'importer les unités de travail du Générateur de prix avec toutes les informations qu'elles contiennent (prix décomposés, cahier des charges, déchets générés, etc.) selon la licence d'utilisation que dispose l'utilisateur.

L'utilisateur sélectionne dans la fenêtre 'Données additionnelles' de CYPEPROJECT les informations qu'il souhaite importer du Générateur de prix sélectionné.

CYPEPROJECT peut obtenir les récapitulatifs de deux façons différentes. Avec les récapitulatifs qui peuvent être édités et qui extraient les informations de la base de données ouverte ou avec les récapitulatifs non éditables qui extraient les informations du Générateur de prix associé à la base de données ouverte. Pour imprimer ou exporter toutes cette documentation, utilisez l'option du menu 'Fichier' > 'Imprimer'. La Fig. 1 affiche les deux zones indépendantes de récapitulatifs.

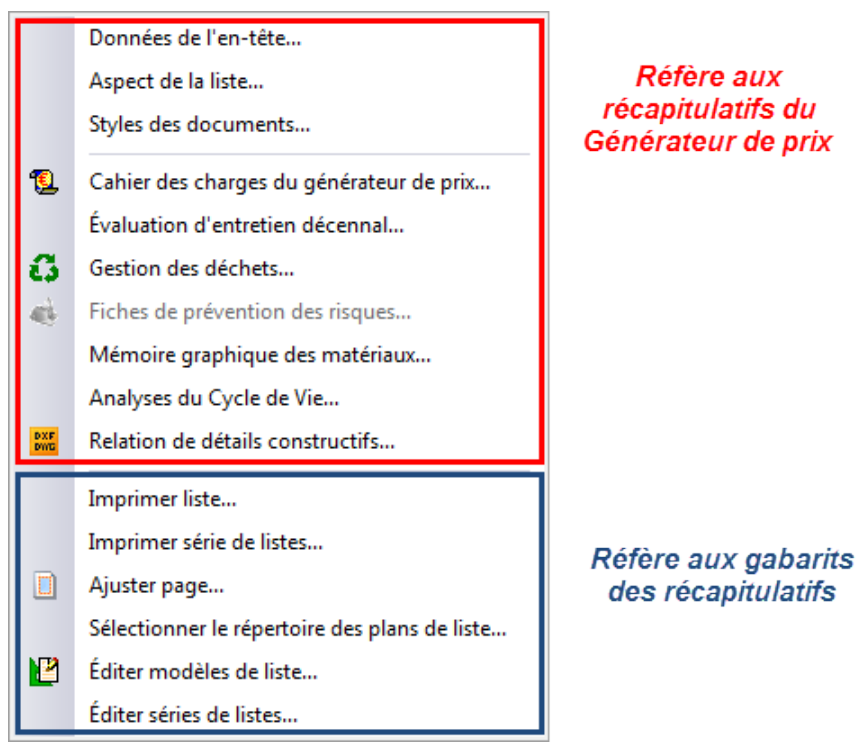

L'option 'Style des documents' affecte seulement les récapitulatifs suivants :

- Gestion des déchets
- Fiches de prévention des risques
- Analyse du cycle de vie

# 2.6.1. Évaluation d'entretien décennal

Le cout d'entretien décennal d'un bâtiment est une évaluation du montant économique qui permettra l'entretien du bâtiment pendant les dix premières années suivant sa construction.

Le coût réel de l'entretien du bâtiment est difficile à prévoir, car interviennent des circonstances imprévisibles (réparation après des actes de vandalisme, accidents ou catastrophes naturels...) et dépend de l'attitude des utilisateurs (soin ou négligence dans l'utilisation, temps passé entre la détection et la réparation des problèmes, etc.).

Le but de l'évaluation du coût d'entretien décennale est d'établir le degré de viabilité économique du bâtiment durant les dix premières années suivant la construction. Par exemple, un bâtiment avec un faible coût de construction mais qui implique un coût d'entretien élevé pourra revenir plus cher que dans le cas contraire d'un bâtiment plus cher mais qui impliquera un coût d'entretien plus faible.

En copiant les parties du Générateur de prix de la construction dans CYPEPROJECT, les informations sur l'évaluation d'entretien décennal seront aussi copiées. Pour éditer le coût d'entretien d'une partie, vous devez vous placer sur la colonne 'PrixMaint' au niveau de la partie. Cette colonne contient le coût de l'entretien correspondant à une partie. Au niveau du chapitre, se trouve la somme des coûts d'entretien décennal de toutes les parties que contient le chapitre. Cette colonne correspond au champ LC\_COUT\_ENTRETIEN\_DECENNAL dans les gabarits

de rapport. La colonne 'MontMaint' représente le montant de l'entretien décennal. Il correspond au champ LC\_IMPORT\_ENTRETIEN\_DECENNAL dans les gabarits de rapport.

Pour obtenir le document d'Évaluation d'entretien décennal, il faut utiliser l'option du menu 'Fichier' > 'Imprimer' > 'Évaluation d'entretien décennal' dans laquelle on peut obtenir un rapport avec l'estimation du cout d'entretien décennal du projet. En cliquant sur cette option, apparait la fenêtre 'Sortie de la liste' dans laquelle on peut choisir le type d'enregistrement du document Fig. 2.

| Sortie de la liste                   | M HTMI       | Format des nombres         |
|--------------------------------------|--------------|----------------------------|
| <ul> <li>Vue préliminaire</li> </ul> | Fichier RTF  | Format fixe (1.234,567)    |
| Fichier TXT                          | Fichier DOCX | Format Windows (1 234,567) |
| Fichier PDF                          | Fichier XLSX | Sans format (1234.567)     |

Fig. 2

Après avoir sélectionné le type de sortie et accepté la fenêtre, le logiciel demande des informations sur le projet.

| 🔂 Évaluation d'ent                               | rretien décennal                                                    |   |
|--------------------------------------------------|---------------------------------------------------------------------|---|
| Localisation:                                    |                                                                     |   |
| Promoteur:                                       |                                                                     |   |
| Diplôme:                                         |                                                                     |   |
| Auteur:                                          |                                                                     |   |
| Niveau de détail<br>Seulement le<br>Tous les cha | <b>du récapitulatif</b><br>e premier niveau de chapitres<br>apitres |   |
| Tous les c                                       | hapitres et toutes les parties                                      |   |
| 📃 Inclure la de                                  | scription complète des parties                                      |   |
| Accepter                                         | Annuler                                                             | ] |

Fig. 3

Par exemple, sur la Fig. 4, on peut voir une partie du récapitulatif.

|                                        | Projet: Exemple de devis basé sur la structure d'u<br>Localisat France<br>Promoleur: Promoteur                                                                                                    | ne maison. F | rance.       |            |
|----------------------------------------|----------------------------------------------------------------------------------------------------|--------------|--------------|------------|
| Architecte:                            | Éva                                                                                                    | luation      | d'entretien  | décenr     |
|                                        | Guantité Coût Coût Maint.<br>(40) (40)                                                                                                    | 88<br>(9)    | M VED<br>(€) | VED/       |
| Chapitre 1 VRD et                      | aménagements extérieurs                                                                                                    | 164.076,90   | 6.932,99     | 4,2        |
| Chapitre 1.2                           | Assainissement                                                                                                    | 141.265,63   | 6.932,99     | 4,9        |
| Chapitre 1.2.1<br>1.2.1 m              | Drainage<br>Tranchée drainante rempile avec grave<br>filtrante non classifiée, au fond de<br>laquelle est placée un tube rainuré en PVC à<br>double paroi, celle extérieure annelée et<br>celle intérieur lisse, couleur tuile RAL<br>8023, avec rainurage le long d'un arc de<br>220°, de 200 mm de diamètre.                                                                                                    | 141.222,50   | 6.929,40     | 4,9        |
| 1.2.1 U                                | do, 260 37, 56 1, 05     Pults drainant préfabriqué en polyéthylène     de haute densité, de 1,5 m de hauteur et     l,00 m de diamètre extérieur, avec des     dispositifs de couverture et de fermeture,     installé dans trottoirs, zones plétonnes ou     parkings communautaires.                                                                                                    | 2.603,20     | 73,71        | 2,         |
|                                        | 116,474 1.200,01 69,37                                                                                                    | 130.039,24   | 0.055,09     | 4,         |
| Chapitre 1.2.2<br>1.2.2 U              | Canlveaux et avaioirs<br>Bouche d'écoulement extensible en PVC, en<br>sortie verticale de 110 mm de diamètre, avec<br>grille plate de polygropylène de 210x210 mm.                                                                                                    | 43,13        | 3,59         | 8,3        |
|                                        | 1000 40110 5105                                                                                                    |              |              |            |
| Chapitre 2 Structur                    | re et gros ceuvre                                                                                                    | 71.083,40    | 2.343,69     | 3,3        |
| Chapitre 2.1<br>2.1.1 mª               | Fondations<br>Couche de béton de propreté C12/15 (X0(F);<br>D12; S3; C1 1,0), fabriqué en centrale ét<br>coulage depuis le camion, de 10 cm<br>d'énalisseur                                                                                                    | 15.710,92    | 45,83        | 0,2        |
|                                        | 10,809 11,57 4,24                                                                                                    | 125,00       | 45,83        | 36,        |
| Chapitre 2.3 F                         | Planchers bas                                                                                                    | 39.688,05    | 2.297,86     | 5,7        |
| Chapitre 2.3.2<br>2.3.2 mª             | Dallages<br>Dallage en béton massif de 10 cm<br>d'épafiseur, réalisé avec béton C16/20<br>(X0(F); D10; S3; CI 1,0) prêt à l'emploi et<br>coulage depuis le camion, extension et<br>vitrade manuel                                                                                                    | 3.417,45     | 219,65       | 6,4        |
|                                        | 215,340 15,67 1,02                                                                                                    | 3.417,45     | 219,65       | 6,4        |
| Chapitre 2.3.3<br>2.3.3 m <sup>a</sup> | Planchers sur vide sanitaire<br>Plancher en béton armé sur vide sanitaire,<br>épaisseur 30 = 25+5 cm, réalisé avec béton<br>C25/30 (XC1(F); D10; S3; C1 0,4) prét à<br>l'emploi, et coulage à la benne, volume<br>0,102 m <sup>4</sup> , et coulage à la benne, volume<br>0,102 m <sup>4</sup> , et coulage à la benne, volume<br>0,102 m <sup>4</sup> , et coulage à la benne, volume<br>0,102 m <sup>4</sup> , et coulage à la benne, volume<br>0,102 m <sup>4</sup> , et coulage à la benne, volume<br>0,102 m <sup>4</sup> , et coulage à la benne, volume<br>1,102 m <sup>4</sup> , et coulage à la benne, volume<br>0,102 m <sup>4</sup> , et coulage à la benne, volume<br>1,102 m <sup>4</sup> , et coulage à la benne, volume<br>1,102 m <sup>4</sup> , et coulage à la benne, volume<br>1,102 m <sup>4</sup> , et coulage à la benne, volume<br>60 cm de hauteur de blocs creux de béton, à<br>revétir, coulieur gris, 500x150x200 mm,<br>résistance normalisée B60 (6 MPa). | 34.108,59    | 2.078,21     | 6,0        |
|                                        | 432,960 78,78 4,80                                                                                                    | 34,100,69    | 2.078,21     | 6,0        |
| Chapitre 3 Équiper                     | nents techniques                                                                                                    | 18.977,46    | 6.952,91     | 36,6       |
|                                        |                                                                                                    |              | P            | 00: 1 do 6 |

# 2.6.2. Gestion des déchets de construction et démolition d'un projet de construction

CYPEPROJECT peut réaliser automatiquement l'étude de la gestion des déchets d'un projet en prenant en compte toutes les particularités que possède chacune de ses unités de travail. Caractéristiques du module *Étude de gestion des déchets* II existe actuellement des outils informatiques pour élaborer une étude de gestion des déchets dans le cas d'une construction, mais ils l'obtiennent en se basant sur la surface totale du projet sans prendre en compte les particularités de chaque unité de travail. CYPE inclue dans toutes les unités de travail susceptibles de produire des déchets du Générateur de prix de la construction une décomposition des déchets générés. Le module 'Étude de gestion des déchets' prend en compte toutes les particularités que possède chacune de ses unités d'œuvre.

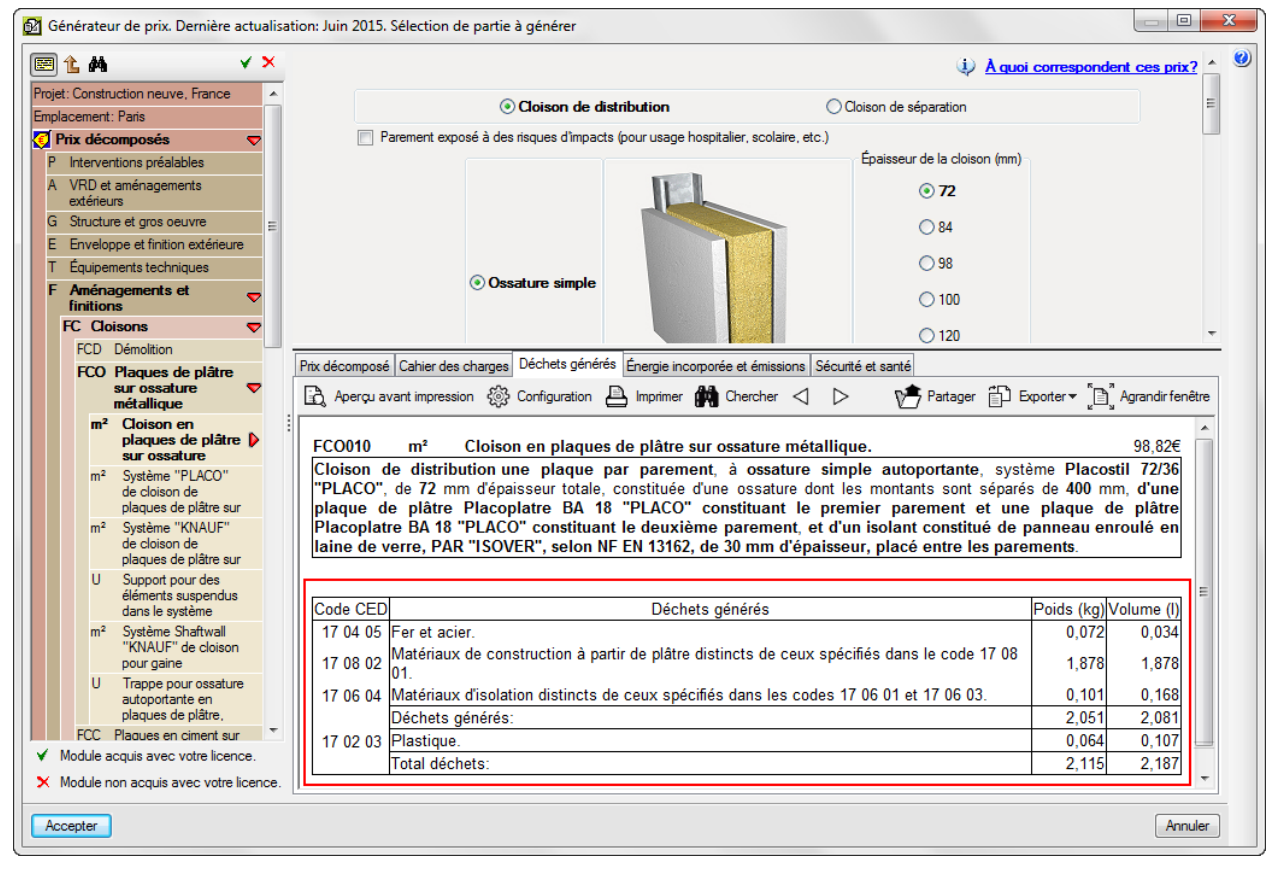

Fig. 5

#### Principe de fonctionnement du module Étude de gestion des déchets

Les Générateurs de prix agissent comme des bases de données qui alimentent les différents logiciels de CYPE en incluant les informations sur les déchets générés par chaque unité de travail.

La quantité de déchets générés par les unités susceptibles d'en générer peut-être visualisée en sélectionnant l'onglet 'Déchets générés' des Générateurs de prix Fig. 6. La décomposition des déchets générés se divise en :

- Déchets matériels. Déchets générés par la mise en place des matériaux qui composent l'unité de travail.
- Emballage. Emballages des matériaux utilisés dans l'unité d'œuvre.

Chaque déchet de la table de décomposition dispose des informations suivantes :

Code CED (Code Européen de Déchets) du déchet

- Description du déchet.
- Volume. Volume apparent en litres (I) selon le poids du déchet et sa densité.
- Poids. Poids du déchet en kilogrammes (kg).

#### Données utilisées dans le calcul des déchets générés

Dans l'étude des poids des déchets des matériaux, a été pris en compte le fait que les prix les plus petits engendrent le plus grand pourcentage de déchets et que les prix les plus importants produisent un plus petit pourcentage de déchets. De la même façon, est pris en compte le fait que les matériaux les moins chères ont un plus petit pourcentage de déchets d'emballage et que les matériaux les plus chères produisent un plus grand pourcentage de déchets d'emballage. Avec ces pourcentages de correction et d'autres semblables, on obtient les pourcentages de déchets de matériaux mais aussi d'emballage pour chacune des parties du Générateur de prix. La densité apparente est obtenue des documents fournis par les Collèges professionnels d'Architectes.

Avec le poids des déchets d'un matériau et la densité apparente, on obtient le volume apparent.

# Dans CYPEPROJECT, en se plaçant sur l'icône 🖸 de gestion des déchets, dans le tableau inférieur, apparait la densité apparente.

La densité apparente ou résiduelle est une grandeur appliquée aux matériaux hétérogènes comprenant de l'air ou d'une autre substance plus légère, de façon que la densité totale du corps soit plus petite que la densité du corps compacté.

Dans le cas d'un matériau comprenant de l'air on a :

$$\rho_{ap} = \frac{m_{ap}}{v_{ap}} = \frac{m_r}{v_r} + \frac{m_{air}}{v_{air}}$$

La densité apparente d'un matériau n'est pas une propriété intrinsèque au matériau et dépend de sa compacité, c'est pourquoi le facteur de dilatation est donné et est associé au code CED. C'est-à-dire qu'un mètre cube d'acier sera différent d'un mètre cube de déchets d'acier. Les densités des deux matériaux seront donc différentes.

|                                                          | 100 100 100 100 100 100 100 100 100 100                                                                                                    | tuée d 7,160<br>able 8.000 | 6,07 43,46<br>20,50 164,00                | 1,03<br>3,49 2  | 7,37<br>7.92        |                     |
|----------------------------------------------------------|----------------------------------------------------------------------------------------------------|----------------------------|-------------------------------------------|-----------------|---------------------|---------------------|
| Code                                                     | Description                                                                                                    | Poids<br>(kg/m)            | Densité apparente<br>(kg/l)               | Volume<br>(I/m) | Poids total<br>(kg) | Volume total<br>(I) |
|                                                          | Déchets générés                                                                                                    |                            |                                           |                 |                     |                     |
| 17 04 01                                                 | Cuivre, bronze, laiton.                                                                                                    | 0,078                      | 1,500                                     | 0,052           | 0,558               | 0,372               |
|                                                          | Emballages                                                                                                    |                            |                                           |                 |                     |                     |
| 15 01 01<br>15 01 04<br>17 02 01<br>17 02 03<br>17 06 04 | Emballages en papier en en carton.<br>Emballages métalliques.<br>Bois.<br>Plastique.<br>Matériaur disolation distincts de ceux spécifiés dans les codes 17 06 01 et 17 06 03. |                            | 0,750<br>0,600<br>1,100<br>0,600<br>0,600 |                 |                     |                     |
|                                                          | odushudai<br>Total                                                                                                    | 0,078                      | 1,500                                     | 0,052           | 0,558               | 0,372               |

Fig. 6

#### Conclusion sur l'utilisation du module Étude de gestion des déchets de CYPE

Cette approche ne consiste pas à faire l'estimation des déchets à partir des données générales du projet, mais se base sur le maintien des informations correspondantes aux déchets générés pendant l'exécution de chaque unité de travail, de la même façon que dans une banque de prix est maintenu la décomposition correspondante aux matériaux et à la main d'œuvre.

Du point de vue du concepteur et de l'administration, le fait d'utiliser des matériaux plus écologique en les sélectionnant avec soin réduira les déchets générés, et donc, le cout pour la gestion des déchets sera moins élevé.

En copiant des parties du Générateur de prix dans CYPEPROJECT, cela copie aussi les informations concernant la gestion des déchets de la construction et de la démolition.

Si l'option 'Gestion des déchets' de la fenêtre 'Données additionnelles' est activé, dans la fenêtre 'Arbre de décomposition' de CYPEPROJECT, s'affichera la colonne GD (Gestion des Déchets). Dans cette colonne, pour chaque chapitre, sous chapitre ou unité de travail sera affiché le symbole 3 si l'élément correspondant dispose d'informations sur la gestion des déchets ou le symbole 3 s'il ne dispose pas de cette information.

| 🖧 EXEMPLE_  | MAISON_FRANCE:Arbre de décomposi           | tion                      |              |            |                        |           |                    |                   |                      |
|-------------|--------------------------------------------|---------------------------|--------------|------------|------------------------|-----------|--------------------|-------------------|----------------------|
| 🧭 14        | PDB010 U Dém                               | olition complète, é:      | lément par é | lément, d' | un bâtiment            | isolé. Le | bâtimen            | 21                | 269.136,62           |
| Co          | de Ca GD Uté Résumé                        | Quan                      | t Coût       | Montant    | PrixMaint <sup>⊕</sup> | MontMaint | Oferta1<br>Quant 1 | Oferta1<br>Coût 1 | Oferta1<br>Montant 1 |
| ▲ EXEMPL    | E 📵 🚺 🔋 Exemple de dev                     | is basé sur la 👘 1,000    | 269.136,62   | 269.136,62 | 16.229,59              | 16.229,59 | 1,000              |                   |                      |
|             | 📜 🛟 🛛 VRD et aména                         | igements exté 1,000       | 179.075,76   | 179.075,76 | 6.932,99               | 6.932,99  | 1,000              |                   |                      |
| - 🔄 AT      | 🖲 🚺 🛛 Terrassemer                          | nt 1,000                  | 37.810,13    | 37.810,13  |                        |           | 1,000              |                   |                      |
| ATN 🖻       | 📜 🛟 🛛 Nettoyage e                          | et décapage d 1,000       | 15.458,86    | 15.458,86  |                        |           | 1,000              |                   |                      |
| - ATI       | N010 🔨 🔂 m² Débrouss                       | aillage et nett 1.000,000 | 0,46         | 460,00     |                        |           | 1.000,000          |                   |                      |
| 4 🗖 PD      | 0B010 🕵 🔂 U Démolitio                      | n complète, él 1,000      | 0 14.998,86  | 14.998,86  |                        |           |                    |                   |                      |
| ATF         | 📜 🔂 🛛 Déblais                              | 1,000                     | 21.547,31    | 21.547,31  |                        |           | 1,000              |                   |                      |
| - 💽 ATI     | F040 🕵 🚺 m³ Excavation                     | n en bandes p • 724,722   | 2, 25,59     | 18.545,64  |                        |           | 724,722            |                   |                      |
| - 💽 ATI     | F020 🕵 🚺 m³ Excavation                     | n à ciel ouvert • 2,574   | 4, 41,20     | 106,05     |                        |           | 5,750              |                   |                      |
| L 💽 ATI     | F020b 🕵 🚺 m³ Excavation                    | n à ciel ouvert 🔹 70,282  | 2, 41,20     | 2.895,62   |                        |           | 70,282             |                   |                      |
| III L 💽 ATT | الله الله الله الله الله الله الله الله    | es terres 1,000           | 0 803,96     | 803,96     |                        |           | 1,000              |                   |                      |
| 1 L 💽 🗛     | Assainissen                                | ient 1,000                | 0 141.265,63 | 141.265,63 | 6.932,99               | 6.932,99  | 1,000              |                   |                      |
| - 🔁 G       | 📜 🧕 Structure et gr                        | os oeuvre 1,000           | 0 71.083,40  | 71.083,40  | 2.343,69               | 2.343,69  | 1,000              |                   |                      |
| L C05       | 📜 🤖 Equipements                            | techniques 1,000          | 0 18.977,46  | 18.977,46  | 6.952,91               | 6.952,91  | 1,000              |                   |                      |
|             |                                            | 1                         |              |            |                        | 1         |                    |                   |                      |
| Code        | Description                                | Poids                     | Densité appa | rente      | Volume                 | F         | oids total         | Volu              | me total             |
|             | Dísbab sísisis                             | (Kg/U)                    |              | (Kg/I)     | (1/U)                  |           | (K <u>g</u> )      |                   | ()                   |
| 01.04.00    | Decnets generes                            | 47.046.000                |              | 1.500      | 11 5 4 4 000           | 4-        | 7.246.000          | 44.1              | 544.000              |
| 17 01 01    | Déchets de gravats et roches tinure        | 601.065.000               |              | 1,500      | 11.544,000             | 601       | 0.310,000          | 460.5             | 544,000              |
| 17 01 01    | Beton (betons, moniers et prefabrig        | 472.042.000               |              | 1,500      | 400.710,000            | 09        | 0.005,000          | 400.              | 154 400              |
| 17 01 02    | Dirques.<br>Tuiles et motérieux céremiques | 17 3.943,000              | 1            | 1,200      | 139.134,400            | 113       | 5.943,000          | 139.              | 54,400 E             |
| 17 02 01    | Poie                                       | 2 160 000                 | 1            | 1,200      | 1 062 626              | 16        | 2 160 000          | 12.0              | 050,400              |
| 17 02 01    | Verre                                      | 2.100,000                 | 1            | 1,100      | 1 350 000              | -         | 1 350 000          | 1.3               | 350,000              |
| 17 02 03    | Plastique                                  | 720.000                   |              | 0.600      | 1 200 000              |           | 720.000            | 1.4               | 200,000              |
| 17 03 02    | Mélanges bitumineux distincts de co        | 900.000                   | 1            | 1,000      | 900,000                |           | 900.000            | 1.4               | 900,000              |
| 17 04 07    | Métaux mélangés                            | 12 240 000                | 1            | 1,500      | 8 160 000              | 10        | 2 240 000          | 8                 | 160,000              |
| 17 05 04    | Terre et pierres distinctes de celles      | 25 974 000                | 1            | 1 600      | 16 233 750             | 24        | 5 974 000          | 16 :              | 233 750              |
| 17 08 02    | Matériaux de construction à partir de      | 47,439,000                | 1            | 1.000      | 47,439,000             | 47        | 7.439.000          | 47 4              | 439.000              |
| 47.00.04    | Déchets mélangés de construction           | 9.360.000                 | 1            | 1.500      | 6,240,000              | ç         | 0.360.000          | 63                | 240.000              |
| 11/09/04    |                                            | 0.000,000                 |              | .,         |                        |           |                    |                   |                      |
| 17 09 04    |                                            |                           |              |            |                        |           |                    |                   |                      |
| 17 09 04    | Sous-total                                 | 998.280,000               | 1            | 1,411      | 707.545,186            | 998       | 3.280,000          | 707.              | 545,186 👻            |

En sélectionnant le symbole **L** d'un chapitre, sous-chapitre ou unité de travail, CYPEPROJECT affichera dans la partie inférieure un tableau avec la décomposition des déchets générés : Déchets matériels, Emballage, Code CED du déchet, Description du déchet, Poids, Densité apparente, Volume, sous total et Total.

Si l'icône 🖸 sélectionné correspond à une unité de travail, l'utilisateur peut éditer et introduire des déchets d'autres types, en modifiant aussi les informations provenant du Générateur de prix.

 Déchets matériaux. Il est possible d'ajouter des déchets matériels en cliquant sur le bouton d'insertion de la colonne 'Code' du tableau de décomposition des déchets. Apparait la fenêtre 'Sélectionnez un code de déchet' (Codes CED, Code Européen de déchets) pour l'ajouter au tableau de décomposition. Il reste à introduire le poids et la densité apparente du nouveau déchet.

| 🖧 EXE          | MPLE_MAISO | N_FRANCE:A               | rbre d  | e déco  | ompositio   |     |                                                                                                    |     |           |                    |                   | - • ×                  |
|----------------|------------|--------------------------|---------|---------|-------------|-----|----------------------------------------------------------------------------------------------------|-----|-----------|--------------------|-------------------|------------------------|
| <b>Ø</b> 🗆     | 78         | ATN010                   |         | ms      | Débrou      |     | Sélectionnez un code de déchet                                                                                                    | ľ   | etrait de | s matériau         | 24                | 254.137,76             |
|                | Code       | Ca GD                    | Uté     | Rés     | sumé        | 1   | ×                                                                                                    |     | MontMaint | Oferta1<br>Quant 1 | Oferta1<br>Coût 1 | Oferta1 ^<br>Montant 1 |
| ZI E           | EMPLE *    | L ()                     | Exe     | mple    | de devis    | 11  | 01 04 07 - Déchets contenant des substances dangereuses provenant de la transformation physique et chimique des minéraux non métallifères.           |     | 16.229,59 | 1,000              |                   | E                      |
| 🕞 /            | <u> </u>   | 1 6                      | VF      | RD et   | aménage     |     | 01 04 08 - Déchets de gravats et roches triturées distincts de ceux mentionnés dans le code 01 04 07.                                                |     | 6.932,99  | 1,000              |                   |                        |
|                | AT         | 1 3                      | Т       | erras   | sement      | L.  | 01 04 09 - Déchets de sable et d'argile.                                                                                                    |     |           | 1,000              |                   |                        |
|                | ATN        | ۵ 🗈                      | _       | Netto   | oyage et d  |     | 01 04 10 - Déchets de poussière et de sable fin distincts de ceux mentionnés dans le code 01 04 07.                                                  |     |           | 1,000              |                   |                        |
| 4              | ATN010     | 19 🖸                     | m²      | Dél     | broussail   |     | 01 04 13 - Déchets de la coupe et du sciage de pierre distincts de c eux mentionnés dans le code 01 04 07.                                           |     |           | 1.000,000          |                   |                        |
|                | ATF        | ° 🕹 🖓                    |         | Débl    | lais        | Н   | 02 01 06 - Selles d'animaux, orine et fumier (y compris la paille pourie) et effluents sélectionnés et traités hors du lieu où ils sont générés.     |     |           | 1,000              |                   |                        |
|                | ATF040     | 🤨 🗓                      | m³      | Exc     | cavation e  |     | 04 02 09 - Déchets de matériaux composés (tissus imprégnés, élastomères, plastomères).                                                               |     |           | 724,722            |                   |                        |
| +t             | ATF020     | 🤨 🗓                      | m³      | Exc     | cavation à  | 11  | 06 01 02 - Acide chlorhydrique.                                                                                                    |     |           | 5,750              |                   |                        |
| <sup>L</sup> t | ATF020b    | <u> </u>                 | m³      | Exc     | cavation à  | 11  | 06 01 06 - Autres acides.                                                                                                    |     |           | 70,282             |                   |                        |
|                | ATT        | E.C.                     |         | Tran    | sport des   | 8   | 06 11 99 - Déchets non spécifiés dans une autre catégorie.                                                                                           |     |           | 1,000              |                   |                        |
| 111 - 4        | ATT010     | _ 🐛 🖏                    | m³      | Tra     | insport de  | 9   | 07 07 01 - Eaux de lavage et liqueurs mères aqueuses.                                                                                                |     |           | 960,905            |                   |                        |
| 11             | AA         | ື 🖉 🖸                    | A       | ssair   | nissemen    | 1   | 08 01 11 - Déchets de peinture et de vernis contenant des dissolvants organiques ou autres substances dangereuses.                                   |     | 6.932,99  | 1,000              |                   |                        |
|                | AAO        | 1 4                      |         | Drair   | nage        | II. | 08 01 21 - Déchets de décapants.                                                                                                    |     | 6.929,40  | 1,000              |                   | -                      |
|                | AAA        | 1 n n                    |         | Cani    | iveaux et a |     | 08 01 99 - Déchets non spécifiés dans une autre catégorie.                                                                                           |     | 3.59      | 1 000              |                   |                        |
| Code           | Des        | ription                  |         |         | _           | н.  | 13 02 05 - Huiles moteur, de boîte de vitesses et de lubrification non chlorées à base minérale.                                                     | /0  | lume      | Poids tot          | al                | Volume total           |
|                |            |                          |         |         | _           |     | 13 07 03 - Autres combustibles (y compris mélanges).                                                                                                 |     | (l/m²)    | (K                 | 3)                | (1)                    |
|                | Déd        | iets générés             |         |         |             | ł.  | 14 06 03 - Autres solvants et mélanges de solvants.                                                                                                  |     |           |                    |                   |                        |
| 17 05          | 04 Terre   | et pierres dis           | stincte | es de   | celles sp   | 1   | 15 01 01 - Emballages en papier en en carton.                                                                                                    | 94  | ,479      | 184.950,00         | 0                 | 194.479,000            |
| 20 02          | 01 Deci    | iets biodegra            | dable   | S.      | _           | н.  | 15 01 04 - Emballages métalliques.                                                                                                    |     | 0,850     | 10.275,00          | 0                 | 6.850,000              |
| 20 03          | U3 Deci    | iets du nettoy           | age ro  | outier. | _           | ł.  | 15 01 10 - Emballages contenant des résidus de substances dangereuses ou contaminés par de tels résidus.                                             | 6   | 0,850     | 10.275,00          | 0                 | 6.850,000              |
| <u> </u>       | Cour       | total                    |         |         | _           | ١.  | 15 01 11 - Emballages métalliques contenant une matrice poreuse solide dangereuse, y compris des conteneurs à pression vides.                        | 0.0 | 170       | 205 500 00         | 0                 | 200 170 000            |
|                | Emb        | allages                  |         |         | _           | L   | 15 02 02 - Absorbants, matériaux filtrants (y compris les filtres à huile non spécifiés ailleurs), chiffons d'essuyage et vêtements de protection co |     | 5,179     | 205.500,00         | 0                 | 208.179,000            |
| 15.01          | 01 Emb     | allages<br>allages en na | nier e  | n en    | carton      | H.  | 16 01 07 - Fitres à huile.                                                                                                    |     |           |                    |                   |                        |
| 15.01          | 04 Emb     | allages métal            | llinue  | e       | conton.     | н.  | 16 04 03 - Autres déchets explosifs.                                                                                                    |     |           |                    |                   |                        |
| 17 02          | 01 Bois    | anages meta              | inque   |         | _           | н.  | 16 06 01 - Accumulateurs au plomb.                                                                                                    |     |           |                    |                   |                        |
| 17 02          | 03 Plas    | tique.                   |         |         | _           | Ŀ   |                                                                                                    |     |           |                    |                   |                        |
| 17 06          | 04 Maté    | riaux d'isolatio         | on dis  | tincts  | de ceux :   | 9   | Accepter Annuler                                                                                                    |     |           |                    |                   |                        |
|                | Sous       | s-total                  |         |         |             | L   |                                                                                                    |     |           |                    |                   |                        |
|                | Total      |                          |         |         | _           |     | 205,500 0,987                                                                                                    | 208 | 3,179     | 205.500,00         | 0                 | 208.179,000            |
|                |            |                          |         |         |             | _   |                                                                                                    |     |           |                    |                   |                        |

 Emballages. Dans tous les tableaux de décomposition des déchets générés apparaissent tous les concepts en relation avec les déchets provenant des emballages, bien que l'unité d'œuvre sélectionnée ne les génère pas.

Avec ces informations, si le budget a été créé au moyen d'un Générateur de prix et qu'il n'a subi d'ajustement de métrés ni de changement au niveau des caractéristiques des parties du budget, CYPEPROJECT générera automatiquement le document qui contient l'Étude de gestion des déchets (menu 'Fichier' > 'Imprimer' > 'Gestion des déchets').

Exemple de document obtenu avec CYPEPROJECT. Partie du document Gestion des déchets de la construction :

|                                                                                                    | Projet EXEMPLE1<br>Localisation<br>Maître d'Ouvrage                                                                                                    |                                                                             |                                                          |                                                                    |                                    |                                             |
|----------------------------------------------------------------------------------------------------|----------------------------------------------------------------------------------------------------|-----------------------------------------------------------------------------|----------------------------------------------------------|--------------------------------------------------------------------|------------------------------------|---------------------------------------------|
| ARCHITECTE                                                                                                    |                                                                                                    |                                                                             |                                                          |                                                                    |                                    | Date                                        |
| <ul> <li>A) Quantités<br/>Les quant<br/>graphique<br/>des terres<br/>de porosi</li> <li>A partir o<br/>d'évague</li> </ul>                                                                                           | prévisionnelles de déchets produits<br>ités de déchets générés au cours du<br>du projet, en déterminant le poids d<br>excavées est estimé à partir de la d<br>ré du terrain.<br>u poids des déchets, le volume qu'                                                                                    | chantier ont été<br>les chutes et de<br>ocumentation gi<br>ills occupent un | estimée:<br>s emball<br>raphique<br>e fois de            | s à partir de l<br>lages des pro<br>du projet sel<br>éposés dans l | a docum<br>duits. Le<br>lon un co  | entation<br>volume<br>efficient<br>ntenants |
| Les résult                                                                                                    | ats sont résumés dans le tableau ci-d                                                                                                    | essous.                                                                     |                                                          |                                                                    |                                    |                                             |
| Déchets classés :                                                                                                    | uivant l'annexe II de l'article R541-8 du code de                                                                                                    | e l'environnement                                                           | Code CED                                                 | Poids volumique                                                    | Poids                              | Volume<br>(m <sup>3</sup> )                 |
| Déchets contenant (<br>physique et chimiqu                                                                                                    | es substances dangereuses provenant de la tra:<br>e des minéraux non métallifères.                                                                                                    | nsformation                                                                 | 01 04 07                                                 | 1,50                                                               | 0,001                              | 0,001                                       |
| Déchets de gravats<br>07.                                                                                                    | et roches triturées distincts de ceux mentionnés                                                                                                    | dans le code 01 04                                                          | 01 04 08                                                 | 1,50                                                               | 18,908                             | 12,604                                      |
| Déchets de sable et                                                                                                    | d'argile.                                                                                                    |                                                                             | 01 04 09                                                 | 1,60                                                               | 0.017                              | 0,011                                       |
| Déchets non spécifi                                                                                                    | s dans une autre catégorie.                                                                                                    |                                                                             | 08 01 99                                                 | 0,90                                                               | 0,001                              | 0,001                                       |
| Emballages en papi                                                                                                    | renen carton.                                                                                                    |                                                                             | 15 01 01                                                 | 0,75                                                               | 0.048                              | 0.064                                       |
| Emballages métallio                                                                                                    | Ues.                                                                                                    |                                                                             | 15 01 04                                                 | 0,60                                                               | 1,000                              | 1,667                                       |
| Béton (bétons, mor                                                                                                    | iers et préfabriqués).                                                                                                    |                                                                             | 17 01 01                                                 | 1,50                                                               | 705,611                            | 470,407                                     |
| Briques.                                                                                                    |                                                                                                    |                                                                             | 17 01 02                                                 | 1,25                                                               | 173,943                            | 139,154                                     |
| Tuiles et matériaux                                                                                                    | éramiques.                                                                                                    |                                                                             | 17 01 03                                                 | 1,25                                                               | 15,813                             | 12,650                                      |
| Bois.                                                                                                    |                                                                                                    |                                                                             | 17 02 01                                                 | 1,10                                                               | 2,520                              | 2,291                                       |
| Verre.                                                                                                    |                                                                                                    |                                                                             | 17 02 02                                                 | 1,00                                                               | 1,350                              | 1,350                                       |
| Plastique.                                                                                                    |                                                                                                    |                                                                             | 17 02 03                                                 | 0,60                                                               | 0,797                              | 1,328                                       |
| Mélanges bitumine:                                                                                                    | x distincts de ceux spécifiés dans le code 1703 (                                                                                                    | 01.                                                                         | 17 03 02                                                 | 1,00                                                               | 0,920                              | 0,920                                       |
| Cuivre, bronze, laite                                                                                                    | n.                                                                                                    |                                                                             | 17 04 01                                                 | 1,50                                                               | 0,003                              | 0,002                                       |
| Aluminium.                                                                                                    |                                                                                                    |                                                                             | 17 04 02                                                 | 1,50                                                               | 0,000                              | 0,000                                       |
| Fer et acier.                                                                                                    |                                                                                                    |                                                                             | 17 04 05                                                 | 2,10                                                               | 0,492                              | 0,234                                       |
|                                                                                                    |                                                                                                    |                                                                             | 17 04 07                                                 | 1,50                                                               | 12,240                             | 8,160                                       |
| Métaux mélangés.                                                                                                    | eux spécifiés dans le code 17 04 10.                                                                                                    |                                                                             | 17 04 11                                                 | 1,50                                                               | 0,000                              | 0,000                                       |
| Métaux mélangés.<br>Câbles distincts de (                                                                                                    |                                                                                                    |                                                                             | 17 05 04                                                 | 1,54                                                               | 1.826,092                          | 1.186,142                                   |
| Métaux mélangés.<br>Câbles distincts de «<br>Terre et pierres dist                                                                                                    | nctes de celles spécifiées dans le code 17 05 03                                                                                                    |                                                                             | 17.05.04                                                 | 1.60                                                               | -14,400                            | 0,000                                       |
| Métaux mélangés.<br>Câbles distincts de «<br>Terre et pierres dist<br>Terre et pierres dist                                                                                                    | nctes de celles spécifiées dans le code 17 05 03.<br>nctes de celles spécifiées dans le code 17 05 03.                                                                                                    |                                                                             | 1/ 05 04                                                 |                                                                    |                                    |                                             |
| Métaux mélangés.<br>Câbles distincts de «<br>Terre et pierres dist<br>Terre et pierres dist<br>Matériaux d'isolatio                                                                                                  | nctes de celles spécifiées dans le code 17 05 03.<br>nctes de celles spécifiées dans le code 17 05 03.<br>1 distincts de ceux spécifiés dans les codes 17 06                                                                                                    | 01 et 17 06 03.                                                             | 17 05 04                                                 | 0,60                                                               | 0,000                              | 0,000                                       |
| Métaux mélangés.<br>Câbles distincts de «<br>Terre et pierres dist<br>Terre et pierres dist<br>Matériaux d'isolatio<br>Matériaux de constr<br>08 01.                                                                 | nctes de celles spécifiées dans le code 170503<br>nctes de celles spécifiées dans le code 170503<br>n distincts de ceux spécifiés dans les codes 1706<br>iction à partir de plâtre distincts de ceux spécifi                                                                                          | 01 et 17 06 03.<br>és dans le code 17                                       | 17 05 04<br>17 06 04<br>17 08 02                         | 0,60                                                               | 0,000<br>47,439                    | 0,000<br>47,439                             |
| Métaux mélangés.<br>Câbles distincts de c<br>Terre et pierres dist<br>Terre et pierres dist<br>Matériaux d'isolatio<br>Matériaux de constr<br>08 01.<br>Déchets mélangés c<br>codes 17 09 01, 17                     | nctes de celles spécifiées dans le code 17 05 03<br>nctes de celles spécifiées dans le code 17 05 03<br>n distincts de ceux spécifiés dans les codes 17 06<br>uction à partir de plâtre distincts de ceux spécifi<br>e construction et de démolition distincts de ceux<br>99 02 et 17 09 03.          | 01 et 17 06 03.<br>és dans le code 17<br>spécifiés dans les                 | 17 05 04<br>17 06 04<br>17 08 02<br>17 09 04             | 0,60<br>1,00<br>1,50                                               | 0,000<br>47,439<br>9,360           | 0,000<br>47,439<br>6,240                    |
| Métaux mélangés.<br>Câbles distincts de<br>Terre et pierres dist<br>Terre et pierres dist<br>Matériaux d'isolatio<br>Matériaux de constr<br>08 01.<br>Déchets mélangés c<br>codes 17 09 01, 17<br>Déchets biodégrada | nctes de celles spécifiées dans le code 17 05 03<br>nctes de celles spécifiées dans le code 17 05 03<br>n distincts de ceux spécifiés dans les codes 17 06<br>uction à partir de plâtre distincts de ceux spécifi<br>e construction et de démolition distincts de ceux<br>19 02 et 17 09 03.<br>bles. | 01 et 17 06 03,<br>és dans le code 17<br>spécifiés dans les                 | 17 05 04<br>17 06 04<br>17 08 02<br>17 09 04<br>20 02 01 | 0,60<br>1,00<br>1,50<br>1,50                                       | 0,000<br>47,439<br>9,360<br>10,275 | 0,000<br>47,439<br>6,240<br>6,850           |

Fig. 9

# 2.6.3. Analyse du cycle de vie d'un bâtiment

L'analyse du cycle de vie d'un bâtiment est un outil qui étudie et évalue l'impact environnemental d'un produit ou d'un service pendant toutes les étapes de son existence.

Pour générer ce document, CYPEPROJECT, au travers de son module 'Impact environnemental. Analyse du cycle de vie' obtient les informations du Générateur de prix de la construction qui inclue dans chaque unité de travail l'énergie utilisée et les émissions de CO2. Cette information peut être visualisée dans l'onglet 'Énergie incorporée et émissions de chaque unité de travail. En copiant les parties du Générateur de prix vers CYPEPROJECT, les informations sur l'Énergie incorporée et émissions sont aussi copiées. Les informations que contient la partie sur l'Analyse du cycle de vie n'est pas éditable de la part de l'utilisateur dans CYPEPROJECT. Vous pourrez modifier le contenu de l'Analyse du cycle de vie en l'exporter vers un éditeur de texte.

Avec cette information, CYPEPROJECT génère automatiquement le document qui contient l'Analyse du cycle de vie à partir de l'option du menu 'Fichier' > 'Imprimer' > 'Analyse du cycle de vie'.

Le document 'Analyse du cycle de vie' affiche l'Énergie incorporée et les émissions de CO2 totales du projet de construction avec la répartition des chapitres durant les étapes de fabrication et de construction. Ces résultats sont exprimés dans des tableaux et des graphiques en barre Fig. 10 et Fig. 11.

#### 7.- RÉSULTATS DE L'ÉVALUATION

#### 7.1.- Énergie incorporée (MJ)

|                                  | ÉNERGIE INCORP      | PORÉE (MJ)              |                    |            |
|----------------------------------|---------------------|-------------------------|--------------------|------------|
| Chapitres                        | A1-A2-A3<br>PRODUIT | A4<br>TRANSPORT         | A5<br>CONSTRUCTION | TOTAL      |
| VRD et aménagements extérieurs   | 0,00                | 0,00                    | 31.945,00          | 31.945,00  |
| Enveloppe et finition extérieure | 58.280,50           | 3.854 <mark>,</mark> 50 | 0,00               | 62.135,00  |
| Aménagements et finitions        | 8.456,00            | 851,00                  | 0,00               | 9.307,00   |
| Sécurité et santé                | 11.130,00           | 14,00                   | 0,00               | 11.144,00  |
| Total                            | 77.866,50           | 4.719,50                | 31.945,00          | 114.531,00 |

Fig. 10

#### 7.2.- Potentiel de réchauffement global (CO<sub>2</sub> eq.)

| EN                               | AISSIONS DE CO <sub>2</sub> e | eq. (t)         |                    |       |
|----------------------------------|-------------------------------|-----------------|--------------------|-------|
| Chapitres                        | A1-A2-A3<br>PRODUIT           | A4<br>TRANSPORT | A5<br>CONSTRUCTION | TOTAL |
| VRD et aménagements extérieurs   | 0,00                          | 0,00            | 2,37               | 2,37  |
| Enveloppe et finition extérieure | 4,65                          | 0,28            | 0,00               | 4,93  |
| Aménagements et finitions        | 0,76                          | 0,06            | 0,00               | 0,82  |
| Sécurité et santé                | 0,89                          | 0,00            | 0,00               | 0,89  |
| Total                            | 6.30                          | 0.34            | 2.37               | 9.01  |

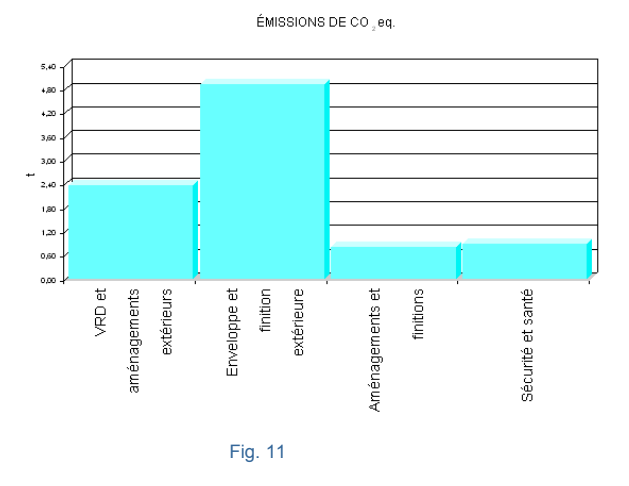

L'utilisateur peut consulter rapidement l'impact environnemental réalisé dans ce document et, faire les changements qu'il considère opportun pour améliorer rapidement l'impact environnemental qui implique des modifications dans les unités de travail du projet en changeant ou en modifiant les partie en allant sur chaque

partie du Générateur de prix au moyen du bouton 🧐. Ensuite, il est possible de générer rapidement l'Analyse du cycle de vie du bâtiment et d'observer les variations d'énergie utilisée et d'émissions de CO2 calculées en prenant en compte les changements réalisés.

### 2.6.4. Mémoire graphique des matériaux

Ce document contient les images correspondantes aux matériaux utilisés pour la réalisation du projet de construction et où ils sont définis avec tous les détails de couleurs, textures et finitions. Ces images ont été fournies par les fabricants et CYPE les a incorporées au Générateur de prix qui est la base où CYPEPROJECT obtient ces informations. C'est pourquoi une partie qui ne provient pas du Générateur de prix ne peut pas fournir

les informations graphiques du fabriquant. Dans le document généré, les images sont ordonnées selon l'indice des chapitres des matériaux du projet et sont accompagnées de la description technique de chacun d'eux.

Ces caractéristiques font que la Mémoire graphique des matériaux est un document de grande utilité pour le promoteur, qui pourra voir l'aspect final des solutions constructives les plus courantes adoptées dans le projet afin de faciliter le déroulement du travail de contrôle des matériaux.

Les images peuvent présenter des petites variations par rapport à la réalité à cause des difficultés à représenter certains matériaux.

L'information graphique est associée à la partie mais toutes les parties du Générateur de prix n'ont pas d'informations graphiques des fabricants. Dans le menu latéral du Générateur de prix se trouve la partie 'Mémoire graphique des matériaux' où sont listés tous les matériaux qui disposent d'informations pour générer la Mémoire graphique à partir de CYPEPROJECT.

Pour obtenir le document 'Mémoire graphique des matériaux, vous devez utiliser l'option du menu 'Fichier' > 'Imprimer' > 'Mémoire graphique des matériaux'. Dans ce document sont incluses toutes les images (avec les descriptions techniques) des matériaux qui disposent de ces informations dans le Générateur de prix.

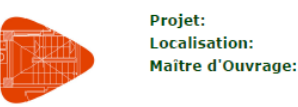

#### 1.- 30: APPAREILS SANITAIRES ET ACCESSOIRES

#### 30lpr: Lavabos en porcelaine sanitaire "ROCA"

| mt30lpr010a | Lavabo en porcelaine sanitaire, sur plan, modèle Urbi 1 "ROCA", couleur Blanco, de 450 mm de diamètre. |
|-------------|----------------------------------------------------------------------------------------------------|
|             |                                                                                                    |

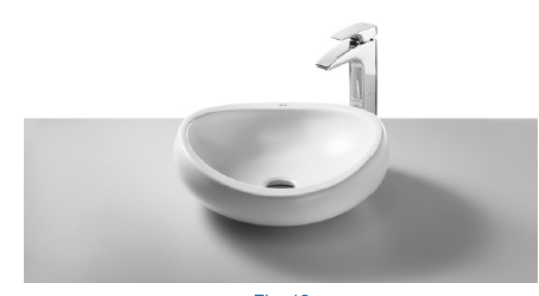

Fig. 12

Les images proviennent des fabricants des matériaux, c'est pourquoi les produits Génériques du Générateur de prix ne disposent pas de ces informations qui ne sont disponible que si l'unité d'œuvre est associée à un fabricant qui a fournis ces informations.

Pour que CYPEPROJECT puisse générer la mémoire graphique des matériaux, il est nécessaire de posséder la licence d'utilisation du logiciel CYPEPROJECT, la connexion avec le Générateur de prix et du module 'Mémoire graphique des matériaux'.

Si les produits du fabricant que vous souhaitez utiliser ne disposent pas de cette information graphique, contactez le fabricant pour que celui-ci entre en contact avec CYPE pour que ces informations soient introduites dans le Générateur de prix lorsque c'est possible.

### 2.6.5. Relation des détails constructifs

Les détails constructifs sont composés par différentes collections de détail organisées en différents modules. Pour pouvoir utiliser l'option du menu 'Fichier' > 'Imprimer' > 'Relation des détails constructifs', vous devez posséder la licence nécessaire pour imprimer le détail constructif correspondant.

Le document 'Relation de détails constructifs' contient une série de détails constructifs en relation avec les parties provenant du Générateur de prix qui contiennent des détails constructifs.

Les détails constructifs du Générateur de prix sont générés en prenant en compte les paramètres que l'utilisateur sélectionne dans l'unité d'ouvre en question. Chaque détail constructif inclue :

- Une représentation graphique de l'unité d'œuvre où sont inclus les différents matériaux utilisés
- Une légende où figurent les codes et les descriptions des matériaux représentés.

Chaque changement réalisé dans les paramètres qui définissent l'unité d'œuvre et qui concerne les éléments ou la décomposition représentée dans le détail, impliquera un changement dans la représentation graphique, dans la légende ou dans les deux.

Les détails constructifs du Générateur de prix sont regroupés dans différents modules. CYPEPROJECT peut imprimer ou exporter, dans un unique document, les détails inclus dans les unités d'œuvre du budget importées d'un Générateur de prix. CYPEPROJECT permet aussi d'exporter ces détails aux formats DXF et DWG.

Pour imprimer ou exporter les détails constructifs des unités d'œuvre importées d'un Générateur de prix, il est nécessaire de posséder la licence d'utilisation de CYPEPROJECT, de la connexion avec un Générateur de prix et des modules de détails constructifs nécessaire.

Pour obtenir le document Relation de détails constructifs, vous devez utiliser l'option du menu 'Fichier' > 'Imprimer' > 'Relation de détails constructifs qui permet d'imprimer ou d'exporter dans un unique document (au format HTML, PDF, RTF ou DOCX) les détails constructifs des unités d'œuvre importés du Générateur de prix qui disposent de ces détails. En utilisant cette option, il vous sera demandé si vous souhaitez imprimer en les détails en couleur, en échelle de gris ou seulement en ligne et trames. Il sera aussi possible d'imprimer tous les détails constructifs ou seulement ceux sélectionnés. Fig. 13.

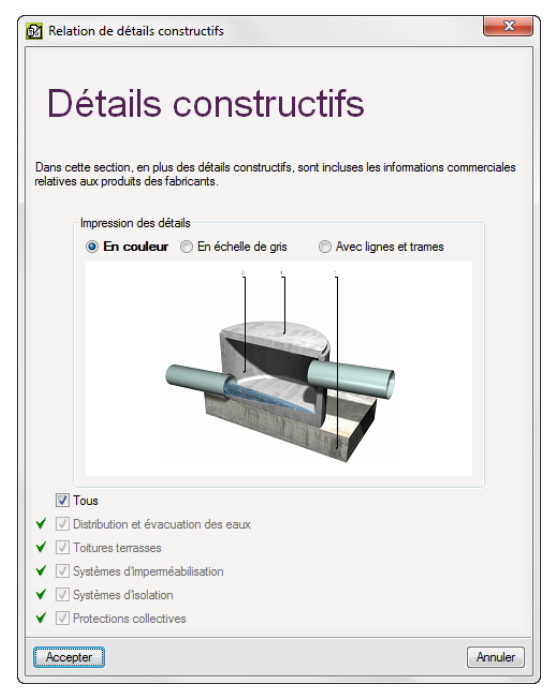

Fig. 13

En acceptant cette fenêtre, le document sera généré. Sur la Fig. 14 est affiché un exemple de document avec un détail constructif.

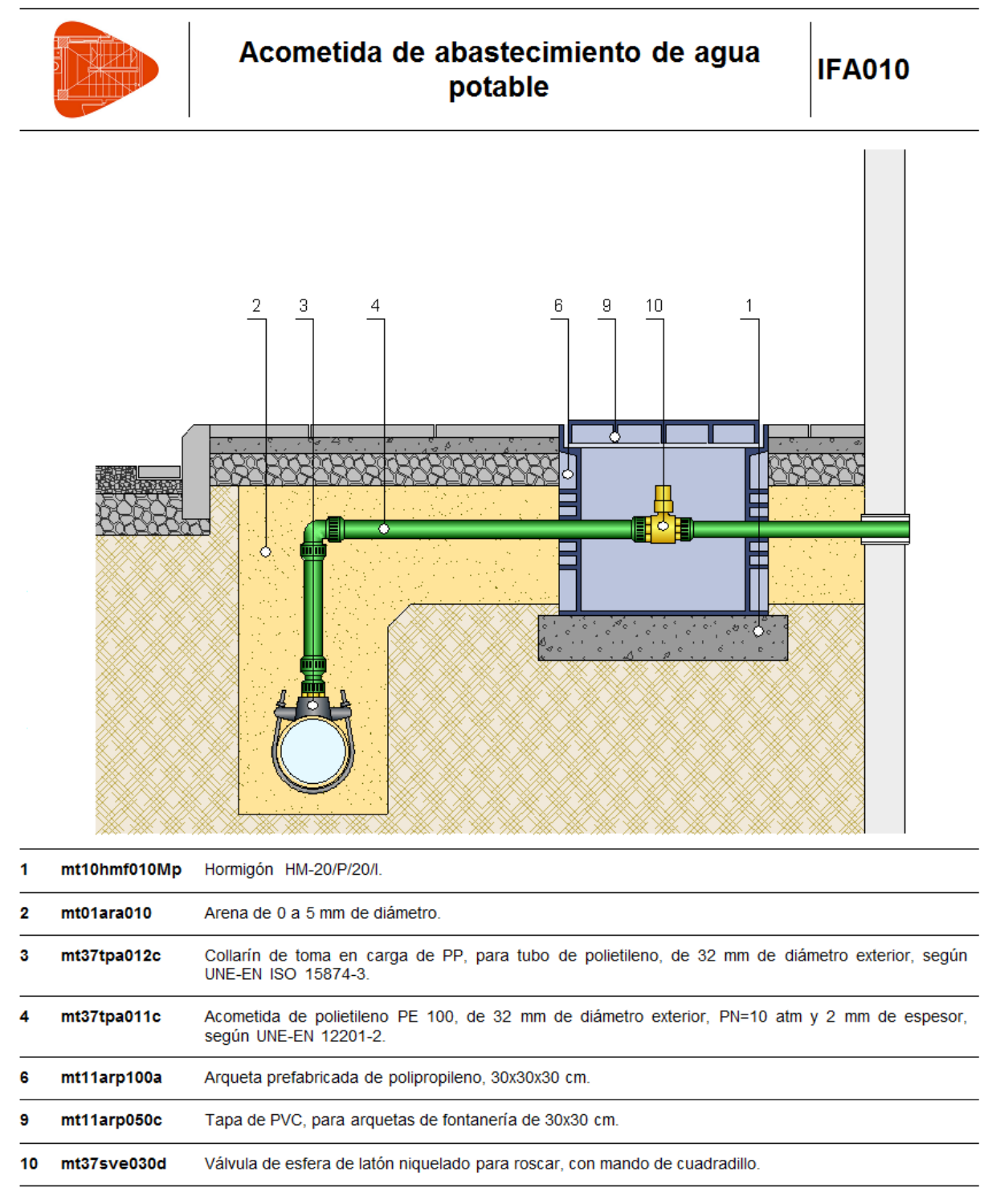

Fig. 14

À partir de l'option 'Exporter relation de détails constructifs du menu 'Fichier' > 'Exporter', vous pouvez exporter en fichier DXF ou DWG les détails constructifs des unités d'œuvre importés du Générateur de prix qui disposent de ces détails.

| Relation de détails constructifs                                                                                                    |
|----------------------------------------------------------------------------------------------------|
| Détails constructifs                                                                                                    |
| Dans cette section, en plus des détails constructifs, sont incluses les informations commerciales<br>relatives aux produits des fabricants. |
| Impression des détails                                                                                                    |
| In couleur En échelle de gris Avec lignes et trames                                                                                         |
|                                                                                                    |
| Dossier : C:\Users\opidominvité\Documents\Détails constructifs                                                                              |
| Exporter au format DWG                                                                                                    |
| V Tous                                                                                                    |
|                                                                                                    |
| ✓ ✓ Systèmes d'imperméabilisation                                                                                                    |
| ✓ ✓ Systèmes d'isolation                                                                                                    |
| ✓ ✓ Protections collectives                                                                                                    |
| Accepter                                                                                                    |

Fig.15

# 2.6.6. Cahier des charges du Générateur de prix

CYPEPROJECT dispose de deux systèmes pour gérer les données des cahiers des charges :

- Cahiers des charges associés aux concepts selon le standard FIEBDC-3.
- Cahiers des charges associés aux parties du Générateur de prix.

Il faudra choisir de n'utiliser qu'un seul des deux types de cahier des charges.

Ici est détaillé le processus de gestion et d'édition du Cahier des charges du Générateur de prix.

Dans CYPEPROJECT, un concept dispose d'informations du cahier de charges du Générateur de prix si dans la fenêtre 'Arbre de construction' l'icône du cahier des charges de la colonne 'Cah' est <sup>9</sup>. Si l'icône est <sup>9</sup>, cela

indique que la partie contient des données du cahier des charges des deux types (Cahier des charges associé aux concepts selon le standard FIEBDC-3 et cahier des charges associé aux parties du Générateur de prix).

En copiant une partie d'un des Générateurs de prix, cela copie aussi les informations du cahier des charges si elles s'y trouvent.

Les informations du cahier des charges sont consultables dans le Générateur de prix de la construction, en sélectionnant la partie 'Cahier des charges' situé dans l'arborescence visible dans la partie gauche de la fenêtre 'Générateur de prix'.

Les prescriptions relatives à l'exécution par unité d'ouvrage peuvent être visualisées dans le Générateur de prix à partir de deux sections différentes :

- À partir de la section 'Prix décomposés'. Lorsque cette section est dépliée, il est possible de voir les chapitres et sous-chapitres pour sélectionner la partie voulue où apparaitra les deux onglets : 'Prix décomposés' et 'Cahier des charges', situés dans la zone où est décrite l'unité d'ouvre et sa décomposition. Si la partie sélectionnée ne possède pas de cahier des charges associé, l'onglet 'Cahier des charges n'apparaitra pas'.
- À partir de la section 'Cahier des charges'. La partie 'Prescriptions relatives à l'exécution par unité d'ouvrage' de cette section contient toutes les parties qui incluent les cahiers des charges. En sélectionnant une partie, on pourra aussi voir les onglets 'Cahier des charges' et 'Prix décomposé'.

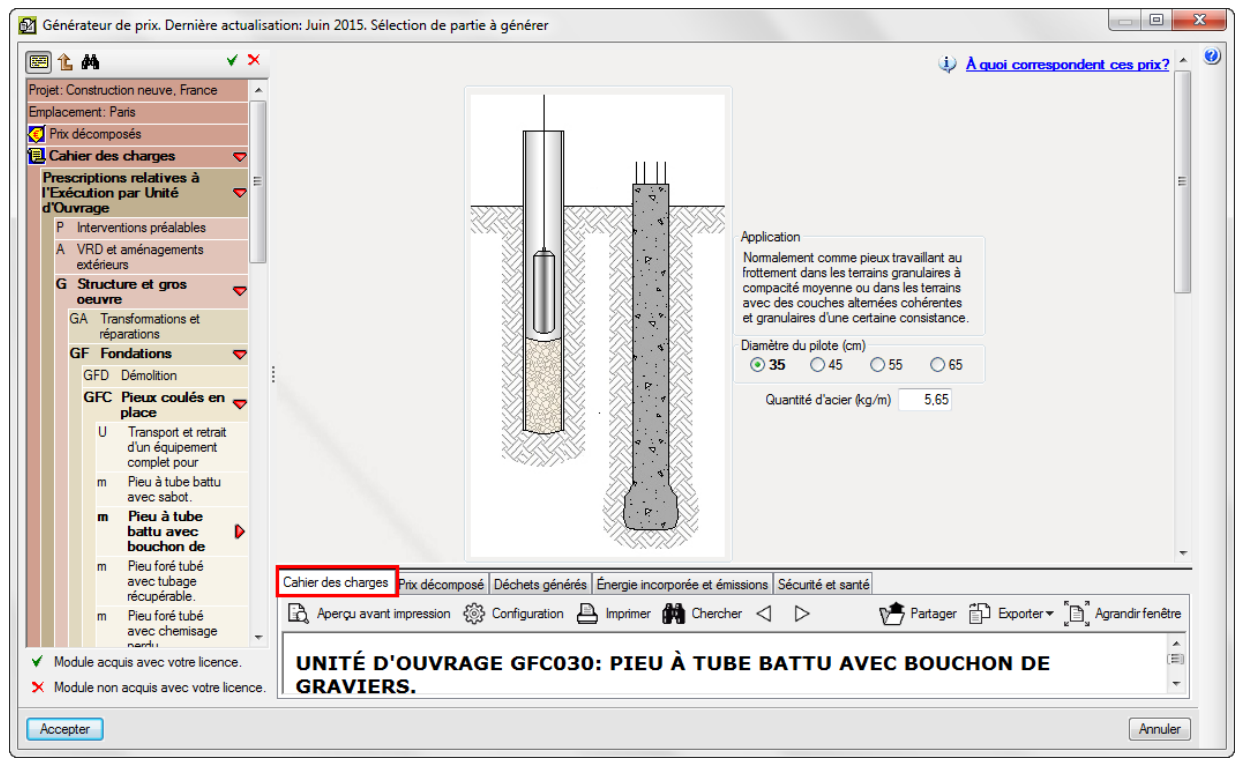

Fig. 16

Pour que CYPEPROJECT génère le cahier des charges, il est nécessaire de disposer de la licence pour utiliser un Générateur de prix.

Pour obtenir le document Cahier des charges du Générateur de prix, vous devez utiliser l'option du menu 'Fichier' > 'Imprimer' > 'Cahier des charges du Générateur de prix' qui permet de l'imprimer ou de l'exporter (au format HTML, PDF, RTF ou DOCX).
|                                          | Drojet                                                                                                    |
|------------------------------------------|----------------------------------------------------------------------------------------------------|
| A STATE OF THE OWNER                     | Localisation                                                                                                    |
| STATES OF STATES                         | Maître d'Ouvrage                                                                                                    |
|                                          |                                                                                                    |
|                                          |                                                                                                    |
| Date                                     | Cahler des charges<br>Prescriptions, relatives à l'Exécution, par Unité d'Ouvrage                                                                                                    |
|                                          |                                                                                                    |
|                                          |                                                                                                    |
| 1 PRESCRIP                               | TIONS RELATIVES À L'EXÉCUTION PAR UNITÉ D'OUVRAGE                                                                                                    |
| Les specification                        | s pour l'execution des differentes unites d'ouvrage sont organisees comme suit :                                                                                                    |
| MESURES POUR<br>CONSTRUCTIES             | ASSURER LA COMPATIBILITE ENTRE LES DIFFERENTS PRODUITS, ELEMENTS ET SYSTEMES<br>5 OUI COMPOSENT L'UNITE D'OUVRAGE.                                                                                                    |
| Sont spécifiées i<br>d'ouvrage, ou er    | i les éventuelles incompatibilités, physiques ou chimiques, entre les divers composants formant l'unité<br>itre le support et les composants.                                                                                                    |
| CLAUSES TECH                             | NIQUES                                                                                                    |
| chacun d'eux, co                         | ; est decrite, avec detail des elements qui la composent et la nomenciature specifique correcte de<br>informément aux critères normatifs.                                                                                                    |
| NORME APPLIC<br>Sont spécifiées l        | 20EE<br>es normes qui affectent la réalisation de l'unité d'ouvrage.                                                                                                    |
| CRITÈRE POUR<br>Indique la façon         | : LE MÈTRÈ<br>dont a été métrée l'unité d'ouvrage dans la phase de rédaction du projet, métré qui sera ensuite vérifié                                                                                                    |
| sur chantier.                            |                                                                                                    |
| CLAUSES PREA                             | LABLES DEVANT ETRE REMPLIES AVANT L'EXECUTION DES UNITES D'OUVRAGE                                                                                                    |
| les certificats d'a                      | accréditation exigibles, sur la base de ce qui aura été établit dans la documentation rédigée par le                                                                                                    |
| projeteur. L'acce<br>obligatoire.        | ptation préalable par le maître d'ouvrage de tous les matériaux constituant l'unité d'ouvrage est                                                                                                    |
| Ainsi, une série (<br>qualification de l | le vérifications préalables sur les conditions du support, les conditions du milieu ambiant, et la<br>a main d' <u>oeuvre</u> , seront réalisées, s'il y a lieu.                                                                                                    |
| DE L'ELEME                               | NTPORTEUR<br>réquisitions préalables sur l'état des unités d'ouvrage réalisées préalablement, et pouvant servir de                                                                                                    |
| support a la r                           | requisitoris presiables sur retat des annes a dovrage realisées presiablement, et pouvant servir de<br>rouvelle unité d'ouvrage, seront réalisées.                                                                                                    |
| CLIMATIQU                                | ES                                                                                                    |
| Pour certaine                            | s conditions climatiques (vent, pluie, humidité, etc.), les travaux d'exécution de l'unité d'ouvrage ne<br>être commençée devrent être intermenue ou des mesures de protection devrent être prices                                                                                                    |
| DUMATTRE                                 | n'ocumences, devront et e interrompus ou des mésures de protection devront et le prises.                                                                                                    |
| Dans certains                            | ; cas, le maître d'oeuvre devra présenter au maître d'ouvrage une série de documents accréditant sa                                                                                                    |
| qualification,                           | ou celle de l'entreprise sous-traitante, pour la réalisation de certains types de travaux. Par exemple, la                                                                                                    |
| l'entreprise p                           | ropriétaire de l'Avis Technique ou par une entreprise spécialisée et qualifiée, reconnue par cette                                                                                                    |
| dernière, et s                           | ous son contrôle technique.                                                                                                    |
| PROCESSUS D'                             | EXECUTION                                                                                                    |
| conditions perm                          | prie, est developpe le processus a execution de chaque unite à ouvrage, assurant a tout moment les<br>attant d'obtenir le niveau de qualité prévu pour chaque élément en particulier.                                                                                                    |
| PHASES D'E                               | XÉCUTION                                                                                                    |
| Sont énumér                              | ées, par ordre d'exécution, les phases du processus d'exécution de l'unité d'ouvrage.                                                                                                    |
| CLAUSES DE                               | FINALISATION                                                                                                    |
| d'ouvrage dé                             | s unices o ouvrage, il est rait reference aux conditions d'ans lesquelles d'oit être finalisée une unité terminée, afin de ne pas interférer négativement dans le processus d'exécution du reste des unités.                                                                                                    |
| Une fois les trav                        | aux correspondant à l'exécution de chaque unité d'ouvrage terminés, le maître d'oeuxre retirera les                                                                                                    |
| moyens auxiliain<br>matériaux et au      | 15 et procédera au nettoyage de l'élément réalisé et des zones de travaux, en ramassant les restes de<br>tres déchets résultant des opérations réalisées pour exécuter l'unité d'ouvrage. Ces demiers seront<br>et transportés à un centre de recyclage, à la décharge spécifique ou au centre d'accueil ou de transfert. |
| classés, chamés                          |                                                                                                    |
| classés, chargés<br>TESTS DE SERV        | TCF                                                                                                    |

## 2.6.6.1. Edition du cahier des charges du Générateur de prix

CYPEPROJECT permet d'éditer dans chaque unité d'œuvre la partie 'Prescriptions relatives à l'exécution par unité d'ouvrage' du cahier des charges importé du Générateur de prix.

Il est possible d'éditer le cahier des charges de deux façons : en cliquant sur le bouton 'Cahier des charges du Générateur de prix <sup>1</sup>/<sub>2</sub> de la barre d'outils principale du logiciel ou en se plaçant sur une partie et en cliquant sur l'icône 'Cahier des charges du Générateur de prix' <sup>1</sup>/<sub>2</sub> puis en cliquant sur 'Éditer cahier des charges' de la barre d'outils inférieure de la fenêtre 'Arbre de décomposition' Fig. 18. Dans ce cas, l'éditeur de cahier des charges du Générateur de prix permettra de modifier directement la partie 'Prescriptions relatives à l'exécution par unité d'ouvrage'.

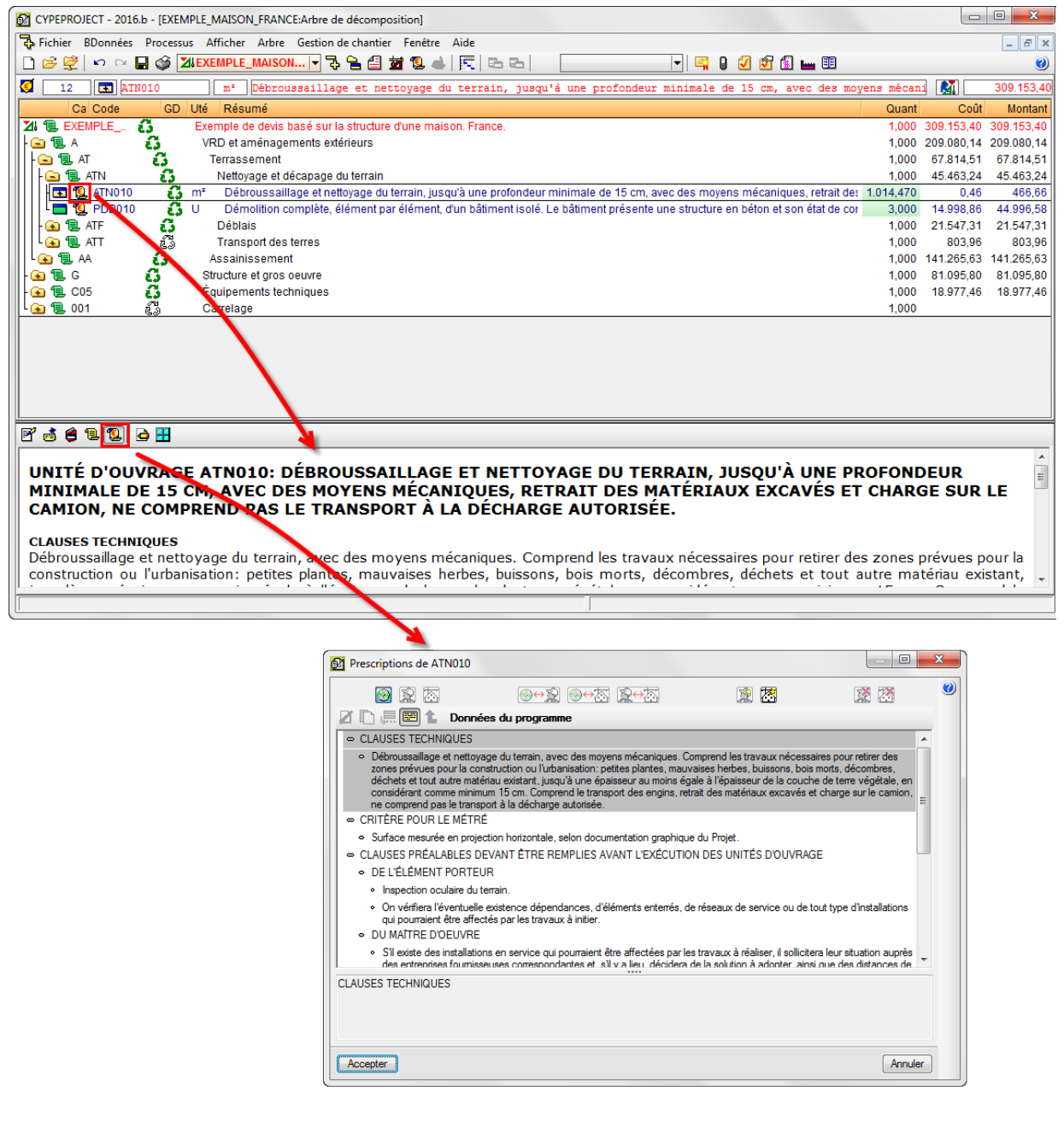

Fig. 18

Il y a deux types de données :

- Données du logiciel 🧐. Ce sont celles inclues dans le logiciel. Elles ne sont pas modifiables.
- Données de l'ouvrage 4. Ce sont les données particulières à l'ouvrage. Elles contiennent les données fournies par le logiciel (ou de celles de l'utilisateur s'il y en a) et peuvent être modifiées. S'il y a des données de l'ouvrage, celles du logiciel ou de l'utilisateur ne seront pas imprimées.

Cette édition est réalisée au moyen du bouton 'créer données de l'ouvrage' 2. Si l'outil 'Créer données de l'ouvrage' est utilisé, les changements seront effectifs seulement sur le projet qui est ouvert.